# RLINK

## SAP/R3 PP-PI Interface

version 1.6

Build 1

most recent printing 6/07/2004 © 1999 OSI Software, Inc. All rights reserved

#### **RESTRICTED RIGHTS LEGEND**

Use, duplication, or disclosure by the Government is subject to restrictions as set forth in subparagraph (c)(1)(ii) of the Rights in Technical Data and Computer Software clause at DFARS 252.227-7013

### OSI SOFTWARE, INC.

777 Davis Street, Suite 250, San Leandro, CA 94577 Unpublished -- rights reserved under the copyright laws of the United States.

## How to Contact Us

| Phone                                                                                                    | (510) 297-5800<br>(510) 297-5828                                               | (main number)<br>(technical support) |
|----------------------------------------------------------------------------------------------------|--------------------------------------------------------------------------------|--------------------------------------|
| Fax                                                                                                    | (510) 357-813                                                                  | 6                                    |
| Internet                                                                                                    | techsupport@osisoft.com                                                        |                                      |
| World Wide<br>Web http://www.osisoft.com                                                                                                    |                                                                                |                                      |
| Bulletin<br>Board                                                                                                    | (510) 895-9423<br>Telebit WorldBlazer modem (Hayes, MNP, or PEP<br>compatible) |                                      |
| 8 data bits, 1 stop bit, no parity, up to 14400 baud<br>download protocols: Xmodem, Ymodem, Zmodem, Kermit                                       |                                                                                |                                      |
| Mail OSI Software, Inc.<br>P.O. Box 727<br>San Leandro, CA 94577-0427<br>USA                                                                     |                                                                                |                                      |
| OSI Software GmbHOSI Software, LtdHauptstraβe 30P. O. Box 8256D-63674 Altenstadt 1Level One, 6-8 Nugent StreetDeutschlandAuckland 3, New Zealand |                                                                                |                                      |

| HOW TO CONTACT US IV                |
|-------------------------------------|
| TABLE OF CONTENTS5                  |
| CHAPTER 1 OVERVIEW13                |
| RLINK                               |
| Getting Started Questions17         |
| OSIsoft Products19                  |
| SAP R/3 mysap.com20                 |
| SAP/R3 PP-PI Interface22            |
| Features22                          |
| System Requirements24               |
| Prerequisites24                     |
| CHAPTER 2 INSTALLATION25            |
| Preparation Prior to Install25      |
| PI Issues25                         |
| BAPI's vs RFC calls25               |
| Set-up for SAP/R326                 |
| Install Microsoft SQL Server        |
| Creation of DB Devices and Sizing40 |
| Install PI-SDK41                    |
| Microsoft Component Server41        |
| SAP DCOM Connector42                |
| RLINK-PPPI Server Installation43    |
| Create Plant Suite SAP/R3 User49    |
|                                     |

| Client Install Setup.exe50               |
|------------------------------------------|
| ODBC                                     |
| Registry Modifications56                 |
| SAPRFC.INI File59                        |
| System Environment Variables61           |
| Services for TCRD, PSRLINK and SAPPOLL61 |
| Menu Initialization62                    |
| Testing the Link with SAP R/362          |
| Upgrade Install62                        |
| Database Table Initialization63          |
| ICON Setup Misc. Tasks68                 |
| Purge Install68                          |
| Edit Exec_Batch69                        |
| Server Status PI and SAP70               |
| Removing PSRLINK                         |
| ProcessBook70                            |
| SQLServer Backup71                       |
| After Installation73                     |
| Optional SAP Gateway Installation73      |
| Errors74                                 |
| Cluster Support75                        |
| CHAPTER 3 RFC AND BAPI FUNCTIONS         |
| BAPI Programs87                          |
| Process Message Upload87                 |
| Recipe and Message Download91            |
| Download of Characteristic Data95        |
|                                          |
| Get Characteristic Detail101             |

| CHAPTER 4 CONFIGURATION115                                  |
|-------------------------------------------------------------|
| Overview115                                                 |
| Plant Information115                                        |
| Material Tags117                                            |
| Common Name Tags121                                         |
| Translator123                                               |
| System Parameter124                                         |
| Point Group128                                              |
| Point Group Tag Generation140                               |
| Instruction Requirements141                                 |
| SAP/R3 Message Alias142                                     |
| Alias for OSI Characteristics143                            |
| PI Modules144                                               |
| CHAPTER 5 RECIPE SETUP149                                   |
| SAP/R3 Instructions149                                      |
| Translation Methods and Execution Process165                |
| SAP By-Products183                                          |
| Notes on Instructions184                                    |
| Notes on Applications189                                    |
| Data Flow Diagrams190                                       |
| Specialized Configuration Senerios191                       |
| CHAPTER 6 RECIPE EXECUTION201                               |
| Steps to Process and Monitor a Continuous Process Recipe201 |
| Steps to Execute and Monitor a Batch Process Recipe         |
| CHAPTER 7 SAP AD-HOC MESSAGES 205                           |
| Data Flow                                                   |
| Uses of Ad-Hoc Messages                                     |
|                                                             |

| Writing Material Data to PI206                      |
|-----------------------------------------------------|
| Sending Data to PI208                               |
| CHAPTER 8 GRAPHICS INTERFACE213                     |
| RLINK ProcessBook213                                |
| PSRGUI                                              |
| Monitor RLINK                                       |
| Visual Basic Dialogs219                             |
| Logon to Plant Suite Dialog219                      |
| Receiving Messages Dialog219                        |
| Search Messages Dialog220                           |
| Uploading Messages Dialog                           |
| Instructions for Recipe Dialog222                   |
| Search for Recipe Dialog223                         |
| Material Dialog224                                  |
| Selecting Recipe to Review Dialog225                |
| Setting Status of Recipe Dialog                     |
| SAP/R3 Message Correction Dialog                    |
| Adjusting the Recipe Start Time Dialog230           |
| Correcting Failed Result Collection Dialog231       |
| Error Log Review Dialog232                          |
| Adjusting a Trend Time in ProcessBook233            |
| Using the Plant Suite Logon In Your Applications233 |
| Process Book Review of Recipe Using ODBC DataSets   |
| Campaign Manager236                                 |
| CHAPTER 9 CUSTOMIZATION240                          |
| Adding a New Instruction240                         |
| Adding a New Characteristic240                      |
| Adding a New Destination Interface                  |

| Adding a New Source Interface           |
|-----------------------------------------|
| Message Comment Interface               |
| User Exit PPPI_EXTERNAL_PHASE242        |
| Table Modification   242                |
| Procedures245                           |
| Language Customization247               |
| CHAPTER10 SYSTEM MANAGEMENT251          |
| Error Log Monitoring251                 |
| Purge Monitor257                        |
| Transaction RFC Log on SAP/R3257        |
| Failure in PI data Retrieval257         |
| SAP/R3 Down257                          |
| PI Down257                              |
| Database Problems258                    |
| SQLServer Logspace full258              |
| Time Issues259                          |
| Update Database Statistics259           |
| Corrupted Index on Table259             |
| PI and SAP Down for Backup259           |
| Exits for Certification Testing260      |
| CHAPTER11 DEBUGGING RLINK               |
| Diagnosing problems in PSRLINK263       |
| Places to Trace errors in the system272 |
| Cleaning up Recipes in the Server       |
| CO57 Messages from SAP273               |
| Recovery from Down Servers273           |
| Tables Trace Execution                  |
| Error Code Messages                     |

| Alias for Languages285                                     |
|------------------------------------------------------------|
| Batch Execution System286                                  |
| Material Alias Configuring286                              |
| Subscriber and Subscriber Application287                   |
| Point Groups and Point Group Members288                    |
| Configuration Example288                                   |
| Program Requirements                                       |
| Batch Execution System Specifics291                        |
| CHAPTER 13 PI AND PI-BATCH                                 |
| PI Database configuration for Sample Color Recipe          |
| CHAPTER 14 SAP/R3 RECIPE                                   |
| CHAPTER 15 SAP/R3 TRANSACTIONS                             |
| Using the RLINK product to do other SAP Transactions327    |
| SAP Set-up of Message to do Material Movements             |
| Point Group and Point Group Member Table Configuration 331 |
| Sample BAPI for writing CO57 Message337                    |
| CHAPTER 16 SQLSERVER DATA SOURCE349                        |
| Ad-hoc messages from SQL database access                   |
| Recipe Processing from SQLDatabase                         |
| CHAPTER 17 REPETITIVE MANUFACTURING363                     |
| MTS- made to stock                                         |
| Cancel Confirmation372                                     |
| MTO – made to order373                                     |
| MTP                                                        |
| ExistenceCheck                                             |
| Components                                                 |

### CHAPTER 12 BATCH EXECUTION SYSTEMS..... 283

| CHAPTER TO MATERIAL MOVEMENTS      |     |
|------------------------------------|-----|
| Installation                       |     |
| BAPI's Supported                   |     |
| Procedures                         |     |
| Applications                       |     |
| Tables                             |     |
| Components                         |     |
| SAP Descriptions                   |     |
| Goods receipt for purchase order   |     |
| Goods receipt for production order |     |
| Goods Issue                        |     |
| Transfer posting                   |     |
| Other goods receipts               |     |
| Reversal of goods movement         |     |
| SAP Table Descriptions             |     |
| Cancel of Goods Movement           |     |
| PI Tag Definitions                 | 401 |
| Recording Movements                |     |
| ProcessBook Display                |     |
| Data Flow                          |     |
| Error Messages                     | 407 |
| CHAPTER 19 STORED PROCEDURE        | 409 |
| Components                         |     |
| INDEX                              |     |

### CHAPTER 18 MATERIAL MOVEMENTS 381

# Chapter 1 Overview

### RLINK

RLINK provides a certified method of interfacing with the SAP R/3 Enterprise system. The drivers behind the RLINK product are

- Provide Integration of the Enterprise wide planning applications with the Industrial Desktop
- Reduce magnitude and complexity of production management and reporting
- Enable process engineers and operators to support core business functions
- Enhance the level of coordination between manufacturing, maintenance and logistics functions
- Provide understanding of integration issues and solutions from the point of view of the Industrial desktop.
- Integrate the enterprise portal with the manufacturing portal

Some of the benefits and services provided by OSIsoft's RLINK gateway to SAP's PP-PI module are listed below.

- Although SAP understands process orders, RLINK taps into the wealth of information that operational personnel understand about production
- RLINK correlates SAP process orders to plant floor orders and provides crossreferences between them. This correlation is important for technical staff to support their customers after delivery.
- RLINK correlates quality and process measurements needed for analysis of a customer complaint or an order variance by relating the time stamp back into the process data.
- With RLINK there is no duplication of data entry because the automatic data transfer eliminates the manual entry errors.
- By using standard OSIsoft client tools as the user interface to SAP, training requirements are greatly reduced
- All production lines within a corporation can be compared and analyzed together to gain a better understanding of the grades or products that perform best with each resource. Process data from the PI System data archive can add

to that comparison to help engineers effectively perform analysis of the variances.

- Cost data is available in real-time (rather than month-end) to facilitate timely business decisions, such as operational efficiency analysis based on specific grade runs on various machines as well as sales decision support for future pricing.
- OSIsoft's RtPM Platform and RLINK enable customers to satisfy the business needs that will take the optimum advantage of SAP R/3 (e.g., material consumption, energy usage, asset utilization, etc.). This software also provides supportable, maintainable tools for management to analyze why a product was made to a given quality by correlating production data with business data.
- Using RLINK enables corporations to complete ambitious plant integration projects more rapidly with costs below projections. The RLINK/RtPM infrastructure creates new opportunities for process improvements and operational efficiencies that cannot be easily achieved with traditional cost accounting systems.

| Accurate Inventory           | Inventory Reorder                                            |
|------------------------------|--------------------------------------------------------------|
|                              |                                                              |
|                              | Minimize Inventory                                           |
|                              | Meet order requirements                                      |
| Timely Data                  | Business Status in Real Time                                 |
|                              | React to Business Issues                                     |
|                              | Analysis in time to react or take advantage of opportunities |
| Automated Asset              | Focused Maintenance Expenditure                              |
| Availability                 | Asset Availability                                           |
|                              | Capital Utilization                                          |
|                              | Reduced Costs                                                |
| Quality Integration          | Compliance Reporting                                         |
| (on-line sensor integrate    | Process Improvements                                         |
| lab and process)             | Timely Data                                                  |
| Visibility                   | Collaborative Enterprise                                     |
|                              | Sarbanes-Oxley                                               |
|                              | Customer Responsive                                          |
| Traceability                 | Compliance Reporting                                         |
| Product production variables | Cost of production, increased margins                        |
| Performance<br>Improvement   | Performance Improvements over all manufacturing              |

The RLINK product has three modules that correspond to the SAP R/3 modules PP-PI (Production Planning in Process Industries), PM (Plant Maintenance) and QM (Quality Management). This manual will cover the interface to PP-PI. The SAP certified RLINK gateway reduces enterprise integration costs. The result is a standard R/3 configuration that allows operations and management to leverage production information.

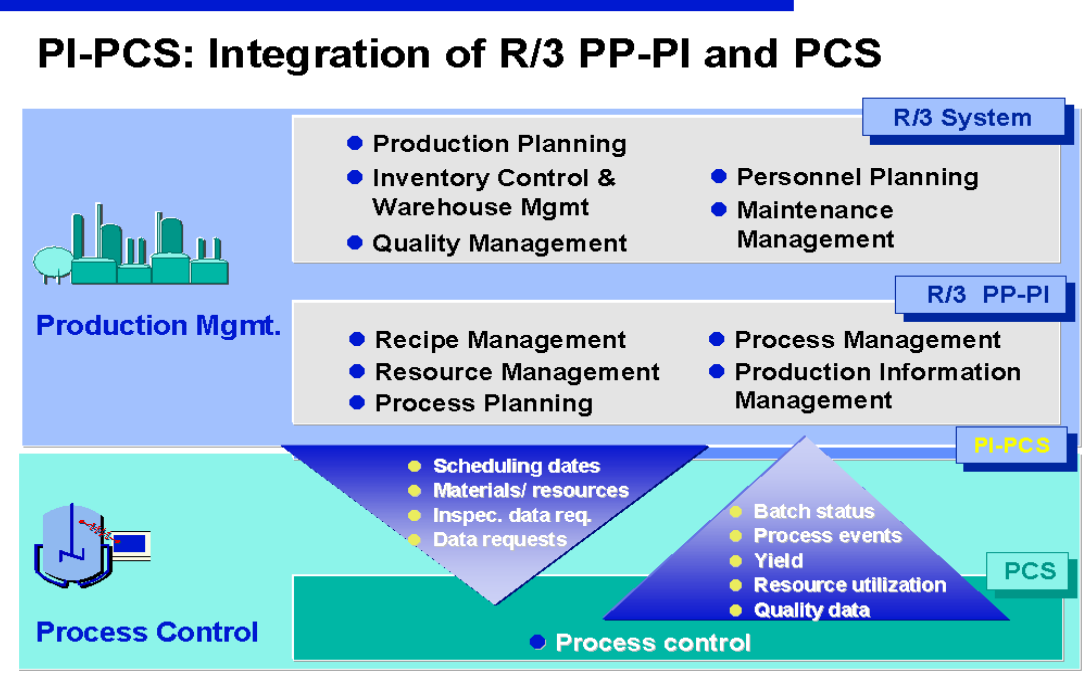

SAPAG O. Wieser Nov. '96/Seite 1

## **RLINK Architecture**

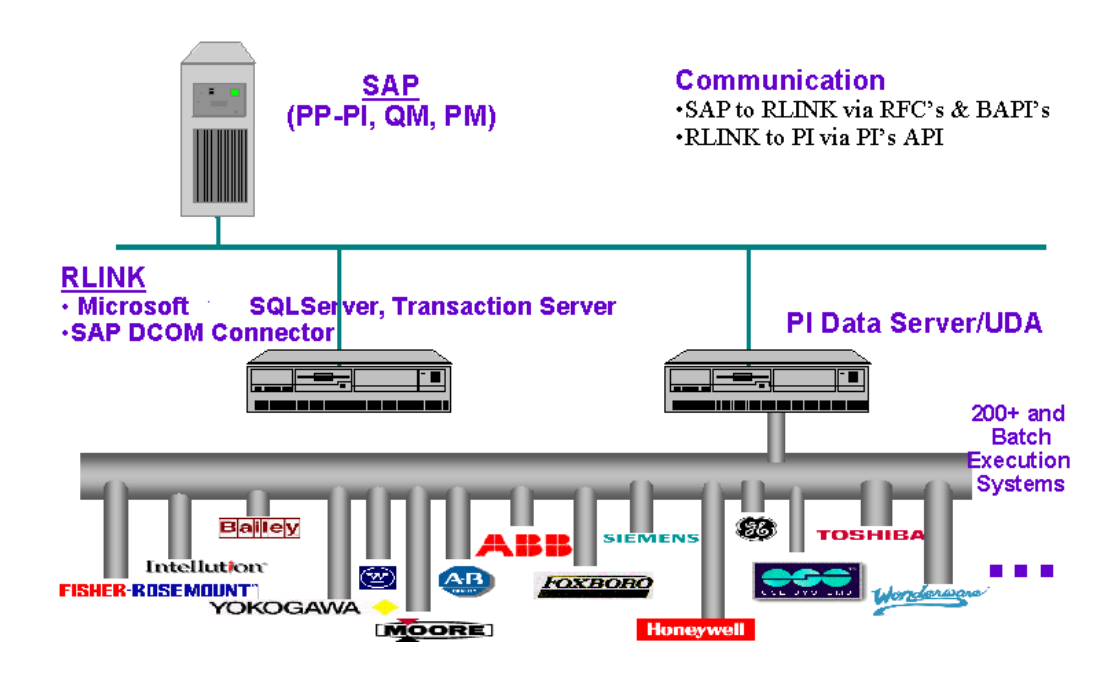

### SAP Modules and RLINK

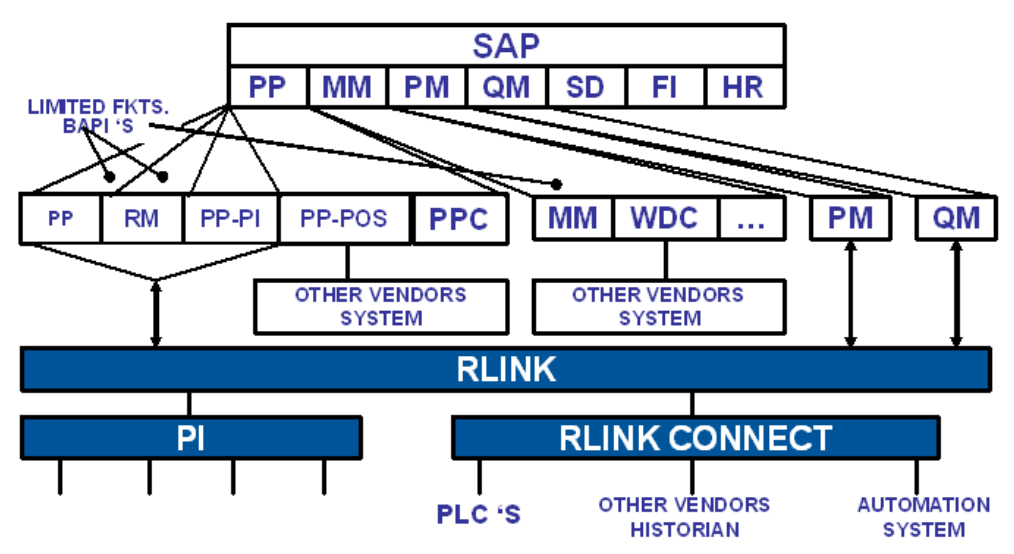

\* INCLUDED IN PP- PI

RLINK Gateway to SAP R/3

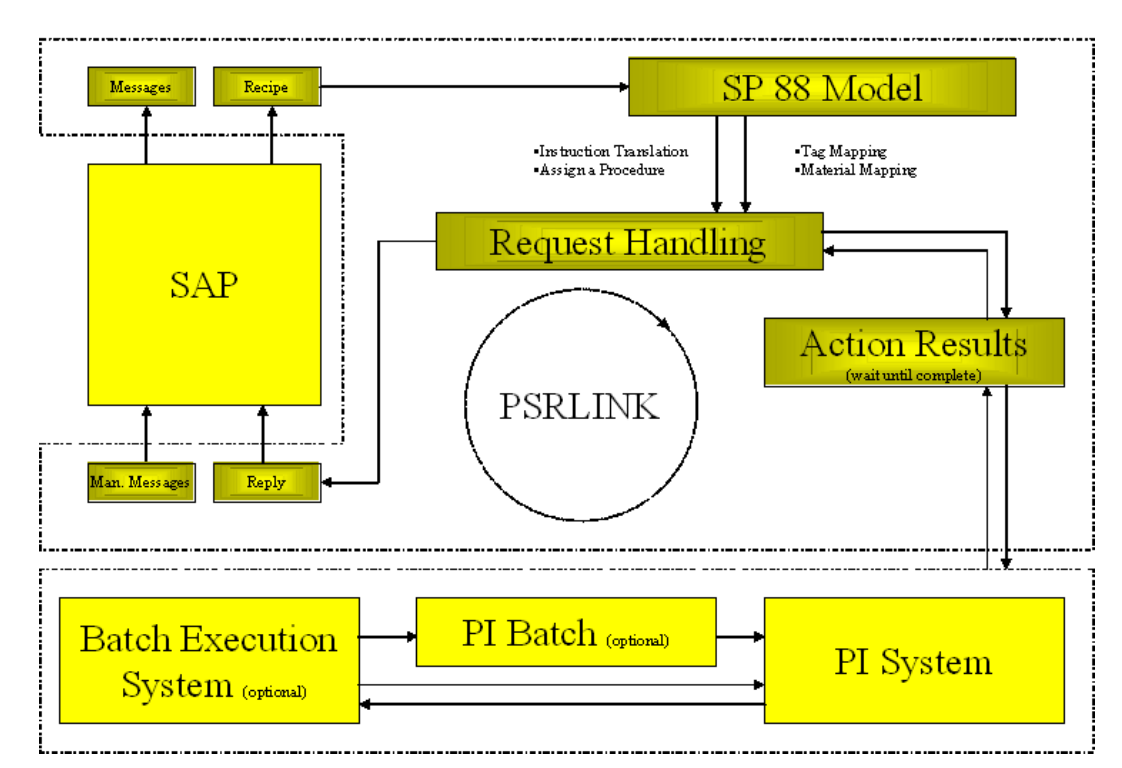

## **Getting Started Questions**

- Number of plants to be handled and do they have PI systems and what version of PI.
- Is PP-PI installed or are you doing goods receipt and issue against PP?
- Is there a Batch Execution system and if so what product? Does it have any API or interface language?
- Is the plant continuous or batch?
- Do you want to store the recipe information in PI this could include the Process Order and for each material the quantity, batch\_id, reservation and reservation\_item?
- What are the number of materials that you make?
- Will you be doing resource changes after the recipe has been down loaded?
- Do need to store additional information with the batch in SAP, will the batch characteristic instruction be sufficient?
- Will you be passing quality information up through the recipe?
- If you need material batch\_id's who will determine the product batch number the plant floor or SAP?
- Will backflushing be used to automatically post consumption data based on production?
- Will you use PP-PI to retrieve other activities for costing?

- If continuous what will be the time period of the recipe?
- Do you have both continuous and batch production in the same plant?
- If the plant is a batch plant and you do not have a batch execution system then what is the workflow for starting a recipe?
- Do you have co-products and by-products?
- What is the number of recipes?
- What is the volume of recipes per day?
- What is the average number of materials per recipe?
- What version of SAP are you using? Is there one SAP instance for the corporation?
- Are the plants in the same time zone?
- Does instrumentation exist to measure the quantities requested?
- Have recipes been drafted, what is the starting point?
- If the plant is a batch execution plant has the naming of materials and resources been coordinated with the naming in SAP or will you have to use the alias feature?
- Where will calculations be done, performance equations, executables, DCS or in RLINK?
- When reading a tag do you want interpolated, last value, will it be totalized, will you wait for the value to appear past the timestamp of the machine?
- How are material movements to be handled?
- What is your client platform Windows 95, 98, NT or 2000?
- What is the length of data to be kept in RLINK?
- Will you be implementing PM and QM modules in SAP, if so do you want to look at the RLINK modules to interface to these products?
- What training do you have in SAP? Do you have someone knowledgeable in PP-PI and the customization?
- What training do you have in PI? Do you have someone knowledgeable in tags configuration, PI-Batch, ProcessBook, VBA and DataLink?
- What training do you have in SQL databases? Do you have knowledge of Microsoft SQLServer?
- Does you control system handle string tags?
- Are you doing made to stock or made to order in SAP?
- Will you need to send batch characteristics to SAP?
- Are you doing time ticket or time event in SAP?

### **OSIsoft Products**

RLINK-integrates the SAP R/3 enterprise system with the plant floor. Interfaces are provided for the PP-PI, QM and PM modules. RLINK provides a standard interface between all plant systems across all sites by leveraging the PI architecture that interfaces to 400+ control systems. RLINK runs on Microsoft Windows and uses Microsoft SQLServer. It is developed using RFC's (Remote Functions Calls) and BAPI's (Business Application Programming Interfaces) from SAP. The system includes extensive error handling and other functions designed for robustness and reliability.

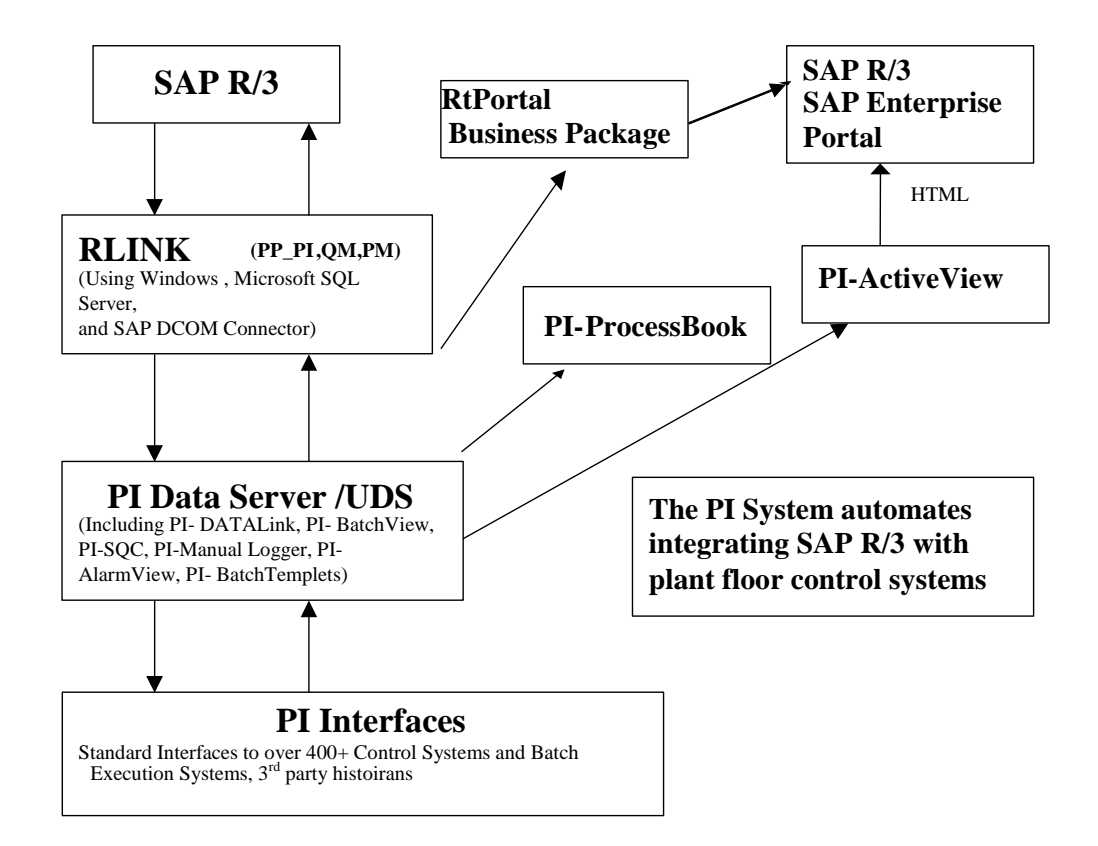

Other OSIsoft Products which can be used in conjunction with this interface to provide greater functionality are as follows:

**RtPortal Business Package** – collection of iViews that bring manufacturing floor data into the SAP Enterprise Portal. This is a certified Business Package for the SAP Portal that includes schematics, trends, gauges, and iViews for alarms, functional locations, recipes, and quality data.

**PI Data Server -** is a time series database designed and optimized to quickly receive, store and retrieve time oriented manufacturing data. The database stores numerical and strings data in large quantities for extended periods. Support for Binary Large Objects (BLOBs) is also included. Data can be stored to a resolution of sub-second. A "swinging door compression" method allows PI to keep orders of magnitude more data on-line than conventional scanned systems. The archive also includes the ability to do performance equations, totalizer and alarming. The batch subsystem, **PI-BATCH** provides for the storage of records associated with batches. Interfaces are provided to 400+ control systems. There are also available **PI-ODBC** and **PI-OLEDB** interfaces.

**ProcessBook** - is the premier graphical user interface for the Plant floor. It provides a schematic and trending view into data that is enabled with VBA and event based

processing. ProcessBook is an ActiveX Control Container, thus allowing for the embedding of controls including live video of the process.

 $\ensuremath{\text{PI-Datalink}}$  - is used to generate and publish reports using Microsoft Excel or Lotus 1-2-3

**PI-ActiveView -** is used to create and view HTML pages that contain PI-ProcessBook data and displays. This allows for central management of web applications. This is the mechanism used to display the PI data is displayed in the SAP Process Cockpit.

**PI-Batch View** - allows for easy search and reporting on the batch database. The batch trend Add-In allows for analysis of batches. All SAP recipes and lots are stored as PI-Batches.

**PI-SQC** – automates the task of SQC calculations and charting of process history. Analysis of the best batch can be done in comparison to other production.

**PI-Manual Logger** - is used to log data that is not collected automatically from instruments and control systems. Data capture can be done via hand held terminals (HHT) or from terminal data entry. This provides a mechanism for combining this data with other process data for analysis and reporting.

**PI-AlarmView** - provides a view into the alarm log of displaying current alarms. Combined with the alarm server, that keeps track of the alarm history the PIAlarmView facilitates the user in detecting alarm patterns.

PI-UDS - Universal Data Server enables PI clients to access other data historians.

**Interfaces** – The Pi data archive has interface to 400+ plant floor systems (e.q. Allen-Bradley, Bailey, Foxboro, Fisher-Rosemount, Honeywell, Siemens, Intellution, Yokogawa, etc), lab systems, tank gauging systems and others.

**PI-ACE** – Calculation engine that allows calculations to written combining PI data with any other data by programming in Visual Basic.

### SAP R/3 mysap.com

ProcessBook and PI-ActiveView provide flexible viewing of plant floor data and easily integrate with the mysap.com strategy. ProcessBook displays that incorporate process, quality and equipment displays can be incorporated in the SAP mySAP.com by using the PI-ActiveView product. ProcessBook and PI-ActiveView are very useful for monitoring plant and product conditions and for displaying this data in a consistent, understandable, and visual environment in the SAP mySAP.com technology. This methodology can be used to give a looking glass into the plant from the Enterprise level.

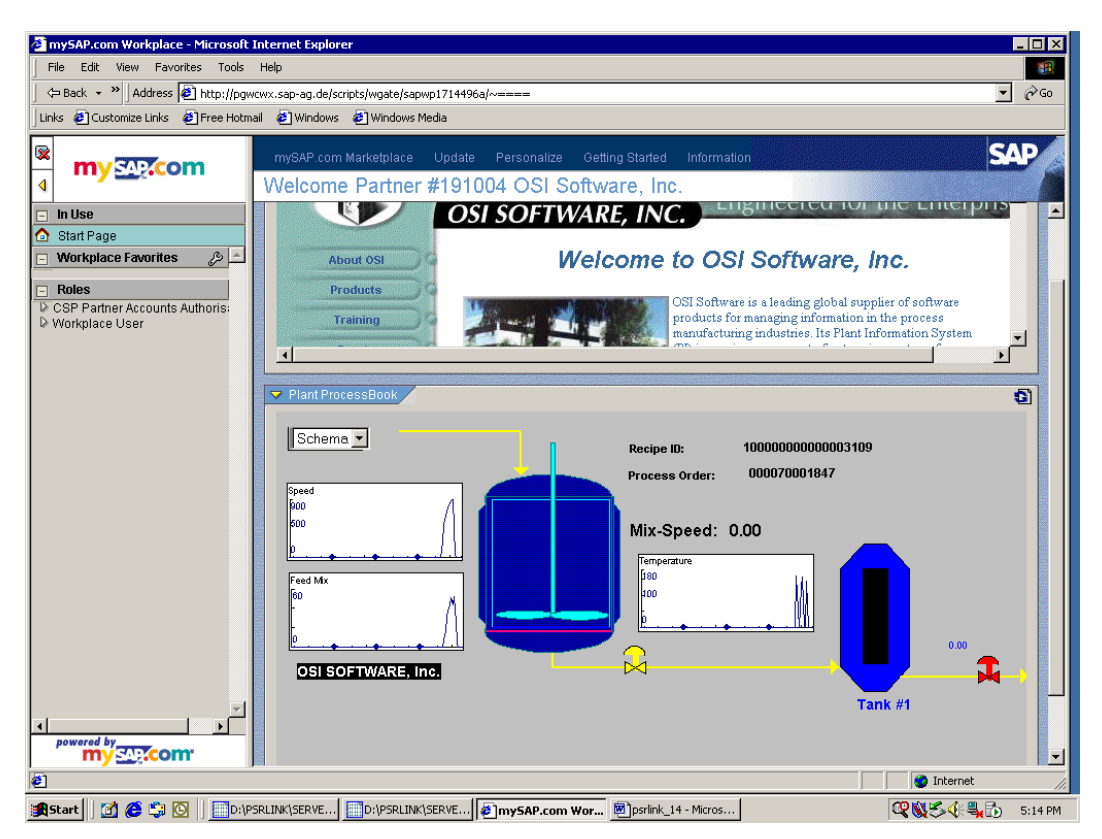

The above graphic shows SAP R/3 recipe data and actual process data integrated in an easy to use ProcessBook graphic. Using PI-ActiveView live ProcessBook graphics can also be viewed in the SAP Process Cockpit.

| 🎒 SAP Ente | erprise Portal 6.0 - Microsoft :  | Internet Explorer                                                                                                    | I X     |
|------------|-----------------------------------|----------------------------------------------------------------------------------------------------|---------|
| File Edit  | View Favorites Tools He           | alp                                                                                                    |         |
| 😓 Back 🔹   | ⇒ - 🙆 😰 🖓 📿 Searc                 | ch 🔝 Favorites 🛞 Media 🥨 🛃 - 🖨 💽 - 🗐                                                                                   |         |
| Address 🧃  | http://saturn:50000/irj/servlet/p | ort/portal/prtroot/com.sap.portal.navigation.portallauncher.default 💽 🔗 Go Lin                                         | ks »    |
| Welcom     | e Gretchen Schwenzer              | Help   Personalize   Log Off                                                                                           | 2       |
| User Adm   | inistration System Administratio  | on Content Administration Welcome Java Development                                                                     | <u></u> |
| Welcome    | EmployeeInfo   RtOilBusiness      | REPM_PM   REPM_PPPI   XYIView   REPM Info   TableTest   AjoyTestEvent                                                  |         |
| KD.        |                                   | Welcome > RtPM_PM > Portal Content > Welcome > RtPM_PM                                                                 |         |
| RtPlant    | EC                                | RtGranhic PM                                                                                                    |         |
|            | Ø                                 |                                                                                                    | - 11    |
| plant_id   | plant_description                 |                                                                                                    |         |
| 0001       | Sami Pice R                       | BM Food End Boar Temp #1 89 49 240                                                                                     |         |
| 1100       | Berlin                            | BM Feed End Bear Temp #3 172.00 220                                                                                    |         |
| 1101       | 1101<br>BATCH DI                  | BM Disch End Bearing Temp #1 47.00<br>BM Disch End Bearing Temp #2 95.20                                               |         |
| 1200       | DATCH PI                          |                                                                                                    |         |
| 1300       | BATCH PID                         |                                                                                                    |         |
| 3008       | Lebec                             |                                                                                                    |         |
| 5555       | test PPPI                         |                                                                                                    |         |
| BASE       | BASE                              |                                                                                                    |         |
| CEDV       | PSEG                              | Meter Winding H Temp 78.40                                                                                             |         |
| SAMP       | Sample plant                      | Bearing Temp B1 116.01<br>Bearing Temp B2 105.07<br>Motor Current 814/36                                               |         |
|            |                                   | 10 Minute Motor Current 473.02<br>Motor Thermal Capacity 45.23                                                         |         |
|            |                                   | Winding Temp 106 54                                                                                                    |         |
|            |                                   | BM Gear Drive Indro Baar Temp 105 18<br>BM Gear Drive Outbrd Bear Temp 138.69<br>BM Gear Drive Outbrd Bear Temp 138.69 |         |
|            |                                   | BM Lube Oil Reservoir Temp 84.31                                                                                       |         |
|            |                                   | Wecahost(Si     Wicahost(Si     Wicahost(Si                                                                            |         |
|            |                                   |                                                                                                    |         |
|            |                                   | RtAlarm 🔳 RtTag                                                                                                    |         |
|            |                                   |                                                                                                    |         |
|            |                                   | 4                                                                                                    |         |
| ē          |                                   | Trusted sites                                                                                                    |         |
| Start      | 📶 进 🗐 🗱 🖉 🖉 🖉                     | nterprise 🕼 \\Mica SAP Enterpris 🕼 C:\SAP downl 😰 SAP Library - S 🔞 Microsoft Powe 🐔 🖓 💭 🕅 🔥 4:19 F                    | M       |

The above graphic shows actual process data integrated in an the SAP Enterprise Portal using the RtPortal Business Package. This collection of iViews bridges the gap between the manufacturing and business parts of the enterprise.

### SAP/R3 PP-PI Interface

PP-PI is Production Planning for Process Industries and is intended to be the link to the process information system. While PP-PI feeds data to the SAP/R3 modules for Production Orders, Costing based on material consumption and production and activity usage it does not handle all of the information available from the industrial desktop. For example finished quality data is handled through QM-IDI, Plant Maintenance and Inventory Transactions are yet other modules.

SAP/R3 provides a mechanism to communicate with their product thru RFC's (Remote Function Calls). By using this SAP/R3 supported methodology one is guaranteed compatibility with SAP/R3 future product enhancements and support of their strategic direction of support of Microsoft Technology.

| Feature                       | PlantSuite RLINK                                                                                                    |
|-------------------------------|----------------------------------------------------------------------------------------------------|
| Certification                 | 3.0-4.7 certified                                                                                                    |
| Interface to control Vendors  | Provided to all supported via PI                                                                                            |
| Language                      | C++, SQL                                                                                                    |
| Platform                      | Windows NT, Supports SAP/R3 on any platform<br>via SAP/R3 RFC's, Supports PI on any platform<br>via PI-API                  |
| SAP/R3 Technology Used        | RFC (Remote Function Call) and BAPI's                                                                                       |
| Microsoft Compatibility       | Windows 2000, 2003 and Microsoft SQL server<br>Technology                                                                   |
| Translation Method Used       | Stored procedures                                                                                                    |
| Data Store                    | Microsoft SQL Server                                                                                                    |
| Point to Point vs Multipoint  | Multipoint Data Server                                                                                                    |
| Push and/or Pull Recipes      | Push and Pull of data from SAP/R3 supported                                                                                 |
| Customizing                   | User based customizing supported through stored procedures                                                                  |
| Interfacing to other Products | If third party product has C callable interface<br>data can be exchanged thru the SQLServer and<br>the third party product. |
| Knowledge and Services        | In-house Knowledge in use of SAP/R3<br>integration tool set and applications which<br>impact the Industrial Desktop         |
| Future Plans                  | Support of Additional SAP/R3 modules.<br>Support for SAP XI. Support of BAPI additional<br>BAPI's.                          |

### Features

• SAP/R3 RFC Function library for

Control Recipe Download (Transactional)

Control Recipe Pull (Transactional)

Control Recipe Available (Transactional)

Control Recipe Pull Single (Transactional)

Process Message Download (Transactional)

Process Message Upload (Synchronous and Transactional)

Download of the return code for message processing with tRFC (Transactional)

Download of detail data on characteristics (Synchronous)

Download of allowed characteristic values (Synchronous)

• SAP BAPI's

Create Process messages

Check process message existence

Read process characteristics, include detail data

Read allowed values for process characteristic

Read control recipe list

Request and receive control recipe

- Batch Program Execution Environment which can handle Executables and stored Procedures.
- SAP Material Movement BAPI's BAPI\_GOODSMVT\_CREATE BAPI\_GOODSMVT\_CANCEL
- SAP Repetitive Manufacturing

RepManConfirmation1

Cancel

CreateMTO

CreateMTP

CreateMTS

ExistenceCheck

- Data store based on SQL Server for Recipe and data requests thus maintaining history of request and response for auditing and data retrieval
- Database Purge Utility
- Translation of SAP/R3 download into data structure which represents the SP88 data model
- Generic method to handle data requests from Sources
- Library of routines to request data from PI
- Library of methods to translate SAP/R3 data requests into specifics required for data query of PI or other system
- User added translation routines and data collection routines feasible for interface to third party products and other PI functions.

- Can service multiple Industrial Desktop Programs requesting the same data of SAP/R3
- Message Request Triggers for Satisfaction of data requests
- Can support continuous and batch processes
- Checks for instruction completeness in recipe request before processing the recipe
- Uses standard Microsoft technology
- Recipe and Messages can be view via ProcessBook thus making one window into the process
- Timezone independence for PI Server

### System Requirements

| Item                    | Version                                                                          |
|-------------------------|----------------------------------------------------------------------------------|
| Server Machine          | Windows 2000, 2003. NT 4.0 clusters tested,<br>Windows 2000 clusters not tested. |
| Client Machine          | Windows 2000, 2003 or XP                                                         |
| Microsoft SQL Server    | 2000                                                                             |
| Microsoft Access        | Windows 2000                                                                     |
| SAPGUI                  | 4.6D or 6.2 compliation 3                                                        |
| SAP                     | 3.0D or greater                                                                  |
| PI API                  |                                                                                  |
| PI SDK                  |                                                                                  |
| Ram > 64 megabytes      |                                                                                  |
| Intel NT Server Machine |                                                                                  |
| DISK 2-3 GB             |                                                                                  |
| PI                      | 3.x if you want to store SAP/R3 recipe no in PI otherwise 2.x is sufficient      |
| Webex accessible        | Required for on-line support                                                     |

### Prerequisites

One member of the company team working on this project should have attended the following SAP/R3 courses: LO315

One person should be familiar with SAP/R3 Customizing.

One member of the company team should be proficient in working with PI and point configuration.

One member of the team should have general knowledge of databases and use of Microsoft tools.

# Chapter 2 Installation

### Preparation Prior to Install

The following information and material is required prior to an installation:

- An account on SAP must be provided which has privilege to do the SM59 transaction.
- The SAP account that is going to be used by RLINK should have the decimal delimiter set to ".".
- SAP/R3 version number which should be at least 3.0C
- A copy of the SAPGUI CD
- The IP address of the SAP/R3 application server, router and the gateway name
- In order to do a demonstration recipe at least 2 materials should be configured in SAP/R/3
- A licensed copy of Microsoft SQLServer, Microsoft Access and Microsoft Excel
- Either OSI's Datalink or Manual Logger for input of data values to PI for testing

### PI Issues

- PI Login set to the correct location for the default PI system
- Security set on points that are to be written to so that the account chosen has access
- If you are installing on the same machine with PI then you must shutdown the PI services during in the install process. It can be restarted after the installation script has finished.
- PI-SDK version 1.1.0.142 or greater must be installed on the server and client machines. This is done automatically with the setup program for version 1.6 of RLINK PPPI.

### BAPI's vs RFC calls

We support both the BAPI and RFC calls to SAP however when choosing which method that you want to implement you should consider the following.

- Ad-hoc messaged from SAP are downloaded only if you use the RFC function. SAP has not provided an equivalent BAPI.
- RFC establish continuous communications there is no logon and logoff happening continually and there is no polling if there is a recipe available.
- RFC recipe are pushed down with the BAPI you can only configure a recipe destination to be pulled.
- The BAPI for message upload gives you a mechanism to confirm that a message has been received by SAP.

Therefore the best recommended configuration is a combination of both. Use the BAPI for the message upload and use the RFC for the recipe and ad-hoc messages.

### Set-up for SAP/R3

The following section gives menu paths in SAP. Since SAP changes these paths with each release you might find descrepencies between what is given in this document and the actual paths.

- Install the SAPGUI 4.D or greater. If you are running on a Windows 2000 there is a patch from SAP for the librfc32.dll that is referenced in SAP note 0370107. We have included this version of the librfc32.dll on the RLINKCD. When you replace the DLL it must be un-registered and re-registered. If your are using version 6.2 of the SAPGUI you must have at least compliation 3 (6203.3.22.953) the version of librfc32.dll (6203.3.480.3788).
- SAP/R3 SM59 transaction for destination

For the destination name chosen and which will be setup in the customizing section and entry will be made for an external TCP/IP system with this transaction. Note the destination name must not have any embedded spaces.

Select TCP/IP and Create. Enter the RFC Destination name, Set connection type to T, Trace to on, Enter Description which will appear in the menu list, Enter, Select the Register button, Enter the program name starting with the name of machine followed by tcrd.exe as follows:

Machine\_name.tcrd.exe

Save the configuration. This will be tested later.

Note: Depending on your installation of SAP/R3 it might be required to setup a Gateway on this transaction. You should try it first without the Gateway.

Note: If the SAP/R3 machine you are using supports multiple Gateways you will have to configure the Gateway option on the SM59 screen.

Note: With release 3.1G of the SAPGUI if you have turned trace on the SAP/R3 functions write to the DOS box of PSRLINK all information about the transfer. Therefore this should not be checked if you are using 3.1G.

| Destination System Information Test System Help                                        | SAP                     |
|----------------------------------------------------------------------------------------|-------------------------|
| ■ 4 H C C C K K C C K K K C C K K K C C K K K C C C C C C C C C C C C C C C C C C C C  |                         |
| RFC Destination OSI_GMS                                                                |                         |
| Test connection Unicode Test                                                           |                         |
| RFC destination OSL_GMS Connection type T TCP/IP connection                            |                         |
| Description                                                                            |                         |
| OSI Gretchen                                                                           |                         |
|                                                                                        |                         |
|                                                                                        |                         |
| Technical settings Logon/Security Special Options                                      |                         |
| Activation Type                                                                        |                         |
| Start on Application Server     Registered Server Program     Start on Evnirit Host    |                         |
| O Start on Front End Work Station                                                      |                         |
| Registered Server Program                                                              |                         |
| Program ID GRETCHENLAPTOP.tcrd.exe                                                     |                         |
|                                                                                        |                         |
| Gateway Options                                                                        |                         |
| Gateway host Delete                                                                    |                         |
|                                                                                        |                         |
|                                                                                        |                         |
|                                                                                        |                         |
|                                                                                        |                         |
|                                                                                        |                         |
| Vitrioures / b CE8 (1) (5                                                              | 850) 🖻 PWDF0375 OVR 🦯   |
| 😽 Start 🚺 😂 🔞 AP 🚳 🥂 🖏 MSN Mess 🛛 🔯 2 Micros 🖓 3 Micros 🏹 Patch Inst 🎥 D4/Rink-E 🚺 2 4 | 5AP Lo 🔹 🔦 🔂 📩 10:32 AM |

• Host files must have been configured on SAP/R3 and Server machine

The TCP/IP address of the plant\_suite Server must be setup on the SAP/R3 server. Likewise the plant\_suite server machine must have the host address of the SAP/R3 machine in its host file.

• Destination in SAP/R3

Select Tools, Business Eng, Customizing, Implement, projects, SAP/R3 Ref.IMG, Production Planning for the Process Industries, process management, control recipes / PI sheets, set up control recipe destinations. Enter Plant name and then the dialog is given for creating a destination.

The following information will be requested when you select new entry.

CRD This is the number that will be entered in the recipe instructions for the destination

| Description         |                         | Anything can be entered here                                                                                                   |  |  |
|---------------------|-------------------------|----------------------------------------------------------------------------------------------------|--|--|
| Destination Address |                         | This must agree with the name used in                                                                                          |  |  |
|                     |                         | SM59 transaction                                                                                                    |  |  |
| Туре                | 2=Rec<br>schedu<br>RCOC | ipe will be pushed down from SAP/R3 (This is done by<br>ling a program to run on the SAP side. The correct program is<br>B004) |  |  |
|                     | 2 D.a.                  | in a will be willed from the control water                                                                                     |  |  |

3=Recipe will be pulled from the control system

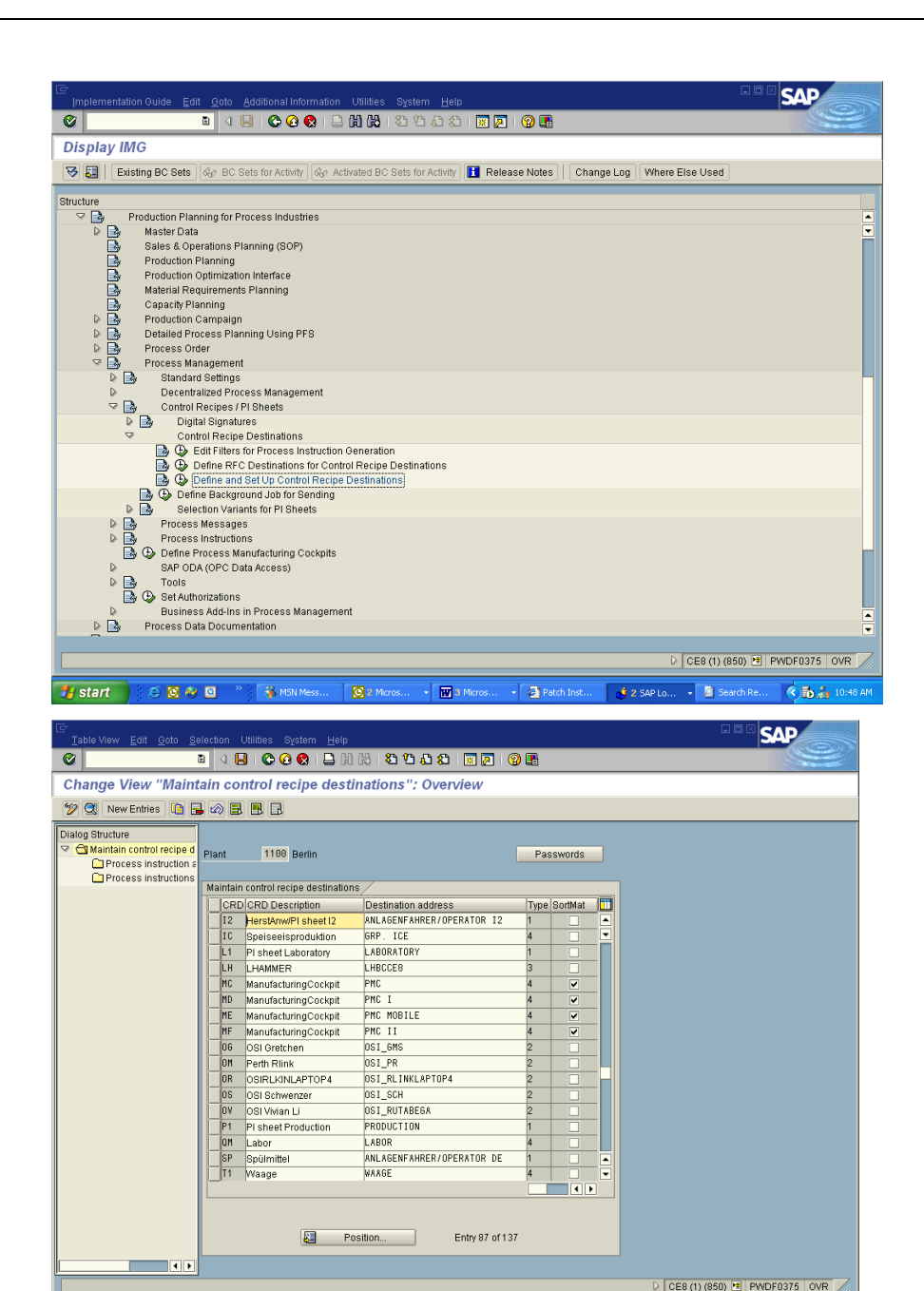

W 3

Transaction O10C

🛃 start

😂 🙆 🍪 🙆

🍓 M

• Make modifications to SAP/R3 instructions. A few additional characteristics are required in the SAP/R3 instructions. The user can choose to make these modifications in the existing SAP/R3 instructions or duplicate the SAP/R3 instructions under a new name. The instructions that follow will be as if you modify the SAP/R3 instructions. The addition of the characteristics required can be made in the master recipe or can be permanently made in the SAP/R3 instruction or can be made in a copy of the SAPR/3 instruction with a name chosen by the user. Alias values for the characteristic names can be configured in the interface. The following shows using the OSI prefix if you require some other naming convention alias values need to be configured during the install.

Ø1

- 🔎

C to A 1

Add the following characteristics.

AORD OSI\_START\_DATE DATE

This should be set up for automatic assignment from SAP/R3 table CAUFVD or the Order header and field GSTRP.

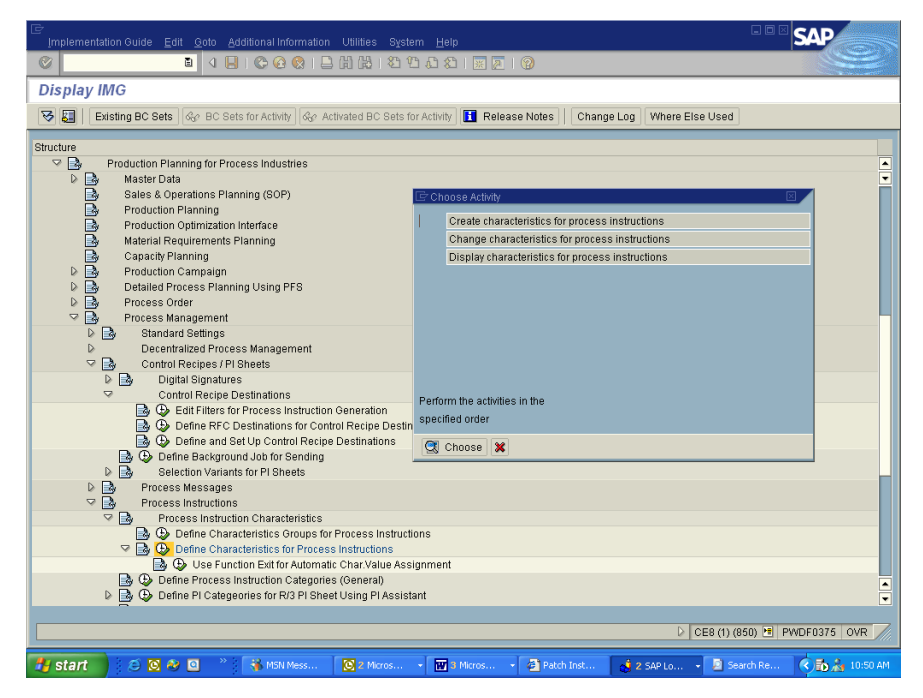

Select the Proc.mgmt button to get the automatic assignment of value screen.

| Characteristic Edit Onto Extras Environment System Help                                                                                                    | - • • SAP                    |
|----------------------------------------------------------------------------------------------------|------------------------------|
| ○ I I I I C C C C I I I I I I I I I I I                                                                                                    |                              |
| Change Characteristic                                                                                                    |                              |
|                                                                                                    |                              |
| Characteristic 061_START_DATE<br>Change Number<br>Valid From 28.06.2004 Validity<br>Basic data Descriptions Values Restrictions<br>Basic data<br>Description DSI Start Date<br>Chara Group Process instruction characteristics B<br>Status Released B<br>Proc. mont |                              |
| AuthOrp  Format Data Type Date Format Data Type Date Format E E E E E E E E E E E E E E E E E E E                                                                                                    |                              |
| 30 0                                                                                                    | 8 (1) (850) 🖭 PWDF0375 OVR 🦯 |
| 🛃 start 🔰 😂 🔕 松 🖸 🤺 👬 MSN Mess 🖸 2 Micros 🔛 3 Micros 🗿 Palch Inst 👌 2 SAP Lo                                                                                                    | 📓 Search Re 🔇 🔂 🚵 10:51 AM   |

| Characteristic Edit G                                     | soto Extras Environment System Help                                                                                                    | - SAP                                    |
|-----------------------------------------------------------|----------------------------------------------------------------------------------------------------|------------------------------------------|
| 0                                                         | ■ < ■ : © @ @ : ⊒ H H: 12 12 2 1 3 2 9                                                                                                    |                                          |
| 🕫 🗈 Change Cl                                             | haracteristic                                                                                                    | 011010-00004-00004-00004-00004-00004-000 |
|                                                           |                                                                                                    |                                          |
| Characteristic 0SI_S<br>Change Number<br>Valid From 28.06 | TART_DATE S D D D D D D D D D D D D D D D D D D                                                                                                    |                                          |
| Basic data Desci                                          | Automatic Value Assignment                                                                                                    |                                          |
| Description OSI<br>Chars Group Pro<br>Status Rel          | Only automatic                                                                                                    |                                          |
| AuthOrp                                                   | Value Help /<br>Matchcode // Foreign keyfield                                                                                                    |                                          |
| Format<br>Data Type Dat                                   | Value Help and Check in Remote System                                                                                                    |                                          |
|                                                           | Behavior During RFC Connection Problems           Value Help         No value help, display info message instead           Input Validat         Accept all entries with warning |                                          |
|                                                           | Extras Conversion SET/OET parameter Value is long text                                                                                                    |                                          |
|                                                           | V (CE8                                                                                                    | (1) (850) 🖻 PWDF0375 OVR 🥖               |
| 🛃 start 🔰 😂 🔯                                             | 🛷 💁 👋 👫 MSN Mess 🛛 🙆 2 Micros 🔹 🔝 3 Micros 🔹 🛃 Patch Inst 🔥 2 SAP Lo 🍝 💈                                                                                                    | Search Re 🔇 🚮 🚠 10:51 AM                 |

You can also create OSI\_FINISH\_DATE. This is used in a continuous recipe for the finish date. In BES or BPI plants it is moved to the recipe table for information only.

| Change Characteristic  Change Characteristic  Change Characteristic  Concess Instructions and Messages  Concess Order (header)  Field 01 Process order (header)  Field 01 Process order (header)  Field 02 Process instruction characteristics 3  Chara Oroup Process instruction characteristics 3  Chara Oroup Process instruction Characteristics 3  Chara Oroup Process instruction Characteristics 3  Chara Oroup Process instruction Characteristics 3  Chara Oroup Process Instruction Problems  Value Help Anto-Open Process instruction Characteristics 3  Chara Oroup Process Instruction Characteristics 3  Chara Oroup Process Instruction Characteristics 3  Chara Oroup Process Instruction C                                                                                                    | 로<br>Characteristic Edit Goto Extras Environment System | Help                               |                                          |                              |
|----------------------------------------------------------------------------------------------------|---------------------------------------------------------|------------------------------------|------------------------------------------|------------------------------|
| Change Characteristic Change Characteristic Concersion Change Characteristic Change Characteristic Concersion Characteristic Characteristic                                                                                                    | 🕑 🔳 🖉 🔂 🗎                                               | BB 18 18 8 8 8                     | 🐹 🙇   🔞                                  |                              |
| haracteristic 05L_FINISH_DATE hange Number lidie From 22.06.2004 Validh Basic data Descriptions Values Restrictions Basic data Description 00F Finish Date Chas Group Process instruction characteristics Value Heip Matchcode Foreign key field Foreign key field Foreign key field Foreign key field Foreign key field Edtas Conversion Behavior During RFC Connection Problems Value Heip No value help, display info message instead mput validat Conversion SET/GET parameter Value Is long ted Value Heip Interview interview interview                                                                                                    | Change Characteristic                                   |                                    |                                          |                              |
| haracteristic 061_FINISH_DATE Tange Number  Basic data Descriptions Values Restrictions Basic data Descriptions Values Restrictions Dist Finish Date Chars Group Process instruction characteristics Value Help Value Help Matchcode Foreign key field Foreign key field Foreign key field Foreign key field Extras Conversion SET/GET parameter Value Help No value help, display info message instead Input Value Keip met Value Help No value help, display info message instead Input Value Keip met Value Help No value help, display info message instead Input Value Keip met Conversion SET/GET parameter Value Help Value Help                                                                                                    |                                                         |                                    |                                          |                              |
| hange Number<br>all From 28.06.2004 Validity<br>Besic data Descriptions Values Restrictions<br>Basic data Descriptions Values Restrictions<br>Basic data Description OSI Finish Date<br>Chars Oroup Process instruction characteristics a<br>Status Released a<br>Authorp Value Heip<br>Matchcode<br>Foreign key field<br>Date Format a<br>Value Heip RC Connection Problems<br>Value Heip No value heip, display informessage instead<br>Input Validat<br>RFC Destination<br>Extras<br>Conversion<br>SET/OET parameter<br>Value I to get at<br>Value I to get at<br>Value I to get a | Characteristic OSI_FINISH_DATE                          | «//DBD                             |                                          |                              |
| Basic data Descriptions Values Restrictions<br>Basic data Descriptions Values Restrictions<br>Basic data Descriptions Values Restrictions<br>Basic data Descriptions Values Restrictions<br>Distribution DOBI Finish Date<br>Chars Group Process instruction characteristics<br>Status Released<br>Authoring Value Help<br>Matchcode<br>Format<br>Data Type Date Format<br>Data Type Date Format<br>Extras<br>Conversion<br>SET/GET parameter<br>Value Help No value help, display info message instead<br>Input Value Help No value help, display info message instead<br>Extras<br>Conversion<br>SET/GET parameter<br>Value is long ted<br>Value Help Protocosts ToVR                                                                                                    | Change Number                                           | The Antolikian of Darks for Dark   |                                          |                              |
| Automatic Values Assignment /         Basic data         Descriptions       Values Restrictions         Table       01 Process order (header)         Field       0.1RP         Basic data       Image: Construction characteristics         Status       Released         Authorip       Image: Only automatic         Format       Value Help         Matchcode       Process instruction characteristics         Format       Value Help         Value Help       Matchcode         Format       Value Help and Check in Remote System         Format       Value Help and Check in Remote System         Rec Destination       Behavior During RFC Connection Problems         Value Help       No value help, display info message instead         Input Validat       Accept all entries with warning         Entras       Conversion         SET/GET parameter       Value is long ted                                                                                                    | Valid From 28.06.2004 Validity                          | 🕒 Additional Data for Pro          | cess instructions and wessages           |                              |
| Basic data       Descriptions       Values Restrictions         Basic data       01       Process order (header)         Field       61       Table       01         Description       OSI Finish Date       Impact of the process instruction characteristics and the process instruction characteristics and the process instruction problems         First Date Format       Value Help       No value help, display informessage instead       Imput Value help         Using RFC Connection Problems       Value Help       No value help, display informessage instead       Imput Value help         Using RFC Connection Problems       Value Help       No value help, display informessage instead       Imput Value help         Value Help       No v                                                                                                    |                                                         | Automatic Value Assign             | ment                                     |                              |
| Table       01       Process order (header)         Basic data       0       Field       6LTP       Basic finish date         Description       0SIF inish Date       0       ONy automatic         Chars Group       Process instruction characteristics       0         Value Help       Matchcode       0         Format       0       Value Help       0         Matchcode       0       0       Value Help         Matchcode       0       0       Value Help         Matchcode       0       0       Value Help         Matchcode       0       0       Value Help         Matchcode       0       0       Value Help         Value Help       No value help, display info message instead       0         Uput Value Help       No value help, display info message instead       0         Uput Value Help       No value help, display info message instead       0         Uput Value Help       No value help, display info message instead       0         Uput Value Help       No value help, display info message instead       0         Uput Value is long ted       Value is long ted       0                                                                                                    | Basic data Descriptions Values Restrictions             | Val.assignmnt funct.               |                                          |                              |
| Baic daly                                                                                                    |                                                         | Table                              | 81 Process order (header)                |                              |
| Description OBF limits Date Chars Oroup Process instruction characteristics a Status Released  Authorp  Format Data Type Date Format Value Help and Check in Remote System RFC Destination RFC Destination RFC Destination Extras Conversion SET/OET parameter Value I long ted                                                                                                    | Basic data                                              | Field                              | GLTRP                                    | Basic finish date            |
| Chars Group Process instruction characteristics in Status Released Authorp Matchcode Foreign key field Matchcode Foreign key field Value Help and Check in Remote System RFC Destination Behavior During RFC Connection Problems Value Help No value help, display info message instead in input Valued Accept all entries with warning SETIGET parameter Value is long ted Value is long ted Value is                                                                                                    | Description OSI Finish Date                             | <ul> <li>Only automatic</li> </ul> |                                          |                              |
| Status Released  Authorp Matchcode Foreign key field Foreign key field Foreign key field Foreign key field Foreign key field Foreign sey field Foreign sey f                                                                                                    | Chars Group Process instruction characteristics 🗈       |                                    |                                          |                              |
| AuthOrp Matchode<br>Format /<br>Data Type Date Format<br>Her Destination<br>Her Destination<br>Her Destinatio                                                                                     | Status Released 🗄                                       | Value Help                         |                                          |                              |
| Foreign key field Format Foreign key field Value Heip and Check in Remote System RFC Destination Behavior During RFC Connection Problems Value Heip No value heip, display info message instead input Validat Accept all entries with warning Extras Conversion SET/GET parameter Value is long ted                                                                                                    | AuthGrp                                                 | Matchcode                          |                                          |                              |
| Format       Value Help and Check in Remote System         Data Type       Date Format         Walue Help and Check in Remote System         RFC Destination         Behavior During RFC Connection Problems         Value Help       No value help, display info message instead         Input Validat       Accept all entries with warning         Extras       Conversion         SET/GET parameter       Value is long text         Value is long text       CE8 (1) (850) H PWDF0375 OVR                                                                                                    |                                                         | Foreign key field                  |                                          |                              |
| Data Type Date Format<br>Value Heip and Check in Remote System<br>RFC Destination<br>Behavior During RFC Connection Problems<br>Value Heip No value heip, display info message instead<br>input Validat<br>Extras<br>Conversion<br>SET/OET parameter<br>Value is long text<br>CE8 (1) (850) H PWDF0375 OVR<br>CE8 (1) (850) H PWDF0375 OVR                                                                                                    | Format                                                  | - L                                |                                          |                              |
| RFC Destination         Behavior During RFC Connection Problems         Value Help         No value help, display informessage instead         Input Validat         Accept all entries with warning         Extras         Conversion         SET/OET parameter         Value is long text                                                                                                    | Data Type Date Format 🛅                                 | Value Help and Check in            | n Remote System                          |                              |
| Behavior Duruing RFC Connection Problems         Value Help       No value help, display info message instead         Input Validat       Accept all entries with warning         Extras       Conversion         SET/DET parameter       Value is long text         Value is long text       Value is long text         Value / CEB (1) (850) HI PWDF0375       OVR                                                                                                    |                                                         | RFC Destination                    |                                          |                              |
| Value Help       No value help, display informessage instead         Input Validat       Accept all entries with warning         Extras       Conversion         SETIGET parameter       Value is long ted         Value is long ted       CE8 (1) (850) H PWDF0375 OVR                                                                                                    |                                                         | Behavior During RFC 0              | connection Problems                      |                              |
| Input Validat     Accept all entries with warning       Extras       Conversion       SET/OET parameter       Value is long text                                                                                                    |                                                         | Value Help                         | No value help, display info message inst | ead 🗄                        |
| Edras<br>Conversion<br>SET/DET parameter<br>Value is long text                                                                                                    |                                                         | Input Validat.                     | Accept all entries with warning          | Đ                            |
| Extras<br>Conversion<br>SET/GET parameter<br>Value is long ted<br>Z<br>CEB (1) (850) H PWDF0375 OVR                                                                                                    |                                                         |                                    |                                          |                              |
| Etras<br>Conversion<br>SETVGET parameter<br>Value is long ted<br>Value is long ted<br>CE8 (1) (850) 11 PWDF0375   OVR //                                                                                                    |                                                         |                                    |                                          |                              |
| Conversion<br>SET/DET parameter<br>Value is long text                                                                                                    |                                                         | Extras                             |                                          |                              |
| SETIOET parameter  Value is long ted    CE8 (1) (850) H   PWDF0375   OVR                                                                                                    |                                                         | Conversion                         |                                          |                              |
| Value is long text           Image: Second second s                                                                                                    |                                                         | SET/GET parameter                  |                                          |                              |
| ✓ X CE8 (1) (850) 11 PWDF0375 OVR                                                                                                    |                                                         | - 🗌 Value is long text             |                                          |                              |
| ✓ X           ▷ CE8 (1) (850) 권 PWDF0375 OVR ✓                                                                                                    |                                                         |                                    |                                          |                              |
| CE8 (1) (850) 🖻 PWDF0375   OVR                                                                                                    |                                                         | <ul><li>✓ ×</li></ul>              |                                          |                              |
|                                                                                                    |                                                         |                                    |                                          | CE8 (1) (850) 🗎 PWDF0375 OVR |
|                                                                                                    |                                                         |                                    |                                          |                              |

| Characteristic <u>E</u> dit <u>G</u> oto Extr <u>a</u> s En <u>v</u> ironment S <u>y</u> stem | Help                                                                                                | SAP                      |
|-----------------------------------------------------------------------------------------------|----------------------------------------------------------------------------------------------------|--------------------------|
| 🖉 🔲 🖉 🔛 🖉                                                                                     | H H I T T A T I I I I I I I I I I I I I I I                                                         |                          |
| 🕫 🗈 Change Characteristic                                                                     |                                                                                                    |                          |
|                                                                                               |                                                                                                    |                          |
| Characteristic OSI_START_TIME<br>Charge Number                                                | 양 / 그 답 회<br>같 Additional Data for Process Instructions and Messages                                |                          |
| Valid From 28:00:2004 Validity                                                                | Automatic Value Assignment                                                                          |                          |
| Basic data Descriptions Values Restrictions                                                   | Val.assignmnt funct.                                                                                | me                       |
| Basic data                                                                                    | ✓ Only automatic                                                                                    |                          |
| Charc Group Process instruction characteristics                                               |                                                                                                    |                          |
| Status Released A                                                                             | Value Help                                                                                          |                          |
| AuthGrp                                                                                       | Matchcode                                                                                           |                          |
|                                                                                               | Foreign key field                                                                                   |                          |
| Format Data Type Time Format 🗄                                                                | Value Help and Check in Remote System / RFC Destination / Behavior During RFC Connection Problems / |                          |
|                                                                                               | Value Help No value help, display info message instead                                              | ۵                        |
|                                                                                               | Input Validat. Accept all entries with warning                                                      |                          |
|                                                                                               | Extras                                                                                              |                          |
|                                                                                               | Conversion                                                                                          |                          |
|                                                                                               | Value is long text                                                                                  |                          |
|                                                                                               | ✓ ×                                                                                                 |                          |
|                                                                                               | CE8 (1)                                                                                             | (850) 🖻 PWDF0375 OVR     |
| 🛃 start 🖉 🙆 🖉 🔍 🦓 MSN Mess                                                                    | 这 2 Micros 🔹 👿 3 Micros 🔹 🗿 Patch Inst 👔 2 SAP Lo 🔹 💈 S                                             | iearch Re 🔇 🐻 🚵 10:55 AM |

AORD OSI\_START\_TIME TIME

This should be set up for automatic assignment from SAP/R3 table CAUFVD or the Order header and field GSUZP.

You can also create OSI\_FINISH\_TIME in a continuous recipe. This is used as the end time of the recipe. In BPI and BES plants this is transferred to the recipe table only for information.

| C<br>Characteristic Edit Goto Extras Environment | t System <u>H</u> elp     |                                     |            | SAP                        |
|--------------------------------------------------|---------------------------|-------------------------------------|------------|----------------------------|
| 0 O I I O O                                      | 😢 i 🗅 🖨 🖓 i 🏝 🖞           | 3 43 1 🐹 🖉 1 🔞                      |            |                            |
| 🕫 🛛 Create Characteristic                        |                           |                                     |            |                            |
|                                                  |                           |                                     |            |                            |
| Characteristic OSI_FINISH_TIME                   | C Additional Data for Pro | cess Instructions and Messages      |            |                            |
| Change Number                                    | Automatic Value Assign    | ment /                              |            |                            |
| Valid From 28.06.2004 Validity                   | Val.assignmnt funct.      |                                     |            |                            |
|                                                  | Table                     | 01                                  |            |                            |
| Basic data Descriptions Values Re                | Field                     | GLUZP                               | 0          |                            |
| Deale data                                       | Only automatic            |                                     |            |                            |
| Basic data<br>Description OCI Finish Time        |                           |                                     |            |                            |
| Charc Group Process instruction characteris      | Value Help                |                                     |            |                            |
| Status Released E                                | Matchcode                 |                                     |            |                            |
| AuthGrp                                          | Foreign key field         |                                     |            |                            |
|                                                  | Malua Hala and Obashila   | Desists Output                      |            |                            |
| Format                                           | DEC Dectination           | I Remote System                     |            |                            |
| Data Type Time Format 🗉                          | Rec Destination           | connection Problems                 |            |                            |
|                                                  | Value Help                | No value help, display info message | e instead  | E                          |
|                                                  | Input Validat.            | Accept all entries with warning     |            | 8                          |
|                                                  |                           |                                     |            |                            |
|                                                  |                           |                                     |            |                            |
|                                                  | Extras                    |                                     |            |                            |
|                                                  | Conversion                |                                     |            |                            |
|                                                  | SET/GET parameter         |                                     |            |                            |
|                                                  | Value is long text        |                                     |            |                            |
|                                                  |                           |                                     |            |                            |
|                                                  | 🖌 🗶                       |                                     |            |                            |
|                                                  |                           |                                     |            |                            |
|                                                  |                           |                                     |            |                            |
|                                                  |                           |                                     | DICE8      | (1) (850) 🖭 PWDF0375 OVR 🥢 |
| 🛃 start 🔰 😂 🔕 🐼 🖸 👘 🖄 MSNI                       | Mess 💽 2 Micros           | ▼ 3 Micros ▼ Ø Patch Inst           | 3 SAP Lo 🗸 | Search Re 🔇 🔂 🛵 11:03 AM   |
|                                                  |                           |                                     |            |                            |

AORD OSI\_EXTERNAL\_RECIPE CHAR 30 Case Sensitive

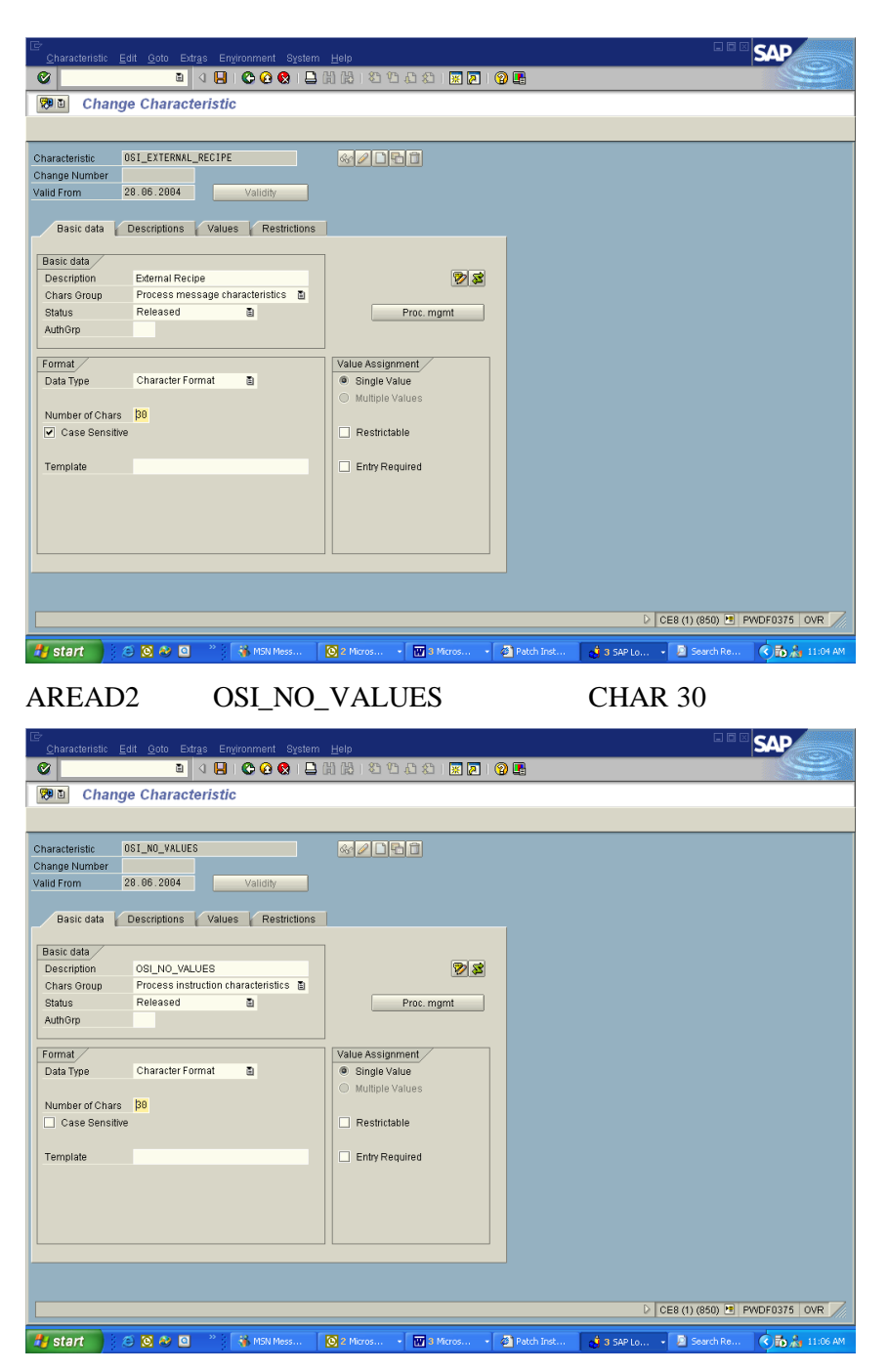

Defines the no of values to be returned in the multiple value read. If no value is given then 10 will be returned by default.

AREAD1 OSI\_AVG\_TYPE CHAR 30

| Characteristic Edit Qoto Extras Environment System Help                                                                                                    | SAP          |
|----------------------------------------------------------------------------------------------------|--------------|
| · 🖉 🔄 · · · · · · · · · · · · · · · · · ·                                                                                                    |              |
| 🕫 🗉 Change Characteristic                                                                                                    |              |
|                                                                                                    |              |
| Characteristic DSI_AV6_TYPE<br>Change Number<br>Valid From 28. 06.2004 Validity<br>Basic data Descriptions Values Restrictions                                                                                                    |              |
| Basic data       OSLAVG_TYPE         Chars Group       Process instruction characteristics (*)         Status       Released (*)         AuthGrp       Proc. mgmt         Pormat       Value Assignment         Data Type       Character Format (*)         Number of Chars       (*)         Case Sensitive       Restrictable         Template       Entry Required |              |
| ▶ CE8 (1) (850) №                                                                                                    | PWDF0375 OVR |

Define new characteristics by selecting Tools, Customizing, Implement.projects, Display SAP/R3 Ref.IMG, Production Planning for the Process Industries, process management, process instructions, process instruction characteristics, define characteristics for process instructions, create characteristics for process instructions.

Enter the characteristic name given above and the description. For the date and time these can be assigned to SAP/R3 table names and fields for assigning the start time of the Process order. These assignments are as follows (check automatic only)

| Date | Process order header 01 | GSTRP |
|------|-------------------------|-------|
| Time | Process order header 01 | GSUZP |

Note: For release 3.0C-3.0E of SAP/R3 release note 51371 must be applied for the automatic assignment of date and time to work correctly.

Special word of caution. When sending the time down from SAP/R3 we have noticed that if you set the recipe start time and then copy in the master recipe the start time is changed back to 00:00:00 no matter what time you had entered. In this case you will get a start time of 00:00:00 sent down. You must reset the start time after you copy in the master recipe and before you create the control recipe to the correct time. If the time is set to 24:00:00 you need to set the system\_parameter DTTM to determine if you want this to move ahead one day or back one second.

Assign the data type as shown above for each instruction characteristic. Assign the characteristic group PPPI\_01.

For the OSI\_AVG\_TYPE characteristic the acceptable values must be given as follows

| ARCTOTAL   | AREAD1 |
|------------|--------|
| ARCMINIMUM | AREAD1 |
| ARCMAXIMUM | AREAD1 |
| ARCSTDEV   | AREAD1 |
| ARCRANGE   | AREAD1 |
| ARCAVERAGE | AREAD1 |

#### ARCMEAN

#### AREAD1

If you want the order quantity in your recipe to be assigned automatically from the first screen of the SAP/R3 Process Order you need to change the Characteristic PPPI\_ORDER\_QUANTITY to obtain the value automatically from the SAP header. If you cannot change this instruction you can use a new characteristic called OSI\_ORDER\_QUANTITY that is setup as shown in the following displays. However you must then change the AORD\_1 instruction to refer to OSI\_ORDER\_QUANTITY instead of PPPI\_ORDER\_QUANTITY.

| Characteristic  | Edit <u>G</u> oto Extr <u>a</u> s En <u>v</u> ironment System | <u>H</u> elp  |                             |                                        |                      |
|-----------------|---------------------------------------------------------------|---------------|-----------------------------|----------------------------------------|----------------------|
|                 | 🗉 🔄 I 🕒 I 😋 🚱 I 📮                                             | H H I & Y     | AD AD   🗮 🗵   🛞 🗆           |                                        |                      |
| 🕫 🗈 Create      | Characteristic                                                |               |                             |                                        |                      |
|                 |                                                               |               |                             |                                        |                      |
| Characteristic  | OSI_ORDER_QUANTITY                                            | & / D B       | 6                           |                                        |                      |
| Change Number   |                                                               |               | 🖙 Additional Data for Proce | ess Instructions and Messages          |                      |
| Valid From      | 28.06.2004 Validity                                           |               | Automatic Value Assignme    | ent                                    |                      |
|                 |                                                               |               | Val.assignmnt funct.        |                                        |                      |
| Basic data 👔    | Descriptions Values Restrictions                              |               | Table                       | 01                                     |                      |
| Racic data      |                                                               | 1             | Field                       | GAMNG                                  |                      |
| Description     | OSI Order Quantity                                            |               | Only automatic              |                                        |                      |
| Chars Group     | Process instruction characteristics                           |               | Value Hele                  |                                        |                      |
| Status          | Released 🛅                                                    |               | Matchcode                   |                                        |                      |
| AuthGrp         |                                                               |               | Foreign key field           |                                        |                      |
|                 |                                                               | ]             |                             |                                        |                      |
| Format          |                                                               | Value assignm | Value Help and Check in F   | Remote System /                        |                      |
| Data Type       | Numeric Format 🛅                                              | Single-valu   | RFC Destination             |                                        |                      |
|                 | _                                                             | ○ Multiple Va | Behavior During RFC Co      | nnection Problems                      |                      |
| Number of Chars | 10                                                            |               | Value Help                  | No value help, display info message in | istead 🖹             |
| Decimal Places  | 5                                                             | Interval val  | Input Validat.              | Accept all entries with warning        | ũ                    |
| Unit of Measure |                                                               | Negative v    |                             |                                        |                      |
| Template        |                                                               | - resulctab   |                             |                                        |                      |
| . ompiato       |                                                               |               | Conversion                  |                                        |                      |
| Exp. display    | No exponent                                                   | Entry Real    | SETIGET narameter           |                                        |                      |
| -··· /          |                                                               |               | Value is long text          |                                        |                      |
|                 |                                                               |               |                             |                                        |                      |
|                 |                                                               |               |                             |                                        |                      |
|                 |                                                               |               | <                           |                                        |                      |
|                 |                                                               |               |                             | D CE8 (1) (8                           | 50) 🖻 PWDF0375 OVR 🦯 |
| 🛃 start         | 🗢 🖸 🔗 🦉 🦥 MSN M 🛛 💽                                           | 2 Micr 👿      | 3 Micr 🔸 🙆 Patch I          | 👌 3 SAP 🔹 🔎 Search 🛛 🖉 2               | Micr 💌 🔂 🚵 11:15 AM  |

• Setup comment message destination in SAP/R3

| Implementation Guide Edit Goto Additional Information Utilities System Help                                                                                                    | SAP                  |
|----------------------------------------------------------------------------------------------------|----------------------|
| 🖉 🔲 🖉 🚱 😭 🔛 🛗 🛗 🖄 🖄 🏷 🖄 📓                                                                                                    |                      |
| Display IMG                                                                                                    |                      |
| 😵 🕎 🛛 Existing BC Sets 🖗 BC Sets for Activity 🦑 Activated BC Sets for Activity 🚺 Release Notes 🛛 Change Log Where Else Used                                                                                                    |                      |
| Structure                                                                                                    |                      |
| Production Campaign     Detailed Process Planning Using PFS                                                                                                    |                      |
| D 🛃 Process Order                                                                                                    |                      |
| V 🛃 Process Management                                                                                                    |                      |
| Decentralized Process Management                                                                                                    |                      |
| Control Recipes / PI Sheets                                                                                                    |                      |
| Contraction of the second second seco |                      |
| Process Message Characteristics Process Message Characteristics                                                                                                    |                      |
|                                                                                                    |                      |
| 📑 🤂 Define RFC Destination                                                                                                    |                      |
|                                                                                                    |                      |
| C Define Alert Categories     Define and Set un Massional Destinations                                                                                                    |                      |
| B G Define and Set up Process Message Categories                                                                                                    |                      |
| 🗟 🚯 Define Background Job for Sending                                                                                                    |                      |
| 📑 🔂 🕀 Define Background Job for Deleting                                                                                                    |                      |
| Generations      Control Device Process Manufacturing Control      Control          |                      |
| Set ODA (OPC Data Access)                                                                                                    |                      |
|                                                                                                    |                      |
| 📑 🕒 Set Authorizations                                                                                                    |                      |
| Business Add-Ins in Process Management                                                                                                    |                      |
| Process Data Documentation     Project Data                                                                                                    |                      |
| Barringer assemint     Bersonnel Management                                                                                                    |                      |
| D B Time Management                                                                                                    |                      |
| D 📴 Payroll                                                                                                    |                      |
|                                                                                                    |                      |
| D CE8 (1) (8:                                                                                                    | 50) 🛅 PWDF0375 OVR 🥢 |
| 🛃 start 🔰 😌 😋 🥸 🔯 🦈 🦓 MSN M 🚫 2 Mor 🕅 3 Mor 🕥 Patch I 👩 3 SAP 🗦 Search 💋 2                                                                                                    | Micr 👻 🔿 🚠 11:19 AM  |

| Table View Edit Goto Selection Utilities System Help                                                                                                    |                                                                                              |                             |       |    | SAP |  |  |  |  |  |
|----------------------------------------------------------------------------------------------------|----------------------------------------------------------------------------------------------|-----------------------------|-------|----|-----|--|--|--|--|--|
| C C C C C C C C C C C C C C C C C C C                                                                                                    |                                                                                              |                             |       |    |     |  |  |  |  |  |
| Change View "Create/change message destinations": Overview                                                                                                    |                                                                                              |                             |       |    |     |  |  |  |  |  |
| 🌮 New Entries 🐚 🔒 🐼 🚍 🖪                                                                                                    |                                                                                              |                             |       |    |     |  |  |  |  |  |
| Dialog Structure Plant 1100 Berlin  Character Control Control |                                                                                              |                             |       |    |     |  |  |  |  |  |
| Dest Description                                                                                                    | Tv.                                                                                          | Destination address         | Indiv |    |     |  |  |  |  |  |
| ENI                                                                                                    | 03                                                                                           | ICECREAMTRUCKDRIVER@YAHO0   |       |    |     |  |  |  |  |  |
| EM2                                                                                                    | 03                                                                                           | ICECREAMCUSTOMER@YAHOO.COM  |       | •  |     |  |  |  |  |  |
| M88 Mail destination grp 00                                                                                                    | 03                                                                                           | TRAINING                    |       |    |     |  |  |  |  |  |
| MHO                                                                                                    | 03                                                                                           | HOCHADEL                    |       |    |     |  |  |  |  |  |
| 01S0 OSI RLINKLAPTOP4                                                                                                    | 02                                                                                           | OSI_GOPAL                   |       |    |     |  |  |  |  |  |
| 0516 OIGRETCHEN                                                                                                    | 02                                                                                           | OSI_GMS                     |       |    |     |  |  |  |  |  |
| OSIM Message destination                                                                                                    | 02                                                                                           | OSIMD                       |       |    |     |  |  |  |  |  |
| 0SVL OSI Vivian Li                                                                                                    | OSVL OSI VWan Li     OSL OSI, VML     P101 Process message record     O1 CCCM_PROCESS_RECORD |                             |       |    |     |  |  |  |  |  |
| PI01 Process message record                                                                                                    |                                                                                              |                             |       |    |     |  |  |  |  |  |
| P192 Control recipe administration                                                                                                    | 01                                                                                           | COCI_CONFIRM_CONTROL_RECIPE |       |    |     |  |  |  |  |  |
| P103 Goods receipt posting                                                                                                    | 01                                                                                           | COCI_CONFIRM_MATERIAL_PROD  |       |    |     |  |  |  |  |  |
| P104 Goods issue posting                                                                                                    | 01                                                                                           | COCI_CONFIRM_MATERIAL_CONS  |       |    |     |  |  |  |  |  |
| P105 Confirm phase                                                                                                    | 01                                                                                           | COCI_CONFIRM_OPERATION      |       |    |     |  |  |  |  |  |
| P106 Report insp.char.result (sum., measured)                                                                                                    | 01                                                                                           | COCI_CONFIRM_INSPECTION_CH. |       |    |     |  |  |  |  |  |
| PI07 Send to destination defined in message                                                                                                    | 01                                                                                           | COCM_MESSAGE_TO_IMPLICIT_D. |       |    |     |  |  |  |  |  |
| P108 Requirements link with superior system                                                                                                    | 01                                                                                           | COCM_MESSAGE_TO_BUSINESS_S. |       | ТШ |     |  |  |  |  |  |
| P109 Report ctrl recipe status to proc. order                                                                                                    | 01                                                                                           | COCI_CONFIRM_CNTRL_REC_TO   |       |    |     |  |  |  |  |  |
| PI10 Set user status for operation/phase                                                                                                    | 01                                                                                           | COCI_CONFIRM_OPERATION_USE. |       | •  |     |  |  |  |  |  |
|                                                                                                    |                                                                                              |                             |       |    |     |  |  |  |  |  |
|                                                                                                    |                                                                                              |                             |       |    |     |  |  |  |  |  |
|                                                                                                    |                                                                                              |                             |       |    |     |  |  |  |  |  |
| Position                                                                                                    |                                                                                              | Entry 1 of 25               |       |    |     |  |  |  |  |  |
| D CE8 (1) (850) 🖻 PWDF0375 OVR                                                                                                    |                                                                                              |                             |       |    |     |  |  |  |  |  |
| 🛃 start 🔰 S 🔕 🏕 🖸 🦈 🖏 MSN M 🔯 2 Mar 🗑 Mar 🗿 Patch I 🛃 3 Sap 🖻 Search 🖉 2 Mar 🕏 🦣 📩 11:18 AM                                                                                                    |                                                                                              |                             |       |    |     |  |  |  |  |  |

If comment message text is to be sent down to the control system then a destination must be setup for these ad-hoc messages.

Tools, Business Eng, Customizing, Implement.projects, SAP/R3 Ref.IMG, Production Planning for the Process Industries, process management, process messages, setup message destination. The other properties of the message category are assigned to the destination in the transaction /nO13C.

| Dest        | OSI                             |
|-------------|---------------------------------|
| Description | Any description                 |
| Туре        | =02 for SAP/R3 to push down     |
| Address     | The address must match the SM59 |

Use the customizing menu option "set up process message category" from customizing menu to set up the message category OSI\_COMM

| Dest        | OSI                         |
|-------------|-----------------------------|
| Description | Any description             |
| Туре        | =02 for SAP/R3 to push down |

Destination Address The address must match the one setup in SM59

The characteristics for this message category would include PPPI\_MESSAGE\_TEXT along with order, phase, source, event time and date. The specific characteristics are as follows:

PPPI\_EVENT\_DATE PPPI\_EVENT\_TIME PPPI\_MESSAGE\_TEXT PPPI\_OPERATION PPPI\_PHASE PPPI\_PROCESS\_ORDER PPPI\_SOURCE

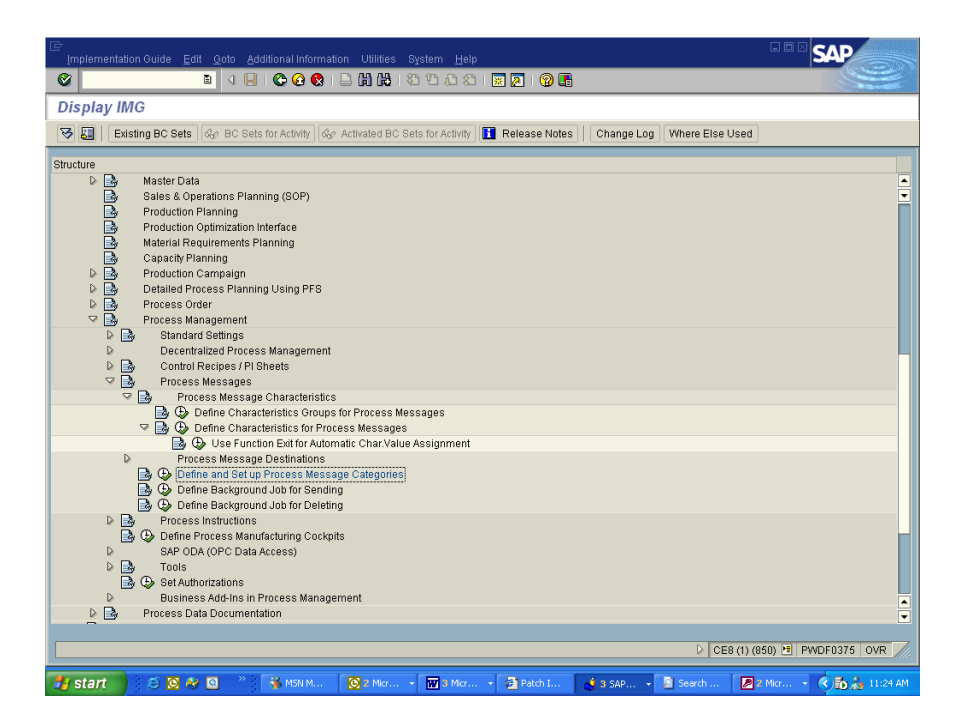

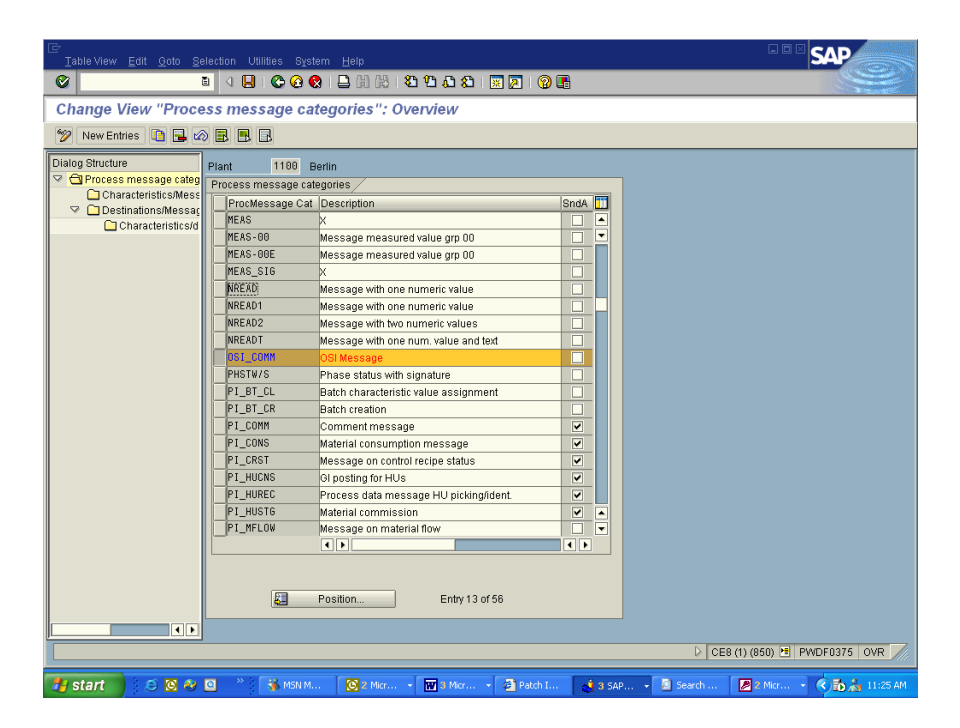

| Table View Edit Goto S                                                                                                    | election Utilities System <u>H</u> elp                                                                                                    |                                                                                                    |                      | SAP                          |
|----------------------------------------------------------------------------------------------------|----------------------------------------------------------------------------------------------------|----------------------------------------------------------------------------------------------------|----------------------|------------------------------|
| ©                                                                                                    | 😐 🔍 🕒 🗠 😋 🚱 🕒 🖽 (                                                                                                    | 8 8 9 9 9                                                                                                    | <b>R</b>             |                              |
| New Entries: Overvi                                                                                                    | ew of Added Entries                                                                                                    |                                                                                                    |                      |                              |
|                                                                                                    | ]                                                                                                    |                                                                                                    |                      |                              |
| Dang Juduti<br>© Process message categ<br>© Characteristics/des<br>© Characteristics/d                                                                                                    | Plant 1100 Ue Common Common Co                                                                                                    | nn<br>Nessage<br>Typ Destination A<br>02 051_6MS<br>4 4<br>4 4<br>4 4<br>4 4<br>4 4<br>4 4<br>4 4<br>4                                                                                                    | ddress               |                              |
|                                                                                                    | Positio                                                                                                    | on Entry                                                                                                    | 1 of 32              |                              |
|                                                                                                    |                                                                                                    |                                                                                                    |                      |                              |
|                                                                                                    |                                                                                                    |                                                                                                    |                      | CE8 (1) (850) T PWDF0375 OVR |
| 📑 🛃 start 🔡 😂 🙆 🏄                                                                                                    | 🖸 🦉 🐐 MSN M 🔞 2 M                                                                                                    | ice a 🚾 3 Mice a 🖓 Datch I                                                                                                    | A n can              | 🗰 2 Mar - 🕜 🔜 🖏 11.00 MM     |
| /                                                                                                    |                                                                                                    |                                                                                                    | 🛛 🖓 3 SAP 🔹 🖉 Search |                              |
| Table View Edit Oolo S<br>New Entries: Overvi<br>Constructive<br>Constructive                                                                                                    | election Utilities System Help<br>every of Added Entries<br>Plant 1100 Bent<br>ProcMessage Cat 051_C0MH 051<br>Assigned characteristics<br>Characteristics<br>PPP1_EVENT_TIME<br>PPP1_EVENT_TIME<br>PPP1_DEVENT_TIME<br>PPP1_DEVENT_             | n<br>Message<br>Description<br>Date of event<br>Source<br>Process order<br>Operation number<br>Phase number<br>Message long ted<br>@<br>                                                                                                    |                      |                              |
| Table Mew Edit Oolo S         Image: Construction of the second second                                                                                                    | election Utilities System Holp<br>election Utilities System Holp<br>ew of Added Entries<br>Proceeding and the system of the system<br>Proceeding and the system of the system<br>Proceeding and the system of the system<br>Proceeding and the system of the system<br>Proceeding and the system of the system<br>Proceeding and the system of the system of the system<br>Proceeding and the system of the system of the system of the system<br>Proceeding and the system of the system of the sys                                                                                                    | n<br>Message<br>Description<br>Date freent<br>Date/fine of event<br>Source<br>Process order<br>Operation number<br>Phase number<br>Message long toxt<br>©<br>Section                                                                                                    |                      |                              |
| Instant Control         Instant Control                                                                                                    | election Utilities System Holp<br>election Utilities System Holp<br>election Utilities System Holp                                                                                                    | n Message  Description Date of event Date/time of event Date/time of e |                      |                              |
| Instant Mew Edit Oolo S         Image: Structure         Image: Structure <td>election Utilities System Holp<br/>ever of Added Entries<br/>Plant 1100 Bent<br/>Proc.Message Cat DSL_COM OSI<br/>Assigned characteristic<br/>PPP1_EVENT_DATE<br/>PPP1_EVENT_DATE</td> <td>n Message  Description Date of event DateItime of event DateItime of event DateItime of event Message long text  ostiton Entry 1 of 38</td> <td></td> <td></td> | election Utilities System Holp<br>ever of Added Entries<br>Plant 1100 Bent<br>Proc.Message Cat DSL_COM OSI<br>Assigned characteristic<br>PPP1_EVENT_DATE<br>PPP1_EVENT_DATE | n Message  Description Date of event DateItime of event DateItime of event DateItime of event Message long text  ostiton Entry 1 of 38                                                                                                    |                      |                              |

| Table View Edit Goto Select                                                                                                    | tion Utilities System Help                                                                                                    | SAP                      |
|----------------------------------------------------------------------------------------------------|----------------------------------------------------------------------------------------------------|--------------------------|
| 8                                                                                                    | 4 🕒 🕒 🚱 😧 🗳 🖓 🖏 🖏 🎝 🎝 🕲 🔢 🖉 🚱 📑                                                                                                    |                          |
| New Entries: Overview                                                                                                    | of Added Entries                                                                                                    |                          |
| 🎾 🖬 🖪 🖪 🖪                                                                                                    |                                                                                                    |                          |
| ▷ Bailog Structure     Pite       ○ Process message catelog     Pite       ○ Characteristic SMess     Characteristic SMess       ○ Characteristic SMess     Characteristic SMess | ant 1100 Berlin<br>oddessage Cat 051_COM 06I Message<br>ssigned Destination Address<br>0516 OSI OPETCHEN 02 051_6HS<br>0<br>0<br>0<br>0<br>0<br>0<br>0<br>0<br>0<br>0<br>0<br>0<br>0 |                          |
|                                                                                                    | Entry 1 of 32                                                                                                    |                          |
|                                                                                                    |                                                                                                    |                          |
|                                                                                                    | ▷ CE8 (1)                                                                                                    | (850) 🛅 PWDF0375 OVR 📈   |
| 👭 start 🔰 🖄 🕅 🏘 🖸                                                                                                    | * S MSN M 🔞 2 Micr • 🕅 3 Micr • S Patch I 🔥 3 SAP • S Search III                                                                                                    | I plant s 🔇 🚮 🍰 11:36 AM |

A message is actually sent by using transaction CO57 message create and monitor using transaction CO54.

|                                              | Settings                |       |              |              |                              |         |       |     |       |        |         |           | SAP            |
|----------------------------------------------|-------------------------|-------|--------------|--------------|------------------------------|---------|-------|-----|-------|--------|---------|-----------|----------------|
| <b>©</b>                                     | ل ق                     | 8     | 1 🔇          | ) 🤅          | 1 🛚 🗛 🗗 🗳 1 🗶 1 🖉 (          | <u></u> | 2   ( | 2 🖪 | }     |        |         |           |                |
| Create Message                               | : Overvie               | w     |              |              |                              |         |       |     |       |        |         |           |                |
|                                              |                         |       |              |              |                              |         |       |     |       |        |         |           |                |
| Plant<br>Proc.Message Cat.<br>Sender<br>Test | 1100<br>OSI_COMM<br>OSI | OS    | il Mes       | sag          | 18                           |         |       |     |       |        |         |           |                |
| Message characteristics                      | /                       |       |              | _            |                              |         |       |     |       |        |         |           |                |
| Characteristic                               |                         | R   1 | Text         | ٧            | Char. Value                  |         |       |     |       |        |         |           |                |
| Process order                                |                         |       |              | $\checkmark$ | 70000367                     | 0       |       |     |       |        |         |           |                |
| Date of event                                |                         |       |              | 1            | 28.06.2004                   |         | •     |     |       |        |         |           |                |
| Date/time of event                           |                         |       |              | 1            | 17:45:23                     |         |       |     |       |        |         |           |                |
| Operation number                             |                         |       |              | 4            | 1000                         |         | HU    |     |       |        |         |           |                |
| Phase number                                 |                         |       |              | 1            | 1010                         |         |       |     |       |        |         |           |                |
| Message long text                            |                         |       | $\mathbb{Z}$ | 1            | This is a sample Instruction |         |       |     |       |        |         |           |                |
| Source                                       |                         |       | •            |              | OSI                          | of      | •     |     |       |        |         |           |                |
|                                              |                         |       |              |              |                              |         |       |     |       | D      | CE8 (1) | (850) 🛅 F | WDF0375 OVR    |
| 👭 start 🔰 🦉 🕅                                | N 🙉 🖸                   |       | - 38         | MS           | M SZ Micr W 3 Micr           | - 6     | Patch |     | 3 SAP | Search |         | l plant   | 🔦 🔂 🍰 11:39 AM |
| 로<br>Messages Edit Goto Utilities Settings Environment System Help                                                                                                    |
|----------------------------------------------------------------------------------------------------|
| ■ 4 BIC C C BIL H H L B C C C BIL H H L B C C BIL H H L B C C B C BIL H H L B C C B C B C B C B C B C B C B C B C                                                                                                    |
| Process Message Monitor: Initial Screen                                                                                                    |
|                                                                                                    |
| Plant 1100@                                                                                                    |
| Selection Criteria for Creation Period                                                                                                    |
| Creation Date Message Information                                                                                                    |
| Image: Fr.         28.06.2004         Time         80:00:00         COO         To Be Sent         1         Image: Image: Ima                                                                                       |
| To 28.06.2004 Time 24:00:00 Terminated 0                                                                                                    |
|                                                                                                    |
| Additional Selection Criteria                                                                                                    |
| Status Mode                                                                                                    |
| Sender Viole Sent Violes  Viole Sent Violes  Viole Sent Violes  Viole Sent Viole Sent Violes  Viole Sent Viole Sent Viole |
| Proc.Message Cat. 051_00MM V Terminated A11                                                                                                    |
|                                                                                                    |
| Max No of Messanes 588                                                                                                    |
|                                                                                                    |
| 🛗 Message List                                                                                                    |
|                                                                                                    |
|                                                                                                    |
|                                                                                                    |
|                                                                                                    |
|                                                                                                    |
| D CE8 (1) (850) 1 PWDF0375   OVR                                                                                                    |
| 🛃 start 🔰 🙃 🐼 🕸 🔍 👋 📜 👋 MSN M 🛛 🕺 Mor • 🕅 8 Mor • 🖓 Petch I 🔥 8 Search - 🗴 Search - 🛛 🖗 plant, s 📀 💑 🏄 1140 AM                                                                                                    |

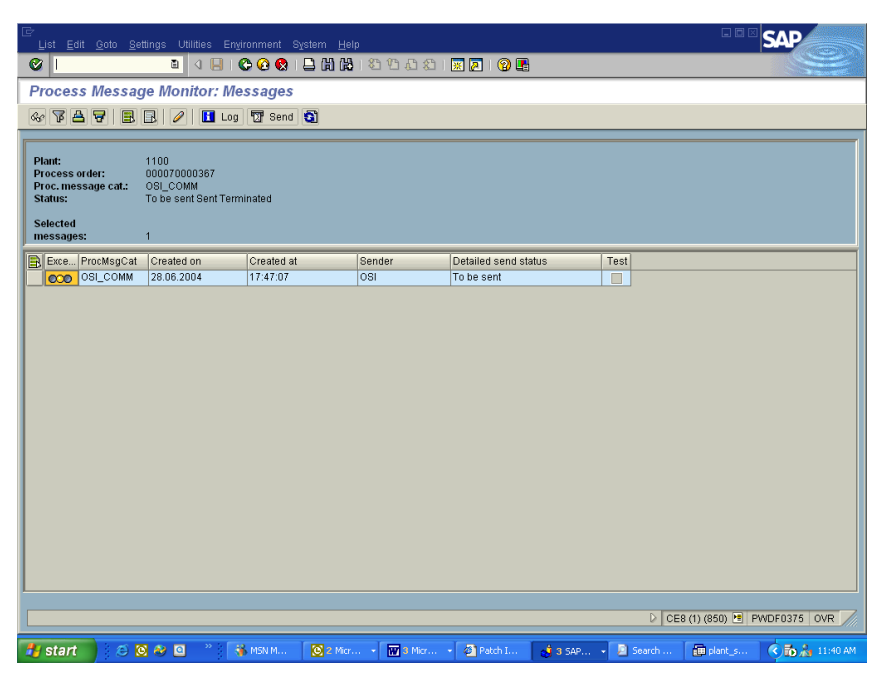

- Adding the INSTR instruction to recipe. If you are going to use this instruction to send down text messages in a recipe then use the characteristic PPPI\_MESSAGE\_TEXT with the instruction for the text.
- Ad-hoc messages have been used to send down information after the recipe has been sent down. Examples of this are changing the batch number, changing properties of materials or gneric values you want to send to the PI System.

# Install Microsoft SQL Server

• Install as given in the Microsoft SQL Server Documentation. In the US version of SQLServer the default option is case insensitive. The product is fully tested under this version. We have found that in some international versions of Microsoft SQLServer this option does not exist. The PS-RLINK product has been fully tested with dictionary case insensitive and character set 850 for International character

sets. If your version of SQLServer does not offer either of these options you should contact technical support.

- If you are using a language other than English then the install should be done using multi lingual 850 during the SQLServer install. Configure the language as English on NT for the user in SAP fand for the ODBC configuration slect perform translation.
- You must use Enterprise manager to register the server. Use the control panel to set MSSQL for automatic starting upon system boot. If you are unable to register your server check the client configuration, net library that the named pipes option is selected.
- In Query Analyzer or ISQL un-check the Nulls padding for the configuration.
- If you are running Microsoft SQL2000 then the set\_quoted\_identifer must also be unchecked.
- If you are using any special characters such as the degree mark then you must slect the SQLServer, Client network Utility. Then select DB-Library Option and uncheck the box tha is Automatic ANSI to OEM.

# Creation of DB Devices and Sizing

The sizing of the database should be done by the following rule that was derived from a recipe of 14 phases and 17 materials. Assume 400KB per Recipe for the data and indexes and 600KB for logspace processing. Thus for 100 recipes/ day and 30 days of storage this would be 1.2GB for Data. Using a weekly backup schedule of the database and daily backup schedule for transaction log the logspace required is 60MB or to be safe 100MB and 600MB of filespace for dumping transaction logs. To backup the database you need 1.2GB

Two devices should be created with the following:

| Name             | Size   |
|------------------|--------|
| PLANT_SUITE_data | 1200MB |
| PLANT_SUITE_log  | 100MB  |

Right clicking on Database or selecting new database from the Action menu will give you the option to create a database.

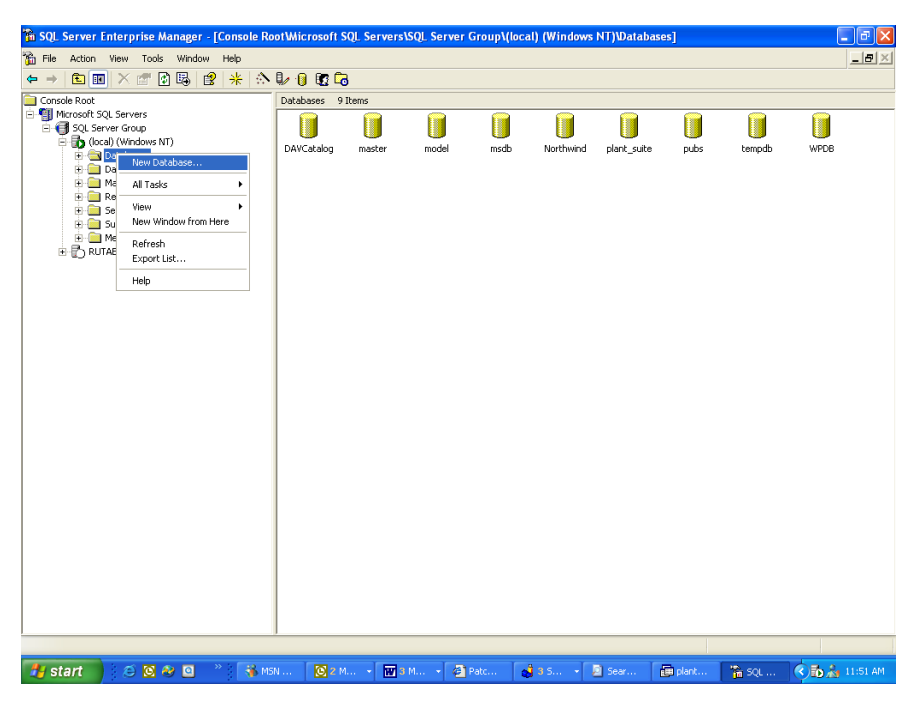

For the new database enter the name "plant\_suite" on the general tab of the dialog and type the initial size of the database in this example it is 1200. Click on the Transaction Log tab and type the initial size of the log is100 in this example.

Check that the DB service has been set to automatic.Verify that the Microsoft DB services have been set to automatic upon system startup. Control Panel, Services Icon.

### Install PI-SDK

This will be installed as part of the normal setup for version 1.6 of RLINK PPPI. If you are having problems with the PITags connection use the AboutPI-SDK.exe application found in the PIPC\pisdk directory to test the connection and verify it is talking to the correct PI server.

### Microsoft Component Server

After the entire install of RLINK-PPPI has been completed you will see the components deployed in the component server. After the install of RLINK you will see the following components in the component server.

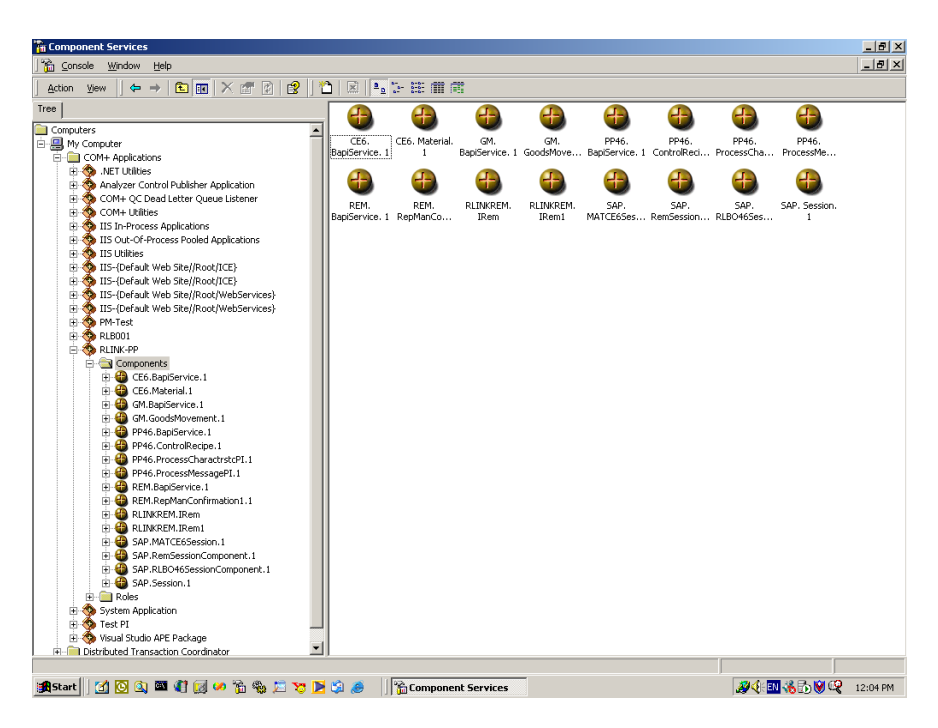

# SAP DCOM Connector

Using the SAP GUI CD start the SAP Setup program. And select the Development Tools. Choose Option change and select RFC SDK Libraries Install DCOM Connector

- 1. Go to the Destination create a new destination
- 2. Enter the saprouter ip address value, system number and the client.
- 3. Test whether a connection is established by going to details for the connection you have configured. Information about the destination should be returned from SAP.

| 🚈 R/3 DCOM Conr   | nector - Microsoft Inte                    | ernet Explorer                                                                                                |                                                                                 |                                       |             |               | <u>_     ×</u> |
|-------------------|--------------------------------------------|----------------------------------------------------------------------------------------------------|---------------------------------------------------------------------------------|---------------------------------------|-------------|---------------|----------------|
| File Edit View    | v Favorites Tools                          | Help                                                                                                    |                                                                                 |                                       |             |               | -              |
| ] 😓 Back 👻 🔿 🤟    | - 🙆 🛃 🖓 Se                                 | arch 🛛 😹 Favorites                                                                                            | (⊗History   B <sub>2</sub> + ;                                                  | 🧿 💽 - 🗐 🖬                             |             |               |                |
| Address 🛃 D:\Pro  | ogram Files\SAPpc\SAPGL                    | JI\RFCSDK\ccwww\de                                                                                            | fault.htm                                                                       |                                       |             | ▼ @Go         | Links »        |
|                   |                                            |                                                                                                    |                                                                                 |                                       |             |               | _              |
| Overview          | Installation Docum                         | entation Compone                                                                                              | nts Object Builder                                                              | Destinations                          | Monitor Sam | ples Notes    |                |
| RI3               | R/3 DC                                     | OM Coi                                                                                                    | nnector                                                                         |                                       |             |               |                |
| Connect           | List                                       | Details                                                                                                    | Refresh                                                                         | Save                                  | New         | Delete        | <b>_</b>       |
| Connector<br>Host | Destinations<br>NONE                       | Destinat                                                                                                    | tion PPPI                                                                       |                                       |             |               |                |
| local             | PM4<br>PM3<br>PMCE6<br>PM SAPPHIRE<br>PPPI | Connection<br>Connection<br>type<br>via Cload b<br>R/3 hostnam<br>System num<br>Client <b>850</b><br>Security | R/3 connection<br>ealancing © dedic:<br>e /H/204.79.19<br>per 13<br>Language en | n v<br>ated server<br>9.2/S/3296/H/pv | vdf0174     |               |                |
|                   |                                            | MTS role<br>Single Lo<br>User ID <b>OS</b> i                                                                  | ogin Mode<br>Pas                                                                | sword                                 |             |               | -              |
| 🥭 Done            |                                            |                                                                                                    |                                                                                 |                                       |             | 🖳 My Computer | //             |

### **RLINK-PPPI Server Installation**

- 1. Start the installation by Double-Clicking the executable.
- 2. Click "Next"

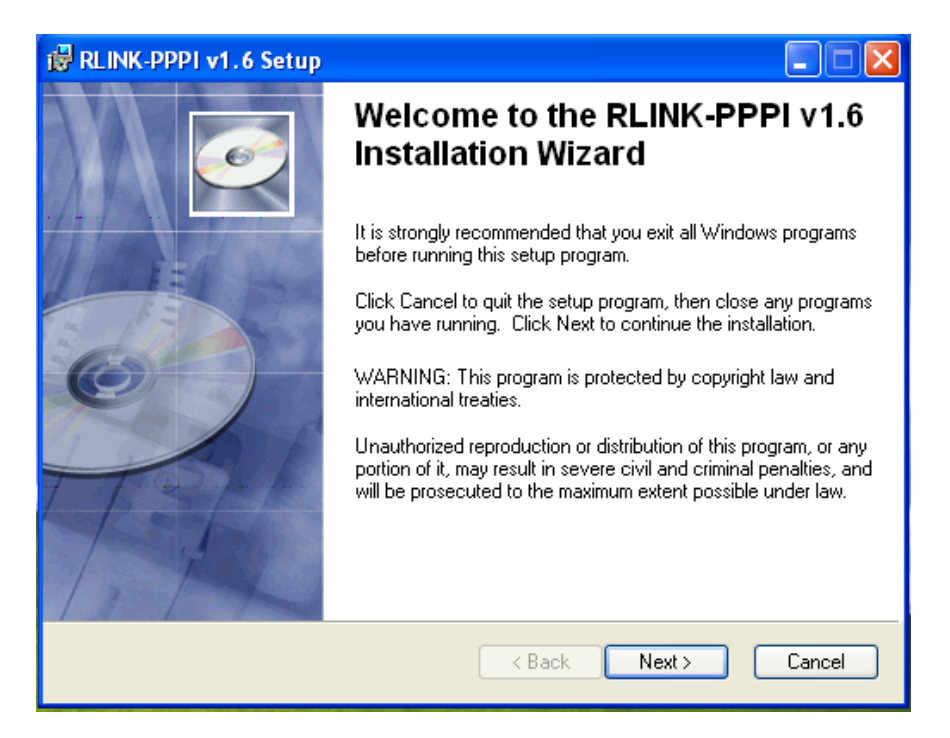

#### 3. Select "I accept the license agreement" and Click "Next"

| 📸 RLINK-PPPI v1.6 Setup                                                                                                    |
|----------------------------------------------------------------------------------------------------|
| License Agreement You must agree with the license agreement below to proceed.                                                                                                    |
| Legal Copyright Notice<br>Unpublished-rights reserved under the copyright law of the United States. Use of a<br>copyright notice is precautionary only and does not imply publication or disclosure.<br>This software contains confidential information and trade secrets of OS/soft, Inc.<br>Use, disclosure, or reproduction is prohibited without the prior express written<br>permission of OS/soft, Inc. |
| Restricted Rights Legend<br>Use, duplication, or disclosure by the Government is subject to restrictions as set forth<br>in subparagraph (c)(1)(ii) of the <i>Rights in Technical Data and Computer Software</i><br>clause at DFARS 252.227.7013.                                                                                                    |
| I accept the license agreement     I do not accept the license agreement Wise Installation Wizard® Reset Cancel                                                                                                    |

4. Set appropriate settings and click "Next"

| 🐻 RLINK-PPPI v1.6 Setup                                                                                                    |                     |
|----------------------------------------------------------------------------------------------------|---------------------|
| <b>User Information</b><br>Enter the following information to personalize your installation.                                                                                                    | Ø                   |
| Full Name: OSISoft                                                                                                    |                     |
| Organization: OSISoft                                                                                                    |                     |
| The settings for this application can be installed for the current user or for all us<br>share this computer. You must have administrator rights to install the settings for<br>users. Install this application for: | sers that<br>or all |
| Wise Installation Wizard® Kack Next >                                                                                                    | Cancel              |

5. Select "Server and Client" and click "Next"

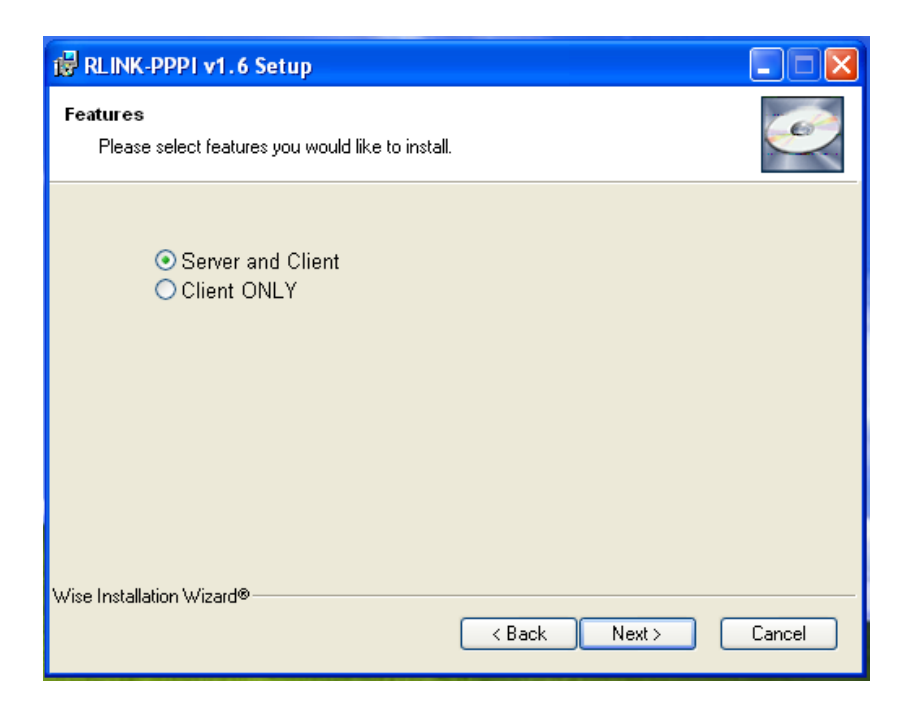

6. Provide the RLINK Database Information as follows:

#### **RLINK Applications:**

Database Server: name of the computer that has the database (i.e. the SQL Server name)

Database Name: the name of the database (plant\_suite).

Database User: the user who has priviledge to select, update, delete from the database and execute procedures in the database

Database password: the password for the database user above.

#### **Database Administrator:**

Database User: the database administrator (example: sa) user who has privledge to create tables and procedures in the database.

Database password: the password for the database administrator

| 🔀 RLINK-PPPI v1.6 Setup             |                              |        |
|-------------------------------------|------------------------------|--------|
| RLINK Database Information          |                              | Ó      |
| Please enter credentials for RLINK  | process:                     |        |
| The following information is        | s used by RLINK applications |        |
| Database Server                     | RLINKLAPTOP02                |        |
| Database Name                       | PLANT_SUITE                  |        |
| Database User                       | rlink                        |        |
| Database Password                   | *****                        |        |
| Please enter credentials for databa | se administrator:            |        |
| The following information is        | s used to run setup script   |        |
| Database User                       | sa                           |        |
| Database Password                   | *****                        |        |
| Wise Installation Wizard®           |                              |        |
|                                     | <pre> Back Next &gt;</pre>   | Cancel |

Click "Next"

7. Provide the PI information as follows: PI User: PI user with read/write access

PI password: password for user above. PILogin ini File Path: full path (include a backslash at the end). If the setup program could not find PIHOME value in PIPC.INI or could not find PIPC.INI file in Windows directory, it shows a warning.

| 🛃 RLINK-PPPI v1.6 Se          | etup                                  |        |
|-------------------------------|---------------------------------------|--------|
| PI Information                |                                       | Ż      |
| The following informa         | tion is used to connect to PI Server  |        |
| PI User                       | piadmin                               |        |
| PI Password                   |                                       |        |
| PILOGIN.INI with<br>full Path | D:\Program Files\PIPC\DAT\PILOGIN.INI |        |
|                               |                                       |        |
|                               |                                       |        |
|                               |                                       |        |
| Wise Installation Wizard®—    |                                       |        |
|                               | < Back Next >                         | Cancel |

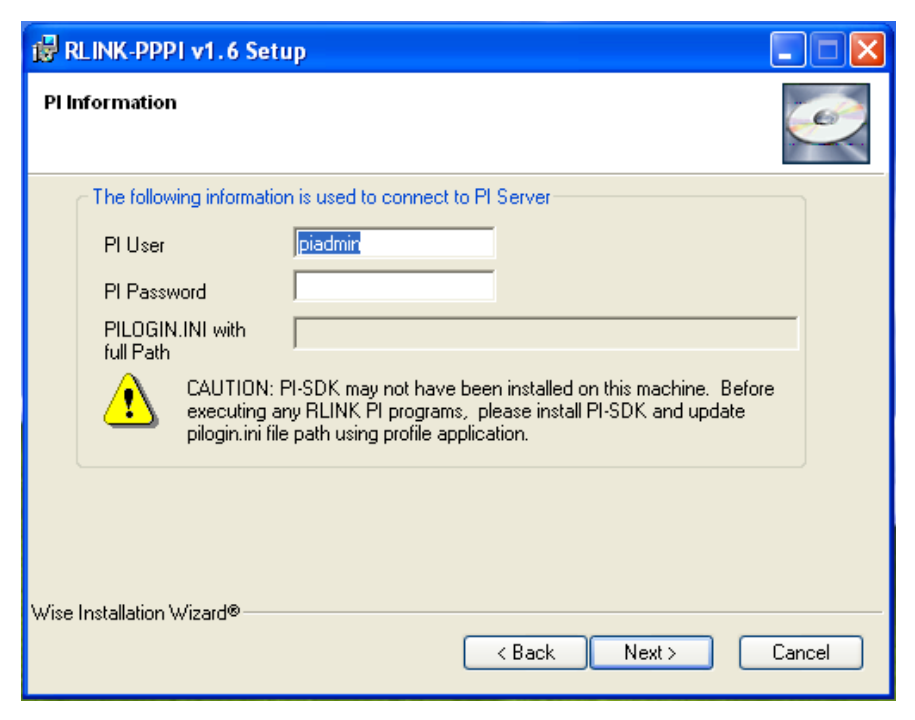

8. Refer to the SAPlogon and your sm59 transaction destination to provide SAP information:

Client: corresponds to "Client" in the SAPLogon

User: user that can connect to SAP

Password: password for the user above.

Language: the correct Language for your regional settings

DCOM Destination: SAP DCOM configured for BAPI's

GWServ: the name of your Gateway Server sapgwnn where nn is the system number

GWHost: corresponds to the "SAP Route String" & "/" & "Application Server" in the SAPlogon

Prog ID: corresponds to the program ID entered in the sm59 transaction destination

Server Destination: corresponds to the "SM59 destination

| 🔂 RLI    | NK-PPPI v1.6 Setu       | р                                              |        |
|----------|-------------------------|------------------------------------------------|--------|
| SAP Ir   | formation               |                                                | Q      |
|          | The following informati | ion is used to interact with SAP               |        |
|          | Client                  | 850                                            |        |
|          | User                    | OSI                                            |        |
|          | Password                | *******                                        |        |
|          | Language                | EN                                             |        |
|          | DCOM Destination        | OSI_DCOM75                                     |        |
|          | GWServ                  | sapgw75                                        |        |
|          | GWHost                  | /H/123.123.123.123/H/456.456.456.456/S/8901/H/ |        |
|          | Prog ID                 | RLINKLAPT0P02.tcrd.exe                         |        |
|          | Server Destination      | OSI_LG                                         |        |
|          | Destination             | OSISOFT                                        |        |
| Wise Ins | tallation Wizard®       |                                                |        |
|          |                         | <pre></pre>                                    | Cancel |

#### Click "Next"

#### 9. Select the Destination Folder you wish to have RLINK installed:

| 📸 RLINK-PPPI v1.6 Setup                                                                                                    |        |
|----------------------------------------------------------------------------------------------------|--------|
| <b>Destination Folder</b><br>Select a folder where the application will be installed.                                                                                                    | Ø      |
| The Wise Installation Wizard will install the files for RLINK-PPPI v1.6 in the followin<br>folder.                                                                                                   | g      |
| To install into a different folder, click the Browse button, and select another folder.<br>You can choose not to install RLINK-PPPI v1.6 by clicking Cancel to exit the Wise<br>Installation Wizard. |        |
| ← Destination Folder                                                                                                    |        |
| D:\RLINK\ Browse                                                                                                    |        |
| Wise Installation Wizard®<br>< Back Next >                                                                                                    | Cancel |

Click "Next"

10. Click "Next" to continue installation.

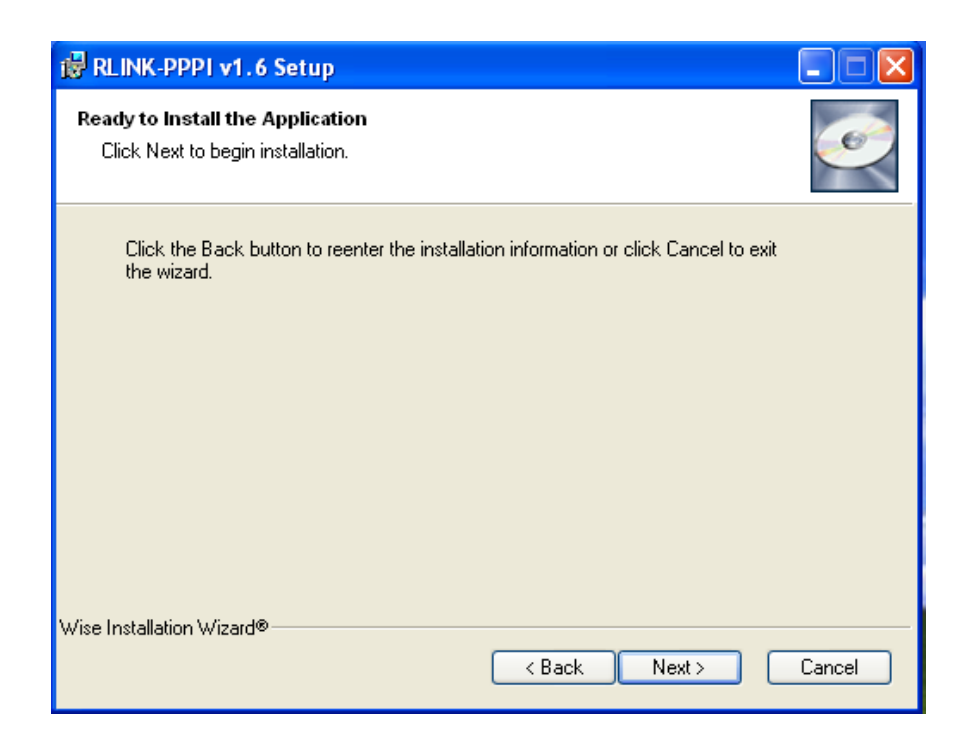

Note: Click "OK" to the KeyInstall warning (this warning may indicate a improper install):

11.Click "OK" to the Microsoft comctl32.dll Update warning (this warning is Okay):

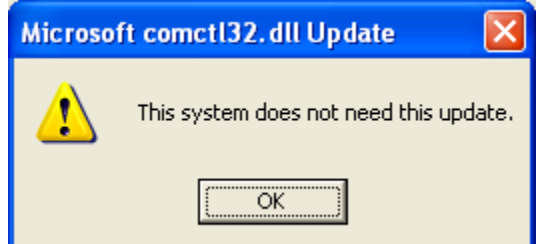

12. Click "Finish" to complete installation process.

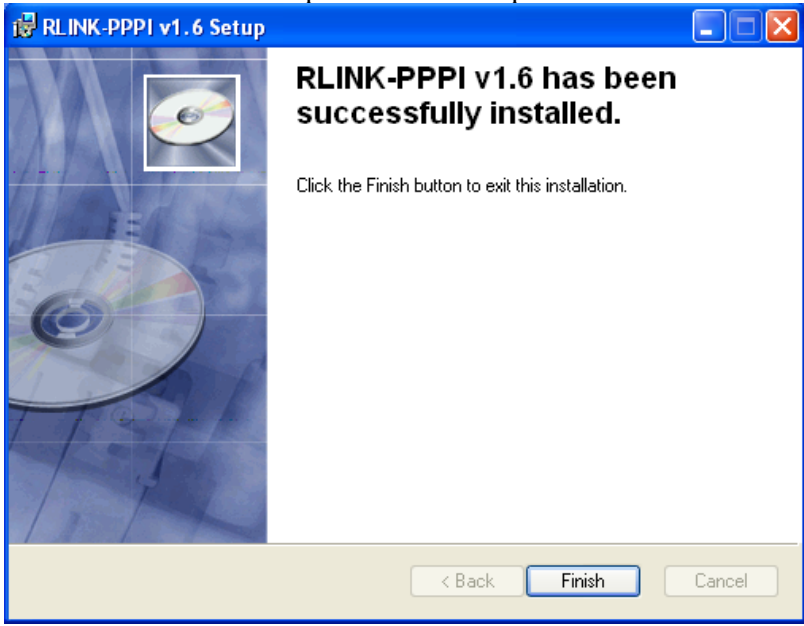

13.Go to each directory below the RLINK\PPPI\SERVER\BE directory and check the .out files to verify no errors during installation. The file names are

| Search Results                          |                       |                                  |              |                      |
|-----------------------------------------|-----------------------|----------------------------------|--------------|----------------------|
| Eile Edit View Favorites Tools          | Help                  |                                  |              | 🥂                    |
| 🕝 Back 🝷 🕥 - 🏂 🔎                        | Search 🌔 Folders 🛄 🕶  |                                  |              |                      |
| Address 🔄 Search Results                |                       |                                  |              | 🛩 🄁 Go               |
|                                         | Name                  | In Folder                        | Size Type    | Date Modified        |
| Results Tasks 🛛 🔊                       | INDEXES.OUT           | D:\RLINK\PPPI\SERVER\BE\indexes  | 6 KB OUT Fil | e 6/14/2004 12:58 PM |
|                                         | batchexecplant.out    | D:\RLINK\PPPI\SERVER\BE\iniparam | 1 KB OUT Fil | e 6/14/2004 12:58 PM |
| Open the folder that contains this have | batchprocessplant.out | D:\RLINK\PPPI\SERVER\BE\iniparam | 1 KB OUT FI  | e 6/14/2004 12:58 PM |
| concaris cris item                      | continuousplant.out   | D:\RLINK\PPPI\SERVER\BE\iniparam | 1 KB OUT FI  | e 6/14/2004 12:58 PM |
|                                         | parammain.out         | D:\RLINK\PPPI\SERVER\BE\iniparam | 1 KB OUT FI  | e 6/14/2004 12:58 PM |
| File and Folder Tasks 🛛 🖄               | procs.out             | D:\RLINK\PPPI\SERVER\BE\procs    | 0 KB OUT Fil | e 6/14/2004 12:58 PM |
| - 59                                    | commontables.out      | D:\RLINK\PPPI\SERVER\BE\tables   | 4 KB OUT Fil | e 6/14/2004 12:56 PM |
| Rename this file                        | commontypes.out       | D:\RLINK\PPPI\SERVER\BE\tables   | 1 KB OUT FI  | e 6/14/2004 12:56 PM |
| 🙀 Move this file                        | pppitables.out        | D:\RLINK\PPPI\SERVER\BE\tables   | 24 KB OUT FI | e 6/14/2004 12:58 PM |
| Copy this file                          |                       |                                  |              |                      |
| Publish this file to the Web            |                       |                                  |              |                      |
| E-mail this file                        |                       |                                  |              |                      |
| Y Delete this file                      |                       |                                  |              |                      |
|                                         |                       |                                  |              |                      |
|                                         |                       |                                  |              |                      |
| Other Places 🙁                          |                       |                                  |              |                      |
| 2                                       |                       |                                  |              |                      |
| Desktop                                 |                       |                                  |              |                      |
| S My Computer                           |                       |                                  |              |                      |
| My Documents                            |                       |                                  |              |                      |
| My Network Places                       |                       |                                  |              |                      |
| -                                       |                       |                                  |              |                      |
|                                         |                       |                                  |              |                      |
| Details 🙁                               |                       |                                  |              |                      |
| INDEXES.OUT                             |                       |                                  |              |                      |
| OUT File                                |                       |                                  |              |                      |
| In Folder:                              |                       |                                  |              |                      |
| D:\RLINK\PPPI\SERVER\BE\index           |                       |                                  |              |                      |
| Date Modified: Today, June 14,          |                       |                                  |              |                      |
| 2004, 12:58 PM                          |                       |                                  |              |                      |
| 5126: 5.78 KB                           |                       |                                  |              |                      |
|                                         |                       |                                  |              |                      |
|                                         |                       |                                  |              |                      |
|                                         |                       |                                  |              |                      |

The installation did the following:

- Creation of directory structure
- Copy of files for RFC handling
- Database install and initial load of tables
- Program executables transfered
- Set up of default registry
- Writes the SAPRFC.INI file
- Sets path RLINK\shared
- Creates and sets environement variables
- After completion of the script you should review that the database was loaded correctly. This is done by reviewing the .OUT files , PPPI\_DB.log, PPPI\_Install.log.
- The table rlink\_version is updated at the completion of the install with the indication of what version is installed.

# Create Plant Suite SAP/R3 User

To create the sapuser account, select the SQL Enterprise Manager, Database server, Logins, Manage, Logins. Create the login name sapuser and enter password, give access to the plant\_suite database and set the Group to public, default database plant\_suite.

### Server components and security

If you look at the Microsoft component explorer you should now see the RLINK-PPPI components.

The security must be established for the server components. This is done in the following steps.

- 1. Create a local User(rlinkuser) in the Server Side without the password
- 2. Open the Transaction Server
- 3. Right click on the "RLINK-PPPI" Package and goto properties and the Identity Tab
- 4. Choose the "This user" and click the browse button select the "rlinkuser" from the list
- 5. Click the Ok/Apply Button from the "RLINK-PPPI Properties".
- 6. Right Click on Packages Installed and select Refresh
- 7. Right Click on "My Computer" and select "Shut Down Server Processes"
- 8. Similarly Right Click on "My Computer" and select "Refresh All Components"
- 9. Run the "regedt32.exe" from Start->Run
- 10. Point the Mouse to HKEY\_LOCAL\_MACHINE\SOFTWARE\PS\_RLINK, Under the Security Menu choose Permissions.
- 11. Click the "Add" button and select the "rlinkuser" from the list.
- 12. Click the Ok button and then click Ok button on the Registry key permissions

### Client Install Setup.exe

#### **RLINK-PPPI** Client Installation

1.Start the installation by Double-Clicking the executable. 2.Click "Next"

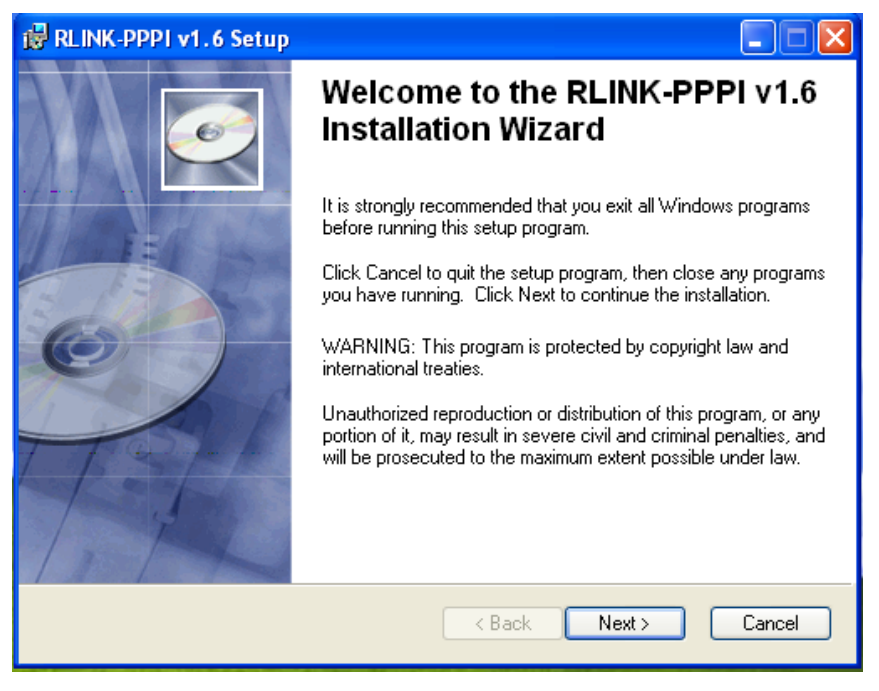

3.Select "I accept the license agreement" and Click "Next"

| 🖟 RLINK-PPP1 v1.6 Setup                                                                                                    | K |  |  |  |
|----------------------------------------------------------------------------------------------------|---|--|--|--|
| License Agreement You must agree with the license agreement below to proceed.                                                                                                    |   |  |  |  |
| Legal Copyright Notice<br>Unpublished-rights reserved under the copyright law of the United States. Use of a<br>copyright notice is precautionary only and does not imply publication or disclosure.<br>This software contains confidential information and trade secrets of OS/soft, Inc.<br>Use, disclosure, or reproduction is prohibited without the prior express written<br>permission of OS/soft, Inc. |   |  |  |  |
| Restricted Rights Legend<br>Use, duplication, or disclosure by the Government is subject to restrictions as set forth<br>in subparagraph (c)(1)(ii) of the <i>Rights in Technical Data and Computer Software</i><br>clause at DFARS 252.227.7013.                                                                                                    |   |  |  |  |
| I accept the license agreement     I do not accept the license agreement Wise Installation Wizard® Reset < Back Next > Cancel                                                                                                    |   |  |  |  |

4.Set appropriate settings and click "Next"

| 🔀 RLINK-PPPI v1.6 Se                                                        | tup                                                                                                    |                     |
|-----------------------------------------------------------------------------|----------------------------------------------------------------------------------------------------|---------------------|
| User Information<br>Enter the following inform                              | nation to personalize your installation.                                                                                                    | Ø                   |
| Full N <u>a</u> me:                                                         | OSISoft                                                                                                    | ,                   |
| Organization:                                                               | OSISoft                                                                                                    | ,                   |
| The settings for this a<br>share this computer.<br>users. Install this appl | pplication can be installed for the current user or for all u<br>You must have administrator rights to install the settings fi<br>ication for:<br>Only for me (osiuser) | sers that<br>or all |
| Wise Installation Wizard®                                                   | < Back Next >                                                                                                    | Cancel              |

5.Select "Client ONLY" and click "Next"

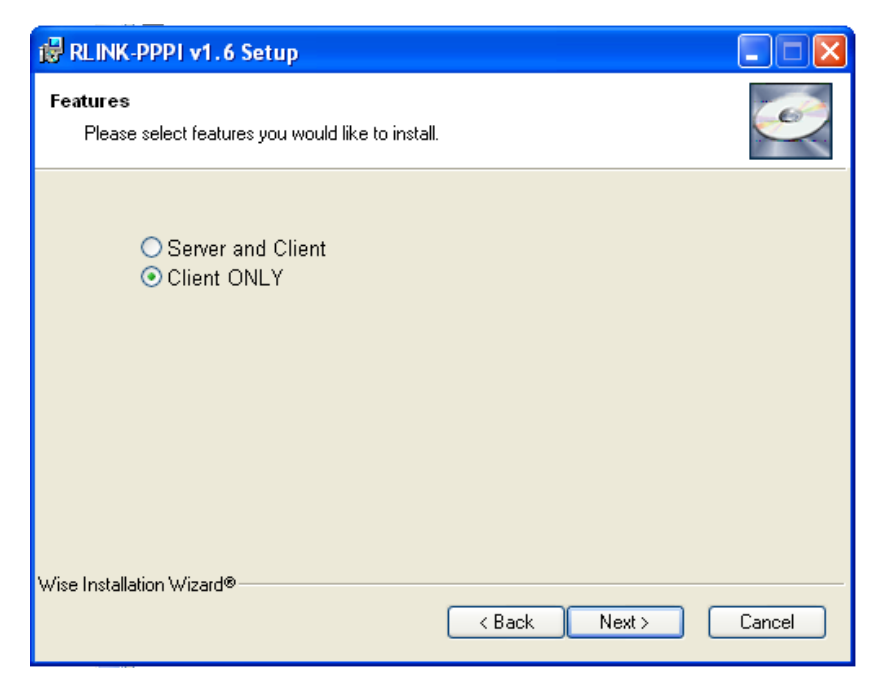

6. Provide the RLINK Database Information as follows:

#### **RLINK Applications:**

Database Server: name of the computer that has the database (i.e. the SQL Server name)

- Database Name: the name of the database (created in Step 2 of "SQL Server SAP Database Configuration" documentation).
- Database User: the database user (created in Step 8 of ""SQL Server SAP Database Configuration" documentation).

Database password: the password for the database user above.

| 🛃 RLINK                   | PPPI v1.6 Setup               |                              |        |
|---------------------------|-------------------------------|------------------------------|--------|
| RLINK Dat                 | abase Information             |                              | Ì      |
| Pleas                     | e enter credentials for RLINK | process:                     |        |
|                           | The following information is  | s used by RLINK applications |        |
|                           | Database Server               | RLINKLAPTOP02                |        |
|                           | Database Name                 | PLANT_SUITE                  |        |
|                           | Database User                 | rlink                        |        |
|                           | Database Password             | ****                         |        |
|                           |                               |                              |        |
|                           |                               |                              |        |
|                           |                               |                              |        |
| Wise Installation Wizard® |                               |                              |        |
|                           |                               | <pre> Back Next &gt;</pre>   | Cancel |

Click "Next"

7. Provide the PI information as follows:

PI User: PI user with read/write access

PI password: password for user above.

PILOGIN.INI with full Path: The setup reads PIHOME value in PIPC.INI from Windows directory. PI-SDK creates the file PIPC.INI in Windows directory.

| 👘 R  | LINK-PPPI v1.6 Se             | tup                                   |          |
|------|-------------------------------|---------------------------------------|----------|
| PLh  | nformation                    |                                       | <u>S</u> |
|      | The following informati       | on is used to connect to PI Server    |          |
|      | PI User                       | piadmin                               |          |
|      | PI Password                   |                                       |          |
|      | PILOGIN.INI with<br>full Path | D:\Program Files\PIPC\DAT\PILOGIN.INI |          |
|      |                               |                                       |          |
| Wise | Installation Wizard®          | < Back Next > (                       | Cancel   |

8.If the setup program could not find PIHOME value in PIPC.INI or could not find PIPC.INI file in Windows directory, it shows a warning.

| 🛱 RLINK-PPPI v1.6 Setup                                                                                                    |     |
|----------------------------------------------------------------------------------------------------|-----|
| PI Information                                                                                                    |     |
| The following information is used to connect to PI Server         PI User       piadmin         PI Password       PILOGIN.INI with full Path         CAUTION: PI-SDK may not have been installed on this machine. Before executing any RLINK PI programs, please install PI-SDK and update pilogin.ini file path using profile application. |     |
| Wise Installation Wizard®<br><back next=""> Can</back>                                                                                                    | cel |

9.Refer to the SAPlogon and your sm59 transaction destination to provide SAP information:

Client: corresponds to client in the SAPLogon

User: user that can connect to SAP

Password: password for the user above.

Language: the correct Language for your regional settings

DCOM Destination: corresponds to DCOM Connector Destination

| 🛃 RLI    | NK-PPPI v1.6 S     | etup                                 |        |
|----------|--------------------|--------------------------------------|--------|
| SAP Ir   | nformation         |                                      | Ó      |
|          | The following info | rmation is used to interact with SAP |        |
|          | Client             | 850                                  |        |
|          | User               | OSI                                  |        |
|          | Password           | ******                               |        |
|          | Language           | EN                                   |        |
|          | DCOM Destina       | tion OSI_DCOM75                      |        |
|          |                    |                                      |        |
|          |                    |                                      |        |
|          |                    |                                      |        |
|          |                    |                                      |        |
|          |                    |                                      |        |
| Wine In  | tallation Wizard®- |                                      |        |
| wise ins | stallation wizaide | < Back Next >                        | Cancel |

#### Click "Next"

10.Select the Destination Folder you wish to have RLINK installed:

| 🕲 RLINK-PPPI v1.6 Setup                                                                                                    |        |
|----------------------------------------------------------------------------------------------------|--------|
| <b>Destination Folder</b><br>Select a folder where the application will be installed.                                                                                                    | Ø      |
| The Wise Installation Wizard will install the files for RLINK-PPPI v1.6 in the followin folder.                                                                                                    | ng     |
| To install into a different folder, click the Browse button, and select another folder.<br>You can choose not to install RLINK-PPPI v1.6 by clicking Cancel to exit the Wise<br>Installation Wizard. | e      |
| Destination Folder D:\RLINK\ Browse                                                                                                    |        |
|                                                                                                    |        |
| Wise Installation Wizard®                                                                                                    | Cancel |
|                                                                                                    |        |

Click "Next"

11.Click "Next" to continue installation.

| 🛱 RLINK-PPPI v1.6 Setup                                                                           |        |
|---------------------------------------------------------------------------------------------------|--------|
| Ready to Install the Application<br>Click Next to begin installation.                             |        |
| Click the Back button to reenter the installation information or click Cancel to exit the wizard. |        |
|                                                                                                   |        |
|                                                                                                   |        |
| Wise Installation Wizard® Kack                                                                    | Cancel |

12.Click "OK" to the Microsoft comctl32.dll Update warning (this warning is Okay):

| Microso | ft comct132. dll Update 🛛 🛛 🔀          |
|---------|----------------------------------------|
| ♪       | This system does not need this update. |
|         | (OK]                                   |

13.Click "Finish" to complete installation process.

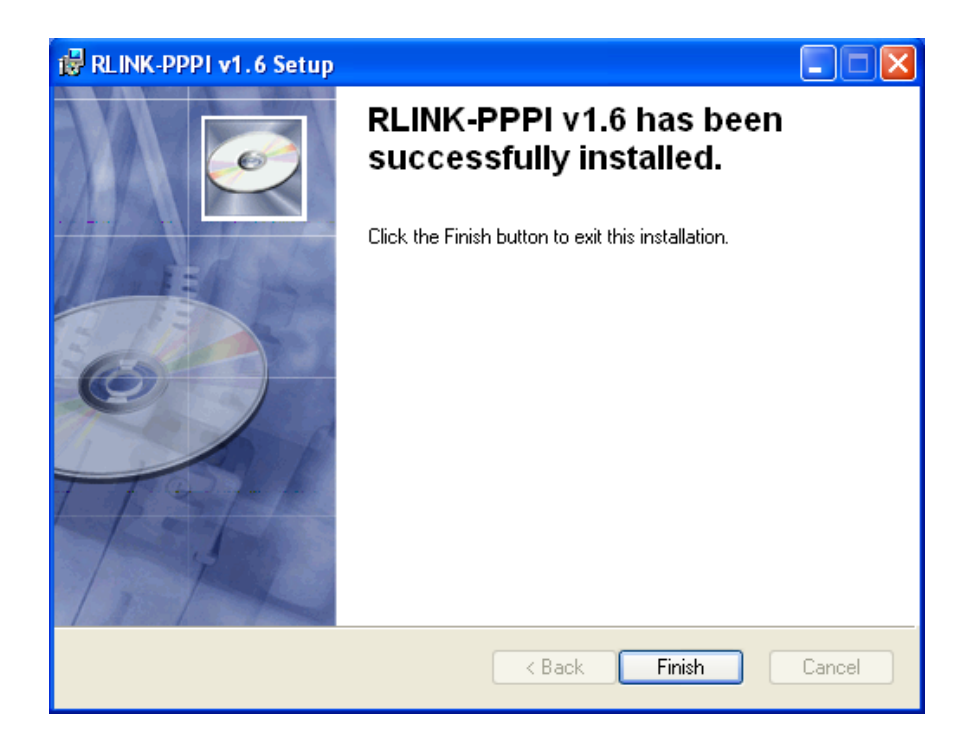

This setup is only run on a client machine, for the server this portion was installed with the server install. The purpose of this section is to load the front-end executables, modified the path to include RLINK\shared and register the ocx's. A client machine must have installed the PI-SDK and it should be properly configure if you are going to use the PITag portion of the client tools. The client machine should also have Microsoft Access installed. The ODBC should be configured and the profile application for RLINK should have the plant information tab completed.

### **ODBC**

Setup ODBC to access the database plant\_suite using the ODBC icon from the Control Panel. Call the ODBC Data Source Name PSRLINK and set the options to the database plant\_suite and the correct server machine. This should be done for the client and the server machine.

Turn off Nulls padding warning and check the perform translation if working on a foreign language computer setup.

Verify that the ODBC has be configure to use TCP/IP not Named Pipes.

# **Registry Modifications**

The application RLINK Profile will setup the Registry data requirements for the RLINK application. The initial registry entries are created during the installation.

This must be done for the client and for the server machine

| lule Name PPPI            |                                                |           |
|---------------------------|------------------------------------------------|-----------|
| Plant Information 🛛 🥩 SAI | Info 🛛 🍓 PI Info 🛛 SAP DCOM Connector 🗍 SAP Up | load Info |
|                           |                                                |           |
| Parameter Name            | Parameter Value                                |           |
| Database Name             | plant_suite                                    |           |
| Server Name               | GRETCHEN3                                      |           |
| User Name                 | sa                                             |           |
| Password                  |                                                |           |
|                           |                                                |           |
|                           |                                                |           |
|                           |                                                |           |
|                           |                                                |           |
|                           |                                                |           |
|                           |                                                |           |
|                           |                                                |           |
|                           |                                                |           |
|                           |                                                | · · ·     |
|                           |                                                |           |
| Ok (                      | Cancel Applu                                   | Default   |
|                           |                                                |           |
|                           |                                                |           |
|                           |                                                |           |
|                           |                                                |           |

| gistry Configuration    |                                                       |
|-------------------------|-------------------------------------------------------|
| ile Name PPPI           |                                                       |
|                         |                                                       |
| iant information   😁 SA | P Info                                                |
|                         |                                                       |
| Parameter Name          | Parameter Value                                       |
| User Name               | piadmin                                               |
| Password                |                                                       |
| INI file path           | d:\program files\pipc\dat\pilogin.ini                 |
| Symbol File Path        | D:\Program Files\PIPC\PROCBOOK\RLINK\PM\ps_symbol.pdi |
|                         |                                                       |
|                         |                                                       |
| <u>     0</u> k         | <u>Cancel</u> <u>Apply</u> <u>D</u> efault            |
|                         |                                                       |
|                         |                                                       |
|                         |                                                       |
|                         |                                                       |

| Parameter Name     | Parameter Value                                    | ≜      |
|--------------------|----------------------------------------------------|--------|
| Client             | 801                                                |        |
| Destination        | OSISOFT                                            |        |
| Language           | E                                                  |        |
| Password           | *****                                              |        |
| Server Destination | OSI_2                                              |        |
| Tord Path          | d:\RLINK\PPPI\SERVER\FE                            |        |
| Tcrp Path          | d:\RLINK\PPPI\SERVER\FE                            |        |
| User Name          | OSI                                                |        |
| SAP Host           | /H/208.248.24.134/H/204.79.199.244/H/204.79.199.36 |        |
| SAP Service        | sapgw01                                            |        |
| Program ID         | GRETCHEN3.tcrd.exe                                 |        |
| <b>▲</b>           |                                                    | •<br>• |
| 01-                | Coursel Acatu Defects                              | 1      |

If you are using the BAPI's then the SAP DCOM Connector tab must be configured

| Kegistry Configuration        |                                                   | × |
|-------------------------------|---------------------------------------------------|---|
| Module Name PPPI              |                                                   |   |
| 🔄 🖻 Plant Information 🔂 😪 SAF | Info 🔈 PI Info SAP DCOM Connector SAP Upload Info |   |
|                               |                                                   |   |
| Parameter Name                | Parameter Value                                   |   |
| SAP DCOM Destination          | PPPI                                              |   |
| Client                        | 850                                               |   |
| User Name                     | OSI                                               |   |
| Password                      | *****                                             |   |
| Language                      | EN                                                |   |
|                               |                                                   |   |
|                               |                                                   |   |
|                               |                                                   |   |
|                               |                                                   |   |
|                               |                                                   |   |
|                               |                                                   |   |
|                               |                                                   |   |
|                               |                                                   |   |
|                               |                                                   |   |
|                               |                                                   |   |
| Ok                            | Cancel Apply Default                              |   |
|                               |                                                   |   |
|                               |                                                   |   |
|                               |                                                   |   |
|                               |                                                   |   |

#### PS\_RLINK

PI\_INFO

| PI_INIFILEWITHPA | TH C:\PIPC\DAT\PILOGIN.DAT                           |
|------------------|------------------------------------------------------|
| PI_PASSWORD      | password for account with privilege to modify points |
| PI_USERNAME      | account with privilege to modify points              |
| PLANT_SUITE_INFO |                                                      |
| DBNAME           | fixed plant_suite                                    |

| PASSWORD                                                                                                    | password for logon                                                                                                    |
|----------------------------------------------------------------------------------------------------|----------------------------------------------------------------------------------------------------|
| SERVERNAME                                                                                                    | server name for the SQL                                                                                                |
| USERNAME                                                                                                    | username to logon to SQL server sapuser                                                                                |
| SAP_INFO                                                                                                    |                                                                                                    |
| CLIENT                                                                                                    | SAP/R3 client machine                                                                                                  |
| DESTINATION                                                                                                    | fixed name for OSI software                                                                                            |
| LANGUAGE                                                                                                    | E                                                                                                    |
| PASSWORD                                                                                                    | password for the SAP/R3 logon                                                                                          |
| SERVER_DEST                                                                                                    | SM59 destination                                                                                                    |
| TCRDPATH                                                                                                    | path for RFC files set in install, this is                                                                             |
|                                                                                                    | Also the location of the service log files                                                                             |
|                                                                                                    | C:\RLINK\PPPI\server\fe                                                                                                |
| TCRPPATH                                                                                                    | path for RFC files set in install                                                                                      |
|                                                                                                    | C:\RLINK\PPPI\server\fe                                                                                                |
| <b>USERNAME</b> SAP/R3 logon username (This user name should be setup<br>Profile in SAP as language English and delimiter ".") |                                                                                                    |
| SAPService                                                                                                    | SAPgwxx where the xx is the system number                                                                              |
| SAP Host                                                                                                    | Complete path to the SAP machine                                                                                       |
| PROGRAM ID                                                                                                    | The program as configured in the SM59 transaction                                                                      |
| SAP DCOM                                                                                                    |                                                                                                    |
| SAP DCOM Destinati                                                                                                    | on Destination from SAP DCOM                                                                                           |
| CLIENT                                                                                                    | SAP/R3 client machine                                                                                                  |
| USERNAME                                                                                                    | SAP/R3 logon username (This user name should be<br>setup with Profile in SAP as language English and<br>delimiter ".") |
| LANGUAGE                                                                                                    | EN                                                                                                    |
| PASSWORD                                                                                                    | password for the SAP/R3 logon                                                                                          |

### SAPRFC.INI File

During the install the file \RLINK\PPPI\SERVER\FE\SAPRFC.INI is created and saved. The \RLINK\SERVER\PPPI\FE\SAPRFC.INI file must contain an entry for the Registered SM59 destination and for the client logon applications. Two examples are shown below for each. The entries that need some modification for the client are ASHOST and SYSNR. The fields that need to be edited in the Registry are DEST, PROGID, GWHOST and GWSERV.

After this file has been edited it must be placed in the location assigned by the environment variable in the Windows system environment. The **environment variable RFC\_INI** is the location of this file for example

c:\RLINK\PPPI\SESRVER\FE\saprfc.ini. If you are going to be running the services

this file must be in the path, WINNT\system32 directory. It should also be copied to the c:\RLINK\PPPI\CLIENT\FE directory.

Sample 1 for OSISOFT uses the tcp/ip address for the ASHOST

DEST=OSISOFT

TYPE=A

ASHOST=/H/192.187.177.196/H/204.79.199.2/H/204.79.199.4

SYSNR=01

RFC\_TRACE=0

ABAP\_DEBUG=0

USE\_SAPGUI=0

Sample 2 for OSISOFT uses the name of the ASHOST DEST=OSISOFT TYPE=A ASHOST=spn01int SYSNR=00 RFC\_TRACE=0 ABAP\_DEBUG=0 USE\_SAPGUI=0

Sample 1 for the Registered SM59 uses the explicit tcp/ip address **DEST**=OSI\_PI2 TYPE=R **PROGID**=GMS\_1.tcrd.exe **GWHOST**=/H/192.187.177.196/H/204.79.199.2/H/204.79.199.4 **GWSERV**=sapgw01 RFC\_TRACE=1

Sample 2 for Registered SM59 uses the machine name DEST=OSI\_PI2 TYPE=R PROGID=GMS\_1.tcrd.exe GWHOST=spn01int GWSERV=sapgw00 RFC\_TRACE=1

### System Environment Variables

The environment variables are setup during the installation. They include RFC\_INI which was already discussed and TRFC\_TRACE. The environment variable TRFC\_TRACE and set its value to 0 for off. If the value is set to 1 and the trace flag is set in the SAPRFC.INI file then a file will be generated tr\*.trc with some trace information.

# Services for TCRD, PSRLINK and SAPPOLL

During the install process three services were installed but not started. These services are TCRD, PSRLINK and SAPPOLL when you are sure that communications is working correctly with SAP/R3 and are ready to go into production mode you can start the services. You should start only the sappoll and the psrlink services using the Control Panel, services. The TCRD service should not be started instead it will be started by the sappoll service. When the services are running the output from TCRD and PSRLINK is written to the log files tcrd\*.log and psrlink.log and sappoll.log and are located in \RLINK\PPPI\SERVER\FE. Other commands that are useful in working with the services are

Servicename -R to remove the service

Servicename -I to install the service

Servicename -Debug to debug the service

The purpose of the SAPPOLL service is to verify that SAP/R3 is still up and operational. This service will wake up and attempt to log onto SAP/R3 at a regular time interval. If it cannot logon and TCRD is executing then it will shut down TCRD. When it can successfully logon again it with start the TCRD service. The time interval used to execute SAPPOLL is set in the configuration application. This application stores the values in the System\_parameter table. You will not see the tcrd service show started in the services window on the control panel but if you look at the task manager you should see it start as a task under the process tab.

To get a log file of the PSRLINK servce you set the parameter on the PSRLINK service. This is done by going to the control Panel, Servcie for the PSRLINK service and then enter the parameter –Debug D in the parameter line and start the service from the same dialog. The trace file will be written to psrlink.log. You do not want to leave this running for an extensive time because the file will get rather large.

In order to get a trace file for the SAPPOLL service the system environment variable TRFC\_TRACE value must be assigned to 1

TRFC\_TRACE = 0 (will Not create sappoll.log)

TRFC\_TRACE =1 (will create sappoll.log)

After you change the trace flag for the environment variable you must reboot the machine for it to take effect.

A copy of the SAPRFC.INI file should be placed in the winnt\system32 directory.

To enable trace options right click on the service and select the properties from the menu, and pass <-Debug D> in the Startup Parameter and then click the start button. Make sure that the saprfc.ini is available in winnt\system32 directory

The log files will be generated in RLINK\PPPI\SERVER\FE directory if the trace option is enabled. The log files for sappoll, tcrd and psrlink are sappoll.log, tcrd<number>.log and psrlink.log respectively. Make sure the entries in your saprfc.ini are in sync with the profile application. I fyou need a trace on tcrd then you will have to start it first before

sappoll and put the –Debug D on the parameter line of TCRD service and start it from the same dialog.

It is recommended that you only switch to the service operation after you see that all processes are running correctly by using the PSRLINK and Download options from the menu and DOS window.

# Menu Initialization

The install procedure creates menu entries in the program files under RLINK PPPI.

# Testing the Link with SAP R/3

At this point you are ready to test the connection to SAP R/3. In a DOS window start the program tcrd.exe with the following command

Tcrd.exe –DXXXXX

Where XXXXX is the name of the SM59 destination that was configured. You should get a handle=1 to the SAP system.

From the SM59 transaction for the entered destination select Test Connection. If the machines have been setup correctly this will test the network link connection.

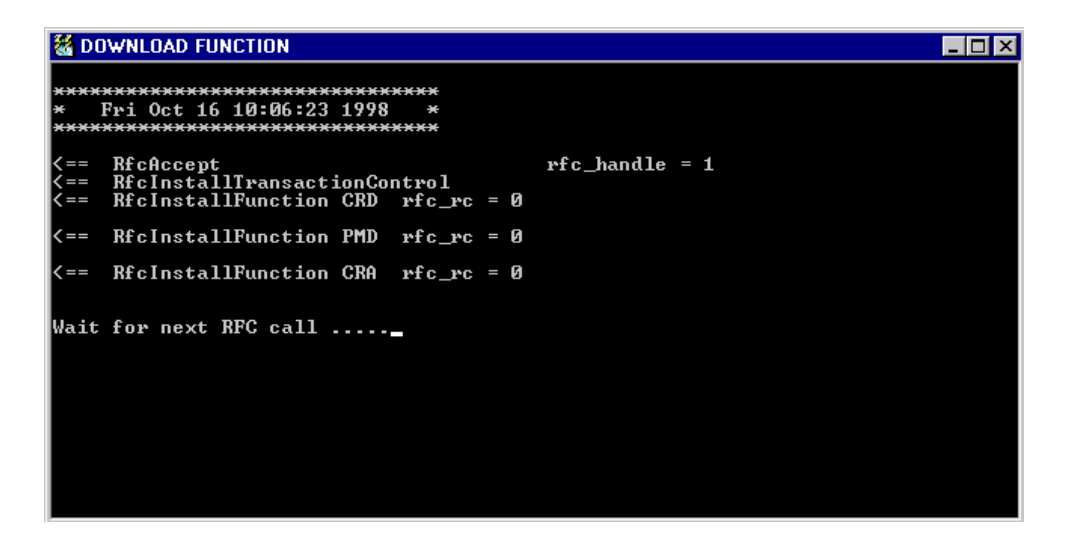

# Upgrade Install

The installation CD will also contain an Upgrade directory. If you are doing an upgrade there are usually two parts. The first you must move any files which are shipped in to the appropriate directories for each of the following:

rlink\PPPI\client\fe

rlink\ PPPI\server\fe

rlink\shared

 $rlink \setminus services$ 

If you are shipped a new version of the service you must uninstall the service and then install the service again.

If you are shipped any OCX files or DLL files there will be a readme file naming the files to be registered. These use regsvr32 to do the registration.

If the activeX EXE spprckbk is included in the patch then this must be registered and un-registered as follows:

spprckbk.exe / unregserver

spprckbk.exe / regserver

The second part is requires that you move what is shipped in the psrlink\server\be to a new directory, name it with the upgrade name. Then you must run the upgrade.bat file for upgrading the database with changes.

# If you copy from a CD change the property of the files removing the read-only property.

After you have updated the database there might be shipped procedures that will update existing plants. For example in the release to upgrade to 1.3.5 there is a procedure usr\_sync\_iniparm that must be run from the Microsoft Query Analyzer for SQLServer.

If you are migrating from an earlier install remove the entry for the destination after the program TCRPS.exe. The information for the destination is now located in the registry.

With version 1.6 the date formats in action\_send and action\_results tables used to set and retrieve values from PI has been modified from DD MMM YYYY HH:MM:SS to YYYY-MM-DD HH:MM:SS format. In order to update your existing database a procedure must be run. Backup the database and then run the procedure usr\_update\_olddate2iso 'PPPI' then verify that the dates are in the correct format in action\_results, action\_send tables, ar\_sap\_tran, pp\_gm\_ar and pp\_ar\_rem.

After completion of an update script verify the table rlink\_version for the information about what release level you are at.

# Database Table Initialization

Microsoft Access can be installed to look at the data in the Plant Suite Server database, however it can be configured using the configuration application. If the ODBC driver has not been set up this can be done by using the Control Panel ODBC option. The server is SQL Server and the database is plant\_suite. Set up an Access view into the SQL tables shown on the following screen by using the link option for an ODBC data source. The majority of these tables can be configured using the configuration application. The following diagrams show the flow of information during the processing of recipes.

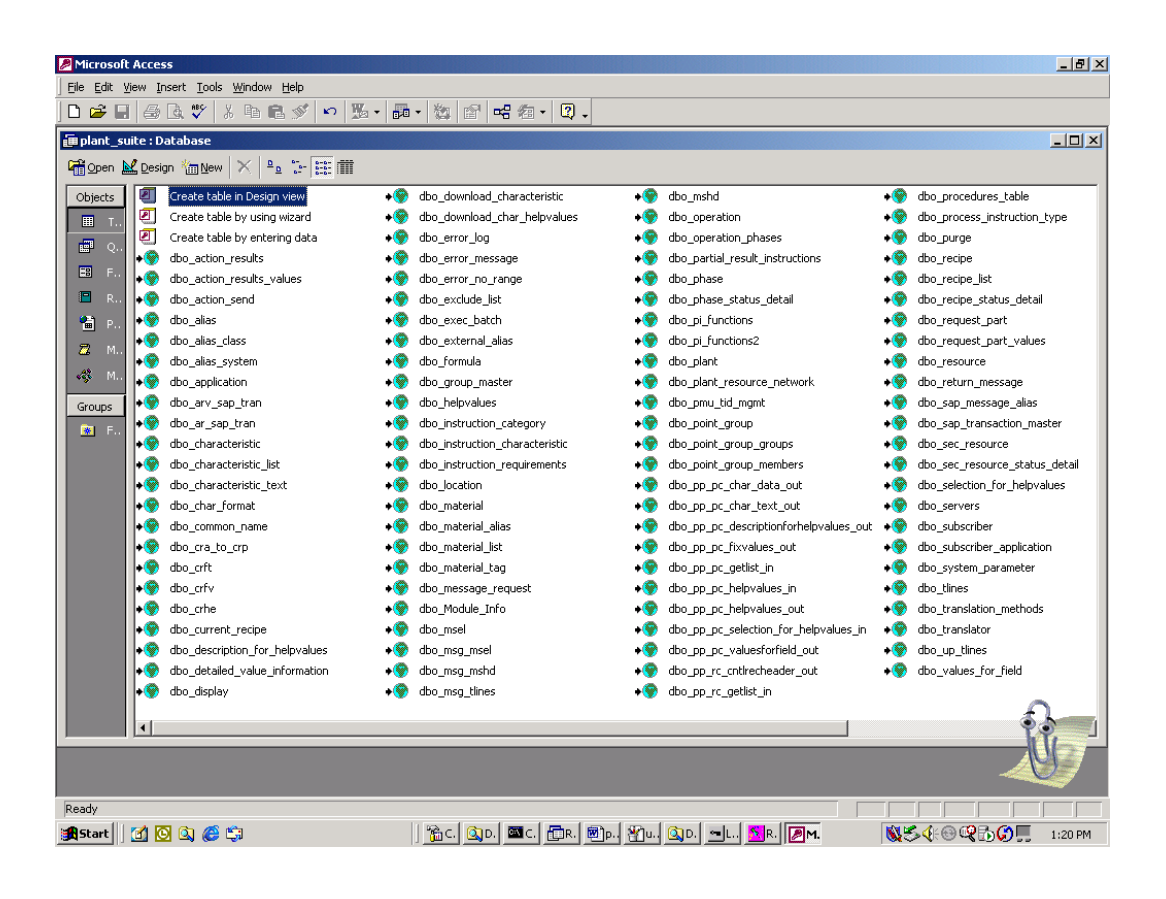

RLINK Gateway to SAP R/3

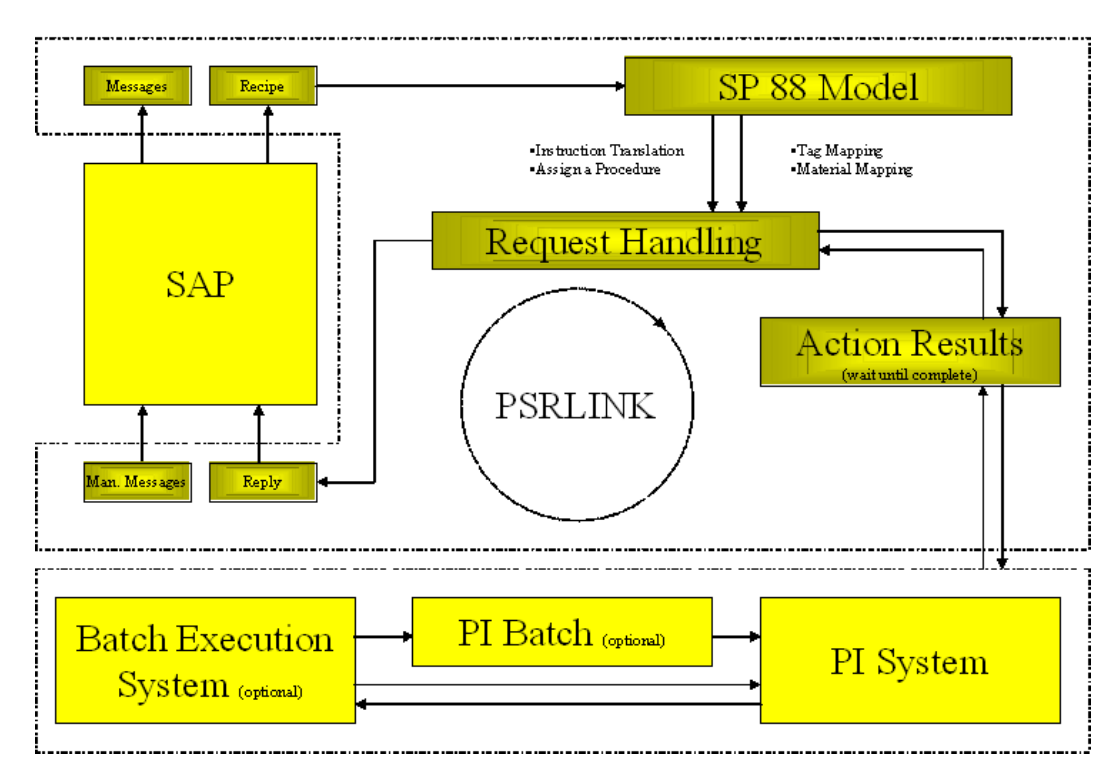

RLINK Gateway to SAP R/3 - Data Flow (1)

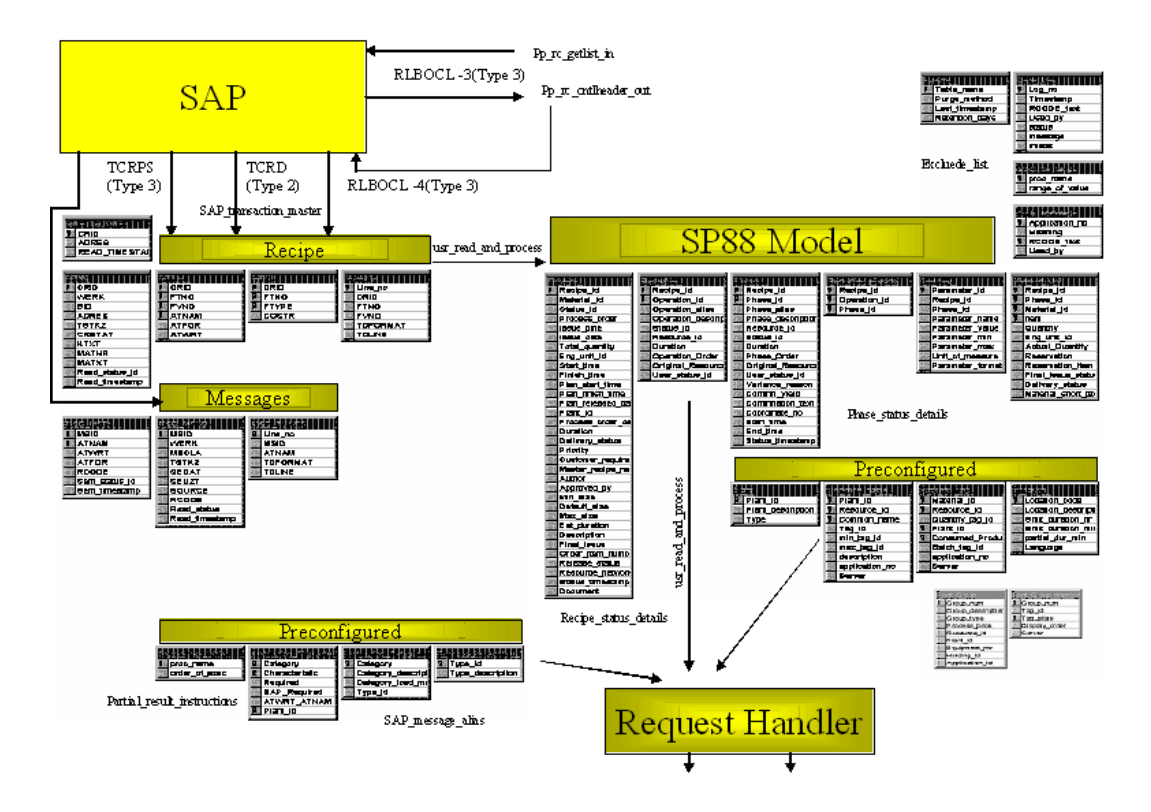

RLINK Gateway to SAP  $\ensuremath{\mathbb{R}}/\ensuremath{\mathsf{3}}$  - Data Flow (2)

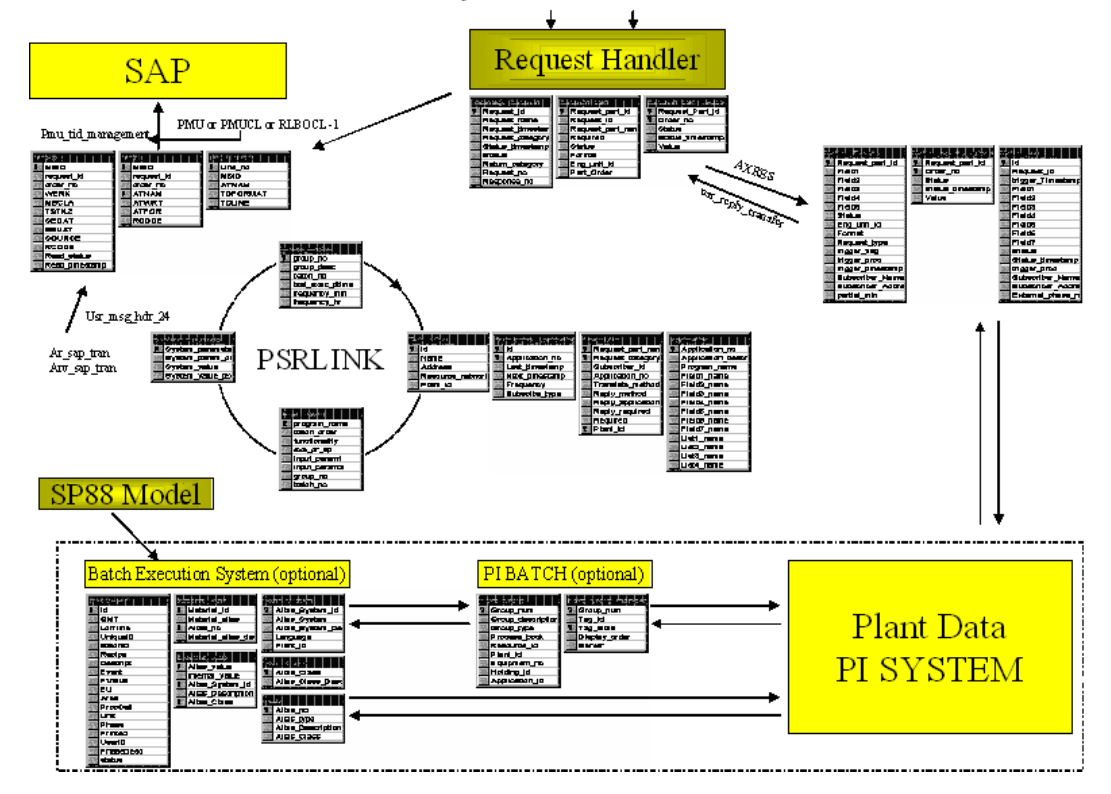

PSRLINK executes programs that have been configured in the group\_master and exec\_batch tables. These tables come loaded with the applications that are delivered. If the site wants to remove some applications from the list that will not be used at that site these tables can be edited. If the user would like to add a program for their site that is to be scheduled for routine execution they can also use this functionality.

• Program execution environment tables

There is functionality within the system to schedule program execution. Programs are scheduled by defining groups of programs to be executed. Each group can consist of multiple batches and each batch can consist of multiple programs. The PSRLINK task starts the programs in this group to continuously execute. Each program group can have a frequency of execution and a sleep time can be set before you check again if there are programs to be executed. There currently is a limit of 64 entries in the group\_master table which are supported. The PI programs have been written with a trace option to enable debugging when needed. To turn on this trace option you would change the entry in exec\_batch to have the parameter "-T" after the program name for all programs except the combined pimod.exe. For the pimod.exe you can set trace on for the individual program by using the pi\_functions table and placing a T under trace\_flag for the program you want to write a log for. The debugging information is written to a file with the name of the executable and type txt in the root directory. If you do not want a program to be executed from within pimod but rather as a separate exe then remove its name from the table pi\_functions.

There are two execution queues that are provided. The first uses the service psrlink with the table group\_master and exec\_batch. This is usually all that is required. If the user has other programs that are taking a long time to execute and are independent of the usual RLINK processing then they can be configured in the second queue which uses the table group\_master2 and exec\_batch2 and the service psrlink2.

| Ⅲ                              | 🖩 dbo_pi_functions : Table |                 |        |            |
|--------------------------------|----------------------------|-----------------|--------|------------|
|                                | order_no                   | func_name       | param1 | trace_flag |
|                                | 1                          | GETSNAPSHOT     |        | Т          |
|                                | 3                          | GETTAGRANGE     |        | Т          |
|                                | 5                          | GETSUMMARY      |        | Т          |
|                                | 6                          | GETDSUM         |        | Т          |
|                                | 7                          | PUTSNAP         |        | Т          |
|                                | 8                          | MULTIVAL        |        | Т          |
|                                | 9                          | GETDIFF         |        | Т          |
|                                | 10                         | GETDIFFWAIT     |        | Т          |
|                                | 11                         | GETTAGRANGEWAIT |        | Т          |
|                                | 12 MULTIVALWAIT T          |                 | Т      |            |
|                                | 13 GETTAGWAIT T            |                 | Т      |            |
|                                | 14 GETINPVALUE T           |                 | Т      |            |
|                                | 15 GETINPWAIT T            |                 | Т      |            |
|                                | 16                         | SUMMARYWAIT     |        | Т          |
|                                | 17 DSUMWAIT T              |                 | Т      |            |
| 18 GETTAGJ T                   |                            | Т               |        |            |
|                                | 19 GETTAGJI T              |                 | Т      |            |
| Ì                              | 20                         | DELIVERY        |        | Т          |
| *                              |                            |                 |        |            |
|                                |                            |                 |        |            |
| Record: 14 4 18 18 18 18 of 18 |                            |                 |        |            |

In the exec\_batch table there is an active column that must be set for which programs are to be run. Since there are multiple options for downloading and uploading data to SAP the method chosen must be selected as active and the others de-activated.

The program clchrval.exe that supports the SAP function for download of allowed characteristic helpvalues is included in the group\_master and exec\_batch tables. If you are not on at least SAP 4.5 then this should be flagged as in-active in the exec\_batch table.

| Table Field       | Meaning                                                                          |
|-------------------|----------------------------------------------------------------------------------|
| Group_no          | No. for the group                                                                |
| Group_description | Description of program group to be executed                                      |
| Batch_no          | Batch _no within the group, a group can consist of multiple batches              |
| Last_execution    | Last execution time for program group                                            |
| Frequency_min     | No. of minutes to next execution (with version 1.5 decimal minutes is supported) |
| Frequency_hr      | No. of hours to next execution                                                   |

Group\_master

| Exec_t | oatch |
|--------|-------|
|--------|-------|

| Table Field   | Meaning                                                                                  |
|---------------|------------------------------------------------------------------------------------------|
| Program_name  | Program to be executed. If this is an executable it must have the .exe extension present |
| Batch_order   | Order within batch of the program                                                        |
| Functionality | Description of what the program does                                                     |
| exe_or_sp     | E or P standing for executable or stored procedure                                       |
| group_no      | No of group                                                                              |
| Batch_no      | Batch _no within the group, a group can consist of multiple batches                      |
| Active        | Y or Null is action or N if the progam is in-active                                      |

| Table Field  | Meaning                                                                                  |
|--------------|------------------------------------------------------------------------------------------|
| Program_name | Program to be executed. If this is an executable it must have the .exe extension present |
| Batch_order  | Order within batch of the program                                                        |

| Table Field   | Meaning                                                             |
|---------------|---------------------------------------------------------------------|
| Functionality | Description of what the program does                                |
| exe_or_sp     | E or P standing for executable or stored procedure                  |
| group_no      | No of group                                                         |
| batch_no      | Batch _no within the group, a group can consist of multiple batches |

# ICON Setup Misc. Tasks

The install creates menu additions in the program menu. You must edit the properties on the entry for rlink\PPPI\server\download functions to include the destination as set up in the SM59 transaction. A typical entry would be as follows where dest is the name in the SM59 transaction.

 $C:\ \ C:\ \ C:\$ 

# Purge Install

Use SQL Enterprise Manager to install the Purge utility.

Configuring RLINK purge Utility on SQL Server 2000

- In the enterprise manager go to your server, management, SQL Server Agent, Jobs
- From Action Menu at the top left, select New Job
- On the New Job Properties, General Tab, Enter the name as "Purge Plant\_suite"
- For category, choose "Databes Maintenance" from the list
- For Owner, type either "sa" or any valid SQL User who has permission to delete and update records in the plant\_suite database.
- For description, type "Runs a stored procedure topurge processed recipe data"
- On the next tab Step , press "New" button
- On the New Job Step dialog, for step name type "Run stored procedure"
- For Type select "Transact-SQL Script" from the list
- For database choose "plant\_suite"
- For command, type "usr\_purge" and press OK Button
- On the next tab Schedules press "New Schedule" button
- For Name type "Purge Schedule"
- For Schedule type select "Recurring" option and then press "Change " button.
- Schedule according to the volume of data. Typically, schedluling purge utility to run once a week is ideal. Please make sure that for Duration "No end date" option is chosen. Press "OK" button on Edit recurring Job Schedule dialog. Then press "OK" button again on "New Job Schedule" dialog. Then press "Apply" to save the changes.

- Optional: By default if the job fails it logs into "Windows Appliation Log". In addition if you need to inform someone by email or page use the next tab called Notifications and configure the same.
- The day after this is scheduled to run check the status of the Job. If the lasat run is unsuccessful, check the "Windows Application Log" for further details.
- For repetitive manufacturing there will be an entry in the purge table called usr\_rem\_purge with the duration date for these entries.
- For material movements there will be an entry in the purge table called usr\_mm\_purge with a duration for these entries.
- SQL Server Agent must be up and running in order to run the Jobs created in SQL Server.

Check that the SQLServer Agent service is started in the Control Panel Services.

| Action_results             | Characteristic_text                | Pmu_tid_mgmt               |
|----------------------------|------------------------------------|----------------------------|
| Action_result_values       | Ledger_history                     | Recipe                     |
| Action_send                | Material_list                      | Recipe_status_detail       |
| Cra_to_crp                 | Messge_request                     | Request_part               |
| Crft                       | Msel                               | Request_par_values         |
| Crhe                       | Msg_msel                           | Sec_resource               |
| Crfv                       | Msg_mshd                           | Sec_resource_status_detail |
| Description_for_helpvalues | Msg_tlines                         | Selection_for_helpvalues   |
| Detailed_value_information | Mshd                               | Tlines                     |
| Download_char_helpvalues   | Operation                          | Up_lines                   |
| Error_log                  | Operation_phases                   | Values_for_field           |
| formula                    | Phase                              | Sap_transaction_master     |
| Helpvalues                 | Phase_status_detail                | Characteristic_list        |
| Pp_pc_helpvalues_in        | Pp_pc_descriptionforhelpvalues_out | Pp_pc_char_data_out        |
| Pp_pc_fixvalues_out        | Pp_pc_helpvalues_out               | Pp_rc_cntlrecheader_out    |
| Pp_pc_valuesforfield_out   | Pp_pc_selection_for_helpvalues     | Pp_pc_char_text_out        |
| Mm_gm_cfd_gmcode_in        | Mm_gm_cfd_head_01_in2              | Mm_gm_cfd_itemcreate_in3   |
| Mm_gm_cfd_s1no_in4         | Mm_gm_arv                          | Pp_rm_datgen_in            |
| Pp_rm_components           | Pp_rm_dataorder                    | Pp_rm_dataserial_in        |
| Pp_rm_flag_in              | Pp_arv_rem                         |                            |

The tables that are included in the purge are as follows:

The purge is based on the recipe completion time and status of the recipe being 0004 (Terminated), 0005 (Processed) or 0007 (Discarded before started).

# Edit Exec\_Batch

Verify that the path of all programs in the table exec\_batch are set correctly.

You must verify the status of each individual application to choose which ones will execute. A status of Y or null will cause the program to be executed, while a status of N will skip the program. The initial load has been chosen to be the most frequent configuration.

# Server Status Pl and SAP

In order to handle the case when there are known shutdowns of the PI servers or SAP with a reduced number of error messages bing generated we have added a table that handles the server status. Ther table is called servers. During the installation you should use Microsoft Access or Enterprise manager to enter the server name to this table.

| Table Field | Meaning                                                   |
|-------------|-----------------------------------------------------------|
| Servername  | Name of the piserver or SAP to represent the SAP instance |
| isrunning   | Y or N to indicate if the server is running               |

The field in action\_results that will correspond to the application and that will be tested for status is given in the table pi\_functions2. This table does not need to be modified unless a new application is being added.

| Table Field  | Meaning                                                       |
|--------------|---------------------------------------------------------------|
| id           | Unique identifier                                             |
| Program_name | Program name                                                  |
| servercol    | Filed name in action_results that will hold the piserver name |

In order to implement the checking of the server status the system parmeter PISRV must be set.

# Removing PSRLINK

If you wish to remove the RLINK-PPPI product from your machine then you must do the following:

- Use the Add/Remove programs from the control panel to remove RLINK-PPPI, select the option not to remove any shared programs
- Delete the database and database devices using Enterprise manager
- Remove the data files in the MSSQL\Data directory for the devices
- Delete the directory RLINK
- Remove the services with the service\_name –r for SAPPOLL, PSRLINK and TCRD.

# ProcessBook

A sample ProcessBook has been provided. This ProcessBook requires that the Microsoft ADO interface be installed on your machine. This can be done by downloading it from <a href="http://www.microsoft.com/data/mdac2.htm">http://www.microsoft.com/data/mdac2.htm</a> and select the entry which says "Microsoft

Data Access Components 2.0 Redistribution Typical Setup 6.2MB". The version of this as of the distribution time is included on the CD.

### SQLServer Backup

Steps for automating Scheduled Database dump

1. In Enterprise manager, select the server under console root-Microsoft SQL Servers-SQL Server Group.

2. Under Mangerment, right click on Backup and choose "New Backup Device" option.

3. In "Backup devices property - New Device" Dialog, select "file name" option and then type ps\_db\_dump in Name. (Note: Write down the full path displayed, which will be used later in "Job" creation)

4. Click on the server again and choose, "New ", "Job" option either from Toolbar or from the menu Action\New\Job.

5. In the general Tab,

Type the following:

Name: Plant suite database backup

Uncheck "Enabled" checkbox.

Choose "Database Maintenance" from Catagory combobox options.

Choose "sa" as owner.

then click on "steps" tab,

Select "New" Button

Type the following

Name: Saving the last database backup file.

Choose "Operating system command" from type combobox option.

Type "copy c:\program files\Microsoft SQL Server\mssql\backup\ps\_db\_dump.bak c:\program files\Microsoft SQL Server\mssql\backup\old\_ps\_db\_dump.bak"

Press "Apply"

In the steps tab, select "New" again.

Type the following:

Name: Dumping the database

Choose "Transact SQL script" from type combobox option.

Choose "plant\_suite" from database option.

Type "BACKUP DATABASE plant\_suite TO DISK = 'C:\Program files\Microsoft SQL Server\mssql\backup\ps\_db\_dump.Bak' WITH INIT"

in command box.

(Note: Give the full path as in step 3)

In the "Advanced" tab, clear the "Run as user" box.

Press "Apply"

then click on "schedules" tab and select "New Schedule".

Type the following:

Name: Schedule for dumping the database

Press "Change" button.

Choose "Weekly" from "Occurs" frame and tick "Sun" in "Weekly" frame.

Press "Ok" and then Apply.

- 6. Go to General tab and check the "Enabled" option.
- Steps for automating Scheduled Transaction log dump

1. In Enterprise manager, select the server under console root-Microsoft SQL Servers-SQL Server Group.

2. Under Management, right click on Backup and choose "New Backup device" option.

3. In "Backup devices property - New Device" Dialog, select "file name" option and then type ps\_log\_dump\_??? in Name. [Where ??? stands for mon, tue, wed, thu, fri, sat]

(Note: Write down the full path displayed, which will be used later in "Job" creation)

4. Click on the server again and choose, "NewJob" option either from Toolbar or from the menu Action\New\Job. Select "New Job" option either from Toolbar or from the menu Action\New\Job.

5. In the general Tab,

Type the following:

Name: ??? plant\_suite log backup

[Where ??? stands for Monday, Tuesday, Wednesday, Thursday, Friday, Saturday]

Uncheck "Enabled" checkbox.

Choose "Database Maintenance" from Catagory combobox options.

Choose "sa" as owner.

then click on "steps" tab,

Select "New" Button

Type the following:

Name: Saving the last log backup file.

Choose "Operating system command" from type combobox option.

Type "copy c:\Program Files\Microsoft SQL Server\mssql\backup\ps\_log\_dump\_???.bak c:\Program Files\Microsoft SQL Server\mssql\backup\old\_ps\_log\_dump\_???.bak"

[Where ??? stands for mon, tue, wed, thu, fri, sat]

Press "Apply"

In the steps tab, select "New" again.

Type the following:

Name: ??? transaction log dump

[Where ??? stands for Monday, Tuesday, Wednesday, Thursday, Friday, Saturday]

Choose "Transact SQL script" from type combobox option.

Choose "plant\_suite" from database option.

Type "BACKUP LOG plant\_suite TO DISK = 'C:\Program Files\Microsoft SQL Server\mssql\backup\ps\_log\_dump\_???.Bak' WITH INIT"

in command box.

[Where ??? stands for mon, tue, wed, thu, fri, sat]

(Note: Give the full path as in step 3)

In the "Advanced" tab, clear the "Run as user" box.

Press "Apply"

then click on "schedules" tab and select "New Schedule".

Type the following:

Name: Schedule for dumping the database

Press "Change" button.

Choose "Daily" from "Occurs" frame and set "Occurs once at" option in "Daily frequency" frame.

Press "Ok" and then Apply.

- 6. Go to General tab and check the "Enabled" option.
- 7. Repeat this for creating transaction log dump for Monday through Saturday.
- Enabling SQL Server Agent in Services
- 1. From the control panel, select services icon.
- 2. Set focus on SQLServerAgent and press start button.

[If it is already started proceed to the next step]

3. Double click on SQLServerAgent and choose "Automatic" in "Startup type" frame, then press OK.

### After Installation

• Backup of Master Database

This is done using SQL Enterprise Manager. Select Tools, Backup, New option, give device name as DUMP\_DEV\_MASTER, Destination as Disk.

In a similar the plant\_suite database can be backed up after the tables have been loaded by selecting the DB for backup as plant\_suite.

### **Optional SAP Gateway Installation**

Some sites have found that they cannot rely on the SAPGateway that is installed with the SAP system. There is an option to create a SAPGateway on the same machine that the interface is running on. This should be done only if the provided SAPGateway is found not to be satisfactory. The software for creating a SAPGateway is located on the SAPGUI CD

- 1. install Gateway from the SAPGUI CD using the program r3gwinst.exe and the directions in the file r3gwinst.txt
- 2. set up the user account OSIADM with the password OSI, make it a member of the administrators group and give the home directory as c:\users\OSIADM
- 3. be sure that the option "User Cannot Change Password" is turned off and that password history in the account policies panel is off
- 4. Use file manager to give a share on the directory users\osiadm with "Full Control for Everyone"
- 5. Run the program r3gwinst give the name OSI for the SAP system name, password OSI, 0 as the answer to number of users, and take the default as the other options
- 6. If this completes successfully you should see a program group created and an entry for SAPOSI\_00 in the control panel services option.
- 7. If this does not complete then remove the service by using

ntscmgr remove SAPOSI\_00

- 8. Install the Microsoft SNA service which can be found on the Visual Studio CD. The folder is SNA4. There is a server setup.
- 9. .If the service installed correctly then go to the directory usr\sap\osi\sys\exe and execute the program r3gwsideinfo
- 10. The saprfc.ini file should now be configured with the GWHOST = IP address of machine with gateway that you just loaded GWSERV=sapgw00
- 11. The SM59 transaction is configured with a gateway where the host is given with the path backwards from the SAP machine to the gateway. The service is sapgw00. The registration option is selected and the progam\_id is give to match the one in the SAPRFC.INI file

### **Errors**

- ISQL error MSG 4002 Level4 c:\SQL60\bin\dbmpipe
- SQL error when executing the PMU program Check that you setup the environment variable for RFC INI
- Unable to register server in Enterprise Management Check that the client configuration is using Named Pipes
- Unable to connect to SAP

Check the registry, SAPRFC.INI file and verify case on SM59 transaction

• Services not working

Check you moved the SAPRFC.INI to the WINNT\System32 directory

• ProcessBook not working with database connections Install the ADO interface from the web site given.
# **Cluster Support**

RLINK has been installed on Windows NT 4.0 and Windows 2000 clusters. The type of failover that is configured is for CPU failure not service failure. Sometimes SAP will go down and the service TCRD will be stopped on purpose by the service SAPPOLL.

Installation instructions

#### Preparation of Cluster Group and Resources for RLINK

Start the Cluster Administrator on Node 1. On the Start menu, point to Programs, then point to Administrative Tools and click Cluster Administrator.

| 💼 Cluster Administrator - MAINO                                                                                                    | CLUSTER (CLUSTER1)                                              |                   | _ 🗆 ×       |
|----------------------------------------------------------------------------------------------------|-----------------------------------------------------------------|-------------------|-------------|
| Eile View Window Help                                                                                                    | 2 1 1 1 1 1 1 1 1 1 1 1 1 1 1 1 1 1 1 1                         |                   |             |
| 🔚 MAINCLUSTER (CLUSTER)                                                                                                    | 1)                                                              |                   |             |
| MAINCLUSTER     Groups     Cluster Group     SQLBuster     Resources     Resource Types     Networks     Network Interfaces     CLUSTER1     CLUSTER2 | Name Groups Resources Resource Types Networks CLUSTER1 CLUSTER2 | State<br>Up<br>Up | Description |
| For Help, press F1                                                                                                    |                                                                 |                   |             |

1. Your screen should now have a window similar to screen shot above.

| 🖷 Cluster Administrator - MAINCL                                                                                          | USTER (CLUS)    | (ER1)  |          | _ 🗆 ×       |
|----------------------------------------------------------------------------------------------------|-----------------|--------|----------|-------------|
| <u>F</u> ile ⊻iew <u>W</u> indow <u>H</u> elp                                                                             |                 |        |          |             |
| 🚳 👁 🛆 🗡 🖆 🕒                                                                                                    |                 |        |          |             |
| 🔚 MAINCLUSTER (CLUSTER1)                                                                                                  |                 |        |          | _ 🗆 🗡       |
| E-G MAINCLUSTER                                                                                                    | Name            | State  | Owner    | Description |
|                                                                                                    | 🟥 Cluster Group | Online | CLUSTER1 |             |
| Cluster Group<br>SQLBuster<br>Resources<br>Resource Types<br>Retworks<br>Network Interfaces<br>CLUSTER1<br>RESOURCE Types | SQLBuster 3     | Online | CLUSTER1 |             |
|                                                                                                    | •               |        |          |             |
|                                                                                                    |                 |        |          |             |
| For Help, press F1                                                                                                    |                 |        |          | NUM //      |

Right-click the Groups and then point to New, and then click Group

| New Group |                                                                      | ? × |
|-----------|----------------------------------------------------------------------|-----|
|           | RLINK Service         Name:       RLINK Service         Description: |     |
|           | < Back. <u>N</u> ext > Cance                                         | el  |

Type the Group name for example, RLINK Service. You can also type an optional description and then click **Next**.

| Preferred Owners                                        |                                                    | ? × |
|---------------------------------------------------------|----------------------------------------------------|-----|
| RLINK Service<br>List all preferred nodes on the right. | Then arrange them in the order of preference.      |     |
| Nodes, not preferred owners:                            | Preferred owners:                                  |     |
| Name                                                    | Add → CLUSTER1<br>CLUSTER2<br>Move Up<br>Move Down |     |
|                                                         | < <u>B</u> ack Finish Can                          | zel |

#### **Creating TCRD Resource**

| New Resource |                                                                        | ? ×                                                                   |
|--------------|------------------------------------------------------------------------|-----------------------------------------------------------------------|
|              | Name:<br>Description:<br>Resource type:<br>Group:<br>Dan this resource | TCRD<br>Downloads Recipe from SAP<br>Generic Service<br>RLINK Service |
|              | <                                                                      | <u>B</u> ack <u>N</u> ext ≻ Cancel                                    |

2. Type the resource name for the TCRD, for example,. You can also type an optional description. In the **Resource type** box, Generic Service, and then click **Next**.

| Possible Owners                                                                                   |                                                                                                    | ? × |
|---------------------------------------------------------------------------------------------------|----------------------------------------------------------------------------------------------------|-----|
| TCRD         Specify nodes in the cluster on whi         Noges, not possible owners:         Name | ch this resource can be brought online.<br>Possible owners:<br>Add ><br>Add ><br>CLUSTER1<br>CLUSTER2 |     |
|                                                                                                   |                                                                                                    |     |
|                                                                                                   | < <u>B</u> ack <u>N</u> ext > Can                                                                     | cel |

3. Both nodes appear as possible owners. Click **Next**.

| Dependencies                  | r service must bring coline before this resource can  |
|-------------------------------|-------------------------------------------------------|
| be brought online.            | I service must bring or line before this resource can |
| A <u>v</u> ailable resources: | Resource <u>d</u> ependencies:                        |
| Resource Resource Type        | Add ><br>K: Bemove                                    |
| <b>∢</b> ▶                    | ✓ ✓ ✓ ✓ ✓ ✓ ✓ ✓ ✓ ✓ ✓ ✓ ✓ ✓ ✓ ✓ ✓ ✓ ✓                 |

### 4. Click Next

| Generic Service Parameters          | ? ×    |
|-------------------------------------|--------|
| TCRD                                |        |
| Service name: TCRD                  |        |
| Startup <u>p</u> arameters:         |        |
| Lise Network Name for computer name |        |
|                                     |        |
|                                     |        |
|                                     |        |
|                                     |        |
|                                     |        |
| < <u>₿</u> ack <u>N</u> ext>        | Cancel |

# 5. Type TCRD as the Service Name

| Generic Service Parameters           | ? × |
|--------------------------------------|-----|
|                                      |     |
| Service name: TCRD                   |     |
| Startup garameters: debug D          |     |
| ☐ Use Network Name for computer name |     |
| < <u>B</u> ack <u>N</u> ext > Can    | cel |

6. If you are doing to enable TRACE options then type –debug D in the Startup parameter.

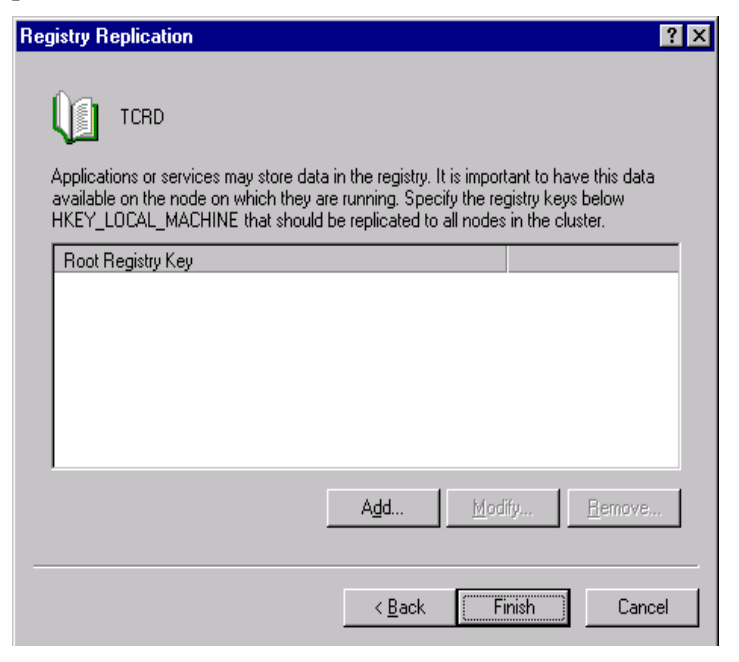

#### Click Finish

#### **Creating SAPPOLL Resource**

| New Resource |                                                                                                    | ?                                                                               | x |
|--------------|----------------------------------------------------------------------------------------------------|---------------------------------------------------------------------------------|---|
|              | Name:         Description:         Resource type:         Group:         Image:         Bun this resource | LL<br>SAPPOLL<br>Keeps TCRD Alive/Not Alive<br>Generic Service<br>RLINK Service |   |
|              | <                                                                                                    | Back Next > Cancel                                                              |   |

Type the resource name for SAPPOLL for example. SAPPOLL You can also type an optional description. In the **Resource type** box, Generic Service, and then click **Next**.

| Possible Owners                                  | ?                                      | × |
|--------------------------------------------------|----------------------------------------|---|
| SAPPOLL<br>Specify nodes in the cluster on which | h this resource can be brought online. |   |
| Nodes, not possible owners:                      | Possible <u>o</u> wners:               |   |
| Name                                             | Add → CLUSTER1                         |   |
|                                                  | < <u>B</u> ack <u>N</u> ext > Cancel   |   |

Both nodes appear as possible owners. Click **Next**.

| Dependencies                                     |                         |                                    |                            | ? ×        |
|--------------------------------------------------|-------------------------|------------------------------------|----------------------------|------------|
| SAPPOI<br>Specify which res<br>be brought online | L<br>ources the cluster | service must bring                 | i online before this re    | source can |
| A <u>v</u> ailable resource                      | es:                     | F                                  | lesource <u>d</u> ependenc | cies:      |
| Resource                                         | Resource Type           |                                    | Resource                   | Resc       |
|                                                  | Generic Servic          | <u>A</u> dd →<br><- <u>R</u> emove | 4                          |            |
|                                                  |                         | < <u>B</u> ack                     | <u>N</u> ext >             | Cancel     |

Click Next

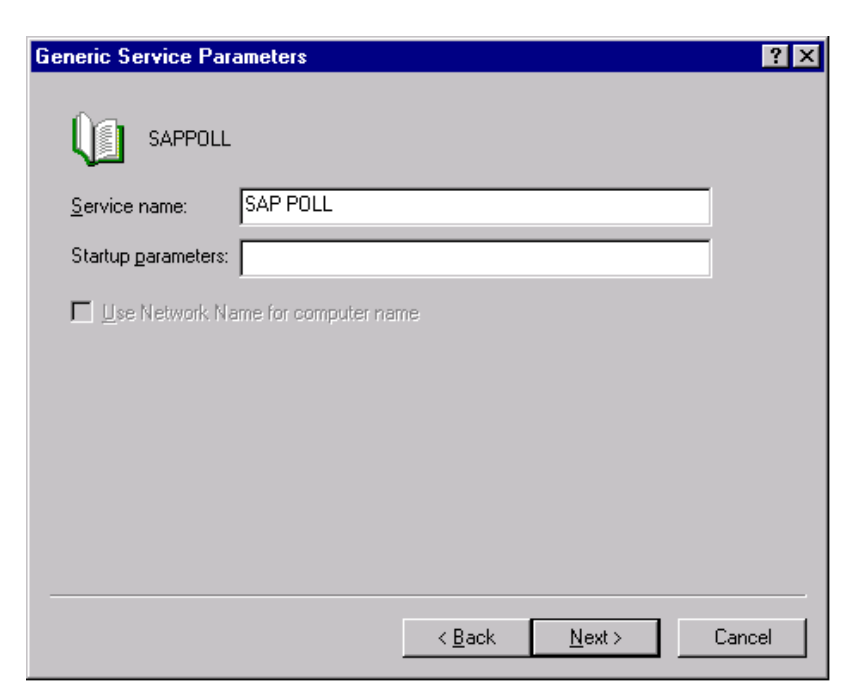

Type SAP POLL as the Service Name.

| Generic Service Parameters           |                |                | ? ×    |
|--------------------------------------|----------------|----------------|--------|
| SAPPOLL                              |                |                |        |
| Service name: Sap Poll               |                |                |        |
| Startup <u>p</u> arameters: -debug D |                |                |        |
| □ Use Network Name for compute       | er name        |                |        |
|                                      |                |                |        |
|                                      |                |                |        |
|                                      |                |                |        |
|                                      |                |                |        |
|                                      |                |                |        |
|                                      | < <u>B</u> ack | <u>N</u> ext > | Cancel |

If you are doing to enable TRACE options then type –debug D in the Startup parameter.

| Registry Replication                                                                                                   |                                                                   |                                                                  |                                   | ? × |
|----------------------------------------------------------------------------------------------------|-------------------------------------------------------------------|------------------------------------------------------------------|-----------------------------------|-----|
| SAPPOLL                                                                                                    |                                                                   |                                                                  |                                   |     |
| Applications or services may store data<br>available on the node on which they are<br>HKEY_LOCAL_MACHINE that should b | in the registry. It i<br>e running, Specify<br>be replicated to a | s important to har<br>y the registry keys<br>Il nodes in the clu | ve this data<br>s below<br>ister. |     |
| Root Registry Key                                                                                                    |                                                                   |                                                                  |                                   |     |
|                                                                                                    |                                                                   |                                                                  |                                   |     |
| [                                                                                                    | A <u>d</u> d                                                      | <u>M</u> odify                                                   | <u>R</u> emove                    |     |
|                                                                                                    | < <u>B</u> ack                                                    | Finish                                                           | Cance                             | el  |

Click Finish.

# Creating PSRLINK Resource

| New Resource |                                                                                       | ? ×                                                                                                    |
|--------------|---------------------------------------------------------------------------------------|----------------------------------------------------------------------------------------------------|
|              | Name:         Description:         Resource type:         Group:         Description: | K<br>PSRLINK<br>Execcutes programs from exec batch<br>Generic Service<br>RLINK Service<br>arce in a separate Resource Monitor |
|              | <                                                                                     | Back <u>N</u> ext > Cancel                                                                                                    |

Type the resource name for PSRLINK for example. PSRLINK You can also type an optional description. In the **Resource type** box, Generic Service, and then click **Next**.

| Possible Owners                                |                                          | ? × |
|------------------------------------------------|------------------------------------------|-----|
| PSRLINK<br>Specify nodes in the cluster on whi | ich this resource can be brought online. |     |
| No <u>d</u> es, not possible owners:           | Possible <u>o</u> wners:                 |     |
| Name                                           | Add -><br><- <u>H</u> emove              |     |
|                                                | < <u>B</u> ack <u>N</u> ext > Can        | cel |

Both nodes appear as possible owners. Click **Next**.

| Dependencies                                                 |              |                                    |                           | ? ×        |
|--------------------------------------------------------------|--------------|------------------------------------|---------------------------|------------|
| PSRLINK<br>Specify which resources the<br>be brought online. | e cluster    | service must bring                 | online before this re     | source can |
| A <u>v</u> ailable resources:                                |              | F                                  | lesource <u>d</u> ependen | cies:      |
| Resource                                                     | Resc         |                                    | Resource                  | Resc       |
| SAPPOLL<br>TCRD                                              | Gene<br>Gene | <u>A</u> dd →<br><- <u>R</u> emove | •                         |            |
|                                                              |              | < <u>B</u> ack                     | <u>N</u> ext >            | Cancel     |

Click Next

| Generic Service Parameters          |                |                | ? ×    |
|-------------------------------------|----------------|----------------|--------|
|                                     |                |                |        |
| Service name: PSRLINK               |                |                |        |
| Startup <u>p</u> arameters:         |                |                |        |
| Lese Network Name for computer name | ne             |                |        |
|                                     |                |                |        |
|                                     |                |                |        |
|                                     |                |                |        |
|                                     |                |                |        |
|                                     |                |                |        |
|                                     | < <u>B</u> ack | <u>N</u> ext > | Cancel |

Type PSRLINK as the Service Name.

| Generic Service Parameters   |                               | ? ×    |
|------------------------------|-------------------------------|--------|
|                              |                               |        |
| Service name: PSRLINK        |                               |        |
| Startup parameters: -debug D |                               |        |
| 🔲 Use Network Name for com   | puter name                    |        |
|                              |                               |        |
|                              |                               |        |
|                              |                               |        |
|                              |                               |        |
|                              |                               |        |
|                              | < <u>B</u> ack <u>N</u> ext > | Cancel |

If you are doing to enable TRACE options then type –debug D in the Startup parameter.

| Registry Replication<br>PSRLINK<br>Applications or services may store dat.<br>available on the node on which they a<br>HKEY_LOCAL_MACHINE that should | a in the registry. It is important to have this data<br>are running. Specify the registry keys below<br>be replicated to all nodes in the cluster. |
|----------------------------------------------------------------------------------------------------|----------------------------------------------------------------------------------------------------|
| Root Registry Key                                                                                                    |                                                                                                    |
|                                                                                                    | Add Modify <u>B</u> ernove                                                                                                    |

Click Next.

RLINK on cluster should look like the one below which is offline

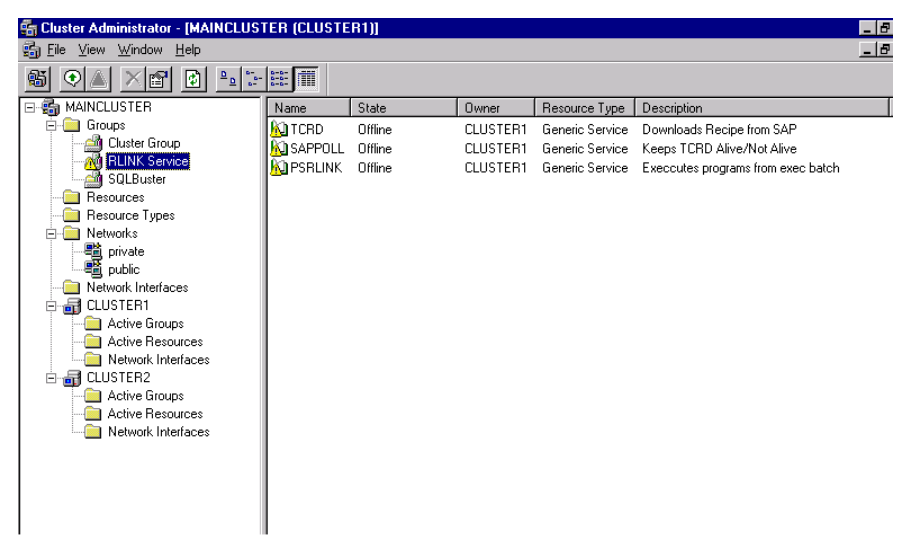

Your screen should now have a window similar to screen shot above.

Now point your mouse on the the SAPPOLL resource and right click a menu pops up in that choose *Bring Online* item. TCRD will be brought online after sometime when SAPPOLL becomes online depends on RLINK configuration.

Similarly point your mouse on the the PSRLINK resource and right click a menu pops up in that choose *Bring Online* item.

Finally your RLINK on cluster should look like the one below which is Online

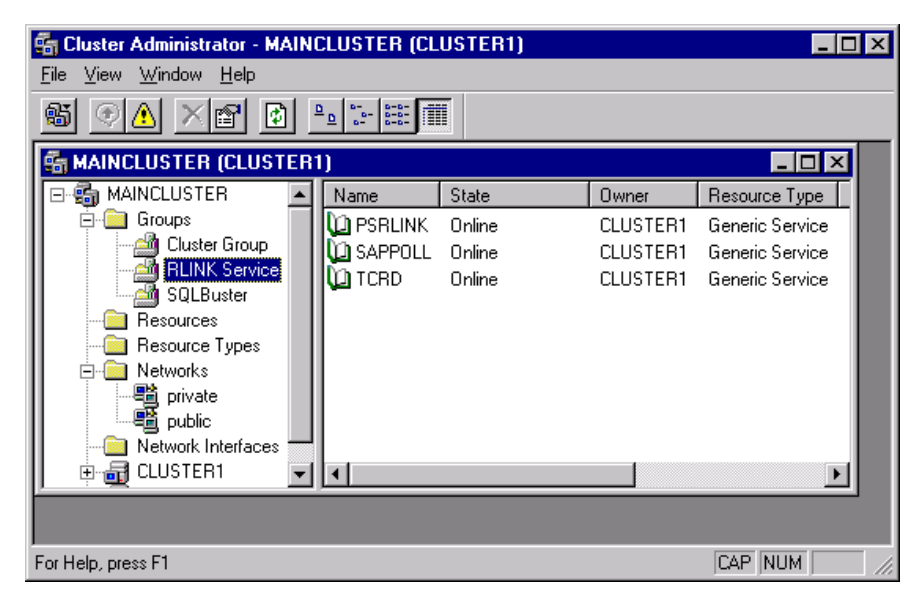

To bring your resources/services to a halt follow the same instruction as you do to Bring Online but choose **Bring Offline** by right clicking on the popup menu.

# Chapter 3 RFC and BAPI Functions

# **BAPI Programs**

The BAPI calls are executed with the program ROBCL. This requires the SAP DCOM connector and Microsoft Transaction server. The input parameter will say which BAPI is executed. Running ROBCL ? will give the list of parameters and their function. Each is described below in their functional area.

- RLBOCL -? Displays various options in a message box
- RLBOCL -1 Creates Process Messages in SAP
- RLBOCL -2 Get Characteristics List
- RLBOCL -3 Get Recipe List
- RLBOCL -4 Recipe Request
- RLBOCL -5 Get helpvalues

The BAPI's are located in RLINK\PPPI\Client\FE directory.

# Process Message Upload

There are three methods for uploading process messages. The first method is a syncronous RFC call which uses the executable pmu.exe. The second method is a transactional rfc which is the executable pmucl.exe. The third method uses the SAP DCOM connector and transaction server and is a BAPI implementation that is executed with the program ROBCL -1. You must choose which of these options you are going to use in the exec\_batch table.

The syncronous RFC call pmu will send up the message and wait for the RCODE from SAP. When the message is sent up to SAP the status in the MSHD table will be set to X. The status will be updated to S when the return code is received. The RCODE is returned by SAP and will tell you of any problems detected by SAP in the message. If there is a problem on the SAP side and no RCODE is returned the message will not be sent up to SAP again. An alarm will be set if you are using the alarming points for diagnostics. If you want to force this message to be sent again the change the status to blank.

The transactional RFC call pmucl operates in two steps. First the message is sent to SAP and a record inserted in the table pmu\_tid\_mgmt. Once a message is sent to SAP it will not be sent again. The RCODE is returned by a separated transactional job that will update the status to S and set the RCODE value returned from SAP. If you want to force a message to be sent a second time you must clean up the entry in the table pmu\_itd\_mgmt. If messages remain as sent to SAP with no return message for a

extended period of time then an alarm will be set if you are using the alarming points for diagnostics. If there is loss in communication the return message might be trapped on the SAP system in the RFC Environment on transaction CO54.

In the system\_parameters there is a parameter for PMUWT that is the wait time before a message alarm will be created for missing RCODE for messages that have been sent to SAP.

You can see what the meaning of the RCODE values are by using the table error\_message or the application MESSAGE CORRECTION from the menu.

| • | PMU_ | _tid_ | _mgmt | Table |
|---|------|-------|-------|-------|
|---|------|-------|-------|-------|

| Table Field    | Meaning                                |
|----------------|----------------------------------------|
| msid           | Msid matches with MSHD table           |
| Tid            | Transactional id                       |
| status         | Status of transmission to SAP          |
| Sent_timestamp | Timestamp when message was sent to SAP |

#### **BAPI for Message Upload**

The program which is executed is ROBCL -1. There is a new field added to the table MSHD as follows

Procc\_mess\_id char(18) Final Process Message ID from SAP

System messages will be written to the error\_log tables. The messages include the following

Message Header

| E      | CB1      | 303       | Errors occurred during message creation                     |
|--------|----------|-----------|-------------------------------------------------------------|
| E      | CB1      | 200       | Plant & does not exist                                      |
| E      | CB1      | 201       | Process message category & 1 is not defin in plant &2       |
| E      | CB1      | 202       | Enter a valid test indicator                                |
| E      | CB       | 201       | Further processing not possible                             |
| E      | CB1      | 206       | Unable to create message                                    |
| S      | CB1      | 308       | Messages created successfully                               |
| Messag | ge Chara | cteristic | s                                                           |
| E      | CB1      | 304       | Error occurred in characteristics during message creation   |
| E      | CB       | 023       | no characteristic found with internal number &              |
| E      | CB1      | 207       | Characteristic & not created in the system                  |
| E      | CB1      | 204       | Check characteristic format                                 |
| E      | CB1      | 301       | Error when converting value to format &1                    |
| E      | CB1      | 205       | Enter a long text for characteristic &                      |
| E      | CB1      | 302       | No value assigned to message characteristic &               |
| E      | CB1      | 203       | Characteristic & has been assigned to messge more than once |

Process Messsage Existence Check

| E | CB1 | 001 | An internal error has occurred         |
|---|-----|-----|----------------------------------------|
| Е | CB1 | 305 | Message & is not created in the system |
| Е | CB1 | 306 | Message & already being processed      |
| S | CB1 | 307 | Message & is created                   |

The following id the program flow for ROBCL -1 to create process messages in SAP.

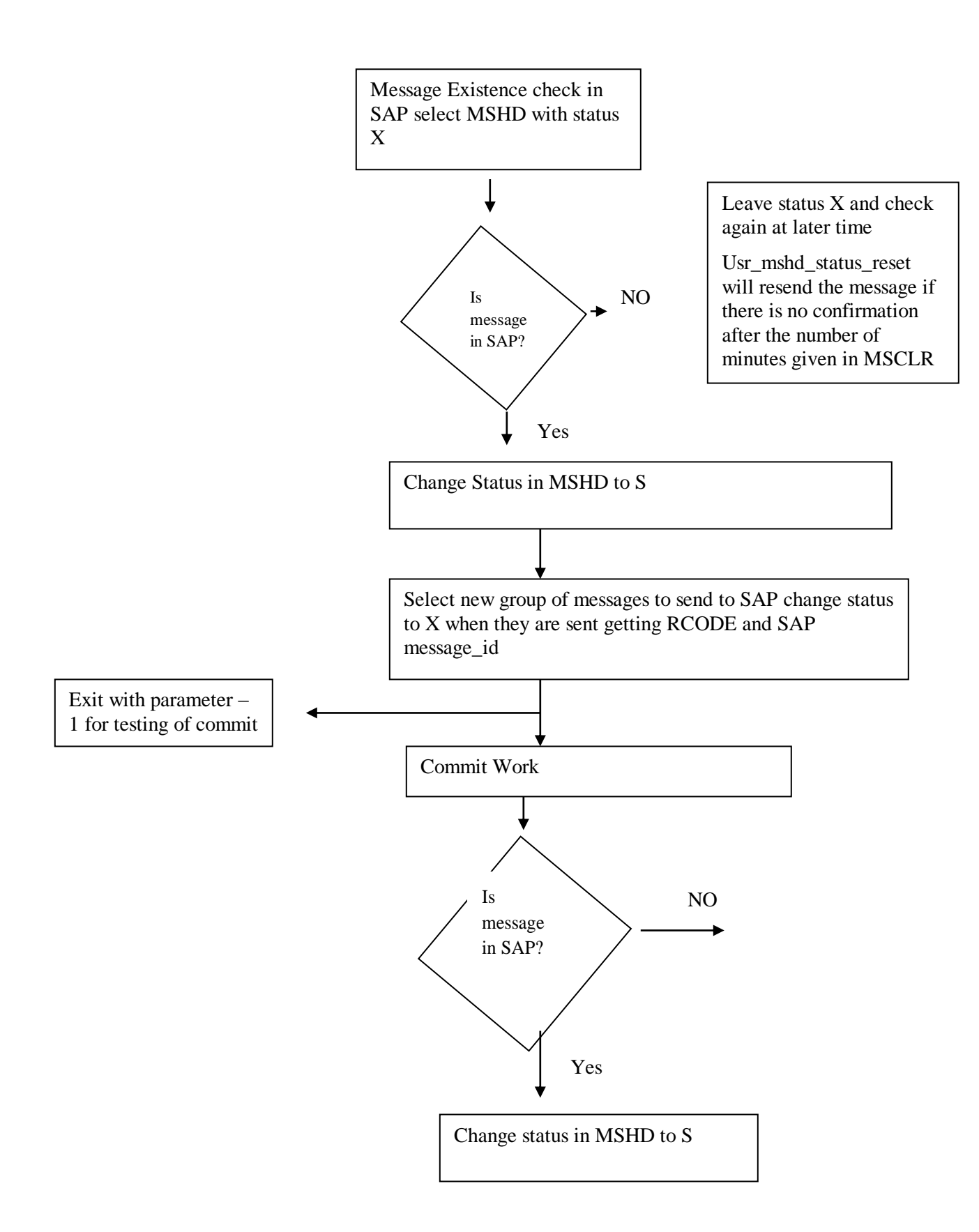

This process includes the BAPI's to create the process message, commit the work and to check the existence of the process message in SAP. Messages that cannot be confirmed in SAP will remain at a status of X. It is up to the user to change this status back to blank so they will be resent after sufficient review has been made to determine if there is a problem in SAP accepting messages.

# Recipe and Message Download

#### **Transactional RFC Download**

The program TCRD handles the download from SAP that is done with transactional RFC calls. The status of these transactional messages is recorded in the table SAP\_transaction\_master. The possible values for the type are

- CRID recipe download
- TPMU message return code from pmucl
- CTOP control recipe available if you are pulling recipes rather than pushing

Recipes from SAP

MSID - text messages sent with the CO57 transaction in SAP

Depending on whether you configure SAP to push recipies down or whether they should be pulled down will determine what is done by TCRD. The best method is to configure so SAP pushes the recipe or message down as soon as it is available rather than having to poll for its existence.

If you are have the control system put the recipe then TCRD will send down that a recipe is available and then you use the application TCRPS for pull single or TCRP for pull recipies. These applications will be scheduled to run in PSRLINK group\_master and exec\_batch tables.

| Table Field  | Meaning                                                                       |
|--------------|-------------------------------------------------------------------------------|
| Key_id       | Key to either recipe or MSG_MSHD or MSHD table                                |
| type         | Type of transaction, Recipe, message, message rcode, control recipe available |
| tid          | Transactional ID                                                              |
| Rec_datetime | Time of transaction                                                           |

• SAP\_transaction\_master

The download of ad-hoc messages is only handled by the transactional RFC call there is no corresponding BAPI for this. The majority of companies find the support of these essential to their implementation.

### **BAPI Control Recipe List**

There is a table called pp\_rc\_getlist\_in that will setup the requests for recipes. The user should configure the request for recipes that are desired. Multiple requests can be configured.

| Table Field      | Meaning                                                                                           |
|------------------|---------------------------------------------------------------------------------------------------|
| Id               | Indentity                                                                                         |
| Plant            | Plant                                                                                             |
| Destaddress      | Destination Address RFC destination                                                               |
| Desttype         | Type of control recipe destination must<br>be set to 3 to be download by the BAPI                 |
| Processorder     | Process Order Number                                                                              |
| Material         | Header material of the process order                                                              |
| Testcntlrec      | Indicator to read test control recipes set<br>to X for test otherwise it is blank                 |
| prodentlree      | Indicator read productive control<br>recipes default valus is X to read you<br>do not need to set |
| Cntrecstatus     | Control recipe status, 00001 is created can be downloaded                                         |
| Datefrom         | Earliest creation data of control recipe default value 00000000 no restriction                    |
| dateto           | Latest creation data of control recipe<br>default value is current local time                     |
| status           | If you set to R then this will not be used<br>in the recipe selection                             |
| Status_timestamp | Timestamp of status                                                                               |

The following are sample configurations.

| id | plant | destaddress | desttype | processorder | material | testcntlrec | Prodcntirec | cntlrecstatus | datefrom | dateto | status | status_timest<br>amp     |
|----|-------|-------------|----------|--------------|----------|-------------|-------------|---------------|----------|--------|--------|--------------------------|
| 1  | 1100  | OSI_2       |          |              |          |             | Х           | 00001         |          |        |        | 6/28/2001<br>11:53:12 AM |
| 3  | 1100  | OSI_2       |          |              |          | x           |             | 00001         |          |        |        | 6/28/2001<br>11:53:12 AM |

The program that is run to get the list of control recipes available is ROBCL -3. This program can be scheduled to run a regular intervals in group\_master and exec\_batch but the download of a list is included in the total download option given below. This is a component dll that runs in Microsoft Transaction server with the SAP DCOM connector. SAP DCOM and the component must be installed.

The output of the call is a list of available recipes. The list of recipes will be in the table pp\_rc\_cntlrecheader\_out.

| Table Field      | Meaning                                                     |
|------------------|-------------------------------------------------------------|
| Id               | Indentity                                                   |
| Request_id       | Corresponds to the idenity in the pp_rc_getlist_in table    |
| Cntl_rec_id      | Control recipe                                              |
| Plant            | Plant                                                       |
| Proc_order       | Process Order Number                                        |
| dest             | Control recipe destination                                  |
| Dest_address     | Address on the control recipe destination for RFC           |
| Dest_typ         | Type of destination 3 is required for<br>download with BAPI |
| Cntl_rec_status  | Control recipe status, 00001 is created can be downloaded   |
| Test_flag        | Indicator if control recipe is for test X                   |
| Recipe_text      | Short text of the order used in the master recipe           |
| Material         | Header material of the process order                        |
| Material_text    | Material description                                        |
| Insplot          | Inspection lot number of the order                          |
| Status           | Will be set to C when the recipe itself has been retrieved  |
| Status_timestamp | Status of the entry                                         |

Any error messages will be logged in the error\_log table. The error messages are

E CB1 403 No control recipes found

#### **BAPI Control Recipe Download**

This uses the RLBOCL application with the -4 option. It will take all recipes in the pp\_rc\_cntlrecheader\_out table and request the details of the recipes. The output of the recipes is stored in the standard CRHE, CRFT, CRFV and TLINES tables used by the transaction RFC call.

There have been modifications to the standard table. In the CRFT table there are two new fields for the process instruction line number and the phase number.

All error messages will be recorded in the error\_log table. If a locked error message is received it will try to retrieve the recipe the next time it executes.

When a control recipe has been received the status in the pp\_rc\_cntlrecheader\_out table will be updated.

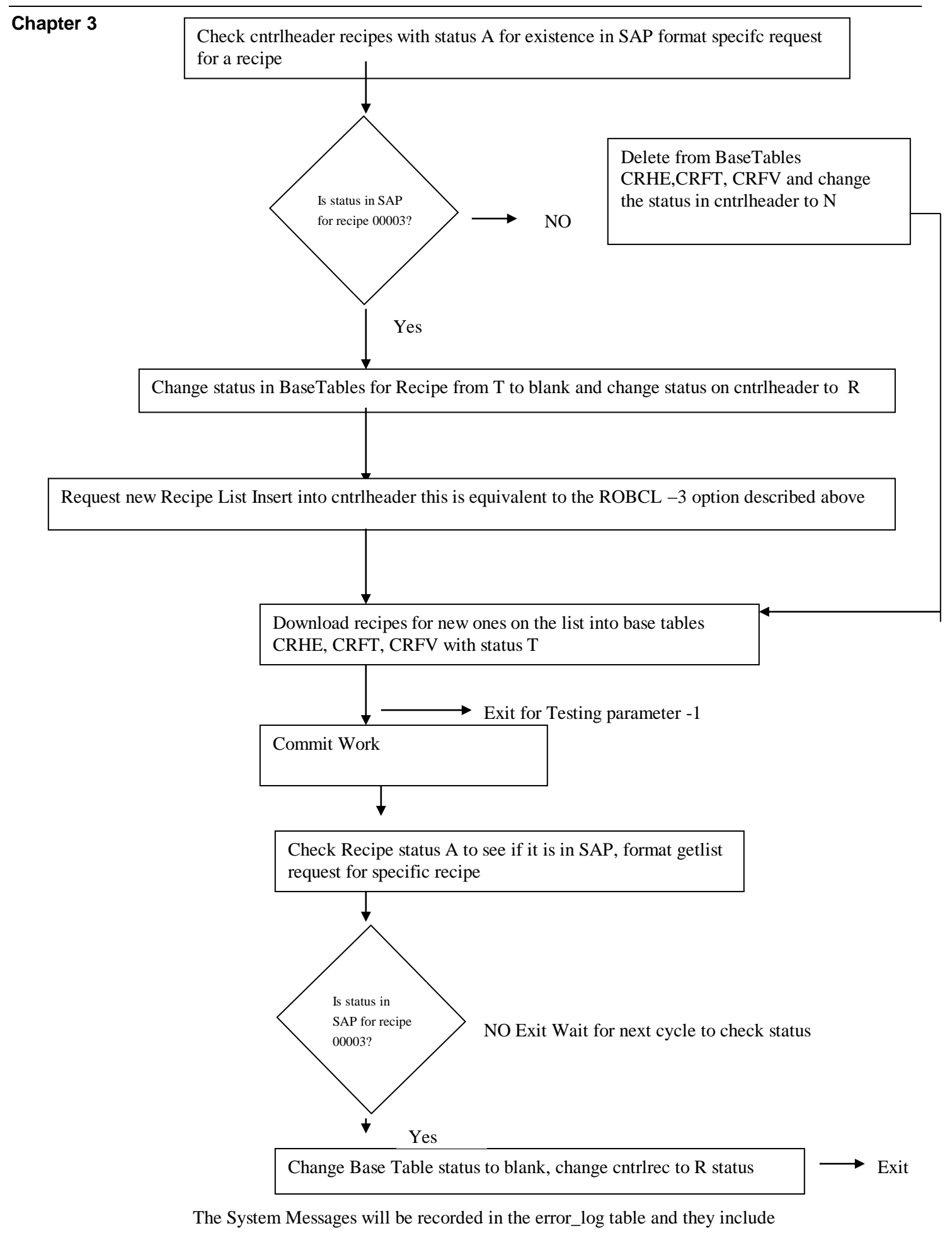

| E | CB1 | 404 | You ar not authorized to request control recipes for address &2 |
|---|-----|-----|-----------------------------------------------------------------|
| Е | CB  | 082 | Control recipe & has already been sent                          |
| Е | CB1 | 401 | Control recipe & not creaed in the system                       |
| Е | CB  | 014 | Control recipe & locked                                         |
| А | CB  | 201 | Further processing not possible (contact system administrator)  |
| E | CB1 | 207 | Characteristic & not created in the system                      |
| Е | CB1 | 301 | Error when converting value to format &1                        |

# Download of Characteristic Data

### PROC\_CHAR\_HELPVALUES\_GET RFC Function

This is a syncronous RFC call. Any text that comes down with ' or " marks will have these taken out because they are reserved characters.

# Input Tables

Download\_char\_helpvalues

| Plant       | Char(4)  | X | Plant                                                                        |
|-------------|----------|---|------------------------------------------------------------------------------|
| PPPI_CHAR   | Char(30) | Х | Characteristic name<br>such as<br>PPPI_BATCH                                 |
| Max_of_rows |          |   | Maximum number of values to be selected                                      |
| Description | Char(1)  |   | Ind: X or " "<br>determines if only<br>description is to be<br>returned if X |
| D           |          |   | Identitity for the request                                                   |
| Requestor   |          |   | Program or person making the request                                         |
| Request_id  |          |   | Number assigned for<br>the request this might<br>be the<br>message_request   |
| Status      | Char(14) |   | S or blank                                                                   |
| Timestamp   |          |   | Timestamp of the status                                                      |

Selection\_for\_helpvalues

| Shlpname  | Char 30 |                                                                                                    |  |
|-----------|---------|----------------------------------------------------------------------------------------------------|--|
| Shlpfield | Char 30 | Name for the field, valid values are from the table description_for_helpvalues in the columnfieldname |  |
| Sign      | Char 1  | Ind. Include or exclude a value or value range in                                                     |  |
|           |         | selection I = include value, E= Exclude value                                                         |  |
| Option    | Char 2  | EQ = equal to LOW                                                                                     |  |
|           |         | NE = not equal to LOW                                                                                 |  |
|           |         | BT = between lower and upper value                                                                    |  |
|           |         | NB = ouside lower and upper value                                                                     |  |
|           |         | CP = contains the search pattern                                                                      |  |
|           |         | NP = does not contain the search pattern                                                              |  |
|           |         | LT = less than LOW                                                                                    |  |
|           |         | LE = less than or equal to LOW                                                                        |  |
|           |         | GT = greater than LOW                                                                                 |  |
|           |         | GE = greater than or equal to LOW                                                                     |  |
| Low       | Char 45 | Single value or low limit                                                                             |  |
| high      | Char 45 | Upper limit                                                                                           |  |
| Shlpname  | Char 30 |                                                                                                    |  |
| Shlpfield | Char 30 | Name for the field, valid values are from the table description_for_helpvalues in the columnfieldname |  |
| Sign      | Char 1  | Ind. Include or exclude a value or value range in                                                     |  |
|           |         | selection I = include value, E= Exclude value                                                         |  |

For example the selection of the batches for a material would have the following:

| Plant       | 100        |
|-------------|------------|
| PPPI_CHAR   | PPPI_BATCH |
| Max_no_rows |            |
| Description |            |

| Shlpfield | MATNR |
|-----------|-------|
| Sign      | Ι     |
| Option    | EQ    |
| Low       | Y-300 |
| high      |       |

Returned values Values\_for\_field

| Values | Char 255 | Only the value is returned here |
|--------|----------|---------------------------------|

# Description\_for\_helpvalues

| Tabname    | Char 30 | Table name                                                           |
|------------|---------|----------------------------------------------------------------------|
| Fieldname  | Char 30 | Field name, can be used for selection_for_helvalues                  |
| Langu      | Char 1  | Language                                                             |
| Position   |         | Position in the table                                                |
| Offset     |         | Offset exampl $7 =$ field starts with the $7^{th}$ character in line |
| Leng       |         | Field length                                                         |
| Fieldtext  | Char 60 | Short description                                                    |
| Reptext    | Char 55 | Heading                                                              |
| Scrtext_s  | Char10  | Short keyword                                                        |
| Scrtext_m  | Char 20 | Medium keyword                                                       |
| scrtext_ls | Char 40 | Long keyword                                                         |

# Helpvalues

| Helpvalues | Char 255 | The format is transfeeed in the description for helpvalu<br>how to parse the string |
|------------|----------|-------------------------------------------------------------------------------------|

# Detailed\_value\_information

| Oper1   | Char 10 | Operator for lower limiting value                                                 | >    |
|---------|---------|-----------------------------------------------------------------------------------|------|
|         |         | $\rightarrow$ >= greter than or equal to                                          |      |
|         |         | <= less than or<br>equal to                                                       |      |
| Oper2   | Char 10 | Operator for upper limiting value                                                 | <    |
| String1 | Char 30 | Lower limiting value                                                              | 5.5  |
| String2 | Char 30 | Upper limiting value                                                              | 12.0 |
| String  | Char 30 | Allowed input value for character<br>withoud interval definition, single<br>value | 5.5  |
| Atstd   | Char 1  | Relevant value is to be displayed default                                         |      |

This can be used to determine if a batch already exists before the batch characteristics are sent up.

The program clchval.exe will execute the RFC call and is scheduled to run in group\_master and exec\_batch.

Microsoft Access must be used to configure requests for helpvalues which are to be done manually.

This program is used to support the instruction PI\_BTCL, a query is automatically formulated for checking if the batch number exits.

#### **BAPI Get HelpValues**

Input Tables

Pp\_pc\_helpvalues\_in

| Plant           | Char(4)  | Х | Plant                                                                        |
|-----------------|----------|---|------------------------------------------------------------------------------|
| Char_name       | Char(30) | Х | Characteristic name<br>such as<br>PPPI_BATCH                                 |
| maxrows         |          |   | Maximum number of values to be selected                                      |
| Descriptiononly | Char(1)  |   | Ind: X or " "<br>determines if only<br>description is to be<br>returned if X |
| ID              |          |   | Identitity for the request                                                   |
| Status          | Char(14) |   | S or blank                                                                   |
| Timestamp       |          |   | Timestamp of the status                                                      |

Pp\_pc\_selection\_for\_helpvalues\_in

| id          |         | Identity                                                                                              |
|-------------|---------|----------------------------------------------------------------------------------------------------|
| Request_id  |         | Request_id                                                                                            |
| FSelect_fld | Char 30 | Name for the field, valid values are from the table description_for_helpvalues in the columnfieldname |
| fSign       | Char 1  | Ind. Include or exclude a value or value range in                                                     |
|             |         | selection I = include value, E= Exclude value                                                         |

| fOption          | Char 2  | EQ = equal to LOW                        |
|------------------|---------|------------------------------------------|
|                  |         | NE = not equal to LOW                    |
|                  |         | BT = between lower and upper value       |
|                  |         | NB = ouside lower and upper value        |
|                  |         | CP = contains the search pattern         |
|                  |         | NP = does not contain the search pattern |
|                  |         | LT = less than LOW                       |
|                  |         | LE = less than or equal to LOW           |
|                  |         | GT = greater than LOW                    |
|                  |         | GE = greater than or equal to LOW        |
| fLow             | Char 45 | Single value or low limit                |
| fHigh            | Char 45 | Upper limit                              |
| Status           |         | Status                                   |
| Status_Timestamp |         | Status_Timestamp                         |

For example the selection of the batches for a material would have the following:

| Plant       | 100        |
|-------------|------------|
| PPPI_CHAR   | PPPI_BATCH |
| Max_no_rows |            |
| Description |            |

| Shlpfield | MATNR |
|-----------|-------|
| Sign      | Ι     |
| Option    | EQ    |
| Low       | Y-300 |
| high      |       |

# Returned values

Pp\_pc\_valuesforfield\_out

| Vaid             |          | Identity                        |
|------------------|----------|---------------------------------|
| Request_id       |          | Request_id                      |
| Valuesforfield   | Char 255 | Only the value is returned here |
| Status           |          | Status                          |
| Status_timestamp |          | Status Timestamp                |

| ID               |         | Identity                                                           |
|------------------|---------|--------------------------------------------------------------------|
| Request_id       |         | Request_id                                                         |
| Tabname          | Char 30 | Table name                                                         |
| Fieldname        | Char 30 | Field name, can be used for selection_for_helvalues                |
| Langu            | Char 1  | Language                                                           |
| Position         | Char 4  | Position in the table                                              |
| Offset           | Char 6  | Offset exampl 7 = field starts with the $7^{th}$ character in line |
| Leng             | Char 6  | Field length                                                       |
| Fieldtext        | Char 60 | Short description                                                  |
| Reptext          | Char 55 | Heading                                                            |
| Scrtext_s        | Char10  | Short keyword                                                      |
| Scrtext_m        | Char 20 | Medium keyword                                                     |
| _scrtext_ls      | Char 40 | Long keyword                                                       |
| Status           |         | Status                                                             |
| Status_timestamp |         | Status Timestamp                                                   |

Pp\_pc\_descriptionforhelpvalues\_out

# Pp\_pc\_helpvalues\_out

| id               |          | Identity                                                                              |
|------------------|----------|---------------------------------------------------------------------------------------|
| Request_id       |          | Request_id                                                                            |
| Helpvalues       | Char 255 | The format is transfeeed in the description for helpvalues on how to parse the string |
| Status           |          | Status                                                                                |
| Status_Timestamp |          | Status Timestamp                                                                      |

# Pp\_pc\_fixvalues\_out

| id           |         | ➢ identity                                     |   |
|--------------|---------|------------------------------------------------|---|
| Request_id   |         | ➢ request_id                                   |   |
| Operator_low | Char 10 | Operator for lower limiting value              | > |
|              |         | $\blacktriangleright$ < less than              |   |
|              |         | $\rightarrow$ >= greter than or equal to       |   |
|              |         | $\blacktriangleright$ <= less than or equal to |   |

| Operator_high | Char 10 | Operator for upper limiting value                                            | <    |
|---------------|---------|------------------------------------------------------------------------------|------|
| Limit_low     | Char 30 | Lower limiting value                                                         | 5.5  |
| Limit_high    | Char 30 | Upper limiting value                                                         | 12.0 |
| Fix_value     | Char 30 | Allowed input value for characteristics wi interval definition, single value | 5.5  |
| Default_flag  | Char 1  | Relevant value is to be displayed as                                         | ٠,   |
|               |         | default                                                                      |      |

System messages will be written to the error\_log table they include the following

| E | CB  | 616 | You ar not authorized to display allowed values                |
|---|-----|-----|----------------------------------------------------------------|
| E | 0C  | 010 | Enter a valid characteristic                                   |
| E | CB1 | 207 | Characteristic & not created in the system                     |
| E | CB  | 614 | No allowed values defined for characteristic &                 |
| А | CB1 | 210 | Unable to determin allowed values for characteristic &         |
| E | CB1 | 200 | Plant & does not exist (Enter a valid plant)                   |
| A | CB  | 251 | Further processing not possible (contact system administrator) |

# Get Characteristic Detail

### PROC\_CHAR\_GET\_LIST\_WITH\_DETAIL RFC

# Input Tables

Download\_characteristics

| Plant             | Char 4 | Х | Plant                                                                                                    |   |
|-------------------|--------|---|----------------------------------------------------------------------------------------------------|---|
| Language          | Char 1 |   | Language, default value is logon<br>Language                                                                        |   |
| Instruction_chars | Char 1 | Х | Ind. Detail data on process instruction<br>requested, Default value X select<br>process instruction characteristics | X |
| Message_chars     | Char 1 | Х | Ind. Detail data on process message<br>characteristic requested, Default<br>value X select message characteristics  | X |

| _                    |         |                                                                                                    |         |
|----------------------|---------|----------------------------------------------------------------------------------------------------|---------|
| Characteristic_group | Char 10 | Characteristic group for which detail<br>characteristic data is required if no<br>value is specified the transfers data<br>for all groups. Default value all<br>characteristic groups | PPPI_01 |

Output Tables

Characteristic\_list

| Atname | Char 30 | Characteristic name                                                                                                    |
|--------|---------|----------------------------------------------------------------------------------------------------|
| Atfor  | Char 4  | Data type of the characteristic<br>CHAR character<br>NUM floating point number<br>DATE YYYYMMDD<br>TIME HHMMSS                                                                                                    |
| Anzst  | Char 5  | Number of characters                                                                                                    |
| Anzdz  | Char 5  | Number of decimal places                                                                                                    |
| Atvor  | Char 1  | Ind. Negative values allowed                                                                                                    |
| Atsch  | Char 30 | Input template                                                                                                    |
| Atkle  | Char 1  | Ind. Case sensitive                                                                                                    |
| Atdim  | Char 5  | Exponent in display<br>0 display without exponent<br>1 exponent is set automatically on place before the<br>decimal point<br>2 display with exponent entered<br>3 display in scientific format 3 places before the<br>decimal point |
| Atdex  | Char 1  | Exponent display format                                                                                                    |
| Atkla  | Char 10 | Characteristic group                                                                                                    |
| Txtrf  | Char 1  | Ind. Characteristic value is long text                                                                                                    |

# Characteristic\_text

| Atname | Char 30 | Characteristic name                               |
|--------|---------|---------------------------------------------------|
| Atfor  | Char 4  | Data type of the characteristic<br>CHAR character |
|        |         | NUM floating point number                         |
|        |         | DATE YYYYMMDD                                     |
|        |         | TIME HHMMSS                                       |

| Atnam | Char 30 | Characteristic name        |
|-------|---------|----------------------------|
| Spras | Char 1  | Language                   |
| Atbez | Char 30 | Characteristic description |
| Atue1 | Char 30 | First line of heading      |
| Atue2 | Char 30 | Second line of heading     |

The program cldwchr.exe is used to execute this RFC call.

#### **BAPI Get Characteristic Detail**

The BAPI is executed in the program ROBCL -2. This uses the SAP DCOM Connector and Microsoft Transaction Server.

| ID                           |        |                                                                                                    | Indentity column                                                                                                    |   |
|------------------------------|--------|----------------------------------------------------------------------------------------------------|----------------------------------------------------------------------------------------------------|---|
| Plant                        | Char 4 | Х                                                                                                    | Plant                                                                                                    |   |
| Language                     | Char 1 |                                                                                                    | Language, default value is logon<br>Language                                                                        |   |
| InstructionCharsFlag         | Char 1 | X                                                                                                    | Ind. Detail data on process instruction<br>requested, Default value X select<br>process instruction characteristics | X |
| MessageCharsFlag             | Char 1 | X                                                                                                    | Ind. Detail data on process message<br>characteristic requested, Default<br>value X select message characteristics  | X |
| CharacteristicGgroup Char 10 |        | Characteristic group for which detail<br>characteristic data is required if no<br>value is specified the transfers data<br>for all groups. Default value all<br>characteristic groups | PPPI_01                                                                                                    |   |
| Status                       |        |                                                                                                    | Status Value                                                                                                    |   |
| Status Timestamp             |        |                                                                                                    | Timestamp of Status                                                                                                 |   |

The input request in formulated in the table pp\_pc\_getlist\_in

The output of the request is received in the tables pp\_pc\_char\_data\_out and pp\_pc\_char\_text\_out.

CharacteristicData pp\_pc\_char\_data\_out

| ID               |         | Identity                                                             |
|------------------|---------|----------------------------------------------------------------------|
| Request_id       |         | Request_id                                                           |
| Name_char        | Char 30 | Characteristic name                                                  |
| Data_type        | Char 4  | Data type of the characteristic<br>CHAR character                    |
|                  |         | NUM floating point number                                            |
|                  |         | DATE YYYYMMDD                                                        |
|                  |         | TIME HHMMSS                                                          |
| Number_digits    | Char 5  | Number of characters                                                 |
| Number_decimals  | Char 5  | Number of decimal places                                             |
| Sign             | Char 1  | Ind. Negative values allowed                                         |
| Template         | Char 30 | Input template                                                       |
| Case_sensitive   | Char 1  | Ind. Case sensitive                                                  |
| Exponent         | Char 5  | Exponent in display<br>0 display without exponent                    |
|                  |         | 1 exponent is set automatically on place before<br>the decimal point |
|                  |         | 2 display with exponent entered                                      |
|                  |         | 3 display in scientific format 3 places before the decimal point     |
| Exponent_type    | Char 1  | Exponent display format                                              |
| Char_group       | Char 10 | Characteristic group                                                 |
| Longtext_flag    | Char 1  | Ind. Characteristic value is long text                               |
| Status           |         | Status                                                               |
| Status_timestamp |         | Status Timestamp                                                     |

Characteristic\_text pp\_pc\_char\_text\_out

| ID         |         | Identity                          |
|------------|---------|-----------------------------------|
| Request_id |         | Reguest_id                        |
| Name_char  | Char 30 | Characteristic name               |
| Desc_char  | Char 30 | Characteristic name               |
| Langu      | Char 1  | Language                          |
| Langu_iso  | Char 2  | Language key according to ISO 639 |
| Atbez      | Char 30 | Characteristic description        |
| Hd_line1   | Char 30 | First line of heading             |

| Hd_line2         | Char 30 | Second line of heading |
|------------------|---------|------------------------|
| Status           |         | Status                 |
| Status_timestamp |         | Status Timestamp       |

The error messages are written to the error\_log table and can include the following.

| E CB1 208 No messages found for the selection criteria | a you entered |
|--------------------------------------------------------|---------------|
|--------------------------------------------------------|---------------|

| E | CB1 | 209 | Characteristics group& is not release for the desired use |
|---|-----|-----|-----------------------------------------------------------|
|---|-----|-----|-----------------------------------------------------------|

E CB 615 you are not authorized to display characteristic data

# BAPI Material Get Detail and Material Get List

Get a list of materials in a plant and provide the detail information on material available in SAP to the plant floor. Material information can be requested based on material and plant. The information that is provided with this BAPI includes pricing and generic properties of the material.

The BAPI calls that are supported are BAPI\_MATERIAL\_GETLIST and BAPI\_MATERIAL\_GET\_DETAIL. These will be added as a standard part to the PPPI interface.

#### Tables for BAPI\_MATERIAL\_GET\_DETAIL

#### Lo\_mat\_getdetail\_in

This sets up the input request, Material is required, if plant is given the plant data is returned, if Valuation area is given then the Valuation data is returned. Records that have a status of S or Null will be picked up for processing if the results already exist then they will be deleted and updated with the new set of results so only one set of results is maintained. If and error or a warning is returned the status will be updated and the error logged in the error\_log table. The columns for the status and status\_timestamp are for the customers use while the rlink\_status and rlink\_timestamp are for the use by the RLINK process.

| id | material | plant | valuationarea | valuationtype | Rlink_status | rlink_timestamp | Status | Status_ |
|----|----------|-------|---------------|---------------|--------------|-----------------|--------|---------|
| 1  | T-       | 1100  |               |               | S            | 10/9/2002       |        |         |
|    | HV200    |       |               |               |              | 5:36:49 PM      |        |         |

### Lo\_mat\_doc\_out - Material Plant Data Only output if plant is specified

Plant specific information for the material

| PUR_GROUP | Purchasing group |  |
|-----------|------------------|--|
|-----------|------------------|--|

ISSUE UNIT

|   | id | request_id | Pur_group | lssue_unit | Rlink_status | rlink_timestamp | Status | Status_ti | mestam |
|---|----|------------|-----------|------------|--------------|-----------------|--------|-----------|--------|
| ĺ | 1  | 1          |           |            | N            | 10/9/2002       |        |           |        |
|   |    |            |           |            |              | 5:36:49 PM      |        |           |        |

Lo\_mat\_dobew\_out – Material Valuation Data Only out put if valuation area is specified

| PRICE_CTRL   | Price control indicator                  |
|--------------|------------------------------------------|
| MOVING_PR    | Moving average price/periodic unit price |
| STD_PRICE    | Standard price                           |
| PRICE_UNIT   | Price unit                               |
| CURRENCY     | Currency Key                             |
| CURRENCY_ISO | ISO code currency                        |
|              |                                          |

| i<br>d | request<br>_id | Pric<br>e_ct<br>rl | Movin<br>g_pr | Std_<br>price | Price_<br>unit | Currenc<br>y | Currenc<br>y_iso | Rlink<br>_stat<br>us | rlink_time<br>stamp     | Status | Status_ti<br>mestam<br>p |
|--------|----------------|--------------------|---------------|---------------|----------------|--------------|------------------|----------------------|-------------------------|--------|--------------------------|
| 1      | 1              |                    | 0             | 0             | 0              |              |                  | N                    | 10/9/2002<br>5:36:49 PM |        |                          |

Lo\_mat\_doa\_out - Material General Data

| MATL_DESC  | Material description                                                                                                    |
|------------|----------------------------------------------------------------------------------------------------|
| OLD_MAT_NO | Old material number                                                                                                    |
| MATL_TYPE  | Material type - Key that assigns the <u>material</u> to a group of materials such as raw materials, operating supplies or trading goods |
| IND_SECTOR | Industry sector- Key that specifies the branch of industry to which the <u>material</u> is assigned                                     |
| DIVISION   | Division - A way of grouping materials, products, or services.<br>The system uses divisions to determine the sales areas and            |

|                   | the <b>business areas</b> for a material, product, or service.                                                                                                 |
|-------------------|----------------------------------------------------------------------------------------------------|
| MATL GROUP        | Material group - Key that you use to group together several materials or services with the same attributes, and to assign them to a particular material group. |
| PROD_HIER         | Product hierarchy                                                                                                    |
| BASIC MATL        | Basic material (basic constituent of a material) - obsolete                                                                                                    |
| STD_DESCR         | Industry Standard Description (such as ANSI or ISO)                                                                                                    |
| LAB_DESIGN        | Laboratory/design office                                                                                                    |
| PROD_MEMO         | Production/inspection memo                                                                                                    |
| PAGEFORMAT        | Page Format of Production Memo                                                                                                    |
| CONTAINER         | Container requirements - Key for the regulation that governs<br>which type of container the <u>material</u> must be stored and<br>shipped in                   |
| STOR_CONDS        | Storage conditions                                                                                                    |
| TEMP_CONDS        | Temperature conditions indicator                                                                                                    |
| BASE_UOM          | Base unit of measure                                                                                                    |
| EAN_UPC           | International Article Number (EAN/UPC)                                                                                                    |
| EAN CAT           | Category of International Article Number (EAN)                                                                                                    |
| SIZE_DIM          | Size/dimensions                                                                                                    |
| GROSS_WT          | Gross weight                                                                                                    |
| NET_WEIGHT        | Net weight                                                                                                    |
| UNIT_OF_WT        | Weight Unit                                                                                                    |
| <u>VOLUME</u>     | Volume - Space that the material occupies per unit of volume.<br>The volume refers to the unit specified in the "Volume unit"<br>field.                        |
| <b>VOLUMEUNIT</b> | Volume unit                                                                                                    |
| <u>LENGTH</u>     | Length                                                                                                    |
| WIDTH             | Width                                                                                                    |
| <u>HEIGHT</u>     | Height                                                                                                    |
| UNIT DIM          | Unit of dimension for length/width/height                                                                                                    |
| MANU_MAT          | Manufacturer part number                                                                                                    |
| MFR_NO            | Manufacturer number                                                                                                    |
| BASE_UOM_ISO      | Base unit of measure in ISO code                                                                                                    |
| UNIT_OF_WT_ISO    | Unit of weight in ISO code                                                                                                    |

| VOLUMEUNIT ISO  | Volume unit in ISO code                    |
|-----------------|--------------------------------------------|
| UNIT_DIM_ISO    | Unit for length/breadth/height in ISO code |
| CREATED_ON      | Creation date                              |
| CREATED_BY      | Name of Person who Created the Object      |
| LAST_CHNGE      | Date of last change                        |
| CHANGED BY      | Name of person who changed object          |
| MATL_CAT        | Material category                          |
| EMPTIESBOM      | Empties Bill of Material                   |
| BASIC_MATL_NEW  | Basic Material                             |
| <u>.INCLUAP</u> |                                            |
| LAST_CHNGE_DATE | Last changed date                          |

| id | request_id | Matl_desc | Old_mat_no | Matl_type | Ind_sector | Division | Matl_group |
|----|------------|-----------|------------|-----------|------------|----------|------------|
| 1  | 1          | Ice Mix   |            | HALB      | М          |          |            |

| Prod_hier | Basic_matl | Std_descr | Lab_design | Prod_memo | Pageformat | Container |
|-----------|------------|-----------|------------|-----------|------------|-----------|
|           |            |           |            |           |            |           |

| Stor_conds | Temp_conds | Base_uom | Ean_upc | Ean_cat | Size_dim | Gross_wt |
|------------|------------|----------|---------|---------|----------|----------|
|            |            | KG       |         |         |          | 0        |

| Net_weight | Unit_of_wt | Volume | Volumeunit | Length | Width | Height |
|------------|------------|--------|------------|--------|-------|--------|
| 0          |            | 0      |            | 0      | 0     | 0      |

| Unit_dim | Manu_mat | Mfr_no | Base_uom_iso | Unit_of_wt_iso | Volumeunit_iso | Unit_dim_iso |
|----------|----------|--------|--------------|----------------|----------------|--------------|
|          |          |        | KGM          |                |                |              |

| Created_by | Last_chnge | Changed_by | Matl_cat | Emptiesbom | Basic_matl_new | Rlink_status |
|------------|------------|------------|----------|------------|----------------|--------------|
| FISCHER    | 8/20/199   | FISCHER    |          |            |                | N            |

| rlink_timestamp      | Status | Status_timestamp |
|----------------------|--------|------------------|
| 10/9/2002 5:36:49 PM |        |                  |

#### Tables for BAPI\_MATERIAL\_GET\_LIST

In several of the following tables there are input fields that ask for sign the convention is as follows:

**Ind. Include or exclude a value or value range in** selection I = include value, E= Exclude value

In several of the following tables there are input fields that ask for option the convention is as follows:

EQ = equal to LOW NE = not equal to LOW BT = between lower and upper value NB = ouside lower and upper value CP = contains the search pattern NP = does not contain the search pattern LT = less than LOW LE = less than or equal to LOW GT = greater than OF equal to LOW

The convention on status changes is that the RLINK program will use the fields marked RLINK\_STATUS and RLINK\_TIMESTAMP and leave the other status and timestamp fields for customer use.

Lo\_mat\_getlist\_lst\_out - materials returned

| Field name        | Description          |
|-------------------|----------------------|
| Material          | Material             |
| Matl_desc         | Material description |
| Material_external | Future development   |
| Material_guid     | Future development   |
| Material_version  | Future development   |

| id | request_id | Material               | Matl_desc                          | Material_external |
|----|------------|------------------------|------------------------------------|-------------------|
| 1  | 1          | 0000000000000000000170 | Rebate settlement:<br>gloss paints |                   |

| Material quid | Material version | rlink status | rlink timestamp | status | status timestamp |
|---------------|------------------|--------------|-----------------|--------|------------------|
| _5            | —                | —            |                 |        |                  |

| Material_guid Material_vers | ion rlink_status | rlink_timestamp           | status | status_timestamp |
|-----------------------------|------------------|---------------------------|--------|------------------|
|                             | N                | 10/15/2002<br>12:35:15 PM |        |                  |

#### Lo\_mat\_getlist\_frpn\_in4- manufacturer information

| Field name | Description              |
|------------|--------------------------|
| MANU_MAT   | Manufacturer part number |
| MFR_NO     | Manufacturer number      |
| INCLUAP    | No description given     |

#### Lo\_mat\_getlist\_maxrows\_in - sets rows returned

| id | maxrows | status | status_timestamp       |
|----|---------|--------|------------------------|
| 1  | 10      | R      | 10/15/2002 12:35:15 PM |

#### $Lo\_mat\_getlist\_radc\_in8- {\tt DistributionChannelSelection}$

| Field name      | Description               |
|-----------------|---------------------------|
| Sign            | Sign                      |
| Option          | Option                    |
| Distr_chan_low  | Distribution Channel From |
| Distr_chan_high | Distribution Channel To   |

#### Lo\_mat\_getlist\_ral\_in6 - StorageLocationSelection

| Field name | Description           |
|------------|-----------------------|
| Sign       | Sign                  |
| Option     | Option                |
| Stloc_low  | From Storage Location |
| Stloc_high | To Storage Location   |

# $Lo\_mat\_getlist\_ram\_in2 - MatnrSelection - material selection$

| Field name | Description |
|------------|-------------|
| Sign       | Sign        |
| Option     | Option      |
| Matnr_low  | Material number low  |
|------------|----------------------|
| Matnr_high | Material number high |

| ic | l request_ic | Sig | n iOption | Matnr_low | Matnr_high | status | status_timestamp |
|----|--------------|-----|-----------|-----------|------------|--------|------------------|
| 1  | 1            | 1   | CP        | *         |            | R      | 10/15/2002       |
|    |              |     |           |           |            |        | 12:35:15 PM      |

### $Lo\_mat\_getlist\_raso\_in7- {\tt SalesOrganizationSelection}$

| Field name    | Description             |
|---------------|-------------------------|
| Sign          | Sign                    |
| Option        | Option                  |
| SalesOrg_low  | Sales Organization From |
| SalesOrg_high | Sales Organization To   |

# $Lo\_mat\_getlist\_ras\_in3- MaterialShortDescSelection$

| Field name | Description               |
|------------|---------------------------|
| Sign       | Sign                      |
| Option     | Option                    |
| Descr_low  | Material Description From |
| Descr_high | Material Description To   |

### Lo\_mat\_getlist\_raw\_in5 - PlantSelection

| Field name | Description |
|------------|-------------|
| Sign       | Sign        |
| Option     | Option      |
| Plant_low  | From plant  |
| Plant_high | To plant    |

| id | request_id | Sign | iOption | Plant_low | Plant_high | status | status_timestamp    |
|----|------------|------|---------|-----------|------------|--------|---------------------|
| 1  | 1          | I    | EQ      | 1100      |            | R      | 10/15/2002 12:35:15 |
|    |            |      |         |           |            |        | PM                  |

## Group\_master

group\_no group\_desc batch\_no last\_exec\_dti frequency\_m frequency\_h

| 56 Logistics-Materia | l 1 | 10/9/2002 | 1 | 0 |
|----------------------|-----|-----------|---|---|
|                      |     |           |   |   |

### Exec\_batch

If you have not installed on the D drive the path must be changed

| program_name                   | batch_order | functionality   | exe_ | group_ | batch |
|--------------------------------|-------------|-----------------|------|--------|-------|
| D:\rlink\pppi\fe\matce6.exe -3 | 1           | Get List and    | E    |        |       |
|                                |             | material detail |      |        |       |

#### **Stored Procedures**

Five stored procedures are provided with this customization.

Usr\_lo\_mat\_dobew\_out\_I

Usr\_lo\_mat\_doa\_out\_I

Usr\_lo\_mat\_doc\_out\_I

Usr\_lo\_mat\_general

Usr\_lo\_mat\_stauts\_u

Usr\_lo\_mat\_getlist\_lst\_out\_i

#### Applications

There is one new application matce6.exe. There are tree parameter options for the program.

- 1 This will execute the Get Detail program only based upon data configured in the input tables

- 2 This will execute the Get List program only based upon the data configured in the input tables

- 3 This will first execute the Get List program then use its output to add to the input for Get Detail and then execute the Get Detail program.

#### Components

There is a component that is added to the transaction server. The setup for the server is executed on the server machine and the setup for the client is executed on machines that are clients only.

#### **Error Messages for Get Detail**

- S <blank> Material could be read successfully
- E M3262 Material could not be read (no material number was transferred)
- E M3305 The material does not exist
- E M3853 No authorization to display the material
- E MM302 No authorization to display material master data at client level
- E M3849 No authorization for the authorization group of the material

- E M3852 No authorization for this material group
- E M3851 No authorization for this material type
- E MM357 The currency code for the valuation area is missing

### **Error Messages for Get List**

- W MM 354 More entries exist
- E HV 026 Invalid SIGN entry
- E HV 027 Invalid OPTION entry
- E MM 352 No internal material number could be found for the manufacturer part number
- E MM 353 No entries could be determined for the selection criteria specified

#### **Miscellaneous Notes**

None of these values are currently written to PI tags this is a possible future enhancement.

# Adding filter to GET\_MATERIAL\_ DETAIL BAPI:

Add data filter condition to a query, which sets the input for get material detail BAPI filtering the entries return from material get list.

Table data\_filter

create table data\_filter

(

filter\_idchar(16)not null primary key,conditionnvarchar(512)not null

)

Data entry example:

| filter_id | condition               |
|-----------|-------------------------|
| MATERIAL  | and material like "%G%" |

The stored procedure "usr\_lo\_mat\_general" is modified to check data\_filter table for the key "MATERIAL". If exists, the condition is added with standard SQL Query and executed, otherwise just the standard SQL Query is executed.

# Chapter 4 Configuration

# Overview

The Configuration Application is used to set up the tables in the plant\_suite database. The program can be started from the menu. The executable is c:\PSRLINK\CLIENT\FE\configure.exe. The user selects the plant that is to be configured on subsequent dialogs on the Configuration Tab.

# Plant Information

General Plant information is entered using the Plant Tab. This tab also sets the plant that will be referenced on the other tabs of the dialog. If you are setting up a new plant you can start by copying the samples we have configured for continuous plant 1100, PI-Batch 1200 or Batch Execution System 1300 using the copy from portion of this dialog. The plant resource network should correspond to what you give in the AORD instruction.

| PSRLINK Configura                                     | tion Application                                                                         |                            |     |
|-------------------------------------------------------|------------------------------------------------------------------------------------------|----------------------------|-----|
| Material group                                        | In I                                                                                     |                            |     |
| Point Group Groups   In<br>Plant   Material tag   Com | truction requirements   Material   SAP mess<br>mon name   Translator   System parameters | age alias   Point group    | - 1 |
|                                                       |                                                                                          | 1                          |     |
| Modify 🗨                                              |                                                                                          |                            |     |
| Plant id                                              | 1100 Berlin                                                                              | •                          |     |
| Description                                           | Berlin                                                                                   |                            |     |
| Shift months                                          | 0 From which plant                                                                       | you want to copy data into |     |
| Shift hours                                           | 0 Instruction charac                                                                     | cteristic table            |     |
| Shift minutes                                         | 10 SAP message alia                                                                      | as table                   |     |
| Partial months                                        | 0 🗣 Partial minutes                                                                      | 0 +                        |     |
| Language                                              | E SAP offset time                                                                        | 00:00                      |     |
| 1 CON -                                               | R_1190                                                                                   | opied plant id Copied resc |     |
| 2 BPI                                                 | T-VIN00                                                                                  | <b></b>                    |     |
| 4                                                     |                                                                                          | <u>▼</u><br>▼ ▼            |     |
| •                                                     |                                                                                          | •                          |     |
|                                                       | PI Module Apply                                                                          | Clear                      |     |
|                                                       |                                                                                          |                            |     |

The example shown here is for making a new continuous plant. Select the Add option, enter the plant to be copied being plant 1100 and for the resource network specify the resource network information to be copied.

If you want to add a new resource network after the plant exists then select Modify add the new line for the resource network at the bottom and check the line that is to be added. Select Apply.

If you want to delete a resource select that line, select the delete key and then select Apply.

If you want to delete the entire plant then select the delete option and Apply.

The shift times applies to a continuous plant. Shift months will add the number of months to the date. It will increment the month number by the number of months given.

• Plant table.

| Table Field       | Meaning                                            |
|-------------------|----------------------------------------------------|
| Plant_id          | Name of the plant as it will come down from SAP/R3 |
| Plant_description | Description of the plant                           |

Plant\_resource\_network- The plant resource concept allows one part of the plant to be continuous and another part operated by a batch execution system.

| Table Field        | Meaning                                                                                               |
|--------------------|----------------------------------------------------------------------------------------------------|
| Plant_id           | Name of the plant as it will come down from SAP/R3                                                    |
| Resource_network   | This is the resource network which is used in the AORD_1 instruction                                  |
| Туре               | Designates whether the plant is a continuous<br>(CON), or Batch Exec (BES) or PI-<br>BATCH(BPI) plant |
| Crst_disable       | Set to X if you do not want the PI_CRST messages to be sent to SAP                                    |
| Partial_dur_min    | No of minutes between partial results in continuous plant for the resource network                    |
| Partial_dur_hr     | Not operational                                                                                       |
| Partial_dur_months | Not operational                                                                                       |
| Shift_dur_min      | No of minutes duration for the recipe for the resource network                                        |
| Shift_dur_hr       | No of hours duration for the recipe for the resource network                                          |
| Shift_dur_mon      | No of months duration for the recipe for the resource network                                         |

If you are running a plant that is continuous but you have different shift times for each resource network then you can set these through the access tables in the plant\_resource\_network table.

Location Table

| Table Field          | Meaning                                                                                                    |
|----------------------|----------------------------------------------------------------------------------------------------|
| Location_code        | Plant_id                                                                                                    |
| Location_description | Plant description                                                                                                    |
| Shift_duration_hr    | Shift duration in hours which will be added to the OSI_START_TIME and OSI_STRAT_DATE                                                                                                    |
| Shift_duration_min   | Shift duration in minutes which will be added to the OSI_START_TIME and OSI_STRAT_DATE                                                                                                    |
| Partial_min          | No of minutes to be incremented between requests<br>for data in the example of a continuous plant which<br>will ask for updates during the execution of the order<br>on this basis of time increments. |
| Language             | E for English must be in agreement with Alias<br>System code for language                                                                                                    |
| flag                 | Set to 'Y' if you want the shift drurations calculated<br>at the resource network level for the plant.                                                                                                 |

• Subscriber Table

| Table Field      | Meaning                                                                                           |
|------------------|---------------------------------------------------------------------------------------------------|
| Id               | Unique id                                                                                         |
| Name             | Name of Subscriber ex. PI                                                                         |
| Address          | Address of machine or DDE server name                                                             |
| Resource_network | Overall resource network, for example<br>if there is one openbatch server per<br>resource network |
| Plant_id         | Name of the plant this appears in                                                                 |

Other tables modified are the Translator and SAP\_message\_alias tables.

The PI Module button will create a module in the PI-ModuleDatabase for the plant. This is optimal and not required for RLINK execution.

# Material Tags

On the Material Tag Tab the user has the option to Add, Modify, Delete an entry for a material in the database. Adding a material is done by selecting add, specifying the material name (you must include the leading SAP/R3 0's) give the resource where the material will be used in the recipe and specifying whether it is 'C' for consumed or 'P' for produced. The user can use the Search button to pull up the Tag Search Dialog. If the standard application for converting the tag information to the value required by SAP/R3 is not to be used another application can be chosen. Finally select 'Apply' to store the information in the database. If you want to send the material quantity from SAP down to a tag in PI then fill out the SAP Quantity tag. If you want to send a batch number from SAP down to a tag in PI then you must include in the AMAT\_1 instruction the characteristic PPPI\_BATCH with the batch\_id and fill in the SAP batch\_id tag on this dialog. If there are multiple AMAT's for the same material than the batch will be

entered into this point at the same timestamp. If you want to store the reservation or reservation\_item for material in a PI tag then you must send it down in the AMAT\_1 instruction and have a tag in the entry "reservation from SAP" or "reservation item from SAP". If there are multiple AMAT's for the same material in the same phase they will be entered in this tag at the same timestamp. You can return the reservation or reservation\_item from a tag to SAP by entering a tag in the "Reservation to SAP" or "Reservation\_item to SAP". For getting the values from PI the application that will be used is the standard one given in the translation methods for the batch, resrvation and

| PSRLINK Configurat             | ion Application               |                         |                                       |
|--------------------------------|-------------------------------|-------------------------|---------------------------------------|
| Material group                 |                               |                         |                                       |
| Point Group Groups Ins         | truction requirements   Mater | ial SAP message alias   | Point group                           |
| Plant Material tag Com         | mon name   Translator   Sys   | tem parameters          | · · · · · · · · · · · · · · · · · · · |
| Modify                         |                               |                         |                                       |
| [                              |                               |                         |                                       |
| Plant id                       | 1100                          | Berlin                  |                                       |
| Material id                    | β00-110 <b></b>               | Resource id             | R_1111                                |
| Consumed or produced           | C 💌                           | Quantity tag id         | color001                              |
| Server                         | piserver2                     | Batch tag id            | batch_id5                             |
| Application no                 |                               |                         | •                                     |
| SAP qty tag id                 |                               | SAP batch tag id        | batch_id5                             |
| Reservation item from SAP      |                               | Reservation item to SAP |                                       |
| Reservation from SAP           |                               | Reservation to SAP      |                                       |
| Tag1                           | storage_id_1                  | Tag2                    |                                       |
| Tag3                           |                               | Tag4                    |                                       |
| Batch Id Application No        |                               |                         | <b>•</b>                              |
|                                |                               | 1                       |                                       |
| PI Module                      | List Appl                     | y Clear                 | Search                                |
|                                |                               |                         |                                       |
| Please press List button for h | elp                           |                         |                                       |

reservation\_item. You cannot override this application. The application override given here is only for material quantity.

There entries for 4 additional tag requests from PI that can be used to support additional properties with customization. The labels on the dialog can also be changed with customizing the resource file used for the dialog. The delivery complete program has been set up to use miscellaneous tag 3.

When the user chooses to Modify or Delete a material entry in the data base the List Button can be used to review the current entries in the database and select the correct entry. The user must select Apply for the Delete or Modify changes to take place.

| PSRLINK Configura                       | tion Ap   | plication           |           |                       |          |         |          |
|-----------------------------------------|-----------|---------------------|-----------|-----------------------|----------|---------|----------|
| Material group<br>Point Group Groups In | struction | requirements   Mate | rial SAP  | message alias         | Point gr | oup     |          |
| Plant Material tag Com                  | mon nam   | e Translator Sys    | tem paran | ieters                |          | 1       |          |
| Modify 🗨                                |           |                     |           |                       |          |         |          |
|                                         | Luca      |                     |           |                       |          |         |          |
| Plant id                                | 1100      |                     | Berlin    |                       |          |         |          |
| Material id                             | 🖄 Ma      | terial tag help     |           |                       |          |         |          |
| Consumed or produced                    |           | 1                   |           |                       |          |         |          |
| Server                                  |           | Material id         | 1         | Resource id<br>B 1111 | r.       | Consume | <b>-</b> |
| Application no                          | 2         | 300-110             |           | R_1121                | С        |         |          |
| SAP oty tag id                          | 3         |                     |           |                       |          |         |          |
| Description item from CAD               | 4         |                     |           |                       | -        |         |          |
| Reservation item from SAF               | 6         | -                   |           |                       |          |         |          |
| neservation from SAF                    | 7         |                     |           |                       |          |         |          |
| Tag1                                    | 8         |                     |           |                       |          |         |          |
| Tag3                                    | 10        |                     |           |                       |          |         | - I      |
| Batch Id Application No                 | •         |                     |           |                       |          | F       |          |
|                                         |           |                     |           |                       |          |         | —r       |
| Pl Module                               |           |                     |           | k                     |          |         |          |
|                                         |           |                     |           |                       |          |         |          |
|                                         |           |                     |           |                       |          |         |          |

| PSRLINK Configurat                                                                                                    | on Ap PI Tag Search                                                                                                    |                                                 | × |
|----------------------------------------------------------------------------------------------------|----------------------------------------------------------------------------------------------------|-------------------------------------------------|---|
| Material group<br>Point Group Groups Ins<br>Plant Material tag Comm<br>Modify<br>Plant id<br>Material id<br>Consumed or produced                                                | uction of PI Server: ALL CONNECTED ▼<br>Tag Mask:<br>1000<br>300-11<br>Pt Source: *                                                                                                    | Connections<br>Search<br>Abort<br>Reset         |   |
| Consumed of produced<br>Server<br>Application no<br>SAP qty tag id<br>Reservation item from SAP<br>Reservation from SAP<br>Tag1<br>Tag3<br>Batch Id Application No<br>PI Module | L Value:  *<br>piserve<br>Search Results<br><u>Vilocalhost/% CO2 Emission - Pct CO2</u><br>Vilocalhost/00754032-2/be-4183-bbc3-40bd133<br>Vilocalhost/02:T100 .C Upper Htr Time 0<br>Vilocalhost/02:T100 .T<br>Vilocalhost/02:T100 .V Upper Htr Valve F<br>Vilocalhost/049bbeb5-3788-4006-ada9-27e/963<br>Vilocalhost/049bbeb5-3788-4006-ada9-27e/963<br>Vilocalhost/049bbeb5-3788-4006-ada9-27e/963<br>Vilocalhost/049bbeb5-3788-4006-ada9-27e/963<br>Vilocalhost/130-almgSAP SAP Alarm Group<br>Vilocalhost/1130-almgSAP.p0 SAP Alar<br>Vilocalhost/1130-almgSAP.p1 SAP Alar<br>Vilocalhost/1130-almgSAP.p1 SAP Alar<br>Vilocalhost/1130-almgSAP.p2 SAP Alar<br>Vilocalhost/1130-almgSAP n2 SAP Alar<br>Vilocalhost/1130-almgSAP n2 SAP Alar<br>Vilocalhost/1130-almgSAP n2 SAP Alar | Select All<br>Pt. Attr.<br>OK<br>Cancel<br>Help |   |

• Material\_Tag table.

This table is used to locate the tag for Material Consumed and Produced in a given Phase as well as the Batch\_tag if requested.

| Table Field               | Meaning                                                                                                    |
|---------------------------|----------------------------------------------------------------------------------------------------|
| Material_id               | Material number as it will come from SAP/R3 check if you SAP/R3 system sends leading zero's                                                             |
| Resouce_id                | Resource were the material will be used as sent down in the Phase instruction APHASE_1                                                                  |
| Quantity_tag_id           | PI tag for the material quantity                                                                                                    |
| Server                    | PI Server for the tag                                                                                                    |
| Plant_id                  | Plant as sent down in the AORD_1 instruction                                                                                                    |
| Consumed_Produced         | C or P standing for material consumed or produced it the location                                                                                       |
| Batch_tag_id              | Tag which will hold the batch for that location and material                                                                                            |
| Application_no            | No of application if the default for the instruction is to be overwritten                                                                               |
| sap_qty_tag_id            | Tag if the material quantity from SAP is to be written to PI                                                                                            |
| sap_batch_tag_id          | Tag if the batch no is to be written to Pi                                                                                                    |
| Reservation_item_from_sap | Tag which will hold the reservation items send down from SAP in the AMAT instructions                                                                   |
| Reservation_item_to_sap   | Tag for the reservation_item to be returned to SAP in the PI_CONS instruction                                                                           |
| Misc_tag1                 | Misc tag to be used in customizing or with translation method usr_misc1_tag                                                                             |
| Misc_tag2                 | Misc tag to be used in customizing or with translation method usr_misc2_tag                                                                             |
| Misc_tag3                 | Misc tag to be used in customizing or with translation method usr_misc3_tag                                                                             |
| Misc_tag4                 | Misc tag to be used in customizing or with translation method usr_misc4_tag                                                                             |
| Misc_tag5                 | Misc tag to be used in customizing with translation method usr_misc5_tag. This entry does not appear on the configure application but is in the tables. |
| Reservation_from_sap      | Tag which will hold the reservation send down from SAP in the AMAT instructions                                                                         |
| Reservation_to_sap        | Tag for the reservation to be returned to SAP in the PI_CONS instruction                                                                                |
| Batch_id_app              | Application number for batch                                                                                                    |

The PI Module button will create a module in the PI Module Database for the material. This is optional and is not required for RLINK execution.

# **Common Name Tags**

The Common Name Tags are used to setup mappings for SAP/R3 instructions such as AREAD1 ,AREAD2, APHACT, ASRACT and APHPAR\_1. Just as in the Material selection the user can choose to Add, Modify or Delete an entry. The Search Button brings up the Tag Search Dialog. The user must have the mouse in a field that can receive tag information for the Tag Search Dialog to work. The user must specify the Resource where the reading is located as specified in the SAP/R3 recipe. If you are using this for the ASRACT instruction the resource should be configured to be the secondary resource.

Min. Tag and Max Tag are only used for the APHPAR\_1 instruction if the minimum and maximum values are to be set in PI. The standard default application used for the instruction type can be overridden with an entry in application.

If Modify or Delete are chosen you can find the records that already exist in the database by selecting the List Button. For changes to take place you must select Apply.

| PSRLINK Configuratio              | n Application                                                   |   |
|-----------------------------------|-----------------------------------------------------------------|---|
| Material group                    |                                                                 |   |
| Point Group Groups Instru         | ction requirements   Material   SAP message alias   Point group |   |
| Plant Material tag Common         | n name   Translator   System parameters                         | 1 |
| Modify                            |                                                                 |   |
|                                   |                                                                 |   |
| Plant id                          | J1100 Berlin                                                    |   |
| Resource id                       | R_1111 Server piserver2                                         |   |
| Common name                       | DENSITY_READ                                                    |   |
| Tag id                            | color019                                                        |   |
| Minimum tag id                    |                                                                 |   |
| Maximum tag id                    |                                                                 |   |
| Description                       |                                                                 |   |
| Application no                    | <b>_</b>                                                        |   |
| Misc. Tag1                        |                                                                 |   |
| Misc. Tag2                        |                                                                 |   |
|                                   | ,                                                               |   |
| Pl Module                         | List Apply Clear Search                                         |   |
| Please press List button for help | · · · · · · · · · · · · · · · · · · ·                           |   |

| PSRLINK Configuration                                                                                                    | n Application        |                 |  |
|----------------------------------------------------------------------------------------------------|----------------------|-----------------|--|
| Material group           Point Group Groups         Instruction requirements         Material         SAP message alias         Point group           Plant         Material tag         Common name         Translator         System parameters |                      |                 |  |
| Modify                                                                                                    |                      | r               |  |
| Plant id                                                                                                    | J1100 Be             | din             |  |
| Hesource Id                                                                                                    | 🌱 Common name help   |                 |  |
| Common name                                                                                                    | Resouce id           | Common name     |  |
| Tagid                                                                                                    | 1 <u>R_1111</u>      |                 |  |
| Minimum tag id                                                                                                    | 2 H_1111<br>3 B 1111 | BMIX TIME LINIT |  |
| Maximum tag id                                                                                                    | 4                    |                 |  |
| Description                                                                                                    | 5                    |                 |  |
| Application no                                                                                                    | 7                    |                 |  |
| Misc. Tag1                                                                                                    | 8                    |                 |  |
| -<br>Mise Tag2                                                                                                    | 9                    |                 |  |
| initial rage                                                                                                    | •                    |                 |  |
|                                                                                                    |                      |                 |  |
| PI Module                                                                                                    |                      | 0k              |  |
|                                                                                                    |                      |                 |  |
|                                                                                                    |                      |                 |  |

#### Common\_name Table

This table is used to store the translations used for characteristics such as DATA\_POINT\_NAME in AREAD instructions, PARAMETER\_NAME for APHAPR instructions and PPPI\_STD\_VALUE\_PARAMETER\_ID for the APHACT instructions.

| Table Field    | Meaning                                                                                                    |
|----------------|----------------------------------------------------------------------------------------------------|
| Plant_id       | Plant as sent down in AORD_1                                                                                                    |
| Resource_id    | Resource as sent in APHASE_1                                                                                                    |
| Common_name    | This will be the value sent in<br>DATA_POINT_NAME,<br>PARAMETER_NAME, or<br>PPPI_STDVALUE_PARAMETER_ID                                                                                                    |
| Tag_id         | PI Tag name for value                                                                                                    |
| Server         | PI server for the tag                                                                                                    |
| Min_tag_id     | PI Tag name where the min value will be sent<br>if for APHAPR instructions                                                                                                    |
| Max_tag_id     | PI Tag name where the max value will be sent<br>if for APHAPR instructions                                                                                                    |
| Description    | Added description to be used to enhance<br>meaning of entries since for certain name sent<br>from SAP/R3 the meaning is unclear. This is<br>especially true for the Activity confirmation<br>instruction. |
| Application_no | No of application if the default for the instruction is to be overwritten                                                                                                    |

| Table Field | Meaning                                                                                                    |
|-------------|----------------------------------------------------------------------------------------------------|
| Misc_tag1   | Misc tag to be used in customizing, also used<br>for the PHACT and SRACT instructions<br>PPPI_STATUS_CONFIRMED        |
| Misc_tag2   | Misc tag to be used in customizing, also used<br>for the PHACT and SRACT instructions<br>PPPI_CONFIRMATION_SHORT_TEXT |

The PI Module button will create a module in the PI Module Database for the material. This is optional and is not required for RLINK execution.

# Translator

| 🔎 PSRLINK Configuration Application 📃 🗖 🔀                                       |                                                                                                    |  |
|---------------------------------------------------------------------------------|----------------------------------------------------------------------------------------------------|--|
| Material group<br>Point Group Groups   Instruc<br>Plant   Material tag   Common | tion requirements   Material   SAP message alias   Point group  <br>name Translator   System parameters |  |
| Plant id<br>Resource network<br>Instruction<br>Characteristic                   | 1100 Berlin                                                                                             |  |
| Translation method                                                              | usr_batch_flow_tag material tag for cons or prod                                                        |  |
| Application<br>Reply                                                            | WITH_ENG                                                                                                |  |
| Subscriber Id                                                                   | 1 PI GMS_1                                                                                              |  |

The translator table can be modified using the Translator tab. This is the default mechanism for retrieving data for a given instruction and characteristic. Execute the Apply button to make the changes.

| Application_no   | Application which will be used to retrieve value                                                                                                    |
|------------------|----------------------------------------------------------------------------------------------------|
| Translate_method | Method used to translate SAP/R3 request to data<br>which can be retrieved. See list of translation<br>methods in Recipe Setup                                                                                                    |
| Reply_method     | Values are WITH, WITHOUT, WITH_ENG,<br>WITHOUT_ENG, UNIT, mean set time and date<br>with this value, do not set time and date with this<br>value, set time and date and engineering unit with this<br>value, do not set time and date with this value but set<br>engineering unit, unit set with activity value. |

| Translator |
|------------|
|------------|

| Table Field       | Meaning                                                                                                    |  |  |  |
|-------------------|----------------------------------------------------------------------------------------------------|--|--|--|
| Request_part_name | SAP/R3 Characteristic name                                                                                                    |  |  |  |
| Request_category  | SAP/R3 Instruction Name                                                                                                    |  |  |  |
| Subscriber_id     | Machine were application will run                                                                                                    |  |  |  |
| Application_no    | Application which will be used to retrieve value                                                                                                    |  |  |  |
| Translate_method  | Method used to translate SAP/R3 request to data that can be retrieved. See list of translation methods in Recipe Setup                                                                                                    |  |  |  |
| Reply_method      | Values are WITH, WITHOUT, WITH_ENG,<br>WITHOUT_ENG, UNIT, mean set time and date<br>with this value, do not set time and date with this<br>value, set time and date and engineering unit with<br>this value, do not set time and date with this value<br>but set engineering unit, unit set with activity<br>value. |  |  |  |
| Reply_application | Not used                                                                                                    |  |  |  |
| Reply_required    | Not used                                                                                                    |  |  |  |
| Required          | Not used                                                                                                    |  |  |  |
| Plant_id          | Plant as sent in Recipe AORD                                                                                                    |  |  |  |

# Translation\_method

| Table Field | Meaning                        |
|-------------|--------------------------------|
| Name        | Translation method name        |
| Description | Translation method description |

# System Parameter

The System Parameter and Purge tables can be modified using the System Parameter tab.

|                                                                                    | LINK Configuration Application                                                                                                    |                                                |                                                                    |            |  |  |  |
|------------------------------------------------------------------------------------|----------------------------------------------------------------------------------------------------|------------------------------------------------|--------------------------------------------------------------------|------------|--|--|--|
| Material group                                                                     |                                                                                                    |                                                |                                                                    |            |  |  |  |
| Point Group Groups Instruction requirements Material SAP message alias Point group |                                                                                                    |                                                |                                                                    |            |  |  |  |
| Plant Material tan Common name Translator System parameters                        |                                                                                                    |                                                |                                                                    |            |  |  |  |
|                                                                                    |                                                                                                    |                                                |                                                                    |            |  |  |  |
| _                                                                                  |                                                                                                    |                                                |                                                                    |            |  |  |  |
| Rete                                                                               | ntion Days 60 🖶                                                                                                    |                                                |                                                                    |            |  |  |  |
|                                                                                    | System parameter description                                                                                                    | Value                                          | Text                                                               | <b>▲</b>   |  |  |  |
| 1                                                                                  | Sends PI VALUE tag's datetime to document table                                                                                                    |                                                | N                                                                  |            |  |  |  |
| 2                                                                                  | No of recipes processed at a time                                                                                                    | 10                                             |                                                                    |            |  |  |  |
| 3                                                                                  | Populate values in helpvalue tables                                                                                                    | 0                                              | N                                                                  | _          |  |  |  |
| 4                                                                                  | Free space in Plantsuite DB (in %)                                                                                                    | 15                                             |                                                                    |            |  |  |  |
| 5                                                                                  | SAP destination address                                                                                                    | 0                                              | OSI_GRETCHEN                                                       | _ <b>_</b> |  |  |  |
|                                                                                    | Group name                                                                                                    | Frequency                                      | (H) Frequency(M)                                                   | <b>_</b>   |  |  |  |
|                                                                                    |                                                                                                    |                                                |                                                                    |            |  |  |  |
| 1                                                                                  | recipe etc load                                                                                                    | 0                                              | 1                                                                  |            |  |  |  |
| 1                                                                                  | recipe etc load<br>results                                                                                                    |                                                | 1                                                                  |            |  |  |  |
| 1<br>2<br>3                                                                        | recipe etc load<br>results<br>status procedures                                                                                                    | 0                                              | 1<br>1<br>1                                                        |            |  |  |  |
| 1<br>2<br>3<br>4                                                                   | recipe etc load<br>results<br>status procedures<br>misc pi programs                                                                                                    | 0<br>0<br>0<br>0                               | 1<br>1<br>1<br>1                                                   |            |  |  |  |
| 1<br>2<br>3<br>4<br>5                                                              | recipe etc load<br>results<br>status procedures<br>misc pi programs<br>SAP help values                                                                                    | 0<br>0<br>0<br>0<br>0                          | 1<br>1<br>1<br>1<br>1<br>1                                         |            |  |  |  |
| 1<br>2<br>3<br>4<br>5<br>6                                                         | recipe etc load<br>results<br>status procedures<br>misc pi programs<br>SAP help values<br>reply                                                                           | 0<br>0<br>0<br>0<br>0<br>0                     | 1<br>1<br>1<br>1<br>1<br>1<br>1                                    |            |  |  |  |
| 1<br>2<br>3<br>4<br>5<br>6<br>7                                                    | recipe etc load<br>results<br>status procedures<br>misc pi programs<br>SAP help values<br>reply<br>message upload                                                         | 0<br>0<br>0<br>0<br>0<br>0<br>0                | 1<br>1<br>1<br>1<br>1<br>1<br>1<br>1<br>1                          |            |  |  |  |
| 1<br>2<br>3<br>4<br>5<br>6<br>7<br>8                                               | recipe etc load<br>results<br>status procedures<br>misc pi programs<br>SAP help values<br>reply<br>message upload<br>recipe status control                                | 0<br>0<br>0<br>0<br>0<br>0<br>0<br>0<br>0      | 1<br>1<br>1<br>1<br>1<br>1<br>1<br>1<br>1<br>1<br>1<br>1           |            |  |  |  |
| 1<br>2<br>3<br>4<br>5<br>6<br>7<br>8<br>9                                          | recipe etc load<br>results<br>status procedures<br>misc pi programs<br>SAP help values<br>reply<br>message upload<br>recipe status control<br>recipe pull single          | 0<br>0<br>0<br>0<br>0<br>0<br>0<br>0<br>0<br>0 | 1<br>1<br>1<br>1<br>1<br>1<br>1<br>1<br>1<br>1<br>1<br>1<br>1<br>1 |            |  |  |  |
| 1<br>2<br>3<br>4<br>5<br>6<br>7<br>8<br>9                                          | recipe etc load<br>results<br>status procedures<br>misc pi programs<br>SAP help values<br>reply<br>message upload<br>recipe status control<br>recipe pull single          |                                                | 1<br>1<br>1<br>1<br>1<br>1<br>1<br>1<br>1<br>1<br>1<br>1<br>1      |            |  |  |  |
| 1<br>2<br>3<br>4<br>5<br>6<br>7<br>8<br>9                                          | recipe etc load results status procedures misc pi programs SAP help values reply message upload recipe status control recipe pull single Apply                            |                                                | 1<br>1<br>1<br>1<br>1<br>1<br>1<br>1<br>1<br>1<br>1<br>1<br>1      |            |  |  |  |
| 1<br>2<br>3<br>4<br>5<br>6<br>7<br>8<br>9                                          | recipe etc load<br>results<br>status procedures<br>misc pi programs<br>SAP help values<br>reply<br>message upload<br>recipe status control<br>recipe pull single<br>Apply |                                                | 1<br>1<br>1<br>1<br>1<br>1<br>1<br>1<br>1<br>1<br>1<br>1           | <b>•</b>   |  |  |  |

The retention days are for the purge of the database.

The No. of Recipes Processed is the number of recipes that will be down loaded at a time from SAP/R3. Setting this value is to prevent the situation that an extremely large number of recipes have been created in SAP/R3 and are downloaded at one time stopping other functions on the server from progressing. This is the number that will be downloaded as a maximum for each cycle of PSRLINK.

Sleep time in minutes-sleep time between cycles of executing all the applications.

SAP/R3 Polling Time- Interval is the time that the SAPPOLL service will sleep before it tries to log onto SAP/R3 again.

Database free space- In order to avoid loss of data, a precautionary measure is taken by TCRD exe, before downloading the data from SAP/R3. When RFC call gets triggered in TCRD, it checks the available space in plant\_suite database. If the space is less than the tolerance value (default is 15% of the database size) defined by the user in System\_parameter table where system\_parameter\_code = "DBSIZ", it will write an Error message into error\_log table and quit TCRD program.

The No. of Messages uploaded is to set a maximum on the number of messages sent to SAP/R3 each time that an upload occurs. This is done to prevent SAP/R3 from getting overloaded which we have seen occur.

The frequency for the execution of each program is given. The only one that you might choose to change is the message upload that has been set to 30 minutes on the install. This is for uploading messages to SAP/R3

The sleep duration is set in the System\_parameter\_table.( This table needs to be modified only if there is a change in the SLEEP time or ATATM which stands for the number of recipes which will be processed at a time)

ATATM – no of recipes to be processed at a time. For example if you download 100 recipes type system will only process 10 on each cycle through the application of usr\_read\_and\_process. This prevents the system getting halted at just processing incoming recipes if there is a massive download of recipes from SAP/R3 at one time.

SLEEP- sleep time between cycles of executing all the applications.

IDLE is the time that the SAPPOLL service will sleep before it tries to log onto SAP/R3 again.

DBSIZ In order to avoid loss of data, a precautionary measure is taken by TCRD exe, before downloading the data from SAP/R3. When RFC call gets triggered in TCRD, it checks the available space in plant\_suite database. If the space is less than the tolerance value (default is 15% of the database size) defined by the user in System\_parameter table where system\_parameter\_code = "DBSIZ", it will write an Error message into error\_log table and quit TCRD program.

PMUWT – is the time in minutes that the system will wait before setting an alarm that a message has been sent to SAP but not RCODE is returned.

ZROCN and ZROPR are used to determine if material of zero quantity is allowed to be sent to SAP. If the system\_value\_text is set to 'Y' then a value of 0 will be sent. You might have to install patches on SAP to support this option. The SAP patch numbers are 0108952 goods movement with PI\_CONS and quantity 0 and 01732742 PI\_CONS with quantity 0.

ZROPL - Log message in error\_log table when produced material quantity is zero set 'Y'

ZROCL - Log message in error\_log table when consumed material quantity is zero set 'Y'

DEST - SAP destination address used by the general SAP transactions

DTTM – This parameter was added to correct the problem that SAP can generate a time of 24:00:00 which is not know by Microsoft. You have the option of re-setting such a time to 23:59:59 for the SAMEDAY or incrementing the day for NEXTDAY. Enter either SAMEDAY or NEXTDAY.

INDCNT - is used to set the number of messages sent to SAP at one time.

PISRV – check the PI server status. This means that if this is set to Y then when an application is run it will check the pi\_server2 table for the column that will hold the name of the server for that appliation and then it will check the servers table to see if that pi-server is up. If it is not up it will not execute the request. This is useful when the PI servers are taken for backup. If the value isset to N this check is not made. The setting of the status of the server in the server table is left to the user to implement. The is a dialog application where this can be set or the user can add a program to their PI backup procedure.

BTCLF- If this value is set to "N" the we will not formulate the helpvalue squery to ask if SAP has the batch\_id. This is the default setting. If you want to formulate the helpvalues query before sending the value to SAP to verify that the batch\_id exists in SAP then set the value to "Y".

MSCLR – The number of minutes that the system will wait and check to see if the message has been posted in SAP. If it does not get a response that the message has been posted in this time the procedure usr\_mshd\_status\_reset will resend the message. The default value is 10. The program usr\_mshd\_status\_reset is scheduled in exec\_batch.

STACT- if TRUE usr\_msg\_hdr22 will not allow a phase status of 0002 to be sent to SAP until al PI-PHACT instructions have been sent.

MSG24 – There are some messages which are dependent on other messages and when reporting to SAP they must be sequenced. This feature is implemented for messages handled by usr\_msg\_hdr\_24 procedure. To incorporate this feature

1. Initial parameter called "MSG24" with string Boolean value ("TRUE" and "FALSE") is added to system\_parameter table.

- 2. A new table called pp\_msg\_sequence with the following fields is added
- 3. Modified usr\_msg\_hdr\_24 procedure to check the system\_parameter and pp\_msg\_sequence.

| COLUMN NAME             | DATATYPE | COLUMN DESCRIPTION                                               |
|-------------------------|----------|------------------------------------------------------------------|
| GROUP_NUM (Primary Key) | INT      | Point group number                                               |
| PLANT_ID                | CHAR(4)  | Plant id                                                         |
| CATEGORY                | CHAR(30) | The main message category.                                       |
| CHAR_NAME               | CHAR(30) | Name of the characteristic to look for when taking the timestamp |
| FOLLOWED_BY_CATEGORY    | CHAR(30) | Dependent category                                               |

By default, the "MSG24" is set to "FALSE". If we want to enable the message category sequencing feature, change the entry in system\_parameter for "MSG24" to "TRUE" and make entries in pp\_msg\_sequence table.

For example

GROUP\_NUM: 50

PLANT\_ID: 1100

CATEGORY: PI\_PROD

CHAR\_NAME: PPPI\_BATCH (Characteristic Name whose value is matched for in CATEGORY before translating FOLLOWED\_BY\_CATEGORY msg.)

FOLLOWED\_BY\_CATEGORY: YXFER

• System\_parameter Table

| Table Field                  | Meaning                                                                             |
|------------------------------|-------------------------------------------------------------------------------------|
| System_parameter_code        | Code for system parameter. The current use is for SLEEP                             |
| System_parameter_description | This entry give the sleep time in<br>minutes between cycles of program<br>execution |
| System_value                 | Value if numeric value entered                                                      |
| System_value_text            | Value if text value for system parameter                                            |

• Purge Table

| Table Field | Meaning            |
|-------------|--------------------|
| Table       | Table to be purged |

| Table Field    | Meaning                                      |
|----------------|----------------------------------------------|
| Purge_method   | Method to be used to purge the table         |
| Last_ Purge    | Last date and time of purge                  |
| Retention_days | No. of days of data which should be retained |

The following configuration shows the purge set up for the instructions which are general SAP Transactions using the purge method usr\_arv\_purge. The normal recipe purge is done by the purge method usr\_crhe\_mtd. This purge method will delete any reference to the recipe from the psrlink product. There is also a more soft purge called usr\_crhe\_mtd2 which will keep the recipe as it was downloaded put will not keep the data in other tables. When this purge method is used and entry will be made in the crhe table for the field deleted. This will allow the user to re-run this recipe so the results can be seen again in PSRGUI. The re-run recipe will not send messages up to SAP and will purged again the next time the purge program runs. In order to re-run the recipe you must change the status of the recipe in CRHE to blank. Currently this must be done using Microsoft Access.

The purge for recipies is based on the completion time of the recipe with status of 0004 (Terminated), 00005 (Processed) or 00007 (Discarded before started).

| 🏾 dbo_purge : Table |              |               |                       |                |  |
|---------------------|--------------|---------------|-----------------------|----------------|--|
|                     | table_name   | purge_method  | last_timestamp        | retention_days |  |
|                     | arv_sap_tran | usr_arv_purge | 12/6/2001 10:10:01 AM | 60             |  |
|                     | crhe         | usr_crhe_mtd  | 12/6/2001 10:10:01 AM | 60             |  |
| ►                   | mm_gm_arv    | usr_mm_purge  | 12/6/2001 10:10:01 AM | 60             |  |
|                     | pp_arv_rem   | usr_rem_purge | 12/6/2001 10:10:01 AM | 60             |  |
| *                   |              |               |                       |                |  |
|                     |              |               |                       |                |  |
| Re                  | cord: 🚺 🖣    | 3 🕨 🕨         | ▶ <b>*</b> of 4       |                |  |

# **Point Group**

The Point Group and Point Group Members tables can be modified using the Point Group tab. The entries for the point group types required for processing batch recipes are PI\_BATCH, RECIPE, and PI\_BATCH\_O which are described in the chapter on PI and PI-Batch Specifics. Other reserved group types that are being used are QM for the interface to QM and EQUIP for the interface to the PM module.

The ability to manipulate points in groups with alias is a very powerful feature that the user could use for other applications.

You must have Point Groups if one of the following is true

- The plant is of type BES or BPI
- The recipe requires PI\_OPUST or PI\_PHUST instructions
- The recipe requires PPPI\_YIELD\_TO\_CONFIRM, PPPI\_REASON\_FOR\_VARIANCE OR PPPI\_CONFIRMATION\_SHORT\_TEXT
- The recipe has QM instruction

• The recipe requires PI\_PHCON, PI\_SRCON, PI\_SRST, PI\_BTCL, PI\_BTCR instructions

Plants that are of the type BES or BPI require that the Point\_group and Point\_group\_members table must be configured with the point names that will contain the information for the status of the recipe. The digital state tables must be setup as illustrated in the PIConfig script given in the chapter on PI Specifics.

If you want the data for the stop and start of the recipe and the phases from Batch Execution systems such as Openbatch and iBatch to be sent to PI for archiving and also reviewed in PI-Batch the tables for Point\_group and Point\_group\_members must be setup as shown below. There must be a point group for each unit and one point group that will store the recipe information.

|                                                                                         |                                           | np <b>e</b> mito | mation  | •                         |           |          |  |
|-----------------------------------------------------------------------------------------|-------------------------------------------|------------------|---------|---------------------------|-----------|----------|--|
| 🔎 PSRLINK Configuration Application                                                     |                                           |                  |         |                           |           |          |  |
| Plant   Material tag   Common name   Translator   System parameters  <br>Material group |                                           |                  |         |                           |           |          |  |
| Point Group Groups Instruction requirements Material SAP message alias Point group      |                                           |                  |         |                           |           |          |  |
| Plantid                                                                                 | 1200 B                                    |                  |         |                           |           |          |  |
| Group no                                                                                | 1                                         | Gro              | up type | PI_BATCH                  | Owner     | SAPUSER  |  |
| Description                                                                             | CHARGE                                    | :11              |         |                           |           | ,        |  |
| Resource                                                                                | R_1111                                    |                  |         | ment/Stream I<br>p C Stre | am        |          |  |
| Material id<br>Application id                                                           |                                           |                  |         |                           | , ,       | <b>_</b> |  |
| Process book                                                                            | Í                                         |                  |         |                           |           |          |  |
| Tagi                                                                                    | d                                         | Ta               | g alias | Order                     | Server    | Applic 🔺 |  |
| 1 RecipeN_111                                                                           | 1                                         | BATCH_ID         |         | 1                         | piserver2 |          |  |
| 2 Phase1_1111                                                                           |                                           | SAP              |         | 2                         | piserver2 |          |  |
| 3 Yield_1111                                                                            | 3 Yield_1111 YIELD_TO_CONFIRM 5 piserver2 |                  |         |                           |           |          |  |
| 5 Short 1111                                                                            | Reason_IIII REASUN 6 piserver2            |                  |         |                           |           |          |  |
|                                                                                         |                                           |                  |         |                           |           |          |  |
|                                                                                         |                                           |                  |         |                           |           |          |  |
| PI Module Copy Search Apply Clear PI Tag                                                |                                           |                  |         |                           |           |          |  |
|                                                                                         |                                           |                  |         |                           |           |          |  |

The name of the Group Description for the phases must match the

PPPI\_EXTERNAL\_PHASE in the SAP/R3 recipe for each phase. The value for the phase resource must match the resource assigned in the SAP recipe for the phase. The group types that are reserved for this application are "RECIPE" and "PI\_BATCH" which stand for a recipe group and a PI\_Batch unit respectively. The reserved words in the point\_group\_members table are "SAP" for the SAP/R3 status tag, "ACTIVE" (optional) for the PI-Batch active tag, "PRODUCT\_ID" (optional) for the product id, "BATCH\_ID" for the batch tag in PI-Batch this will hold the recipe number, "RECIPE\_ID" for the tag that holds the recipe tag, "STATUS" (optional) an active tag for the recipe, "PO" (optional) for the process order.

The digital states for the SAP recipe status are:

| 00001 | Started                   |
|-------|---------------------------|
| 00004 | Terminated                |
| 00005 | Processed                 |
| 00007 | Discarded (never started) |
|       |                           |

The digital states for the SAP phase status are:

00001 Started

00003 Interuption

00002 Finished

- Interruption (After an interruption you must give a status of 00001 to start the phase again, if there are parameter values to be written on a phase start they are written each time the phase is started)
- Partial Finish

The following show how to set up a point group for each of the three cases RECIPE, PHASE that is done with the group type PI\_BATCH and OPERATION that is done with the group type PI\_BATCH\_O. The description for the PI\_BATCH must correspond to the PPPI\_EXTERNAL\_PHASE name that is given in the recipe. The description for the PI\_BATCH\_O must correspond to the Operation number in the recipe.

| 🔎 PSRLINK Configuration Application                                                                        |              |            |            |                        |          |  |  |
|----------------------------------------------------------------------------------------------------|--------------|------------|------------|------------------------|----------|--|--|
| Plant       Material tag       Common name       Translator       System parameters         Material group |              |            |            |                        |          |  |  |
| Modify 💌                                                                                                   |              |            |            |                        |          |  |  |
| Plant id                                                                                                   | 1200 B       | ATCH PI    |            |                        | •        |  |  |
| Group no                                                                                                   | 5            | Group type | ECIPE      | ▼ Owner                | SAPUSER  |  |  |
| Description                                                                                                | Recipe F     | R_1190     |            |                        |          |  |  |
| Resource                                                                                                   | R_1190       | Equipm     | ent/Stream | No-                    |          |  |  |
| Material id                                                                                                |              |            | 0.50       | eam j j                |          |  |  |
| Application id                                                                                             |              |            |            |                        | <u> </u> |  |  |
| Process book                                                                                               |              |            |            |                        |          |  |  |
| Taqi                                                                                                    | id           | Tag alias  | Order      | Server                 | Applic 🔺 |  |  |
| 1 RecipeN_11:                                                                                              | 30_10<br>}st |            | 4          | piserver2<br>piserver2 |          |  |  |
| 3                                                                                                    |              |            |            | picorreitz             |          |  |  |
| 4                                                                                                    | 4            |            |            |                        |          |  |  |
|                                                                                                    |              |            |            |                        |          |  |  |
| PI Module Copy Search Apply Clear PI Tag                                                                   |              |            |            |                        |          |  |  |

The resource on the point group for the RECIPE must match the plant resource network in the AORD instruction in the recipe.

| 🔎 PSRLINK Configuration Application 📃 🗖 🔀                                                                                                    |                                  |                  |           |           |          |  |
|----------------------------------------------------------------------------------------------------|----------------------------------|------------------|-----------|-----------|----------|--|
| Plant   Material tag   Common name   Translator   System parameters  <br>Material group  <br>Point Group Groups   Instruction requirements   Material   SAP message alias   Point group |                                  |                  |           |           |          |  |
| Modify 💌                                                                                                    |                                  |                  |           |           |          |  |
| Plant id                                                                                                    | 1200 B/                          | ATCH PI          |           |           | <b>_</b> |  |
| Group no                                                                                                    | 1                                | Group type PI    | BATCH     | ▼ Owner   | SAPUSER  |  |
| Description                                                                                                    | CHARGE                           | 11               |           |           |          |  |
| Resource                                                                                                    | R_1111                           | Equipme          | nt/Stream | No-       |          |  |
| Material id                                                                                                    |                                  | C Eqp            | C Str     | eam       |          |  |
| Application id                                                                                                    |                                  |                  |           |           | •        |  |
| Process book                                                                                                    |                                  |                  |           |           |          |  |
| Tagi                                                                                                    | d                                | Tag alias        | Order     | Server    | Applic 🔺 |  |
| 1 RecipeN_111                                                                                                    | 1                                | BATCH_ID         | 1         | piserver2 |          |  |
| 2 Phase1_1111                                                                                                    |                                  | SAP              | 2         | piserver2 |          |  |
| 3 Yield_1111                                                                                                    |                                  | YIELD_TO_CONFIRM | 5         | piserver2 |          |  |
| 4 Reason_1111                                                                                                    | 4 Reason_1111 REASON 6 piserver2 |                  |           |           |          |  |
| 5 Short_1111 SHORT_TEXT 7 piserver2                                                                                                    |                                  |                  |           |           |          |  |
|                                                                                                    |                                  |                  |           |           |          |  |
| Pl Module                                                                                                    | Сор                              | y Search         | Apply     | Clear     | PI Tag   |  |

If you want the characteristics PPPI\_YIELD\_TO\_CONFIRM,

PPPI\_CONFIRMATION\_SHORT\_TEXT, PPPI\_REASON\_FOR\_VARIANCE or you want to use the PI\_PHST instruction for a phase then you must setup the phase point group as shown above with the alias values of YIELD\_TO\_CONFIRM, SHORT\_TEXT and REASON respectively..

If you want to use the instruction PI\_OPHUST then you must setup the operation phase group as follows:

| 🔎 PSRLINK Configuration Application 📃 🗖 🔀                  |                                  |                                                           |                        |                              |          |
|------------------------------------------------------------|----------------------------------|-----------------------------------------------------------|------------------------|------------------------------|----------|
| Plant   Material<br>Material group  <br>Point Group Groups | tag Con                          | nmon name   Translator   Sj<br>on requirements   Material | vstem para<br>SAP mess | meters<br>age alias Point gr | oup ]    |
| Modify 💌                                                   |                                  |                                                           |                        |                              |          |
| Plant id                                                   | 1200 B.                          | ATCH PI                                                   |                        |                              | •        |
| Group no                                                   | 17                               | Group type                                                | BATCH_C                | ▼ Owner                      | SAPUSER  |
| Description                                                | 2000                             |                                                           |                        |                              |          |
| Resource                                                   | R_1121                           | Equipmer                                                  | nt/Stream I            | No                           |          |
| Material id                                                |                                  | C Eqp                                                     | ⊖ Str                  | eam                          |          |
| Application id                                             |                                  |                                                           |                        |                              | ▼        |
| Process book                                               |                                  |                                                           |                        |                              |          |
| Tagi                                                       | id                               | Tag alias                                                 | Order                  | Server                       | Applic 🔺 |
| 1 OP_1111_PC                                               | )                                | PRODUCT_ID                                                | 1                      | piserver2                    |          |
| 2 OP_1111_ST                                               | •                                | SAP                                                       | 2                      | piserver2                    |          |
| 3 OP_1111_ID                                               |                                  | BATCH_ID                                                  | 3                      | piserver2                    |          |
| 4 OP_1111_AC                                               | 2                                | ACTIVE                                                    | 4                      | piserver2                    |          |
| 5 userop2                                                  | 5 userop2 USR_STATUS 5 piserver2 |                                                           |                        |                              |          |
|                                                            |                                  |                                                           |                        |                              | II       |
| Pl Module                                                  | Cop                              | y Search                                                  | Apply                  | Clear                        | PI Tag   |

If you want to use the instruction PI\_PHUST then you must setup the operation phase group as follows:

| PSRLINK Config                                                | uratio                            | n Application                                            |                        |           |          |  |
|---------------------------------------------------------------|-----------------------------------|----------------------------------------------------------|------------------------|-----------|----------|--|
| Plant   Material ta<br>Material group  <br>Point Group Groups | ag Com<br>Instructio              | mon name   Translator   Sj<br>on requirements   Material | vstem para<br>SAP mess | meters    | ар<br>   |  |
| Modify 💌                                                      |                                   |                                                          |                        |           |          |  |
| Plant id                                                      | 1200 B/                           | ATCH PI                                                  |                        |           | •        |  |
| Group no                                                      | 1                                 | Group type PI_                                           | BATCH                  | ▼ Owner   | SAPUSER  |  |
| Description 0                                                 | CHARGE                            | 11                                                       |                        |           |          |  |
| Resource                                                      | R_1111                            | Equipmer                                                 | nt/Stream              | No        |          |  |
| Material id                                                   |                                   | CEqp                                                     | C Str                  | eam       |          |  |
| Application id                                                |                                   |                                                          |                        |           | •        |  |
| Process book                                                  |                                   |                                                          |                        |           |          |  |
| Tag id                                                        |                                   | Tag alias                                                | Order                  | Server    | Applic 🔺 |  |
| 2 Phase1_1111                                                 |                                   | SAP                                                      | 2                      | piserver2 |          |  |
| 3 Yield_1111                                                  |                                   | YIELD_TO_CONFIRM                                         | 5                      | piserver2 |          |  |
| 4 Reason_1111                                                 |                                   | REASON                                                   | 6                      | piserver2 |          |  |
| 5 Short_1111                                                  |                                   | SHORT_TEXT                                               | 7                      | piserver2 |          |  |
| 6 userph11                                                    | 6 userph11 USR_STATUS 8 piserver2 |                                                          |                        |           |          |  |
| PI Module     Copy     Search     Apply     Clear     PI Tag  |                                   |                                                          |                        |           |          |  |

If you want to use the instruction PI\_QMSMR then you must setup a QM group as follows:

| PSRLINK Configura                        | PSRLINK Configuration Application                                 |  |  |  |  |  |
|------------------------------------------|-------------------------------------------------------------------|--|--|--|--|--|
| Plant   Material tag                     | Common name   Translator   System parameters                      |  |  |  |  |  |
| Material group                           |                                                                   |  |  |  |  |  |
| Point Group Groups Inst                  | ruction requirements   Material   SAP message alias   Point group |  |  |  |  |  |
| Modify                                   |                                                                   |  |  |  |  |  |
| Plant id 1200                            | ) BATCH PI                                                        |  |  |  |  |  |
| Group no 39                              | Group type QM Vowner SAPUSER                                      |  |  |  |  |  |
| Description 10                           |                                                                   |  |  |  |  |  |
| Resource R_1                             | 140 Equipment/Stream No                                           |  |  |  |  |  |
| Material id                              | C Eqp C Stream                                                    |  |  |  |  |  |
| Application id                           | <b>•</b>                                                          |  |  |  |  |  |
| Process book                             |                                                                   |  |  |  |  |  |
| Tag id                                   | Tag alias Order Server Applic 🔺                                   |  |  |  |  |  |
| 2 char_1141                              | S1_V1 2 piserver2                                                 |  |  |  |  |  |
| 3 dev_1141                               | DEV 3 piserver2                                                   |  |  |  |  |  |
| 4 insptext_4010                          | DESC 4 piserver2                                                  |  |  |  |  |  |
| 5 number_1141                            | ND 5 piserver2                                                    |  |  |  |  |  |
| 6                                        |                                                                   |  |  |  |  |  |
|                                          |                                                                   |  |  |  |  |  |
| PI Module Copy Search Apply Clear PI Tag |                                                                   |  |  |  |  |  |
|                                          |                                                                   |  |  |  |  |  |

If you want to use the message PI\_SRST then the group\_type is SEC\_RES and the required alias values are SAP, BATCH\_ID and optionally REASON and SHORT\_TEXT. If PI\_SRCON is being used ACTIVITY\_1 ...ACTIVITY\_6 and

ACTIVITY\_FINISH\_1 ...ACTIVITY\_FINISH\_6, POST\_DATE and SHORT\_TEXT are used in addition to SAP and BATCH\_ID. The resource is configured to be the secondary resource, the description is the PPPI\_EXTERNAL\_PHASE.

If you are going to report batch characteristics with PI\_BTCL instruction then you must use the Point grouping functionality. The following example shows what groups must be set up for a sample problem. First you must make the group for the material.

| PSRLINK Confi                                                                                              | PSRLINK Configuration Application |                |             |           |          |  |
|----------------------------------------------------------------------------------------------------|-----------------------------------|----------------|-------------|-----------|----------|--|
| Plant       Material tag       Common name       Translator       System parameters         Material group |                                   |                |             |           |          |  |
| Modify 💌                                                                                                   |                                   |                |             |           |          |  |
| Plant id                                                                                                   | 1100 B                            | erlin          |             |           | <b>-</b> |  |
| Group no                                                                                                   | 41                                | 🖨 Group type   | MAT_CHAR    | ▼ Owner   | SAPUSER  |  |
| Description                                                                                                | T-HV100                           |                |             |           |          |  |
| Resource                                                                                                   | R_1111                            | Equipr         | nent/Stream | No        |          |  |
| Material id                                                                                                |                                   |                | o () Su     |           |          |  |
| Application id                                                                                             |                                   |                |             |           | <u> </u> |  |
|                                                                                                    |                                   | T K            | O de la     | C         | A E- A   |  |
| 1 batch char                                                                                               | a                                 | BATCH          | Urder<br>1  | biserver2 |          |  |
| 2 batch_new                                                                                                |                                   | PPPI_BATCH_NEW | 2           | piserver2 |          |  |
| 3<br>4<br>5<br>4                                                                                           |                                   |                |             |           |          |  |
| PI Module                                                                                                  | Сор                               | y Search       | Apply       | Clear     | PI Tag   |  |

Then there must be a group created for each of the batch characteristics to be monitored. For example if there were two characteristics DENSITY and INDEX there would be two groups defined.

| PSRLINK Confi      | guratio   | n Application            |              |                   |          | ×  |
|--------------------|-----------|--------------------------|--------------|-------------------|----------|----|
| Plant Material     | tag Com   | nmon name Translator S   | Gystem paran | neters            |          |    |
| Material group     |           | ,                        |              |                   | ,        |    |
| Point Group Groups | Instructi | on requirements Material | SAP messa    | age alias Point g | roup     |    |
| Modify 💌           |           |                          |              |                   |          |    |
| Plant id           | 1100 B    | erlin                    |              |                   | •        |    |
| Group no           | 42        | Group type               | HAR          | ▼ Owner           | SAPUSER  |    |
| Description        | DENSIT    | (                        |              |                   |          |    |
| Resource           | R_1111    | Equipm                   | ent/Stream N |                   |          |    |
| Material id        |           | C Eqp                    | ⊖ Stre       | am                |          |    |
| Application id     |           |                          |              |                   | •        |    |
| Process book       |           |                          |              |                   |          |    |
| Tagi               | d         | Tag alias                | Order        | Server            | Applic 🔺 |    |
| 1 Batch_char_0     | density   | VALUE                    | 1            | piserver2         |          |    |
| 3                  |           |                          |              |                   |          |    |
| 4                  |           |                          |              |                   |          |    |
| 5                  |           |                          |              |                   | ▼<br>▶   |    |
|                    |           |                          |              |                   |          |    |
| Pl Module          | Cop       | y Search                 | Apply        | Clear             | PITag    |    |
|                    |           |                          |              |                   |          | 11 |

| PSRLINK Confi                                              | PSRLINK Configuration Application                                                                          |               |           |           |          |    |
|------------------------------------------------------------|----------------------------------------------------------------------------------------------------|---------------|-----------|-----------|----------|----|
| Plant   Material<br>Material group  <br>Point Group Groups | Plant       Material tag       Common name       Translator       System parameters         Material group |               |           |           |          |    |
| Modify 💌                                                   |                                                                                                    |               |           |           |          |    |
| Plant id                                                   | 1100 B                                                                                                    | erlin         |           |           | •        |    |
| Group no                                                   | 43                                                                                                    | Group type CH | AR        | ▼ Owner   | SAPUSER  |    |
| Description                                                | INDEX                                                                                                    |               |           |           |          |    |
| Resource                                                   | R_1111                                                                                                    |               | nt/Stream | No        |          |    |
| Material id                                                |                                                                                                    |               | U Su      | eani j    |          |    |
| Application id                                             |                                                                                                    |               |           |           | <u> </u> | 11 |
| Process book                                               |                                                                                                    |               |           |           |          | 11 |
| Tagi                                                       | id                                                                                                    | Tag alias     | Order     | Server    | Applic 🔺 | 11 |
| 2 Batch_char_i                                             | ndex                                                                                                    | VALUE         | - 1       | piserverz |          | 11 |
| 3                                                          |                                                                                                    |               |           |           |          | 11 |
| 4                                                          |                                                                                                    |               |           |           |          | 11 |
|                                                            |                                                                                                    |               |           |           |          |    |
|                                                            |                                                                                                    |               |           |           |          |    |
| PI Module Copy Search Apply Clear PI Tag                   |                                                                                                    |               |           |           |          |    |
|                                                            |                                                                                                    |               |           |           |          |    |
|                                                            |                                                                                                    |               |           |           |          |    |

Then you need to group these together.

| PSRLINK Configuration Application                                                                                                    |   |
|----------------------------------------------------------------------------------------------------|---|
| Plant Material tag Common name Translator System parameters                                                                                                    |   |
| Material group                                                                                                    |   |
| Point Group Groups    Instruction requirements    Material    SAP message alias    Point group                                                                                                    | ( |
| View                                                                                                    |   |
| Group No 41 Type MAT_CHAR                                                                                                    |   |
| Description T-HV100                                                                                                    |   |
| Unmapped Members Mapped Members                                                                                                    |   |
| 1/1200/PI_BATCH/R_1111/CHARGE11/<br>2/1200/PI_BATCH/R_1121/PREPARE1/<br>3/1200/PI_BATCH/R_1131/CHARGE2/<br>4/1200/PI_BATCH/R_1131/CHARGE2/<br>5/1200/RECIPE/R_1190/Recipe R_1190<br>6/1200/PI_BATCH/R_1111/ADJUST1/<br>7/1200/PI_BATCH/R_1111/ADJUST1/<br>7/1200/PI_BATCH/R_1111/RANSFER<br>8/1200/PI_BATCH/R_11121/CHARGE3/<br>9/1200/PI_BATCH/R_1121/CHARGE3/<br>9/1200/PI_BATCH/R_1121/BFACTION1 |   |
| GroupNo<br>Search Apply                                                                                                    |   |

In this example the grouping would be entered in the table point\_group\_groups as follows:

| point_group_no | point_group_member_no |
|----------------|-----------------------|
| 382            | 383                   |
| 382            | 384                   |

### Point\_Group Table

The Point\_group and Point\_group\_members tables would be used to associate a group of points together for PI\_BATCH or to identify the recipe and phase status tags for a batch execution system. The details of the data entry are discussed in the chapter on PI and PI Batch Specifics.

| Table Field       | Meaning                                           |
|-------------------|---------------------------------------------------|
| Group_num         | Unique no of group                                |
| Group_description | Description of group                              |
| Group_type        | Type of group for example PI_BATCH                |
| Process_book      | Not used                                          |
| Resource_id       | Resource network                                  |
| Plant_id          | Plant id                                          |
| Equipment_no      | Equipment id                                      |
| Owner             | Owner of this point group for change modification |
| Application       | Application which uses this point group           |

| Table Field | Meaning     |
|-------------|-------------|
| Material_id | Material no |

Setup of the Point\_Group\_Members Table

| Table Field   | Meaning                               |
|---------------|---------------------------------------|
| Group_num     | Unique no of group                    |
| Tag_id        | Tag name                              |
| Tag_alias     | Alias description for tag             |
| Display_order | Order within group to display the tag |
| Server        | Server for the PI tag                 |
| Application   | Application Number                    |

Setup of Point\_group\_groups Table

This table is required if you are going to do a grouping of groups. This is used to for the instruction PI-BTCL. In this case there is a master group for the material and then a group for each of the characteristics of the material with group type CHAR. Entries are made in point\_group\_groups to associate the characteristic group with the master material group of group type MAT\_CHAR. At this time there is no dialog to support configuration of point\_groups\_groups with the configure application it must be done using Microsoft Access.

| Table Field           | Meaning                     |  |
|-----------------------|-----------------------------|--|
| Point_group_no        | Master group number         |  |
| Point_group_member_no | Point group of member grout |  |

The reserved names for the point group types and tag alias values are given in the following tables.

| Group Type | Use                                                                     |  |  |
|------------|-------------------------------------------------------------------------|--|--|
| RECIPE     | Recipe                                                                  |  |  |
| PI_BATCH   | Phase of the Recipe                                                     |  |  |
| PI_BATCH_O | Operation of the Recipe                                                 |  |  |
| ERROR      | Alarm tags for the RLINK diagnostics                                    |  |  |
| QM         | QM                                                                      |  |  |
| SEC_RES    | Secondary Resource                                                      |  |  |
| MAT_CHAR   | Material which will have<br>characteristics, ie. PI_BTCR and<br>PI_BTCL |  |  |
| CHAR       | Specific characteristic of material PI_BTCL                             |  |  |
| SAP_TRAN   | General PP Instruction                                                  |  |  |

| Group Type Tag Alias Use Des |                  | Use Description                                                                                        |  |  |
|------------------------------|------------------|----------------------------------------------------------------------------------------------------|--|--|
| RECIPE                       |                  | PI_CRST                                                                                                |  |  |
|                              | RECIPE_ID        | Control recipe status, stores the recipe number                                                        |  |  |
|                              |                  | PPPI_CONTROL_RECIPE_STATUS                                                                             |  |  |
|                              | SAP              | Control recipe status stores the status of<br>the recipe<br>PPPI_CONTROL_RECIPE_STATUS                 |  |  |
|                              | РО               | Can be used to store the Process Oder of the recipe (optional)                                         |  |  |
|                              | PRODUCT_ID       | Material to be made (optional)                                                                         |  |  |
| PI_BATCH                     |                  | PI_PHST, PI_PHUST, PI_PHCON                                                                            |  |  |
|                              | BATCH_ID         | For each phase stores the recipe used for<br>the phase status. PPPI_PHASE_STATUS                       |  |  |
|                              | SAP              | For each phase stores the status used for<br>the phase status. PPPI_PHASE_STATUS                       |  |  |
|                              | YIELD_TO_CONFIRM | For each phase stores the yield used for the phase status.<br>PPPI_YIELD_TO_CONFIRM                    |  |  |
|                              | REASON           | For each phase stores the reason used for<br>the phase status.<br>PPPI_REASON_FOR_VARIANCE             |  |  |
|                              | SHORT_TEXT       | For each phase stores the short text used<br>for the phase status.<br>PPPI_CONFIRMATION_SHORT_TEXT     |  |  |
|                              | USR_STATUS       | For each phase stores the user status used<br>for the phase status. PI_PHUST<br>PPPI_PHASE_USER_STATUS |  |  |
|                              | ACTIVITY_1       | For each phase time ticket use to store<br>PPPI_ACTIVITY_1                                             |  |  |
|                              | ACTIVITY_2       | For each phase time ticket use to store<br>PPPI_ACTIVITY_2                                             |  |  |
|                              | ACTIVITY_3       | For each phase time ticket use to store<br>PPPI_ACTIVITY_3                                             |  |  |
|                              | ACTIVITY_4       | For each phase time ticket use to store<br>PPPI_ACTIVITY_4                                             |  |  |
|                              | ACTIVITY_5       | For each phase time ticket use to store<br>PPPI_ACTIVITY_5                                             |  |  |
|                              | ACTIVITY_6       | For each phase time ticket use to store<br>PPPI_ACTIVITY_6                                             |  |  |

| Group Type | Tag Alias         | Use Description                                                                                                    |  |  |  |
|------------|-------------------|----------------------------------------------------------------------------------------------------|--|--|--|
|            | ACTIVITY_FINISH_1 | For each phase time ticket use to store<br>PPPI_ACTIVITY_1_FINISHED                                                |  |  |  |
|            | ACTIVITY_FINISH_2 | For each phase time ticket use to store<br>PPPI_ACTIVITY_2_FINISHED                                                |  |  |  |
|            | ACTIVITY_FINISH_3 | For each phase time ticket use to store<br>PPPI_ACTIVITY_3_FINISHED                                                |  |  |  |
|            | ACTIVITY_FINISH_4 | For each phase time ticket use to store<br>PPPI_ACTIVITY_4_FINISHED                                                |  |  |  |
|            | ACTIVITY_FINISH_5 | For each phase time ticket use to store<br>PPPI_ACTIVITY_5_FINISHED                                                |  |  |  |
|            | ACTIVITY_FINISH_6 | For each phase time ticket use to store<br>PPPI_ACTIVITY_6_FINISHED                                                |  |  |  |
|            | SCRAP             | For each phase time ticket use to store<br>PPPI_SCRAP_TO_CONFIRM                                                   |  |  |  |
|            | POST_DATE         | For each phase time ticket use to store<br>PPPI_POSTING_DATE                                                       |  |  |  |
|            | PRODUCT_ID        | Material in Phase used if creating batch<br>records in PI (optional)                                               |  |  |  |
| ACTIVE     |                   | The tag used for creating batch records in PI (optional)                                                           |  |  |  |
| PI_BATCH_O |                   | PI_OPUST                                                                                                    |  |  |  |
|            | PRODUCT_ID        | If you want to make a batch record for operation stores the product (optional)                                     |  |  |  |
|            | SAP               | If you want to make a batch record for<br>operation stores the status of the operation                             |  |  |  |
|            | BATCH_ID          | If you want to make a batch record for<br>operation stores the recipe                                              |  |  |  |
|            | ACTIVE            | If you want to make a batch record for<br>operation stores active tag for making the<br>PI-BATCH record (optional) |  |  |  |
|            | USR_STATUS        | For the operation PI_OPUST the<br>PPPI_OPERATION_USER_STATUS                                                       |  |  |  |
| ERROR      |                   |                                                                                                    |  |  |  |
|            | CRHE              | The tag for errors in the CRHE table; ie recipies down from SAP                                                    |  |  |  |
|            | MSHD              | The tag for errors in the MSHD table; ie messages sent to SAP                                                      |  |  |  |
|            | PSRLINK           | The tag for errors in the error_log table; ie general error messages                                               |  |  |  |
|            | SAP_RECIPE        | The tag for errors in recipies that did not come down. Requires site SAP code.                                     |  |  |  |

| Group Type | Tag Alias              | Use Description                                                               |
|------------|------------------------|-------------------------------------------------------------------------------|
|            | SAP_MSHD               | The tag for errors in posting messages in SAP. Requires site SAP code.        |
|            | PMU_RCODE              | The tag for errors in the message went to SAP but no return code was recieved |
| QM         |                        | PI_QMSMR                                                                      |
|            | S1_V1                  | Sample one value 1<br>PPPI_INSPECTION_RESULT                                  |
|            | DEV                    | PPPI_STANDARD_DEVIATION                                                       |
|            | DESC                   | PPPI_INSPECTION_SHORT_TEXT                                                    |
|            | NO                     | PPPI_NUMBER_OF_INSPECTIONS                                                    |
|            | LOT                    | PPPI_INSPECTION_LOT                                                           |
| SEC_RES    |                        | PI_SRST, PI_SRACT, PI_SRCON                                                   |
|            | SHORT_TEXT             | PPPI_CONFIRMAION_SHORT_TEXT                                                   |
|            | BATCH_ID               | Holds the recipe id                                                           |
|            | ACTIVITY_1             | PPPI_ACTIVITY_1                                                               |
|            | ACTIVITY_2             | PPPI_ACTIVITY_2                                                               |
|            | ACTIVITY_3             | PPPI_ACTIVITY_3                                                               |
|            | ACTIVITY_4             | PPPI_ACTIVITY_4                                                               |
|            | ACTIVITY_5             | PPPI_ACTIVITY_5                                                               |
|            | ACTIVITY_6             | PPPI_ACTIVITY_6                                                               |
|            | ACTIVITY_FINISH_1      | PPPI_ACTIVITY_1_FINISHED                                                      |
|            | ACTIVITY_FINISH_2      | PPPI_ACTIVITY_2_FINISHED                                                      |
|            | ACTIVITY_FINISH_3      | PPPI_ACTIVITY_3_FINISHED                                                      |
|            | ACTIVITY_FINISH_4      | PPPI_ACTIVITY_4_FINISHED                                                      |
|            | ACTIVITY_FINISH_5      | PPPI_ACTIVITY_5_FINISHED                                                      |
|            | ACTIVITY_FINISH_6      | PPPI_ACTIVITY_6_FINISHED                                                      |
|            | POST_DATE              | PPPI_POSTING_DATE                                                             |
|            | SAP                    | Status                                                                        |
|            | REASON                 | PPPI_REASON_FOR_VARIANCE                                                      |
| MAT_CHAR   |                        |                                                                               |
|            | ВАТСН                  | Digital state that is monitored to signal a new batch.                        |
|            | PPPI_BATCH_NEW         | Number of the new batch<br>PPPI_BATCH_NEW                                     |
|            | PPPI_ORDER_ITEM_NUMBER | PPPI_ORDER_ITEM_NUMBER                                                        |

| Group Type | Tag Alias                  | Use Description                                                                                                 |
|------------|----------------------------|----------------------------------------------------------------------------------------------------|
|            | РО                         | Holds the process order                                                                                         |
|            | PPPI_STOCK_TYPE            | Holds material PPPI_STOCK_TYPE                                                                                  |
|            | PPPI_STORAGE_LOCATION      | Holds material<br>PPPI_STORAGE_LOCATON                                                                          |
| CHAR       |                            | PI_BT_CL                                                                                                    |
|            | VALUE                      | PPPI_BATCH_CHARAC_VALUE                                                                                         |
| SAP_TRAN   |                            | General SAP transaction the<br>characteristics are specific for the<br>transaction used this is only an example |
|            | PPPI_MATERIAL_CONSUME<br>D |                                                                                                    |
|            | PPPI_MESSAGE_CATEGORY      |                                                                                                    |
| STATE      |                            |                                                                                                    |
|            | PPPI_BATCH                 |                                                                                                    |
|            | OTHER_SLOC                 |                                                                                                    |
|            | PPPI_MATERIAL              |                                                                                                    |
|            | OTHER_MATERIAL             |                                                                                                    |
|            | OTHER_BATCH                |                                                                                                    |
|            | PPPI_STORAGE_LOCATION      |                                                                                                    |
|            | MOVEMENT_TYPE              |                                                                                                    |
|            | OTHER_PLANT                |                                                                                                    |
|            | PPPI_PLANT_OF_RESOURCE     |                                                                                                    |

# Point Group Tag Generation

From the point group tab you can create and modify the tags that are associated with the group. Select the button called PI Tag and this will display the second screen.

| Plant       Material tag       Common name       Translator       System parameters         Material group       Point Group Groups       Instruction requirements       Material       SAP message alias       Point group         View       ▼         Plant id       1100       Berlin       ▼         Group no       59       Group type       PLBATCH       Owner       dbo         Description       MIX_CHOCOLATE       Equipment/Stream No       ▼         Resource       T-VI100       Equipment/Stream No       ▼         Process book       ▼       ▼       ▼         1       IC_Recipe_1010       BATCH_ID       1       piserver2       ↓         2       IC_Phase_1010       SAP       2       piserver2       ↓         3       IC_product_1010       PRODUCT_ID       3       piserver2       ↓         4       IC_active_T100       ACTIVE       4       piserver2       ↓ | PSRLINK Configuration Application                                                                          |                                 |            |           |           |          |  |
|----------------------------------------------------------------------------------------------------|----------------------------------------------------------------------------------------------------|---------------------------------|------------|-----------|-----------|----------|--|
| View         Plant id       1100 Berlin         Group no       59       Group type       PLBATCH       Owner       dbo         Description       MIX_CHOCOLATE         Resource       T-VI100       Equipment/Stream No         Material id       C       Equipment/Stream         Application id       Image: Close stream       Image: Close stream         Process book       Image: Close stream       Image: Close stream         1       IC_Recipe 1010       BATCH_ID       1         2       IC_Phase_1010       SAP       2         3       IC_product_1010       PRODUCT_ID       3       piserver2         4       IC_active_T100       ACTIVE       4       piserver2                                                                                                    | Plant       Material tag       Common name       Translator       System parameters         Material group |                                 |            |           |           |          |  |
| Plant id       1100 Berlin         Group no       59       Group type       PL_BATCH       Owner       dbo         Description       MIX_CHOCOLATE         Resource       T-VI100       Equipment/Stream No         Material id       C       Equipment/Stream         Application id                                                                                                    | View 💌                                                                                                    |                                 |            |           |           |          |  |
| Group no 59 Group type PL_BATCH ✓ Owner dbo<br>Description MIX_CHOCOLATE<br>Resource T-VI100 Equipment/Stream No<br>Material id C Eqp C Stream<br>Process book<br>Taq id Taq alias Order Server Applic ▲<br>1 IC_Recipe_1010 BATCH_ID 1 piserver2<br>2 IC_Phase_1010 SAP 2 piserver2<br>3 IC_product_1010 PRODUCT_ID 3 piserver2<br>4 IC_active_T100 ACTIVE 4 piserver2                                                                                                    | Plant id                                                                                                   | 1100 B                          | erlin      |           |           | •        |  |
| Description       MIX_CHOCOLATE         Resource       T-VI100       Equipment/Stream No         Material id       C Eqp       Stream         Application id       ✓         Process book       ✓         1       IC_Recipe_1010       BATCH_ID         2       IC_Phase_1010       SAP         2       IC_product_1010       PRODUCT_ID         3       IC_active_T100       ACTIVE                                                                                                    | Group no                                                                                                   | 59                              | Group type | BATCH     | ▼ Owner   | dbo      |  |
| Resource       T.VI100       Equipment/Stream No         Material id       C Eqp       C Stream         Application id       ✓         Process book       ✓         1       IC_Recipe_1010       BATCH_ID       1 piserver2         2       IC_Phase_1010       SAP       2 piserver2         3       IC_product_1010       PRODUCT_ID       3 piserver2         4       IC_active_T100       ACTIVE       4 piserver2                                                                                                    | Description                                                                                                | MIX_CH                          | DCOLATE    |           |           |          |  |
| Material id       C Eqp       C Stream         Application id       ✓         Process book       ✓         1       IC_Recipe_1010       BATCH_ID       1         2       IC_Phase_1010       SAP       2       piserver2         3       IC_product_1010       PRODUCT_ID       3       piserver2         4       IC_active_T100       ACTIVE       4       piserver2                                                                                                    | Resource                                                                                                   | T-VI100                         | Equipme    | nt/Stream | No        |          |  |
| Application id                                                                                                    | Material id                                                                                                |                                 | C Eqp      | O Str     | eam       |          |  |
| Taq id     Taq alias     Order     Server     Applic ▲       1     IC_Recipe_1010     BATCH_ID     1     piserver2       2     IC_Phase_1010     SAP     2     piserver2       3     IC_product_1010     PRODUCT_ID     3     piserver2       4     IC_active_T100     ACTIVE     4     piserver2                                                                                                    | Application id                                                                                             |                                 |            |           |           | ▼        |  |
| Taq id         Taq alias         Order         Server         Applic           1         IC_Recipe_1010         BATCH_ID         1         piserver2           2         IC_Phase_1010         SAP         2         piserver2           3         IC_product_1010         PRODUCT_ID         3         piserver2           4         IC_active_T100         ACTIVE         4         piserver2                                                                                                    | Process book                                                                                               |                                 |            |           |           |          |  |
| I         IC_Recipe_1010         BATCH_ID         1         piserver2           2         IC_Phase_1010         SAP         2         piserver2           3         IC_product_1010         PRODUCT_ID         3         piserver2           4         IC_active_T100         ACTIVE         4         piserver2                                                                                                    | Tagi                                                                                                    | id                              | Tag alias  | Order     | Server    | Applic 🔺 |  |
| 2         IC_Phase_1010         SAP         2         piserver2           3         IC_product_1010         PRODUCT_ID         3         piserver2           4         IC_active_T100         ACTIVE         4         piserver2                                                                                                    | 1 IC_Recipe_1                                                                                              | 010                             | BATCH_ID   | 1         | piserver2 |          |  |
| 3         IC_product_1010         PRODUCT_ID         3         piserver2           4         IC_active_T100         ACTIVE         4         piserver2                                                                                                    | 2 IC_Phase_10                                                                                              | )10                             | SAP        | 2         | piserver2 |          |  |
| 4 IC_active_T100 ACTIVE 4 piserver2                                                                                                    | 3 IC_product_1                                                                                             | 010 PRODUCT_ID 3 piserver2      |            |           |           |          |  |
|                                                                                                    | 4 IC_active_T1                                                                                             | _active_T100 ACTIVE 4 piserver2 |            |           |           |          |  |
| 5 sinusoid sinusoid 5 piserver2                                                                                                    |                                                                                                    |                                 |            |           |           |          |  |
| Pi Module Copy Search Apply Clear Pl Tag                                                                                                    |                                                                                                    |                                 |            |           |           |          |  |

From the Point Group Details screen you can change any of the PI tag information. You select the rows you want to have changed and then the save in PI button and the save PG button. If there are problem with the PI tags verify that the AboutPI-sdk.exe in the pipi\pisdk directory is working correctly and is configured to talk to the correct PI server.

| PSRLINK Configuration Application                                                  |        |  |  |  |  |  |  |
|------------------------------------------------------------------------------------|--------|--|--|--|--|--|--|
| Plant   Material tag   Common name   Translator   System parameters                |        |  |  |  |  |  |  |
| Material group                                                                     |        |  |  |  |  |  |  |
| Point Group Groups Instruction requirements Material SAP message alias Point group | 1      |  |  |  |  |  |  |
| Point Group Details                                                                |        |  |  |  |  |  |  |
| View                                                                               |        |  |  |  |  |  |  |
| Plant id<br>Group no                                                               |        |  |  |  |  |  |  |
| Point Group Number Point Group Description                                         |        |  |  |  |  |  |  |
| Show MIX_CHUCULATE                                                                 |        |  |  |  |  |  |  |
| Resource Tag ID Tag Alias (Archiving ChangeD)                                      | - 40   |  |  |  |  |  |  |
| Material id piserver2 IC active_T100 ACTIVE 1 7/13/1995                            | 3 9:56 |  |  |  |  |  |  |
| Application piserver2 IC_Recipe_1010 BATCH_ID 1 7/13/199                           | 3 9:56 |  |  |  |  |  |  |
| Process bo piserver2 IC_product_1010 PRODUCT_ID 1 7/13/1993                        | 3 9:56 |  |  |  |  |  |  |
| piserver2 IC_Phase_1010 SAP 1 7/13/199                                             | 3 9:56 |  |  |  |  |  |  |
| piserver2 sinusoid sinusoid 1 9/21/200"                                            | 12:43  |  |  |  |  |  |  |
| 2 IC piserver2 sinusoidu sinusoidu 1 9/21/200                                      | i 2:43 |  |  |  |  |  |  |
|                                                                                    |        |  |  |  |  |  |  |
|                                                                                    |        |  |  |  |  |  |  |
| 5 sinu                                                                             |        |  |  |  |  |  |  |
|                                                                                    |        |  |  |  |  |  |  |
|                                                                                    |        |  |  |  |  |  |  |
| PIMO                                                                               |        |  |  |  |  |  |  |
|                                                                                    | •      |  |  |  |  |  |  |

# Instruction Requirements

Instruction Requirements table is required to set the status of whether certain characteristics must be present before an instruction is returned to SAP. Currently this is used for PI\_PHST, PI\_PHCON, PI\_SRCON, PI\_SRST instructions to specify whether

PPPI\_YIELD\_TO\_CONFIRM and other such characteristics are required. If you are going to send back a yield to confirm you must set up point groups for the phases.

| Table Field    | Meaning                                                                                                    |
|----------------|----------------------------------------------------------------------------------------------------|
| id             | Automatic number assigned                                                                                      |
| Instruction    | Instruction you are checking ex<br>PI_PHST                                                                     |
| Field_name     | Field name which will determine if<br>check_field is to be returned in the<br>Instruction ex PPPI_PHASE_STATUS |
| Field_value    | Value of the field_name ex 0001                                                                                |
| Check_field    | Name of characteristic which is to be returned                                                                 |
| Requrired_flag | Values are Y= Yes, N= No, O=<br>Optional                                                                       |

| PSRLINK Config      | uration Application                                                   |  |
|---------------------|-----------------------------------------------------------------------|--|
| Plant   Material ta | ag Common name Translator System parameters                           |  |
| Material group      |                                                                       |  |
| Point Group Groups  | Instruction requirements   Material   SAP message alias   Point group |  |
|                     |                                                                       |  |
| View 💌              | ]                                                                     |  |
|                     |                                                                       |  |
| Instruction         | PI_PHST 👤                                                             |  |
| Field name          | PPPI_PHASE_STATUS                                                     |  |
| Field value         | 00004                                                                 |  |
| Check field         | PPPI_YIELD_TO_CONFIRM                                                 |  |
| Required flag       | Optional 🗸                                                            |  |
|                     |                                                                       |  |
|                     | Class                                                                 |  |
|                     | Cieal Appy                                                            |  |
|                     |                                                                       |  |
|                     |                                                                       |  |
|                     |                                                                       |  |
|                     |                                                                       |  |

# SAP/R3 Message Alias

If the user does not wish to use the standard names for SAP/R3 Instructions an alias table can be configured that will set up an alias name for the standard instructions.

• Setup for table for SAP/R3 Instruction SAP\_Message\_Alias

| Table Field   | Meaning                             |
|---------------|-------------------------------------|
| SAP_message   | Class of Alias for example material |
| Alias_message | Description of class                |
| Plant_id      | Plant                               |

| .≝ ps | SRLIN     | K Configuration Applicat       | ion                          |                |   |  |
|-------|-----------|--------------------------------|------------------------------|----------------|---|--|
| F     | Plant     | Material tag Common name       | Translator System parameters |                |   |  |
| Ma    | aterial g | jroup                          |                              |                |   |  |
| Poin  | t Group   | Groups Instruction requirement | nts Material SAP message al  | as Point group |   |  |
|       |           |                                |                              |                |   |  |
|       |           |                                |                              |                |   |  |
|       |           |                                |                              |                |   |  |
|       | Plant ic  | 1100 Berlin                    |                              |                |   |  |
|       |           | SAP message                    | Message alias                | Plant id       | • |  |
|       | 1         | ABTCL                          | ABTCL                        | 1100           |   |  |
|       | 2         | ABTCR                          | ABTCR                        | 1100           |   |  |
|       | 3         | ACONS_1                        | ACONS_1                      | 1100           |   |  |
|       | 4         | ACRST_I                        | ACRST_I                      | 1100           |   |  |
|       | 5         | AMAT_1                         | AMAT_1                       | 1100           |   |  |
|       | 6         | AMATP01                        | AMATP                        | 1100           |   |  |
|       | 7         | AOPST_I                        | A0PST_I                      | 1100           |   |  |
|       | 8         | AOPUST_I                       | A0PUST_I                     | 1100           |   |  |
|       | 9         | AORD_1                         | AORD_1                       | 1100           |   |  |
|       | 10        | APHACT                         | APHACT                       | 1100           |   |  |
|       | 11        | APHASE_1                       | APHASE_1                     | 1100           | - |  |
|       |           |                                |                              |                |   |  |
|       |           | Se                             | t Refresh                    |                |   |  |
|       |           |                                |                              |                |   |  |
|       |           |                                |                              |                |   |  |
|       |           |                                |                              |                |   |  |
|       |           |                                |                              |                |   |  |

# Alias for OSI Characteristics

If you want to use alias values for the OSI characteristics in the SAP recipe OSI\_START\_TIME, OSI\_START\_DATE, OSI\_FINISH\_TIME, OSI\_FINISH\_DATE, OSI\_NO\_VLAUES, OSI\_AVG\_TYPE, OSI\_EXTERNAL\_RECIPE, OSI\_ORDER\_QUANITY then you must configure the alias\_system, alias\_class and external\_alias tables. Below is shown a sample configuration for alias values. The description of these tables is given in the chapter on customizing.

Alias\_class

| alias_class | alias_class_desc   |
|-------------|--------------------|
| SAP-PPPI    | SAP external phase |

Alias\_system

| alias_system_id | alias_system | alias_system_desc | language | plant_id |
|-----------------|--------------|-------------------|----------|----------|
| 6               | SAP          | SAP PP-PI         | E        | 1100     |

External\_alias

| alias_value      | internal_value  | alias_system_id | alias_description | alias_class |
|------------------|-----------------|-----------------|-------------------|-------------|
| ZOSI_FINISH_DATE | OSI_FINISH_DATE | 6               | OSI_FINISH_DATE   | SAP-PPPI    |
| ZOSI_FINISH_TIME | OSI_FINISH_TIME | 6               | OSI_FINISH_TIME   | SAP-PPPI    |
| ZOSI_START_DATE  | OSI_START_DATE  | 6               | OSI_START_DATE    | SAP-PPPI    |
| ZOSI_START_TIME  | OSI_START_TIME  | 6               | OSI_START_TIME    | SAP-PPPI    |

You must also change the table instruction\_characteristics for the instruction\_characteristics that you give alias values for.

# **PI Modules**

In the configuration application you have the option to create PI-Modules that can be used in ProcessBook type applications. These are created in the structure shown in the following displays. You create them by being in the modify mode on the Configuration Application and selecting the PI-Modules button.

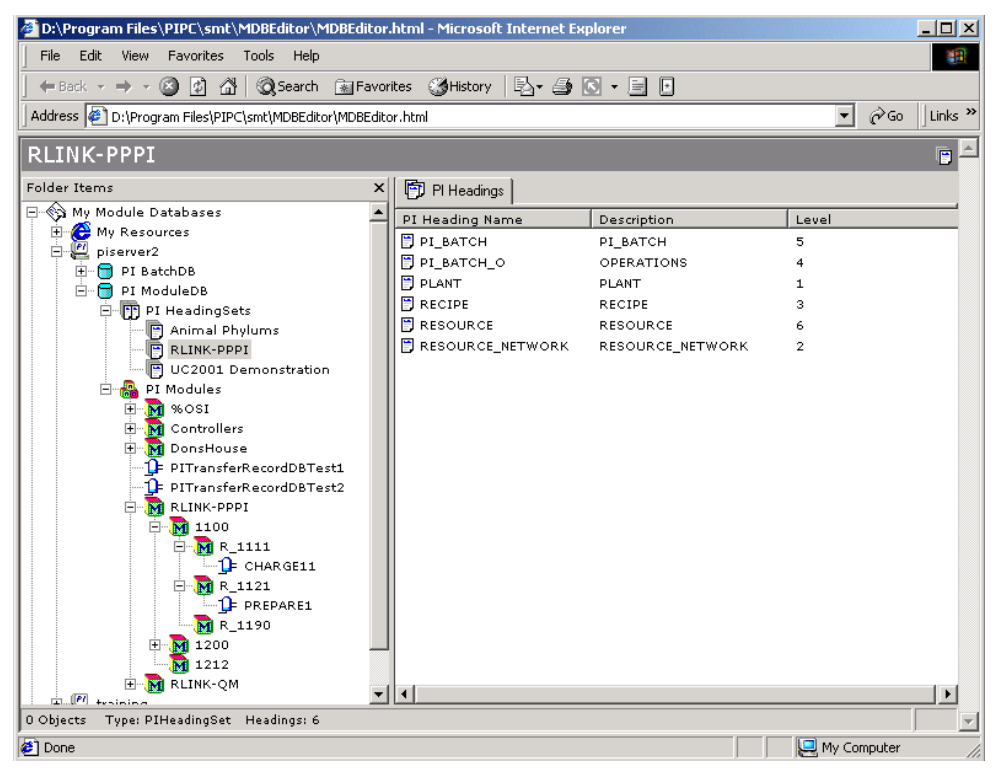

| D:\Program Files\PIPC\smt\MDBE                                                                                                    | itor\MDBEditor.html - Microsoft Internet Explorer                                                                                                    |       |
|----------------------------------------------------------------------------------------------------|----------------------------------------------------------------------------------------------------|-------|
| Hack → → → ⊘ 😰 🖄 🐼<br>Address 🛃 D:\Program Files\PIPC\smt\M                                                                                                    | earch 🔐 Favorites 🎲 History 🖏 🖕 🎒 🖸 + 📑 🗖<br>DBEditor/MDBEditor.html 🗾 🖉 Go ] Lir                                                                                                    | nks X |
| RLINK-PPPI<br>Folder Items<br>My Module Databases<br>My Resources<br>My Resources<br>My Resources<br>PI BatchDB                                                                                                    | PSRLINK Configuration Application     Material group     Point Groups Instruction requirements   Material SAP message alias   Point group     Plant   Material tag   Common name   Translator   System parameters      | ×     |
| PI ModuleD8<br>PI ModuleD8<br>PI HeadingSets<br>PI Animal Phylums<br>PI RLINK-PPPI<br>PI UC2001 Demon<br>PI Modules<br>PI Modules<br>PI Modules<br>PI Modules<br>PI Modules<br>PI Modules<br>PI Modules<br>PI Modules<br>PI Modules<br>PI Modules<br>PI Modules<br>PI Modules<br>PI Modules<br>PI Modules<br>PI Modules<br>PI Modules<br>PI Modules<br>PI Modules<br>PI Modules | Modify       Plant id     1100 Berlin       Description     Berlin       Shift months     0       Image: Shift minutes     0       Shift minutes     0       Shift minutes     0       Shift minutes     0             |       |
| □ □ □ PITransferRecor<br>□ □ PITransferRecor<br>□ □ □ RLINK-PPPI<br>□ □ □ □ 1100<br>□ □ □ □ □ □ 010                                                                                                    | Partial months 0 Partial months 0 Partial minutes 0    Partial minutes 0   Plant type                                                                                                    |       |
| E M 1212<br>E M RLINK-QM<br>E My PI Servers                                                                                                    | 1         CON         ✓         P_1190         ✓           2         BES         ▼         P_INT         ✓           3         BPI         ▼         T         ✓           4         BES         ▼         ▼         ▼ |       |
| 0 Objects Type: PIHeadingSet Headi                                                                                                    | PI Module Apply Clear                                                                                                    |       |

PlantSuite RLINK SAP PP-PI Interface

| Document1 - I<br>Eile Edit View | Microsoft Word<br>Insert Format Iools T <u>a</u> ble <u>W</u> indow <u>H</u> elp                                                                                                    |                                                                                                    | ×<br>×        |
|---------------------------------|----------------------------------------------------------------------------------------------------|----------------------------------------------------------------------------------------------------|---------------|
|                                 | D:\Program Files\PIPC\smt\MDBEditor\MDB     File Edit View Favorites Tools Help                                                                                                    | Fölkor.html - Microsoft Internet Explorer                                                                                                    | <u>∧</u><br>⊡ |
| ·<br>-<br>-                     | ↓ ← Back → → → ③ ④ △ ③ ③ Search ▲       Address ● D:\Program Files\PIPC\smt\MDBEditor\MI                                                                                                    | jPavorites ∰Hestory L} C = □<br>DBEditor.html · C Go   Links >>                                                                                                    |               |
|                                 | 1100 Folder Items My Module Databases My Resources Figure PI BachoB Figure PI BachoB Figure PI Figure Figure PI Figure PI Figure Figure PI Figure Figure PI Figure PI Figure Figure PI Figure PI Figure PI Figure Figure PI Figure PI                                                                                                    | 2 PSRLINK Configuration Application         Plant Material tag Common name Translator System parameters         Material group         Point Group Groups         Instruction requirements         Material group         Modily         Plant id         1000 Betim         Group no         315         Group no         915         Group no         915         Group no         915         Group no         915         Group no         916         PREPARE1         Resource         R_1121         Equipment/Stream No         Process book         1         1         1       Recipen 1121         BATCH I/D       1 piserver2         1       Process book         1       Recipen 1121         9       Process 112         1       Recipen 1121         9       Process 112         3       Process 112         4       Phase 1121         1       SAP         2       Prase 1121 |               |
|                                 | R_1121<br>R_1130<br>R_1130<br>R_1130<br>R_1130<br>R_1120<br>R_1140<br>R_120<br>R_120<br>R_100<br>R_100<br>R_ | 5       Yield, 1121       YIELD_TO_CONFIRM       5       piserver2         FI Module       Copy       Search       Apply       Clear       FI Tag         Flease select the Flant id       Flease select the Flant id       With Computer       With Computer         V       A v = Imm       Imm       Imm       Imm                                                                                                    | ¥<br>\$<br>\$ |
| Page 2 Sec                      | :1 2/2  At 5.8" Ln 3 Col 1  F                                                                                                    | REC    HK    EK     DYK   ₩<br>■Logon <mark>   JP5R</mark> ∲D1 P    Δ]D1     Δ]D1 P    웹Doc    ဤuntit  ↓ ↓ ↓ ↓ ↓ ↓ ↓ ↓ ↓ ↓ ↓ ↓ ↓ ↓ ↓ ↓ ↓                                                                                                    | 4 PM          |

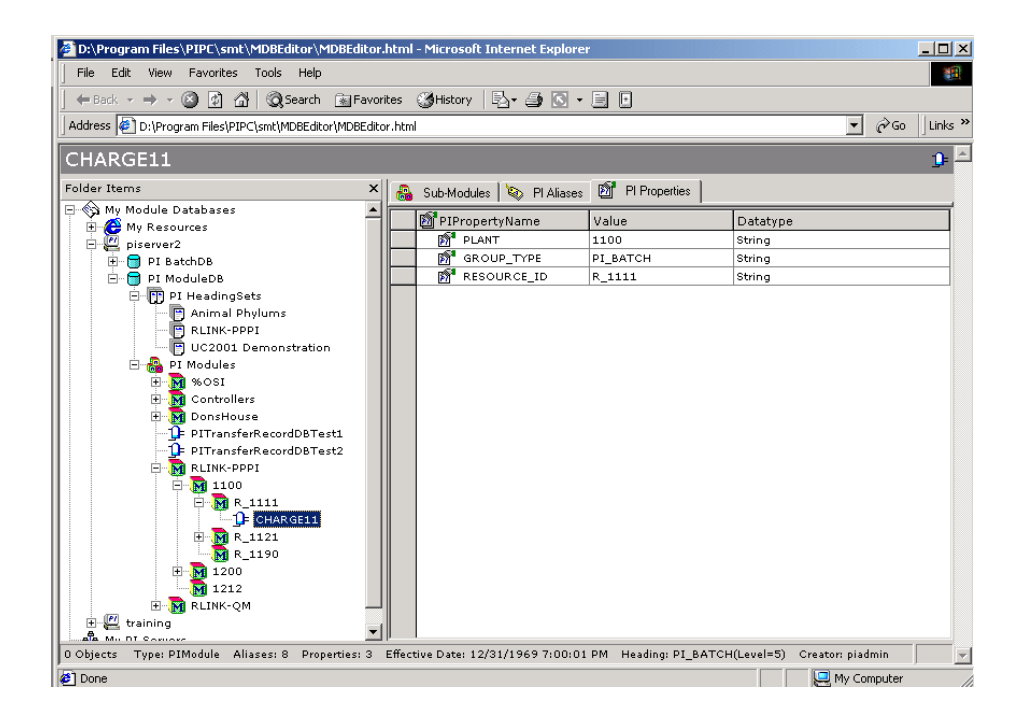

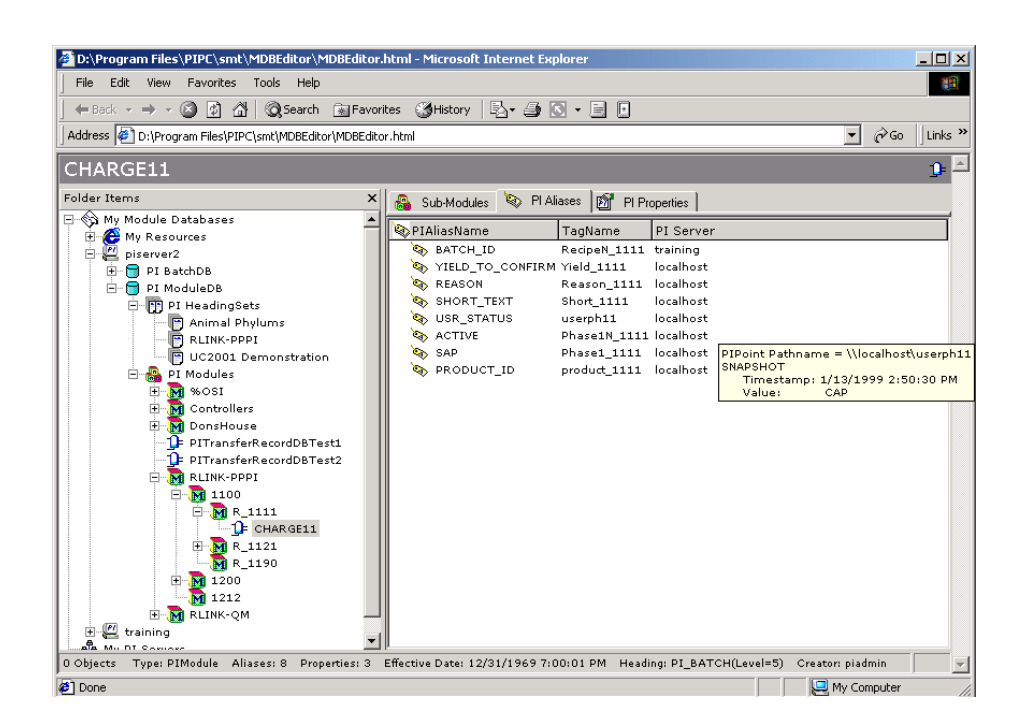

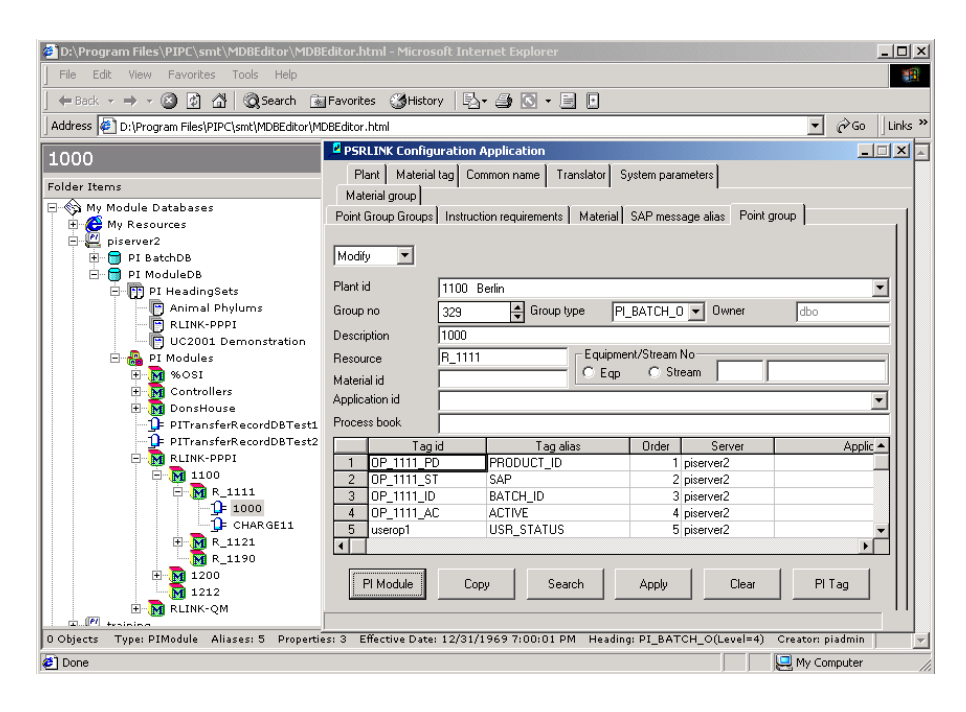
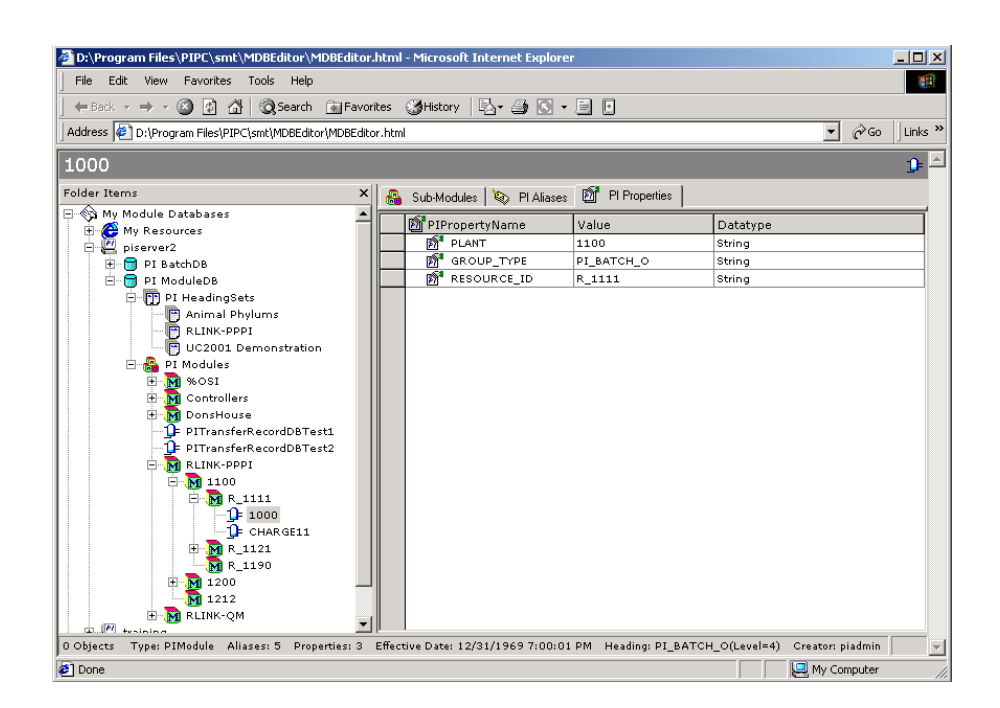

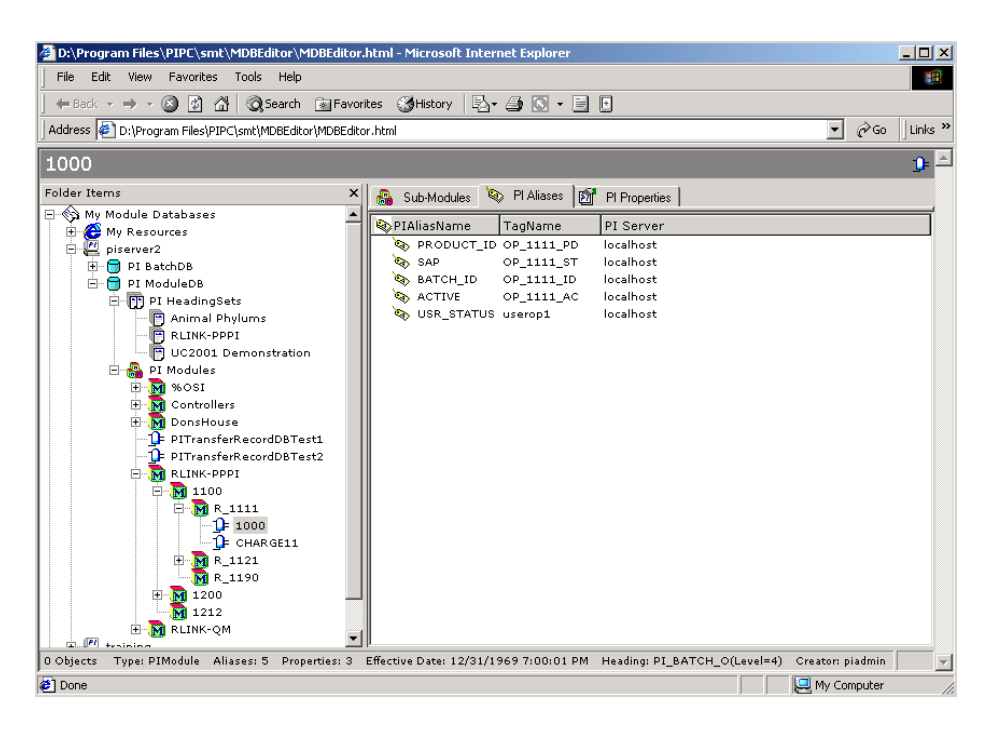

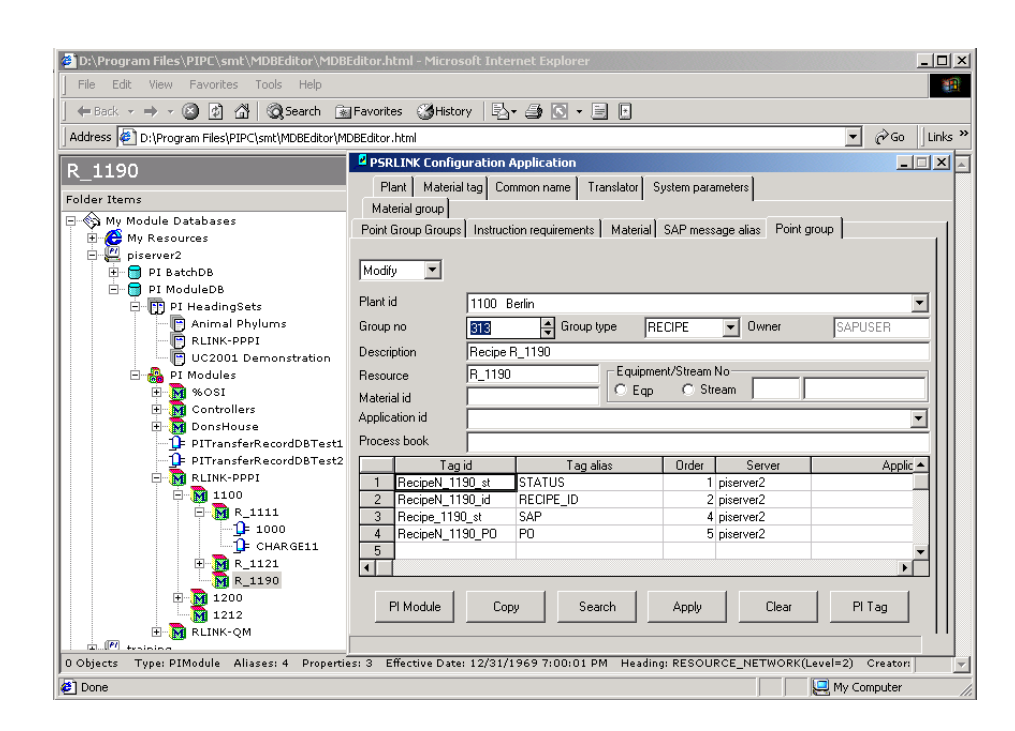

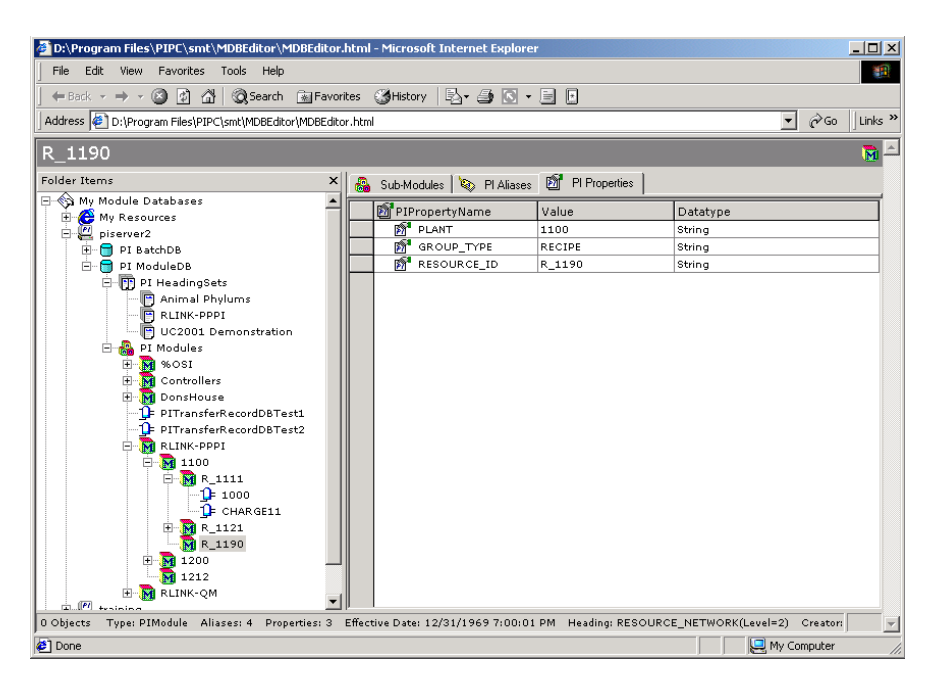

# Chapter 5 Recipe Setup

## SAP/R3 Instructions

A recipe must contain the AORD, AMAT\_1 and APHASE\_1 instructions since these are used to setup the basic structure of the recipe to be processed. The recipe must also include the ACRST\_I and APHST\_I instruction since these are the requests that tell SAP/R3 that the recipe or phase have been completed or terminated.

The remaining instructions are added depending upon what data is required by SAP/R3 or what data is to be sent to the Industrial Desktop environment.

| • | The following | instructions | can be used | in the | SAP/R3 | recipe |
|---|---------------|--------------|-------------|--------|--------|--------|
|---|---------------|--------------|-------------|--------|--------|--------|

| AORD_1   | Included | OSI_START_TIME         |  |
|----------|----------|------------------------|--|
|          | Included | OSI_START_DATE,        |  |
|          | Included | OSI_FINISH_TIME        |  |
|          | Included | OSI_FINISH_DATE,       |  |
|          | Included | OSI_EXTERNAL_RECIPE    |  |
|          | Included | OSI_ORDER_QUANTITY     |  |
|          | Included | PPPI_ORDER_QUANTITY    |  |
|          | Included | PPPI_RESOURCE_NETWORK  |  |
|          | Included | PPPI_PLANT_OF_RESOURCE |  |
| APHASE_1 | Included | PPPI_PHASE             |  |
|          | Included | PPPI_OPERATION         |  |
|          | Included | PPPI_PHASE_RESOURCE    |  |
|          | Included | PPPI_PHASE_SHORT_TEXT  |  |
|          | Included | PPPI_EXTERNAL_PHASE    |  |
| AMAT     | Included | PPPI_BATCH             |  |
|          | Included | PPPI_MATERIAL          |  |

|         | Included | PPPI_MATERIAL_ITEM                                                             |       |
|---------|----------|--------------------------------------------------------------------------------|-------|
|         | Included | PPPI_RESERVATION_ITEM                                                          |       |
|         | Included | PPPI_RESERVATION                                                               |       |
|         | Included | PPPI_OPERATION                                                                 |       |
|         | Included | PPPI_PHASE                                                                     |       |
|         | Included | PPPI_MATERIAL_QUANTITY                                                         |       |
|         | Included | PPPI_UNIT_OF_MEASURE                                                           |       |
|         | Included | PPPI_STORAGE_LOCATION                                                          | V 1.5 |
|         | Included | PPPI_MATERIAL_BY_PRODUCT                                                       | V 1.6 |
|         | Included | PPPI_MATERIAL_CO_PRODUCT                                                       | V 1.6 |
| AMATP01 | Included | PPPI_BATCH                                                                     |       |
|         | Included | PPPI_MATERIAL                                                                  |       |
|         | Included | PPPI_PHASE (if this does not come down will be assigned to last phase)         |       |
|         | Included | PPPI_MATERIAL_QUANTITY                                                         |       |
|         | Included | PPPI_UNIT_OF_MEASURE                                                           |       |
|         | Included | PPPI_OPERATION (if this does not come down will be assigned to last operation) |       |
|         | Included | PPPI_STORAGE_LOCATION                                                          | V 1.5 |
| ACRST_I | Included | PPPI_MESSAGE_CATEGORY                                                          |       |
|         | Included | PPPI_PROCESS_ORDER                                                             |       |
|         | Included | PPPI_CONTROL_RECIPE_STATUS                                                     |       |
|         | Included | PPPI_EVENT_TIME                                                                |       |
|         | Included | PPPI_EVENT_DATE                                                                |       |
|         | Included | PPPI_CONTROL_RECIPE                                                            |       |
| APHST_I | Included | PPPI_PHASE_RESOURCE                                                            |       |
|         | Included | PPPI_PLANT_OF_RESOURCE (sending down)                                          |       |
|         | Included | PPPI_MESSAGE_CATEGORY                                                          |       |
|         | Included | PPPI_PROCESS_ORDER                                                             |       |
|         | Included | PPPI_OPERATION                                                                 |       |
|         | Included | PPPI_PHASE                                                                     |       |
|         | Included | PPPI_PHASE_STATUS                                                              |       |
|         | Included | PPPI_EVENT_DATE                                                                |       |
|         | Included | PPPI_YIELD_TO_CONFIRM                                                          |       |
|         | Included | PPPI_EVENT_TIME                                                                |       |
|         | Included | PPPI_UNIT_OF_MEASURE                                                           |       |
|         | Included | PPPI_CONFIRMATION_SHORT_TEXT                                                   |       |
|         | Included | PPPI_REASON_FOR_VARIANCE                                                       |       |

| AOPST_I  | Included                   | PPPI_PROCESS_ORDER             |  |
|----------|----------------------------|--------------------------------|--|
|          | Included                   | PPPI_OPERATION                 |  |
|          | Included                   | PPPPI_OPERATION_STATUS         |  |
|          | Included                   | PPPI_EVENT_TIME                |  |
|          | Included                   | PPPI_EVENT_DATE                |  |
|          | Included                   | PPPI-MESSAGE_CATEGORY          |  |
| APROD_1  | Not Supported              | PPPI_ORDER_ITEM_NUMBER,        |  |
|          | Included                   | PPPI_DELIVERY_COMPLETE         |  |
|          | Included                   | PPPI_PROCESS_ORDER             |  |
|          | Included                   | PPPI_OPERATION                 |  |
|          | Included                   | PPPI_PHASE                     |  |
|          | Included                   | PPPI_BATCH                     |  |
|          | Included                   | PPPI_STORAGE_LOCATION          |  |
|          | Included                   | PPPI_EVENT_DATE                |  |
|          | Included                   | PPPI_MATERIAL_PRODUCED         |  |
|          | Included                   | PPPI_UNIT_OF_MEASURE           |  |
|          | Included                   | PPPI_EVENT_TIME                |  |
|          | Included                   | PPPI_MATERIAL                  |  |
|          | Included                   | PPPI_MESSAGE_CATEGORY          |  |
|          | Included (use<br>misc tag) | PPPI_STOCK_TYPE (sending down) |  |
| ACONS_1  | Included                   | PPPI_PROCESS_ORDER             |  |
|          | Included                   | PPPI_OPERATION                 |  |
|          | Included                   | PPPI_PHASE                     |  |
|          | Included                   | PPPI_MATERIAL                  |  |
|          | Included                   | PPPI_BATCH                     |  |
|          | Included                   | PPPI_STORAGE_LOCATION          |  |
|          | Included                   | PPPI_RESERVATION               |  |
|          | Included                   | PPPI_RESERVATION_ITEM          |  |
|          | Included                   | PPPI_MESSAGE_CATEGORY          |  |
|          | Included                   | PPPI_MATERIAL_CONSUMED         |  |
|          | Included                   | PPPI_UNIT_OF_MEASURE           |  |
|          | Included (use<br>misc tag) | PPPI_FINAL_ISSUE               |  |
|          | Included                   | PPPI_EVENT_DATE                |  |
|          | Included                   | PPPI_EVENT_TIME                |  |
| APHPAR_1 | Included                   | PPPI_PHASE                     |  |
|          | Included                   | PPPI_PARAMETER_NAME            |  |

|          | Included | PPPI_PARAMETER_VALUE         |  |
|----------|----------|------------------------------|--|
|          | Included | PPPI_PARAMETER_VALUE_MIN     |  |
|          | Included | PPPI_PARAMETER_VALUE_MAX     |  |
|          | Included | PPPI_UNIT_OF_MEASURE         |  |
| АРНАСТ   | Included | PPPI_CONFIRMATION_SHORT_TEXT |  |
|          | Included | PPPI_PROCESS_ORDER           |  |
|          | Included | PPPI_OPERATION               |  |
|          | Included | PPPI_PHASE                   |  |
|          | Included | PPPI_ACTIVITY                |  |
|          | Included | PPPI_UNIT_OF_MEASURE         |  |
|          | Included | PPPI_STD_VALUE_PARAMETER_ID  |  |
|          | Included | PPPI_EVENT_TIME              |  |
|          | Included | PPPI_EVENT_DATE              |  |
|          | Included | PPPI_STATUS_CONFIRMED        |  |
| AREAD1   | Included | OSI_VAG_TYPE                 |  |
|          | Included | PPPI_MESSAGE_CATEGORY        |  |
|          | Included | PPPI_PROCESS_ORDER           |  |
|          | Included | PPPI_DATA_POINT_NAME         |  |
|          | Included | PPPI_DATA_POINT_VALUE        |  |
|          | Included | PPPI_EVENT_DATE              |  |
|          | Included | PPPI_EVENT_TIME              |  |
|          | Included | PPPI_PHASE                   |  |
|          | Included | PPPI_OPERATION               |  |
|          | Included | PPPI_UNIT_OF_MEASURE         |  |
| AREAD2   | Included | OSI_NO_VALUES                |  |
|          | Included | PPPI_MESSAGE_CATEGORY        |  |
|          | Included | PPPI_PROCESS_ORDER           |  |
|          | Included | PPPI_DATA_POINT_NAME         |  |
|          | Included | PPPI_DATA_POINT_VALUE        |  |
|          | Included | PPPI_EVENT_DATE              |  |
|          | Included | PPPI_EVENT_TIME              |  |
|          | Included | PPPI_PHASE                   |  |
|          | Included | PPPI_OPERATION               |  |
|          | Included | PPPI_UNIT_OF_MEASURE         |  |
| AQMSMR_1 | Included | PPPI_MESSAGE_CATEGORY        |  |
|          | Included | PPPI_PHASE                   |  |
|          | Included | PPPI_PROCESS_ORDER           |  |
|          | Included | PPPI_OPERATION               |  |

|          | Included | PPPI_INSPECTION_LOT                   |        |
|----------|----------|---------------------------------------|--------|
|          | Included | PPPI_INSPECTION_CHARACTERISTIC        |        |
|          | Included | PPPI_NUMBER_OF_INSPECTIONS            |        |
|          | Included | PPPI_INSPECTION_SHORT_TEXT            |        |
|          | Included | PPPI_INSPECTION_RESULT                |        |
|          | Included | PPPI_EVENT_DATE                       |        |
|          | Included | PPPI_EVENT_TIME                       |        |
|          | Included | PPPI_UNIT_OF_MEASURE                  |        |
|          | Included | PPPI_STANDARD_DEVIATION               |        |
| ASRST    | Included | PPPI_MESSAGE_CATEGORY                 | V 1.35 |
|          | Included | PPPI_PROCESS_ORDER                    | V 1.35 |
|          | Included | PPPI_OPERATION                        | V 1.35 |
|          | Included | PPPI_PHASE                            | V 1.35 |
|          | Included | PPPI_SECONDARY_RESOURCE               | V 1.35 |
|          | Included | PPPI_SECONDARY_RESOURCE_STATUS        | V 1.35 |
|          | Included | PPPI_REASON_FOR_VARIANCE              | V 1.35 |
|          | Included | PPPI_CONFIRMATION_SHORT_TEXT          | V 1.35 |
|          | Included | PPPI_RESOURCE                         | V 1.35 |
|          | Included | PPPI_PLANT_OF_RESOURCE (sending down) | V 1.35 |
|          | Included | PPPI_EVENT_DATE                       | V 1.35 |
|          | Included | PPPI_EVENT_TIME                       | V 1.35 |
| ASRACT   | Included | PPPI_MESSAGE_CATEGORY                 | V 1.35 |
|          | Included | PPPI_PROCESS_ORDER                    | V 1.35 |
|          | Included | PPPI_OPERATION                        | V 1.35 |
|          | Included | PPPI_PHASE                            | V 1.35 |
|          | Included | PPPI_SECONDARY_RESOURCE               | V 1.35 |
|          | Included | PPPI_STD_VALUE_PARAMETER_ID           | V 1.35 |
|          | Included | PPPI_ACTIVITY                         | V 1.35 |
|          | Included | PPPI_UNIT_OF_MEASURE                  | V 1.35 |
|          | Included | PPPI_CONFIRMATION_SHORT_TEXT          | V 1.35 |
|          | Included | PPPI_EVENT_TIME                       | V 1.35 |
|          | Included | PPPI_STATUS_CONFIRMED                 | V 1.35 |
|          | Included | PPPI_EVENT_DATE                       | V 1.35 |
| APHUST_I | Included | PPPI_MESSAGE_CATEGORY                 |        |
|          | Included | PPPI_PROCESS_ORDER                    |        |
|          | Included | PPPI_OPERATION                        |        |
|          | Included | PPPI_PHASE                            |        |
|          | Included | PPPI_PHASE_USER_STATUS                |        |

|          | Included | PPPI_LANGUAGE_OF_USER_STATUS (sending down) |        |
|----------|----------|---------------------------------------------|--------|
|          | Included | PPPI_EVENT_TIME                             |        |
|          | Included | PPPI_EVENT_DATE                             |        |
| AOPUST_I | Included | PPPI_MESSAGE_CATEGORY                       |        |
|          | Included | PPPI_PROCESS_ORDER                          |        |
|          | Included | PPPI_OPERATION                              |        |
|          | Included | PPPI_OPERATION_USER_STATUS                  |        |
|          | Included | PPPI_EVENT_TIME                             |        |
|          | Included | PPPI_EVENT_DATE                             |        |
|          | Included | PPPI_LANGUAGE_OF_USER_STATUS (sending down) |        |
| ABTCL    | Included | PPPI_MESSAGE_CATEGORY                       | V 1.35 |
|          | Included | PPPI_EVENT_DATE                             | V 1.35 |
|          | Included | PPPI_EVENT_TIME                             | V 1.35 |
|          | Included | PPPI_BATCH_CHARAC_VALUE                     | V 1.35 |
|          | Included | PPPI_PHASE                                  | V 1.35 |
|          | Included | PPPI_PLANT_OF_BATCH                         | V 1.35 |
|          | Included | PPPI_PROCESS_ORDER                          | V 1.35 |
|          | Included | PPPI_MATERIAL                               | V 1.35 |
|          | Included | PPPI_ORDER_ITEM_NUMBER                      | V 1.35 |
|          | Included | PPPI_BATCH                                  | V 1.35 |
|          | Included | PPPI_BATCH_CHARAC_NAME                      | V 1.35 |
| ABTCR    | Included | PPPI_MESSAGE_CATEGORY                       | V 1.35 |
|          | Included | PPPI_EVENT_DATE                             | V 1.35 |
|          | Included | PPPI_EVENT_TIME                             | V 1.35 |
|          | Included | PPPI_BATCH_NEW                              | V 1.35 |
|          | Included | PPPI_PLANT_OF_BATCH                         | V 1.35 |
|          | Included | PPPI_PROCESS_ORDER                          | V 1.35 |
|          | Included | PPPI_MATERIAL                               | V 1.35 |
|          | Included | PPPI_ORDER_ITEM_NUMBER                      | V 1.35 |
|          | Included | PPPI_PHASE                                  | V 1.35 |
| APHCON   | Included | PPPI_ACTIVITY_1                             | V 1.35 |
|          | Included | PPPI_ACTIVITY_1_FINISHED                    | V 1.35 |
|          | Included | PPPI_ACTIVITY_1_UNIT                        | V 1.35 |
|          | Included | PPPI_ACTIVITY_2                             | V 1.35 |
|          | Included | PPPI_ACTIVITY_2_FINISHED                    | V 1.35 |
|          | Included | PPPI_ACTIVITY_2_UNIT                        | V 1.35 |
|          | Included | PPPI_ACTIVITY_3                             | V 1.35 |
|          | Included | PPPI_ACTIVITY_3_FINISHED                    | V 1.35 |

|        | Included | PPPI_ACTIVITY_3_UNIT           | V 1.35 |
|--------|----------|--------------------------------|--------|
|        | Included | PPPI_ACTIVITY_4                | V 1.35 |
|        | Included | PPPI_ACTIVITY_4_FINISHED       | V 1.35 |
|        | Included | PPPI_ACTIVITY_4_UNIT           | V 1.35 |
|        | Included | PPPI_ACTIVITY_5                | V 1.35 |
|        | Included | PPPI_ACTIVITY_5_FINISHED       | V 1.35 |
|        | Included | PPPI_ACTIVITY_5_UNIT           | V 1.35 |
|        | Included | PPPI_ACTIVITY_6                | V 1.35 |
|        | Included | PPPI_ACTIVITY_6_FINISHED       | V 1.35 |
|        | Included | PPPI_ACTIVITY_6_UNIT           | V 1.35 |
|        | Included | PPPI_CONFIRMATION_SHORT_TEXT   | V 1.35 |
|        | Included | PPPI_EVENT_DATE                | V 1.35 |
|        | Included | PPPI_EVENT_TIME                | V 1.35 |
|        | Included | PPPI_OPERATION                 | V 1.35 |
|        | Included | PPPI_PHASE                     | V 1.35 |
|        | Included | PPPI_PHASE_RESOURCE            | V 1.35 |
|        | Included | PPPI_PLANT_OF_RESOURCE         | V 1.35 |
|        | Included | PPPI_POSTING_DATE              | V 1.35 |
|        | Included | PPPI_PROCESS_ORDER             | V 1.35 |
|        | Included | PPPI_SCRAP_TO_CONFIRM          | V 1.35 |
|        | Included | PPPI_UNIT_OF_MEASURE           | V 1.35 |
|        | Included | PPPI_YIELD_TO_CONFIRM          | V 1.35 |
| ASRST  | Included | PPPI_PROCESS_ORDER             | V 1.35 |
|        | Included | PPPI_OPERATION                 | V 1.35 |
|        | Included | PPPI_PHASE                     | V 1.35 |
|        | Included | PPPI_SECONDARY_RESOURCE        | V 1.35 |
|        | Included | PPPI_SECONDARY_RESOURCE_STATUS | V 1.35 |
|        | Included | PPPI_REASON_FOR_VARIANCE       | V 1.35 |
|        | Included | PPPI_CONFIRMATION_SHORT_TEXT   | V 1.35 |
|        | Included | PPPI_RESOURCE                  | V 1.35 |
|        | Included | PPPI_PLANT_OF_RESOURCE         | V 1.35 |
|        | Included | PPPI_EVENT_TIME                | V 1.35 |
|        | Included | PPPI_EVENT_DATE                | V 1.35 |
| ASRCON | Included | PPPI_ACTIVITY_1                | V 1.35 |
|        | Included | PPPI_ACTIVITY_1_FINISHED       | V 1.35 |
|        | Included | PPPI_ACTIVITY_1_UNIT           | V 1.35 |
|        | Included | PPPI_ACTIVITY_2                | V 1.35 |
|        | Included | PPPI_ACTIVITY_2_FINISHED       | V 1.35 |

|        | Included      | PPPI_ACTIVITY_2_UNIT                 | V 1.35 |
|--------|---------------|--------------------------------------|--------|
|        | Included      | PPPI_ACTIVITY_3                      | V 1.35 |
|        | Included      | PPPI_ACTIVITY_3_FINISHED             | V 1.35 |
|        | Included      | PPPI_ACTIVITY_3_UNIT                 | V 1.35 |
|        | Included      | PPPI_ACTIVITY_4                      | V 1.35 |
|        | Included      | PPPI_ACTIVITY_4_FINISHED             | V 1.35 |
|        | Included      | PPPI_ACTIVITY_4_UNIT                 | V 1.35 |
|        | Included      | PPPI_ACTIVITY_5                      | V 1.35 |
|        | Included      | PPPI_ACTIVITY_5_FINISHED             | V 1.35 |
|        | Included      | PPPI_ACTIVITY_5_UNIT                 | V 1.35 |
|        | Included      | PPPI_ACTIVITY_6                      | V 1.35 |
|        | Included      | PPPI_ACTIVITY_6_FINISHED             | V 1.35 |
|        | Included      | PPPI_ACTIVITY_6_UNIT                 | V 1.35 |
|        | Included      | PPPI_CONFIRMATION_SHORT_TEXT         | V 1.35 |
|        | Included      | PPPI_EVENT_DATE                      | V 1.35 |
|        | Included      | PPPI_EVENT_TIME                      | V 1.35 |
|        | Included      | PPPI_OPERATION                       | V 1.35 |
|        | Included      | PPPI_PHASE                           | V 1.35 |
|        |               | PPPI_PHASE_RESOURCE (do not include) |        |
|        | Included      | PPPI_PLANT_OF_RESOURCE               | V 1.35 |
|        | Included      | PPPI_POSTING_DATE                    | V 1.35 |
|        | Included      | PPPI_PROCESS_ORDER                   | V 1.35 |
|        | Included      | PPPI_RESOURCE                        | V 1.35 |
|        | Included      | PPPI_STATUS_CONFIRMED                | V 1.35 |
|        | Included      | PPPI_SECONDARY_RESOURCE              | V 1.35 |
| ASRACT | Included      | PPPI_PROCESS_ORDER                   | V 1.35 |
|        | Included      | PPPI_OPERATION                       | V 1.35 |
|        | Included      | PPPI_PHASE                           | V 1.35 |
|        | Included      | PPPI_EVENT_TIME                      | V 1.35 |
|        | Included      | PPPI_EVENT_DATE                      | V 1.35 |
|        | Included      | PPPI_CONFIRMATION_SHORT_TEXT         | V 1.35 |
|        | Included      | PPPI_STATUS_CONFIRMED                | V 1.35 |
|        | Included      | PPPI_UNIT_OF_MEASURE                 | V 1.35 |
|        | Included      | PPPI_STD_VALUE_PARAMETER_ID          | V 1.35 |
|        | Included      | PPPI_ACTIVITY                        | V 1.35 |
|        | Included      | PPPI_SECONDARY_RESOURCE              | V 1.35 |
|        | Included      | PPPI_MESSAGE_CATEGORY                | V 1.35 |
| APMMD  | Not Supported | PPPI_CODE_CATALOGUE                  |        |

| Not Supported | PPPI_CODE_GROUP                                                                                                    |                                                                                                    |
|---------------|----------------------------------------------------------------------------------------------------|----------------------------------------------------------------------------------------------------|
| Not Supported | PPPI_DATA_POINT_NAME                                                                                                    |                                                                                                    |
| Not Supported | PPPI_DATA_POINT_VALUE                                                                                                    |                                                                                                    |
| Not Supported | PPPI_DIFFERENCE_READING                                                                                                    |                                                                                                    |
| Not Supported | PPPI_EVENT_TIME                                                                                                    |                                                                                                    |
| Not Supported | PPPI_EVENT_DATE                                                                                                    |                                                                                                    |
| Not Supported | PPPI_NOTIFICATION_PRIO                                                                                                    |                                                                                                    |
| Not Supported | PPPI_NOTIFICATION_TYPE                                                                                                    |                                                                                                    |
| Not Supported | PPPI_PROCESS_ORDER                                                                                                    |                                                                                                    |
| Not Supported | PPPI_SECONDARY_INDEX                                                                                                    |                                                                                                    |
| Not Supported | PPPI_SHORT_TEXT                                                                                                    |                                                                                                    |
| Not Supported | PPPI_SOURCE                                                                                                    |                                                                                                    |
| Not Supported | PPPI_UNIT_OF_MEASURE                                                                                                    |                                                                                                    |
| Not Supported | PPPI_USER_DATA                                                                                                    |                                                                                                    |
| Not Supported | PPPI_VALUATION_CODE                                                                                                    |                                                                                                    |
|               |                                                                                                    |                                                                                                    |
|               | Not Supported<br>Not Supported<br>Not Supported<br>Not Supported<br>Not Supported<br>Not Supported<br>Not Supported<br>Not Supported<br>Not Supported<br>Not Supported<br>Not Supported<br>Not Supported<br>Not Supported<br>Not Supported<br>Not Supported<br>Not Supported<br>Not Supported | Not SupportedPPPI_CODE_GROUPNot SupportedPPPI_DATA_POINT_NAMENot SupportedPPPI_DATA_POINT_VALUENot SupportedPPPI_DIFFERENCE_READINGNot SupportedPPPI_EVENT_TIMENot SupportedPPPI_EVENT_DATENot SupportedPPPI_NOTIFICATION_PRIONot SupportedPPPI_PROCESS_ORDERNot SupportedPPPI_SECONDARY_INDEXNot SupportedPPPI_SURCENot SupportedPPPI_SURCENot SupportedPPPI_VOTIFICATION_CODE |

For each Instruction there are characteristics whose values must be retrieved and sent back to SAP/R3. In order to do this the characteristic must first have a translation method that finds the information needed to retrieve the value and then an application that actually retrieves the value or values. The translation method sets up the data needed for the application. The following tables give the list of translation methods that are

available and the list of applications for retrieving data from PI that are available.

If you do not want to use the SAP/R3 given names for these instructions setup the SAP/R3 alias name in the configuration application.

| Instruction | Purpose                                                                               | Characteristic | Methods of Translation | Result of<br>Processing                                |
|-------------|---------------------------------------------------------------------------------------|----------------|------------------------|--------------------------------------------------------|
| AORD        | Gives basic<br>data about the<br>order.                                               |                |                        | The tables Recipe is constructed                       |
| AMAT_1      | Gives data<br>about each<br>material to be<br>consumed or<br>produced in<br>the order |                |                        | The table Material_list<br>is loaded for the order     |
| AMATP01     | Tells what is<br>the product<br>which is being<br>produced                            |                |                        | Will construct a<br>PI_PROD message to be<br>returned. |

| Instruction | Purpose                                            | Characteristic                 | Methods of Translation       | Result of<br>Processing                                                                                                    |
|-------------|----------------------------------------------------|--------------------------------|------------------------------|----------------------------------------------------------------------------------------------------|
| APHASE_1    | Gives data<br>about each<br>phase in the<br>recipe |                                |                              | The tables phase,<br>operation and<br>operation_phases are<br>loaded                                                                                                    |
| ACRST_I     | Requests the status of the recipe                  |                                |                              |                                                                                                    |
|             |                                                    | PPPI_CONTROL_<br>RECIPE_STATUS | USR_GET_RECIPE_STATUS        | used for continuous<br>process                                                                                                    |
|             |                                                    | PPPI_CONTROL_<br>RECIPE_STATUS | USR_RECIPE_MONITOR           | used for PI-Batch or PID<br>monitor of recipe status                                                                                                    |
| APHST_I     | Requests the status of the phase for time events   |                                |                              |                                                                                                    |
|             |                                                    | PPPI_PHASE_STATUS              | USR_GET_PHASE_STATUS         | used for continuous process                                                                                                    |
|             |                                                    | PPPI_PHASE_STATUS              | USR_PHASE_MONITOR            | used for monitor of PI-<br>Batch of phase status<br>change                                                                                                    |
|             |                                                    | PPPI_PHASE_STATUS              | USR_PHASE_ALIAS_MONITOR      | used for PID monitor<br>program of phase status                                                                                                    |
|             |                                                    | PPPI_PHASE_STATUS              | USR_PHASE_EQP_MONITOR        | used for PID or PI-Batch<br>monitor when you have<br>the same Phase name for<br>several resources. It<br>will select the correct<br>set of points based upon<br>phase name and<br>resource.                                                    |
|             |                                                    | PPPI_YIELD_TO_CONFIRM          | USR_YIELD_TO_CONFIRM         |                                                                                                    |
|             |                                                    | PPPI_YIELD_TO_CONFIRM_PARTIAL  | USR_YIELD_TO_CONFIRM_PARTIAL | For continuous recipe if<br>partial phase status is to<br>be reported and you<br>want the yield                                                                                                    |
|             |                                                    | PPPI_CONFIRMATION_SHORT_TEXT   | USR_CONFIRMATION-SHORT_TEXT  |                                                                                                    |
|             |                                                    | PPPI_REASON_FOR_VARIANCE       | USR_REASON_FOR_VARIANCE      |                                                                                                    |
|             |                                                    | PPPI_PHASE_RESOURCE            | USR_PHASE_RESOURCE           | used to select the<br>possible phases with the<br>same name from the<br>point groups which<br>could be used for the<br>resource, a maximum of<br>8 different phases can be<br>monitored to see which<br>one has been assigned to<br>the recipe |
| AOPST_I     | Requests the status of the operation               |                                |                              |                                                                                                    |
|             |                                                    | PPPI_OPERATION_<br>STATUS      | USR_GET_OPERATION_STATUS     | used for continuous process                                                                                                    |
|             |                                                    | PPPI_OPERATION_<br>STATUS      | USR_OPERATION_MONITIR        | used of either PI-Batch<br>or PID operation monitor                                                                                                    |

| Instruction | Purpose                                                      | Characteristic             | Methods of Translation    | Result of<br>Processing                                                                                                    |
|-------------|--------------------------------------------------------------|----------------------------|---------------------------|----------------------------------------------------------------------------------------------------|
|             |                                                              | PPPI_OPERATION_STATUS      | USR_OPERATION_MONITOR_NEW | Used to set the tags<br>required to get the status<br>change in campaign<br>manager, requires that<br>the point group be setup<br>for the operation                                                                                                    |
| ACONS_1     | Requests data<br>about material<br>consumed in<br>the recipe |                            |                           |                                                                                                    |
|             |                                                              | PPPI_MATERIAL_<br>CONSUMED | USR_BATCH_FLOW_TAG        | Used for both continuous and batch                                                                                                    |
|             |                                                              | PPPI_MATERIAL_<br>CONSUMED | USR_MATERIAL_FROM_BATCH   | Used when you can not<br>guarantee that the<br>batch_id tag values and<br>the material tag values<br>will have the same<br>timestamp. This will<br>look for a batch_id<br>value that is retrieved<br>and then setup to get the<br>material tag value at the<br>timestamp of the<br>batch_id and take the<br>value at that time |
|             |                                                              | PPPI_STORAGE_<br>LOCATION  | USR_GET_STORAGE_LOCATION  |                                                                                                    |
|             |                                                              | PPPI_STORAGE_LOCATION      | USR_STORAGE               | Used to get storage<br>location from the<br>material list that got<br>filled by the AMAT<br>instruction the<br>application is<br>usr_storage_matlist_app                                                                                                    |
|             |                                                              | PPPI_BATCH                 | USR_BATCHID_TAG           | Used to get the batchid<br>and if multiple batches<br>for the same material_id.<br>The entry for the<br>material consumed tag<br>must have the exact time<br>as the batch tag                                                                                                    |
|             |                                                              | PPPI_RESERVATION           | USR_RESERVATION           | Used to get the<br>reservation tag from the<br>material_tag table and<br>setup the start and end<br>time for request                                                                                                    |
|             |                                                              |                            | USR_RS_AND_RSI            | Used to get reservation<br>from the AMAT<br>instructions sent down<br>based on the batch_id<br>received back into the<br>request looking for the<br>batch_id value                                                                                                    |
|             |                                                              | PPPI_RESERVATION_ITEM      | USR_RESESRVATION_ITEM     | Used to get the<br>reservation_item tag<br>from the material_tag<br>table and setup the start<br>and end time for request                                                                                                    |

| Instruction | Purpose                                                      | Characteristic             | Methods of Translation   | Result of<br>Processing                                                                                                    |
|-------------|--------------------------------------------------------------|----------------------------|--------------------------|----------------------------------------------------------------------------------------------------|
|             |                                                              |                            | USR_RS_AND_RSI           | Used to get reservation<br>from the AMAT<br>instructions sent down<br>based on the batch_id<br>received back into the<br>request looking for the<br>batch_id value        |
| APROD_1     | Requests data<br>about material<br>produced in<br>the recipe |                            |                          |                                                                                                    |
|             |                                                              | PPPI_MATERIAL_<br>PRODUCED | USR_BATCH_FLOW_TAG       | used for continuous and batch                                                                                                    |
|             |                                                              | PPPI_STORAGE_<br>LOCATION  | USR_GET_STORAGE_LOCATION |                                                                                                    |
|             |                                                              | PPPI_STORAGE_LOCATION      | USR_STORAGE              | Used to get storage<br>location from the<br>material list that got<br>filled by the AMAT<br>instruction the<br>application is<br>usr_storage_matlist_app                  |
|             |                                                              | PPPI_BATCH                 | USR_BATCHID_TAG          | Used to get the batchid<br>id multiple batches for<br>the same material_id.<br>The entry for the<br>material consumed tag<br>must have the exact time<br>as the batch tag |
|             |                                                              | PPPI_RESERVATION           | USR_RESERVATION          | Used to get the<br>reservation tag from the<br>material_tag table and<br>setup the start and end<br>time for request                                                      |
|             |                                                              |                            | USR_RS_AND_RSI           | Used to get reservation<br>from the AMAT<br>instructions sent down<br>based on the batch_id<br>received back into the<br>request looking for the<br>batch_id value        |
|             |                                                              | PPPI_RESERVATION_ITEM      | USR_RESESRVATION_ITEM    | Used to get the<br>reservation_item tag<br>from the material_tag<br>table and setup the start<br>and end time for request                                                 |
|             |                                                              |                            | USR_RS_AND_RSI           | Used to get reservation<br>from the AMAT<br>instructions sent down<br>based on the batch_id<br>received back into the<br>request looking for the<br>batch_id value        |

| Instruction | Purpose                                                                                    | Characteristic               | Methods of Translation       | Result of<br>Processing                                                                                                    |
|-------------|--------------------------------------------------------------------------------------------|------------------------------|------------------------------|----------------------------------------------------------------------------------------------------|
|             |                                                                                            | PPPI_DELIVERY_COMPLETE       | USR_DELIVERY_TAG             | Used to select misc.<br>tag3 from the<br>material_tag to be used<br>for the delivery<br>complete tag. This tag<br>must be configured as a<br>digital state with values<br>X or NULL. The<br>application delivery will<br>change the NULL to<br>blank for SAP.                                                                      |
| AREAD1      | Requests<br>readings for<br>the plant                                                      |                              |                              |                                                                                                    |
|             |                                                                                            | PPPI_DATA_POINT_VALUE        | USR_GET_ALIAS_TAG            | used for continuous process                                                                                                    |
|             |                                                                                            | PPPI_DATA_POINT_VALUE        | USR_READ1_MONITOR            | used for PI-BATCH or<br>PID monitor                                                                                                    |
| APHPAR_1    | Sends readings to the plant                                                                |                              |                              | Loads the Formula table<br>as well as prepares data<br>to be sent to locations                                                                                                    |
|             |                                                                                            | PPPI_PARAMETER_NAME          | USR_SET_ALIAS_TAG            | used for continuous process                                                                                                    |
| АРНАСТ      | Requests<br>confirmation<br>of amounts for<br>activities for<br>costing for<br>time events |                              |                              |                                                                                                    |
|             |                                                                                            | PPPI_ACTIVITY                | USR_PHACT_ACTIVITY           | used for continuous and batch                                                                                                    |
|             |                                                                                            | PPPI_DUMMY                   | USR_DUMMY_MONITOR            | used for when the<br>activity value is sent<br>down from SAP and you<br>just want to get the<br>value for date and time<br>based on phase end<br>time. You do not<br>include this<br>characteristic in the<br>instruction, it will be<br>placed there<br>automatically when it<br>detects that only date<br>and time are asked for |
|             |                                                                                            | PPPI_STATUS_CONFIRMED        | Upr_phact_status_monitor     | Users misc tag 1 on<br>common_name after<br>selecting the resource                                                                                                    |
|             |                                                                                            | PPPI_CONFIRMATION_SHORT_TEXT | Usr_phact_confirmation+_text | Users misc tag 2 on<br>common_name after<br>selecting the resource.                                                                                                    |
| AREAD2      | Reads multiple values                                                                      |                              |                              |                                                                                                    |
|             |                                                                                            | PPPI_DATA_POINT_NAME         | USR_GET_ALIAS_TAG_RANGE      | used for continuous process                                                                                                    |
|             |                                                                                            | PPPI_DATA_POINT_NAME         | USR_READ2_MONITOR            | used for either PI-<br>BATCH or PID monitor                                                                                                    |
| AQMSMR      | Retrieves a value based lab result.                                                        |                              |                              |                                                                                                    |

| Instruction                                  | Purpose                                                                                                    | Characteristic               | Methods of Translation      | Result of<br>Processing                                                                                                    |
|----------------------------------------------|----------------------------------------------------------------------------------------------------|------------------------------|-----------------------------|----------------------------------------------------------------------------------------------------|
|                                              |                                                                                                    | PPPI_INSPECTION_RESULT       | USR_QMSMR1_MONITOR_S1_V1    | used for continuous and batch                                                                                                    |
|                                              |                                                                                                    | PPPI_NUMBER_OF_INSPECTIONS   | USR_QMSMR1_MONITOR_NO       | used for continuous and batch                                                                                                    |
|                                              |                                                                                                    | PPPI_STANDARD_DEVIATION      | USR_QMSMR1_MONITOR_DEV      | used for continuous and batch                                                                                                    |
|                                              |                                                                                                    | PPPI_INSPECTION_SHORT-TEXT   | USR_INSPECTION_SHORT-TEXT   | used for continuous and batch                                                                                                    |
| AOPUST                                       | Retrieves user<br>set status .for<br>operation<br>Values must<br>correspond to<br>status profile<br>in SAP |                              |                             |                                                                                                    |
|                                              |                                                                                                    | PPPI_OPERATION_USER_STATUS   | USR_OPERATION_MONITOR_USER  |                                                                                                    |
| APHUST                                       | Retrieves user<br>set status .for<br>phases Values<br>must<br>correspond to<br>status profile<br>in SAP    |                              |                             |                                                                                                    |
|                                              |                                                                                                    | PPPI_PHASE_USESR-STATUS      | USR_PHASE_MONITOR_USER      |                                                                                                    |
|                                              |                                                                                                    | PPPI_PHASE_USESR-STATUS      | USR_PHASE_EQP_MONITOR_USER  |                                                                                                    |
| COMM or<br>other name<br>given to<br>message | Sends<br>messages to<br>the plant                                                                          |                              |                             |                                                                                                    |
| ASRACT                                       | Retrieves the<br>activity of the<br>secondary<br>resources for<br>time events                              |                              |                             |                                                                                                    |
|                                              |                                                                                                    | PPPI_CONFIRMATION_SHORT_TEXT | Usr_sract_confirmation_text | Selects the tag from<br>common_name misc tag<br>2 based on the<br>secondary resource and<br>the std_parameter_id                                                                                                    |
|                                              |                                                                                                    | PPPI_STATUS_CONFIRMED        | Usr_sract_monitor           | Selects the tag from<br>common_name misc tag<br>1 based on the<br>secondary resource and<br>the std_parameter_id                                                                                                    |
|                                              |                                                                                                    | PPPI_ACTIVITY                | Usr_sract_activity          | Selects the tag from<br>common_name based on<br>the secondary resource<br>being used and the<br>std_parameter_id, the<br>secondary resource is<br>found in the table<br>sec_resource. The name<br>of the phase and the<br>secondary_resource<br>must be sent down in the<br>instruction |

| Instruction | Purpose                                                              | Characteristic           | Methods of Translation  | Result of<br>Processing                                                                                                    |
|-------------|----------------------------------------------------------------------|--------------------------|-------------------------|----------------------------------------------------------------------------------------------------|
| ABTCL       | Returns<br>characteristic<br>of the batch                            | PPPI_BATCH_CHAR_VALUE    | Usr_batch_char_value    | Selects the tag from<br>point_group for the<br>characateristic which<br>will return the value the<br>tag alias is VALUE                                                                                                    |
| ABTCR       | Creates a new<br>batch in SAP                                        | PPPI_BATCH               | Usr_batch_char_batch    | Selects the tag which<br>will hold the batch id if<br>there is one. Returns the<br>assigned batch                                                                                                    |
|             |                                                                      | PPPI_BATCH_NEW           | Usr-batch_create_ar     | Selects the tag which<br>corresponds to the new<br>batch if there is a change<br>in state then a new batch<br>is created                                                                                                    |
| APHCON      | Status of the<br>phase for time<br>ticket<br>including<br>activities |                          |                         |                                                                                                    |
|             |                                                                      | PPPI_ACTIVITY_1          | Usr_activity_1          | This will request the value of the activity at a partial or completion status.                                                                                                    |
|             |                                                                      | PPPI_ACTIVITY_1_FINISHED | Usr_activity_finished_1 | This is a tag which is a<br>digital state which will<br>be X or NULL and then<br>the delivery application<br>is use to change the<br>NULL to a blank or you<br>can stet the tag to a<br>string and use the values<br>of X and "" and the<br>gettag application. |
|             |                                                                      | PPPI_ACTIVITY_1_UNIT     | Usr_activity_1_unit     | This will select the<br>request part that is<br>finding the answer to the<br>activity and take the<br>engineering unit returned<br>for that tag.                                                                                                    |
|             |                                                                      | PPPI_ACTIVITY_2          | Usr_activity_2          |                                                                                                    |
|             |                                                                      | PPPI_ACTIVITY_2_FINISHED | Usr_activity_finished_2 |                                                                                                    |
|             |                                                                      | PPPI_ACTIVITY_2_UNIT     | Usr_activity_3_unit     |                                                                                                    |
|             |                                                                      | PPPI_ACTIVITY_3          | Usr_activity_3          |                                                                                                    |
|             |                                                                      | PPPI_ACTIVITY_3_FINISHED | Usr_activity_finished_3 |                                                                                                    |
|             |                                                                      | PPPI_ACTIVITY_3_UNIT     | Usr_activity_3_unit     |                                                                                                    |
|             |                                                                      | PPPI_ACTIVITY_4          | Usr_activity_4          |                                                                                                    |
|             |                                                                      | PPPI_ACTIVITY_4_FINISHED | Usr_activity_finished_4 |                                                                                                    |
|             |                                                                      | PPPI_ACTIVITY_4_UNIT     | Usr_activity_4_unit     |                                                                                                    |
|             |                                                                      | PPPI_ACTIVITY_5          | Usr_activity_5          |                                                                                                    |
|             |                                                                      | PPPI_ACTIVITY_5_FINISHED | Usr_activity_finished_5 |                                                                                                    |
|             |                                                                      | PPPI_ACTIVITY_5_UNIT     | Usr_activity_5_unit     |                                                                                                    |
|             |                                                                      | PPPI_ACTIVITY_6          | Usr_activity_6          |                                                                                                    |

| Instruction | Purpose                                                                                      | Characteristic               | Methods of Translation      | Result of<br>Processing                                                                                                    |
|-------------|----------------------------------------------------------------------------------------------|------------------------------|-----------------------------|----------------------------------------------------------------------------------------------------|
|             |                                                                                              | PPPI_ACTIVITY_6_FINISHED     | Usr_activity_finished_6     |                                                                                                    |
|             |                                                                                              | PPPI_ACTIVITY_6_UNIT         | Usr_activity_6_unit         |                                                                                                    |
|             |                                                                                              | PPPI_CONFIRMATION_SHORT_TEXT | usr_confirmation_short_text | This will request the<br>confirmation text from a<br>tag at the partial or<br>completion time                                                                                                    |
|             |                                                                                              | PPPI_POSTING_DATE            | usr_post_date               | This will request the post date at the partial or completion time                                                                                                    |
|             |                                                                                              | PPPI_SCRAP_TO_CONFIRM        | usr_scrap                   | This will request the scrap at the partial or completion time                                                                                                    |
|             |                                                                                              | PPPI_YIELD_TO_CONFIRM        | usr_yield_to_confirm        | This will request the yield to confirm at the partial or completion time                                                                                                    |
|             |                                                                                              | PPPI_PHASE_RESOURCE          | usr_phase_resource          | This will monitor if the<br>recipe has been started<br>in the assigned resource<br>or if a resource has<br>changed. Up to 8<br>resources can be<br>monitored. All point<br>groups with the same<br>phase name but different<br>resources are selected to<br>be monitored. |
|             |                                                                                              | PPPI_STATUS_CONFIRMED        | usr_phcon_time_status       | This will monitor for a<br>change in status of the<br>phase by checking 2<br>tags, one will hold the<br>recipe_id and one will<br>hold the status. This<br>tags will be paired by<br>timestamp. Only the<br>status for partial and<br>complete will be<br>returned to SAP |
| ASRCON      | Status of the<br>secondary<br>resource<br>including<br>activities for<br>the time<br>tickets | PPPI_ACTIVITY_1              | Usr_activity_1_sec          | This will request the<br>value of the activity at a<br>partial or completion<br>status for the secondary<br>resurce.                                                                                                    |
|             |                                                                                              | PPPI_ACTIVITY_1_FINISHED     | Usr_activity_finish_1_sec   | This is a tag which is a<br>digital state which will<br>be X or NULL and then<br>the delivery application<br>is use to change the<br>NULL to a blank or you<br>can stet the tag to a<br>string and use the values<br>of X and "" and the<br>gettag application.           |
|             |                                                                                              | PPPI_ACTIVITY_1_UNIT         | Usr_activity_1_unit_sec     | This will select the<br>request part that is<br>finding the answer to the<br>activity and take the<br>engineering unit returned<br>for that tag.                                                                                                    |
|             |                                                                                              | PPPI_ACTIVITY_2              | Usr_activity_2_sec          |                                                                                                    |

| Instruction | Purpose                                                                   | Characteristic                 | Methods of Translation                              | Result of<br>Processing                                                                                                    |
|-------------|---------------------------------------------------------------------------|--------------------------------|-----------------------------------------------------|----------------------------------------------------------------------------------------------------|
|             |                                                                           | PPPI_ACTIVITY_2_FINISHED       | Usr_activity_finish_2_sec                           |                                                                                                    |
|             |                                                                           | PPPI_ACTIVITY_2_UNIT           | Usr_activity_2_unit_sec                             |                                                                                                    |
|             |                                                                           | PPPI_ACTIVITY_3                | Usr_activity_3_sec                                  |                                                                                                    |
|             |                                                                           | PPPI_ACTIVITY_3_FINISHED       | Usr_activity_finish_3sec                            |                                                                                                    |
|             |                                                                           | PPPI_ACTIVITY_3_UNIT           | Usr_activity_3_unit_sec                             |                                                                                                    |
|             |                                                                           | PPPI_ACTIVITY_4                | Usr_activity_4_sec                                  |                                                                                                    |
|             |                                                                           | PPPI_ACTIVITY_4_FINISHED       | Usr_activity_finish_4_sec                           |                                                                                                    |
|             |                                                                           | PPPI_ACTIVITY_4_UNIT           | Usr_activity_4_unit_sec                             |                                                                                                    |
|             |                                                                           | PPPI_ACTIVITY_5                | Usr_activity_5_sec                                  |                                                                                                    |
|             |                                                                           | PPPI_ACTIVITY_5_FINISHED       | Usr_activity_finish_5_sec                           |                                                                                                    |
|             |                                                                           | PPPI_ACTIVITY_5_UNIT           | Usr_activity_5_unit_sec                             |                                                                                                    |
|             |                                                                           | PPPI_ACTIVITY_6                | Usr_activity_6_sec                                  |                                                                                                    |
|             |                                                                           | PPPI_ACTIVITY_6_FINISHED       | Usr_activity_finish_6_sec                           |                                                                                                    |
|             |                                                                           | PPPI_ACTIVITY_6_UNIT           | Usr_activity_6_unit_sec                             |                                                                                                    |
|             |                                                                           | PPPI_CONFIRMATION_SHORT_TEXT   | Usr_confirmation_text_sec                           |                                                                                                    |
|             |                                                                           | PPPI_POSTING_DATE              | Usr_post_date_sec                                   |                                                                                                    |
|             |                                                                           | PPPI_STATUS_CONFIRMED          | Usr_time_status_sec                                 |                                                                                                    |
| ASRST       | Status of the<br>secondary<br>resource for a<br>phase with<br>time events | PPPI_SECONDARY_RESOURCE_STATUS | Usr_srst_monitor<br>Usr_set_status (for continuous) | This will monitor the<br>status of the secondary<br>resource for a change in<br>state.                                                                        |
|             |                                                                           | PPPI_CONFIRMATION_SHORT_TEXT   | Usr_srst_confirmation_text                          | This will select the tag<br>for the confirmation<br>from the point group of<br>the secondary resource<br>at the time of the chane<br>in state of the resource |
|             |                                                                           | PPPI_REASON_FOR_VARIANCE       | Usr_srst_reason_for_variance                        | This will select the tag<br>for the reason from the<br>point group of the<br>secondary resource at<br>the time of the chane in<br>state of the resource       |

# Translation Methods and Execution Process

• Translation Methods

| Translation Method | Purpose | Data Tables Used | Result of  |
|--------------------|---------|------------------|------------|
|                    |         |                  | Processing |

| Translation Method       | Purpose                                                                                                    | Data Tables Used                                                                            | Result of<br>Processing                                                                                                    |
|--------------------------|----------------------------------------------------------------------------------------------------|---------------------------------------------------------------------------------------------|----------------------------------------------------------------------------------------------------|
| USR_GET_RECIPE_STATUS    | Gets the recipe start time and endtime by adding shift<br>duration to the OSI_START_TIME and<br>OSI_START_DATE                                                                                                    | Recipe, Location                                                                            | Puts into action_results<br>the recipe_id and<br>endtime of recipe                                                                                                    |
| USR_GET_OPERATION_STATUS | Gets the operation_id start time and endtime by adding<br>shift duration to the OSI_START_TIME and<br>OSI_START_DATE                                                                                                    | Recipe, Location, Operation                                                                 | Puts into action_results<br>the recipe_id,<br>operation_id and endtime<br>of recipe                                                                                                    |
| USR_GET_PHASE_STATUS     | Gets the phase_id, start time and endtime by adding<br>shift duration to the OSI_START_TIME and<br>OSI_START_DATE                                                                                                    | Recipe, Location, Phase                                                                     | Puts into action_results<br>the recipe_id and<br>Phase_id and the start<br>and endtimes.                                                                                                    |
| USR_GET_ LOCATION        | Set the equipment location for a given material                                                                                                    | Material, Equipment tables<br>There must be a single piece of<br>equipment for the material | Returns equipment_id in Action Results                                                                                                    |
| USR_GET_ALIAS_TAG_RANGE  | Gets the tag and based upon the SAP/R3 characteristic PPPI_DATA_POINT_NAME and selects the range as start and end time of recipe and sets no of values to 10                                                                                                    | Common_name                                                                                 | Sets the tag_id and start<br>and endtime and the no<br>of values to be retrieved<br>in the time range.                                                                                                    |
| USR_BATCHID_TAG          | Gets the batch tag based upon the material id, with the start<br>and end time of the phase                                                                                                    | Material_tag                                                                                | Sets the batch tag and<br>the start and end time to<br>be searched for values.                                                                                                    |
| USR_GET_ALIAS_TAG        | Gets the tag and based upon the SAP/R3 characteristic PPPI_DATA_POINT_NAME                                                                                                    | Common_name                                                                                 | Sets the tag_id and<br>recipe endtimestamp for<br>request                                                                                                    |
| USR_PHACT_ACTIVITY       | Gets the tag based upon the SAP/R3 characteristic<br>PPPI_STD_VALUE_PARAMETER_ID                                                                                                    | Common_name                                                                                 | Sets the tag_id and<br>recipe endtimestamp for<br>request                                                                                                    |
| USR_QMSMR1_MONITOR_S1_V1 | Gets the tagname for the quality inspection and lot tag<br>and lot number point based on the characteristic<br>PPPI_INSPECTION_RESULT                                                                                                    | Point_Group and<br>Point_group_members                                                      | Sets the tag_id and the<br>start and endtimestamp<br>for the request. The lot<br>tag and the lot number                                                                                                    |
| USR_SET_ALIAS_TAG        | Selects the tag_id for value to be sent to PI including the tag for the min and max value. Uses SAP/R3 PPPI_DATA_POINT_NAME                                                                                                    | Common_name                                                                                 | Selects 3 tags and sets<br>the timestamp to be the<br>beginning of the recipe                                                                                                    |
| USR_PHASE_MONITOR        | Selects the points to monitor in PI for the phases of the<br>recipe. Used is PI is going to be the source of<br>information of status on phase                                                                                                    | Point group,<br>Point_group_members, phase,<br>recipe                                       | Selects point name for<br>the phase status tag in PI<br>to monitor and sets the<br>timestamp to be the<br>beginning of the recipe.<br>This routine is triggered<br>after the recipe has<br>received notice that it<br>has started.                                                                                                  |
| USR_PHASE_EQP_MONITOR    | Selects the points to monitor in PI for the phases of the recipe. The points are selected based on phase name and resource. Thus yu can have the same phase name used in multiple resources. Used is PI is going to be the source of information of status on phase | Point group,<br>Point_group_members, phase,<br>recipe                                       | Selects point name for<br>the phase status tag in PI<br>to monitor and sets the<br>timestamp to be the<br>beginning of the recipe.<br>This routine is triggered<br>after the recipe has<br>received notice that it<br>has started. The point<br>group is selected based<br>on the phase name and<br>resource of the point<br>group. |
| USR_RECIPE_MONITOR       | Used in both the batch execution method and PI reading method to watch for the status change in the batch.                                                                                                    | CHRE, recipe                                                                                | Sets the starttime to<br>monitor to be the time<br>when the recipe was read<br>from SAP/R3.                                                                                                    |

| Translation Method           | Purpose                                                                                                    | Data Tables Used                       | Result of<br>Processing                                                                                                    |
|------------------------------|----------------------------------------------------------------------------------------------------|----------------------------------------|----------------------------------------------------------------------------------------------------|
| USR_READ1_MONITOR            | Selects the tags to monitor for the read instruction after<br>the status of the phase for the read has been set to<br>complete. Used in either the PI or batch execution<br>method of executing a recipe  | Common_name,<br>phase                  | Sets the tag and the<br>timestamp to be the end<br>time of the phase                                                                     |
| USR_READ2_MONITOR            | Selects the tags to monitor for the read instruction after<br>the status of the phase for the read has been set to<br>complete. Used in either the PI or batch execution<br>method of executing a batch.  | Common_name, phase                     | Sets the tag, and start<br>and end time of the<br>phase along with no of<br>points to be read.                                           |
| USR_QMSMR1_MONITOR_DESC      | Selects the tag to be read for short text                                                                                                    | Point_group and point_group_members    | Sets the tag and the start<br>and end timestamp for<br>the result with the lot no<br>and the lot tag                                     |
| USR_YIELD_TO_CONFIRM         | Selects the tag to be read for yield to confirm                                                                                                    | Point_group and point_group_members    | Sets the tag and the start<br>and end timestamp                                                                                          |
| USR_YIELD_TO_CONFIRM_PARTAIL | Selects the tag to be read for yield to confirm                                                                                                    | Point_group and point_group_members    | Sets the tag and the start<br>and end timestamp for<br>partial status in<br>continuous                                                   |
| USR_REASON_FOR_VARIANCEO     | Selects the tag to be read for reason for variance                                                                                                    | Point_group and point_group_members    | Sets the tag and the start<br>and end timestamp                                                                                          |
| USR_CONFIRMATION_SHORT_TEXT  | Selects the tag to be read for confirmation short text                                                                                                    | Point_group and point_group_members    | Sets the tag and the start<br>and end timestamp                                                                                          |
| USR_OPERATION_MONITOR_USER   | Selects the tag to be read for operation user status                                                                                                    | Point_group and point_group_members    | Sets the tag and the start<br>and end timestamp                                                                                          |
| USR_PHASE_MONITOR_USER       | Selects the tag to be read for phase user status                                                                                                    | Point_group and point_group_members    | Sets the tag and the start<br>and end timestamp                                                                                          |
| USR_PHASE_EQP_MONITOR_USER   | Selects the tag to be read for phase user status based on resource                                                                                                    | Point_group and point_group_members    | Sets the tag and the start<br>and end timestamp                                                                                          |
| USR_QMSMR1_MONITOR_DEV       | Selects the tag to be read for deviation                                                                                                    | Point_group and<br>point_group_members | Sets the tag and the start<br>and end timestamp for<br>the result with the lot no<br>and the lot tag                                     |
| USR_QMSMR1_MONITOR_NO        | Selects the tag to be read for number                                                                                                    | Point_group and<br>point_group_members | Sets the tag and the start<br>and endtimestamp for the<br>result with the lot no and<br>the lot tag                                      |
| USR_BATCH_FLOW_TAG           | Sets the tagid for the material consumption or<br>production with the start time and the end time based<br>upon the phase the material is being consumed or<br>produced in.                               | material_tag, phase                    | sets the tag_id and the<br>start and endtime for the<br>material                                                                         |
| USR_OPERATION_MONITOR        | Monitors if all the phases in the operation have been<br>completed and then sets the operation status to be the<br>completion time of the last phase                                                      | Recipe, Phase                          | Sets the operation and<br>the timestamp for the<br>start of the recipe to<br>monitor that all phases in<br>the operation are<br>complete |
| USR_PHASE_ALIAS_MONITOR      | Selects the alias name of the phase which is being used<br>in the batch execution system. These are selected after<br>it is determined that the recipe has been started by the<br>batch execution system. | Phase, recipe                          | Selects the phase alias<br>and the start time of the<br>recipe to start monitoring<br>for the start of the phase.                        |
| USR_DUMMY_MONITOR            | Used for activity when all the information is sent down<br>except the date and time, will set up a request for the<br>phase status time                                                                   | Phase, phase_status_details            | Sets a dummy value at<br>the endtime of the phase<br>which will then be<br>assigned to the time of<br>the activity                       |
| USR_RESERVATION              | Selects the reservation tag from the material tag table                                                                                                    | Material_tag                           | Sets a tag to obtain the reservation from                                                                                                |
| USR_RESERVATION_ITEM         | Selects the resesrvation_item tag from the material tag table                                                                                                    | Material_tag                           | Sets a tag to obtain the reservation item from                                                                                           |

| Translation Method          | Purpose                                                                                                    | Data Tables Used                      | Result of<br>Processing                                                                                                    |
|-----------------------------|----------------------------------------------------------------------------------------------------|---------------------------------------|----------------------------------------------------------------------------------------------------|
| USR_DELIVERY_TAG            | Selects the delivery tag, misc tag 3 from the material tag table miscellaneous item 3.                                                                                                    | Material_tag                          | Sets a tag to obtain the<br>delivery complete flag<br>from                                                                                                    |
| USR_PHASE_RESOURCE          | Selects all phases with the same name in the same plant<br>and will take the batch_id tag for these phases                                                                                                    | Point Group                           | Selects up to 8 phase<br>resources with the same<br>name to watch to see<br>which one has been<br>assigned to the recipe                                                                                       |
| USR_RS_AND_RSI              | Used to get reservation from the AMAT instructions<br>sent down based on the batch_id received back into the<br>request looking for the batch_id value                                                                                                    | Material_List                         | Selects the request_id<br>for the batch assigned to<br>this material and sets<br>whether a reservation or<br>reservation_item should<br>be retrieved from the<br>material_list                                 |
| USR_MATERIAL_FROM_BATCH     | Used when you can not guarantee that the batch_id tag<br>values and the material tag values will have the same<br>timestamp. This will look for a batch_id value that is<br>retrieved and then setup to get the material tag value at<br>the timestamp of the batch_id and take the value at that<br>time | Material_tag,<br>Action_result_values | Selects the request_id<br>for the batch and selects<br>the timestamp from the<br>results of the batch_id<br>which have been<br>retrieved. It will then<br>setup a request based on<br>the batch_id's timestamp |
| USR_PHACT_STATUS_MONITOR    | Sets the status of the activity in the PHACT instruction                                                                                                    | Common_name, phase                    | Selects misc tag 1 from<br>common name and sets<br>the timestamp to be that<br>of the change in phase<br>status                                                                                                |
| USR_PHACT_CONFIRMATION_TEXT | Sets the confirmation text                                                                                                    | Common_name, phase                    | Select misc tag 2 from<br>common name and sets<br>the timestamp to be that<br>of the change in phase<br>status                                                                                                 |
| USR_SRACT_ACTIVITY          | Sets the tag for locating the activity of the secondary<br>resource as required in the<br>PPPI_STD_PARAMETER_ID                                                                                                    | Common_name, sec_resource             | Selects the tag from<br>common_name based on<br>the secondary resource<br>and the<br>STD_PARAMETER_ID<br>at the time of the<br>secondary resource<br>status                                                    |
| USR_SRACT_CONFIRMATION_TEXT | Sets the confirmation text                                                                                                    | Common_name, sec_resource             | Select misc tag 2 from<br>common name and sets<br>the timestamp to be that<br>of the change in<br>secondary resource<br>status                                                                                 |
| USR_SRACT_MONITOR           | Sets the status of the activity in the SRACT instruction                                                                                                    | Common_name, sec_resource             | Selects misc tag 1 from<br>common name and sets<br>the timestamp to be that<br>of the change in<br>secondary resource<br>status                                                                                |

| Translation Method                                                                                                    | Purpose                                                                                                    | Data Tables Used                                               | Result of<br>Processing                                                                                                    |
|----------------------------------------------------------------------------------------------------|----------------------------------------------------------------------------------------------------|----------------------------------------------------------------|----------------------------------------------------------------------------------------------------|
| USR_BATCH_CHAR_VALUE                                                                                                    | Sets the value of the characteristic for the batch,<br>The value of the characteristic and the batch_id which is<br>in the tag that has the alias BATCH are matched by<br>having the same timestamp.                                                                                                    | Point_group,<br>point_group_members and<br>point_group_groups  | For a given material it<br>will find the point group<br>with type MAT_CHAR<br>and then for the<br>point_group_groups<br>which are members of<br>this group it will select<br>the point group for the<br>give characteristic where<br>the group typ is CHAR<br>and the group description<br>is the name of the<br>characteristic. It will<br>select the tag alias<br>VALUE and find the<br>result at the time of the<br>batch. It searches from<br>the start of the phase to<br>the partial confirmation<br>or end of phase. |
| USR_BATCH_CREATE_AR                                                                                                    | Determines if a new batch should be created. A tag that<br>is a digital state will signal if a batch should be created.<br>If the value is 00001 a new batch is to be created. Sets<br>up a request which includes the tag with alias BATCH<br>to return the batch_id and the tag that holds the digital<br>value. If the BATCH tag does not hold a value at the<br>time then the PPPI_BATCH_NEW will be assigned to<br>blank which means that SAP will create the batch. | Point_group,<br>point_group_members, and<br>point_group_groups | The tag with the alias<br>PPPI_BATCH_NEW is<br>selected to monitor<br>between status changes<br>of the phase.                                                                                                    |
| USR_BATCH_CHAR_BATCH                                                                                                    | If batch characteristics are to be returned this will return<br>the batch_id. The characteristic value and the batch_id<br>will be matched by timestamp.                                                                                                    | Point_group,<br>point_group_members and<br>point_group_groups  | The tag with alias<br>BATCH is selected at<br>the timestamp of the<br>batch creation tag.                                                                                                    |
| USR_ACTIVITY_1<br>USR_ACTIVITY_2<br>USR_ACTIVITY_3<br>USR_ACTIVITY_4<br>USR_ACTIVITY_5<br>USR_ACTIVITY_6                                                       | This will select the corresponding alias from<br>point_group_members to retrieve the activity value.<br>The point group that is used is PI-BATCH                                                                                                    | Point_group,<br>Point_group_members                            | The tag will be the value<br>of the activity                                                                                                    |
| USR_ACTIVITY_FINISHED_1<br>USR_ACTIVITY_FINISHED_2<br>USR_ACTIVITY_FINISHED_3<br>USR_ACTIVITY_FINISHED_4<br>USR_ACTIVITY_FINISHED_5<br>USR_ACTIVITY_FINISHED_6 | This will select the tag from the point_group_members<br>with the alias ACTIVIT<br>Y_FINISHED_n, the group is the PI-BATCH                                                                                                    | Point_group,<br>Point_group_members                            | The tag can be a string<br>tag with a X or "" and<br>the application get tag<br>can be used or the tag<br>can be a digital state<br>with values X or NULL<br>and the delivery<br>application will be used<br>to change the NULL to<br>blank for the return to<br>SAP                                                                                                    |
| USR_ACTIVITY_1_UNIT<br>USR_ACTIVITY_2_UNIT<br>USR_ACTIVITY_3_UNIT<br>USR_ACTIVITY_4_UNIT<br>USR_ACTIVITY_5_UNIT<br>USR_ACTIVITY_6_UNIT                         | This will select the request_part corresponding to the activity for the phase and will setup to return the engineering unit of that request part with the application usr_eng_unit. The point group is of the type PI-BATCH                                                                                                    | Point_group,<br>Point_group_members                            | This will use the<br>application usr_eng_unit<br>to return the engineering<br>unit for the activity.<br>The reply method must<br>be set to UNIT                                                                                                    |
| USR_POST_DATE                                                                                                    | This will select the tag from the point_group_members<br>with the alias POST_DATE the group is the PI_BATCH<br>type to satisfy the PHCON posting date characteristic                                                                                                    | Point_group,<br>Point_group_members                            | This will return from the tag the post date                                                                                                    |
| USR_SCRAP                                                                                                    | This will select the tag from the point_group_members<br>with the alias SCRAP the group is the PI_BATCH type<br>to satisfy the PHCON scrap characteristic                                                                                                    | Point_group,<br>Point_group_members                            | This will return from the tag the scrap quantity                                                                                                    |

| Translation Method                                                                                                    | Purpose                                                                                                    | Data Tables Used                                    | Result of<br>Processing                                                                                                    |
|----------------------------------------------------------------------------------------------------|----------------------------------------------------------------------------------------------------|-----------------------------------------------------|----------------------------------------------------------------------------------------------------|
| USR_PHCON_TIME_STATUS                                                                                                    | This will select the tag from the point_group_members<br>with the alias SAP the group is the PI_BATCH type                                                                                                    | Point_group,<br>Point_group_members                 | This will monitor for a<br>change of status if the<br>value is 00004 or 00002<br>then it will be returned<br>to SAP and all the other<br>values will be found at<br>this time                                                                                        |
| USR_SRST_MONITOR                                                                                                    | This will select the tag SAP that will hold the status of<br>the secondary resource and the BATCH_ID tag which<br>will hold the recipe which is using the secondary<br>resource. This is setup for the application srstatus.exe | Point_group,<br>Point_group_members<br>Sec_resource | The secondary resource<br>can not change from<br>what is planned in the<br>recipe.                                                                                                    |
| USR_SRST_CONFIRMATION_TEXT                                                                                                    | This will select the tag for the confirmation text of the secondary resource at the change in state of the resource                                                                                                    | Point_group,<br>Point_group_members<br>Sec_resource | The tag will be the confirmation text                                                                                                    |
| USR_SRST_REASON_FOR_VARIANCE                                                                                                    | This will select the tag for the reason of the secondary<br>resource at the change in state of the resource                                                                                                    | Point_group,<br>Point_group_members<br>Sec_resource | The tag will be the reason value                                                                                                    |
| USR_ACTIVITY_1_SEC<br>USR_ACTIVITY_2_SEC<br>USR_ACTIVITY_3_SEC<br>USR_ACTIVITY_4_SEC<br>USR_ACTIVITY_5_SEC<br>USR_ACTIVITY_6_SEC                                           | This will select the tag from the point_group_members<br>with the alias ACTIVIT<br>Y_n, the group is the SEC_RES type                                                                                                    | Point_group,<br>Point_group_members<br>Sec_resource | The tag will be the value<br>of the activity                                                                                                    |
| USR_ACTIVITY_FINISH_1_SEC<br>USR_ACTIVITY_FINISH_2_SEC<br>USR_ACTIVITY_FINISH_3_SEC<br>USR_ACTIVITY_FINISH_4_SEC<br>USR_ACTIVITY_FINISH_5_SEC<br>USR_ACTIVITY_FINISH_6_SEC | This will select the tag from the point_group_members<br>with the alias ACTIVIT<br>Y_FINISHED_n, the group is the SEC_RES type                                                                                                  | Point_group,<br>Point_group_members<br>Sec_resource | The tag can be a string<br>tag with a X or "" and<br>the application get tag<br>can be used or the tag<br>can be a digital state<br>with values X or NULL<br>and the delivery<br>application will be used<br>to change the NULL to<br>blank for the return to<br>SAP |
| USR_ACTIVITY_1_UNIT_SEC<br>USR_ACTIVITY_2_UNIT_SEC<br>USR_ACTIVITY_3_UNIT_SEC<br>USR_ACTIVITY_4_UNIT_SEC<br>USR_ACTIVITY_5_UNIT_SEC<br>USR_ACTIVITY_6_UNIT_SEC             | This will select the request_part corresponding to the activity for the secondary resource and will setup to return the engineering unit of that request part with the application usr_eng_unit                                 | Point_group,<br>Point_group_members<br>Sec_resource | This will use the<br>application usr_eng_unit<br>to return the engineering<br>unit for the activity.<br>The reply method must<br>be set to UNIT                                                                                                    |
| USR_CONFIRMATION_TEXT_SEC                                                                                                    | This will select the tag from the point_group_members<br>with the alias SHORT_TEXT the group is the SEC_RES<br>type                                                                                                    | Point_group,<br>Point_group_members<br>Sec_resource | This will return from the tag the confirmation text                                                                                                    |
| USR_POST_DATE_SEC                                                                                                    | This will select the tag from the point_group_members<br>with the alias POSI_DATE the group is the SEC_RES<br>type                                                                                                    | Point_group,<br>Point_group_members<br>Sec_resource | This will return from the tag the post date                                                                                                    |
| USR_TIME_STATUS_SEC                                                                                                    | This will select the tag from the point_group_members<br>with the alias SAP the group is the SEC_RES type                                                                                                    | Point_group,<br>Point_group_members<br>Sec_resource | This tag will be<br>monitored for change in<br>status, only the values<br>of 00004 and 00002 are<br>returned. When there is<br>a value all the other data<br>is requested.                                                                                           |

| Translation Method                                               | Purpose                                                                                                    | Data Tables Used                                    | Result of<br>Processing                                                                                                    |
|------------------------------------------------------------------|----------------------------------------------------------------------------------------------------|-----------------------------------------------------|----------------------------------------------------------------------------------------------------|
| USR_OPERATION_MONITOR_NEW                                        | Monitors if all the phases in the operation have been<br>completed and then sets the operation status to be the<br>completion time of the last phase, also sets the tags<br>required to get the change in active unit for the<br>operations if they have been set up as point groups and<br>PI-BATCH units                                                                              | Recipe, Phase<br>Point_group<br>Point_group_members | Sets the operation and<br>the timestamp for the<br>start of the recipe to<br>monitor that all phases<br>in the operation are<br>complete                                                                                |
| USR_MISC1_TAG<br>USR_MISC2_TAG<br>USR_MISC3_TAG<br>USR_MISC4_TAG | These can be used for any characteristics on the<br>ACONS or APROD that are not handled explicitly by<br>another method. They will pick up the miscellaneous<br>tag specified for the material                                                                                                    | Material_tag                                        | Sets the tag and start and<br>end time of the phase.                                                                                                    |
| USR_STORAGE                                                      | Sets the storage location to be the location passed in the AMAT or AMATP01 instructions                                                                                                    | Material_list                                       | Sets the storage location                                                                                                    |
| Usr_batchid_tag_kk (named for Kellogg,<br>Keebler)               | Used to setup a request for batch_id of a material in<br>order to have multiple recipes running on the same<br>resource at the same time. It results in the following<br>settings field 1 = batch tag on material_tag, filed 2 finish<br>time, field 3 start time, field 4 recipe tag from misc tag1,<br>filed 5 recipe no, filed 6 is material quantiy tag and field<br>7 material no. | Mateial_tag                                         | This is used with the<br>getprop application to<br>search for the recipe and<br>match with the material<br>to get the batch when<br>there are multiple<br>recipes running on the<br>same phase at the same<br>time      |
| Usr_batch_flow_tag_kk                                            | When multiple recipes running on the same phase at the<br>same time to match recipe and quantiy for a material.<br>Filed 1 quantity tag, filed 2 finish time, field 3 start time,<br>field 4 recipe tag from misc tag1, field 5 recipe no, field<br>6 material quantity tag, field 7 material no.                                                                                       | Material_tag                                        | This is used with the<br>getmatqty application to<br>search for the recipe and<br>match with the material<br>to get the quantity when<br>there are multiple<br>recipes running on the<br>same phase at the same<br>time |

• Application Programs for execution

Some of the PI applications have been consolidated into one PI program called pimod. This consolidation reduces the number of logons for PI. When you are setting up the translation method you still use the individual application although the executable that is called will be pimod.exe. The programs included in pimod are given in the table pi\_function. The functions included with this release are shown below. The function getsummary allows a parameter value that can be entered in this table in the parameter column. For the getsummary and summarywait calculations are passed the percent good, the default is assumed to be 100 % if no entry is made. The getdiff and getdiffwait will take the absolute value between the values.

| Func_name   |
|-------------|
| GETSNAPSHOT |
| GETTAGRANGE |
| GETSUMMARY  |
| GETDSUM     |
| PUTSNAP     |
| MULTIVAL    |

| Func_name       |
|-----------------|
| GETDIFF         |
| GETDIFFWAIT     |
| GETTAGRANGEWAIT |
| MULTIVALWAIT    |
| GETTAGWAIT      |
| GETINPVALUE     |
| GETINPWAIT      |
| SUMMARYWAIT     |
| DSUMWAIT        |
| GETTAGJ         |
| GETTAGJI        |
| DELIVERY        |

| Application Programs                                                                        | Data Required                                                                                                  | Result of Processing                                                                                       |
|---------------------------------------------------------------------------------------------|----------------------------------------------------------------------------------------------------|----------------------------------------------------------------------------------------------------|
| Getsnapshot (snap.exe)                                                                      | tag_id                                                                                                    | Returns PI snapshot and eng unit for tag_id                                                                |
| Putsnap(putsnap.exe)                                                                        | tag_id                                                                                                    | Sets PI snapshot for tag_value,<br>min_tag_id and max_tag_id                                               |
| Gettag(value.exe) or<br>gettagwait(valuew) or<br>getinpvalue(valuei) or<br>getinpwait(gviw) | tag_id, timestamp                                                                                              | Retrieves PI value and eng unit at the given time                                                          |
| Getsummary(summary.exe) or summarywait(summaryw)                                            | PI config tag must be set<br>with totalcode = 0 and<br>convers for the correct time<br>conversion of the point | Retrieves totalized value from PI<br>for the tag specified between the<br>start and end times.             |
| Summaryplus                                                                                 | Tag_id, start time, end time,<br>Tag_id                                                                        | Two tags are supplied the first tag<br>is totalized and the second tag is<br>added to the total            |
| Putvalue(putvalue.exe)                                                                      | tag_id, timestamp                                                                                              | Sets PI value for tag_value,<br>min_tag_id and max_tag_id at the<br>given time                             |
| Usr_set_location                                                                            | Equipment_group,<br>Equipment_group_members,<br>Equipment                                                      | Sets the Equipment location value based on the equipment tables                                            |
| Usr_set_status                                                                              | recipe_id, (operation_id or<br>Phase_id) start and end time                                                    | Sets the recipe, operation and<br>phase status. For the Phase both a<br>start and end time status are set. |

| Application Programs                                                                                                    | Data Required                                               | Result of Processing                                                                                                    |
|----------------------------------------------------------------------------------------------------|-------------------------------------------------------------|----------------------------------------------------------------------------------------------------|
| Usr_set_status_partial                                                                                                    | recipe_id, (operation_id or<br>Phase_id) start and end time | Sets the phase status. For the<br>Phase both a start and end time<br>status are set and partial status are<br>handled for continuous recipe                                                                      |
| Gettagrange(interpv.exe) or<br>gettagrangewait(interpvw)                                                                                                    | tag_id, starttime,endtime,<br>no of values                  | Gets a range of values for a<br>specified tag from the start to the<br>endtime. No of values returned is<br>set OSI_NO_VALUES otherwise<br>the default of 10 is returned                                         |
| Getdsum(getdsum.exe) or dsumwait<br>(getdsumw)                                                                                                    | tag_id, starttime, endtime                                  | Sums discrete values from the start<br>time to the ending time and returns<br>the total. Useful for scale weight<br>totalizing.                                                                                  |
| Openbatch(opnbatch.exe)                                                                                                    | recipe, selects the materials and the formula values.       | Puts a recipe on the batch list for openbatch                                                                                                    |
| Control_monitor(stsctrl.exe)                                                                                                    | tagid                                                       | Monitors PI for status change of<br>recipe tags used if this is a PI-<br>Batch plant                                                                                                    |
| Phase_monitor(phstctrl.exe) A<br>cmdline parameter C to accept repeat<br>count is incorporated. By default,<br>phsctrl function will be executed<br>once. If the paremter is passed then it<br>will validate the parameter and run<br>phsctrl that many times specified by<br>"repeat count". The max repeat count<br>is 25. | Tagid                                                       | Monitors the status of the phase<br>tags if this is a PI-Batch plant                                                                                                    |
| Usr_open_batch_recipe(obrecipe.exe)                                                                                                    | recipe                                                      | Monitors the status of the recipe if<br>this is a PID plant that data is to be<br>taken from Openbatch Batchhis                                                                                                  |
| Usr_open_batch_phase(obphase.exe)                                                                                                    | phase alias, recipe                                         | Monitors the status of the phase if<br>this is a PID plant that data is to be<br>taken from Openbatch Batchhis                                                                                                   |
| Usr_operation_status                                                                                                    | recipe, operation_id                                        | Monitors the operation status for<br>either PI-Batch plant or Openbatch<br>from Batchhis plant                                                                                                    |
| Multival(multiv.exe) or<br>multivalwait(multivw)                                                                                                    | Tag_id, starttime, endtime                                  | Returns sets of values at times<br>from the start to the end. Use if<br>multiple consumptions or<br>productions from different batches<br>during the time and you want to<br>report back each individual result. |
| Getdiff(getdiff.exe) or getdiffwait<br>(getdiffw)                                                                                                    | Tag_id, starttime, endtime                                  | Takes the value of the start time<br>and subtracts the value at the end<br>time. Used in tank rundown.                                                                                                    |

| Application Programs                                 | Data Required                                                                                        | Result of Processing                                                                                                    |
|------------------------------------------------------|----------------------------------------------------------------------------------------------------|----------------------------------------------------------------------------------------------------|
| Getqmval(qm.exe)                                     | Tag_id, starttime, endtime,<br>Lot tag, Lot number                                                   | Finds the timestamp for the lot<br>number and then finds value with<br>that timestamp.                                                                                                    |
| Vbatchr.exe                                          | Recipe                                                                                               | Monitors the status of the recipe as<br>output from iBatch by looking in<br>the SQL archive                                                                                                  |
| Vbatchp.exe                                          | Phase alias, recipe                                                                                  | Monitors the status of the phase<br>from iBatch as put in the SQL<br>archive                                                                                                    |
| batchvb                                              | Recipe, selects the materials and formula values                                                     | Puts a recipe on the batchlist for iBatch                                                                                                    |
| resource                                             | Batch_id tags for the<br>common phase name and the<br>recipe_id                                      | Sets the phase to the one where the recipe is actually being processed                                                                                                    |
| Usr_rs_and_rsi-app                                   | Batch_id                                                                                             | Selects for the material_list the<br>reservation and reservation_item<br>based on the batch_id returned                                                                                      |
| Jvalue,jvaluei                                       | Batch_id                                                                                             | Sets the value for material after a<br>batch_id has been returned, either<br>the last value or an interpolated<br>value will be returned                                                     |
| Delivery.exe                                         |                                                                                                    | Reads a digital state tag which has<br>a value of X or NULL if the value<br>is NULL changes this to blank for<br>SAP                                                                         |
| Newbatch (newbat.exe)<br>newbatch_wait (newbatw.exe) | Batch_id tag, start time, end<br>time and tag batch digital<br>state                                 | Checks the digital state tag. If the value is 00001 then it reads the batch_id tag. If there is no value in the batch_id tag then assigns a blank. If there is a value returns the batch_id. |
| Usr_eng_unit                                         | Request part which will be used for the engineering unit                                             | Selects the engineering unit found for the request part assigned.                                                                                                    |
| Sec_status (Srstatus.exe)                            | Tag for the secondary status<br>and tag for the batch_id<br>corresponding to the<br>secondary status | Returns the status of the secondary<br>resource as it is used for the given<br>recipe. It will update the<br>timestamps of the other items<br>required, confirmation and reason              |
| Usr_operation_status_new                             | Point group for the operation                                                                        | Sets the operation status and also<br>sets the tags in action_send so that<br>a change of state can be detected<br>by the campaign manager.                                                  |
| Usr_storage_matlist_app                              | Request_id, material_id,<br>resource_id and the start<br>and end time                                | Sets the storage location from the material list table.                                                                                                    |

| Application Programs                                                                                                    | Data Required                                                                                                    | Result of Processing                                              |
|----------------------------------------------------------------------------------------------------|----------------------------------------------------------------------------------------------------|-------------------------------------------------------------------|
| Getmatqty (getmatqty.exe)                                                                                                    | Field 1 quantity tag, field 2<br>finish time, field 3 start<br>time, field 4 recipe tag from<br>misc tag 1, field 5 recipe no,<br>field 6 material quantity tag,<br>field 7 material no              | Finds the material batch for<br>materials for the given recipe    |
| Max                                                                                                    | Tag_id, start time, end time                                                                                                    | Returns the maximum value in the time range.                      |
| Putoption                                                                                                    | Tag_id, timestamp                                                                                                    | Sets value in PI but gives option to replace the existing value   |
| Getprop (getprop.exe) A cmdline<br>parameter C to accept repeat count is<br>incorporated. By default, Getprop<br>function will be executed once. If the<br>paremeter is passed then it will<br>validate the parameter and run<br>Getprop that many times specified by<br>"repeat count". The max repeat count<br>is 25. | Field batchtag from<br>material_tag, field2 finish<br>time, field 3 start time, field<br>4 recipe tag from misc tag1,<br>filed 5 recipe no, filed 6<br>material quantity tag, field 7<br>material no | Finds the material quantity for<br>materials for the given recipe |

Translation Procedures that are valid for each application are given in the following table.

Application Programs

Translation Procedures

| Application Programs   | Translation Procedures             |
|------------------------|------------------------------------|
| Getsnapshot (snap.exe) | USR_READ2_MONITOR(starttime)       |
|                        | USR_GET_ALIAS_TAG_RANGE(starttime) |
|                        | USR_READ1_MONITOR                  |
|                        | USR_PHACT_ACTIVITY                 |
|                        | USR_GET_ALIAS_TAG                  |
|                        | USR_BATCHID-TAG                    |
|                        | USR_BATCH_FLOW_TAG                 |
|                        | USR_YIELD_TO_CONFIRM               |
|                        | USR_REASON_FOR_VARIANCE            |
|                        | USR_CONFIRMATION-SHORT_TEXT        |
|                        | USR_OPERATION_MONITOR_USER         |
|                        | USR_PHASE_MONITOR_USER             |
|                        | USR_PHASE_EQP_MONITOR_USER         |
|                        | USR_ACTIVITY_N                     |
|                        | USR_ACTIVITY_N_SEC                 |
|                        | USR_ACTIVITY_FINISH_N_SEC          |
|                        | USR_ACTIVITY_FINISHED_N            |
|                        | USR_BATCH_CHAR_BATCH               |
|                        | USR_BATCH_CHAR_VALUE               |
|                        | USR_CONFIRMATION_TEXT_SEC          |
|                        | USR_PHACT_CONFIRMATION_TEXT        |
|                        | USR_PHACT_STATUS_MONITOR           |
|                        | USR_POST_DATE                      |
|                        | USR_POST_DATE_SEC                  |
|                        | USR_SCRAP                          |
|                        | USR_SRACT_ACTIVITY                 |
|                        | USR_SRACT_CONFIRMATION_TEXT        |
|                        | USR_SRACT_MONIT                    |
|                        | USR_SRST_CONFIRMATION_TEXT         |
|                        | USR_SRST_REASON_FOR_VARIANCE       |
| Putsnap(putsnap.exe)   | USR_SET_ALIAS_TAG                  |

| Application Programs                                | Translation Procedures             |
|-----------------------------------------------------|------------------------------------|
| Gettag(value.exe) or gettagwait                     | USR_READ2_MONITOR(starttime)       |
| (valuew) or getinpyalue (valuei) or                 | USR_GET_ALIAS_TAG_RANGE(starttime) |
| getinpwait (gviw)                                   | USR_READ1_MONITOR                  |
| Security man (Security                              | USR_PHACT_ACTIVITY                 |
|                                                     | USR_GET_ALIAS_TAG                  |
|                                                     | USR_BATCHID_TAG                    |
|                                                     | USR_BATCH_FLOW_TAG                 |
|                                                     | USR_YIELD_TO_CONFIRM               |
|                                                     | USR_REASON_FOR_VARIANCE            |
|                                                     | USR_CONFIRMATION-SHORT_TEXT        |
|                                                     | USR_OPERATION_MONITOR_USER         |
|                                                     | USR_PHASE_MONIOTR_USER             |
|                                                     | USR_PHASE_EQP_MONITOR_USER         |
|                                                     | USR_ACTIVITY_N                     |
|                                                     | USR_ACTIVITY_N_SEC                 |
|                                                     | USK_ACTIVITY_FINISH_N_SEC          |
|                                                     | USR_ACTIVITT_FINISHED_N            |
|                                                     | USR_DATCH_CHAR_DATCH               |
|                                                     | USR_GONEIRMATION TEXT SEC          |
|                                                     | USR PHACT CONFIRMATION TEXT        |
|                                                     | USR PHACT STATUS MONITOR           |
|                                                     | USR POST DATE                      |
|                                                     | USR POST DATE SEC                  |
|                                                     | USR SCRAP                          |
|                                                     | USR_SRACT_ACTIVITY                 |
|                                                     | USR_SRACT_CONFIRMATION_TEXT        |
|                                                     | USR_SRACT_MONIT                    |
|                                                     | USR_SRST_CONFIRMATION_TEXT         |
|                                                     | USR_SRST_REASON_FOR_VARIANCE       |
| Getsummary(summary.exe) or<br>summarywait (summary) | USR_BATCH_FLOW_TAG                 |
| Summorphus                                          | USR BATCH FLOW PLUS                |
| Summaryprus                                         |                                    |
| Putvalue(putvalue.exe)                              | USR_SE1_ALIAS_TAG                  |
| Usr_set_location                                    | USR_GET_ LOCATION                  |
| Usr_set_status                                      | USR_GET_RECIPE_STATUS,             |
|                                                     | USR_GET_OPERATION_STATUS           |
|                                                     | USR_GET_PHASE_STATUS               |
| Usr_set_status_partial                              | USR_GET_PHASE_STATUS               |
| Gettagrange(interpy exe) or                         | USR_GET_ALIAS_TAG_RANGE            |
| gettagrangewait (interpvw)                          | USR_READ2_MONITOR                  |
| Getdsum(getdsum.exe) or<br>dsumwait(getdsumw)       | USR_BATCH_FLOW_TAG                 |
| Control_monitor(stsctrl.exe)                        | USR_RECIPE_MONITOR                 |
| Phase monitor(phototrl ava)                         | USR PHASE MONITOR                  |
| rnase_monitor(pnstctri.exe)                         | USR PHASE FOP MONITOR              |
|                                                     | USR PHCON TIME STATUS              |
|                                                     |                                    |
| Usr_open_batch_recipe(obrecipe.exe)                 | USK_KEUPE_MUNITUK                  |

| Application Programs                                                                                                    | Translation Procedures                                                                                                    |
|----------------------------------------------------------------------------------------------------|----------------------------------------------------------------------------------------------------|
| Usr_open_batch_phase(obphase.exe)                                                                                                    | USR_PHASE_ALIAS_MONITOR                                                                                                    |
| Usr_operation_status                                                                                                    | USR_OPERATION_MONITOR                                                                                                    |
| Multival(multv.exe) or multivalwait<br>(multivw)                                                                                                    | USR_BATCHID_TAG<br>USR_BATCH_FLOW_TAG<br>USR_OPERATION_MONITOR_USER<br>USR_PHASE_MONIOTR_USER<br>USR_PHASE_EQP_MONITOR_USER |
| Getdiff(getdiff.exe) or getdiffwait<br>(getdiffw)                                                                                                    | USR_GET_ALIAS_TAG_RANGE(start-end)<br>USR_READ2_MONITOR(start-end)<br>USR_BATCH_FLOW_TAG(start-end)                         |
| Getqmval(qm.exe)                                                                                                    | USR_QMSMR1_S1_V1(start-end)<br>USR_QMSMR1_DEV(start-end)<br>USR_QMSMR1_DESC(start-end)<br>USR_QMSMR1_NO(start-end)          |
| Vbatchr.exe                                                                                                    | USR_RECIPE_MONITOR                                                                                                    |
| Vbatchp.exe                                                                                                    | USR_PHASE_ALIAS_MONITOR                                                                                                    |
| Phaseres.exe (resource)                                                                                                    | USR_PHASE_RESOURCE                                                                                                    |
| Gettagj(jvalue.exe) or gettagji(jvaluei)                                                                                                    | USR_MATERIAL_FROM_BATCH                                                                                                    |
| Usr_rs_and_rsi_app                                                                                                    | USR_RS_AND_RSI                                                                                                    |
| Delivery                                                                                                    | USR_ACTIVITY_FINISH_N_SEC<br>USR_ACTIVITY_FINISHED_N<br>USR_DELIVERY_TAG                                                    |
| Newbatch or newbatch_wait                                                                                                    | USR_BATCH_CREATE_AR                                                                                                    |
| Usr_eng_unit                                                                                                    | USR_ACTIVITY_N_UNIT, USR_ACTIVITY_N_UNIT_SEC                                                                                |
| Sec_status                                                                                                    | USR_SRST_MONITOR, USR_TIME_STATUS_SEC                                                                                       |
| Usr_operation_status_new                                                                                                    | USR_OPERATION_MONITOR_NEW                                                                                                   |
| max(max.exe) or maxwait (max.exe) A<br>mdline parameter –P [for percentgood]<br>is added for max application, it will use<br>this value, otherwise the default check<br>is made with 100%. | USR_BATCH_FLOW_TAG                                                                                                    |
| Getprop.exe                                                                                                    | USR_BATCHID_TAG_KK                                                                                                    |
| Getmatqty.exe                                                                                                    | USR_BATCH_FLOW_TAG_KK                                                                                                    |
| Usr_storage_matlist_app                                                                                                    | USR_STORAGE                                                                                                    |

The PI routines make a distinction between wait and no wait. This means that if you choose the wait option a value with a timestamp greater than or equal to the requested time must appear in the snapshot for the point otherwise it will not return a value on that request. You must be aware that values can appear in the snapshot but not yet moved to the archive for PI, therefore if requests are made to the archive they must check the snapshot. The mode used in the PI request has been noted in the following table.

| Application                                                                                                    | Wait/No<br>Wait | Exe Name | Program Name    | Pi for Numbers                             | PI for digital                             | Pi for strings                                    |
|----------------------------------------------------------------------------------------------------|-----------------|----------|-----------------|--------------------------------------------|--------------------------------------------|---------------------------------------------------|
| gettagrange no wait                                                                                                    | N               | interpv  | Gettagrange     | piar_interpvalues                          |                                            | piar_getarcvaluesx<br>–comp                       |
| get tag at time no<br>wait                                                                                                    | N               | value    | gettag          | piar_value<br>mode(1)                      | piar_value<br>mode(1)<br>pisn_getsnapshotx | piar_getarcvaluex<br>mode (3)                     |
| get flow total no<br>wait                                                                                                    | N               | summary  | Getsummary      | piar_summary                               |                                            |                                                   |
| get total discrete<br>value in time range<br>no wait                                                                                                    | N               | getdsum  | Getdsum         | piar_compvalues                            |                                            |                                                   |
| multiple pdat                                                                                                    | N               | multiv   | Multival        | piar_compvalues                            | piar_compvalues                            | piar_getarcvaluesx<br>–comp                       |
| difference                                                                                                    | N               | getdiff  | Getdiff         | piar_compvalues                            |                                            |                                                   |
| difference value<br>between start and<br>end wait                                                                                                    | W               | getdiffw | Getdiffwait     | piar_compvalues ,<br>pisn_getsnapshotx     |                                            |                                                   |
| gettagrange<br>between start and                                                                                                    | W               | interp∨w | Gettagrangewait | piar_interpvalues,<br>pisn_getsnapshotx    |                                            | piar_getarcvlaluesx<br>comp                       |
| end wait                                                                                                    |                 |          |                 |                                            |                                            | pisn_getsnapshotx                                 |
| multiple values<br>pdate the start<br>and end wait                                                                                                    | W               | multivw  | Multivalwait    | piar_compvalues,<br>pisn_getsnapshotx      | piar_compvalues,<br>pisn_getsnapshotx      | piar_getvaluesx –<br>comp<br>pisn_getsnapshotx    |
| get tag at exact<br>time wait                                                                                                    | W               | valuew   | Gettagwait      | piar_value<br>mode(1)<br>pisn_getsnapshotx | piar_value<br>mode(1)<br>pisn_getsnapshotx | piar_getarcvaluex<br>mode(3)<br>pisn_getsnapshotx |
| get interpolated tag                                                                                                    | N               | valuei   | Getinpvalue     | piar_value<br>mode(3)                      | piar_ pdat<br>mode(3)                      | piar_getarcvlaluex<br>mode (3)                    |
| get interpoloate tag<br>value at exact time<br>wait snapshot time<br>> endtime                                                                                                    | W               | gviw     | Getinpwait      | piar_value<br>mode(3)<br>pisn_getsnapshotx | piar_value<br>mode(3)<br>pisn_getsnapshotx | piar_getarcvaluex<br>Mode(3)<br>pisn_getsnapshotx |
| get flow total with<br>wait this routine<br>could wait for the<br>time in snapshot to<br>be greater than the<br>time (must be<br>greater not equal to<br>assume data<br>moved to archive) | W               | summaryw | Summarywait     | piar_summary<br>pisn_getsnaphotx           |                                            |                                                   |

| Application                                                                                                    | Wait/No<br>Wait | Exe Name        | Program Name  | Pi for Numbers                      | PI for digital                                  | Pi for strings                                             |
|----------------------------------------------------------------------------------------------------|-----------------|-----------------|---------------|-------------------------------------|-------------------------------------------------|------------------------------------------------------------|
| discrete total with<br>wait this routine<br>could wait for the<br>time in snapshot to<br>greater than the<br>time if the time is<br>== in the snapshot<br>then take this as the<br>value at the endtime          | W               | getdsumw        | Dsumwait      | piar_compvalues<br>pisn_getsnaphotx |                                                 |                                                            |
| QM result. It finds<br>the lot number and<br>selects the<br>timestamp and then<br>takes the value at<br>that time. If the lot<br>is still in the<br>snapshot it will not<br>find it until it moves<br>to archive | W               | getqm           | Qm            | piar_getarcvaluex<br>mode(3)        | piar_getarcvaluex<br>mode(3)                    | Piar_getarcvaluesx<br>comp<br>piar_getarcvaluex<br>mode(3) |
| gettagji                                                                                                    | N               | jvaluei         | gettagji      | piar_value<br>mode(3)               | piar_ pdat<br>mode(3)                           | Pisar_getarcvlaluex<br>mode (3)                            |
| get tagj at time no<br>wait                                                                                                    | N               | jvalue          | gettagj       | piar_value<br>mode(1)               | piar_value<br>mode(1)<br>pisn_getsnapshotx      | Piar_getarcvaluex<br>mode (3)                              |
| Delivery                                                                                                    | N               | Pimod(delivery) | delivery      |                                     | piar_value<br>Mode(1)                           |                                                            |
| Newbatch                                                                                                    | N               | Newbat          | Newbatch      |                                     | Piar_compvalues<br>Mode(1)<br>Piar_getarcvaluex |                                                            |
| Newbatch_wait                                                                                                    | W               | newbatw         | Newbatch_wait |                                     | Piar_compvalues<br>Mode(1)<br>Piar_getarcvaluex |                                                            |
| Max                                                                                                    | N               | Max             | Max           | Piar_summary<br>Code = 6            |                                                 |                                                            |
| Maxwait                                                                                                    | W               | maxwait         | maxwait       | Piar_summary<br>Code = 6            |                                                 |                                                            |
| Getprop                                                                                                    | N               | Getprop         |               |                                     |                                                 | Piar_getarcvaluesx                                         |
| Getmatqty                                                                                                    | N               | Getmatqty       |               |                                     |                                                 | Piar_getarcvaluesx                                         |

| Translation Procedure | Data fields Returned |         |           |  |  |
|-----------------------|----------------------|---------|-----------|--|--|
| usr_batchid_tag       | batch_tag            | endtime | Starttime |  |  |

| Translation Procedure        | Data fields Returned                      |                   |                  |            |            |             |          |
|------------------------------|-------------------------------------------|-------------------|------------------|------------|------------|-------------|----------|
| usr_batch_flow_tag           | material_tag                              | endtime           | Starttime        |            |            |             |          |
| Usr_batch_flow_plus          | Material_tag                              | Endtime           | Starttime        |            |            | Plus tag_id |          |
| usr_phact_activity           | common_name_tag<br>for activity           | endtime           | Starttime        |            |            |             |          |
| usr_get_alias_tag            | common_name_tag                           | endtime           |                  |            |            |             |          |
| usr_get_alias_tag_range      | common_name tag                           | starttime         | Endtime          | no_values  |            |             |          |
| usr_yield_to_confirm         | Yield_to_confirm tag                      | endtime           | Starttime        |            |            |             |          |
| usr_yield_to_confirm_partial | Yield_to_confirm tag                      | endtime           | Starttime        |            |            |             |          |
| usr_reason_for_variance      | Reason for variance tag                   | endtime           | Starttime        |            |            |             |          |
| usr_confirmation-short-text  | Confirmation short text tag               | endtime           | Starttime        |            |            |             |          |
| usr_get_location             | equipment_id                              | endtime           |                  |            |            |             |          |
| usr_get_operation_status     | recipe_id                                 | operation_id      | Endtime          |            |            |             |          |
| usr_get_phase_status         | recipe_id                                 | phase_id          | Endtime          |            |            |             |          |
| usr_get_recipe_status        | recipe_id                                 |                   | Endtime          |            |            |             |          |
| usr_operation_monitor        | recipe_id                                 | operation_id      | Timestamp        |            |            |             |          |
| usr_phact_monitor            | common_name_tag<br>for activity           | endtime           |                  |            |            |             |          |
| usr_phase_alias_monitor      | recipe_id                                 | phase_alias_name  |                  |            |            |             |          |
| usr_phase_monitor            | recipe_id                                 | phase_id          | phase_status_tag | recipe_tag | timestamp  |             |          |
| usr_qmsmr1_monitor_desc      | Qm short text tag                         | endtime           | Starttime        | Lot tag    | Lot Number |             | <u> </u> |
| usr_qmsmr1_monitor_dev       | Qm deviation tag                          | endtime           | Starttime        | Lot tag    | Lot Number |             | [        |
| usr_qmsmr1_monitor_no        | Qm number tag                             | endtime           | Starttime        | Lot tag    | Lot Number |             |          |
| usr_qmsmr1_monitor_s1_v1     | Qm result tag                             | endtime           | Starttime        | Lot tag    | Lot Number |             |          |
| usr_read1_monitor            | common_name tag                           | endtime           |                  |            |            |             |          |
| usr_read2_monitor            | common_name tag                           | starttime         | Endtime          | no_values  |            |             |          |
| usr_recipe_monitor           | recipe_id                                 | recipe_status_tag | recipe_tag       | timestamp  |            |             |          |
| usr_set_alias_tag            | common_name                               | starttime         | Value            | min_tag    | value      |             |          |
| usr_phase_monitor_user       | Phase user status tag                     | endtime           | Starttime        |            |            |             |          |
| usr_phase_eqp_monitor_user   | Phase user status tag                     | endtime           | Starttime        |            |            |             |          |
| usr_operation_monitor_user   | Operation user status tag                 | endtime           | Starttime        |            |            | max_tag     | value    |
| usr_dummy_monitor            | recipe_id                                 | phase_id          | phase_status_tag | recipe_tag | timestamp  |             |          |
| usr_reservation              | Reservation Tag from material_tag         | endtime           | Starttime        |            |            |             |          |
| usr_resesrvation_item        | Reservation_item Tag<br>from material_tag | endtime           | Starttime        |            |            |             |          |

| Translation Procedure     | Data fields Returned                                                                    |                         |                         |                                                                     |       |  |
|---------------------------|-----------------------------------------------------------------------------------------|-------------------------|-------------------------|---------------------------------------------------------------------|-------|--|
| usr_delivery_tag          | Tag, misc tag from material_tag                                                         | endtime                 | Starttime               |                                                                     |       |  |
| usr_phase_resource        | Starttime                                                                               | Batch_id tag for phase1 | Batch_id tag for phase2 | Batch_id tag for phase etc.                                         |       |  |
| Usr_rs_and_rsi            | Request_part for<br>corresponding<br>batch_id                                           | endtime                 | Starttime               | Material                                                            | phase |  |
| Usr_material_from_batch   | Request_part_id for<br>corresponding<br>batch_id                                        | Endtime                 |                         |                                                                     |       |  |
| Usr_activity_n            | Tag from point group<br>for PI-BATCH with<br>alias ACTIVITY                             | endtime                 | Starttime               |                                                                     |       |  |
| Usr_activity_n_sec        | Tag from point group<br>for SEC_RES with<br>alias ACTIVITY                              | endtime                 | Starttime               |                                                                     |       |  |
| Usr_activity_n_unit       | Request_part for<br>characteristic<br>PPPI_ACTIVITY PI-<br>BATCH with alias<br>ACTIVITY | endtime                 | Starttime               |                                                                     |       |  |
| Usr_activity_finish_n_sec | Tag from SEC_RES<br>with alias<br>ACTIVITY_FINISH_n                                     | endtime                 | Starttime               |                                                                     |       |  |
| Usr_activity_finished_n   | Tag from PI_BATCH<br>with alias<br>ACTIVITY_FINISH_n                                    | endtime                 | Starttime               |                                                                     |       |  |
| Usr_activity_1_unit_sec   | Request_part for<br>characteristic<br>PPPI_ACTIVITY<br>SEC_RES with alias<br>ACTIVITY   | endtime                 | Starttime               |                                                                     |       |  |
| Usr_batch_char_batch      | Tag from point_group<br>MAT_CHAR with alias<br>BATCH_ID                                 | endtime                 | Starttime               |                                                                     |       |  |
| Usr_batch_char_value      | Tag from point_group<br>CHAR with alias<br>VALUE                                        | endtime                 | Starttime               |                                                                     |       |  |
| Usr_batch_create_ar       | Tag from point_group<br>MAT_CHAR with alias<br>BATCH_ID                                 | endtime                 | Starttime               | Tag from<br>point_group<br>MAT_CHAR with<br>alias<br>PPPI_BATCH_NEW |       |  |
| Usr_confirmation_text_sec | Tag from PI_BATCH<br>with alias<br>SHORT_TEXT                                           | endtime                 | Starttime               |                                                                     |       |  |
| Translation Procedure        | Data fields Returned                               |          |                                            |                                                 |                  |                       |                |
|------------------------------|----------------------------------------------------|----------|--------------------------------------------|-------------------------------------------------|------------------|-----------------------|----------------|
| Usr_phcon_time_status        | recipe_id                                          | phase_id | phase_status_tag,<br>PI-BATCH alias<br>SAP | recipe_tag                                      | timestamp        |                       |                |
| Usr_post_date                | Tag from PI_BATCH<br>with alias<br>POST_DATE       | endtime  | Starttime                                  |                                                 |                  |                       |                |
| Usr_post_date_sec            | Tag from SEC_RES<br>with alias<br>POST_DATE        | endtime  | Starttime                                  |                                                 |                  |                       |                |
| Usr_scrap                    | Tag from PI_BATCH with alias SCRAP                 | endtime  | Starttime                                  |                                                 |                  |                       |                |
| Usr_sract_activity           | Common_name tag<br>for secondary<br>resource       | endtime  | Starttime                                  |                                                 |                  |                       |                |
| Usr_sract_confirmation_text  | Common_name misc<br>tag1 for secondary<br>resource | endtime  | Starttime                                  |                                                 |                  |                       |                |
| Usr_sract_monitor            | Common_name misc<br>tag2 for secondary<br>resource | endtime  | Starttime                                  |                                                 |                  |                       |                |
| Usr_srst_confirmation_text   | Tag from SEC_RES<br>with alias<br>SHORT_TEXT       | endtime  | Starttime                                  |                                                 |                  |                       |                |
| Usr_srst_monitor             | Recipe_id                                          | Phase_id | Phase_tag                                  | Recipe_tag                                      | starttime        |                       |                |
| Usr_srst_reason_for_variance | Tag from SEC_RES with alias REASON                 | endtime  | Starttime                                  |                                                 |                  |                       |                |
| Usr_time_status_sec          | Recipe_id                                          | Phase_id | Phase_tag                                  | Recipe_tag                                      | starttime        |                       |                |
| Usr_phact_confirmation_text  | Common_name misc<br>tag1 for resource              | endtime  | Starttime                                  |                                                 |                  |                       |                |
| Usr_phact_status_monitor     | Common_name misc<br>tag2 for resource              | endtime  | Starttime                                  |                                                 |                  |                       |                |
| Usr_misc1(4)_tag             | Misc_tag from<br>material_tag                      | Endtime  | starttime                                  |                                                 |                  |                       |                |
| Usr_storage                  | Request_id                                         | Endtime  | Starttime                                  | Material_id                                     | Resource_id      | PPPI_STORAGE_LOCATION |                |
| Usr_batchid_tag_kk           | Batch_id tag from matrial_tag                      | Endtime  | Starttime                                  | Recipe tag from<br>misc tag1                    | Recipe no        | Material quantiy tag  | Material<br>no |
| Usr_batch_flow_tag_kk        | Quantity tag from<br>material_tag                  | Endtime  | Starttime                                  | Recipe tag from<br>misc_tag1 of<br>material tag | Recipe<br>number | Material quantity tag | Material<br>no |

## SAP By-Products

A by-product in SAP R/3 requires that a PI\_CONS instruction be returned to SAP but it also requires that the AMAT\_1 is generated with a negative quantity. For a by-product

you would make a specific ACONS\_1 instruction in the recipe for the by-product. You would also be required to make all APROD\_1 instructions in the recipe specific, ie.enter the phase, operation and the material. The material would be entered in the configuration application at type "C".

With version 1.6 of RLINK we have added the support of the characteristics PPPI\_MATERIAL\_CO\_PRODUCT and PPPI\_MATERIAL\_BY\_PRODUCT. These are characteristics of a single character and if the value is X it indicates if they are a by-product or co-product. If a material is a by-product it will be returned to SAP as a PI\_CONS and if the material is a co-product it will be returned as a PI\_PROD. In the AMAT instruction you would include this characteristic. This only works for the AMAT not the AMATPO1. You are able to set up an alias for the characteristics by using the external\_alias tables.

## Notes on Instructions

- The minimum instruction set for a recipe is AORD, AMAT (for each material), APROD, ACONS, APHASE, ACRST, AOPST, APHST.
- AMATP01 is for materials produced. Normally this does not come down with an operation or a phase and it is assigned to be the last operation and phase in the recipe. If and operationor phase is given it will accept those values.
- Text notes added to any of the above instructions will be loaded into the SQL Server database for retrieval but they have not been moved for storage in PI at this time. The user can retrieve them for use in their own application if that is desired.
- Messages received are stored in the SQL Server database but these are also not downloaded into PI at this time, however like text comments added to instructions they can be retrieved to be used in their own application.
- If the recipe is defined with only one ACONS instruction which does not give a specific phase, operation and material in the instruction the system will automatically create messages for all phases, operations and materials which are consumed which were defined in the recipe
- If the recipe is defined with only one APROD instruction that does not give a specific phase, operation and material in the instruction the system will automatically create messages for all phases, operations and materials which are produced which were defined in the recipe. It determines a material to be produced by a negative quantity. If the material to be produced does not have a AMAT with a negative quantity then you must define a APROD instruction in the recipe and give the material, phase and operation.
- If the recipe is defined with only one APHST instruction that does not give a specific phase in the instruction the system will automatically create messages for all phases that were defined in the recipe.
- If the recipe is defined with only one AOPHST instruction that does not give a specific operation in the instruction the system will automatically create messages for all phases that were defined in the recipe.
- The EVENT\_TIME and EVENT\_DATE requests are satisfied by taking the date and time one of the value characteristics in the message request. The characteristic which is used is determined in the setup of the Translator table by assigning the WITH or WITH\_ENG to the Reply\_method. Time is handled to the level of second resolution through out the application.

- The UNIT\_OF\_MEASURE request is satisfied if a value is not supplied in the SAP/R3 download by using the Engineering Unit returned with one of the characteristic values assigned. The characteristic that is used is determined in the setup of the Translator table by assigning WITH\_ENG to the Reply\_method.
- If the recipe is defined with only one APHUST instruction that does not give a specific phase in the instruction the system will automatically create messages for all phases that were defined in the recipe.
- If the recipe is defined with only one AOPUST instruction that does not give a specific operation in the instruction the system will automatically create messages for all phases that were defined in the recipe.
- If you want to automatically detect a change in resource for a phase this in done by including the PPPI\_PHASE\_RESOURCE as a requested value in the APHST\_I instruction. You can configure up to a maximum of 8 resources with the same phase name. Build a point\_group for each resource with the same description that is set to the PPPI\_EXTERNAL\_PHASE. Each of these point groups will have a different set of tags. The system will detect the resource that is being used by monitoring the set of tags for all the phases that apply. When it detects that the recipe is active in a given set it will change the resource to correspond to the active phase location.
- OSI\_FINISH\_DATE and OSI\_FINISH\_TIME and be added to a continuous or batch recipe. In the continuous recipe this will override the time that would be calculated with the start time and date plus the shift duration. In the case of a batch recipe it is put into the recipe table and no further processing is done with it unless the customer uses it for their own purposes.
- The APMMD message is not supported because the PM interface is more appropriate for this. If this message was used there is no return of the measurement document and notification thus no correspondence can be stored for malfunction diagnosis.

An equipment malfunction is a function of time not the process order thus requesting this in conjunction with a process order does not make since.

- ABTCL- You can use a single ABTCL instruction in a recipe for a given material in a given phase (phase and material are sent down in the instruction along with PPPI\_ORDER\_ITEM\_NUMBER, PPPI\_PROCESS\_ORDER, PPPI\_PLANT\_OF\_BATCH) The characteristics that are to be reported back are determined by looking at the point groups which have been configured for that material on that resource. You should go to the section on point groups to understand how they should be configured for the batch characteristic. The values for the batch characteristics can not be sent to SAP until the batch has been created or they will fail to post. The RFC get help values is used to verify that the batch has been created in SAP. When a batch characteristic is to be sent up a request is first formulated to check if the batch exists. Only after it is know that the batch exists is the message for PI\_BTCL sent to the table MSHD.
- For the message PI\_BT\_CL there is an option to check if SAP has the batch number already. This is done with the systemparameter BTCLF that is taken by default to be "N" for not checking. If you want to formulate the check then set the value to "Y".
- APHCON- if time tickets are to be used in a recipe instead of time events then replace the APHST instruction with APHCON. This instruction also handles activities for time tickets. The tables instruction\_requirements and return\_message must be loaded to support this instruction. There is a reply\_method called UNIT to

handle the engineering unit assignment for the activities of this instruction to assign the PPPI\_ACTIVITY\_n\_UNIT to the engineering unit of the tag for the activity. For APHCON only a status of 00004 and 00002 are returned in PPPI\_STATUS\_CONFIRMED. The point group type used for configuration is PI-BATCH. The characteristic PPPI\_UNIT\_OF\_MEASURE is used only if PPPI\_YIELD\_TO\_CONFIRM is present.

- Secondary resources are reported using PI\_SRST and PI\_SRACT if you are using time events and PI\_SRCON if you are using time tickets. PI\_SRST and PI\_SRCON require a point group of type SEC\_RES to be configured.
- In the APHAPR instruction the requirement is to have PPPI\_PARAMETER\_VALUE was removed. This means that you can send down only minimum or maximum values. You are still required to enter a tag in the configuration however. This can be set to a dummy tag.
- Miscellaneous tag translation methods exist for the support of characteristics such as PPPI\_FINAL\_ISSUE, PPPI\_STORAGE\_LOCATION, PPPI\_STOCK\_TYPE and PPPI\_DELIVERY\_COMPLETE that are associated with a material but a specific translation method has not been given. These translation methods are usr\_misc1\_tag, etc.
- To prevent PI\_CRST messages from going to SAP an field was added to the plant\_resource\_network. This was added to support a situation in SAP where PI\_PHCON message were used and there was a problem in SAP if it got PI\_CRST messages. This is configure with a setting in the field crst\_disable. If you set the value to "X" then the CRST message will not be sent to SAP.
- How to change the name of PI\_CONS and PI\_PROD instruction and add additional characteristics. Configuration of the table partial\_result\_instructions as shown below is required. The new characteristics would have to be entered in the table instruction\_characteristics, characteristic and char\_format. Characteristic and char\_format only hve to be entered if the data is not of format CHAR. Additions must also be made to the translator table for the new instructions and instruction\_characteristics.

Partial\_result\_instructions

| return_categor | request_part_name      |
|----------------|------------------------|
| ZPI_CONS       | PPPI_MATERIAL_CONSUMED |
| ZPI_PROD       | PPPI_MATERIAL_PRODUCED |

- The only message\_categories that would have problems if the message\_category name is changed from the SAP standard are PI\_CRST, PI\_BT\_CR, PI\_BT\_CL, PI\_QMSMR and PI\_PHST.
- In regard to what characteristic names we use. What follows is a list of the characteristic names we use and expect to find in the instructions. These are standard SAP instruction\_characteristics.

#### PPPI\_PHASE

PPPI\_RESOURCE PPPI\_ACTIVITY\_1 THRU 6 PPPI\_CONTROL\_RECIPE\_STATUS PPPI\_PHASE\_STATUS

PPPI\_OPERATION\_STATUS PPPI\_UNIT\_OF\_MEASURE PPPI\_EVENT\_DATE PPPI\_EVENT\_TIME PPPI\_PHASE\_RESOURCE PPPI\_PHASE\_USER\_STATUS PPPI\_REQUESTED\_VALUE PPPI MATERIAL PPPI\_BATCH\_CHARAC\_NAME PPPI\_BATCH\_NEW PPPI\_MATERIAL\_CONSUMED PPPI BATCH PPPI\_MESSAGE\_CATEGORY PPPI\_MATERIAL\_PRODUCED PPPI\_ACTIVITY PPPI\_BATCH\_CHAR\_VALUE PPPI\_DATA\_POINT\_NAME PPPI\_DATA-POINT\_VALUE PPPI\_STD\_VALUE\_PARAMETER\_ID PPPI\_PARAMETER\_NAME PPPI\_PARAMETER\_VALUE PPPI\_PARAMETER\_MIN PPPI\_PARAMETER\_MAX PPPI\_INSPECTION\_CHARACTERISTIC PPPI\_MATERIAL\_ITEM PPPI\_MATERIAL\_SHORT\_TEXT PPPI\_MATERIAL\_QUANTITY PPPI\_RESERVATION\_ITEM PPPI\_RESERVATION PPPI\_EXTERNAL\_PHASE PPPI\_SHORT\_TEXT PPPI\_ORDER\_QUANTITY PPPI\_RESOURCE\_NETWORK PPPI\_ACTIVITY\_1\_UNIT THRU 6 PPPI\_DATE\_REQUEST\_TYPE PPPI\_STATUS\_CONFIRMED PPPI\_MESSAGE\_TEXT

PPPI\_SECONDARY\_RESOURCE

PPPI\_YIELD\_TO\_CONFIRM

PPPI\_SECONDARY\_RESOURCE

PPPI\_INSPECTION\_LOT

PPPI\_STANDARD\_DEVIATION

PPPI\_INSPECTION\_RESULT

PPPI\_NUMBER\_OF\_INSPECTIONS

- If you want to pass information from PI to SAP in message characteristics that are not standard SAP messages characteristics. This can be done as follows:
  - 1. If this is an entirely new message\_category you can use the general SAP transactions or create their own entry in the tables MSHD and MSEL
  - 2. If these are characteristics added to existing instructions then you can use the standard tools in the product
- If you want to pass SAP information to PI through instruction characteristics that are not standard. This can be done as follows:
  - 1. You can send down an Ad-hoc message and write a procedure about what to do with the data. A sample procedure is included in the manual.
  - 2. If the information is about a material you can use the functionality of write to PI for a material.
  - 3. You can send values to PI by using the APHPAR instruction for parameter values.
  - 4. If you send down some instruction in the recipe that is totally undefined then a procedure must be written that knows what to do with it. There are instructions in the manual on how to write these.
- All the CONS and PROD interpretation procedures where changed to support the addition of PPPI\_POSTING\_DATE added to these instructions changing the format of this characteristic to DATE
- For one customer PHCON had several additional custome characteristics and translation methods added they are documented here. ZPPPI\_ACTIVITY\_5\_UNIT was configure with the alias CHG\_CODE and the translation method usr\_chg\_code. The characteristic ZPPPI\_ACTIVITY\_6\_UNIT with alias UNCHG\_CODE and usr\_unchg\_code was added. PPPI\_REASON\_FOR\_VARIANCE with the alias REASON and translation procedure fo usr\_reason\_phcon.
- An application for the sesolution of the PPPI\_RESERVATION and PPPI\_RESERVATION\_ITEM based on the material\_list table not including batch was added with application usr\_rs\_and\_rsi\_app\_nobatch. It really makes not sense to have reservations when there are no batches.
- The procedure usr\_msg\_hdr22 sequences PHACT messages after PHST messages.
- ZI\_PHST2 is added to be supported in addition to PI\_PHST in the corresponding messages. If the user choses this message\_category then they must change the instruction\_requirements table accordingly.
- The APHPAR instruction was modified to allow for alias values for PPPI-PARAMETER\_VALUE and PPPI\_UNIT\_OF\_MEASURE. This enables these

values to be set by a program in SAP. In order for these values to be accepted you need to configure the external alias table as shown below.

| alias_value          | internal_value       | alias_system_id | alias_description   |
|----------------------|----------------------|-----------------|---------------------|
| ZPPI_PARAMETER_VALUE | PPPI_PARAMETER_VALUE | 5               | PPPI_PARAMETER_VAL  |
| ZPPI_UNIT_OF_MEASURE | PPPI_UNIT_OF_MEASURE | 5               | PPPI_UNIT_OF_MEASUF |

## Notes on Applications

 The standalone summary application was modified to accept the parameter for the percentage good results. In execute batch create an entry for summary.

Param1:-T for tracing(Default is no trace)Param2:-P90.5 for passing percentage(Default value is 100%)Param3:-C use conversion value from PI.(Default is no conversion)When this program is to be used remove the entry SUMMARY from the tablePI\_FUNCTIONS (These are the programs to be executed by pimod.exe)

- The standalone max application has the parameter –P for percent good added. If this param eter is passed it will use this value otherwise the default check is made with 100%. The –C will indicate not to use conversion.
- A new program summaryplus was added that to a totalized value will add a value from a second tag that is configured in material\_tag misc\_tag4 and is set in field6 of action\_results.

| Param1: | -T for tracing                   | (Default is no trace)      |
|---------|----------------------------------|----------------------------|
| Param2: | -P90.5 for passing percentage    | (Default value is 100%)    |
| Param3: | -C use conversion value from PI. | (Default is no conversion) |

- Updated the program gettag to trap memory problems. These updates are only in the standalone programs and thus entries in exec\_batch are required to run them and the entry in the table pi\_function should be removed for GETTAG so they will not be executed by pimod.
- Putoption application

Putoption application is used to put multiple values at the same timestamp in PI.

Putoption takes 2 cmdline parameters –T and –M<mode>. Both are optional. The default mode used in the application is 4 (append). eg., Putoption.exe –T –M4 -T is for logging debug information into a flat file.

-M<mode> takes PI archive mode as parameter.

The valid archive modes and its descriptions are

| ARCNOREPLACE  | 3 | /* add unless event(s) exist at same time (PI2.x) */    |
|---------------|---|---------------------------------------------------------|
| ARCAPPEND     | 4 | /* add event regardless of existing events */           |
| ARCREPLACE    | 5 | /* add event, replace if event at same time */          |
| ARCREPLACEX   | 6 | /* replace existing event (fail if no event at time) */ |
| ARCDELETE     | 7 | /* remove existing event */                             |
| ARCAPPENDX    | 8 | /* add event regardless of existing events, no          |
| compression*/ |   |                                                         |

The stored procedure usr\_write\_data\_pi, populates record in action\_send for group\_type 'WTPIM'. The default trigger\_proc set for these records are 'putvalue'. If we want to change the trigger\_proc to be 'putoption', pass parameter 2, to the stored procedure usr\_write\_data\_pi.

Putoption application looks for records with trigger\_proc equal to 'putoption' in action\_send. According to the mode parameter, putoption application will set the value in PI.

Putoption application requires the following configuration in rlink.

1. An entry for putoption in pi\_functions2.

| id | program_name | servercol |  |  |
|----|--------------|-----------|--|--|
| 42 | putoption    | piserver  |  |  |

2. An entry for putoption in exec\_batch with mode parameter as required. Note that the putoption should be added in the same group\_no as putvalue.exe. The functionality is set to "Append or replace value in PI.

3. Update on usr\_write\_data\_pi entry in exec\_batch to pass parameter 2 by changing the entry for the program name to usr\_write\_data\_pi 2

## Data Flow Diagrams

• SAP/R3 Message Data Request

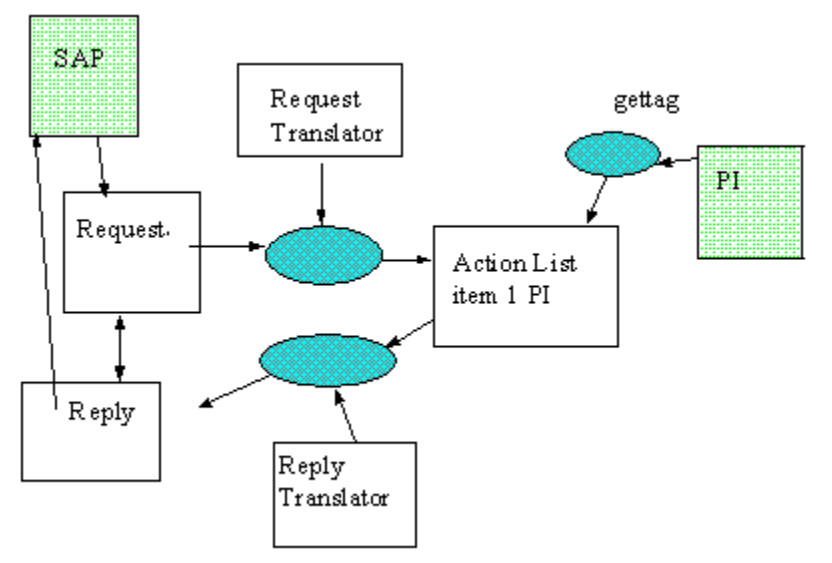

• SAP/R3 Message Data Send

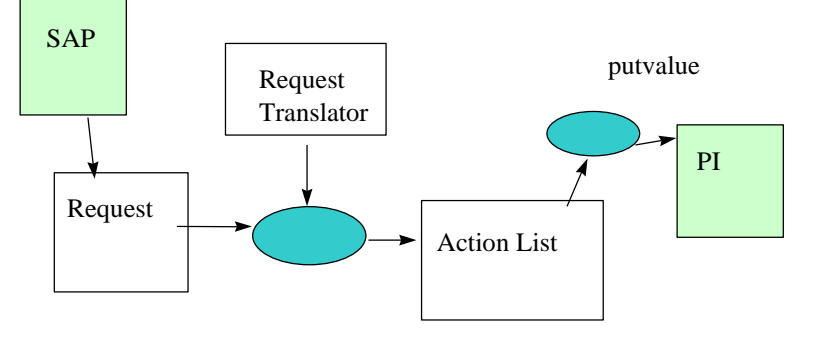

• SAP/R3 to Batch Execution System

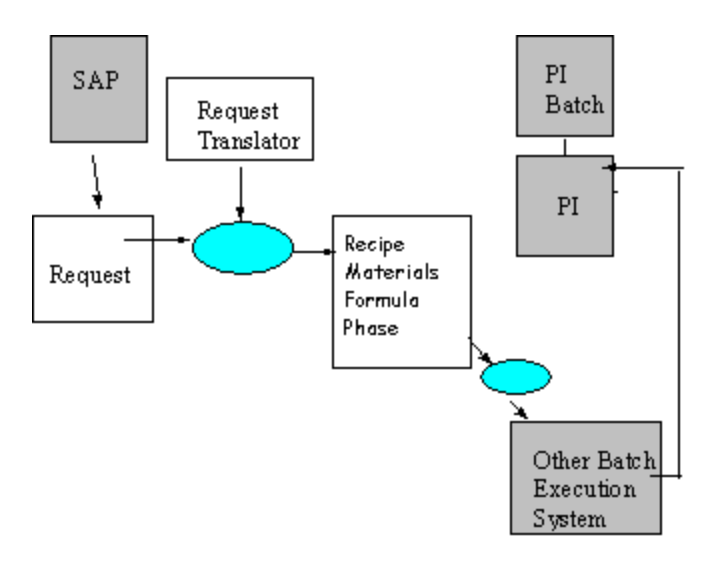

## **Specialized Configuration Senerios**

#### Senario 1

At one customer the assignment of material to a resource was highly variable. The configuration of every material for every possible resource would require excessive configuration. Instead it was desired to configure a set of points for each resource and allow the operator to assign at run time the resource that would be used for the material. The following is a description of the configuration for this situation.

#### Application

|    | application_descripti | program_name | field1_name | field2_name | field3_nam | field4_name |
|----|-----------------------|--------------|-------------|-------------|------------|-------------|
| 71 | line selection        | line         | TAGID       | TIMESTAMP   |            |             |

#### Group\_master

| group_no | group_desc | batch_no | last_exec_dtime      | frequency_mi | frequency_hr |
|----------|------------|----------|----------------------|--------------|--------------|
| 47       | line       | 1        | 8/24/2000 6:17:17 PM | 1            | 0            |

#### Exec\_batch

If you have not installed on the D drive the path must be changed

| program_name                     | batch_order | functionality  | exe_or_sp | group_no | batch_no |
|----------------------------------|-------------|----------------|-----------|----------|----------|
| d:\psrlink\server\fe\lineres.exe | 1           | line selection | E         | 47       | 1        |

#### Point\_group and point\_group\_members

The first group will hold the line selection for a material. The value that goes into the tag must have the format recipe\_id/material\_id/line where line is the group\_description for the individual equipment-lines.

| group_num | group_description | group_type | resource_id | plant_id | application_id | owner | eqp_str |
|-----------|-------------------|------------|-------------|----------|----------------|-------|---------|
| 191       | LINE_SEL          | LINE_SEL   | х           | BYBA     |                | dbo   | NU      |

| group_num | tag_id     | tag_alias | display_order | server    | application_no |
|-----------|------------|-----------|---------------|-----------|----------------|
| 191       | Short_1111 | LINE_SEL  | 1             | piserver2 |                |

#### For each equipment-line

A group must be defined for each equipment-line.

| group_num | group_description | group_type | resource_id | plant_id | application_id | owner | eqp_stream_flag |
|-----------|-------------------|------------|-------------|----------|----------------|-------|-----------------|
| 129       | FEEDER_1          | MAT_CON    | CODO13      | BYBA     |                | dbo   | NU              |
| 130       | FEEDER_2          | MAT_CON    | CODO13      | BYBA     |                | dbo   | NU              |
| 131       | FEEDER_3          | MAT_CON    | CODO13      | BYBA     |                | dbo   | NU              |
| 132       | FEEDER_4          | MAT_CON    | CODO13      | BYBA     |                | dbo   | NU              |
| 133       | FEEDER_5          | MAT_CON    | CODO13      | BYBA     |                | dbo   | NU              |
| 134       | FEEDER_6          | MAT_CON    | CODO13      | BYBA     |                | dbo   | NU              |
| 135       | FEEDER_7          | MAT_CON    | CODO13      | BYBA     |                | dbo   | NU              |
| 136       | FEEDER_8          | MAT_CON    | CODO13      | BYBA     |                | dbo   | NU              |
| 137       | FEEDER_9          | MAT_CON    | CODO13      | BYBA     |                | dbo   | NU              |
| 138       | FEEDER_10         | MAT_CON    | CODO13      | BYBA     |                | dbo   | NU              |

Members are shown for only one group

If the group is a product resource for production then replace the PPPI\_MATERIAL\_CONSUMED with PPPI\_MATERIAL\_PRODUCED. Custom characteristics are shown here in addition to the standard characteristics.

| group_num | tag_id       | tag_alias              | display_order | server    | application_no |
|-----------|--------------|------------------------|---------------|-----------|----------------|
| 129       | m6           | BATCH_ID               | 6             | piserver2 | 29             |
| 129       | m7           | ZPPPI_LGTYP            | 7             | piserver2 | 19             |
| 129       | reason_1111  | PPPI_BATCH             | 2             | piserver2 | 29             |
| 129       | reason2_1131 | PPPI_MATERIAL          | 1             | piserver2 | 19             |
| 129       | color009     | PPPI_MATERIAL_CONSUMED | 5             | piserver2 | 29             |
| 129       | m4           | ZPPPI_LGNUM            | 4             | piserver2 | 19             |
| 129       | m3           | ZPPI_LGPLA             | 3             | piserver2 | 19             |

#### Translation\_methods

| name               | description  |
|--------------------|--------------|
| usr_line_selection | selects line |

#### Translator

| request_part_name      | request_cate<br>gory | subscri<br>ber_id | applicatio<br>n_no | translate_method   | reply_method | r plant_i<br>e d | resource_n<br>etwork |
|------------------------|----------------------|-------------------|--------------------|--------------------|--------------|------------------|----------------------|
| PPPI_BATCH             | ACONS_1              | 11                | 71                 | usr_line_selection | WITHOUT      | BYBA             | Х                    |
| PPPI_MATERIAL_CONSUMED | ACONS_1              | 11                | 71                 | usr_line_selection | WITH_ENG     | BYBA             | Х                    |
| ZPPPI_LGNUM            | ACONS_1              | 11                | 71                 | usr_line_selection | WITHOUT      | BYBA             | Х                    |
| ZPPPI_LGPLA            | ACONS_1              | 11                | 71                 | usr_line_selection | WITHOUT      | BYBA             | Х                    |
| ZPPPI_LGTYP            | ACONS_1              | 11                | 71                 | usr_line_selection | WITHOUT      | BYBA             | Х                    |
| PPPI_DELIVERY_COMPLETE | APROD_1              | 11                | 71                 | usr_line_selection | WITHOUT      | BYBA             | Х                    |

#### **Stored Procedures**

Usr\_line\_selection – This procedure is used to set up the request in action\_results for finding the sub-resource assignment

Usr\_line\_ar\_upd – this procedure is used to change the entry in action\_results for the specific instruction characteristic base on the point group and alias and application once the sub-resource is known.

#### Applications

The application lineres.exe is provide which will read the PI tag which holds the recipe/material/sub-resource. This application will match the recipe/material provided and find the sub-resource. The application will then call the stored procedure usr\_line\_ar\_upd to update the action\_results table based on the sub-resource assigned.

#### **Dynamic Point Assignment**

Dynamic Point Assignment works by first selecting the tag that will hold the assignment of the for the equipment or sub-resource assignment. The tag which will hold this value is the in the point\_group with the type LINE\_SEL as the group type and with the tag alias of LINE\_SEL. A Bayer application will write to this tag in the following format

Recipe\_no/material\_no/sub-resource where the sub-resource must match the description field of one of the point\_groups to be selected for the material.

The translation method and application must be configured in the translator table that will use this line selection method. This is shown above configured for the ACONS\_1 instruction. The translation method usr\_line\_selection and the application 71 are chosen that corresponds to lineres.exe as configured in the application table.

The application that is to be used to retrieve the specific value for the point must be coded in the point\_group\_members table. For example if multival is to be used then application 29 is selected.

#### Requesting material to an additional Feeder

The purpose of this material to feeder customization is to allow the assignment of the same material to multiple feeders.

The basic assumption is that there will be only one ACONS in the recipe. This ACONS will generate multiple message requests based upon the number of consumed materials sent down in the recipe.

This update will allow for the generation of additional message requests for the assignment of materials to multiple feeders.

We would need to change the convention of the tag to be

Recipe/material/occurrence number/feeder

By default the one ACONS in the recipe would be assigned to occurrence number 1.

This would require a change in the following

- 1. Translation method usr\_line\_selection2 to include the occurrence = 1 will replace the translation method usr\_line\_selection
- 2. The program the consultants wrote to write a value to the PI tag to now write the new format of Recipe/material/occurrence number/feeder

The stored procedure usr\_material\_duplicate\_cons is used to create a new message request for the same material in a different feeder. The variable input to this procedure is Recipe, Material, Phase Alias and occurrence number. This is a change from the original specification. We had to substitute Phase Alias for Resource in case at a future time you would have more than one phase. The following shows how this would be called given the sample recipe as of Aug. 2000.

This procedure inserts into messge\_request, request\_part , request\_part\_values and action\_results. After this insertion the regular processing continues as before.

If you clean up a recipe to re-execute it you must also re-execute the above procedure.

If the batch\_id is also to be included then the user would select the translation method usr\_line\_selection3 that will format the request as recipe/material\_id/occurance/batch\_id/feeder.

#### Translation Method

| name                | description                               |
|---------------------|-------------------------------------------|
| usr_line_selection2 | selects line multiple material            |
| Usr_line_selection3 | Selects line multiple material with batch |

#### **Translator**

Note that you should change the translation method in the translator table to usr\_line\_selection2 or 3 depending on the one required.

| request_part_name      | request_cate | subscri | applicatio | translate_method    | reply_method | r plant_i | resourc |
|------------------------|--------------|---------|------------|---------------------|--------------|-----------|---------|
|                        | gory         | ber_id  | n_no       |                     |              | e d       | e_netwo |
|                        |              |         |            |                     |              | F         | rk      |
| PPPI_BATCH             | ACONS_1      | 11      | 71         | usr_line_selection2 | WITHOUT      | BYBA      | Х       |
| PPPI_MATERIAL_CONSUMED | ACONS_1      | 11      | 71         | usr_line_selection2 | WITH_ENG     | BYBA      | Х       |
| ZPPPI_LGNUM            | ACONS_1      | 11      | 71         | usr_line_selection2 | WITHOUT      | BYBA      | Х       |
| ZPPPI_LGPLA            | ACONS_1      | 11      | 71         | usr_line_selection2 | WITHOUT      | BYBA      | Х       |
| ZPPPI_LGTYP            | ACONS_1      | 11      | 71         | usr_line_selection2 | WITHOUT      | BYBA      | Х       |
| PPPI_DELIVERY_COMPLETE | APROD_1      | 11      | 71         | usr_line_selection2 | WITHOUT      | BYBA      | Х       |

Three stored procedures are provided with this customization.

Usr\_line\_selection2 – This procedure is used to set up the request in action\_results for finding the sub-resource assignment including the occurrence number of a material

Usr\_line\_selection3 – This procedure is used to set up the request in action\_results for finding the sub-resource assignment including the occurrence number of a material and batch\_id

Usr\_material\_duplicate\_cons- Inserts records for a duplicate cons of the same material

#### Scenario 2

The purpose of this customization is to provide a method of using one set of tags per resource for the collection of information about material production and consumption. Provided are two methods for accomplishing this. Method 1 uses the material\_tag table for configuration and method 2 uses the point\_groups for configuration. The advantage of the point grouping is that it does not require new configuration if an additional material is added.

Applications have been added that check a group of tags for values all at the same timestamp checking for the recipe number and material number before retrieving the material quantity or the batch.

The number of tags which are required are 4 per resource.

#### **Table Changes**

#### Application

| applicati<br>on_no | application_description  | program_name    | field1_nam<br>e    | field2_name | field3_name | field4_nam<br>e  | field5_nam<br>e | field6_na<br>me        | field7_name                        |
|--------------------|--------------------------|-----------------|--------------------|-------------|-------------|------------------|-----------------|------------------------|------------------------------------|
| 69                 | batch id                 | getbatchid      | BATCH<br>TAG ID    | ENDTIME     | STARTTIME   | RECIPE<br>TAG ID | RECIPE ID       | MATERI<br>AL TAG<br>ID | MATERIAL ID                        |
| 70                 | batch id with wait       | getbatchidwait  | BATCH<br>TAG ID    | ENDTIME     | STARTTIME   | RECIPE<br>TAG ID | RECIPE ID       | MATERI<br>AL TAG<br>ID | MATERIAL ID                        |
| 71                 | batch quantity           | getbatchqty     | QUANTITY<br>TAG ID | FINISHTIME  | STARTTIME   | RECIPE<br>TAG ID | RECIPE ID       | MATERI<br>AL TAG<br>ID | MATERIAL ID<br>and field8<br>BATCH |
| 72                 | batch quantity with wait | getbatchqtywait | QUANTITY<br>TAG ID | FINISHTIME  | STARTTIME   | RECIPE<br>TAG ID | RECIPE ID       | MATERI<br>AL TAG<br>ID | MATERIAL ID<br>and field8<br>BATCH |

#### Group\_master

| group_no | group_desc                 | batch_no | last_exec_dtime   | frequency_min | frequency_hr |
|----------|----------------------------|----------|-------------------|---------------|--------------|
| 51       | batch material match group | 1        | 9/7/00 1:43:45 PM | 2             | 0            |

#### Exec\_batch

If you have not installed on the D drive the path must be changed

| program_name                     | batch_ord<br>er | functionality                            | exe_or_sp | group_no | batch_no |
|----------------------------------|-----------------|------------------------------------------|-----------|----------|----------|
| d:\psrlink\server\fe\batchid.exe | 1               | batch id app with wait and no<br>wait    | E         | 51       | 1        |
| d:\psrlink\server\fe\batqty.exe  | 2               | batch quantity app with wait and no wait | E         | 51       | 1        |

#### Translation\_methods

| name                | description          |
|---------------------|----------------------|
| usr_batch_flow_tag2 | material 3Tag Applic |
| usr_batch_flow_tag3 | Material point group |

| name             | description          |
|------------------|----------------------|
| usr_batchid_tag2 | batch_id 3Tag Applic |
| usr_batchid_tag3 | Batch_id point group |

#### Translator

| request_part_name          | request_category | subsc<br>riber_i<br>d | applicat<br>ion_no | translate_method    | reply_method | plant_id | resource_n<br>etwork |
|----------------------------|------------------|-----------------------|--------------------|---------------------|--------------|----------|----------------------|
| PPPI_BATCH                 | ACONS_1          | 87                    | 70                 | usr_batchid_tag3    | WITHOUT      | 7000     | R_OSI                |
| PPPI_MATERIAL_CONSUME<br>D | ACONS_1          | 87                    | 72                 | usr_batch_flow_tag3 | WITH_ENG     | 7000     | R_OSI                |

#### **Stored Procedures**

Usr\_batch\_flow\_tag2 - translation method using materiall\_tag for material quantity

Usr\_batch\_flow\_tag3 - translation method using point\_group for material quanity

Usr\_batchid\_tag2 - translation method for batch\_id using material\_tag

Usr\_batchid\_tag3 - translation method for batch\_id using point\_group

#### Applications

The applications are batchid.exe and batqty.exe

Batchqty works as follows

- 1. First the tag for the recipe is located and from the start to the end time is searched to see if there is an entry for the given recipe.
- 2. The tag for the material is located and matched to the material requested.
- 3. If both the recipe and material match then the quantity is retrieved at the given time
- 4. The batch is then gotten at that time
- 5. An array is built of material, batch, quantity, timedate
- 6. At the end of the time range all the entries with the same batch are added and the last timedate for the batch is used.
- 7. The wait option will wait for the recipe tag to have a value at the endtime or a value after that time.

Batchid.exe works as follows

- 1. First the tag for the recipe is located and from the start to the end time is searched to see if there is an entry for the given recipe.
- 2. The tag for the material is located and matched to the material requested.
- 3. If both the recipe and material match then the batch\_id is retrieved at the given time
- 4. An array is built of material, batch, timedate

- 5. At the end of the time range all the entries with the same batch are reviewd and the last timedate for the batch is used.
- 6. The wait option will wait for the recipe tag to have a value at the endtime or a value after that time.

#### **Translation Methods**

Translation method using material\_tag for configuration for the quantity tag using general tags.

Use misc tag 3 for the recipe tag and misc tag 4 for the material tag

The translation method usr\_batch\_flow\_tag2 will set up the following request in action\_results  $% \left( \frac{1}{2}\right) =0$ 

Field 1 quantity tag

Field 2 finish time

Field 3 start time

Field 4 recipe tag from misc tag 3

Field 5 recipe no

Field 6 material tag from misc tag4

Field 7 material no

Field 8 batch tag

The translation method usr\_batch\_flow\_tag3 uses the point\_group and point\_group\_members configuration. In this case only one group is configured for a resource. This procedure will construct the same input into action\_results selecting the alias for PPPI\_BATCH, RECIPE\_ID, PPPI\_MATERIAL\_CONSUMED or PPPI\_MATERIAL\_PRODUCED and PPPI\_MATERIAL.

#### Point\_group and point\_group\_members

The group\_description corresponds to the PPPI\_EXTERNAL\_PHASE name that is given in the recipe.

| group_num | group_description | group_type | resource_id | plant_id | owner |
|-----------|-------------------|------------|-------------|----------|-------|
| 517       | PHASE_NAME_1      | MAT_CONS   | R_1111      | 1200     | dbo   |
| 518       | PHASE_NAME_2      | MAT_PROD   | R_1111      | 1200     | dbo   |

| group_num | tag_id        | tag_alias              | display_or<br>der | server    | applicati<br>on_no |
|-----------|---------------|------------------------|-------------------|-----------|--------------------|
| 517       | GENERIC_C1_ST | PPPI_BATCH             | 1                 | piserver2 |                    |
| 517       | GENERIC_C3_ST | PPPI_MATERIAL          | 2                 | piserver2 |                    |
| 517       | GENERIC_c1_FL | PPPI_MATERIAL_CONSUMED | 3                 | piserver2 |                    |
| 517       | GENERIC_C8_ST | RECIPE_ID              | 4                 | piserver2 |                    |
| 518       | GENERIC_P1_ST | PPPI_BATCH             | 1                 | piserver2 |                    |

| group_num | tag_id        | tag_alias              | display_or<br>der | server    | applicati<br>on_no |
|-----------|---------------|------------------------|-------------------|-----------|--------------------|
| 518       | GENERIC_P3_ST | PPPI_MATERIAL          | 2                 | piserver2 |                    |
| 518       | GENERIC_P1_FL | PPPI_MATERIAL_PRODUCED | 3                 | piserver2 |                    |
| 518       | GENERIC_P7_ST | RECIPE_ID              | 4                 | piserver2 |                    |

Translation method using material\_tag for configuration for the batch\_id using general tags.

Use misc tag 3 for the recipe tag and misc tag 4 for the material tag

The translation method usr\_batchid\_tag2 will set up the following request in action\_results

Field 1 batch tag

Field 2 finish time

Field 3 start time

Field 4 recipe tag from misc tag 3

Field 5 recipe no

Field 6 material tag from misc tag4

Field 7 material no

The translation method usr\_batchid\_tag3 uses the point\_group and point\_group\_members configuration. In this case only one group is configured for a resource. This procedure will construct the same input into action\_results selecting the alias for PPPI\_BATCH, RECIPE\_ID, and PPPI\_MATERIAL.

Extending this for storage location and storage type requires additional application programs and translation methods. It would be recommended to send these values down with specific ACONS instructions in the recipe.

#### Scenario 3

#### Purpose

At Janssen they have one tank that is feeding 2 different phases at the same time. The configuration of a material and a resource is not sufficient to get 2 different sets of tags for the material and batch\_id. Instead the use of the point\_group table based on the PPPI\_EXTERNAL\_PHASE will be used where the different recipes will have different values for the PPPI\_EXTERNAL\_PHASE name

#### Point\_group for Tag assignments

The two stored procedures used by Janssen for the assignment of the material tag and the batch\_id tag have been modified. These procedures will now look for the table phase\_alias. The two changed procedures are usr\_material\_from\_batch (mttagbch.qry) and usr\_batchid\_tag (batchbat.qry). If an entry has been configured in this table for the phase\_alias as given in the characteristic PPPI\_EXTERNAL\_PHASE then the

assignment of the tags will be made using the point\_group and point\_group\_members tables.

#### **Table Changes**

New table called Phase\_alias

This table is used to signal that the point groups should be used rather than the material\_tag configuration for the selection of tags for the materials.

| Phase_alias       |    | Resource_id     | flag |
|-------------------|----|-----------------|------|
| S21P1_SOLV_CHARGE | ?? | put in resource | Y    |
| S21P2_SOLV_CHARGE | ?? | put in resource | Y    |

In the point group for the phase alias you must include entries for the material and batch with the alias names MATERIAL and MAT\_BATACH. Suppose you have two point groups 129 and 130 corresponding to each of the different PPPI\_EXTERNAL\_PHASE then the added members of the point\_group\_members table will be as follows:

| group_num | tag_id             | tag_alias | display_orde | server    |
|-----------|--------------------|-----------|--------------|-----------|
| 129       | STF1_S21P1_QNT     | MATERIAL  | 6            | piserver2 |
| 129       | STF1_S21P1_TxLotid | MAT_BATCH | 7            | piserver2 |
| 130       | STF1_S21P2_QNT     | MATERIAL  | 6            | piserver2 |
| 130       | STF1_S21P2_TxLotid | MAT_BATCH | 7            | piserver2 |

## Chapter 6 Recipe Execution

# Steps to Process and Monitor a Continuous Process Recipe

- 1. Setup the recipe in SAP/R3. For a continuous Process the OSI\_START\_DATE and OSI\_START\_TIME should be set in the AORD instruction. The OSI\_FINISH\_DATE and OSI\_FINISH\_TIME ar optional and are used if you want to fix an end time in a continuous recipe different from what would be calculated with the duration.
- 2. Check that for all data values that are requested a translation has been setup in either Material\_tag or Common\_name tables.
- 3. Check that an entry exists in the translator table for every request and entries in this table reference your plant.
- 4. If any of the default application methods for the characteristic are to be overridden these should be noted in the Material\_tag or Common\_name table.
- 5. Verify that the Location table is configured correctly with the duration of the standard process order (ie. Shift or day etc) if partial readings are to be returned during this period set up the time increment on the partial reading. If partial readings are to be made you must also indicate on which instructions in the partial\_results\_instruction table.
- 6. If you hve a plant that has different durations based on resource networks then these are configured in the plant resource network table. If given these values override the set for the plant.
- 7. Verify that the other tables have been loaded correctly for your installation ie. Plant, SAP\_message\_alias.
- 8. Startup the process TCRD and PSRLINK.
- 9. Create the recipe for test and review the status of the recipe in the SAP/R3 Control Monitor, transaction CO53. If the recipe destination has been set up to push the recipes down to PSRLINK then you must send the recipe. If the recipe destination is set to type 3 meaning they will be pulled by PSRLINK then a record is inserted in CRA\_TO\_CRP notifying that a recipe is available. There will be a delay until the TCRPS process is executed. Programs will be executed in the order and at the frequency specified in the group\_master and exec\_batch tables. You can force execution of TCRPS from the Icon setup
- 10. Once the recipe is down it is further checked for accuracy. If an error is detected it will be marked with the explanation of the problem. If there are no errors processing will continue. These errors appear in the error\_log table.
- 11. The process followed is that each request is translated by the translation method and setup for data retrieval at the correct time.

- 12. When an answer has been retrieved it will be translated into the format required for reply to SAP/R3 and will be sent to SAP/R3 when the PMU task is executed. The messages are in the tables MSHD and MSEL.
- 13. You can force execution of PMU by calling it from the Icon setup.
- 14. You can monitor the reply in SAP/R3 by using SAP/R3 transaction CO54.

# Steps to Execute and Monitor a Batch Process Recipe

- Setup the recipe in SAP/R3. The OSI\_EXTERNAL\_RECIPE should be set in the AORD instruction. The table Instruction\_Characteristics that is used to verify the recipes must have the required field changed for OSI\_EXTERNAL\_RECIPE, OSI\_START\_TIME and OSI\_START\_DATE from the default value as delivered. If OSI\_FINISH\_TIME and OSI\_FINISH\_DATE are given then these values are moved to the recipe table but not used further.
- 2. Check that for all data values that are requested a translation has been setup in either Material\_tag or Common\_name tables.
- 3. Check that an entry exists in the translator table for every request and entries in this table reference your plant.
- 4. If any of the default application methods for the characteristic are to be overridden these should be noted in the Material\_tag or Common\_name table.
- 5. There must be entries in the Alias\_Class, Alias\_system and External\_Alias tables to support the language conversions for the batch execution system. A material alias table is required for the material names.
- 6. The control recipe status, phase status and operational status tags should be configured in Point\_Group and Point\_group\_members. The alias tables should be setup to translate for material alias and unit alias. The subscriber table should be setup if there are multiple recipe servers on the network. Each recipe server should be mapped to a SAP/R3 resource network.
- 7. Verify that the other tables have been loaded correctly for you installation ie. Plant, SAP\_message\_alias.
- 8. There must be an executable program that knows how to translate your recipes into those for the batch execution system. There must be entries in the Application table and Group\_master and Exec\_batch that correspond to this application.
- 9. The Subscriber and Subscriber\_application table must be setup to reference the batch execution system as setup in Exec\_batch.
- 10. Startup the process TCRD and PSRLINK.
- 11. Create the recipe for test and review the status of the recipe in the SAP/R3 Control Monitor, transaction CO53. If the recipe destination has been set up to push the recipes down to PSRLINK then you must send the recipe. If the recipe destination is set to type 3 meaning they will be pulled by PSRLINK then a record is inserted in CRA\_TO\_CRP notifying that a recipe is available. There will be a delay until the TCRPS process is executed. Programs will be executed in the order and at the frequency specified in the group\_master and exec\_batch tables. You can force execution of TCRPS from the Icon setup.

- 12. Once the recipe is down it is further checked for accuracy. If an error is detected it will be marked with the explanation of the problem. If there are no errors processing will continue.
- 13. The process that is followed is that each request is translated by the translation method and setup for data retrieval.
- 14. The recipe is setup in the recipe, formula, material\_list tables. When the Openbatch or iBatch program is executed it will select recipes for recipe that have not yet been sent to a recipe processor. It will send them based upon the subscriber setup for the SAP/R3 resource network. The recipe with formula and material list will be sent to the Batch Execution System batch list and then the recipe will be marked as sent.
- 15. The recipe monitor application which must be setup in the group\_master and exec\_batch tables with then proceed to monitor the status of the recipe status tag in PI. When it is detected that the recipe has started it will proceed to monitor the status of the operation and phase status tags in PI as configured in Point\_group and point\_group\_members. The change in status of the phase will trigger the reading of data for APROD\_1 and ACONS\_1 instructions.
- 16. When an answer has been retrieved it will be translated into the format required for reply to SAP/R3 and will be sent to SAP/R3 when the PMU task is executed. The messages will be in the tables MSHD and MSEL.
- 17. You can force execution of PMU by calling it from the Icon setup.
- 18. You can monitor the reply in SAP/R3 by using SAP/R3 transaction CO54.

## Chapter 7 SAP Ad-Hoc Messages

### Data Flow

Ad-hoc messages can be created in SAP and sent to RLINK using a CO57 transaction. A message destination for ad-hoc messages was created in the installation chapter. When the message is sent down it will be stored in the tables msg\_mshd, msg\_msel and msg\_tlines. This data can be sent to PI with the addition of a custom program which will be discussed here.

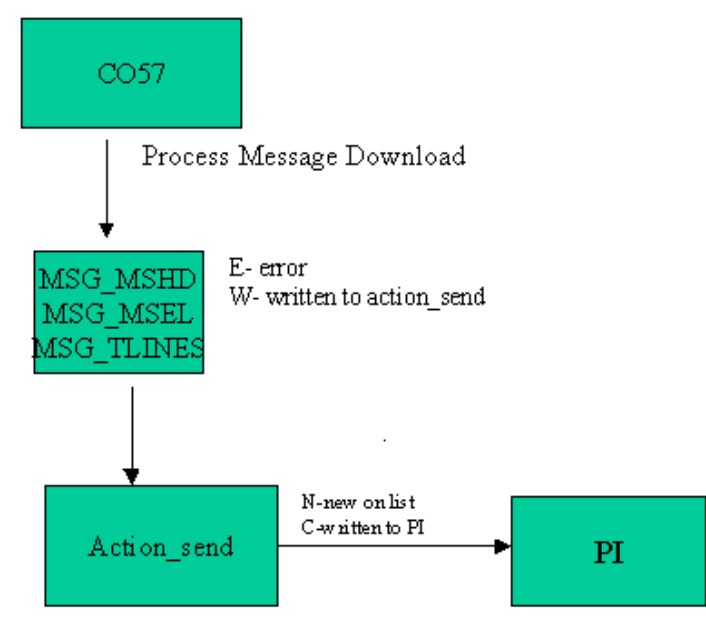

## Uses of Ad-Hoc Messages

Ad-hoc messages have been used for a number of purposes to exchange data for which there was not an existing defined method of exchange or that was not created at the time of the recipe creation. Some examples of use are as follows:

- The batch ID of a tank changed after the recipe was sent down due to materials being added to the tank. The need was to bring down the new batch ID and assign it to a point at the timestamp of the change so that it would be picked up correctly for the recipe.
- A tank mixing calculation was done in SAP and the properties of the tank were needed at the plant level. The properties were sent down and sent to PI points.
- It was to be decided at the SAP level that a control recipe was to be stopped. The request to stop the recipe was sent down and all the corresponding phases where stoped and the recipe was terminated.

- The properties of the material from a sales order in SAP were sent down to the plant floor for further use.
- This could also be a mechanism for sending down price data and other data required by the plant but there does not exist a function in SAP for data transfer.

## Formating the Message

When creating the ad-hoc message you should use a characteristic such as PPPI\_SOURCE to distinguish one type of message from another. This will allow you to have multiple message types that can be processed by different program.

The details of the message would be in the PPPI\_MESSAGE\_TEXT characteristic. If you use the format keyword = value then the data can easily be parsed.

## Writing Material Data to Pl

We have a generalized procedure for writing material data to PI. Usr\_write\_to\_pi – writes material quantity data to PI that is sent down in ad-hoc message from SAP. This procedure matches on the message class that as set up in the external\_alias table to correspond to OSI\_WTPIM. It selects the point group that corresponds to the group\_type for the given plant using the characteristic PPPI\_PLANT\_OF\_BATCH and the material given in PPPI\_MATERIAL. The procedure will loop over the characteristics in msg\_msel and if the characteristic has been configured in point\_group\_members then it will write the value to the tag configured. The characteristics that will not be handled are PPPI\_EVENT\_DATE, PPPI\_EVENT\_TIME and PPPI\_UNIT\_OF\_MEASURE. The value is written at the date and time given by PPPI\_EVENT\_DATE and PPPI\_EVENT\_TIME. The standard message name is OSI\_WTPIM, if this is not to be used than an alias message must be entered in the external\_alias table for the alias system SAP.

Group\_master

| Group_n | group_desc       | batch_ | last_exec_dtim       | frequency_m | frequency_ |
|---------|------------------|--------|----------------------|-------------|------------|
| o       |                  | no     | e                    | in          | hr         |
| 51      | Write data to PI | 1      | 9/7/00 1:43:45<br>PM | 2           | 0          |

#### Exec\_batch

| program_name      | batch_order | functionality                            | exe_or_sp | group_no | batch_no |
|-------------------|-------------|------------------------------------------|-----------|----------|----------|
| Usr_write_data_pi | 1           | Writes the<br>material<br>quantity to PI | Ρ         | 51       | 1        |

#### Point\_group

| group_num | group_description  | group_ty<br>pe | resource<br>_id | plant_id | equip<br>ment<br>_no | applica<br>tion_id | owner |
|-----------|--------------------|----------------|-----------------|----------|----------------------|--------------------|-------|
| 520       | 000000000010017850 | WTPIM          |                 | 1030     |                      |                    | dbo   |

| Point_ | _group_ | _membe | rs |
|--------|---------|--------|----|
|--------|---------|--------|----|

| group_num | tag_id | tag_alias              | display_order | server    | application_no |
|-----------|--------|------------------------|---------------|-----------|----------------|
| 520       | tag1   | PPPI_BATCH_CHAR        | 2             | piserver2 |                |
| 520       | tag2   | PPPI_MATERIAL_CONSUMED | 1             | piserver2 |                |
| 520       | tag3   | PPPI_STORAGE_LOCATION  | 3             | piserver2 |                |
| 520       | tag4   | Z0050_001_BEWEGUNGSART | 4             | piserver2 |                |

If the entry is configured as an alias in the point\_group\_members table it will write the value sent from SAP to the corresponding PI tag.

| OSI_WTPIM               |                   |
|-------------------------|-------------------|
| PPPI_BATCH              | Batch             |
| PPPI_EVENT_DATE         | Date              |
| PPPI_EVENT_TIME         | Time              |
| PPPI_MATERIAL           | Material number   |
| PPPI_MATERIAL_CONSUMED  | Material Consumed |
| PPPI_PLANT_OF_BATCH     | Plant of Batch    |
| PPPI_STORAGE_LOCATION   | Storage location  |
| PPPI_UNIT_OF_MEASURE    | Unit of Measure   |
| Z0050_0001_BEWEGUNGSART | property          |

An Example of the received general message in Rlink is:

msg\_mshd:

| msid            | werk     | mscla       | tstkz    | sedat   | seuzt    | source     |      |
|-----------------|----------|-------------|----------|---------|----------|------------|------|
| 100000000000350 | 5 1030 0 | OSI_WTPIM   | 20000310 | 0 12351 | 2 U016   | 5701       |      |
| msg_msel:       |          |             |          |         |          |            |      |
| msid            |          | atnam       |          | at      | wrt      | atfor      |      |
| 100000000000350 | 5 PPPI_  | BATCH       |          | 330     | 003474   |            | CHAR |
| 100000000000350 | 5 PPPI_  | EVENT_DATE  |          | 200     | 000310   |            | DATE |
| 100000000000350 | 5 PPPI_  | EVENT_TIME  |          | 123     | 3512     |            | TIME |
| 100000000000350 | 5 PPPI_  | MATERIAL    |          | 000     | 0000000  | 010017850  | CHAR |
| 100000000000350 | 5 PPPI_  | MATERIAL_C  | ONSUME   | D 1.500 | 00000000 | 000000E+04 | NUM  |
| 100000000000350 | 5 PPPI_  | PLANT_OF_B  | ATCH     | 10      | 030      |            | CHAR |
| 100000000000350 | 5 PPPI_  | STORAGE_LC  | CATION   | 1       | 288      |            | CHAR |
| 100000000000350 | 5 PPPI_  | UNIT_OF_ME  | ASURE    | ŀ       | KG       |            | CHAR |
| 100000000000350 | 5 Z0050  | _0001_BEWEC | UNGSAR'  | T 1     | 01       |            | CHAR |

### Sending Data to PI

Once the data has been received by RLINK and is located in the tables MSG\_MSHD, MSG\_MSEL and MSG\_TLINES it can be moved to PI points. The method of moving this data is writing a stored procedure which will read the data and find the points it should be mapped to and then update the table action\_send with the PI tag and value information. The program putvalue will then move the data to PI.

Configuration to map the data to tags can be done by using the common\_name table or by using the point\_group and point\_group\_members tables to store configuration information.

The following is a sample query that could be used for reading a message, mapping it to tags and then inserting it into action\_send. In this example mapping is not done rather a fixed naming convention is used for the tag. After the record is inserted into action\_send the status of msg\_mshd is changed to W.

```
create proc usr_ad_hoc_pi
```

as

begin

/\*

File name : ad\_hoc\_pi.sql Modification history

id datetime comment

\*/

| declare | @msid        | char(32),  |
|---------|--------------|------------|
|         | @mat_id      | char(128), |
|         | @lot_no      | char(128), |
|         | @dt          | char(32),  |
|         | @tm          | char(32),  |
|         | @szdttime    | char(32),  |
|         | @mincnt      | int,       |
|         | @maxcnt      | int,       |
|         | @msg         | char(128), |
|         | @resnet      | char(32),  |
|         | @address     | char(32),  |
|         | @plant_id    | char(4)    |
|         |              |            |
|         | create table | #temp1     |
|         | (            |            |

|         | id               |           | int      | identity    | у,        |                                                   |
|---------|------------------|-----------|----------|-------------|-----------|---------------------------------------------------|
|         | msid             |           | char(18  | 8)          | null,     |                                                   |
|         | plant_i          | d         | char(4)  | )           | null      |                                                   |
|         | )                |           |          |             |           |                                                   |
|         |                  |           |          |             |           |                                                   |
|         | insert into #tem |           | np1(msic | d, plant_   | id)       |                                                   |
|         | select           | distinct  | t mm.ms  | sid, mm.    | werk      |                                                   |
|         | from             | msg_m     | shd      | mm,         |           |                                                   |
|         |                  | msg_m     | sel      | ms,         |           |                                                   |
|         |                  | msg_tli   | ines     | mt          |           |                                                   |
|         | where            | mm.rcc    | ode      | =,          |           |                                                   |
|         | and              | mm.ms     | sid      |             | = ms.m    | nsid                                              |
|         | and              | ms.atna   | am       | = "PPI      | PI_SOUI   | RCE"                                              |
|         | and              | ms.atw    | rt       | = "LO"      | T_NO"     |                                                   |
|         | and              | mt.msi    | d        |             | = mm.r    | nsid                                              |
|         |                  |           |          |             |           |                                                   |
|         | select           | @minc     | ent      | $= \min(1)$ | id),      |                                                   |
|         |                  | @maxo     | ent      | $= \max($   | (id)      |                                                   |
|         | from             | #temp1    | l        |             |           |                                                   |
|         |                  |           |          |             |           |                                                   |
|         | while @          | @mincnt   | : <= @n  | naxcnt      |           |                                                   |
|         | begin            | _         | ~ • •    |             |           |                                                   |
|         |                  | select    | @msid    |             | = msid    | ,                                                 |
|         |                  |           | @plant   | t_id        | = plant   | _id                                               |
|         |                  | from      | #temp]   |             |           |                                                   |
|         |                  | where     | id       | = @mi       | ncnt      |                                                   |
|         |                  | select    | @mat_    | _id         | = LTR     | IM(RTRIM(substring(mt.tdline,                     |
| charine | lex( "="         | , mt.tdli | ne) + 1, | dataleng    | gth(mt.to | <pre>dline) - charindex( "=", mt.tdline))))</pre> |
|         |                  | from      | msg_m    | nshd        | mm,       |                                                   |
|         |                  |           | msg_m    | nsel        | ms,       |                                                   |
|         |                  |           | msg_tl   | ines        | mt        |                                                   |
|         |                  | where     | mm.rco   | ode         | =,        |                                                   |
|         |                  | and       | mm.ms    | sid         |           | = ms.msid                                         |
|         |                  | and       | ms.atna  | am          | = "PPI    | PI_SOURCE"                                        |
|         |                  | and       | ms.atw   | rt          | = "LO     | Γ_ΝΟ"                                             |
|         |                  | and       | mt.msi   | d           |           | = mm.msid                                         |

and mt.msid = @msid

and LOWER(mt.tdline) like "%material%"

| charindex( "=", | select<br>mt.tdlir | @resnet<br>ne) + 1, dataleng | = LTRIM(RTRIM(substring(mt.tdline,<br>th(mt.tdline) - charindex( "=", mt.tdline)))) |
|-----------------|--------------------|------------------------------|-------------------------------------------------------------------------------------|
|                 | from               | msg_mshd                     | mm,                                                                                 |
|                 |                    | msg msel                     | ms                                                                                  |

|       | msg_mser     | 1115,                   |
|-------|--------------|-------------------------|
|       | msg_tlines   | mt                      |
| where | mm.rcode     | =                       |
| and   | mm.msid      | = ms.msid               |
| and   | ms.atnam     | = "PPPI_SOURCE"         |
| and   | ms.atwrt     | = "LOT_NO"              |
| and   | mt.msid      | = mm.msid               |
| and   | mt.msid      | = @msid                 |
| and   | LOWER(mt.tdl | line) like "%resource%" |
|       |              |                         |

|                | select     | @lot_no        | = LTRIM(RTRIM(substring(mt.tdline,               |
|----------------|------------|----------------|--------------------------------------------------|
| charindex( "=" | , mt.tdlir | ne) + 1, datal | ength(mt.tdline) - charindex( "=", mt.tdline)))) |

| from   | msg_m   | ishd    | mm,       |              |
|--------|---------|---------|-----------|--------------|
|        | msg_m   | isel    | ms,       |              |
|        | msg_tl  | ines    | mt        |              |
| where  | mm.rcc  | ode     | =,        |              |
| and    | mm.ms   | sid     |           | = ms.msid    |
| and    | ms.atna | am      | = "PPI    | PI_SOURCE"   |
| and    | ms.atw  | rt      | = "LO"    | Г_NO"        |
| and    | mt.msi  | d       |           | = mm.msid    |
| and    | mt.msi  | d       |           | = @msid      |
| and    | LOWE    | R(mt.td | line) lik | e "%lot_no%" |
|        |         |         |           |              |
| select | @dt     | = LTR   | IM(RTR    | (atwrt)      |
| from   | msg_m   | sel     |           |              |
| where  | msid    | = @ms   | id        |              |
| and    | atnam   | = "PPF  | PI_EVEN   | NT_DATE"     |
|        |         |         |           |              |
| select | @tm     | = LTR   | IM(RTR    | (atwrt)      |
| from   | msg_m   | sel     |           |              |
| where  | msid    | = @ms   | id        |              |

and atnam = "PPPI\_EVENT\_TIME"

```
@szdttime
                                     = convert(char(12), convert(datetime, @dt),
               select
106) +
                                     substring(@tm, 1, 2) + ":" +
                                     substring(@tm, 3, 2) + ":" +
                                     substring(@tm, 5, 2)
                      @address
                                     = address
               select
              from
                      subscriber
                      plant_id
                                     = @plant_id
               where
                                     = "PI"
               and
                      name
               and
                      resource_network= @resnet
              if @mat_id != "" and @mat_id != NULL and @lot_no != "" and
@lot_no != NULL
               begin
                      select @mat_id
                                             = "TAG_NAME" + @mat_id
                      insert into action_send
                      (
                              trigger_timestamp
                              field1
                              field2
                              field3
                              status
                              status_timestamp
                              trigger_proc
                              subscriber_name
                              subscriber_address
                      )
                      select
                             getdate()
                              @mat_id
                              @szdttime
                                             ,
                              @lot_no
```

"N"

getdate()

```
"putvalue"
                             "PI"
                             @address
                     update msg_mshd
                             rcode = "W"
                     set
                     where msid
                                    = @msid
              end
              else
              begin
                            @msg = "Material id: " + RTRIM(@mat_id) + " Lot
                     select
no: " + RTRIM(@lot no)
                             usr_error_log_rfc_i "usr_ad_hoc_pi", @msg, "Material
                     exec
id or lot no may be null", @msid
              end
              select @mincnt = @mincnt + 1
       end
       drop table #temp1
end
```

Once the query has been written you can schedule it for executio

Once the query has been written you can schedule it for execution by creating an entry in the group\_master and exec\_batch tables. This will execute the procedure on a regular frequency.

## Chapter 8 Graphics Interface

## RLINK ProcessBook

The RLINK ProcessBook is provided as a sample ProcessBook for access to the applications useful in reviewing the status of the recipe. It can be used as a prototype for your own application.

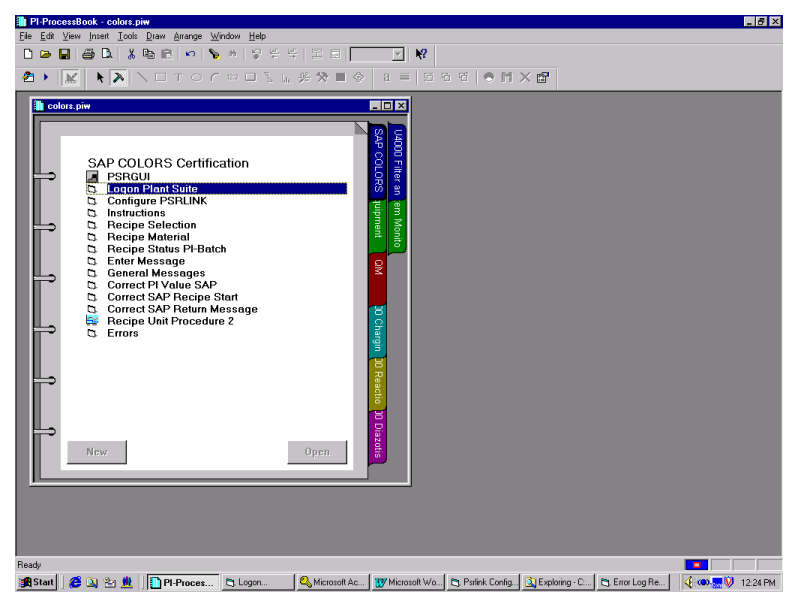

The ProcessBook RLINK is provided on the product CD. There are entries in this ProcessBook for each of the Visual Basic and PSRGUI applications to follow. If you have installed ProcessBook on a different directory you might have to correct the paths in the data sets and for the ProcessBook entries.

## PSRGUI

#### Recipe

The PSRGUI can be used to review the recipe processing by the system. Recipes are broken down into those processed or being processed, recipes with errors in their formulation and recipes for which processing has not started.

If a recipe is processed or being processed it will be subdivided into Phases, Operations, Message Requests and Instruction Text messages that have been sent. The Phase is divided into materials and formula values for that phase.

If a recipe is in error you can obtain the error that was detected by showing the values in this section.

If a recipe has not been processed yes it will display the original data as sent from SAP/R3.

| PSRLINK GUI                                                                                                    |                                                                                                    | _ 0                                                                                                    |
|----------------------------------------------------------------------------------------------------|----------------------------------------------------------------------------------------------------|----------------------------------------------------------------------------------------------------|
| 🗁 General messages                                                                                                    |                                                                                                    |                                                                                                    |
| ė 💼 OSI                                                                                                    | recipe_id                                                                                                    | 10000000000000016                                                                                                    |
| 1000000000058347                                                                                                    | material_id                                                                                                    | SAP-PI01                                                                                                    |
| - 🛅 1000000000061571                                                                                                    | status_id                                                                                                    | 5                                                                                                    |
|                                                                                                    | process_order                                                                                                    | 000001000028                                                                                                    |
|                                                                                                    | issue time                                                                                                    |                                                                                                    |
|                                                                                                    | issue date                                                                                                    |                                                                                                    |
|                                                                                                    | total quantity                                                                                                    | 10000                                                                                                    |
|                                                                                                    | ena unit id                                                                                                    |                                                                                                    |
| 10000000000071451                                                                                                    | start time                                                                                                    | 12/8/99 8·22·38 AM                                                                                                    |
|                                                                                                    | finish time                                                                                                    | 12/0/33 0.22.30 AM                                                                                                    |
|                                                                                                    | alan start time                                                                                                    | 12/7/00                                                                                                    |
|                                                                                                    | plan_star_une                                                                                                    | 12///35                                                                                                    |
|                                                                                                    | pian_rinisn_time                                                                                                    |                                                                                                    |
|                                                                                                    | pian_released_date                                                                                                    | 01                                                                                                    |
|                                                                                                    | plant_id                                                                                                    |                                                                                                    |
|                                                                                                    | process_order_desc                                                                                                    | SAPIFE PIUI                                                                                                    |
| ∋ Recipe                                                                                                    | duration                                                                                                    |                                                                                                    |
| Processed and being processed                                                                                                    | delivery_status                                                                                                    |                                                                                                    |
| - 🗠 10000000000000016                                                                                                    | priority                                                                                                    |                                                                                                    |
|                                                                                                    | customer_requirement                                                                                                    |                                                                                                    |
| - 🗠 1000000000003928                                                                                                    | master_recipe_name                                                                                                    | qq coisa                                                                                                    |
| - 🗠 1000000000002139                                                                                                    | author                                                                                                    |                                                                                                    |
| 1000000000002173                                                                                                    | approved_by                                                                                                    |                                                                                                    |
| 1000000000002174                                                                                                    | min_size                                                                                                    |                                                                                                    |
|                                                                                                    | default size                                                                                                    |                                                                                                    |
| ······································                                                                                                    | max size                                                                                                    |                                                                                                    |
|                                                                                                    | est duration                                                                                                    |                                                                                                    |
|                                                                                                    | description                                                                                                    |                                                                                                    |
|                                                                                                    | final issue                                                                                                    |                                                                                                    |
|                                                                                                    | order item number                                                                                                    |                                                                                                    |
| 100000000000000000000000000000000000000                                                                                                    |                                                                                                    |                                                                                                    |
| 100000000000000000000000000000000000000                                                                                                    |                                                                                                    |                                                                                                    |
|                                                                                                    |                                                                                                    | 4                                                                                                    |
|                                                                                                    |                                                                                                    |                                                                                                    |
| PSRLINK GUI                                                                                                    |                                                                                                    |                                                                                                    |
| PSRLINK GUI                                                                                                    |                                                                                                    |                                                                                                    |
| PSRLINK GUI                                                                                                    | recipe_id                                                                                                    | ▲                                                                                                    |
| ► ► ► ► ► ► ► ► ► ► ► ► ► ► ► ► ►                                                                                                    | recipe_id                                                                                                    |                                                                                                    |
| ► ► ► ► ► ► ► ► ► ► ► ► ► ► ► ► ►                                                                                                    | recipe_id<br>materia_id<br>status_id                                                                                                    | ↓ ↓ ↓ ↓ ↓ ↓ ↓ ↓ ↓ ↓ ↓ ↓ ↓ ↓ ↓ ↓ ↓ ↓ ↓                                                                                                    |
| ► ► ► ► ► ► ► ► ► ► ► ► ► ► ► ► ►                                                                                                    | recipe_id<br>material_id<br>status_id<br>process_order                                                                                                    | Image: 1000000000000000000000000000000000000                                                                                                    |
| ► ► ► ► ► ► ► ► ► ► ► ► ► ► ► ► ►                                                                                                    | recipe_id<br>material_id<br>status_id<br>process_order<br>issue_time                                                                                                    | ✓ ► I 000000000000000000000000000000000000                                                                                                    |
| ••• 1000000000002766           ••• 10000000000002766           ••• 10000000000002767           ••• 10000000000002770           ••• 10000000000002771           ••• 10000000000002815           ••• 10000000000001997           ••• 10000000000000000000000000000000000                                                                                                    | recipe_id<br>materia_id<br>status_id<br>process_order<br>issue_time<br>issue_date                                                                                                    | ✓ ► 1000000000000000000000000000000000000                                                                                                    |
| PSRLINK GUI                                                                                                    | recipe_id<br>material_id<br>status_id<br>process_order<br>issue_time<br>issue_date<br>total_quantity                                                                                                    | ✓ ► 1000000000000000000000000000000000000                                                                                                    |
| Contraction     Contraction     Contracti | Tecipe_id<br>material_id<br>status_id<br>process_order<br>issue_time<br>issue_date<br>total_quantity<br>eng_unit_id                                                                                                    | I         ►           1000000000000000000000000000000000000                                                                                                    |
| Contraction     Contraction     Contracti | recipe_id<br>materia_id<br>status_id<br>process_order<br>issue_time<br>issue_date<br>total_quantity<br>eng_unit_id<br>stat_time                                                                                                    | Image: 1000000000000000000000000000000000000                                                                                                    |
| ► ► ► ► ► ► ► ► ► ► ► ► ► ► ► ► ►                                                                                                    | recipe_id<br>material_id<br>status_id<br>process_order<br>issue_date<br>total_quantity<br>eng_unit_id<br>start_time<br>finish_time                                                                                                    | Image: 1000000000000000000000000000000000000                                                                                                    |
| ••• 10000000000000000000000000000000000                                                                                                    | recipe_id<br>material_id<br>status_id<br>process_order<br>issue_time<br>issue_time<br>issue_date<br>total_quantity<br>eng_unit_id<br>start_time<br>finish_time<br>plan_start_time                                                                                                    | ✓       ▶         100000000000000385         Y-300         1         000070000073         1         10000         1/17/00 9:42:31 AM         1/14/00                                                                                                    |
| PSRLINK GUI                                                                                                    | <pre>recipe_id material_id status_id process_order issue_time issue_date total_quantity eng_unit_id stat_time finish_time plan_finish_time</pre>                                                                                                    | I       ►         I       I         I       00007000000385         Y-300       I         I       000070000073         I       10000         I       1/17/00 9:42:31 AM         I/14/00       1/14/00                                                                                                    |
| Control Control C | recipe_id<br>material_id<br>status_id<br>process_order<br>issue_time<br>issue_date<br>total_quantity<br>eng_unit_id<br>start_time<br>finish_time<br>plan_start_time<br>plan_released_date                                                                                                    | Image: state state sta          |
| -∽ 1000000000002766           -∽ 10000000000002766           -∽ 10000000000002767           -∽ 10000000000002770           -∽ 10000000000002771           -∽ 1000000000000000000000000000000000000                                                                                                    | <pre> recipe_id materia_id status_id process_order issue_time issue_date total_quantity eng_unit_id start_time finish_time plan_start_time plan_released_date plant_id</pre>                                                                                                    | Image: 1000000000000000000000000000000000000                                                                                                    |
| ■         100000000000002766           ■         10000000000002767           ■         10000000000002770           ■         10000000000002771           ■         10000000000002771           ■         1000000000000275           ■         1000000000000000000000000000000000000                                                                                                    | recipe_id<br>material_id<br>status_id<br>process_order<br>issue_date<br>total_quantity<br>eng_unit_id<br>start_time<br>finish_time<br>plan_finish_time<br>plan_finish_time<br>finish_time<br>f | Image: 1000000000000000000000000000000000000                                                                                                    |
| → 10000000000002766           → 100000000000002767           → 10000000000002767           → 10000000000002770           → 10000000000002771           → 10000000000002815           → 1000000000000000000000000000000000000                                                                                                    | recipe_id<br>material_id<br>status_id<br>process_order<br>issue_date<br>total_quantity<br>eng_unit_id<br>start_time<br>plan_start_time<br>plan_released_date<br>plant_id<br>process_order_desc<br>duration                                                                                                    | Image: 1000000000000000000000000000000000000                                                                                                    |
| Innnnnnnnnnnnnnnnnnnnnnnnnnnnnnnnnnnn                                                                                                    | recipe_id<br>material_id<br>status_id<br>process_order<br>issue_time<br>issue_time<br>issue_date<br>total_quantity<br>eng_unit_id<br>start_time<br>plan_start_time<br>plan_finish_time<br>plan_released_date<br>plant_id<br>process_order_desc<br>duration<br>delivery_status                                                                                                    | Image: Constraint of the second second sec |
| PSRLINK GUI           PSRLINK GUI           PSRLING                                                                                                    | recipe_id<br>material_id<br>status_id<br>process_order<br>issue_time<br>issue_date<br>total_quantiy<br>eng_unit_id<br>start_time<br>plan_finish_time<br>plan_released_date<br>plant_id<br>process_order_desc<br>duration<br>delivery_status<br>prioritu                                                                                                    | Image: state state sta          |
| SRLINK GUI           SRLINK GUI           10000000000002766           10000000000002767           10000000000002770           10000000000002770           10000000000002770           10000000000002771           10000000000000275           1000000000000000000000000000000000000                                                                                                    | recipe_id<br>material_id<br>status_id<br>process_order<br>issue_time<br>issue_date<br>total_quantity<br>eng_unit_id<br>start_time<br>plan_start_time<br>plan_start_time<br>plan_released_date<br>plant_id<br>process_order_desc<br>duration<br>delivery_status<br>priority<br>customer_requirement                                                                                                    | Image: Constraint of the second second se         |
| Control Control C | recipe_id<br>material_id<br>status_id<br>process_order<br>issue_time<br>issue_date<br>total_quantity<br>eng_unit_id<br>start_time<br>plan_start_time<br>plan_released_date<br>plant_id<br>process_order_desc<br>duration<br>delivery_status<br>priority<br>customer_requirement                                                                                                    |                                                                                                    |
| SRLINK GUI           SRLINK GUI           1000000000000000000000000000000000000                                                                                                    | recipe_id<br>material_id<br>status_id<br>process_order<br>issue_time<br>issue_date<br>total_quantity<br>eng_unit_id<br>start_time<br>plan_start_time<br>plan_start_time<br>plan_trinish_time<br>plan_trid<br>plan_teased_date<br>plan_t_id<br>process_order_desc<br>duration<br>delivery_status<br>priority<br>customer_requirement<br>master_recipe_name<br>author                                                                                                    | Image: Constraint of the second second sec |
| SRLINK GUI         9         1000000000000000000000000000000000000                                                                                                    | recipe_id<br>material_id<br>status_id<br>process_order<br>issue_date<br>total_quantity<br>eng_unit_id<br>start_time<br>plan_tinish_time<br>plan_tinish_time<br>process_order_desc<br>duration<br>master_recipe_name<br>author                                                                                                    | Image: Constraint of the second second se         |
| SRLINK GUI         SRLINK GUI         1000000000000000000000000000000000000                                                                                                    | recipe_id<br>material_id<br>status_id<br>process_order<br>issue_time<br>issue_time<br>issue_date<br>total_quantity<br>eng_unit_id<br>start_time<br>plan_start_time<br>plan_tinish_time<br>plan_tinish_time<br>plan_tinish_time<br>plan_tinish_time<br>plan_tid<br>process_order_desc<br>duration<br>delivery_status<br>priority<br>customer_requirement<br>master_recipe_name<br>author<br>approved_by                                                                                                    | Image: Constraint of the second second se         |
| Constant Series      Constant Series      Cons | recipe_id<br>material_id<br>status_id<br>process_order<br>issue_time<br>issue_time<br>issue_date<br>total_quantity<br>eng_unit_id<br>start_time<br>plan_finish_time<br>plan_finish_time<br>plan_released_date<br>plant_id<br>process_order_desc<br>duration<br>delivery_status<br>priority<br>customer_requirement<br>master_recipe_name<br>author<br>approved_by<br>min_size                                                                                                    | Image: Constraint of the second second se         |
| PSRLINK GUI         ••• 10000000000002766         ••• 10000000000002767         ••• 10000000000002767         ••• 10000000000000000000000000000000000                                                                                                    | recipe_id<br>material_id<br>status_id<br>process_order<br>issue_time<br>issue_date<br>total_quantity<br>eng_unit_id<br>start_time<br>finish_time<br>plan_start_time<br>plan_finish_time<br>plan_finish_time<br>plan_finish_time<br>plan_finish_time<br>plan_tid<br>process_order_desc<br>duration<br>delivery_status<br>priority<br>customer_requirement<br>master_recipe_name<br>author<br>approved_by<br>min_size<br>default_size                                                                                                    | Image: Contract of the second second seco         |

max\_size est\_duration

description

final\_issue

Ŧ •

order\_item\_number

-1 Þ - 1

release\_status

--- |

---

- 1

🗅 Purged

10000000000000031

10000000000000983

10000000000002764

1000000000002765

Þ

| SRLINK GUI                              |          |                                             |                          |
|-----------------------------------------|----------|---------------------------------------------|--------------------------|
|                                         | ▲ log_no | stat message                                |                          |
|                                         | 1508     | Four: APROD_1 00000220 PPPI_REQUESTED_VALUE | PPPI_MATERIAL            |
|                                         |          |                                             |                          |
|                                         | 1505     | Four: ACONS_1_00000230 PPPI_REQUESTED_VALUE | PPPI_MATERIAL            |
| - 🗠 1000000000002815                    | 1500     | Example 2 00000000 DDDL DEQUECTED MALUE     |                          |
|                                         | 1502     | FOUR ACONS_1 00000230 PPPI_REQUESTED_VALUE  | PPPI_PHASE               |
|                                         | 1499     | Four APROD 1 00000220 PPPL REQUESTED VALUE  | PPPLEVENT DATE           |
|                                         | 1455     |                                             |                          |
|                                         | 1496     | Four: APROD 1 00000220 PPPI REQUESTED VALUE | PPPI OPERATION           |
| ···· 1000000000001909                   |          |                                             |                          |
| ···· 1000000000001910                   | 1493     | Four: AQMSMR_1 00000440 PPPI_REQUESTED_VALU | IE PPPI_EVENT_TIME       |
| ···∽ 1000000000001912                   |          |                                             |                          |
|                                         | 1490     | Four: AOPST_1_00000200 PPPI_REQUESTED_VALUE | PPPI_EVENT_DATE          |
| 100000000001994                         |          |                                             |                          |
|                                         | 1487     | Four: AOPST_I 00000200 PPPI_REQUESTED_VALUE | PPPI_OPERATION           |
|                                         | 1.405    |                                             |                          |
|                                         | 1485     | FOUR ACONS_1 00000230 PPPI_REQUESTED_VALUE  | PPPI_UPERATION           |
| B 1000000000000000000000000000000000000 | 1484     | Four ADPST 1 00000200 PPPI REQUESTED VALUE  | PPPI EVENT TIME          |
| - 1000000000000000000000000000000000000 | 1404     |                                             |                          |
|                                         | 1478     | Four: AQMSMR 1 00000440 PPPI REQUESTED VALU | E PPPI INSPECTION RESULT |
| - Unprocessed                           |          |                                             |                          |
|                                         | 1476     | Four: APROD_1 00000220 PPPI_REQUESTED_VALUE | PPPI_MATERIAL_PRODUCED   |
|                                         |          |                                             |                          |
| E Finumber                              | 1475     | Four: AOPST_I 00000200 PPPI_REQUESTED_VALUE | PPPI_OPERATION_STATUS    |
| 1000000000000000000                     |          |                                             |                          |
| 100000000000000000000000000000000000000 | 1470     | Four: APHST_I 00000210 PPPI_REQUESTED_VALUE | PPPI_OPERATION           |
| 100000000000000000000000000000000000000 | 1.00     |                                             |                          |
| 100000000000000000000000000000000000000 | 1466     | Four: APHST_T_00000210 PPPI_REQUESTED_VALUE | PPPI_PHASE_STATUS        |
| 1000000000000002764                     | 1462     | Enum ARROD 1 00000000 RRPL REQUERTED VALUE  |                          |
|                                         | 1463     | FOUL AFROD_1 00000220 FFFI_REQUESTED_VALUE  | E FFELFERADE             |
| i urgeu                                 | <b>-</b> |                                             |                          |
|                                         |          |                                             |                          |

To see the detail of any entry, select it and then right click. If a message has multiple return values such as the phase status you can move between values using the arrows below the right hand portion of the dialog. Reviewing Status of Processing Process-Book

| PSRLINK GUI                                             |                      |                       |
|---------------------------------------------------------|----------------------|-----------------------|
| 100000000000000000000000000000000000000                 |                      |                       |
| 100000000000000000000000000000000000000                 | recipe_id            | 10000000000003111     |
|                                                         | material_id          | T-HV100               |
|                                                         | status_id            | 0                     |
| 100000000003103                                         | process_order        | 000070001849          |
| 100000000003104                                         | issue_time           |                       |
| 1000000000003105                                        | issue_date           |                       |
| 100000000003106                                         | total_quantity       | 100                   |
|                                                         | eng_unit_id          |                       |
| 100000000003108                                         | start_time           |                       |
| 100000000003109                                         | finish_time          |                       |
| 1000000000003110                                        | plan_start_time      | 6/16/2000 11:21:01 PM |
|                                                         | plan_finish_time     |                       |
| 100000000003112                                         | plan_released_date   |                       |
| 100000000003113                                         | plant_id             | 1100                  |
| ······································                  | process_order_desc   | Ice Cream Mix         |
| 100000000003306                                         | duration             |                       |
| 100000000003591                                         | delivery_status      |                       |
| N 100000000003844                                       | priority             |                       |
| 100000000004227                                         | customer_requirement |                       |
| 🗌 🛁 Unprocessed 🔤                                       | master recine name   | VANILLA               |
| 🕒 🕒 ) tółk orroro 🔛                                     |                      | Þ                     |
|                                                         |                      | < >                   |
| Drag and drop the recipe id to update the display table |                      |                       |

The icons in the PSRGUI application have been changed to reflect the status of the recipe. The icon meaning is N = new, S = Started, D = Discarded, T = Termnated, and C = Complete.

#### **Gerneral Text Messages**

General Text messages that are sent which cannot be related to any individual recipe are shown under General Messages.

| PSRLINK GUI                              |        |                                     |
|------------------------------------------|--------|-------------------------------------|
| 😑 🗁 General messages 🛛 🔺                 | 1      |                                     |
| 📕 🖶 📥 OSI 👘 🗍                            | Text   | This is a test of the adhoc message |
| 🖶 💼 OSI_D                                | Text ( | CSN                                 |
| 🖶 🛅 OSI_MESS                             |        |                                     |
| 🖶 🖻 OSICSN                               |        |                                     |
| ⊯ 🖻 100000000000000000000000000000000000 |        |                                     |
| ⊨ 🛅 100000000000000000000000000000000000 |        |                                     |
| E Text                                   |        |                                     |
| SIKEO                                    |        |                                     |
| 🖻 🗁 Recipe                               |        |                                     |
| 🖻 🗁 Processed and being processed        |        |                                     |
|                                          |        |                                     |
|                                          |        |                                     |
|                                          |        |                                     |
|                                          |        |                                     |
|                                          |        |                                     |
|                                          |        |                                     |
| 100000000002182                          |        |                                     |
|                                          |        |                                     |
|                                          |        |                                     |
| 100000000002187                          |        |                                     |
| 1000000000002197                         |        |                                     |
|                                          |        |                                     |
| 100000000000000000000000000000000000000  |        |                                     |
| 100000000000000000000000000000000000000  |        |                                     |
| 1000000000000000000000000000000000000    |        |                                     |
| 100000000000000000000000000000000000000  |        |                                     |
| 100000000000000000000000000000000000000  |        |                                     |
|                                          |        |                                     |
|                                          |        |                                     |
|                                          | 1      | L C                                 |
|                                          |        | 1 1                                 |
| I                                        |        | ►                                   |
|                                          |        |                                     |

#### **General SAP Transactions**

Messages that are created with the genral SAP Transaction can also be displayed in PSRGUI.

| PSRLINK GUI      |                        |          |
|------------------|------------------------|----------|
| General messages |                        |          |
| 💼 Recipe         | MOVEMENT_TYPE          | 309      |
| 🛓 🧑 SAP Message  | OTHER_BATCH            |          |
|                  | OTHER_MATERIAL         | P159992Z |
|                  | OTHER_PLANT            | MX01     |
| A XFER           | OTHER_SLOC             | P1       |
| 3064             | PPPI_BATCH             | MG02     |
| 3065             | PPPI_EVENT_DATE        | 20000608 |
| 3066             | PPPI_MATERIAL          | P15999FZ |
| 3067             | PPPI_MATERIAL_CONSUMED | 55.0000  |
| 3068             | PPPI_PLANT_OF_RESOURCE | MX01     |
| 3069             | PPPI_STORAGE_LOCATION  | P1       |
| 3070             |                        |          |
| 5279             |                        |          |
| 5287             |                        |          |
|                  |                        |          |
| 5261             |                        |          |
| 5275             |                        |          |
| 5276             |                        |          |
| 5277             |                        |          |
| 5278             |                        |          |
| 1                |                        |          |
|                  | 4                      |          |
|                  |                        |          |

## Monitor RLINK

A process-book display can be setup so that you can easily monitor that PSRLINK processes are running. A sample is shown here.

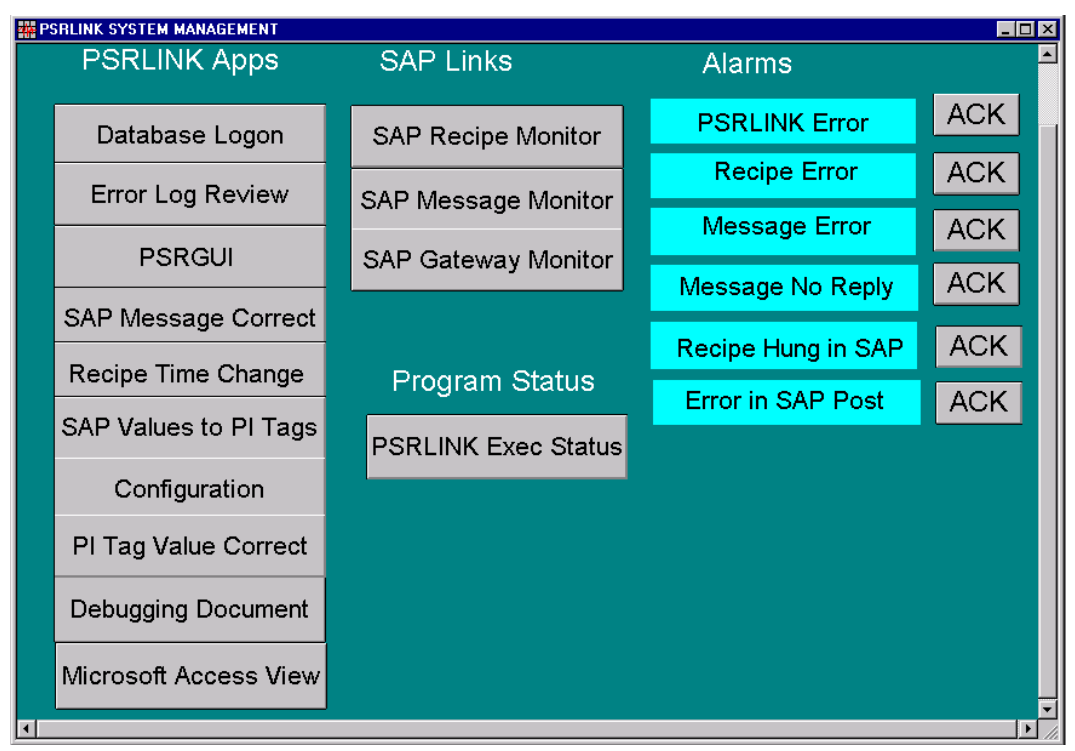

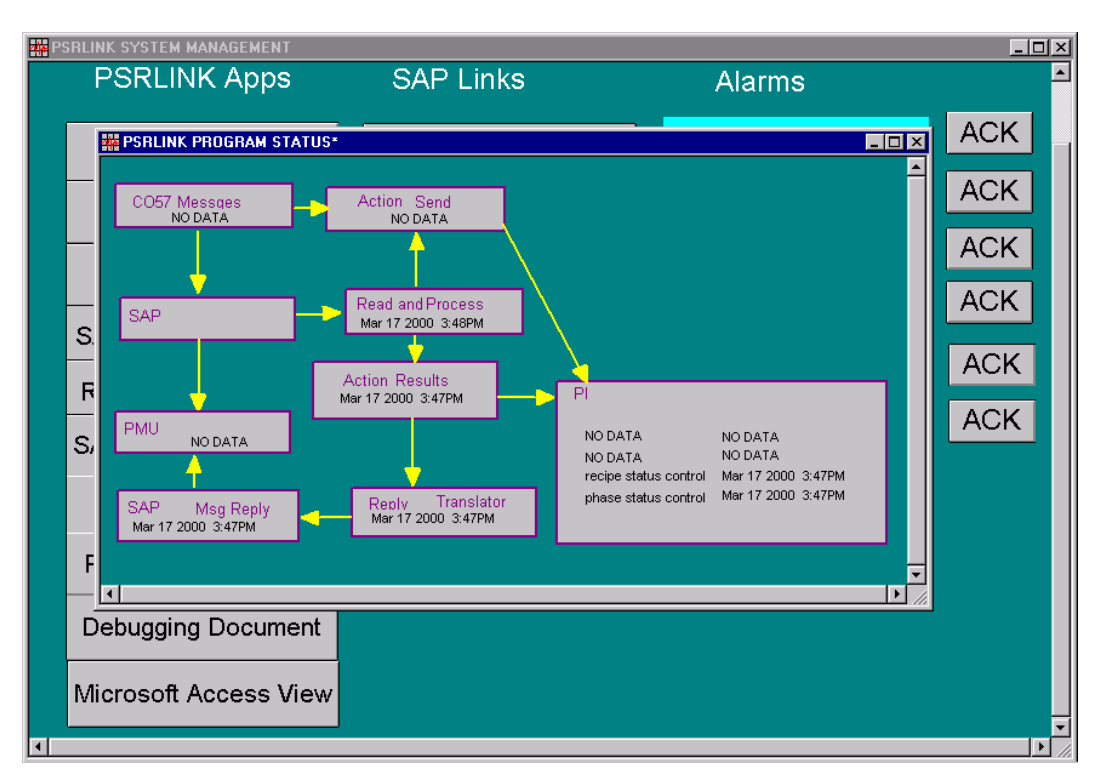

There is a point group of type ERROR with the following members

| CRHE       | - Errors have occurred in interpreting the recipe       |
|------------|---------------------------------------------------------|
| MSHD       | - SAP sent back an error message for a returned message |
| PMU_RCODE  | - A message has gone to SAP but no RCODE received       |
| PSRLINK    | - An error message has been recorder in error_log       |
| SAP_MSHD   | - Used to indicate a message is hung in message monitor |
| SAP_RECIPE | - Used to indicate a recipe is hung in recipe monitor   |

The errors for SAP\_MSHD and SAP\_RECIPE require that a user exit be written on the SAP side to create a CO57 message with will set the value of the tag for this alarm.

The SAP LINKs require that a shortcut be set for SAP that will be attached behind these buttons to link to the appropriate screen in SAP.

The stored procedure usr\_set\_alarm is used to set the alarm values for the tags. If there messages in the error\_log table that you do not want to alarm on then you should use the table exclude\_list to enter the value in the error\_log table status field that you want to exclude.

The ACK buttons will reset the tag using the application resetalr.exe. This application takes a parameter as follows

| PSRLINK    | - PSRLINK errors                           |
|------------|--------------------------------------------|
| CRHE       | - Recipe errors                            |
| MSHD       | - Message errors                           |
| SAP_RECIPE | - SAP recipe in the control recipe monitor |
| SAP_MSHD   | - SAP message in the message monitor       |
| PMU_RCODE  | - Message RCODE return missing             |
## **Visual Basic Dialogs**

In the following sections a number of Visual Basic Dialogs will be given for reviewing the recipe, instructions, messages etc. These are given so that they can be incorporated in ProcessBook applications. The code can also be furnished so that they can be customized. Our intent is to provide a reasonable starting set not meet all needs and specifics about how the recipe data will be reviewed. We have provided a general logon mechanism and template VB application that uses this mechanism.

## Logon to Plant Suite Dialog

Purpose: This utility is provided to allow the user to logon on only once for Plantsuite applications. The logon information is shared across the applications until this application is closed. This application does not actually log onto the database, rather it gathers the information need for that logon and shares it between applications. When we move to Microsoft transaction server this functionality will be updated.

Executable Name: Logon

Stored Procedure Called: None

Controls Required: None

Function Keys or Mouse Key Actions:

Buttons: Logon – brings up the dialog for entering the SQL server machine, username, password and database that is set by default to Plant Suite.

Close will stop the sharing of the logon information between the Plant Suite dialog applications.

Tables Modified: None

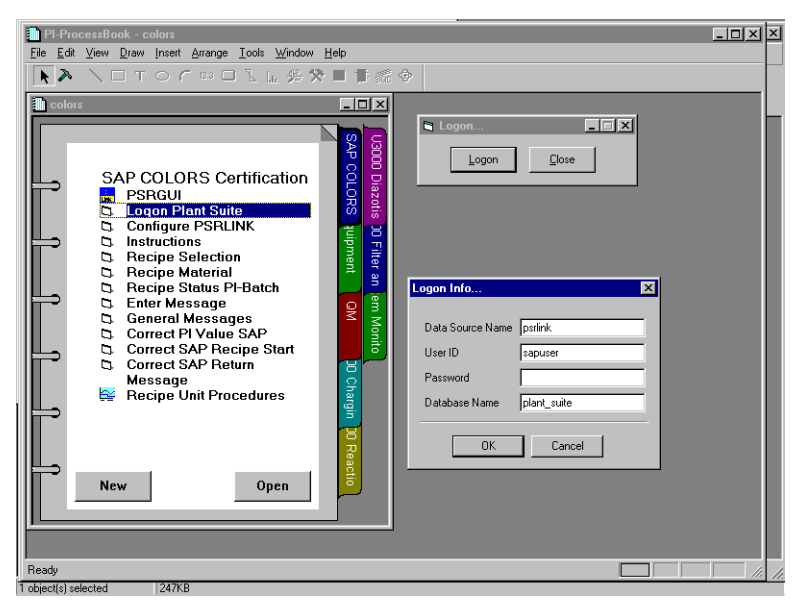

Receiving Messages Dialog

Purpose:

The following Dialog is available for reviewing general messages that are sent from SAP/R3. The dialog is available as an executable and Active-X control for incorporation in ProcessBook.

Executable Name: Msg.exe

Stored Procedure Called: usr\_general\_msg\_sel "L"

Controls Required: ss32x25.ocx

Function Keys or Mouse Key Actions:

Buttons:

Tables Modified: None

| <del>//</del> Mes | ssages                        | _ 🗆 X    |
|-------------------|-------------------------------|----------|
| Date              | Time Message id               |          |
| 20000             | 0111 084655 10000000000004525 | •        |
|                   | Comments                      | <b>_</b> |
| 1                 | THIS IS A TEST                | _        |
| 2                 | OF SENDING DOWN               |          |
| 3                 | MESSAGES                      |          |
| 4                 | WITH THE NEW RFC              |          |
| 5                 |                               |          |
| 6                 |                               |          |
| 7                 |                               | -        |
|                   |                               |          |
|                   | Search Exit                   |          |

### Search Messages Dialog

Purpose:

This dialog is used for selecting the message or range of messages to be reviewed. Executable Name: None

Stored Procedure Called:

usr\_general\_msg\_sel "CHECK" for checking

usr\_general\_msg\_sel "GETVALLUE" to fill the combo box in message dialog

Controls Required: edt32x20.ocx

Function Keys or Mouse Key Actions: Date entry - right mouse click gives calendar

Buttons: Check selects the messages that satisfy the criteria

| PI-ProcessBook - SAP.piw                                     |
|--------------------------------------------------------------|
| <u>File Edit View Insert Tools Draw Arrange Window H</u> elp |
|                                                              |
| 2 → K a = 6666 ⊗ M × 6                                       |
| SAP.piw                                                      |
| Search                                                       |
|                                                              |
| S & E Search criteria                                        |
| Mes Plantid 1100 Berlin                                      |
|                                                              |
| Date range From 12/23/98 ▼ To 12/23/98 ▼                     |
| Date December 1998                                           |
| Sun Mon Tue Wed Thu Fri Sat                                  |
| Che 29 30 1 2 3 4 5                                          |
|                                                              |
|                                                              |
|                                                              |
| <b>5 C</b> Today: 12/23/98 ₽                                 |
|                                                              |
|                                                              |
| Search Exit                                                  |
|                                                              |
|                                                              |
| New Open                                                     |
|                                                              |
|                                                              |

## **Uploading Messages Dialog**

Purpose:

This dialog is used for entering messages to be uploaded into SAP/R3. It is available as and executable and an ActiveX control.

Executable Name: MsgMak

Stored Procedure Called:

usr\_make\_msg is called for saving the message

usr\_plant\_all "R" is called to fill the combo box

usr\_crhe\_all "R" is called to fill PO combo box for the chosen plant

usr\_general\_rtr "MSGMK", '1' for filling phase combobox

Controls Required:

Function Keys or Mouse Key Actions:

Buttons: Save- saves the message in the database to be sent to SAP/R3 on the next scheduled upload of messages

Clear- clears the message that is being typed in

|                | , , , , , , , , , , , , , , , , , , , , |       |
|----------------|-----------------------------------------|-------|
| 🚺 Message make |                                         | _ 🗆 🗙 |
|                |                                         |       |
|                |                                         |       |
|                |                                         |       |

| Tables Modified: MSHD.       | MSEL. | UP  | TLINES |
|------------------------------|-------|-----|--------|
| Tubles moundation. mondation |       | UI. |        |

| Plant id             | 1100 Berlin                   |
|----------------------|-------------------------------|
| Process order        | 000070000883                  |
| Phase id             | <b>•</b>                      |
| This is a sample ad- | noc message being sent to SAP |
| View                 | Save Clear Exit               |
|                      |                               |

## Instructions for Recipe Dialog

Purpose:

This dialog is used to review instructions that have been sent down with the recipe. If a recipe has already be set with the Recipe selection dialog then this will go immediately to the instructions for that recipe.

Executable Name: Instruct.exe

Stored Procedure Called:

usr recipe all "GETVALUE" is used to fill Recipe combobox

usr\_tlines\_all 'C' is used to fill the Instruction pdate i

Controls Required: ss32x25.ocx

Function Keys or Mouse Key Actions:

Buttons: Search switches to search for the recipe dialog

| 🔳 Inst | ructions                               | _ 🗆 ×    |
|--------|----------------------------------------|----------|
|        |                                        |          |
| Recip  | e Plant ProcessOrder Datetime          |          |
| 10000  | 000000000990 1200 000070000077 1/28/00 | •        |
|        | Instructions                           | ▲        |
| 1      | Operator Instructions                  |          |
| 2      |                                        |          |
| 3      | Use standard procedures                |          |
| 4      | for this recipe                        |          |
| 5      |                                        |          |
| 6      |                                        |          |
| 7      |                                        |          |
| 8      |                                        | <b>•</b> |
|        | Search Exit                            |          |

## Search for Recipe Dialog

Purpose:

This dialog is used for searching for the recipe or range of recipes to be examined in greater detail.

Executable Name: None

Stored Procedure Called:

usr\_recipe\_all "CHECK" is used to check whether there is a result for the selected criteria. If "YES" then the same procedure with same criteria and "GETVALUE" is called to fill in the recipe combo box

Controls Required: edt32x20.ocx

Function Keys or Mouse Key Actions: Date entry – right mouse click gives calendar, to activate the date you must mark check box.

Buttons: Check searches for the recipes that meet the selected criteria

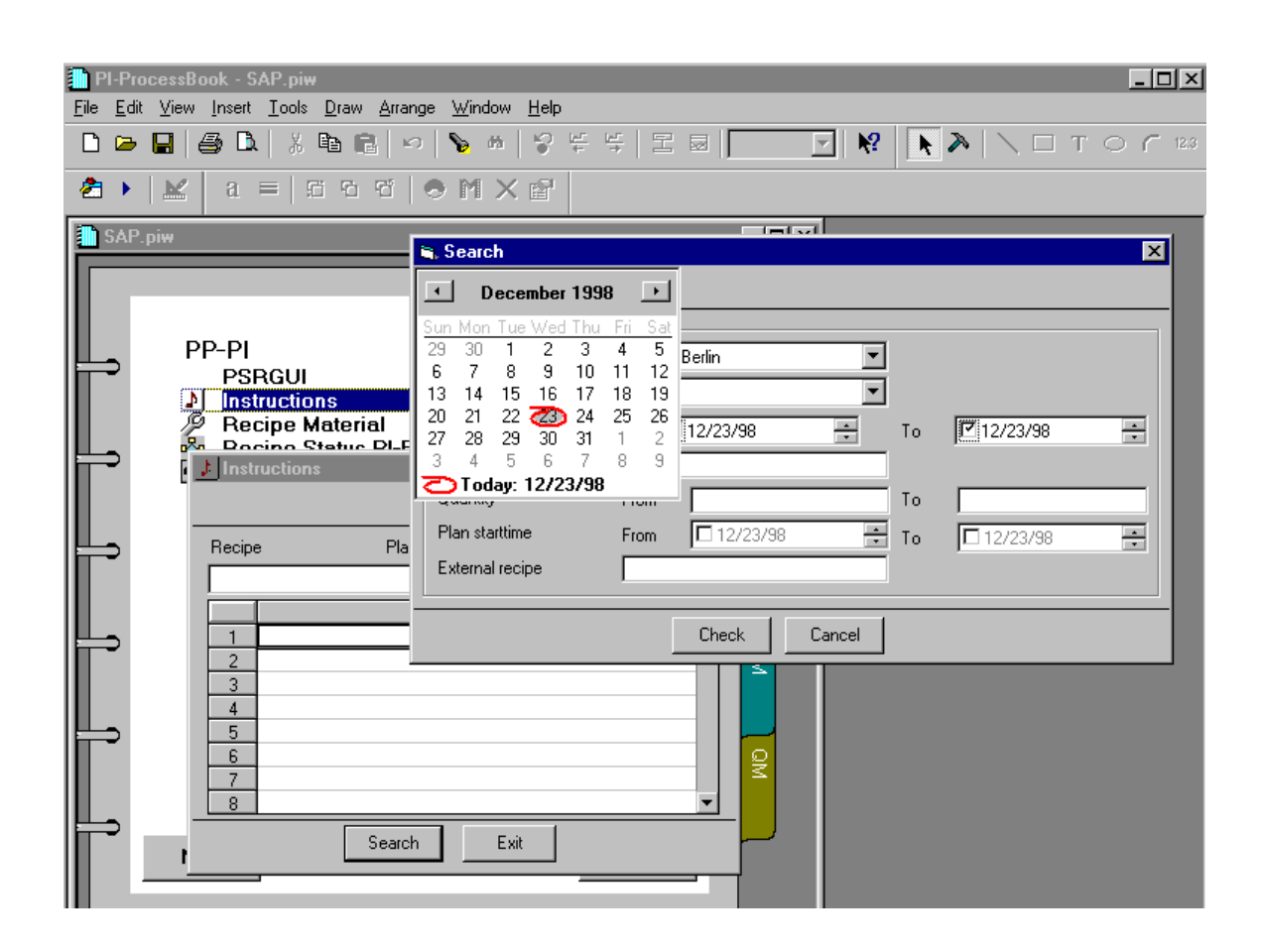

## Material Dialog

Purpose:

This dialog is used to retrieve the material list for a given recipe. If a recipe has already been selected with the recipe selection dialog this dialog will show immediately the material for that recipe.

Executable Name: Material.exe

Stored Procedure Called:

usr\_recipe\_all "GETVALUE" is called to fill in the Combo box

usr\_phase\_sel "K" is called to fill in the phase combobox

usr\_mat\_list\_sel "L" is called to fill in the materials

Controls Required: ss32x25.ocx

Function Keys or Mouse Key Actions:

Buttons: Search switches to the recipe search dialog

| <sub>р</sub> Р Ма | terial   |                    |          |           | _ 🗆 X  |
|-------------------|----------|--------------------|----------|-----------|--------|
| Recipe            | e id     | 100000000000000099 | 3 💌      |           |        |
| Phase             | id       | 1010               | •        |           |        |
|                   | Phase id | Material id        | Quantity | Eng. Unit | Rese 🔺 |
| 1                 | 1010     | WATER              | 1674     | L         |        |
| 2                 | 1010     | DIAMINOBENZENE     | 2326     | KG        |        |
| 3                 | 1010     | PYRIDINE CDE       | 1530     | KG        |        |
| 4                 | 1010     | HYDROCHLORIC ACID  | 2300     | KG        |        |
| 5                 | 1010     | NATRIUMHYDROGEN    | 806      | KG        |        |
| 6                 | 1010     | CATALYST 01        | 100      | KG        |        |
| 7                 | 1010     | CATALYST PRODUCE   | -80      | KG        |        |
| 8                 | 1010     | DIAMINO TOLUENE    | 1100     | KG        |        |
| 9                 | 1010     | SODIUM NITRATE     | 534      | KG        | -      |
| •                 |          |                    |          |           |        |
|                   |          | Search             | Exit     |           |        |

## Selecting Recipe to Review Dialog

Purpose:

This dialog is used to select a recipe that will be reviewed in the ProcessBook displays and the other dialogs without having to select multiple times the recipe of interest. It updates a table in the database called Display that allows one active recipe to be set per user. The clear option on this dialog removes the currently set recipe for this user. This application is available as an executable and as an ActiveX control.

Executable Name: Recipe.exe

Stored Procedure Called:

usr\_recipe\_all "GETVALUE" is called to fill the recipe Combo box

usr\_display\_all "SET" is called to set recipe\_id in the Display table

usr\_crfv\_all "r" is called to fill the information about the recipe

Controls Required: ss32x25.ocx

Function Keys or Mouse Key Actions:

Buttons: Search – switches to the recipe search dialog

Set- will set the Display table for the chose recipe

Clear- will clear the Display table for the current user

Tables Modified: DISPLAY

| 🎇 Re   | cipe                      |                       | x |
|--------|---------------------------|-----------------------|---|
| Recipe | e Plant Proces            | soorder Datetime      |   |
| 1000   | 00000000000991 1200 00007 | 0000078 1/28/00       | - |
|        | Characteristics           | Value                 | • |
| 1      | OSI_START_DATE            | 20000128              |   |
| 2      | OSI_START_TIME            | 000000                |   |
| 3      | OSI_EXTERNAL_RECIPE       | YELLOW_PAINT          |   |
| 4      | PPPI_ORDER_QUANTITY       | 1.000000000000000E+04 |   |
| 5      | PPPI_RESOURCE_NETWORH     | R_1190                |   |
| 6      | PPPI_PLANT_OF_RESOURCE    | 1100                  |   |
| 7      |                           |                       |   |
| 8      |                           |                       |   |
| 9      |                           |                       | • |
|        | Clear Set                 | Search Exit           |   |

## Setting Status of Recipe Dialog

Purpose: Application will set the PI status points for starting and stopping of a recipe and phase and change the resource for a phase by selecting the new resource.

Executable Name: Setpibatch.exe

Stored Procedure Called:

usr\_recipe\_all "PIBATCH" is called to fill recipe Combo box

usr\_phase\_all "A" is called to fill phase\_ids in phase combo box for the selected recipe

usr\_general\_rtr "PIBATCH" is called to check for the given recipe whether all the phases are completed when the recipe status is 00005

usr\_acton\_send\_set "R" is used to set the recipe status

usr\_action\_send\_set "P" is used to set phase status.

Controls Required: edt32x20.ocx

Function Keys or Mouse Key Actions: Activate the date by marking the checkbox

Buttons: Set will cause the status to be set and the record to be written in Action\_send followed by the call to put the values in PI and retrieve the data from PI to assure that it has been entered. The programs putvalue.exe, phsctrl.exe and stsctrl.exe are called

Clear will clear the dialog

Tables Modified: Action\_Send

| 💑 Pl Batch Applica                                                | ition                                          |                                   |                                                 |                                   | ×      |
|-------------------------------------------------------------------|------------------------------------------------|-----------------------------------|-------------------------------------------------|-----------------------------------|--------|
|                                                                   |                                                |                                   |                                                 |                                   |        |
|                                                                   | 1200 D                                         | 1100                              | DIDATCH                                         |                                   |        |
| Plant id J                                                        | 1200 H_                                        | 1190                              | PIBAICH                                         |                                   |        |
| Recipe                                                            | Status                                         | Process Orde                      | er Plan StartTir                                | ne Material                       |        |
| 1000000000000000002                                               | : 1                                            | 0000600032                        | 54 4/1/1999 1                                   | :30:00 PM (Y-300                  | •      |
| Becine status                                                     | SET PHA                                        | SE STATI 🔽                        | Recipe date                                     | time 🔲 47171999-2:49:0            | 8 PM 📮 |
| i i colpo cidido 👔                                                | 1                                              |                                   |                                                 |                                   |        |
| Phase Resource                                                    | Statu                                          | ıs Descript                       | tion                                            | ,                                 |        |
| Phase Resource                                                    | Statu<br>0                                     | ıs Descript<br>Charge             | tion<br>e input Substance                       |                                   | •      |
| Phase Resource<br>1010 R_1111R<br>Phase resources                 | Statu<br>0<br><b>R_1111</b>                    | ıs Descript<br>Charge             | tion<br>Finput Substance                        |                                   | •      |
| Phase Resource<br>1010 R_1111R<br>Phase resources<br>Phase status | Statu<br>0<br><b><u>R_1111</u><br/>00001 S</b> | is Descript<br>Charge             | tion<br>input Substance<br>Phase datet          | ime 4/1/1999 2:49:2               | 4 PM + |
| Phase Resource<br>1010 R_1111R<br>Phase resources                 | Statu<br>0<br><b>B_1111</b><br>00001 S         | is Descript<br>Charge<br>tarted T | tion<br>e input Substance<br>Phase datet<br>Set | ime 🗹 4 / 1 /1999 2 :49:2<br>Exit | 4 PM + |

## SAP/R3 Message Correction Dialog

Purpose:

This dialog is used to correct messages that have been sent to SAP/R3 and are returned in error. The dialog will allow the user to correct a problem with the message and resend or re-send the message after a correction has been made in the SAP/R3 system. After changes are made the message must be saved. Even if changes are not required in the PSRLINK side the SAVE button must be executed to reset the status of the message so that it can be sent again. The Send option will send the message immediately.

Executable Name: Msgcr.exe

Stored Procedure Called:

Usr\_msg\_correct 'E' to retrieve error messages

Usr\_msg\_correct 'L' to retrieve MSEL

Usr\_msg\_correct 'M' to retrieve MSHD

Usr\_MSEL\_U2 "MSEL" to update MSEL

Usr\_MSEL\_U2 "MSHD" to update MSHD

Usr\_plant\_all

Controls Required: ss32x25.ocx

Function Keys or Mouse Key Actions:

Buttons: Save- resets the status of the records in MSHD and MSEL and makes the corrections in the records

Clear-erases the current data with no changes made

Send-calls the PMU executable to upload the messages immediately

Exit-exits the application

Tables Modified: MSHD, MSEL

| PI-ProcessBook - colors                                                                                                    |  |
|----------------------------------------------------------------------------------------------------|--|
| Eile Edit View Draw Arrange Tools Window Help                                                                                                    |  |
|                                                                                                    |  |
|                                                                                                    |  |
| 🛅 c 🛋 SAP Message Correction 🔀                                                                                                    |  |
| Plant Id 1200 BATCH PI                                                                                                    |  |
| Error Message could not be processed due to error in the corresponding characteristics                                                                                                    |  |
| Request Id         Characteristic         Value         Format         Error Text           541         PPPI_EVENT_TIME         101932         CHAR         Invalid characteristic format (field ATFOR) |  |
|                                                                                                    |  |
| Save Llear Send Exit                                                                                                    |  |
| New Open                                                                                                    |  |
| Ready                                                                                                    |  |

| PI-ProcessBook - colors                                                                                                    |
|----------------------------------------------------------------------------------------------------|
| <u>File Edit View Draw Arrange Iools Window H</u> elp                                                                                                    |
|                                                                                                    |
| SAP Message Correction      Plant Id     1200 BATCH PI     MSID     457     Error     Message could not be processed due to error in the corresponding characteristics      Request Id     Characteristic     Value     Format     Invalid characteristic format (field ATFOR)     Save     Clear     Send     Exit      Correct SAP Return Message |
| New Open                                                                                                    |
| Ready                                                                                                    |

### The table that holds the error codes for SAP messages is error\_message

| application_no | meaning                                            | rcode_text | used_by |
|----------------|----------------------------------------------------|------------|---------|
| 1              | No error discovered during<br>characteristic check | 0          | MSEL    |
| 2              | Message processed correctly                        | 0          | MSHD    |
| 1              | Characteristic is not created(field<br>ATNAM)      | 1          | MSEL    |

| application_no                                                                                                    | meaning                                                                                                    | rcode_text                      | used_by |
|----------------------------------------------------------------------------------------------------|----------------------------------------------------------------------------------------------------|---------------------------------|---------|
| 2                                                                                                    | Plant does not exist(field WERK<br>in table MSHD)                                                                         | 1                               | MSHD    |
| 1                                                                                                    | Invalid characteristic format (field<br>ATFOR)                                                                            | 2                               | MSEL    |
| 2                                                                                                    | Message category not created in<br>the plant(field MSCLA in table<br>MSHD)                                                | 2                               | MSHD    |
| 1 According to the characteristic<br>definition in PP-PI, the<br>characteristic value should be a<br>long text. However, the table<br>TLINES does not contain a<br>corresponding entry. |                                                                                                    | 3                               | MSEL    |
| 2                                                                                                    | Invalid test indicator (field TSTKZ in table MSHD)                                                                        | 3                               | MSHD    |
| 1                                                                                                    | No value assigned to<br>characteristic. This is not allowed<br>according to the characteristic<br>definition within PP-PI | 4                               | MSEL    |
| 2                                                                                                    | The system does not have the<br>authorization to create process<br>messages in the specified plant                        | 4                               | MSHD    |
| 2                                                                                                    | Message could not be processed<br>due to error in the corresponding<br>characteristics                                    | 99                              | MSHD    |
| 4                                                                                                    | Control recipe does not exist                                                                                             | CONTROL_RECIPE_NOT_FOUND        | CRA     |
| 4                                                                                                    | Control recipe status does not<br>permit download                                                                         | CONTROL_RECIPE_STATUS_NOT_VALID | CRA     |
| 3                                                                                                    | Address not valid for this type of communication                                                                          | DESTINATION_NOT_VALID           | CRP     |
| 4                                                                                                    | Addres not known                                                                                                    | DESTINATION_NOT_VALID           | CRA     |
| 3                                                                                                    | Address not known                                                                                                    | DESTINATION_UNKNOWN             | CRP     |
| 5                                                                                                    | Internal error                                                                                                    | INTERNAL_ERROR                  | PMU     |
| 3                                                                                                    | System error                                                                                                    | SYSTEM_FAILURE                  | CRP     |
| 4                                                                                                    | System error                                                                                                    | SYSTEM_FAILURE                  | CRA     |
| 3                                                                                                    | Error when editing control recipe texts                                                                                   | TEXT_WORK_UP_FAILURE            | CRP     |
| 4 Error when editing control recipe texts                                                                                                    |                                                                                                    | TEXT_WORK_UP_FAILURE            | CRA     |

## Adjusting the Recipe Start Time Dialog

#### Purpose:

This dialog is used to reset the window for searching for the start and end of a recipe in PI. It would be used in the case that SAP/R3 was down for an extended period of time and plant operation continued. In this case when the recipe is created after SAP/R3 comes back up the recipe start time is after when the recipe actually executed. In this case the window is readjusted back by this dialog so that the actual time of execution can be found.

Executable Name: Setaxr.exe

Stored Procedures Called:

usr\_axr\_sel "SPECIFIC" picks up a particular recipe record from action\_results with trigger\_proc "control\_monitor"

Usr\_axr\_sel "UPDATE" updates action\_results where trigger\_proc is control\_monitor" or "Phase\_monitor"

Usr\_axr\_sel "ALL" picks up field1 of action\_results whre trigger\_proc = "control\_monitor"

Controls Required: edt32x20.ocx

Function Keys or Mouse Key Actions: To activate the time you must mark the checkbox

Buttons: Clear-clears the current screen making no changes

Set will change the starting time range for looking for the recipe results to the time given in Trigger Timestamp

Tables Modified: Action\_Results

| 🖲 Recipe timestamp | setting 🔀        |
|--------------------|------------------|
|                    |                  |
| Recipe id          | 1000000000002743 |
| Field2             | Recipe_1190_st   |
| Field3             | RecipeN_1190_id  |
| Trigger timestamp  | 12/23/98         |
| Clear              | Set              |

## **Correcting Failed Result Collection Dialog**

Purpose:

This screen is used to enter values for results that failed to find a value. Reasons for such failure could be that the point could not be found in PI or that the result in PI was not a valid value. The changes here will not be made in PI but only in the local tables and the fact that a change has been made will be made in the audit tables.

Executable Name: Jchange.exe

Stored Procedures Called:

usr\_ar\_sel "CLOSERPD" updates action\_results status to "S" and calls usr\_ad\_I

usr\_ar\_sel "SPIN" retrieves records from action\_results with status "F"

Usr\_ar\_sel "UPDATE" inserts records into action\_result\_values table, puts record into audit\_data by calling usr\_ad\_I

Usr\_ar\_sel "RETRIEVE" retrieves the failed froords from action\_results

Usr\_ar\_sel "SELARV" selects a specific record afrom action\_results\_\_pdate for the given request\_part\_id

Usr\_ar\_sel "DELARV" Delets a specific record from action result\_values for the given request\_part\_id, order\_no

Usr\_ad\_i inserts record into audit\_data

Controls Required: edt32x20.ocx

Function Keys or Mouse Key Actions:

Buttons: Set- The entered value with be set in Action\_result\_values

Review-Allows the user to review what values exist in Action\_result\_values. From the review screen values can be marked for deletion

Clear-Clears all entries making no changes

Close RID- Closes the request ID and no further values can be enterd. The status will be marked as 'S' and regular processing of the data will progress.

Exit -exits the application

Tables Modified: Action\_Result, Action\_Result\_values, Audit\_data

#### Set action result values \_ 🗆 🛛 -TAG\_ID color007 280 Request part id Value KG 50 Engg. Unit AVG\_TYPE TIMESTAMP 12/23/98 17:06:57 + 23 Dec 1998 15:13:02 Field4 Field5 -Journal attribute + gms 12/23/98 17:15:10 Changed by Datetime Request id 10000000000002743 Recipe 36 Message request APROD\_1 Request part PPPI MATERIAL PRODUCED Review Clear Close RID Exit Set

| 🐂 Review actio  | 🖹 Review action result values                     |                     |  |  |
|-----------------|---------------------------------------------------|---------------------|--|--|
| Request part id | 280                                               |                     |  |  |
| Order No        | Status Timestamp Value                            | color007            |  |  |
| 20              | 12/23/98 17:06:57 80.0000<br>12/23/98 17:06:57 50 | KG                  |  |  |
|                 |                                                   | I2/23/98 17:06:57 ★ |  |  |
|                 | Delete Close                                      | 12/23/98 17:15:10   |  |  |
| - nequestra     | 36 Recipe                                         | 1000000000002743    |  |  |
| Message request | APROD_1                                           |                     |  |  |
| Request part    | PPPI_MATERIAL_PRODUCED                            |                     |  |  |
|                 | Set Review Clear Close RI                         | DExit               |  |  |

## Error Log Review Dialog

Purpose:

The display is used to review the error messages that have occurred and are logged in the error\_log table. If you want to search for all errors from a given date enter clear then enter the date and scroll forward.

Executable Name: Trend.exe

Stored Procedure Called

Controls Required: None

Function Keys or Mouse Key Actions:

Buttons: If you spin the button assigned to the Log No the application will loop around the log number. If you check the timestamp box and select a date and spin the buttons associated with the timestamp then you will loop around the date.

Tables Modified: None

The table that holds the error log is error\_log.

| 🐮 Error log review |                                            | _ 🗆 × |
|--------------------|--------------------------------------------|-------|
| Log no             | 371 Timestamp 01/12/1999 5:38:45 PM        | · ·   |
| Rcode              |                                            |       |
| Message            | The system cannot find the file specified. |       |
| Status             | d:\psrlink\server\fe\vbatchp.exe           | 4     |
| Intstat            |                                            | 4     |
|                    | Clear                                      |       |

## Adjusting a Trend Time in ProcessBook

Purpose:

The Trend application is provided to readjust the start and end times of the current active trend display in the open ProcessBook for the start and end times of the recipe and operation that is being reviewed. This routine sets the start time to be the start of the recipe and the end time to be the end of the recipe for the entire display.

Executable Name: Trend.exe

Stored Procedure Called:

usr\_display\_all "Time" is used to get start and end time for the recipe is is set in the ProcessBook

Controls Required: None

Function Keys or Mouse Key Actions:

Buttons:

Tables Modified: None

## Using the Plant Suite Logon In Your Applications

As mentioned in the section on the Logon Dialog the information can be shared across multiple applications. The module that handles the communication to be included in your application is ModComn.bas and a starting project is given in PS\_Sample.

## Process Book Review of Recipe Using ODBC DataSets

The following illustrates how you can use ProcessBook to review the details of a recipe that was executed. The ODBC data sets that were used to create these displays are shown below. This ProcessBook has been built for ProcessBook version 2.0.

#### Recipe data set

| PI-ProcessBook - [Recipe Unit Proce | dures]                                                       | - 🗆 ×    |
|-------------------------------------|--------------------------------------------------------------|----------|
| Eile Edit View Draw Arrange Tools   | <u>W</u> indow <u>H</u> elp                                  | _ 뭔 × .  |
| ★ 入 □ T ○ C 123 □                   | k in. 🆇 🛠 🛛 👔 🍻 🗇                                            |          |
| 4000                                | Process Order 000060001946                                   | <u> </u> |
| 1000                                | Plant BATCH Pl                                               |          |
|                                     | Broduct )/ 200 reace                                         |          |
|                                     | Start Time New 21007 1:12PM                                  |          |
|                                     | Finish Time Nov 3 1997 1:35PM                                |          |
| 2000                                |                                                              |          |
|                                     | Instructions     Instructions                                |          |
|                                     | 2 recipe would be entered                                    |          |
|                                     | 3                                                            |          |
|                                     | 4                                                            |          |
|                                     | 5                                                            |          |
| 3000                                | - 6                                                          |          |
|                                     | 8                                                            |          |
|                                     | 9                                                            |          |
|                                     | Phase Id Material Quantity Eng Unit                          |          |
|                                     | 1 1010 WATER 1674 L                                          |          |
| 4000                                | 2 1010 DIAMINUBENZENE 2326 No<br>2 1010 PYBIDINE CDE 1530 KG |          |
|                                     | 4 1010 HYDROCHLORIC ACID 2300 KG                             |          |
|                                     | 5 1010 NATRIUMHYDROGENCARBONAT 806 KG                        |          |
|                                     | 6 1010 CATALYST 01 100 KG                                    |          |
|                                     | 7 1010 CATALYST PRODUCED -80 KG                              |          |
|                                     | 8 1010 DIAMINO TOLUENE 1100 KG                               |          |
|                                     | 9 1010 SUDIUM NITHATE 534 Ka                                 |          |
|                                     |                                                              |          |
|                                     |                                                              |          |
| Ready                               |                                                              |          |
|                                     |                                                              |          |

select recipe.status\_id,recipe.recipe\_id,plant.plant\_description,

recipe.process\_order,recipe.material\_id,

recipe.total\_quantity,

recipe.resource\_network,

recipe.master\_recipe\_name,

start\_time = convert(char(24),recipe.start\_time),

finish\_time = convert(char(24), recipe.finish\_time)

from recipe,

display,plant

where display.display\_type = 'RECIPE'

and recipe.recipe\_id = display.criteria1

and plant.plant\_id = recipe.plant\_id

and display.host\_name=host\_name()

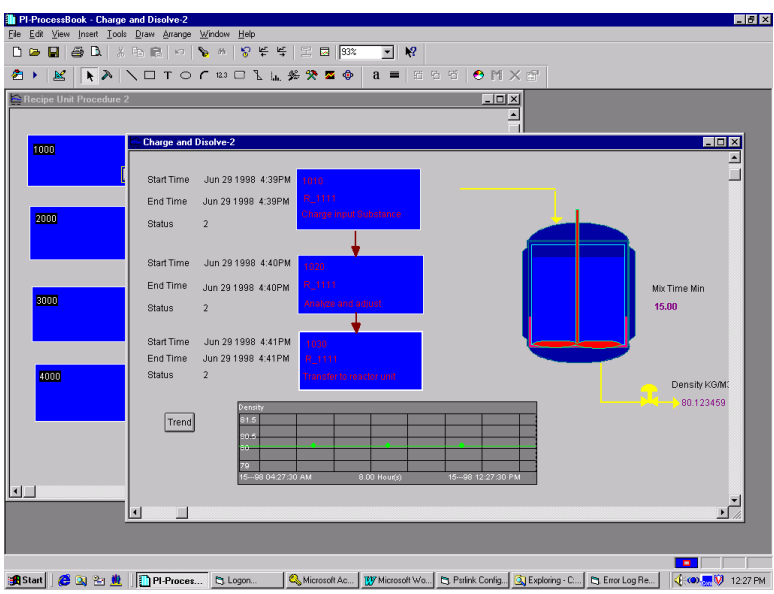

**On Open Function in ProcessBook** 

The following procedure is used for the opening of the Processbook the value passed to the procedure execute usr\_phase is the phase number for that operation.

Private Sub Display\_Open()

Dim szQry As String gConnected = False gszHostName = gFnGetHostName DoConnect szQry = "execute usr\_phase 1" Set rdoRs = rdoCn.OpenResultset(szQry, rdOpenForwardOnly, rdConcurReadOnly) End Sub

#### **Block Query**

#### The ID is set to the number of the phase

select phase\_id= col1, phase\_desc=RTRIM(col2),resource=RTRIM(col3),

start\_time=RTRIM(col4),end\_time=RTRIM(col5),status=RTRIM(col6),status\_time=RTRIM(col7)

from pi\_process\_book

where id = 1

and host\_name= host\_name()

#### Program Monitor Type ODBCDataSet

select date = convert(char(22),last\_exec\_dtime,100),eb.functionality
from exec\_batch eb,

group\_master gm
where eb.group\_no = gm.group\_no
and eb.program\_name = `c:\psrlink\fe\phsctrl.exe'

#### Unit operation first block

select operation\_id,operation\_description
from operation,
display
where display.display\_type = 'RECIPE'
and operation.recipe\_id = display.criteria1
and operation.operation\_id = display.criteria2

#### Unit Operation other blocks

select operation\_id,operation\_description
from operation,
display
where display.display\_type = 'RECIPE'
and operation.recipe\_id = display.criteria1
and operation.operation\_id = display.criteria3

## Campaign Manager

You can use ProcessBook as a campaign manager. We have provided applications which allow you to set the status of the recipe and the phase. These programs are CMRCP.exe and CMPHS.exe respectively.

First you use PSRGUI to select the recipe that is to be reviewed in campaign manager by dragging the recipe number down to the bottom left. This will set the active recipe in the table display. This example uses the ietimer.ocx from Microsoft IE4 service pack 4, the Microsoft mshflxgd.ocx for the grid control and Microsoft msadodc.ocx for database access. The ProcessBooks are provided so you can see the code which is required. The share2.pdi is password protected and is attached as a reference to the pdi file you are creating.

| PSRLINK GUI                               |                 |                             |                                           |
|-------------------------------------------|-----------------|-----------------------------|-------------------------------------------|
| 1000000000002771                          | <b>_</b>        |                             | ▲                                         |
| ····· 1000000000002815                    | _               | recipe_id                   | 1000000000002044                          |
|                                           |                 | material_id                 | T-HV100                                   |
| 1000000000002045                          |                 | status_id                   | 0                                         |
| - 10000000000002061                       |                 | process_order               | 000070000927                              |
|                                           |                 | issue_time                  |                                           |
| 1000000000001909                          |                 | issue_date                  |                                           |
| 1000000000001910                          |                 | total_quantity              | 100                                       |
| 1000000000001912                          |                 | eng_unit_id                 |                                           |
|                                           |                 | start_time                  |                                           |
| 1000000000001994 📻                        | CDCLU           | le sa le                    |                                           |
| 10000000000000985                         | SRGUI           |                             | ×                                         |
| 1000000000000988                          |                 |                             |                                           |
|                                           | 🕐 Doyo          | u want to update display ta | able with recipe id: 100000000000002044 ? |
|                                           | -V-             |                             |                                           |
|                                           |                 | ······                      |                                           |
|                                           |                 | <u>( Y</u> es               | <u>No</u>                                 |
| 10000000000000993                         |                 | · ·=                        |                                           |
| 👘 🛄 Unprocessed                           |                 | priority                    |                                           |
| - 🗁 With errors                           |                 | customer_requirement        |                                           |
| Purged                                    | -               | master recine name          | VANILLA                                   |
| 10000000000002044                         |                 |                             |                                           |
| Drag and drop the recipe id to update the | e display table |                             |                                           |

| RECIPE OVERVIEW_IC.PD                   | ) *    |                     |                |                                       |     |          |             |         |              |           |     |
|-----------------------------------------|--------|---------------------|----------------|---------------------------------------|-----|----------|-------------|---------|--------------|-----------|-----|
| RECIPE_ID                               | TINK   | MATERIAL_ID         | STATUS         | PROCESS_ORD                           | TOT | AL_QUAN1 | TTY STA     | RT_TIME | FINIS        | H_TIME    |     |
| 1 1000000000000000000000000000000000000 | I-HV1L | U                   |                | 000070000927                          | 100 |          |             |         |              |           |     |
|                                         | OPE    | RATI RESOURCE       | STATUS         | START_TIME                            |     | END_T    | ME 🔺        | ĺ       | Undate Disn  | av        | -   |
| 0040                                    | 1 1000 | T-VI100             | 0              |                                       |     |          |             |         | opulate biop | uy        |     |
| 0010                                    | 2 2000 | 1-VI200             | U              |                                       |     |          |             |         | Campaign Mar | ager      |     |
| Mixer                                   |        |                     |                |                                       |     |          |             |         | Batch Tren   | d         |     |
|                                         | •      |                     |                |                                       |     |          |             |         | Process Over | view      |     |
|                                         | PHAS   | E I MAT             | FRIAL          |                                       | Y   | ENG UN   | RESERVATION | BESEE   | VATION ITEM  | BATCH     |     |
|                                         | 1 1010 | Treated Wate        | r inde         | 5                                     |     | L        | 0000013163  | 0001    | INSTICUTION  | DATCH     |     |
|                                         | 2 1010 | Vanilla Flavor      |                | 3000                                  |     | G        | 0000013163  | 0004    |              | R2008-02  |     |
|                                         | 3 1010 | Ice Mix             |                | 92                                    |     | KG       | 0000013163  | 0005    |              | HV200-02  |     |
| 2000                                    | 4 2010 | Vanilla Ice Mis     | (              | -100                                  |     | KG       |             |         |              | 00000008- | 47  |
|                                         |        |                     |                |                                       |     |          |             |         |              |           |     |
|                                         |        |                     |                |                                       |     |          |             |         |              |           | . 🗖 |
|                                         | 4      |                     |                |                                       |     |          |             |         |              |           |     |
|                                         |        |                     | INST           | BUCTIONS                              |     |          |             |         |              |           |     |
|                                         | 1 Mak  | e according to star | dard procedure | S S S S S S S S S S S S S S S S S S S | -   |          |             |         |              |           |     |
|                                         | 4      |                     |                |                                       |     |          |             | ⊻_      |              |           |     |
| •                                       |        |                     |                |                                       |     |          |             | -       |              |           |     |
|                                         |        |                     |                |                                       |     |          |             |         |              |           |     |
|                                         |        |                     |                |                                       |     |          |             |         |              |           |     |
|                                         |        |                     |                |                                       |     |          |             |         |              |           |     |
|                                         |        |                     |                |                                       |     |          |             |         |              |           |     |
|                                         |        |                     |                |                                       |     |          |             |         |              |           |     |
| <u>[4]</u>                              |        |                     |                |                                       |     |          |             |         |              |           |     |

| RECIPE OVERVIEW_IC.PDI*                 |                                                          |               |
|-----------------------------------------|----------------------------------------------------------|---------------|
| RECIPE_ID                               | MATERIAL_ID STATUS PROCESS_ORD TOTAL_QUANTITY START_TIME | FINISH_TIME   |
| 1 1000000000000000000000000000000000000 |                                                          |               |
|                                         |                                                          |               |
|                                         |                                                          | te Display    |
| 0010                                    | 2 2000 T-V1200 0 Campai                                  | ign Manager   |
| Mixer                                   |                                                          | als Turned    |
|                                         |                                                          | ch Trend      |
|                                         | Proces                                                   | s Overview    |
|                                         |                                                          |               |
|                                         | 1 1010 Treated Water 5 L 0000013163 0001                 | ITEM DATCH_ID |
|                                         | 2 1010 Vanilla Flavor 3000 G 0000013163 0004             | R2008-02      |
|                                         | 3 1010 Ice Mix 92 KG 0000013163 0005                     | HV200-02      |
| 2000                                    | P Campaign manager for recipe                            |               |
| Eroozo                                  |                                                          |               |
| Freeze                                  | Plant id 1100 T-VIN00 Berlin                             |               |
|                                         | Recipe Status Process Order Plan StartTime Material      |               |
|                                         | 100000000000000000044 0 000070000927 3/28/00 T-HV100     |               |
|                                         | Recipe status 00001 Started                              |               |
| 🗡                                       | Recipe datetime                                          |               |
| <b>▼</b> ⊔                              |                                                          |               |
|                                         | Clear Set Exit                                           |               |
|                                         |                                                          |               |
|                                         |                                                          |               |
|                                         |                                                          |               |
|                                         |                                                          | <b></b>       |
| •                                       |                                                          | ► //          |

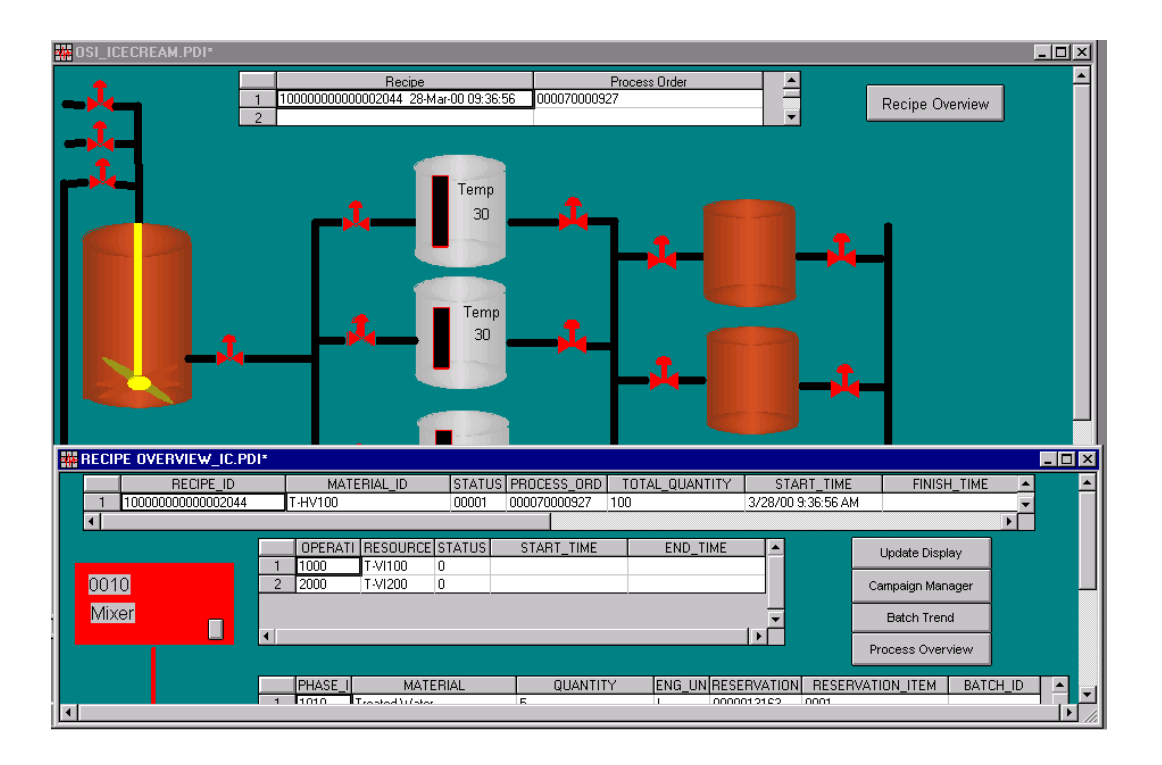

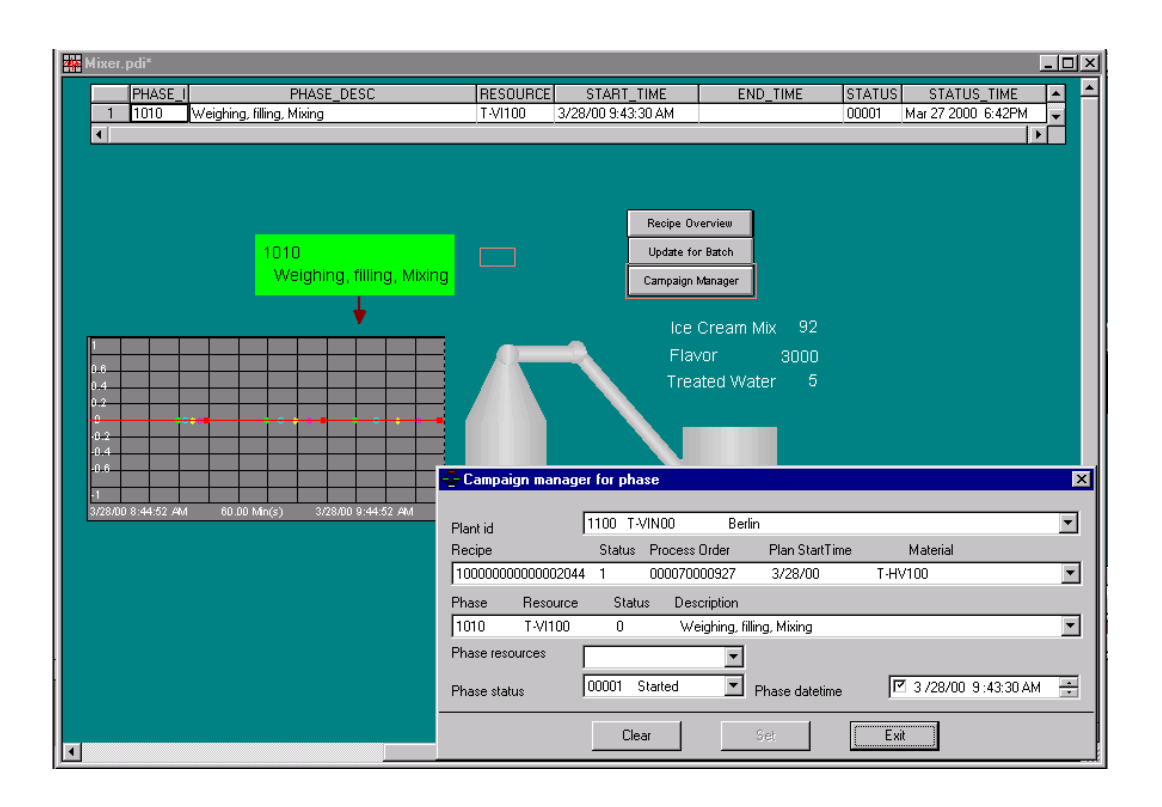

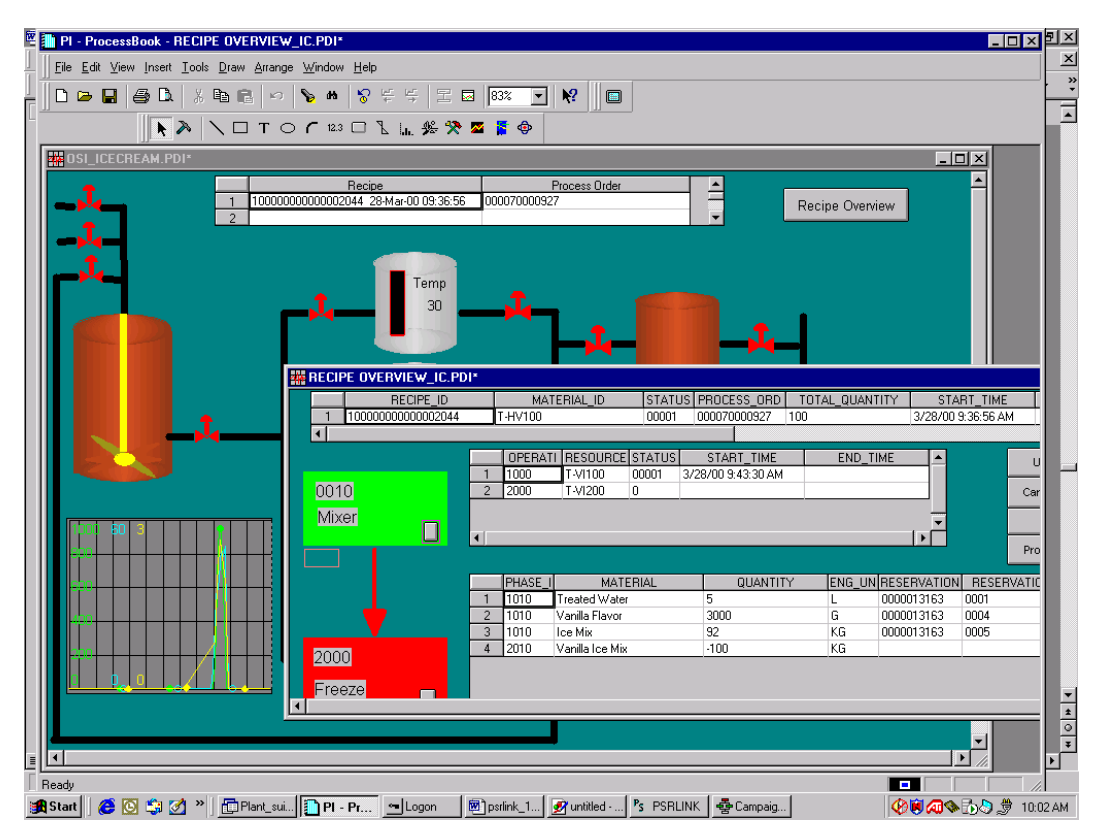

For each of these displays there is attached a reference file called share2.pdi in which we ship the code for doing the database access for this application. This file is password protected. Using reference files like this is a method to have common code shared between ProcessBooks.

# Chapter 9 Customization

### Adding a New Instruction

- 1. Construct new instruction in SAP/R3
- 2. Write new procedure that will know how to translate the Instruction Characteristics into requests for data. You can use the sample for AREAD2 given in the installation as an example.
- 3. Make entry in the Procedure\_table for your new instruction.
- 4. Set up a translation method for each Instruction characteristic that must be found. You can use the sample for usr\_get\_alias\_tag.
- 5. If there is a new application for retrieval of the data this must be written which can be done similar to the gettag application. Update the application table for the new application. Add this new application that must run to the group\_master and exec\_batch tables.
- 6. Update the Translation table for each new characteristic in the new Instruction that must be retrieved.
- 7. Update the Instruction\_characteristic table for what are the required characteristics in the Instruction to be used by the recipe checking system.

### Adding a New Characteristic

In the material\_tag table there have been added 4 miscellaneous tags that can be used to support a characteristic associated with a material. These 4 tags also appear on the material tag dialog in the configure application. You can add a translation method for your new characteristic that uses one of these fields. In the future we will write a general procedure to support this automatically.

### Adding a New Destination Interface

(To be completed with a later version)

## Adding a New Source Interface

If data is to be retrieved for a source other than PI then the following must be implemented.

I new program executable would be written which would retrieve the data from the new source. The input to this program are field1-field5 in Action\_results along with the timestamp. This program is written per the example for getting a PI Tag. It first executes the query on the application table if there are any requests waiting for this

application which passes the outstanding request. It then uses the information that is passed to request the data of the new source and then it formats the reply as illustrated in the PI Tag example to insert the reply.

This new application must be entered into the application table, and setup for execution in the group\_master and exec\_batch tables. If it is to be used as the default application for one of the characteristics then the translation table should be changed to the new application.

There will probably be a new translation method to setup the input to the new program using the fields in Action\_result. The translation method could make use of the tables Common\_name or material\_tag or a new table that the user creates. The result of the translation method must return the fields similar to what is given in the sample procedure get\_alias\_tag. The new translation procedure should be stored as a stored procedure in the database and the translation table updated.

## Message Comment Interface

If you want to build an interface for sending text comments to SAP/R3 then the Tables that must be inserted into are as follows. This interface could be used to monitor the error log table and send messages to SAP.

| Table Field | Meaning                                                  |
|-------------|----------------------------------------------------------|
| MSID        | automatically assigned when insert is made in this table |
| request_id  | null                                                     |
| order_no    | null                                                     |
| WERK        | Plant                                                    |
| MSCLA       | PI_COMM                                                  |
| TSTKZ       | test flag set to X for test                              |
| SEDAT       | date in format YYYYMMDD                                  |
| SEUZT       | time in format HHMMSS                                    |
| Source      | name of DEST system sending data                         |

#### MSHD

MSEL

This table is used to supply the characteristics of the PI\_COMM instruction. There should be an entry for each of the following

| ATNAM              | ATFOR |
|--------------------|-------|
| PPPI_EVENT_TIME    | TIME  |
| PPPI_EVENT_DATE    | DATE  |
| PPPI_MESSAGE_TEXT  | CHAR  |
| PPPI_OPERATION     | CHAR  |
| PPPI_PHASE         | CHAR  |
| PPPI_PROCESS_ORDER | CHAR  |

PPPI\_SOURCE

CHAR

| Table Field | Meaning                    |
|-------------|----------------------------|
| MSID        | value from MSHD table      |
| request_id  | null                       |
| Order_no    | null                       |
| ATNAM       | Enter ATNAM as given above |
| ATWRT       | char 30 field with value   |
| ATFOR       | Enter ATFOR as given above |

#### **UP\_TLINES**

| Table Field | Meaning                                       |
|-------------|-----------------------------------------------|
| Line_no     | automatic assignment of line number on insert |
| MSID        | value from MSHD table                         |
| ATNAM       | PPPI_MESSAGE_TEXT                             |
| TDFORMAT    | *                                             |
| TDLINE      | Enter text up to char132                      |

We provide you an application to insert new messages.

## User Exit PPPI\_EXTERNAL\_PHASE

If you require on SAP to set the name of the PPPI\_EXTERNAL\_PHASE by a user exit program and can not use the standard instruction characteristic PPPI\_EXTERNAL\_PHASE then a method has been provided for you to alias this instruction characteristic.

The tables you must modify are alias\_system and external\_alias. In alias system there is an entry with the alias\_system\_description of SAP PP\_PI and an alais\_system of SAP. You must make a similar entry for your plant. In the table external\_alias you make an entry for your new alias\_system with the alias\_value being the name of the new characteristic and internal\_value is assigned PPPI\_EXTERNAL\_PHASE and the alias class is SAP-PPPI. There is a sample entry created in the standard load for plant 1100 for you to use for comparison. If no alias system and external\_alias is created the system will use the standard instruction PPPI\_EXTERNAL\_PHASE.

## **Table Modification**

A table follows which summarizes for each type of modification the tables that must be modified.

Translation\_method- this table would only be modified if you were adding you own translation methods.

Table FieldMeaning

| Table Field | Meaning                        |
|-------------|--------------------------------|
| Name        | Translation method name        |
| Description | Translation method description |

Instruction\_category (Only modified if adding your own instruction)

| Table Field          | Meaning                                                                                                    |  |  |  |  |  |
|----------------------|----------------------------------------------------------------------------------------------------|--|--|--|--|--|
| Category             | SAP/R3 Instruction Name                                                                                                    |  |  |  |  |  |
| Category_description | SAP/R3 Category description                                                                                                    |  |  |  |  |  |
| Category_load_method | Used if partial results should be<br>returned for a continuous process<br>against one process order. This is the<br>only field which needs to updated with<br>the value partial if a partial result at<br>fixed increments is to be returned. |  |  |  |  |  |
| Type_id              | Type of instruction 1=process<br>parameter, 3= subscription, 2=process<br>data request                                                                                                    |  |  |  |  |  |

Application (This table is changed only if a new interface is being added)

| Table Field             | Meaning                                                  |
|-------------------------|----------------------------------------------------------|
| Application_no          | Number of application                                    |
| Application_description | Description of application                               |
| Program_name            | Name of program to be executed to satisfy the data query |
| Field_name 1-7          | Data input fields required by the application            |
| LIST_NAME 1-4           | List structure if data input requires                    |

Instruction\_characteristics - This table is used to do error checking on the recipe sent down to assure that the correct characteristics were sent and that there are no duplicates.

| Table Field    | Meaning                                                                                         |
|----------------|-------------------------------------------------------------------------------------------------|
| Category       | SAP/R3 Instruction Name                                                                         |
| Characteristic | Name of characteristic                                                                          |
| Required       | Y/N/O if the characteristic is required<br>to be in the recipe for processing or is<br>optional |

| Table Field  | Meaning                                                                                                    |
|--------------|----------------------------------------------------------------------------------------------------|
| SAP required | If the characteristic is required for successful return of the message to SAP/R3                                                                     |
| ATWRT_ATNAM  | Enter ATWRT if it must appear in<br>ATWRT, ATNAM if it must appear as<br>an ATNAM request or EITHE if it<br>could appear as either ATWRT or<br>ATNAM |
| Plant_id     | Plant id for the plant                                                                                                    |

#### Partial\_result\_instructions

If a message category is to return partial results during the execution of the recipe then an entry must be placed in this table.

| Table Field       | Meaning                                                                                                  |
|-------------------|----------------------------------------------------------------------------------------------------|
| Return_Category   | Message Category which is to have<br>partial results returned during the<br>execution of the recipe      |
| Request_part_name | Main characteristic which is used to set<br>the time and date for the message<br>category to be returned |

#### Return\_message

To restrict messages with certain status from returning to SAP the following configuration table has been introduced. It is used for PI\_PHST, PI\_SRST, PI\_PHCON and PI\_SRCON instructions.

| Table Field      | Meaning                                    |
|------------------|--------------------------------------------|
| Message_category | Message_category for monitoring the status |
| Instruction      | Status instruction_characteristic          |
| Value            | Value of status                            |
| Return_flag      | Y or N to return for the status value      |

#### Char\_format Table

SAP requires different number of decimal digits to be returned. The number is taken as 4 unless it is given in this table. The characteristic PPPI\_BATCH\_CHAR\_VALUE can only take one value regardless of the type of value. This will only apply to values that have a ".".

| Table Field     | Meaning                                |  |  |  |  |
|-----------------|----------------------------------------|--|--|--|--|
| Return_category | Message category                       |  |  |  |  |
| Char_name       | Characteristic name for decimal digits |  |  |  |  |

| Table Field | Meaning                                 |
|-------------|-----------------------------------------|
| Format_len  | Number of decimal digits allowed in SAP |

#### Procedures\_table Table

The programs that are used to translate the recipe down are configured in this table.

| Table Field   | Meaning                             |
|---------------|-------------------------------------|
| Proc_name     | Procedure for translation in recipe |
| Order_of_exec | Order of execution of the procedure |

## **Procedures**

A table follows which summarizes for each type of modification the procedures that must be modified.

- Application Procedure
- ex. Get a PI value: value
- Instruction Translation Procedure

ex. AREAD1

- Characteristic Translation Methods
- ex. Usr\_get\_alias\_tag
- Recipe execution Procedures
  - ex. Usr\_obatch\_recipe

| Table                       | Ι | С | A | B | D | D | Τ      |
|-----------------------------|---|---|---|---|---|---|--------|
|                             | n | h | р | а | а | а | r      |
|                             | S | а | р | t | t | t | a      |
|                             | t | r | 1 | с | а | а | n      |
|                             | r | а | i | h |   |   | S      |
|                             | u | с | с |   | D | S | 1      |
|                             | с | t | а | E | e | 0 | а      |
|                             | t | e | t | Х | S | u | t      |
|                             | 1 | r | 1 | e | t | r | e      |
|                             | 0 | 1 | 0 | c | 1 | c | N      |
|                             | n | S | n | u | n | e | М      |
|                             |   | t |   | t | a |   | e      |
|                             |   | 1 |   | 1 | t |   | t<br>1 |
|                             |   | С |   | 0 | 1 |   | n      |
|                             |   |   |   | n | 0 |   | 0      |
|                             |   |   |   |   | n |   | a      |
|                             |   |   |   |   |   |   |        |
| Procedure_table             | Х |   |   |   |   |   |        |
| Translator                  | Х |   |   |   |   | Х | Х      |
| Group_master                |   |   | Х | Х |   | Х |        |
| Exec_batch                  |   |   | Х | Х |   | Х |        |
|                             |   |   |   |   |   | Х |        |
| Subscriber                  |   |   |   | Х |   |   |        |
| Subscriber_application      |   |   |   | Х |   |   |        |
| Instruction_category        | Х |   |   |   |   |   |        |
| Instruction_characteristics | Х | Х |   |   |   |   |        |
| Application                 |   |   | Х | Х |   |   |        |
| Partial_result_instructions | Х |   |   |   |   |   |        |
| Translation_method          | Х | Х |   |   |   |   | Х      |

| Procedure                            | Ι | C | A | B | D | D |
|--------------------------------------|---|---|---|---|---|---|
|                                      | n | h | р | a | а | a |
|                                      | s | a | р | t | t | t |
|                                      | t | r | 1 | c | а | a |
|                                      | r | a | i | h |   |   |
|                                      | u | с | c |   | D | S |
|                                      | с | t | a | Е | e | 0 |
|                                      | t | e | t | х | S | u |
|                                      | i | r | i | e | t | r |
|                                      | 0 | i | 0 | c | i | c |
|                                      | n | S | n | u | n | e |
|                                      |   | t |   | t | a |   |
|                                      |   | i |   | i | t |   |
|                                      |   | с |   | 0 | i |   |
|                                      |   |   |   | n | 0 |   |
|                                      |   |   |   |   | n |   |
| Application<br>Procedure             |   |   | Х |   |   | Х |
| Instruction Translation<br>Procedure | Х |   |   |   |   | Х |
| Characteristic<br>Translation Method | X | X | Х |   |   | X |
| Recipe Execution<br>Procedure        |   |   |   | X |   |   |

## Language Customization

All of the dialogs are made using a resource file that contains all the labels for the dialog. If you wish to change these labels for another language this can be done.

With this release we have changed the tag configuration on the configure application. If you have a previous translated dll you will have to change entry IDS\_CONF\_PLT for the new tab definitions.

Steps to build a new language version of PSRES.DLL

Note: To make all the resources appear in a different language, the resource file is edited in VC++, then the .rc file is compiled on the command prompt. The output of resource compilation is the .RES file which is attached with visual Basic project to build PSRES.DLL

- 1. In Microsoft VC++, open the file PSRES.RC.
- 2. Select the string table and modify the strings.
- Save the RC file after modification.
- On the command prompt, go to the resource dll directory and issue "RC PSRES.RC".

This will generate PSRES.RES file.

- Open the PSRRES.DLL project from Visual Basic build the new PSRES.DLL.
- Copy this psres.dll on the \psrlink\shared directory and issue the following command to

register the resource dll in the registry.

Regsvr32 /u psres.dll to unregister the dll

regsvr32 /c psres.dll 'to register the dll

Guide lines for upgrading the resource file of PSRLINK application. If you want to add lines to an existing resource file you would follow the following example.

- Updating resource.h
- Open resource.h in Microsoft developer studio.
- Add the following line after 145
   #define IDS\_MSG\_PRESS\_BTN\_FOR\_HELP 146
- Add the following line after 1484

#define IDS\_SET\_PIBCH\_CUSTOM\_MSG2 1485

- Save and close the resource.h file.
- Updating psres.rc
- Open psres.rc in Microsoft developer studio and double click the string table.

2.2. Go to the end of the string table and double click on the last EMPTY line. A "string properties" dialog appears.

• In the ID field, type the following

IDS\_MSG\_PRESS\_BTN\_FOR\_HELP

and in the caption, type the equivalent of the following message

Please press % button for help

• Repeat the same to add the following resource ID and the string.

IDS\_SET\_PIBCH\_CUSTOM\_MSG2

Cannot be set. Recipe has open Phase(s).

- Save the psres.rc file.
- From the dos prompt, go to the psres.dll project directory.
- Type the following

rc psres.rc

- Open psres.dll Visual basic project and build the dll.
- Copy the dll in \psrlink\shared directory.
- Execute and check the applications.

In order to support language changes for the profile application you must follow the same steps for the commoners.dll changing those fields that apply to the profile application.

# Chapter10 System Management

### Error Log Monitoring

If there is a problem with some one of the PSRLINK processes this will be logged in the SQL Server table Error\_log. If there is a problem with a recipe that has been downloaded which causes the translation of the recipe to fail it will also be noted here. The system will continue to operate on the remaining recipes. The user can evaluate the messages in the error log that can often assist with identification of the recipe error.

You can configure sample queries to run against the error log which if a record is detected it can send a mail message to the person responsible for that class of errors using standard Microsoft tools. To setup automatic notification if there is a problem use SQL Enterprise Manager, Server, Manage Scheduled Tasks. Setup a new task against the plant\_suite database using one of the following queries. Select Options for automatic notification to e-mail or a pager. The following series of dialogs shows how this would be done.

| []Microsoft SQL Enterprise Manager ■ 안 오 오 오 오 오 오 오 오 오 오 오 오 오 오 오 오 오 오 | ▋▋▛▓▓▓Ø▓₽₽₽₽₽₽                                                                                                    |
|----------------------------------------------------------------------------|----------------------------------------------------------------------------------------------------|
| 19 😻 49 20 20 20 20 20 20 20 20 20 20 20 20 20                             |                                                                                                    |
| Server: GMS2                                                               | ▼ Enabled                                                                                                    |
| Alert Definition                                                           | Operators to Notify:<br>Name Email Pager<br>VS Control of the second second |
| Alert Notification Message to Send to Operator:                            | Most Recent Occurrences<br>Alert: (Never Occurred)<br>Response: (Never Occurred)<br>Count Reset: (Never Reset)                                                                                                    |
| Delay Between Responses for Recurring Alert (seconds): 60                  | Alert Count:     0     Reset Count       QK     Çancel     Help                                                                                                    |
| Ready                                                                      | VGMS2 sa                                                                                                    |
| 🏽 Start 📲 Fuel 🔍 Explorin 🔄 Find: Fil 🏙 Comma 📲 Micro 🕅                    | Microso 🗳 Microso 🖺 Untitled 4:26 PM                                                                                                    |

|                                                                                                    | · Tools Manage Object Window Help                                                                                                    |       |
|----------------------------------------------------------------------------------------------------|----------------------------------------------------------------------------------------------------|-------|
| 8 😵 🖓                                                                                                    |                                                                                                    |       |
| Server Mai                                                                                                    | lew Alert - GMS2                                                                                                    |       |
| Server Mar     Server: GMS2     GMS2     GMcros     GMCros     GMCros                                                                                                    | ID: New Name: Error check information   Alert Definition Operators to Notify:   © Error Number: (Not a valid error number)   Severity: Name   Database Name: plant_suite   Error Message Contains This Text: Name   Response Definition Name   Iask to Execute: (No Task)   Raise an SNMP Trap When Alert Occurs   Alert Notification Message to Send to Operator:   Error is detected in psrlink.   Most Recent Occurrences Alert: (Never Occurred) Response: (Never Occurred) Response: (Never Occurred) Response:                                                                                                    |       |
|                                                                                                    | Delay Between Responses for Recurring Alert (seconds): 60 Alert Count: 0 Reset Count                                                                                                    |       |
|                                                                                                    |                                                                                                    |       |
|                                                                                                    | Open     Cancel     Help                                                                                                    |       |
| -                                                                                                    |                                                                                                    |       |
| l<br>Ready                                                                                                    | VGMS2 sa                                                                                                    |       |
| 🔀 Start 📋 Fue                                                                                                    | el 🔍 Explorin 🔍 Find: Fil 🗱 Comma 🏹 Micros 🕅 Microso 🍳 Microso 🖹 Untitled 👍                                                                                                    | 24 PM |
| Microsoft SQL<br>File ⊻iew Server                                                                                                    | Enterprise Manager Boy Manage Diject Window Help                                                                                                    | 8×    |
| 1 1 1 1 1 1 1 1 1 1 1 1 1 1 1 1 1 1 1                                                                                                    |                                                                                                    |       |
| Server Mana                                                                                                    | ₽ <sup>®</sup> <mark>\$\$`                                   </mark>                                                                                                    |       |
| Server Mana                                                                                                    | er Lox<br>New Task - GMS2                                                                                                    |       |
| Server Mana<br>Server: GMS2                                                                                                    | Image State     Image State       Task Name:     New Task - GMS2       Isola Ser     Tr       Task Name:     New Task)       Occurs     Daily       Toping     Daily       Every     Day(s)       Iday plant     Daily Every                                                                                                    |       |
| Server Mana<br>Server: GMS2<br>C Marcosof<br>C Marcosof<br>C Marcos | Image Service       Image Service         Image Service       Image Service         Image Service                                                                                                    |       |
| Server Mana<br>Server: GMS2<br>C Microsof<br>C Microsof<br>C Micros | Image: Image: |       |
| Server Mana<br>Server: GMS2<br>GMGrosof<br>GMGrosof<br>GMG<br>GMG<br>GMG<br>GMG<br>GMG<br>GMG<br>GMG<br>GMG<br>GMG<br>GM                                                                                                    | Image: Image: |       |
| Server Mana<br>Server: GMS2<br>C Microsof<br>C Microsof<br>C Micros | Image: Image: |       |
| Server Mana<br>Server: GMS2<br>GMGrosof<br>GMGrosof<br>GMG<br>GMG<br>GMG<br>GMG<br>GMG<br>GMG<br>GMG<br>GMG<br>GMG<br>GM                                                                                                    | Image: Image: |       |
| Server Mana<br>Server: GMS2<br>GMCrosof<br>GMcrosof<br>GMcrosof<br>GMcrosof<br>GMcrosof<br>GMcrosof<br>GMcrosof<br>GMcrosof<br>GMcrosof<br>GMcrosof<br>GMCrosof<br>GMC<br>GMC<br>GMC<br>GMC<br>GMC<br>GMC<br>GMC<br>GMC<br>GMC<br>GMC                                                                                                    | Image: Image: |       |

| Increased SQL Enterprise Manage       Image Diject Window Help         Image Surver Loss Manage Diject Window Help         Image SQL Server Messages - GMS2         Image SQL Server Messages - GMS2         Image SQL Server Messages - GMS2         Image SQL Server Messages - GMS2         Image SQL Server Message I ext Contains:         Image SQL Server Message I ext Contains:         Image SQL Server Messages         Image SQL Server Message I ext Contains:         Image SQL Server Message I ext         Image SQL Server Message I ext         Image SQL Server Message I ext         Image SQL Server Message I ext         Image SQL Server Message I ext         Image SQL Server Message I ext         Image SQL Server Message I ext         Image SQL I for us_english         Image SQL I for us_english         Image SQL I for us_english         Image SQL I for us_english         Image SQL I for us_english         Image SQL I for us english         Image SQL I for us english         Image SQL I for us english         Image SQL I for us english         Image SQL I for us english         Image SQL I for us english         Image SQL I for us english         Image SQL I for us english         Image SQL I for us english <th></th> <th></th> <th></th>                                                                                                    |                             |                                                                     |           |
|----------------------------------------------------------------------------------------------------|-----------------------------|---------------------------------------------------------------------|-----------|
| Elé view Setver Jools Manage Übec Window Help         Server Val         Server Mas         Server Mas                                                                                                    | Microsoft SQL Ente          | terprise Manager 🔤 🖳 🗹 🚼 💽 🕥 🔍 🖾 💭 📎 🖆                              |           |
| Image SQL Server Messages - GMS2         Image SQL Server Messages - GMS2         Image                                                                                                    | <u>File View Server Too</u> | pois <u>M</u> anage <u>U</u> bject <u>W</u> indow <u>H</u> elp      |           |
| Server Ma         Manage SQL Server Messages - GMS2         Server GMS2         Server Massage Lext Contains:         Error Number:         Severty:         Only include Logged Messages         Only include Logged Messages         Only include Logged Messages         Only include Logged Messages         Only include Logged Messages         Error Severity         Language         Logged Message Text         Solo2         16         us_english         Psrlink Error.                                                                                                    |                             |                                                                     |           |
| Server: GMS2     Search Parameters     Find     0 messages found     0 messages found     Image: Contains:     Error Number:     Segretty:     Only Include Logged Messages     Only Include Logged Messages     Only Include Logged Messages     Image: Contains:     Error Severity     Language     Logged Message Text     Solo2     16     Umage: Contains:     Image: Contains:     Error Severity     Language     Logged Message Text     Solo2     16     Umage: Contains:     Image: Contains:     Error Severity   Language   Logged Message Text     Solo2   16   Umage: Contains:   Image: Contains: Select   New   Edt   Delete   Glose   Help                                                                                                    | Server Mai                  | Alert - GMS2<br>Janage SQL Server Messages - GMS2                   |           |
| Search Parameters   End O nessages found Only Include Logged Messages Only Include Logged Messages Only Include Logged Messages Error Severity Language Logged Message Text S0002 16 us_english Parlink Error. Select New Edit Delete Close Help                                                                                                    | Server: OMS2                |                                                                     |           |
| Windda         Windda         Error Number:         Seyerity:         Only Include Logged Messages         Only Include Logged Messages         Only Include Logged Messages         Error Severity Language         Logged Message Text         \$0002         16         16         17         18         19         10         10         110         110         111         111         111         111         111         111         111         111         111         111         111         111         111         111         111         111         111         111         111         111         111         111         111         111         111         111         111         111         111         111         111 <t< td=""><td>Missor</td><td>Search Parameters</td><td></td></t<>                                                                                                    | Missor                      | Search Parameters                                                   |           |
| Control of the stages found     Control of the stages found     Control of the stages found     Control of the stages     Control of the stages | ⊡ E≣ SQ                     | Message Text Contains:                                              |           |
| Severity:     Only Include Logged Messages     Only Include Logged Messages     Only Include Logged Message Text     Source Severity Language Logged Message Text     Source Severity Language Parlink Error.                                                                                                    |                             | Error Number:                                                       |           |
| Only Include Logged Messages Only Include User-Defined Messages     Error Severity Language Logged Message Text     50002 16 us_english Psrlink Error.                                                                                                    | Ē 💥                         | Severity:                                                           |           |
| Only include Logged Messages     Only include Uoged Messages     Error Severity Language Logged Message Text     50002 16 us_english Psrlink Error.                                                                                                    |                             |                                                                     |           |
| Error Severity Language Logged Message Text                                                                                                    |                             | Only include Logged Messages     Only include User-Defined Messages |           |
| Source     16     us_english     Parlink Error.                                                                                                    |                             | Error Severity Language Logged Message Text                         |           |
| Select New Edt Delete Glose Help                                                                                                    |                             | 50002 16 us_english Psrlink Error.                                  |           |
| Select New Edit Delete Close Help                                                                                                    | E                           |                                                                     |           |
| Select New Edit Delete Close Help                                                                                                    | E                           |                                                                     |           |
| Image: Select     New     Edit     Delete     Glose     Help                                                                                                    | E                           |                                                                     |           |
| Edit Delete Glose Help                                                                                                    |                             |                                                                     |           |
| Select     New     Edit     Delete     Close     Help                                                                                                    |                             |                                                                     |           |
| Select     New     Edit     Delete     Close     Help                                                                                                    |                             |                                                                     |           |
|                                                                                                    |                             |                                                                     |           |
| Select New Edit Delete Close Help                                                                                                    |                             |                                                                     |           |
|                                                                                                    |                             |                                                                     |           |
|                                                                                                    |                             | Select Vew Edit Delete Close                                        |           |
|                                                                                                    |                             |                                                                     |           |
|                                                                                                    |                             |                                                                     |           |
| Panelu VAKCA an                                                                                                    | Poodu                       | VONCO                                                               |           |
| 10000y 10000 10000 10000 10000 10000 10000 10000 10000 10000 100000 1000000                                                                                                    | Charles Brook               | Comsz                                                               | ad ACC DM |

| I Microsoft St                        | L Enterprise Manager                                | -                             | • 💁 🗹 💁      | j 💽 🙆 🔍 🛄          | 2 3 4         | r 🖓 🖓 🦢 🛅 🖸 🖸 | _ B ×   |
|---------------------------------------|-----------------------------------------------------|-------------------------------|--------------|--------------------|---------------|---------------|---------|
| <u>File View S</u> erv                | /er <u>T</u> ools <u>M</u> anage <u>O</u> b         | iject <u>W</u> indow <u>H</u> | elp          | _                  |               |               |         |
| 1                                     | 10 <b>10</b> 10 10 10 10 10 10 10 10 10 10 10 10 10 | 🖫 ! 🛄                         | <u>s - s</u> | <u>m</u>           |               |               |         |
| Server Mar                            | nager                                               |                               |              |                    | _1            |               |         |
| Server: GMS2                          | ▼ .                                                 |                               |              |                    |               |               |         |
| - 🛞 Micr                              | Manage Alerts and                                   | Operators - GMS               | 52           |                    |               |               |         |
| i i i i i i i i i i i i i i i i i i i | 🌻 📐 🗶 🔊                                             | 📓 🔀 😹                         | Q            |                    |               |               |         |
|                                       | Alerts                                              | Operators                     |              |                    |               |               |         |
|                                       | Name                                                | Enabled Erro                  | or Severity  | Last Occurred      | Email Pager   | Task Cour     |         |
| E E                                   | Demo: Full msdb                                     | 1105                          |              |                    |               | 0             |         |
|                                       | Demo: Full tempab                                   | × 1105                        | 19           |                    |               |               |         |
|                                       | Demo: Sev. 20 Errors                                | - V                           | 20           |                    |               | ő             |         |
|                                       | Demo: Sev. 21 Errors                                | ×                             | 21           | 8/1/97 10:27:34 AM |               | 4             |         |
|                                       | Demo: Sev. 22 Errors                                | ×                             | 22           |                    |               | 0             |         |
|                                       | Demo: Sev. 23 Errors                                | ×                             | 23           |                    |               | 0             |         |
|                                       | Demo: Sev. 24 Errors                                | ×.                            | 24           |                    |               | 0             |         |
|                                       | Demo: Sev. 25 Errors                                |                               | 25           |                    |               | 0             |         |
|                                       | error check information                             | <b>V</b> 50002                | 2            |                    |               | •             |         |
|                                       |                                                     |                               |              |                    |               | ► II          |         |
|                                       |                                                     |                               |              |                    |               |               |         |
| -                                     |                                                     |                               |              |                    |               |               |         |
|                                       |                                                     |                               |              |                    |               |               |         |
|                                       |                                                     |                               |              |                    |               |               |         |
|                                       |                                                     |                               |              |                    |               |               |         |
|                                       |                                                     |                               |              |                    |               |               |         |
| l<br>Ready                            |                                                     |                               |              |                    | \GMS2         |               | sa      |
| 🛃 Start 📲 F                           | uel 🛛 🔯 Explorin                                    | 🔊 Find: Fil 🛛 🌃               | Comma        | Micro 😗 Micros     | o 🔍 Microso 🗐 | Untitled      | 4:29 PM |

| Incrosoft SQL Enterprise Manager     Image Image       Eile View Server Iools Manage Ibject Window Help       Image Image Image Image       Image Image Image Image                                                                                                    | 2 I I I I I I I I I I I I I I I I I I I |
|----------------------------------------------------------------------------------------------------|-----------------------------------------|
| Server:       Manage A         Edit Task - GMS2         Task ID: 16         Wate:       24Hour Error Check         Type:       TSGL         Type:       TSGL         Dem       Datagase:         Dem       Dem         Dem       Dem         Dem       Dem         Dem       Cogmand:         If exists(select * from error_log         where timestamp > datead(thh_24 getdate()))         raiserror (50002, 16, -1) with log         Ben         Schedule         One Time         One Time         One Time         One Time         Wei         Auto Stert | st Run Status                           |
| Ready VGMS2                                                                                                    | sa                                      |
| 📑 Start 📲 Fuel 🔄 🕰 Explorin 💫 Find: Fil 🎆 Comma 📲 Micros 🦉 Microso 🖏 Microso                                                                                                    | 4:32 PM                                 |

| 텔 Microsoft SQL Enterprise Manager 비행 전 및 이 이 이 이 이 이 이 이 이 이 이 이 이 이 이 이 이 이                                                                                                    |
|----------------------------------------------------------------------------------------------------|
|                                                                                                    |
| Image: Image: |
|                                                                                                    |
| Ready VGMS2 sa                                                                                                    |
| 🙀 Start 👖 Fuel 🔍 Explorin 🔍 Find: Fil 🏙 Comma 📲 Micros 🔯 Microso 🔍 Microso 🖺 Untitled 4:28 PM                                                                                                    |
|                |                                  | 9 <b>?</b> ] |           |              |                  | 1-1       | đ               |   |
|----------------|----------------------------------|--------------|-----------|--------------|------------------|-----------|-----------------|---|
| Server Manager |                                  | No.          |           |              |                  |           | 7               |   |
| erver: GMS2    | <b>–</b>                         |              |           |              |                  |           |                 |   |
| Microsoft SQ   | L Servers                        |              |           |              |                  |           |                 |   |
| 🖻 🗊 SQL 6.5    |                                  |              |           |              |                  |           |                 |   |
| ⊞ ∰ GMS_       | 1 (SQL Server 6.50)              |              |           |              |                  |           |                 |   |
|                | Manage Scheduled Tasks - G       | MS2          |           |              |                  |           |                 | 1 |
|                |                                  | 1 32.1       |           |              |                  |           |                 | - |
| - 🛱 Di         |                                  | -            | Current E | Date/Time or | GMS2: 8/1/97 / 4 | :44:17 PM |                 |   |
| 🕂 🛅 D          | Task List                        | Ruppip       | n Tasks   | 1            |                  |           |                 |   |
| 🖻 🔄 🖻          |                                  |              | gradito   |              |                  |           |                 |   |
|                | Name                             | Enabled      | Owner     | Type         | Frequency        | Last Run  | Last Run Status |   |
|                | 24Hour Error Check               | 1            | sa        | TSQL         | Daily            |           |                 |   |
|                | Friday plant_suite log backup    | 1            | sa        | TSQL         | Weekly           |           |                 |   |
| ÷              | Monday plant_suite log backup    | 1            | sa        | TSQL         | Weekly           |           |                 |   |
|                | Saturday plant_suite log backup  | 1            | sa        | TSQL         | Weekly           |           |                 |   |
|                | Sunday plant_suite database back | × .          | sa        | TSQL         | Weekly           |           |                 |   |
|                | Thursday plant_suite log backup  | × .          | sa        | TSQL         | Weekly           |           |                 |   |
|                | Tuesday plant_suite log backup   |              | sa        | TSQL         | Weekly           |           |                 |   |
|                | Wednesday plant_suite log backuj | ×/           | sa        | TSQL         | Weekly           |           |                 |   |
|                |                                  |              |           |              |                  |           |                 |   |
|                |                                  |              |           |              |                  |           |                 |   |
|                |                                  |              |           |              |                  |           | F               |   |
|                |                                  |              |           |              |                  |           |                 |   |
| 16             |                                  |              |           |              |                  |           |                 | - |
|                |                                  |              |           |              |                  |           |                 |   |

Following are sample queries of the error log.

#### PI is Down

```
select * from error_log
where message = "PI Logon"
and status = "failure"
and timestamp > dateadd(hh,-24,getdate())
```

#### SAP/R3 is Down

select \* from error\_log
where rcode\_text ="RFC\_IO5"
and timestamp > dateadd(hh,-24,getdate())

#### **PID** is Down

```
select * from error_log
where message = "BATCH Logon"
and status ="failure"
and timestamp > dateadd(hh,-24,getdate())
```

#### Error in retrieving PI Data

select \* from error\_log where status like "Returned status value%" OR status like "Returned percentage value%" OR status like "istat value%"

OR status like "Returned istat value%"

and timestamp > dateadd(hh,-24,getdate())

#### PI Data Marked in Error when PI was being Started

select intstat, message from error\_log

where status like "Returned status value%"

OR status like "Returned percentage value%"

OR status like "istat value%"

OR status like "Returned istat value%"

and timestamp > dateadd(hh,-24,getdate())

update action\_results

set status = 'N'

where request\_part\_id = "Enter the instat no here you want to change"

#### Error in SAP/R3 Recipe Detected by PRECHECK

select \* from error\_log
where rcode\_text ="PRECHK"
and timestamp > dateadd(hh,-24,getdate())

#### Error Message Process by SAP/R3

select \* from MSHD
where rcode != "0"
and timestamp > dateadd(hh,-24,getdate())

#### **Tag Does not exits**

select \* from error\_log

where status like "pipt\_findpoint error%"

OR status like "Tag does not exists%"

OR status like "Tag not found or not yet connected to a server%" and timestamp > dateadd(hh,-24,getdate())

#### Any error since yesterday

select \* from error\_log

where timestamp > dateadd(hh,-24,getdate())

#### No Quantity Tag found for Instruction

select \* from error\_log

where message = "No quantity tag id found"

and timestamp > dateadd(hh,-24,getdate())

#### No Common Name Tag found for Instruciton

```
select * from error_log
```

where message = "Tag id not found"

and timestamp > dateadd(hh,-24,getdate())

### Error in application file name for PSRLINK

select \* from error\_log

where message like "The system cannot find the file specified%"

and timestamp > dateadd(hh,-24,getdate())

# **Purge Monitor**

Use the SQL Enterprise Manager to check the status of the Purge Utility. Select Tools, Task Schedule, History Button. Here you will find a log of the purge function.

# Transaction RFC Log on SAP/R3

If there has been a failure in communication between SAP/R3 and the PlantSuite RLINK system one can examine the status of the communication in SAP/R3 for those recipes or messages that were being sent from SAP/R3. This is done for example for the Control Recipes from the CO53 transaction. Select the recipe, choose Environment and then RFC log. The user can then review the status of the recipe and re-send the recipe.

The downloading of information is traced in a log file called trfcserv.tid. This file can get big over time. Periodically you should stop the TCRD process thenrename this file and start TCRD again. This will then create a new file.

# Failure in PI data Retrieval

If an error has been detected in the retrieval of PI data it will be logged in the error\_log table with the reason for the error that was detected. You must then correct the value in PI. A dialog is provided for correcting these values and making a journal entry for the result. The value is not changed in PI. See the Graphics Interface Chapter, Correcting Failed Result Collection.

# SAP/R3 Down

If SAP/R3 has been down for an extended period of time and the plant is a PI-Batch type of plant then if operations have continued without the downloaded recipes operations must keep track manually of the recipe start and end times. Once the recipes are downloaded the planned start time must be corrected using the dialog "Adjusting the Recipe Start Time" described in the Chapter "Graphics Interface".

# PI Down

If PI has been down and no values have been collected then you can stop PSRLINK, manually enter values in PI for the points and times required, and then restart PSRLINK. If you do not want to totally take down PSRLINK you can change the name of the programs in the table exec\_batch which get data from PI until you have had time to enter the data manually. This is done by just entering an 'x' for example on the name of the

file in this table for the programs, value, interpv, summary, getdsum, stsctrl, phsctrl. After the data has been entered manually in PI change these names back again.

If when you are restarting PI PSRLINK captures data when the archive is not completely up you might PI values marked as failed. If this has occurred you can reset their status so another attempt is made at retrieving the data. The queries required to do this are given in the error log monitoring section.

If PI goes down and data is being collected in a buffering node then you should shut down PSRLINK until the data has been caught up in PI and then restart PSRLINK.

### Database Problems

Problem: It takes an unusal length of time to process recipes

Soution: Change the entry in exec\_batch for usr\_read\_and\_process to be "usr\_read\_and\_process 1" this will write statistics to the table "timetable" which will help us detect if a procedure has gotten corrupted or an index.

Problem: A procedure has gotten corrupted

Solution: Create a new directory, copy the QRY file for the corrupted procedure to this directory. Copy dec from winnt\system32 to this directory. Drop the procedure using ISQL and then execute the program dec from the directory you have moved it to.

Problem: Tempdb is full.

Solution: Expand the size of the tempdb database

First from ISQL do dbcc checkdb(plant\_suite)

Using the enterprise manager create a new device for temp called dev\_temp and make it 8 MB. Then go into the database and double click on tempdb and expand with the new device.

### SQLServer Logspace full

In order to correct the situation do the following

- 1. Execute Enterprise Manager
- 2. Select "SQL Query Tool" option from "Tools" menus. Type "dump transaction plant\_suite with no\_log" and press execute (green arrow).
- 3. Select "Database Backup/Restore" option from "Tools" menu. There will be two property sheets one for Backup and the other for Restore. Choose the Backup option. Choose plant\_suite database from the database combo box. In option frame select "Initialize device" then Press "New" button. In the location edit box, type full path where you want the backup to be made to. In the name edit box, type "plant\_suite\_backup". Choose "plant\_suite\_backup" device from the backup devices box. Check that the plant\_suite database is chosen from the database combo box. Press "Backup Now" button.
- 4. Check the logspace by entering the command "dbcc sqlperf(LOGSPACE)" in the SQL Query Tool.
- 5. To verify the state of the database execute the following command in ISQL. "dbcc checkdb(plant\_suite)"
- 6. Check the amount of database storage used with sp\_spaceused

### Time Issues

The systems person should be cautioned on how to handle daylight savings time. Since the recipe from SAP/R3 come down as a specific time setting there will be an ambiguous time issue when the time changes. If the recipe ends on the hour the time changes it will not know which result for that hour to retrieve, the first occurrence or the second. If a flow is being totaled and the change is included in the time range the total will include both hours. The standard rules for PI time apply.

The system operator is also responsible for keeping time in synch between PI, the PSRLINK and the SAP/R3 machine.

### **Update Database Statistics**

Updating the database statistics might be required if there has been a large number of changes to the database tables. This can be done using the procedure that has been provided by going to ISQL for the plant\_suite database and executing the procedure usr\_run\_updatestatistics.

# Corrupted Index on Table

If an index on a table has become corrupted you can recreate it by using SQL Enterprise, selecting the database, the table and then the index and choose rebuild.

# PI and SAP Down for Backup

If your PI server or SAP are taken down for backup, that is a known shutdown of the server you can avoid getting error messages that must be validated if you change the status of the server in the RLINK system during the shutdown. This is done by using the application srstatus.exe. This application will allow the user to change the status of a PI server or the SAP server. The available PI servers are configured in the table called servers. If a PI server is not running then the applications for that server will not be executed. If SAP is not running then the PMU or the PMUCL applications will not run. The status of a server can also be changed using the stored procedure

usr-server\_status 'U', 'servername', 'Yor N'

For each application the field that is used to hold the server name is configured in the table pi\_functions2.

| 🐂 Server status |                   | × |
|-----------------|-------------------|---|
|                 |                   | _ |
| Server          | Current<br>status |   |
| piserver2       |                   |   |
| SAP             |                   |   |
|                 |                   | • |

Another option for handeling PI not being available during backup is to stop the service for PSRLINK while the PI backup is being done. This can be done by constructing a .bat file with the directory path of the rlink service and then giving the command net stop psrlink or net start psrlink. A sample file is

d:

cd rlink\services

net stop psrlink

### Exits for Certification Testing

The application RLBOCL.EXE has the following options

| rlbocl -? | Displays various options in a message box |
|-----------|-------------------------------------------|
| rlbocl -1 | Create process message (Multiple)         |
| rlbocl -2 | Get characteristics list                  |
| rlbocl -3 | Get recipe list                           |
| rlbocl -4 | Recipe request                            |

rlbocl -5 Get helpvalues

**rlbocl** – **1** - **U** Create process message (Multiple) with User Exit option

With –U command line parameter, the application will skip transaction commit call. By not committing, the status of the messages sent up to SAP would have the status 'X' in mshd table of plant\_suite database.

rlbocl –4 -U Recipe request with User Exit option

With –U command line parameter, the application will skip transaction commit call. By not committing, the recipe status in SAP would still be 'created'.

TCRD.EXE application has the following functions

control\_recipe\_download

process\_mess\_download

control\_recipe\_available

process\_mess\_get\_return\_code

In TCRD.EXE application, we can specify user exit option by setting the command line parameter as the following

TCRD.EXE -U or TCRD.EXE -u

If the parameter "-U" is passed, then before calling RfcSendData, at the prompt, the application would ask for user input with the following question

"Do you want to execute RfcSendData (Type Y/N then press ENTER):" and wait for the user input.

If 'Y' is entered then

It would commit plant\_suite database transaction and call RfcSendData.

If 'N' is entered then

It would rollback the plant\_suite database transaction and call RfcAbort with "TCRD: User has requested to abort the operation." Message.

PMUCL.EXE application: Client Program for transactional RFC process message upload

In PMUCL.EXE application, we can specify user exit option by setting the command line parameter as the following

PMUCL.EXE -U or PMUCL.EXE -u

If the parameter "-U" is passed, then before calling RfcIndirectCallEx, at the prompt, the application would ask for user input with the following question

"Do you want to execute RfcIndirectCallEx (Type Y/N then press ENTER):" and wait for the user input.

If 'Y' is entered then

It would call RfcIndirectCallEx followed by RfcConfirmTransID

If 'N' is entered then

It would log error message "PMUCL: User has terminated the operation." And return RFC\_FAILURE.

TCRP.EXE application: Client Program for transactional RFC control recipe pull

In TCRP.EXE application, we can specify user exit option by setting the command line parameter as the following

TCRP.EXE –U or TCRP.EXE –u

If the parameter "-U" is passed, then before calling RfcIndirectCallEx, at the prompt, the application would ask for user input with the following question

"Do you want to execute RfcIndirectCallEx (Type Y/N then press ENTER):" and wait for the user input.

If 'Y' is entered then

It would call RfcIndirectCallEx followed by RfcConfirmTransID

If 'N' is entered then

It would log error message "TCRP: User has terminated the operation." And return RFC\_FAILURE.

TCRPS.EXE application: Client Program for transactional RFC control recipe pull single

In TCRPS.EXE application, we can specify user exit option by setting the command line parameter as the following

TCRPS.EXE -U or TCRPS.EXE -u

If the parameter "-U" is passed, then before calling RfcIndirectCallEx, at the prompt, the application would ask for user input with the following question

"Do you want to execute RfcIndirectCallEx (Type Y/N then press ENTER):" and wait for the user input.

If 'Y' is entered then

It would call RfcIndirectCallEx followed by RfcConfirmTransID

If 'N' is entered then

It would log error message "TCRPS: User has terminated the operation." And return RFC\_FAILURE.

# Chapter11 Debugging RLINK

## Diagnosing problems in PSRLINK

Below is a list of frequently occurring problems and how to diagnois them. This list will be updated on the OSI web site for RLINK.

| Problem                           | Method of Diagnosis and solution                                                                                                    |  |
|-----------------------------------|----------------------------------------------------------------------------------------------------|--|
| TCRD Service Will not start       | 1. Does TCRD start in a DOS window. If it does then there is a problem with the system environment variable for RFC_INI not being set up as a system environment variable with the complete path and file name.                                                                                                    |  |
|                                   | 2. If TCRD does not start in the DOS window<br>then there is something wrong with the<br>SM59, or the saprfc.ini file or the RLINK<br>registry application.                                                                                                    |  |
| No messages being returned to SAP | 1. Check the error_log or the error_log appplication for any error_messages.                                                                                                    |  |
|                                   | 2. Are the messages in the table MSHD ready<br>to be returned to SAP, the Rcode is blank<br>in MSHD. If no then there is a problem<br>with your recipe, configuration or PI<br>values are not getting set.                                                                                                    |  |
|                                   | 3. If there are messages waiting to go up then<br>check the group_master table or the<br>configuration application for the time<br>frequency of sending data to SAP. If this<br>is correctly then check that you have set up<br>the account and password correctly in the<br>RLINK registry application. Check the<br>saprfc.ini file that the OSISOFT<br>destination has been setup correctly. |  |
| TCRD will not start in DOS Window | This can be cause by one of the following:                                                                                                    |  |
|                                   | 1. The SAPRFC.INI file is not setup correctly                                                                                                    |  |
|                                   | 2. The SM59 transaction in SAP is not set up correctly                                                                                                    |  |
|                                   | 3. The PSRLINK Registry Application is not                                                                                                    |  |

|                                                                  | setup correctly                                                                                                    |
|------------------------------------------------------------------|----------------------------------------------------------------------------------------------------|
|                                                                  | 4. The environment variable for RFC_INI in system environment variables is not set up as a system variable and does not include the path name and file name                                                                                                    |
| No material PI_CONS or PI_PROD messages                          | 1. Are there any messages in the error_log that would indicate that the tag could not be found and thus a problem with configuration.                                                                                                    |
|                                                                  | 2. Has the recipe started and has the phase<br>started and for the phase that has the<br>material you are looking for has there been<br>a partial or completion set for the phase.<br>You can check the phase_status_details to<br>check the status of a phase. |
|                                                                  | 3. If you are using material after batch as the application have you gotten the batch_id yet.                                                                                                    |
| SAPPOLL service will not start                                   | 1. The PSRLINK registry application is not setup correctly                                                                                                    |
|                                                                  | 2. The SAPRFC.INI file is not setup correctly for the OSISOFT Destination.                                                                                                    |
|                                                                  | 3. The RFC_INI environment variable has not been setup in the system parameters section.                                                                                                    |
| No messages being marked as complete in PSRGUI                   | 1. Need to check if the control recipe has started                                                                                                    |
|                                                                  | 2. Messages will only move to the completed section when the phase has been stopped.                                                                                                    |
| Everything seems to halt processing                              | Check the database space. This is a problem<br>which can occur on SQL6.5. You can use<br>Enterprise manager to increase the size of the<br>database.                                                                                                    |
| SAP is dropping the connection and the progam is not registered. | Install the gateway locally on the NT server                                                                                                    |
| No values are going back for the PI-PHST instruction             | 1. Is this a recipe that you are using a different resource than the one that came down in the recipe? If so did the recipe include a PPPI_PHASE_RESOURCE in the APHST_I instruction.                                                                           |
|                                                                  | 2. Do you have a point group configured for<br>the phase with the correct resource id and<br>a matching name to the<br>PPPI_EXTERNAL_PHASE.                                                                                                    |
| Too much material being reported back on partial consumption     | Is the PI tag set to be zeroed after the partial phase if it is a totalizer point.                                                                                                    |

| Phases not completing                                                                              | Have you sent a final status of 0002 for the phase                                                                                                    |
|----------------------------------------------------------------------------------------------------|----------------------------------------------------------------------------------------------------|
| The recipe is not starting                                                                         | 1. Did a OSI_START_DATE and<br>OSI_START_TIME come down with the<br>recipe and is the start time between<br>000000 and 235959. This can be check<br>using the PSRGUI. Choose the AORD<br>instruction under FT. Also check the<br>recipe table and see that there is a plan<br>start time.                         |
|                                                                                                    | 2. Is there a Point Group configured for the recipe and resource network                                                                                                    |
| Return Code from SAP indicates there is<br>something wrong with the numerical value sent<br>to SAP | Is the user account on SAP set up to use the delimiter of "." and not ","                                                                                                    |
| PISETBATCH does not seem to get the status<br>updated                                              | 1. What is the clock time on the client machine that you are working on compared to the PI server. IF it is ahead in time the values will not write to PI until that time.                                                                                                    |
|                                                                                                    | 2. Check the table action send. Did the values get written to PI and thus have a status of C or is the status still N. If the status is F there should be a message in the error log                                                                                                    |
|                                                                                                    | 3. If the values wrote to PI and the status still did not change check the phase_status_details time. If there is no entry for the time you are looking at there is something wrong with the configuration of the point group or you have changed resource but have not configured resource change in the recipe. |
|                                                                                                    | 4. Is the time you are entering consistent with the timezone of the PI server                                                                                                    |
| Overlapping Phases return PI_CONS for both recipes                                                 | Cannot run more than one recipe in the same<br>phase resource at the same time. Change the<br>application to get tag application as a work<br>around.                                                                                                    |
| Problem in Polimeri with customization in the procedure_table                                      | The numbers should be adjusted to allow for<br>the 2 custom procedures being added                                                                                                    |
| You get the message that you are not<br>authorized to logon to the target system                   | Something is wrong with the registry<br>configuration for the logon to SAP or the SAP<br>logon has not been set up correctly                                                                                                    |
| Error message of 1000119 in error_log and recipe marked in E                                       | The AMATP01 instruction is missing from the SAP_MESSAGE_ALIAS table                                                                                                    |
| Multiple recipe in same resource network at same time                                              | Need to create a separate resource network and point group for the recipe and                                                                                                    |

|                                                                                       | resource_network.                                                                                                    |
|---------------------------------------------------------------------------------------|----------------------------------------------------------------------------------------------------|
| Redundant database switch-over                                                        | The servername was not changed on action_results table to the other server                                                                                                    |
| PI_CONS and PI_PROD message not being answered                                        | PI values are not at the same time for Batch<br>tag and material tag and the multival<br>application is used.                                                                                                    |
| Error number 2627                                                                     | This usually means that there is a problem with<br>one of the indexes from ISQL select the<br>database plant_suite and then run DBCC<br>checkdb from the ISQL window. You can also<br>try resetting the index. This is done using<br>ISQL and executing the following command |
|                                                                                       | DBCC dbreindex<br>("plant_suite.dbo.request_part")                                                                                                    |
|                                                                                       | Request_part is the table name which would be<br>replaced with the table name that is giving<br>problems. The tables that exhibit some<br>problems when there are many cleanups or<br>formula, message_request, request_part, tlines.                                         |
|                                                                                       | If this problem persists there is a separte task<br>available to be scheduled to handle rebuilding<br>the index.                                                                                                    |
| No material being reported for phase                                                  | Is the material configured for the phase in the recipe sent down from SAP. Check the material_tag table. Was the material configured in the Recipe                                                                                                    |
| Messages for CO57 not being downloaded                                                | The message number was the same as already<br>present in the database, this can be caused by a<br>change in client number. When you switch<br>client you have to clean msg_mshd, msg_msel,<br>msg_tines                                                                       |
| Live to stand by switch over no values                                                | Change the server name in action_results for<br>the correct server,<br>material_tag_common_name and<br>point_group_members                                                                                                    |
| Translation method for activity should be<br>usr_phact_activity not usr_phact_monitor | Change the name in the translation_methods<br>table from usr_phact_monitor to<br>usr_phact_activity                                                                                                    |
| The patch did not seem to take effect                                                 | Check the *.out files. Run the bat file with no parameters and check that you have input the parameter list in the correct order.                                                                                                    |
| Install of the patch for build resulted in 1000118 usr_load_all error message         | Add AMATP01 in SAP_MESSAGE_ALIAS<br>and add to the procedure table usr_prod_mpo9<br>with the next number                                                                                                    |
| Usr_msgdr24 error about DEST for the new release                                      | In the system_paramter table add in the text column the SM59 destination                                                                                                    |

| Cannot restore database dump                                                                               | Must select the option to override the existing database                                                                                                    |
|----------------------------------------------------------------------------------------------------|----------------------------------------------------------------------------------------------------|
| Continuous plant get error on initial process of the recipe about date conversion                          | No shift duration has been set up                                                                                                    |
| In a pi program get an entry in the error_log<br>table something like System error: Error No.<br>number    | There is something wrong with the PI logon.<br>Check the error code with the PI<br>documentation or the pistatus.h file for more<br>detail.                                                                                                    |
| The recipe will not come down and the log<br>says there is something wrong with the material<br>short text | The character ' cannot be used in any of the text descriptions. This is a reserved character. You can use '' or " instead.                                                                                                    |
| On PI putvalue 01149                                                                                       | There is something wrong with the time<br>relative to the PI time. Are you sending a<br>valid time for the machine which holds PI                                                                                                    |
| PRECHK errors                                                                                              | Check recipe and Instruction_characteristics table for compatibility                                                                                                    |
| Between a partial and finish report back the last value for material before the last partial               | If no value between the last partial and finish<br>exists must put a 0 value in PI for this time<br>range                                                                                                    |
| Tag_id not found                                                                                           | Check the material_tag table and common_name table are configured correctly                                                                                                    |
| 2627 error on a table which indicates that                                                                 | Dbcc checktable (table_name)                                                                                                    |
| something has happened to the index                                                                        | Dbcc dbreindex (table_name)                                                                                                    |
|                                                                                                    | Update statistics table_name                                                                                                    |
| RCODE other than 0 coming back in MSHD and MSEL                                                            | Check the Message Correction Application or<br>the error_message table for further information<br>on why SAP would not accept the message.                                                                                                    |
| String tags do not seem to be picked up with the correct timestamp                                         | What version of the Piapi32.dll do you have.<br>You need version 1.3.1.3                                                                                                    |
| Error in PSGUI multiline                                                                                   | New release patch                                                                                                    |
| Error in Pisetbatch of invalid procedure                                                                   | New release patch                                                                                                    |
| If PPPI_YIELD_TO_CONFIRM did not go<br>back with the phase instruction                                     | Check instruction_requirements that this has been configured to be required.                                                                                                    |
| PI programs are giving an error of $-1$                                                                    | There is a problem with logging on to PI                                                                                                    |
| PI programs are giving an error code of 2                                                                  | There is a system problem with the network                                                                                                    |
| Material Tag not found                                                                                     | Check the configuration for the material tag.<br>If there are leading 0's in the material number<br>that comes down from SAP these must match.<br>The materials that came down in a recipe can<br>be seen in the material list table. The<br>configuration is in the material_tag table. You<br>can also see the materials that came down in<br>the recipe using PSRGUI and selecting the FT<br>number for the AMAT instruction. You can<br>see what materials are configured by using the |

|                                                                                                    | configuration application.                                                                                                    |
|----------------------------------------------------------------------------------------------------|----------------------------------------------------------------------------------------------------|
| You get no material cons being reported<br>although you have all the parts in request_part<br>as status C | Are the timestamps the same for the<br>PPPI_BATCH and<br>PPPI_MATERIAL_CONSUMED. If not you<br>probably used the wrong applications. Check<br>your translator configurations.                                                                                                    |
| After PI has gone down I am not getting any messages returned                                             | Check action_results that status of F on any of<br>the items might be because PI went down.<br>Reset to N or P depending on the type of<br>request.                                                                                                    |
| I see error messages in the log of greater tha 0 for PI                                                   | This means there was some system type failure<br>with PI. If everything is now OK with PI then<br>check action_results for any items with status<br>of F that might have gotten set and not need to<br>be reset to N or P depending on the request.                                           |
| TCRD gets error in TID management                                                                         | Do you have the correct path set in the registry application                                                                                                    |
| Phases do not seem to start but the correct data<br>is in PI                                              | Check the table action_results for the phase<br>status. Do you have a valid date in trigger<br>timestamp not 1/1/1900. If there a timestamp<br>in field5. Check that you have sent down a<br>valid resource with the recipe and that this<br>resource is configured in the point group table. |
| The communication with SAP works but a recipe does not come down fails after TID check                    | Either the path in the registry for the .lck files<br>is not correct or the .lck files are read only.                                                                                                    |
| Error –119 on the install with a dll name                                                                 | There is a problem with registering this dll on<br>the machine. This could be do to security or<br>read protection or the dll being registered                                                                                                    |
| Installation of version 1.35 fails on the librfc32.dll for SAP                                            | Remove the old version of SAP GUI and install the 4.6 version.                                                                                                    |
| Installation of version 1.35 fails on the comcat.dll                                                      | Replace with older version and then bring back new one after install                                                                                                    |
| No procedure with name usr_sync_inparm<br>Version 1.35 upgrade                                            | The correct name for the procedure is<br>usr_sync_iniparam                                                                                                    |
| Sappoll service will not start automatically<br>with Windows 2000 but will start manually                 | We have found a problem with the librfc32.dll<br>from SAP that version 4.6A will work but the<br>other versions will not, we have gotten 4.6C<br>with 2000 professional to work                                                                                                    |
| 2627 error message when processing a recipe                                                               | Check your recipe that you do not have<br>mulitple lines requesting or setting information<br>about the same characteristic                                                                                                    |
| 1000131 usr_load_all                                                                                      | You are missing the AORD instruction or have<br>something wrong with it in your recipe                                                                                                    |
| No programs seem to be running                                                                            | Check that there are entries in the PI_functions table. These entries should be                                                                                                    |

|                                                                                                    | GETSNAPSHOT                                                                                                    |
|----------------------------------------------------------------------------------------------------|----------------------------------------------------------------------------------------------------|
|                                                                                                    | GETTAG                                                                                                    |
|                                                                                                    | GETTAGRANGE<br>PUTVALUE<br>GETSUMMARY<br>GETDSUM<br>PUTSNAP<br>MULTIVAL<br>GETDIFF<br>GETDIFFWAIT                                                                                                    |
|                                                                                                    | GETTAGRANGEWAIT                                                                                                    |
|                                                                                                    | MULTIVALWAIT                                                                                                    |
|                                                                                                    | GETTAGWAIT                                                                                                    |
|                                                                                                    | GETINPVALUE                                                                                                    |
|                                                                                                    | GETINPWAIT                                                                                                    |
|                                                                                                    | SUMMARYWAIT                                                                                                    |
|                                                                                                    | DSUMWAIT                                                                                                    |
|                                                                                                    | GET TAGJ                                                                                                    |
|                                                                                                    | GETTAGJI                                                                                                    |
| 1000001                                                                                                    | DELIVERY                                                                                                    |
| usr_batch_create                                                                                                    | 1.35 system then you must check you<br>SAP_message_alias table for all plants and<br>add the following new instructions for the<br>plants that are missing them.                                                 |
|                                                                                                    | ABTCL, ABTCR, ASRST, ASRCON, APHCON and                                                                                                    |
|                                                                                                    | ASRACT                                                                                                    |
| Want to report 0 quantity                                                                                                  | If you want 0 quantity for cons but not prod<br>then use patch6, if you want 0 quantity for<br>both use patch4                                                                                                   |
| Memory error with multival using pimod.exe                                                                                 | Apply patch5                                                                                                    |
| Cluster support of services                                                                                                | Apply patch 8                                                                                                    |
| Support interrupt status                                                                                                   | Apply patch 7                                                                                                    |
| Do not get any results back for cons or prod                                                                               | Are you using different applications like<br>multival for PPPI_BATCH and gettag for<br>PPPI_CONSUMED or PRODUCED                                                                                                 |
| Upgrade fro 1.34 to 1.35 and having problems                                                                               | Check translator table that you do not have entries for Zetc. Instructions.                                                                                                    |
| A lot of error messages are occurring because<br>of point not found and entries are appearing for<br>errors in action_send | The point group of type ERROR needs to be<br>check and the points for the members created<br>in PI, if you do not want to do this then remove<br>the procedure usr_set_alarm from<br>group_master and exec_batch |
| Not getting character set support for unique                                                                               | multi lingual 850 must be                                                                                                    |

| language characters                                                                                                    | chosen when installing SQL                                                                                                    |
|----------------------------------------------------------------------------------------------------|----------------------------------------------------------------------------------------------------|
| usr_axr_sel the application to change the date<br>does not support the date format on some none<br>English systems            | Patch3                                                                                                    |
| Support of a finish time and date on continuous recipe                                                                        | Patch3                                                                                                    |
| Hot keys for program execution                                                                                                | Some of the hot key assignments conflict with<br>keyboards remove from properties on menu<br>entry                                 |
| PI-PHCON has the wrong translation method<br>in the ini parameters ist should be<br>usr_phcon_time_status not usr_time_status | Change usr_time_status to<br>usr_phcon_time_status in the translator table                                                         |
| Using the SAP_TRAN a characteristic does not appear in the message                                                            | Has the format been setup in characteristic                                                                                        |
| SAP_the message does not get to mshd                                                                                          | SAP_TRAN be sure that exec_batch has the following order for program execution, arsptran 1, usr_msg_hdr_24 2 and usr_ar_sap_tran 3 |
| Recipe application requires old version of ocx                                                                                | New version of recipe available in patch 9                                                                                         |
| Pisetbatch on a separate client machine does not respond                                                                      | Verify that the plant information tab is<br>configured. Also that your time zoned is<br>compatible with the PI server              |
| PI Tags for the PI-SDK does not work                                                                                          | Verify that PI-sdk is configure properly. Using the AboutPIsdk.exe utility.                                                        |
| ODBC connection does not connect. The logon application will not connect to a remote server                                   | Verify that ODBC is configured with TCP/IP not named pipes.                                                                        |
| Error file not found                                                                                                    | Have you set the path environment variable to include the RLINK\shared                                                             |
| Error are occurring when PI is taken down for backup                                                                          | Use the server status to set status of the PI server before and after backup                                                       |

This procedure is for checking status of an individual instruction. (Using the filter option in Microsoft Access will help to find the items more quickly)

- 1. In the PSRGUI for the recipe check the MESSAGES for the instruction that is of interest. Note the number of the instruction appears in the message list. If you right click on the message you will see in the right window the values that are currently available.
- 2. With the number that is noted in step 1 use the Access Database and the table request\_part. Select the rows that have a entry in the second column that correspond to the value taken from step 1. Check the status of each entry. If the status is C then the instruction characteristic is complete. If the status is A then the characteristic has passed the translation and is in the table Action\_results waiting to find a value.

If the status is N then the characteristic has not been translated. If the status is W then the value has already been written back to the tables for return to SAP.

- 3. Status is A for the request part. In this case go to the table for Action\_results for the number is the first column from request\_part corresponds to the characteristic you are interested in. Select the row in action\_results that corresponds to this number. Check what is the status of the entry by looking at the status column. If the status is N then no value has been found for this yet. If the value is P then a partial value has been found. If the status is S then all values have been found. The tags that are used for the request are also shown here. You should use these tag names to check the values in PI. If you think that these are not the correct tag names then you must return to configuration to see what has been setup incorrectly.
- 4. The actual values that have been retrieved to date are in action\_result\_values using the request\_part\_id as a location.
- 5. In action results check that a trigger procedure exists and a trigger timestamp has been set. The program file name that corresponds to trigger procedure is given in the following table. If you question that the correct values are being returned from PI then you can execute the program in a dos window set to the path rlink\server\fe program\_name -T

The –T option will cause a trace file to be written with the name of the program\_name.txt. You can then use this file to trace what was requested and what values were gotten from PI.

| Application Name | Executable Name |
|------------------|-----------------|
| gettagrange      | Interpv.exe     |
| getsnapshot      | Snap.exe        |
| putvalue         | Putvalue.exe    |
| gettag           | Value.exe       |
| getsummary       | Summary.exe     |
| putsnap          | Putsnap.exe     |
| getdsum          | Getdsum.exe     |
| control_monitor  | Stsctrl.exe     |
| phase_monitor    | Phsctrl.exe     |
| multival         | Multiv.exe      |
| getdiff          | Getdiff.exe     |
| gettagrangewait  | Interpvw.exe    |
| getdiffwait      | Getdiffw.exe    |
| multivalwait     | Multiw.exe      |
| gettagwait       | valuew.exe      |
| getinpvalue      | Valuei.exe      |
| getinpwait       | gviw.exe        |
| summarywait      | Summaryw.exe    |

| dsumwait | Getdsumw.exe |
|----------|--------------|
| getqmval | Qm.exe       |
| delivery | Delivery.exe |
| gettagji | Jvaluei.exe  |
| gettagj  | Jvalue.exe   |
| resource | Phaseres.exe |

6. When looking at the PI values if they are for control recipe status or phase status they must have entries for the status and value at the same timestamp.

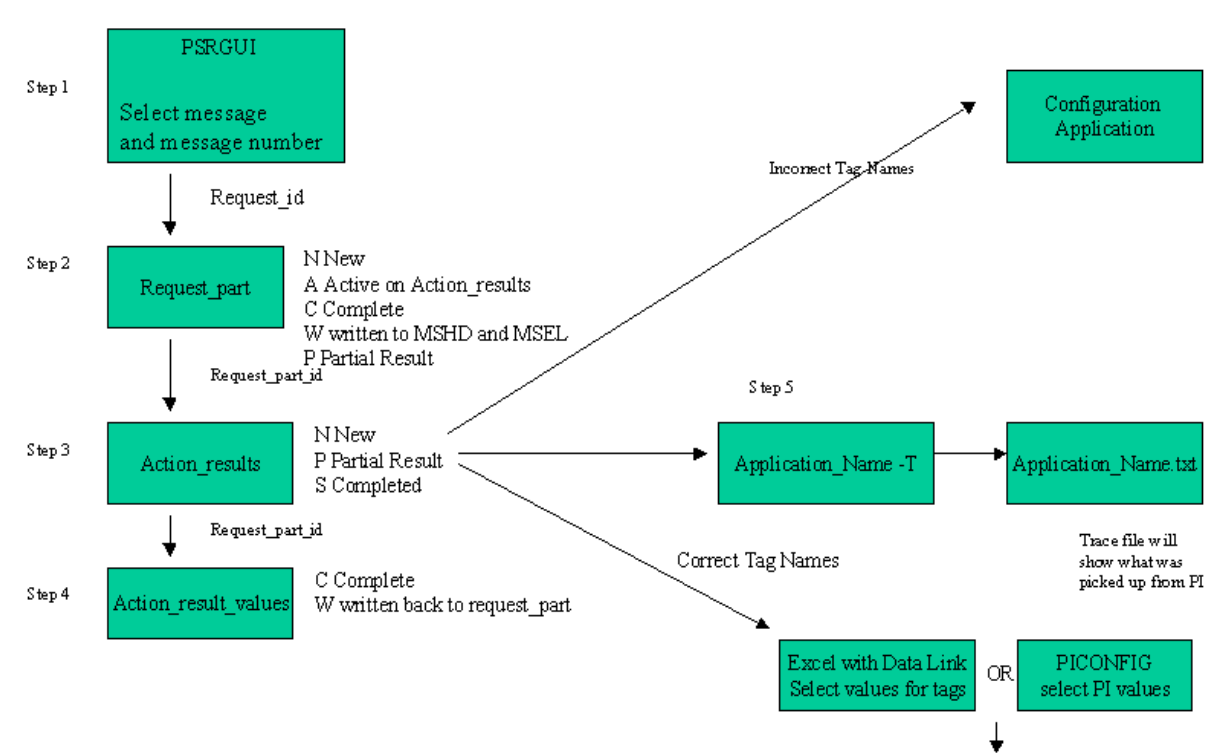

#### Tracing the path a message request from SAP

Data not present check the control system

### Places to Trace errors in the system

- 1. The error\_log table
- 2. The Log Review application
- 3. The -T parameter on every application
- 4. The log files for the sappoll, psrlink service

- 5. PSRGUI for reply status of the messages
- 6. The message correction application for SAP messages, check meaning of returned message in the error\_message table

### Cleaning up Recipes in the Server

There are three methods for cleaning up recipes in the server. You should shut down the PSRLINK service before you execute any of these procedures. The following procedures can be executed from the Query Analyser or SQL. Change the database to plant\_suite.

- 1. usr\_clean\_a\_recipe "recipe\_no" this procedure is used to clean up a single recipe so that it can be started again. The entry for readstatus in the CRHE table will be set to blank.
- 2. usr\_clean\_rcp\_from\_base\_tables "recipe\_no" this procedure will delete all information about a recipe including the tables CRHE, CRFT, CRFV and TLINES.
- 3. usr\_clean\_up 'YES' this deletes information about the recipes in tables other than CRHE, CRFT, CRFV and TLINES. The status of the recipe in CRHE is not reset to blank so it will not run again unless you change this status.

### CO57 Messages from SAP

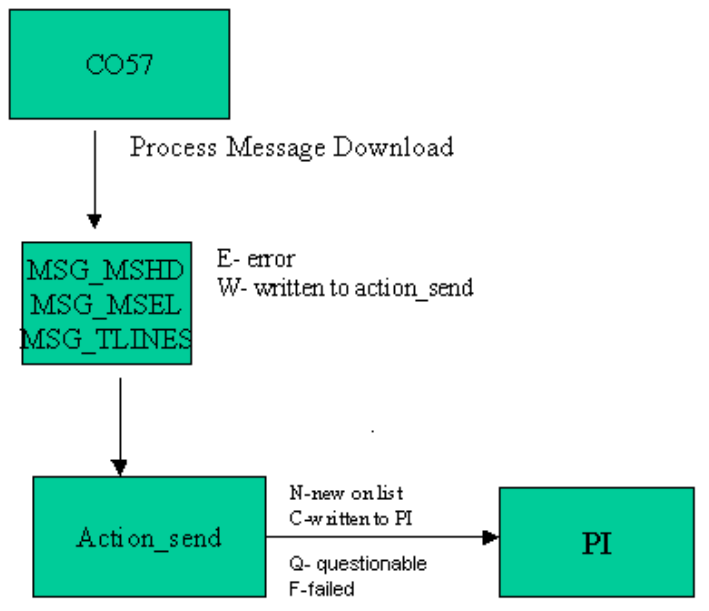

The putvalue application has a status of "Q" for questionable. This is to handle the case when there is some network problems with connecting to PI. A status will be set to Q instead of F. This will allow a retry of sending the value to PI but will alert the system manager that there is a potential problem.

# **Recovery from Down Servers**

|      | SAP<br>Server | PSRLINK<br>Server | PI Server | Action             |
|------|---------------|-------------------|-----------|--------------------|
| Case | UP            | UP                | UP        | No Action Required |

| I | 1         |      |      |      |                                                                                                    |
|---|-----------|------|------|------|----------------------------------------------------------------------------------------------------|
|   | Case<br>2 | UP   | DOWN | UP   | When the PSRLINK and SAPPOLL<br>service restart you will have to send<br>down the recipes that have been<br>captured in SAP. These are found<br>using SAP transaction CO53 and<br>selecting Environment and then<br>TRFC Log. Execute the Download<br>function for those that have not been<br>sent.                                                                                                    |
|   | Case<br>3 | UP   | UP   | DOWN | Either data is buffered in the DCS or<br>in PI-NET nodes, or manually written<br>down in the case of manual data.<br>When PI comes back up the buffered<br>data will be recovered. The data that<br>is usually entered in ProcessBooks<br>would have to be entered.<br>Consideration has to be given to any<br>calculations that are being done.                                                                                                    |
|   |           |      |      |      | Check the table action_results for<br>any status codes of F. If these<br>occurred during the down period<br>rechange status to N or P depending<br>on request type. (if there have been<br>partial results to data then you should<br>set the status to P. The can be<br>validated by looking at request_part<br>status).                                                                                                    |
|   |           |      |      |      | Set the status of the PI server to down<br>with the server status application to<br>avoid excessive error messages in the<br>error_log table                                                                                                    |
|   |           |      |      |      | Pi goes down and you need to<br>recover archive. You need to stop<br>PSRLINK until the data has been<br>recovered in the PI system otherwise<br>since data is filled into PI most<br>recent first you will loose possible<br>events.                                                                                                    |
|   | Case<br>4 | DOWN | UP   | UP   | No recipes or CO57 message will be<br>coming down from SAP. If the<br>recipes that are current are already in<br>PSRLINK ther is no problem<br>continuing to process against them.<br>The messages will stay in the<br>PSRLINK server until the SAP<br>server comes back up. If there are no<br>recipes in PSRLINK you will have to<br>manually write down the postings<br>until SAP can come up and a recipe<br>can be created. At the time you send |

|           |      |      |      | down the recipe only the current time<br>can be put on the recipe, you will<br>have to readjust the starttime of the<br>recipe to be when actual production<br>was taking place. This can be done<br>using the application SAP Recipe<br>Time. You will have to manually<br>update the PI Tags with the correct<br>control recipe reference. Instead of<br>using the application SAP Recipe<br>Time another option is to stop<br>PSRLINK service, send the recipe<br>from SAP and then update the CRFV<br>for the OSI Start Time and OSI Start<br>Date and set the read_time in CRHE<br>to be before production started. |
|-----------|------|------|------|----------------------------------------------------------------------------------------------------|
| Case<br>5 | UP   | DOWN | DOWN | Case 2, Case 3                                                                                                    |
| Case<br>6 | DOWN | UP   | DOWN | Case 4, Case 3                                                                                                    |
| Case<br>7 | DOWN | DOWN | UP   | Case 4, Case 2                                                                                                    |
| Case<br>8 | DOWN | DOWN | DOWN | Case 2, Case 3, Case 4                                                                                                    |

### **Tables Trace Execution**

The Recipe from SAP is downloaded into the following tables:

- CRHE
- CRFT
- CRFV
- CRA\_TO\_CRP
- TLINES
- Msg\_mshd
- Msg\_msel
- Msg\_tlines

Data is returned to SAP with the following tables:

- Mshd
- Msel
- Up\_lines

The recipe is translated in SP88 in the following tables:

- Formula
- Recipe

- Recipe\_status\_detail
- Phase
- Operation\_phases
- Phase\_status\_detail
- Material\_list
- Operation
- Sec\_resource
- Sec\_resource\_status\_detail

The recipe uses the following tables to process the request for information

- Action\_send
- Action\_results
- Action\_result\_values
- Message\_request
- Request\_part
- Request\_part\_values

Tables used in General PP Transactions

- Ar\_sap\_tran
- Arv\_sap\_tran

# Error Code Messages

RLINK Error code and its description.

| PROCEDURE    | ERROR   | ERROR DESCRIPTION                                            |
|--------------|---------|--------------------------------------------------------------|
| usr_load_all | 1000116 | Entry not found for AMAT_1 in sap_message_alias              |
|              | 1000117 | Entry not found for APHASE_1 in sap_message_alias            |
|              | 1000118 | Entry not found for AORD_1 in sap_message_alias              |
|              | 1000119 | Entry not found for AMATP01 in sap_message_alias             |
|              | 1000101 | Error in inserting records into material_list for            |
|              | 1000121 | AMAT_I                                                       |
|              |         | Error in inserting records into material_list for<br>AMATP01 |
|              | 1000102 | Error in inserting records into operation                    |
|              | 1000103 | Error in inserting records into operation_phases             |
|              | 1000104 | Error in inserting records into phase                        |
|              | 1000120 |                                                              |
|              | 1000105 | Error in inserting record into recipe                        |

|               | 1000124 | plant_type is null or blank in<br>plant_resource_network |
|---------------|---------|----------------------------------------------------------|
|               | 1000107 | Error in inserting record into recipe_datetime_temp      |
|               | 1000115 | Error in inserting record into material                  |
|               | 1000126 | Problem with AORD                                        |
|               | 1000131 | No OSI_START_DATE or alias not configured                |
| usr_cons_mpo1 | 1000208 | Entry not found for ACONS_1 in sap_message_alias         |
|               | 1000201 | Error in inserting record into message_request           |
|               | 1000202 | Error in inserting record into request_part              |
|               | 1000204 |                                                          |
|               | 1000203 | Error in inserting record into request_part_values       |
|               | 1000212 | Entry not found for ACONE 1 in con massage alias         |
| usi_cons_mpo2 | 1000312 | Entry not round for ACONS_1 in sap_message_anas          |
|               | 1000302 | Error in inserting record into message_request           |
|               | 1000303 | Error in inserting record into request_part              |
|               | 1000304 |                                                          |
|               | 1000305 | Error in inserting record into request_part_values       |
|               | 1000306 |                                                          |
|               | 1000307 |                                                          |
|               | 1000308 |                                                          |
| usr cons mpo3 | 1000411 | Entry not found for ACONS 1 in sap message alias         |
| <b>^</b>      | 1000402 | Error in inserting record into message request           |
|               | 1000403 | Error in inserting record into request part              |
|               | 1000404 |                                                          |
|               | 1000405 | Error in inserting record into request part values       |
|               | 1000406 |                                                          |
|               | 1000407 |                                                          |
|               |         |                                                          |
| usr_cons_mpo4 | 1000510 | Entry not found for ACONS_1 in sap_message_alias         |
|               | 1000502 | Error in inserting record into message_request           |
|               | 1000503 | Error in inserting record into request_part              |
|               | 1000504 |                                                          |
|               | 1000505 | Error in inserting record into request_part_values       |
|               | 1000506 |                                                          |
|               |         |                                                          |

| usr_cons_mpo5 | 1000609 | Entry not found for ACONS_1 in sap_message_alias   |
|---------------|---------|----------------------------------------------------|
|               | 1000602 | Error in inserting record into message_request     |
|               | 1000603 | Error in inserting record into request_part        |
|               | 1000604 |                                                    |
|               | 1000605 | Error in inserting record into request_part_values |
|               | 1000606 |                                                    |
|               | 1000607 |                                                    |
|               |         |                                                    |
|               |         |                                                    |
| usr_cons_mpo6 | 1000711 | Entry not found for ACONS_1 in sap_message_alias   |
|               | 1000702 | Error in inserting record into message_request     |
|               | 1000703 | Error in inserting record into request_part        |
|               | 1000704 |                                                    |
|               | 1000705 | Error in inserting record into request_part_values |
|               | 1000706 |                                                    |
|               | 1000707 |                                                    |
|               |         |                                                    |
| usr_cons_mpo7 | 1000808 | Entry not found for ACONS_1 in sap_message_alias   |
|               | 1000802 | Error in inserting record into message_request     |
|               | 1000803 | Error in inserting record into request_part        |
|               | 1000804 |                                                    |
|               | 1000805 | Error in inserting record into request_part_values |
|               | 1000806 |                                                    |
|               |         |                                                    |
|               |         |                                                    |
|               |         |                                                    |
| usr_cons_mpo8 | 1000908 | Entry not found for ACONS_1 in sap_message_alias   |
|               | 1000902 | Error in inserting record into message_request     |
|               | 1000903 | Error in inserting record into request_part        |
|               | 1000904 |                                                    |
|               | 1000905 | Error in inserting record into request_part_values |
|               | 1000906 |                                                    |
|               |         |                                                    |
| usr_crst      | 1001007 | Entry not found for ACRST_I in sap_message_alias   |
|               | 1001001 | Error in inserting record into message_request     |
|               | 1001002 | Error in inserting record into request_part        |

|               | 1001004 |                                                    |
|---------------|---------|----------------------------------------------------|
|               | 1001003 | Error in inserting record into request_part_values |
|               |         |                                                    |
|               |         |                                                    |
| usr_opst      | 1001109 | Entry not found for AOPST_I in sap_message_alias   |
|               | 1001101 | Error in inserting record into message_request     |
|               | 1001102 | Error in inserting record into request_part        |
|               | 1001104 |                                                    |
|               | 1001103 | Error in inserting record into request_part_values |
|               | 1001107 |                                                    |
|               |         |                                                    |
| usr_phst      | 1001212 | Entry not found for APHST_I in sap_message_alias   |
|               | 1001201 | Error in inserting record into message_request     |
|               | 1001202 | Error in inserting record into request_part        |
|               | 1001204 |                                                    |
|               | 1001203 | Error in inserting record into request_part_values |
|               | 1001207 |                                                    |
|               |         |                                                    |
| usr_prod_mpo1 | 1001308 | Entry not found for APROD_1 in sap_message_alias   |
|               | 1001301 | Error in inserting record into message_request     |
|               | 1001302 | Error in inserting record into request_part        |
|               | 1001304 |                                                    |
|               | 1001303 | Error in inserting record into request_part_values |
|               |         |                                                    |
| usr_prod_mpo2 | 1001413 | Entry not found for APROD_1 in sap_message_alias   |
|               | 1001402 | Error in inserting record into message_request     |
|               | 1001403 | Error in inserting record into request_part        |
|               | 1001404 |                                                    |
|               | 1001405 | Error in inserting record into request_part_values |
|               | 1001406 |                                                    |
|               | 1001407 |                                                    |
|               | 1001408 |                                                    |
|               |         |                                                    |
| usr_prod_mpo3 | 1001512 | Entry not found for APROD_1 in sap_message_alias   |
|               | 1001502 | Error in inserting record into message_request     |
|               | 1001503 | Error in inserting record into request_part        |
|               | 1       |                                                    |

|               | 1001504 |                                                    |
|---------------|---------|----------------------------------------------------|
|               | 1001505 | Error in inserting record into request_part_values |
|               | 1001506 |                                                    |
|               | 1001507 |                                                    |
|               |         |                                                    |
| usr_prod_mpo4 | 1001611 | Entry not found for APROD_1 in sap_message_alias   |
|               | 1001602 | Error in inserting record into message_request     |
|               | 1001603 | Error in inserting record into request_part        |
|               | 1001604 |                                                    |
|               | 1001605 | Error in inserting record into request_part_values |
|               | 1001606 |                                                    |
|               |         |                                                    |
| usr_prod_mpo5 | 1001709 | Entry not found for APROD_1 in sap_message_alias   |
|               | 1001702 | Error in inserting record into message_request     |
|               | 1001703 | Error in inserting record into request_part        |
|               | 1001704 |                                                    |
|               | 1001705 | Error in inserting record into request_part_values |
|               | 1001706 |                                                    |
|               | 1001707 |                                                    |
|               |         |                                                    |
|               |         |                                                    |
| usr_prod_mpo6 | 1001812 | Entry not found for APROD_1 in sap_message_alias   |
|               | 1001802 | Error in inserting record into message_request     |
|               | 1001803 | Error in inserting record into request_part        |
|               | 1001804 |                                                    |
|               | 1001805 | Error in inserting record into request_part_values |
|               | 1001806 |                                                    |
|               | 1001807 |                                                    |
|               |         |                                                    |
| usr_prod_mpo7 | 1001911 | Entry not found for APROD_1 in sap_message_alias   |
|               | 1001902 | Error in inserting record into message_request     |
|               | 1001903 | Error in inserting record into request_part        |
|               | 1001904 |                                                    |
|               | 1001905 | Error in inserting record into request_part_values |
|               | 1001906 |                                                    |
|               |         |                                                    |

| usr_prod_mpo8 | 1002011 | Entry not found for APROD_1 in sap_message_alias                                                                                   |
|---------------|---------|----------------------------------------------------------------------------------------------------|
|               | 1002002 | Error in inserting record into message_request                                                                                     |
|               | 1002003 | Error in inserting record into request_part                                                                                        |
|               | 1002004 |                                                                                                    |
| Usr_msg_hdr23 | 1002852 | Problem inserting records into msel. Check records<br>in request_part_values for the<br>request_part_id/request_id that is logged  |
| Usr_msg_hdr22 | 1002702 | Problem inserting records into msel. Check records<br>in request_part_values for the request_part_id/<br>requst_id that is logged. |

The following table tells you which of the message formatting routines is used for a message.

| Procedure Name | MSHD Trace_flag | MSEL Trace_flag |
|----------------|-----------------|-----------------|
| Usr_msg_hdr    | W,V             | 1               |
| Usr_msg_hdr22  | Y               | 3,4,8,9,0       |
| Usr_msg_hdr23  | U               | 0,6,7           |
| Usr_msg_hdr24  | К               | L               |

# Chapter 12 Batch Execution Systems

Interfaces exist to Batch Execution Systems such as OpenBatch and iBatch. This chapter will also describe the table structure required so that other batch execution system interfaces can be developed.

To interface a new Batch Execution System you follow the following steps:

- Construct a stored procedure similar that queries the recipe table for any recipes that need to be processed. It will gather data from recipe, material\_list, formula, phase. This procedure must set the status in the recipe table with a unique identifier for the destination of the recipe.
- The Subscriber, Subscriber\_application and Application tables must be setup. For each SAP/R3 resource\_network there is defined a subscriber (the batch execution system). The application that the subscriber will run is defined in the Subscriber\_application table as it is setup in the application table.
- Schedule the execution of the new application in the group\_master and exec\_batch tables.
- There must be an interface that takes the data out of the batch execution system and loads PI.
- The tags to monitor for the control recipe and phases should be setup in the point\_group and point\_group\_members table as usual.

Make a point group for the recipe status information for each resource network within a plant. Set the Group\_type = RECIPE and enter the resource network for the resource\_id.

In the point\_group\_members table make one point for the status and one for the recipe\_id. The status tag should be a digital state tag with values 00004 = Terminated, 00005 = Processed, 00007 = Discarded, 00001 = started.

Make a point group for each unit with group\_type = PI\_BATCH and resource\_id set to the resource. The points that should be created in the point\_group\_members table should contain one for the recipe\_id in PI\_BATCH that is referred to as the Batch\_id, one for each phase on the unit, one for the tag which will signal a batch active on the unit, one for the master recipe which in PI\_BATCH is referred to as the Product\_id. The Phase tags should have the External\_phase alias name as the tag alias. The tag\_alias for the Product\_id should be PRODUCT\_ID and the tag\_alias for the Batch\_id should be BATCH\_ID. The tag\_alias for the active point for the unit should be ACTIVE.

If there are any other tags you want to group with the unit you can also add these to the point\_group\_members.

| • The following is the ma SAP/R3 PP-PI | pping of terms between PI_BATCH, PSRLINK and |
|----------------------------------------|----------------------------------------------|
| PI_BATCH                               | SAP/R3 PP-PI                                 |
| Unit                                   | Resource                                     |
| Product_id                             | Master_recipe                                |
| Batch_id                               | CRID or recipe_id                            |
| Phase_1                                | Unique Phase                                 |
| Phase_2                                | Unique Phase                                 |
| etc.                                   | etc.                                         |

In PI\_BATCH the Phase tags are made up as digital states for each unique phase that can run on a unit or resource. Only one recipe\_id can be running in a Unit or resource at a given time but more than one phase can be running since you can have parallel phases.

Setup of Subscriber\_application Table (This table is only required for interfaces to • batch execution systems at this time)

| Table Field    | Meaning                                                                      |
|----------------|------------------------------------------------------------------------------|
| Id             | Unique id for subscriber                                                     |
| Application_no | Application number from Application table as used in batch execution systems |
| Last_timestamp | Not used                                                                     |
| Next_timestamp | Not used                                                                     |
| Frequency      | Not used                                                                     |
| Subscribe_type | Not used                                                                     |

Setup of tables for Alias Descriptions •

| Table Field      | Meaning                             |
|------------------|-------------------------------------|
| Alias_class      | Class of Alias for example material |
| Alias_class_desc | Description of class                |

Alias\_class (This is used for Batch Execution Systems such as Openbatch and ٠ iBatch only)

| Table Field      | Meaning                             |
|------------------|-------------------------------------|
| Alias_class      | Class of Alias for example material |
| Alias_class_desc | Description of class                |

Alias\_system (This table needs to be edited only if new languages are to be added)

| Table Field       | Meaning                                                                       |
|-------------------|-------------------------------------------------------------------------------|
| Alias_system      | System uses the alias for example, SAP/R3, Openbatch, PI etc.                 |
| Alias_system_desc | Description of System                                                         |
| Language          | Language for the Alias System matches<br>that set up in Location E is English |
| Plant_id          | Plant Id                                                                      |

• External\_alias (This table needs to edited only if new languages are added)

| Table Field       | Meaning                            |
|-------------------|------------------------------------|
| Alias_value       | Alias value                        |
| Internal_vlaue    | Internal value used in Plant Suite |
| Alias_system      | Alias System                       |
| Alias_class       | Alias Class                        |
| Alias_description | Description of alias               |

# Alias for Languages

The tables Alias System, Alias Class and External Alias must be configured to have the translations for key values. Openbatch configuration is used as an example in the following tables. Setup the tables as follows:

Alias System

| Alias_system_id      | Alias_system | Alias_System_<br>Desc                                           | Language                                                                  | Plant_id                                                                               |
|----------------------|--------------|-----------------------------------------------------------------|---------------------------------------------------------------------------|----------------------------------------------------------------------------------------|
| Enter a unique<br>no | Enter PID    | Enter a<br>description<br>for system<br>similar to one<br>shown | Enter<br>Language<br>indicator<br>same as<br>used in<br>Location<br>table | Enter<br>plant id<br>same as in<br>SAP/R3<br>and in<br>plant and<br>location<br>tables |
| 1                    | PID          | Openbatch<br>English                                            | Е                                                                         | 1100                                                                                   |

#### Alias Class

| Alias_Class                     | Alias_Class_description         |
|---------------------------------|---------------------------------|
| Enter the values as shown below | Enter the values as shown below |

| STATUS | PID Status values |
|--------|-------------------|
| EVENT  | PID Event types   |

| External   | Alias   |
|------------|---------|
| Differinai | 1 IIIao |

| Alias_value                                                                                                    | Internal_value                                           | Alias_System_id                                         | Alias_description                                  | Alias_class                                  |
|----------------------------------------------------------------------------------------------------|----------------------------------------------------------|---------------------------------------------------------|----------------------------------------------------|----------------------------------------------|
| Enter the<br>Openbatch<br>language specific<br>value. This must<br>match exactly the<br>string being used<br>by openbatch | Enter the English<br>version for the<br>Openbatch string | Enter Alias<br>system ID being<br>used for<br>Obenbatch | Enter<br>descriptions<br>similar to those<br>shown | Enter the<br>corresponding<br>class as shown |
| State Change                                                                                                    | State Change                                             | 1                                                       | English for State<br>Change                        | EVENT                                        |
| System Message                                                                                                    | System Message                                           | 1                                                       | English for<br>System Message                      | EVENT                                        |
| Beginning of Batch                                                                                                    | Beginning of Batch                                       | 1                                                       | English for<br>Beginning of<br>Batch               | STATUS                                       |
| Complete                                                                                                    | Complete                                                 | 1                                                       | English for<br>Complete                            | STATUS                                       |
| End of Batch                                                                                                    | End of Batch                                             | 1                                                       | English for End<br>of Batch                        | STATUS                                       |

### **Batch Execution System**

A plant that uses a batch execution system should be configured as a BES plant in the plant table.

# Material Alias Configuring

Setup of material alias needed for Batch Execution System Translation.

Alias

| Table Field       | Meaning                                |
|-------------------|----------------------------------------|
| Alias_no          | Unique no                              |
| Alias_type        | Set to "PID" if for use with Openbatch |
| Alias_description | Set to "PID Material" for PID          |
| Alias_class       | Set to "Material"                      |

| Table Field                | Meaning                                                                                                    |
|----------------------------|----------------------------------------------------------------------------------------------------|
| Material_id                | Unique material id, not the material no<br>because this is not unique across phases,<br>use the material short description |
| Material_alias             | Name of the material in the batch execution system                                                                         |
| Alias_no                   | Alias Entry in Alias table                                                                                                 |
| Material_Alias_description | Description of material, the short text in the material instruction                                                        |

### Subscriber and Subscriber Application

In this interface we map a Plant Resource Network to a single Batch Execution System server.

Subscriber

| Table Field      | Meaning                                                          |
|------------------|------------------------------------------------------------------|
| ID               | Unique no                                                        |
| Name             | Set to "BATCH" if for use with Openbatch                         |
| Address          | Set to address name for Batch<br>Execution system Server         |
| Resource_network | Resource Network of recipes which will<br>be sent to this server |
| Plant_id         | Plant which will use this server                                 |

Subscriber application

| Table Field    | Meaning                                                                                                    |
|----------------|----------------------------------------------------------------------------------------------------|
| ID             | Unique no                                                                                                    |
| Application_no | Set to number corresponding to the<br>batch execution system application to<br>put a recipe on the batch list |
| Last_timestamp | Do not use                                                                                                    |
| Next_timestamp | Do not use                                                                                                    |
| Frequency      | Do not use                                                                                                    |
| Subscribe_type | Set to 1                                                                                                    |

## Point Groups and Point Group Members

For the stop and start of the recipe and the phases from Openbatch to be sent to PI for archiving and also reviewed in PI-Batch then you must set up the tables for Point\_group and Point\_group\_members as described in the PI and PI Batch specifics chapter. There must be a point group for each phase, unit operation and one point group that will store the recipe information. See the point group section under the configuration application.

## **Configuration Example**

The plant must be configured as a BES type plant

The following tables must be configured

Subscriber

|          |             |            | Subscriber        |              |             |          |                 |              |           |             |
|----------|-------------|------------|-------------------|--------------|-------------|----------|-----------------|--------------|-----------|-------------|
|          |             | id         | name              | address      | resourc     | e_net    | plant_id        |              |           |             |
|          |             | 85         | BATCH             | machineado   | dre TT      |          | 1100            |              |           |             |
|          |             |            | Subscriber        | _application |             |          |                 |              |           |             |
|          |             | id         | application_      | last_times   | sta next_ti | mesta    | frequency       | subscil      | be_ty     |             |
|          |             | 8          | 5 1               | 7/14/19      | 999         |          |                 | 1            |           |             |
|          |             |            | Application       | n            |             |          |                 |              |           |             |
| applicat | tion_       | app        | lication_descri   | iption       |             | progr    | am_name         | f fie        | l fi fi ʻ | f f fi li l |
|          | 1 BES       | S put cont | trol recipe       |              | BES_F       | PROGR    | RAM_NAME        |              |           |             |
|          |             |            | Material_a        | lias         |             |          |                 |              |           |             |
| Γ        | material    | _id        | material_ali      | as           | alias_no    |          | material_       | alias_de     | sc        |             |
|          | SAP         | Nan        | ne of material in | BES          | 4           | 4 Desc   | ription of mate | rial as it c | omes fr   | om          |
|          |             |            | Alias_syste       | em           |             |          |                 |              |           |             |
|          | alias_s     | ystem_id   | alias_system      | alias_sys    | stem_des    | langua   | age plant       | id           |           |             |
|          |             | 4          | BES_PROGRA        | A Master_re  | cipe_na E   | <b>v</b> | 1100            |              |           |             |
|          |             |            | ·                 |              |             |          |                 |              |           |             |
|          |             | G          | roup master       |              |             |          |                 |              |           |             |
|          |             | -          |                   |              | hatah r     |          | leat avec       |              |           | frequency   |
|          | group<br>41 |            | <u>GRAM</u> group |              | patch_r     | 10       | 8/0/1000 11     |              | requen    | Trequer     |
|          | 41          | DE3_PR     |                   |              |             | I        | 0/9/1999 11     | .49.04       | I         |             |
|          |             |            |                   |              |             |          |                 |              |           |             |
|          |             | E          | xec_batch         |              |             |          |                 |              |           |             |

| program_name                         | batc | functionality               | exe_   | igroup_n | batch_ |
|--------------------------------------|------|-----------------------------|--------|----------|--------|
| d:\psrlink\server\fe\recipe_list.exe | 1    | puts visualbatch batch list | E      | 41       | 1      |
| Stored procedure or exe for phase    | 3    | set visualbatch phase       | P or E | 41       | 1      |
| Stored procedure or exe for recipe   | 2    | set visual batch recipe     | P or   | 41       | 1      |

Translator – this table would be configured as the usual PI-BATCH type of plant.

# **Program Requirements**

To interface to a batch execution system there are usually three programs required. The first program puts the recipe on the batch list for the batch execution system. The remaining two read the status of the recipe and the status of the phase from the batch

execution system and formulate the data which must be set in PI to record this data. Once these programs have been written they must be scheduled to run by configuring them in the tables application, group\_master and exec\_batch. If you construct all the points in PI as required by the PI-BATCH type of plant then the translator table can be configured as a PI-BATCH type of plant..

#### Putting the recipe on the Batch Execution System

Application must be configured in Application table for selecting a recipe that will go on batch list. For example call this program recipe\_list.exe

This query checks to see if there is a recipe that is waiting to be put on the batch execution system. This query selects the recipe name that came in the SAP OSI\_EXTERNAL\_RECIPE in the AORD instruction. It also selects the address of the BES server

| select | @recip                                         | e_id | = r.recipe_id,                      |                      |  |  |  |
|--------|------------------------------------------------|------|-------------------------------------|----------------------|--|--|--|
|        | @master_rnam<br>@plant_id<br>@name<br>@address |      | e = r.master_recij<br>= r.plant_id, | pe_name,             |  |  |  |
|        |                                                |      | = s.name,                           |                      |  |  |  |
|        |                                                |      | = s.address                         |                      |  |  |  |
|        |                                                | from | recipe r,                           |                      |  |  |  |
|        |                                                |      | subscriber s,                       |                      |  |  |  |
|        |                                                |      | application a,                      |                      |  |  |  |
|        |                                                |      | subscriber_application sa           |                      |  |  |  |
|        | where                                          |      | r.release_status = NUL              | L                    |  |  |  |
|        |                                                | and  | r.resource_network                  | = s.resource_network |  |  |  |
|        |                                                | and  | s.id                                | = sa.id              |  |  |  |
|        |                                                | and  | s.plant_id                          | = r.plant_id         |  |  |  |
|        | and<br>and                                     |      | sa.application_no                   | = a.application_no   |  |  |  |
|        |                                                |      | a.program_name                      | = "BES_PROGRMA_NAME" |  |  |  |
| and    |                                                | and  | s.address                           | = @server_name       |  |  |  |

This query would be used to select the values of parameters that are to be set in the recipe. These would have come down in the recipe as APHAPR\_1 instructions.

Select @recipe\_id, ","+RTRIM(f.parameter\_name)+","+convert(char(30),convert(real,f.parameter\_value)) from formula f where f.recipe\_id = @recipe\_id

This query would be used to select the materials that are to be set. The material alias, alias\_system and alias tables must be configured

| select | @recipe_id,             |          |                   |          |                       |
|--------|-------------------------|----------|-------------------|----------|-----------------------|
| ","+R  | TRIM(ma.material_alias) | )+","+co | nvert(char(30),al | bs(ml.qu | antity))              |
|        |                         | from     | material_list     | ml,      |                       |
|        |                         |          | material_alias    | ma,      |                       |
|        |                         |          | alias_system      | asy      |                       |
|        |                         |          |                   |          |                       |
|        |                         | where    | ml.recipe_id      |          | = @recipe_id          |
|        |                         | and      | ma.material_id    |          | = ml.material_id      |
|        |                         | and      | ma.material_ali   | as_desc  | =                     |
|        | ml.material_sh          | ort_text |                   |          |                       |
|        |                         | and      | ma.alias_no       |          | = asy.alias_system_id |
|        |                         | and      | asy.alias_system  | n_desc   | = @master_rname       |
|        |                         | and      | asy.alias_system  | n =      | "BES_PROGRAM"         |
|        |                         | and      | asy.plant_id      |          | = @plant_id           |

After the recipe has been selected for the batch execution system its status must be updated. Set the status to P or F if failure. Serial number is assigned to the number given by the batch execution system if there is one.

|             | Update | recipe          |           |                               |
|-------------|--------|-----------------|-----------|-------------------------------|
|             | set    | release_status  | = @sel    | ect_flag,                     |
|             |        | document        | = "Unio   | que Sl No : " + convert(char, |
| @serial_no) |        |                 |           |                               |
|             | where  | recipe_id       | = @cri    | d                             |
|             |        |                 |           |                               |
|             | update | subscriber_appl |           |                               |
|             | set    | last_timestamp  |           | = GETDATE()                   |
|             | from   | recipe r,       |           |                               |
|             |        | subscriber s,   |           |                               |
|             |        | subscriber_appl | ication s | sa                            |
|             | where  | sa.id           |           | = s.id                        |
|             | and    | s.resource_netw | vork      | = r.resource_network          |
|             | and    | r.recipe_id     |           | = @crid                       |
# Retrieving the Data for Phase and Recipe Start and End Times

The recipe start and end times must be set by some mechanism. The phase start and end times must be set by some mechanism. One method of handling this is to get the values for these into the PI points defined in the PI\_BATCH and RECIPE point groups. The recipe tag and the status tag must be set at the same timestamp. The application that is to retrieve the status of the recipe and the phase is configured as in a PI-BATCH type of plant. Schedule the programs that put values in the PI points with the exec\_batch table. These programs are noted above as "Stored procedure or exe for phase" and "Stored procedure or exe for the action\_send table. If a value is placed in the action\_send table it will be sent to PI by the PSRLINK putvalue application.

# Retrieving the Remainder of the Data

The remainder of the data would be retrieved as usual from the associated PI points.

# **Batch Execution System Specifics**

# Openbatch

The interface to Openbatch uses the Batchhis table that receives the dump of the event log from Openbatch. When configuring Openbatch you must configure SQLServer to be the destination of the archive log. The archive log is updated upon deletion of the batch from the Openbatch system unless configure otherwise. The SQL script used to configure Batchhis must be the one provided with RLINK not the one provided by Openbatch. This table is installed as part of our installation procedure. A separate script is provided on the CD.

# **RLINK Interface to Visual Batch**

There are two parts to the interface with Visual Batch. First the recipe from SAP must be translated and formatted for input into Visual Batch. The second part is reading the results from Visual Batch formatting the data to be stored in PI and collecting the data from PI and Visual Batch for return to the requested information from SAP.

The system can be configured that one PSRLINK server supports a network of VBIS and Visual Batch servers or the VBIS and SQLServer for Visual Batch could be running on the same machine as PSRLINK. DCOM is used to communicate between RLINK and the distributed VBIS servers. SQLServer database replication is used to keep results from the Visual Batch executions in sink with the PSRLINK server. PI can be located on the same server or a different server depending on the volume of data it is collecting.

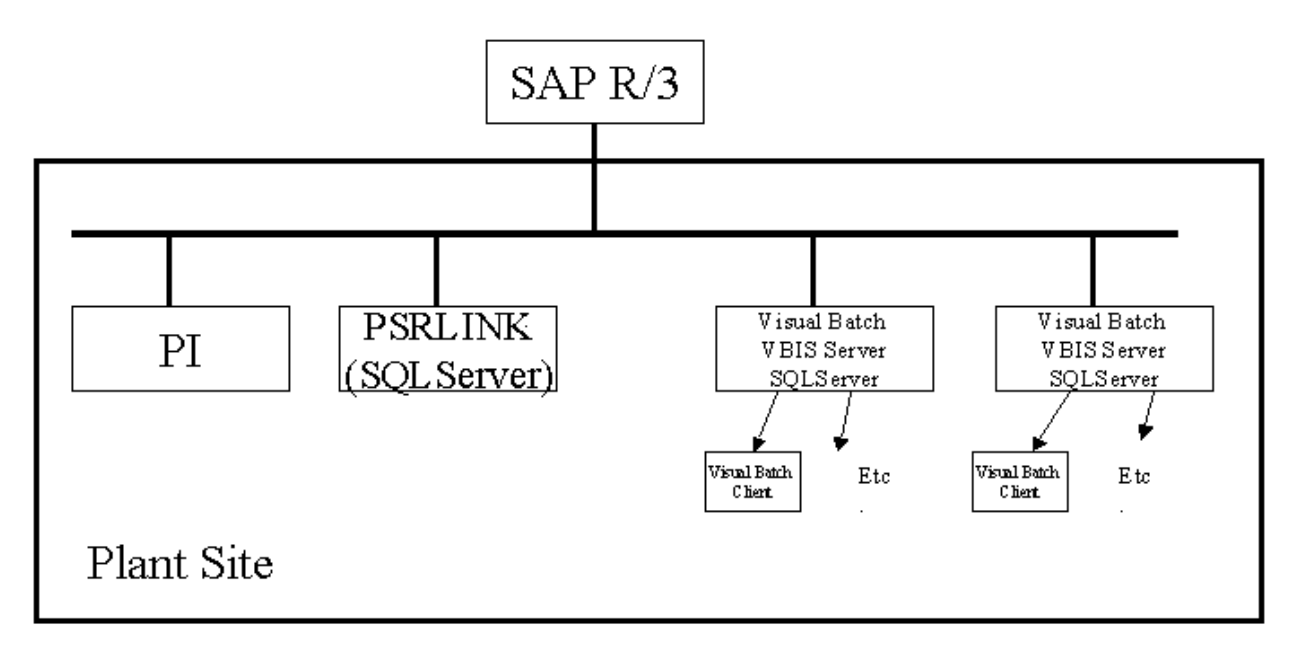

The RLINK product install must be completed before installation of the Visual Batch interface. The install for the Visual Batch Interface is available as a separate install on the CD. Install the interface for Visual Batch by executing the the setup program and then the psrlink\_vbatch.bat file. This will load the corresponding tables and create the stored procedures.

To run the application without installing VisualBatch you must do the following. Support on this configuration should be obtained from Intellution:

- 1. Copy VBISPS.DLL to the RLINK machine and register it with regsvr32
- 2. Open and edit the included file VBIS.REG
- 3. Modify the InprocServer32 file location so that it is accurate for the VBISPS.DLL file
- 4. Save your changes and merge the file into the Registry.
- 5. If you are going to use the Visual Basic IDE you might also want to copy the VBISSRV.TLB file to the machine as well.

You must also configure DCOM on the server by using DCOMCNFG.EXE located in the NT System32 direcory. Select the VisualBatch Integration Service and set up the properties.

#### Visual Batch tables

The following are the tables that are used to receive the results from the Visual Batch run and transfer those results into RLINK. The data can be gotten into these tables by either having the version of these tables in the PSRLINK database be the database that is directly written into by Visual Batch or by setting up database shadowing from the Visual Batch SQLServer to the RLINK SQLServer. The original SQL script for the creation of these tables that is received from Intellution has been modified in 2 ways. The first is that the name of the table has been changed to lower case. This is done so the code works on an instance of SQLServer which has been installed as case sensitive. The second is that a status column has been added which we use to mark the rows which have been processed by RLINK.

The tables which must be shadowed into RLINK are batch\_proc and phase\_proc. If you are writing all data into the PSRLINK database and you have a case sensitive version of SQLServer installed then you must change the following tables delivered by Intellution to lowercase, param, batch, unit\_proc, and unit\_operation\_proc.

Batch\_proc

create table batch\_proc

(

| server_name            | varcha          | r(64),   |                |
|------------------------|-----------------|----------|----------------|
| batch_serial_no        | int,            |          |                |
| time_stamp             | datetir         | ne,      |                |
| event_serial_no        | int,            |          |                |
| batchproc_id           | varcha          | r(40),   |                |
| event_type             | varcha          | r(40),   |                |
| event_subtype          | varcha          | r(40)    | null,          |
| process_value          | varcha          | r(255)   | null,          |
| step_type              | varchar(32)     | null,    |                |
| user_id                | varchar(80)     | null,    |                |
| execution_counter      | int             | null,    |                |
| batch_id               | varchar(40),    |          |                |
| status                 | char(1)         | null,    |                |
| primary key (server_na | me, batch_seria | l_no, ev | ent_serial_no) |

)

#### Phase\_proc

create table phase\_proc

#### (

| server_name     | varchar(64),       |
|-----------------|--------------------|
| batch_serial_no | int,               |
| time_stamp      | datetime,          |
| event_serial_no | int,               |
| phase_id        | varchar(40),       |
| batchproc_id    | varchar(40),       |
| unitproc_id     | varchar(40),       |
| unitoperproc_id | varchar(40) null,  |
| event_type      | varchar(40),       |
| event_subtype   | varchar(40),       |
| process_value   | varchar(255) null, |
| step_type       | varchar(32) null,  |

| user_id               | varchar(80)      | null,                   |
|-----------------------|------------------|-------------------------|
| process_cell          | varcha           | ar(255),                |
| unit                  | varchar(255),    |                         |
| execution_counter     | int,             |                         |
| batch_id              | varchar(40)      | null,                   |
| phaseproc_id          | varchar(40)      | null,                   |
| status                | char(1)          | null,                   |
| primary key (server_n | ame, batch_seria | al_no, event_serial_no) |
|                       |                  |                         |

#### **Table configuration**

)

The recipe that is being used to illustrate the setup for the interface configuration is the ICE-Cream recipes from the Interkama 1999 Demonstration.

The plant is setup to be of type BES using the configuration application in RLINK.

| plant_id | resource_net | type |
|----------|--------------|------|
| 1100     | R_INT        | BES  |

Subscriber

The subscriber table is used to set up the address for the servers to be used. The BATCH entry is the computer which will be running Visual Batch.

| id | name  | address   | resource_net | plant_id |
|----|-------|-----------|--------------|----------|
| 82 | PI    | piserver2 | R_INT        | 1100     |
| 83 | BATCH | GRETCHEN  | R_INT        | 1100     |

Subscriber\_application

The subscriber application table maps the subscriber\_id to the application for Visual Batch

| id | application_ | last_timesta | next_timesta | frequency | subscibe_ty |
|----|--------------|--------------|--------------|-----------|-------------|
| 83 | 1            | 6/17/1999    |              |           | 1           |

#### Application

There is an entry in the application table for the Visual Batch application

| appli | application_description        | program_name | field1_name | fI |
|-------|--------------------------------|--------------|-------------|----|
| 1     | VisualBatch put control recipe | VISUALBATCH  |             |    |

Translator

The translator table is used to setup the method of translation and data retrieval for SAP requests.

| request_part_name         | request_ca | su | appl | translate_method           | reply_metho | <b>plant</b> | resou |
|---------------------------|------------|----|------|----------------------------|-------------|--------------|-------|
| PPPI_ACTIVITY             | APHACT     | 82 | 19   | usr_phact_activity         | WITH_ENG    | 1100         | R_INT |
| PPPI_BATCH                | ACONS_1    | 82 | 19   | usr_batchid_tag            | WITHOUT     | 1100         | R_INT |
| PPPI_BATCH                | APROD_1    | 82 | 19   | usr_batchid_tag            | WITHOUT     | 1100         | R_INT |
| PPPI_CONFIRMATION_SHORT_T | APHST_I    | 82 | 19   | usr_confirmation_short_tex | WITHOUT     | 1100         | R_INT |
| PPPI_CONTROL_RECIPE_STATU | ACRST_I    | 83 | 2    | usr_recipe_monitor         | WITH        | 1100         | R_INT |
| PPPI_DATA_POINT_VALUE     | AREAD1     | 82 | 19   | usr_read1_monitor          | WITH_ENG    | 1100         | R_INT |
| PPPI_DATA_POINT_VALUE     | AREAD2     | 82 | 6    | usr_read2_monitor          | WITH_ENG    | 1100         | R_INT |
| PPPI_DELIVERY_COMPLETE    | APROD_1    | 82 | 19   | usr_delivery_tag           | WITHOUT     | 1100         | R_INT |
| PPPI_DUMMY                | APHACT     | 82 | 19   | usr_dummy_monitor          | WITH        | 1100         | R_INT |
| PPPI_INSPECTION_RESULT    | AQMSMR_1   | 82 | 39   | usr_qmsmr1_monitor_s1_v    | WITH_ENG    | 1100         | R_INT |
| PPPI_INSPECTION_SHORT_TEX | AQMSMR_1   | 82 | 39   | usr_qmsmr1_monitor_desc    | WITHOUT     | 1100         | R_INT |
| PPPI_MATERIAL_CONSUMED    | ACONS_1    | 82 | 19   | usr_batch_flow_tag         | WITH_ENG    | 1100         | R_INT |
| PPPI_MATERIAL_PRODUCED    | APROD_1    | 82 | 19   | usr_batch_flow_tag         | WITH_ENG    | 1100         | R_INT |
| PPPI_NUMBER_OF_INSPECTION | AQMSMR_1   | 82 | 39   | usr_qmsmr1_monitor_no      | WITHOUT     | 1100         | R_INT |
| PPPI_OPERATION_STATUS     | AOPST_I    | 82 | 25   | usr_operation_monitor      | WITH        | 1100         | R_INT |
| PPPI_OPERATION_USER_STATU | AOPUST_I   | 82 | 19   | usr_operation_monitor_use  | WITH        | 1100         | R_INT |
| PPPI_PARAMETER_NAME       | APHPAR_1   | 82 | 12   | usr_set_alias_tag          |             | 1100         | R_INT |
| PPPI_PHASE_RESOURCE       | APHST_I    | 82 | 64   | usr_phase_resource         | WITHOUT     | 1100         | R_INT |
| PPPI_PHASE_STATUS         | APHST_I    | 83 | 3    | usr_phase_alias_monitor    | WITH        | 1100         | R_INT |
| PPPI_PHASE_USER_STATUS    | APHUST_I   | 82 | 29   | usr_phase_monitor_user     | WITH        | 1100         | R_INT |
| PPPI_REASON_FOR_VARIANCE  | APHST_I    | 82 | 19   | usr_reason_for_variance    | WITHOUT     | 1100         | R_INT |
| PPPI_RESERVATION          | ACONS_1    | 82 | 19   | usr_reservation            | WITHOUT     | 1100         | R_INT |
| PPPI_RESERVATION_ITEM     | ACONS_1    | 82 | 63   | usr_rs_and_rsi             | WITHOUT     | 1100         | R_INT |
| PPPI_STANDARD_DEVIATION   | AQMSMR_1   | 82 | 39   | usr_qmsmr1_monitor_dev     | WITHOUT     | 1100         | R_INT |
| PPPI_STORAGE_LOCATION     | ACONS_1    | 82 | 18   | usr_get_location           | WITHOUT     | 1100         | R_INT |
| PPPI_STORAGE_LOCATION     | APROD_1    | 82 | 18   | usr_get_location           | WITHOUT     | 1100         | R_INT |
| PPPI_YIELD_TO_CONFIRM     | APHST_I    | 82 | 19   | usr_yield_to_confirm       | WITHOUT_EN  | 1100         | R_INT |

#### Alias\_system

The alias system concept is to setup a unique id which will be used to select the set of translations for a given system. In configuring a recipe we have three types of systems. The first type is use to distinguish materials by recipe and plant. For this type the individual alias values will be given in material\_alias.

The second type is to setup an alias characteristic for an instruction\_characteristic used in the SAP recipe for PPPI\_EXTERNAL\_PHASE. If this characteristic cannot be used and another is used then the name of the corresponding characteristic will be setup in external\_alias.

The last type of alias system is for VBATCH itself which is used to handle the language changes in key fields which are used internally. This alias system is also used to handle the resource changed name.

The only name change which is not handled in the system is the parameter names which are used in the APHAPR instructions in SAP. These must match the name which has been configured in Visual Batch.

| alias_system_id | alias_system | alias_system_desc | Language | plant_id |
|-----------------|--------------|-------------------|----------|----------|
| 4               | VBATCH       | VANILLA           | E        | 1100     |
| 5               | VBATCH       | СНОСО             | E        | 1100     |
| 6               | SAP          | SAP PP-PI         | E        | 1100     |
| 7               | VBATCH       | VBATCH            | E        | 1100     |

External\_alias

The first row here illustrates using an alias for the SAP characteristic PPPI\_EXTERNAL\_PHASE. The entries for the alias\_class EVENT and STATUS show setting up a language translation for the key fields needed to translate the output of Visual Batch. The foreign language translation would be put in the column alias\_value.

The entries for alias\_class of RESOURCE are used to translate the resource as given from SAP into a resource in Visual Batch. The Visual Batch resource name is given in the alias\_value column.

| alias_value      | internal_value     | alia | Alias_description    | alias_class |
|------------------|--------------------|------|----------------------|-------------|
| IK_EXTERNAL_PHAS | PPPI_EXTERNAL_PHAS | 6    | PPPI_EXTERNAL_ALI    | SAP-PPPI    |
| State Change     | State Change       | 7    | English State Change | EVENT       |
| State Command    | State Command      | 7    | English State        | EVENT       |
| T_VI100          | T-VI100            | 7    | Resource             | RESOURCE    |
| T_VI200          | T-VI200            | 7    | Resource             | RESOURCE    |
| T_VI210          | T-VI210            | 7    | Resource             | RESOURCE    |
| T_VI220          | T-VI220            | 7    | Resource             | RESOURCE    |
| T_VI230          | T-VI230            | 7    | Resource             | RESOURCE    |
| COMPLETE         | COMPLETE           | 7    | English Complete     | STATUS      |
| RUNNING          | RUNNING            | 7    | English Running      | STATUS      |
| START            | START              | 7    | English Start        | STATUS      |

Alias\_class

| alias_class | alias_class_desc |
|-------------|------------------|
| EVENT       | Event types      |
| RESOURCE    | Resource         |
| SAP-PPPI    | SAP external     |
| STATUS      | Status values    |

#### Recipe\_list

This table is only required if the OSI\_EXTERNAL\_RECIPE has not been added to the AORD\_1 instruction in the recipe. If this is the situation then the recipe name

will be selected by matching the material\_id with the material that comes down in the header of the SAP recipe.

| osi_external_re | plant_id | material_id | resource_net |
|-----------------|----------|-------------|--------------|
| CHOCO           | 1100     | T-HV300     | R_INT        |
| VANILLA         | 1100     | T-HV100     | R_INT        |

Phase\_UP

This table is used to configure which units must be bound in the recipe. For those units which have selected to be bound it will use the UP\_phase name as the unit name and it will set the binding to be the resource assigned in the SAP recipe. If the resource name is not the same in SAP as in Visual Batch it will use the name setup in the external alias for that resource.

| plant_i | resour | phase_alias | UP_phase      | externa | UO_phase     | bi |
|---------|--------|-------------|---------------|---------|--------------|----|
| 1100    | R_INT  | FREEZE      | UP_FREEZE:1   | CHOC    | OP_FREEZE:1  | Υ  |
| 1100    | R_INT  | FREEZE      | UP_FREEZE:1   | VANILL  | OP_FREEZE:1  | Y  |
| 1100    | R_INT  | MIX_CHOCOL  | UP_MIX_CHOCO  | CHOC    | OP_MIX_CHOC  | Ν  |
| 1100    | R_INT  | MIX_VANILLA | UP_MIX_VANILL | VANILL  | OP_MIX_VANIL | Ν  |

Material\_alias

The material name may not be the same in SAP as it is in Visual Batch. The material\_alias table is used to do the conversion. A material can have a different name in different recipies. The material\_alias\_desc must match the material\_short\_text which comes down in the AMAT instructions in the recipe. The alias\_no corresponds to an alias\_system for the recipe and plant. The material\_alias value is the material name in Visual Batch.

| alias_sys | alias_system | alias_system_des | Language | plant_id |
|-----------|--------------|------------------|----------|----------|
| 4         | VBATCH       | VANILLA          | E        | 1100     |
| 5         | VBATCH       | CHOCO            | E        | 1100     |

| material_id | material_alias | alias_no | material_alias_desc |
|-------------|----------------|----------|---------------------|
| T-HV100     | T_HV100        | 4        | Vanilla mix         |
| T-HV200     | T_HV200        | 4        | Ice Cream Mix       |
| T-IC-R2008  | T_IC_R2008     | 4        | Vanilla flavor      |
| T-IC-R3006  | T_IC_R2006     | 4        | Treated Water       |
| T-HV200     | T_HV200        | 5        | Ice Cream Mix       |
| T-HV300     | T_HV300        | 5        | Chocolate mix       |
| T-IC-R2007  | T_IC_R2007     | 5        | Chocolate Syrup     |
| T-IC-R3006  | T_IC_R2006     | 5        | Treated Water       |

Point\_group

A point group must be setup for each phase and one for the recipe. The group\_description must match the PPPI\_EXTERNAL\_PHASE given in the APHASE\_1 instruction in the SAP recipe. The resource\_id for the phases must match the resource\_id in the the APHASE\_1 instruction. The point group for the recipe must have a resource\_id which matches the plant\_resource\_network in the AORD instruction of the SAP recipe.

| group_nu | description   | group_type | Resource_id | plant_id | application_i | owner   |
|----------|---------------|------------|-------------|----------|---------------|---------|
| 359      | MIX_VANILLA   | PI_BATCH   | T-VI100     | 1100     |               | SAPUSER |
| 360      | FREEZE        | PI_BATCH   | T-VI200     | 1100     |               | SAPUSER |
| 361      | FREEZE        | PI_BATCH   | T-VI210     | 1100     |               | SAPUSER |
| 362      | FREEZE        | PI_BATCH   | T-VI220     | 1100     |               | SAPUSER |
| 363      | FREEZE        | PI_BATCH   | T-VI230     | 1100     |               | SAPUSER |
| 365      | FAT           | QM         | T-VI200     | 1100     |               | SAPUSER |
| 366      | FAT           | QM         | T-VI210     | 1100     |               | SAPUSER |
| 367      | FAT           | QM         | T-VI220     | 1100     |               | SAPUSER |
| 368      | FAT           | QM         | T-VI230     | 1100     |               | SAPUSER |
| 369      | MIX_CHOCOLATE | PI_BATCH   | T-VI100     | 1100     |               | SAPUSER |
| 370      | RECIPE        | RECIPE     | R_INT       | 1100     |               | SAPUSER |

Point\_group\_members

The point group members are used to map to the individual PI tags.

| group_num | tag_id            | tag_alias  | display_orde | server    | applicat |
|-----------|-------------------|------------|--------------|-----------|----------|
| 359       | IC_active_T100    | ACTIVE     | 3            | piserver2 |          |
| 359       | IC_Recipe_1010    | BATCH_ID   | 1            | piserver2 |          |
| 359       | IC_product_1010   | PRODUCT_ID | 4            | piserver2 |          |
| 359       | IC_Phase_1010     | SAP        | 2            | piserver2 |          |
| 360       | IC_active_T200    | ACTIVE     | 3            | piserver2 |          |
| 360       | IC_Recipe_2010-   | BATCH_ID   | 1            | piserver2 |          |
| 360       | IC_product_2010_T | PRODUCT_ID | 4            | piserver2 |          |
| 360       | IC_Phase_2010_T2  | SAP        | 2            | piserver2 |          |
| 361       | IC_active_T210    | ACTIVE     | 3            | piserver2 |          |
| 361       | IC_Recipe_2010-   | BATCH_ID   | 1            | piserver2 |          |
| 361       | IC_product_2010_T | PRODUCT_ID | 4            | piserver2 |          |
| 361       | IC_Phase_2010_T2  | SAP        | 2            | piserver2 |          |
| 362       | IC_active_T220    | ACTIVE     | 3            | piserver2 |          |
| 362       | IC_Recipe_2010-   | BATCH_ID   | 1            | piserver2 |          |
| 362       | IC_product_2010_T | PRODUCT_ID | 4            | piserver2 |          |
| 362       | IC_Phase_2010_T2  | SAP        | 2            | piserver2 |          |
| 363       | IC_active_T230    | ACTIVE     | 3            | piserver2 |          |
| 363       | IC_Recipe_2010-   | BATCH_ID   | 1            | piserver2 |          |
| 363       | IC_product_2010_T | PRODUCT_ID | 4            | piserver2 |          |
| 363       | IC_Phase_2010_T2  | SAP        | 2            | piserver2 |          |
| 365       | IC-FAT_text       | DESC       | 3            | piserver2 |          |
| 365       | IC_FAT_LOT        | LOT        | 1            | piserver2 |          |
| 365       | IC-FAT_NO         | NO         | 4            | piserver2 |          |
| 365       | IC-FAT            | S1_V1      | 2            | piserver2 |          |
| 366       | IC-FAT_text       | DESC       | 3            | piserver2 |          |
| 366       | IC_FAT_LOT        | LOT        | 1            | piserver2 |          |

| 366 | IC-FAT_NO       | NO         | 4 | piserver2 |  |
|-----|-----------------|------------|---|-----------|--|
| 366 | IC-FAT          | S1_V1      | 2 | piserver2 |  |
| 367 | IC-FAT_text     | DESC       | 3 | piserver2 |  |
| 367 | IC_FAT_LOT      | LOT        | 1 | piserver2 |  |
| 367 | IC-FAT_NO       | NO         | 4 | piserver2 |  |
| 367 | IC-FAT          | S1_V1      | 2 | piserver2 |  |
| 368 | IC-FAT_text     | DESC       | 3 | piserver2 |  |
| 368 | IC_FAT_LOT      | LOT        | 1 | piserver2 |  |
| 368 | IC-FAT_NO       | NO         | 4 | piserver2 |  |
| 368 | IC-FAT          | S1_V1      | 2 | piserver2 |  |
| 369 | IC_active_T100  | ACTIVE     | 3 | piserver2 |  |
| 369 | IC_Recipe_1010  | BATCH_ID   | 1 | piserver2 |  |
| 369 | IC_product_1010 | PRODUCT_ID | 4 | piserver2 |  |
| 369 | IC_Phase_1010   | SAP        | 2 | piserver2 |  |
| 370 | IC_Recipe_po    | PO         | 3 | piserver2 |  |
| 370 | IC_Recipe_id    | RECIPE_ID  | 1 | piserver2 |  |
| 370 | IC_Recipe_st    | SAP        | 2 | piserver2 |  |

Group\_master, exec\_batch

The group\_master and exec\_batch tables are used to setup the execution of the programs required for the Visual Batch interface.

| group | group_desc  | batch_no | last_exec_dtime   | frequency | frequency_ |
|-------|-------------|----------|-------------------|-----------|------------|
| 41    | VisualBatch | 1        | 6/17/1999 5:31:19 | 1         | 0          |

| program_name                   | batc | Functionality               | exe | igroup_n | batch_ |
|--------------------------------|------|-----------------------------|-----|----------|--------|
| usr_vbatch_phase               | 3    | set visualbatch phase       | Ρ   | 41       | 1      |
| usr_vbatch_recipe              | 2    | set visual batch recipe     | Ρ   | 41       | 1      |
| d:\rlink\server\fe\batchvb.exe | 1    | puts visualbatch batch list | E   | 41       | 1      |

#### Executables

There is on executable batchvb.exe which is a VBIS application that selects the recipe and formulates it to be placed on the correct VBIS server.

## Procedures

| Procedure         | Purpose                                                                                             | File Name |
|-------------------|----------------------------------------------------------------------------------------------------|-----------|
| Usr_vbatch_recipe | Queries data from<br>batch_proc and<br>formulates input to PI<br>and sets the results in<br>PSRLINK | Vbatrcp   |
| Usr_vbatch_phase  | Queries phase_proc<br>and formulates the<br>input to PI and sets                                    | Vbatphas  |

|            | the results in<br>PSRLINK                                                                          |        |
|------------|----------------------------------------------------------------------------------------------------|--------|
| Usr_vbatch | Selects the recipes,<br>material list, resource<br>and formula values for<br>input to Visual Batch | vbatch |

#### Replicating tables from different SQL servers on the VBIS servers

Table replication is required if you are using a separate SQLServer instance for recording your data from Visual Batch than the RLINK database. The tables that must be replicated into the RLINK database are batch\_proc and phase\_proc. If you need assistence in setting this up see the separate write-up on table replication.

#### **Recipe setup in Visual Batch assumptions**

In configuration you should choose Version 4 for the archiving prosess.

The Visual Batch setup requires that the Recipe Formula List be setup to accept the material list as sent down from SAP and that it also include the parameters as sent in APHAPR instructions from SAP.

In this example the first two entries match APHAPR instructions and the rest correspond to the material list in the SAP recipe.

| realize         realize         realize         right         realize         right         realize         right         realize         stateable           FREEZE_TEMP         REAL          0.00         0.00         9999.00              MIX_TIME         REAL          0.00         0.00         9999.00              T_HV100         REAL          0.00         0.00         9999.00 <td< th=""><th></th><th>Namo</th><th>Turce</th><th></th><th>Low</th><th>Default</th><th>High</th><th>EGU</th><th>Sealeable</th></td<> |   | Namo        | Turce |   | Low  | Default | High    | EGU | Sealeable |
|----------------------------------------------------------------------------------------------------|---|-------------|-------|---|------|---------|---------|-----|-----------|
| MIX_TIME         REAL         ▼         0.00         0.00         9999.00           T_HV100         REAL         ▼         0.00         0.00         9999.00           T_HV200         REAL         ▼         0.00         0.00         9999.00           T_IC_R2006         REAL         ▼         0.00         0.00         9999.00           T_IC_R2008         REAL         ▼         0.00         0.00         9999.00                                                                                                    |   | FREEZE TEMP | REAL  | - | 0.00 |         | 9999 00 | Luo | Juleable  |
| T_HV100       REAL       ▼       0.00       0.00       9999.00         T_HV200       REAL       ▼       0.00       0.00       9999.00         T_JC_R2006       REAL       ▼       0.00       0.00       9999.00         T_JC_R2008       REAL       ▼       0.00       0.00       9999.00                                                                                                    |   | MIX TIME    | REAL  | - | 0.00 | 0.00    | 9999.00 |     |           |
| T_HV200       REAL       ▼       0.00       0.00       9999.00         T_IC_R2006       REAL       ▼       0.00       0.00       9999.00         T_IC_R2008       REAL       ▼       0.00       0.00       9999.00                                                                                                    |   | T HV100     | REAL  | - | 0.00 | 0.00    | 9999.00 |     |           |
| T_IC_R2006     REAL     ▼     0.00     0.00     9999.00       T_IC_R2008     REAL     ▼     0.00     0.00     9999.00                                                                                                    |   |             | REAL  | - | 0.00 | 0.00    | 9999.00 |     |           |
| T_IC_R2008 REAL 💌 0.00 0.00 9999.00                                                                                                    | i | T_IC_R2006  | REAL  | - | 0.00 | 0.00    | 9999.00 |     |           |
|                                                                                                    | ; | T_IC_R2008  | REAL  | • | 0.00 | 0.00    | 9999.00 |     |           |
|                                                                                                    |   |             |       |   |      |         |         |     |           |

#### **PI Tag Configuration**

\*create material tags, aread and aphapr tags

@table pipoint

@ptclass classic

@mode create,t

@stype delimited

@istr tag,descriptor,EngUnits,pointsource,pointtype,span,shutdown,compressing

IC\_T-HV200,T-HV200 Ice cream mix,kg,L,Float32,10000,off,off,

IC\_T-IC-RC2007,T-IC-RC2007 chocolate syrup,g,L,Float32,10000,off,off,

IC\_T-IC-R2006,T-IC-R2006,1,L,Float32,10000,off,off,

IC\_T-HV300-HV100-T200,T-HV300 OR T-HV100 T-VI200,kg,L,Float32,10000,off,off,

IC\_T-HV300-HV100-T210,T-HV300 OR T-HV100 T-VI210,kg,L,Float32,10000,off,off,

IC\_T-HV300-HV100-T220,T-HV300 OR T-HV100 T-VI220,kg,L,Float32,10000,off,off,

IC\_T-HV300-HV100-T230,T-HV300 OR T-HV100 T-VI230,kg,L,Float32,10000,off,off,

IC\_T-IC-R2008,T-IC-R2008,g,L,Float32,10000,off,off,

IC-MIX,Ice cream mix time,MIN,L,Float32,100,off,off,

IC-DENSITY-T200, Ice cream density T200, L, Float 32, 100, off, off,

IC-DENSITY-T210, Ice cream density T210, ,L, Float32, 100, off, off,

IC-DENSITY-T220, Ice cream density T220, ,L, Float32, 100, off, off,

IC-DENSITY-T230, Ice cream density T230, L, Float 32, 100, off, off,

IC-FREEZE-T200,Ice cream freeze temp T200,C,L,Float32,100,off,off,

IC-FREEZE-T210, Ice cream freeze temp T210, C, L, Float 32, 100, off, off,

IC-FREEZE-T220, Ice cream freeze temp T220, C, L, Float 32, 100, off, off,

IC-FREEZE-T230,Ice cream freeze temp T230,C,L,Float32,100,off,off,

IC-FAT, Ice cream Fat content, %, L, Float 32, 100, off, off,

IC-FAT\_no,Ice cream Fat content no,,L,Int16,100,off,off,

IC\_T-HV200\_SAP,T-HV200 Ice cream mix,kg,L,Float32,10000,off,off,

IC\_T-IC-RC2007\_SAP,T-IC-RC2007 chocolate syrup,g,L,Float32,10000,off,off,

IC\_T-IC-R2006\_SAP,T-IC-R2006,1,L,Float32,10000,off,off,

IC\_T-HV300-HV100-T200\_SAP,T-HV300 OR T-HV100 T-VI200 SAP,kg,L,Float32,10000,off,off,

IC\_T-HV300-HV100-T210\_SAP,T-HV300 OR T-HV100 T-VI210 SAP,kg,L,Float32,10000,off,off,

IC\_T-HV300-HV100-T220\_SAP,T-HV300 OR T-HV100 T-VI220 SAP,kg,L,Float32,10000,off,off,

IC\_T-HV300-HV100-T230\_SAP,T-HV300 OR T-HV100 T-VI230 SAP,kg,L,Float32,10000,off,off,

IC\_T-IC-R2008\_SAP,T-IC-R2008 SAP,g,L,Float32,10000,off,off,

@endsection

\*create batch\_id tags for material , qm lot tag, reservation and reservation\_item tags

@table pipoint

@ptclass classic

@mode create,t

@stype delimited

@istr tag,descriptor,EngUnits,pointsource,pointtype,shutdown,compressing

IC\_HV200\_batch\_id,Ice Cream HV200 batch\_id ,,L,string,off,off,

IC\_RC2007\_batch\_id,Ice Cream RC2007 batch\_id ,,L,string,off,off,

IC\_RC2008\_batch\_id,Ice Cream RC2008 batch\_id ,,L,string,off,off,

IC\_RC2006\_batch\_id,Ice Cream RC2006 batch\_id ,,L,string,off,off,

IC\_HV300-HV100-T200\_batch\_id,Ice Cream HV300-HV100 T200 batch\_id ,,L,string,off,off,

IC\_HV300-HV100-T210\_batch\_id,Ice Cream HV300-HV100 T210 batch\_id ,,L,string,off,

IC\_HV300-HV100-T220\_batch\_id,Ice Cream HV300-HV100 T220 batch\_id ,,L,string,off,off,

IC\_HV300-HV100-T230\_batch\_id,Ice Cream HV300-HV100 T230 batch\_id ,,L,string,off,

IC\_FAT\_LOT,Ice Cream Fat Lot\_no,,L,string,off,off,

IC\_HV200\_reservation,Ice Cream HV200 reservation ,,L,string,off,off,

IC\_HV200\_reservation\_item,Ice Cream HV200 reservation\_item ,,L,string,off,off,

IC\_RC2007\_reservation, Ice Cream IC\_RC2007 reservation ,,L,string,off,off,

IC\_RC2007\_reservation\_item,Ice Cream IC\_RC2007 reservation\_item ,,L,string,off,off,

IC\_RC2008\_reservation,Ice Cream IC\_RC2008 reservation ,,L,string,off,off,

IC\_RC2008\_reservation\_item,Ice Cream IC\_RC2008 reservation\_item ,,L,string,off,off,

IC\_RC2006\_reservation,Ice Cream IC\_RC2006 reservation ,,L,string,off,off,

IC\_RC2006\_reservation\_item,Ice Cream IC\_RC2006 reservation\_item ,,L,string,off,off,

 $\label{eq:loss} IC_HV300-HV100-T200\_reservation, Ice\ Cream\ IC\_HV300-HV100-T200\ reservation\ ,L, string, off, off,$ 

IC\_HV300-HV100-T200\_reservation\_item,Ice Cream IC\_HV300-HV100-T200 reservation\_item ,,L,string,off,off,

IC\_HV300-HV100-T210\_reservation,Ice Cream IC\_HV300-HV100-T210 reservation ,,L,string,off,

IC\_HV300-HV100-T210\_reservation\_item,Ice Cream IC\_HV300-HV100-T210 reservation\_item ,,L,string,off,off,

IC\_HV300-HV100-T220\_reservation,Ice Cream IC\_HV300-HV100-T220 reservation ,,L,string,off,

IC\_HV300-HV100-T220\_reservation\_item,Ice Cream IC\_HV300-HV100-T220 reservation\_item ,,L,string,off,

IC\_HV300-HV100-T230\_reservation,Ice Cream IC\_HV300-HV100-T230 reservation ,,L,string,off,off,

IC\_HV300-HV100-T230\_reservation\_item,Ice Cream IC\_HV300-HV100-T230 reservation\_item ,,L,string,off,off,

IC-FAT\_text,Ice cream Fat content short text,,L,string,off,off,

@endsection

\* create products

@table pipoint

@ptclass classic

@mode create,t

@stype delimited

@istr tag,descriptor,EngUnits,pointsource,pointtype,shutdown,compressing

IC\_product\_recipe,Ice cream product\_recipe,,L,string,off,off,

IC\_product\_1010,Ice cream product phase 1010,,L,string,off,off,

IC\_product\_2010\_T200,Ice cream product phase 2010 T-VI200,,L,string,off,off,

IC\_product\_2010\_T210,Ice cream product phase 2010 T-VI210,,L,string,off,off,

IC\_product\_2010\_T220,Ice cream product phase 2010 T-VI220,,L,string,off,off,

IC\_product\_2010\_T230,Ice cream product phase 2010 T-VI230,,L,string,off,off, @endsection

\*create digital states

@table pids

@mode create,t

@istructure set, state, ...

recipe4,00000,00001,00002,00003,00004,00005,00006,00007

phase4,00000,00001,00002,00003,00004

@endsection

\*create SAP states

@table pipoint

@mode create,t

@istructure tag, descriptor, digitalset, pointtype, shutdown, compressing

IC\_Recipe\_st,Ice cream recipe status,recipe4,digital,off,off,

IC\_Phase\_1010,Ice cream phase 1010 tank T-VI100,phase4,digital,off,off,

IC\_Phase\_2010\_T200,Ice cream status phase 2010 tank T-VI200,phase4,digital,off,off,

IC\_Phase\_2010\_T210,Ice cream status phase 2010 tank T-VI210,phase4,digital,off,off,

IC\_Phase\_2010\_T220,Ice cream status phase 2010 tank T-VI220,phase4,digital,off,off,

IC\_Phase\_2010\_T230,Ice cream status phase 2010 tank T-VI230,phase4,digital,off,off, @endsection

\*create recipe tags

@table pipoint

@ptclass classic

@mode create,t

PlantSuite RLINK SAP PP-PI Interface

@stype delimited

@istr tag,descriptor,EngUnits,pointsource,pointtype,shutdown,compressing

IC\_Recipe\_id,Ice cream Recipe\_id,,L,string,off,off,

IC\_Recipe\_po,Ice cream Recipe\_process\_order,,L,string,off,off,

IC\_Recipe\_1010,Ice Cream Phase Recipe\_id 1010,,L,string,off,off,

IC\_Recipe\_2010-T200,Ice Cream Phase Recipe\_id 2010 T200,,L,string,off,off,

IC\_Recipe\_2010-T210,Ice Cream Phase Recipe\_id 2010 T210,,L,string,off,off,

IC\_Recipe\_2010-T220,Ice Cream Phase Recipe\_id 2010 T220,,L,string,off,off,

IC\_Recipe\_2010-T230,Ice Cream Phase Recipe\_id 2010 T230,,L,string,off,off, @endsection

\*create Active states

@table pipoint

@mode create,t

@istructure tag, descriptor, digitalset, pointtype,shutdown,compressing

IC\_active\_T200, Active T200, phase4, digital, off, off,

IC\_active\_T210, Active T210, phase4, digital, off, off,

IC\_active\_T220, Active T220, phase4, digital, off, off,

IC\_active\_T230, Active T230, phase4, digital, off, off,

IC\_active\_T100,Active T100,phase4,digital,off,off,

@endsection

\* create the unit

@table pibaunit

@mode create,t

@istr unitname, activetag, bidexpr, prodexpr, description, activetype

MIX,IC\_active\_T100,"'IC\_Recipe\_1010","'IC\_product\_1010","MixTI100",pulse,

FREEZE-T200,IC\_active\_T200,"'IC\_Recipe\_2010-T200"',"'IC\_product\_2010\_T200''',"Freeze TI-200",pulse,

FREEZE-T210,IC\_active\_T210,"'IC\_Recipe\_2010-T210"',"'IC\_product\_2010\_T210"',"Freeze TI-210",pulse,

FREEZE-T220,IC\_active\_T220,"'IC\_Recipe\_2010-T220"',"'IC\_product\_2010\_T220''',"Freeze TI-220",pulse,

FREEZE-T230,IC\_active\_T230,"'IC\_Recipe\_2010-T230"',"'IC\_product\_2010\_T230''',"Freeze TI-230",pulse,

@endsection

# Chapter 13 Pl and Pl-Batch

# PI Database configuration for Sample Color Recipe

The following highlights the PI configuration for a typical recipe. The tag configuration for the SAP certification recipe will be shipped with the product, please reference this for complete tag configuration information.

@table pipoint

@ptclass classic

@mode create

@stype delimited

@istr tag,descriptor,EngUnits,pointsource,pointtype,span,shutdown,compressing

color001,CONS 300-110,L,L,Float32,10000,off,off color002,CONS 300-120,KG,L,Float32,10000,off,off color003,CONS 300-130,KG,L,Float32,10000,off,off color004, CONS 300-140, KG, L, Float 32, 10000, off, off color005,CONS 300-150,KG,L,Float32,10000,off,off color006,CONS 300-160,KG,L,Float32,10000,off,off color007,PROD 300-160,KG,L,Float32,10000,off,off color008, CONS 300-170, KG, L, Float 32, 10000, off, off color009,CONS 300-180,KG,L,Float32,10000,off,off color010,CONS 300-190,KG,L,Float32,10000,off,off color011,CONS 300-200,KG,L,Float32,10000,off,off color012,CONS 300-210,KG,L,Float32,10000,off,off color013, PROD Y-300, KG, L, Float32, 10000, off, off color014,PROD P-300,KG,L,Float32,10000,off,off color015,CONS 300-220,KG,L,Float32,10000,off,off color016, PROD 300-230, L, L, Float 32, 10000, off, off

color017,CONS 300-240,ST,L,Float32,10000,off,off
color018,Mix time set phase 1020,MIN,L,Float32,100,off,off
color019,Density read phase 1030,KG/M3,L,Float32,100,off,off
color020,PH set phase 2010,PH,L,Float32,100,off,off
color021,PH read end of phase 2010,PH,L,Float32,100,off,off
color022,PH set phase 2030,PH,L,Float32,100,off,off
color023,PH read end of phase 2030,PH,L,Float32,100,off,off
color024,Temp read phase 3020,C,L,Float32,500,off,off
color025,Temp set phase 4010,C,L,Float32,500,off,off
color026,Inspec char 10,,L,Float32,100,off,off
@endsection
create products

@table pipoint

@ptclass classic

@mode create

@stype delimited

@istr tag,descriptor,EngUnits,pointsource,pointtype,shutdown,compressing

Product\_recipe,product\_recipe,,L,string,off,off

product\_1111, product phase 1111,, L, string, off, off

product\_1121,product phase 1121,,L,string,off,off

product\_1131, product phase 1131, ,L, string, off, off

product\_1141,product phase 1141,,L,string,off,off

@endsection

\*create digital states

@table pids

@mode create

@istructure set, state, ...

recipe4,00000,00001,00002,00003,00004,00005,00006,00007

phase4,00000,00001,00002,00003,00004

@endsection

@table pipoint

@mode create

@istructure tag, descriptor, digitalset, pointtype, shutdown, compressing

RecipeN\_1190\_st, recipe status, recipe4, digital, off, off

Phase1N\_1111, phase 1010, phase4, digital, off, off

Phase2N\_1111, phase 1020, phase4, digital, off, off

Phase3N\_1111, phase 1030, phase4, digital, off, off

Phase1N 1121, phase 2010, phase4, digital, off, off Phase2N\_1121, phase 2020, phase4, digital, off, off Phase3N\_1121, phase 2030, phase4, digital, off, off Phase4N\_1121, phase 2040, phase4, digital, off, off Phase1N\_1131, phase 3010, phase4, digital, off, off Phase2N\_1131, phase 3020, phase4, digital, off, off Phase3N\_1131, phase 3030, phase4, digital, off, off Phase4N\_1131, phase 3040, phase4, digital, off, off Phase1N\_1141, phase 4010, phase4, digital, off, off Phase2N\_1141, phase 4020, phase4, digital, off, off Phase3N\_1141, phase 4030, phase4, digital, off, off @endsection @table pipoint @ptclass classic @mode create @stype delimited @istr tag,descriptor,EngUnits,pointsource,pointtype,shutdown,compressing RecipeN\_1190\_id,Recipe\_id R\_1190,,L,string,off,off RecipeN\_1111,Phase Recipe\_id R\_1111,,L,string,off,off RecipeN\_1121, Phase Recipe\_id R\_1121, ,L, string, off, off RecipeN\_1131, Phase Recipe\_id R\_1131, L, string, off, off RecipeN\_1141, Phase Recipe\_id R\_1141, ,L, string, off, off @endsection \*create SAP states @table pipoint @mode create @istructure tag, descriptor, digitalset, pointtype, shutdown, compressing Recipe\_1190\_st,SAP recipe status,recipe4,digital,off,off Phase1\_1111, phase 1010 SAP, phase4, digital, off, off Phase2\_1111, phase 1020 SAP, phase4, digital, off, off Phase3\_1111, phase 1030 SAP, phase4, digital, off, off Phase1\_1121, phase 2010 SAP, phase4, digital, off, off Phase2\_1121, phase 2020 SAP, phase4, digital, off, off Phase3\_1121, phase 2030 SAP, phase4, digital, off, off Phase4\_1121, phase 2040 SAP, phase4, digital, off, off Phase1\_1131, phase 3010 SAP, phase4, digital, off, off Phase2\_1131, phase 3020 SAP, phase4, digital, off, off

Phase3\_1131,phase 3030 SAP,phase4,digital,off,off Phase4\_1131,phase 3040 SAP,phase4,digital,off,off Phase1\_1141,phase 4010 SAP,phase4,digital,off,off Phase2\_1141,phase 4020 SAP,phase4,digital,off,off Phase3\_1141,phase 4030 SAP,phase4,digital,off,off @endsection

create the unit

@table pibaunit

@mode create

@istr unitname, activetag, bidexpr, prodexpr, description, activetype

CHARGE11,Phase1N\_1111,""RecipeN\_1111"",""product\_1111"","Charge R\_1111"",pulse

PREPARE1,Phase1N\_1121,""RecipeN\_1121"",""product\_1121"","Prepare R\_1121",pulse

ADJUST1,Phase2N\_1111,""RecipeN\_1111"","product\_1111"","Adjust R\_1111",pulse

TRANSFER1,Phase3N\_1111,""RecipeN\_1111"",""product\_1111"","Transfer R\_1111",pulse

CHARGE3,Phase2N\_1121,"'RecipeN\_1121'","'product\_1121'","Charge R\_1121",pulse

REACTION1,Phase3N\_1121,""RecipeN\_1121"",""product\_1121"","Reactor R\_1121",pulse

DISCHARGE1,Phase4N\_1121,""RecipeN\_1121"",""product\_1121"","Discharge R\_1121",pulse

CHARGE2,Phase1N\_1131,"'RecipeN\_1131'","'product\_1131'","Charge R\_1131",pulse

HEAT1, Phase2N\_1131, "RecipeN\_1131", "product\_1131", "Heat R\_1131", pulse

CONDENS1,Phase3N\_1131,""RecipeN\_1131"","product\_1131"","Condensor R\_1131",pulse

DISCHARG1,Phase4N\_1131,""RecipeN\_1131"","product\_1131"","Discharge R\_1131",pulse

DRY1,Phase1N\_1141,""RecipeN\_1141"","product\_1141"","Dryer R\_1141",pulse

CHARGE2F,Phase2N\_1141,""RecipeN\_1141"","product\_1141"","Charge R\_1141",pulse

DISCHARG2,Phase3N\_1141,""RecipeN\_1141"",""product\_1141"","Discharge R\_1141",pulse

@endsection

@exit

If you want the operations to be saved as points and the operations to be units in PI-BATCH then the following would be a sample of the point configuration.

create products
@table pipoint
@ptclass classic
@mode create
@stype delimited
@istr tag,descriptor,EngUnits,pointsource,pointtype,shutdown,compressing
OP\_1111\_PD,product OPERATION 1000,,L,string,off,off
OP\_1121\_PD,product OPERATION 2000,,L,string,off,off
OP\_1131\_pd,product OPERATION 3000,,L,string,off,off
OP\_1141\_PD,product OPERATION 4000,,L,string,off,off
@endsection

@table pipoint

@mode create

@istructure tag, descriptor, digitalset, pointtype, shutdown, compressing OP\_1111\_AC, OPERATION 1000, phase4, digital, off, off OP\_1121\_AC, OPERATION 2000, phase4, digital, off, off OP\_1131\_AC, OPERATION 3000, phase4, digital, off, off OP\_1141\_AC, OPERATION 4000, phase4, digital, off, off @endsection @table pipoint @ptclass classic @mode create @stype delimited @istr tag,descriptor,EngUnits,pointsource,pointtype,shutdown,compressing OP\_1111\_ID,OPERATION Recipe\_id R\_1111,,L,string,off,off OP\_1121\_ID,OPERATION Recipe\_id R\_1121,,L,string,off,off OP\_1131\_ID,OPERATION Recipe\_id R\_1131,,L,string,off,off OP\_1141\_ID,OPERATION Recipe\_id R\_1141,,L,string,off,off @endsection \*create SAP states @table pipoint @mode create @istructure tag, descriptor, digitalset, pointtype, shutdown, compressing

OP\_1111\_ST,OPERATION 1000 SAP,phase4,digital,off,off OP\_1121\_ST,OPERATION 2000 SAP,phase4,digital,off,off OP\_1131\_ST,OPERATION 3000 SAP,phase4,digital,off,off OP\_1141\_ST,OPERATION 4000 SAP,phase4,digital,off,off @endsection

• create the unit

@table pibaunit

@mode create

@istr unitname, activetag, bidexpr, prodexpr, description, activetype

R\_1111,OP\_1111\_AC, "OP\_1111\_ID", "OP\_1111\_PD", "R\_1111", pulse R\_1121,OP\_1121\_AC, "OP\_1121\_ID", "OP\_1121\_PD", "R\_1121", pulse R\_1131,OP\_1131\_AC, "OP\_1131\_ID", "OP\_1131\_PD", "R\_1131", pulse R\_1141,OP\_1141\_AC, "OP\_1141\_ID", "OP\_1141\_PD", "R\_1141", pulse @endsection

@exit

If you are going to use the flow totalization function then you must configure your points with the totalcode and the convers parameters. The totalcode is set to 0 and the convers parameter is set according to the conversion factor required. In this example the conversion was from hours and thus used 24. This is required if you are using the summary application.

@table pipoint

@ptclass classic

@mode create,t

@stype delimited

@istr

tag, descriptor, EngUnits, points ource, point type, span, shutdown, compressing, total code, convers,

color001,CONS 300-110,L,L,Float32,10000,off,off,0,24,

color002,CONS 300-120,KG,L,Float32,10000,off,off,0,24,

color003,CONS 300-130,KG,L,Float32,10000,off,0,24,

color004,CONS 300-140,KG,L,Float32,10000,off,off,0,24,

color005,CONS 300-150,KG,L,Float32,10000,off,0,f,0,24,

color006,CONS 300-160,KG,L,Float32,10000,off,0ff,0,24,

color007,PROD 300-160,KG,L,Float32,10000,off,off,0,24,

color008,CONS 300-170,KG,L,Float32,10000,off,off,0,24,

color009,CONS 300-180,KG,L,Float32,10000,off,off,0,24,

color010,CONS 300-190,KG,L,Float32,10000,off,off,0,24,

color011,CONS 300-200,KG,L,Float32,10000,off,off,0,24, color012,CONS 300-210,KG,L,Float32,10000,off,off,0,24, color013,PROD Y-300,KG,L,Float32,10000,off,off,0,24, color014,PROD P-300,KG,L,Float32,10000,off,0ff,0,24, color015,CONS 300-220,KG,L,Float32,10000,off,off,0,24, color016,PROD 300-230,L,L,Float32,10000,off,off,0,24, color017,CONS 300-240,ST,L,Float32,10000,off,off,0,24, @endsection @exit

# Chapter 14 SAP/R3 Recipe

The following are screen captures demonstrate the creation of a recipe in SAP/R3 and sending it to RLINK.

This screen is the first in creation of a process order.

You reach this screen through the menu Logistics, Process Management, Process Order.

| 📅 Create Process Order: Initial                                | Screen                                        |             | _ 🗆 ×                                 |
|----------------------------------------------------------------|-----------------------------------------------|-------------|---------------------------------------|
| <u>P</u> rocess order <u>E</u> dit <u>G</u> oto He <u>a</u> de | r E <u>x</u> tras <u>S</u> ystem <u>H</u> elp |             | • • • • • • • • • • • • • • • • • • • |
|                                                                | • 🖄 🗭 🏦 🗙                                     |             | 2                                     |
|                                                                |                                               |             |                                       |
| Material no.                                                   | Y-300                                         | 3           |                                       |
| Proc. order type                                               | pi01 ±                                        | vyalidom    |                                       |
| Process order                                                  |                                               |             |                                       |
| Copy from                                                      |                                               |             |                                       |
| Process order                                                  |                                               | Detail sel. |                                       |
|                                                                |                                               |             |                                       |
|                                                                |                                               |             |                                       |
|                                                                |                                               |             |                                       |
|                                                                |                                               |             |                                       |
|                                                                |                                               |             |                                       |
|                                                                |                                               | (           | <u>•</u>                              |

We will illustrate creating a Process Order for the material Y-300 in plant 1100.

The following screen shows entering the quantity and the date and time for the process order.

| 8 | 🍄 Create Process O   | rder: Main Header                                              |             |
|---|----------------------|----------------------------------------------------------------|-------------|
| 1 | Process order Edit G | joto He <u>a</u> der E <u>x</u> tras System H <u>e</u> lp      | <u></u>     |
|   | <b>V</b>             | ✓ ← ▲ × ▲ M Ø 2 1 4 2 2                                        |             |
|   | 🧏 Operations         | Reproduction version                                           |             |
|   | Process order        | Plant 1100 Type PI01 process order (int. )                     | -           |
| ш | Material             | Y-300 Yellow Paint in Cans                                     |             |
|   | System status        | <u> </u>                                                       |             |
|   |                      |                                                                |             |
|   | Quantities           |                                                                |             |
| Ш | Total qty            | 10000 KG                                                       |             |
|   | Delivered qty        | 0                                                              |             |
|   |                      |                                                                |             |
|   | Dates                |                                                                |             |
| Ш |                      | Basic dates Scheduled Confirmed                                |             |
|   | Finish               | 00:00:00                                                       |             |
|   | Start                | 07/28/1997 00:00:00 00:00:00 00:00:00                          |             |
|   | Release              |                                                                |             |
|   |                      |                                                                |             |
|   |                      |                                                                |             |
|   | Scheduling           |                                                                |             |
|   | SchedType            | 5 ± Forwards                                                   |             |
| Ш | Priority             | SchedMargin key 001                                            |             |
|   |                      | Float bef. prod 2                                              |             |
|   | Capacity requ        | nts. Float after pr. 1                                         | <b>_</b>    |
|   |                      | CER (1) (801)   isv  0\                                        | /R j03:21PM |
| 1 | Start 🛐 Micros 🤅     | 🗃 Control 🔍 Micros 🕅 Creat 📷 Registr 🔍 Explori 🔤 Micros 🏙 Comm | 🍕 🕅 3:21 PM |

You enter the quantity, start date and select the production version. After the master recipe is copied in the time of the recipe start is reset to 00:00:00 so the time must be entered again. In version 3.1G the definition of the scheduling has been changed in SAP/R3. In order to enter the start time you must select a scheduling option of 5 or 6.

The following screen shows the operations and phases for the process order.

| Process Order: Operation Overview               |                                          |
|-------------------------------------------------|------------------------------------------|
| Process order Edit Goto Operation Extras System | Help                                     |
|                                                 |                                          |
| 📘 🖪 🛃 🕹 🙏 Proc. inst. 🙏 Ma                      | terials General data Standard values     |
| Process order                                   | Plant 1100 Type PI01 process order (int. |
| Material Y-300                                  | Yellow Paint in Cans                     |
|                                                 |                                          |
| Operation overview                              |                                          |
| Ope Ph SOp. CRD Resource Ctrl                   | Text key Operation desc.                 |
| <b>■ 1000 ■ R_1111 ■ PI01</b>                   | Charging and Dissolving                  |
| □ 1010 🔽 1000 PI R_1111 PI01                    | Charge Input Substance                   |
| □ 1020 🖂 1000 PI R_1111 PI01                    | Analyze and adjust                       |
| □ 1030 🖂 1000 PI R_1111 PI01                    | Transfer to reactor                      |
| □ 2000 R_1121 PI01                              | Reaction                                 |
| □ 2010 🖂 2000 PI R_1121 PI01                    | Prepare Reaction Substance               |
| 🗆 🗆 2020 🖂 2000 PI 🛛 R_1121 🗋 PI01              | Add mixture from 1000                    |
|                                                 |                                          |
|                                                 | Entry 1 of 18                            |
|                                                 |                                          |
|                                                 |                                          |
|                                                 | CEB (1) (801) isy OVB 08:5565            |

We will select phase 1010 to look at in further detail. The following screen shows the list of process instructions for phase 1010.

Any modifications to the recipe are entered now. Any changes in instruction text are entered now.

| Create Process Or<br>Process order Edit Go | <mark>der: Process Instruction Ove</mark><br>oto E <u>x</u> tras <u>S</u> ystem <u>H</u> elp | rview 💶 🗖                                |  |  |  |  |  |
|--------------------------------------------|----------------------------------------------------------------------------------------------|------------------------------------------|--|--|--|--|--|
|                                            |                                                                                              |                                          |  |  |  |  |  |
|                                            | 📋 🔔 PIC Select blo                                                                           | ck Syntax check                          |  |  |  |  |  |
| Process order                              |                                                                                              | Plant 1100 Type PI01 process order (int. |  |  |  |  |  |
| Material                                   | Y-300                                                                                        | Yellow Paint in Cans                     |  |  |  |  |  |
| Sup. operation                             | 1000                                                                                         | Charging and Dissolving                  |  |  |  |  |  |
| Operation                                  | 1010 🔽 Ph                                                                                    | Charge Input Substance                   |  |  |  |  |  |
| CntlRecDestin.                             | PI                                                                                           | 051                                      |  |  |  |  |  |
| Process instruction                        | ons<br>ProcinstCat Typ                                                                       | Description                              |  |  |  |  |  |
| 0010                                       | AMAT_1 1                                                                                     | Material 300-110                         |  |  |  |  |  |
| 0020                                       | AMAT_1 1                                                                                     | Material 300-120                         |  |  |  |  |  |
| 0030                                       | AMAT_1 1                                                                                     | Material 300-130                         |  |  |  |  |  |
| 0040                                       | AMAT_1 1                                                                                     | Material 300-140                         |  |  |  |  |  |
|                                            |                                                                                              | Entry 1 of 25                            |  |  |  |  |  |
|                                            |                                                                                              | Þ                                        |  |  |  |  |  |
|                                            |                                                                                              |                                          |  |  |  |  |  |

We will select the first process instruction AMAT\_1 for material 300-110 to look at in detail.

The following screen shows the process instruction characteristics for this instruction.

| 🞬 Create Process Order: Process Instruction Characteristic Overview    |                                          |  |  |  |  |  |  |  |
|------------------------------------------------------------------------|------------------------------------------|--|--|--|--|--|--|--|
| Process order Edit Goto Extras System Help                             |                                          |  |  |  |  |  |  |  |
|                                                                        |                                          |  |  |  |  |  |  |  |
| ▲ ▶ ■ ▲ ★ Assign values autom. Delete values Select block Syntax check |                                          |  |  |  |  |  |  |  |
| Process order                                                          | Plant 1100 Type PI01 process order (int. |  |  |  |  |  |  |  |
| Material Y-300                                                         | Yellow Paint in Cans                     |  |  |  |  |  |  |  |
| Sup. operation 1000                                                    | Charging and Dissolving                  |  |  |  |  |  |  |  |
| Operation 1010 🔽 Ph                                                    | Charge Input Substance                   |  |  |  |  |  |  |  |
| CntlRecDestin. PI                                                      | 120                                      |  |  |  |  |  |  |  |
| Procinst 0010 AMAT_1 1                                                 | Material 300-110                         |  |  |  |  |  |  |  |
|                                                                        |                                          |  |  |  |  |  |  |  |
| Process instruction characteristics                                    |                                          |  |  |  |  |  |  |  |
| PIC Characteristic                                                     | T A V Characteristic value               |  |  |  |  |  |  |  |
| DO10 PPPI_MATERIAL                                                     | □ 🔽 🔽 300-110                            |  |  |  |  |  |  |  |
| 0020 PPPI_MATERIAL_ITEM                                                | 0010                                     |  |  |  |  |  |  |  |
| 0030 PPPI_MATERIAL_SHORT_TEXT                                          | 🗆 🔽 🖾 WATER                              |  |  |  |  |  |  |  |
|                                                                        | Entry 1 of 7                             |  |  |  |  |  |  |  |
|                                                                        | <u>_</u>                                 |  |  |  |  |  |  |  |
|                                                                        |                                          |  |  |  |  |  |  |  |

After making any corrections to the recipe the recipe is released, a control recipe is generated and the process order is saved.

We then switch to the control Recipe Monitor Screen (/nCO53) shown below.

| PControl Recipe Monitor: Ini                                   | itial Screen                                           | 2           |
|----------------------------------------------------------------|--------------------------------------------------------|-------------|
| <u>Control recipes</u> <u>E</u> dit <u>G</u> oto <u>U</u> tili | ities E <u>n</u> vironment <u>S</u> ystem <u>H</u> elp | •           |
| V                                                              | - ▲ ← 金 × 鳥 間 筒 名 む む お ?                              |             |
| Control recipes                                                |                                                        |             |
|                                                                |                                                        | Ľ           |
|                                                                |                                                        |             |
| Plant                                                          | 1100                                                   |             |
|                                                                |                                                        |             |
| Criteria for ctrl. recipe se                                   | election                                               |             |
| Destination address                                            |                                                        |             |
| Process order                                                  | 60001514                                               |             |
| From creation date                                             |                                                        |             |
| From creation time                                             | 00:00                                                  |             |
|                                                                |                                                        |             |
| Status                                                         | Mode                                                   |             |
| O Created                                                      | O No test                                              |             |
| O Downloaded                                                   | O Test                                                 |             |
| O Processed                                                    | ●AII                                                   |             |
| O Terminated                                                   |                                                        |             |
| O Discarded                                                    |                                                        | <b>F</b>    |
|                                                                | CEB (1) (801) inv [0                                   | IVB D8-58AF |

Switching to the RLINK product the following screen shows the background process of TCRD that has established a connection to SAP/R3.

|                      | ommand Prompt - tcrd -DOSI_GM          | S          | - 🗆 | × |  |  |  |  |
|----------------------|----------------------------------------|------------|-----|---|--|--|--|--|
| D:\RI                | INK\PPPI\SERVER\FE>tcrd -              | -DOSI_GMS  |     |   |  |  |  |  |
| *****<br>* ]<br>**** | ************************************** |            |     |   |  |  |  |  |
| Wait                 | for next RFC call                      |            |     |   |  |  |  |  |
| <==                  | RfcDispatch                            | rfc_rc = Ø |     |   |  |  |  |  |
| Wait                 | for next RFC call                      |            |     |   |  |  |  |  |
| <==                  | RfcDispatch                            | rfc_rc = 0 |     |   |  |  |  |  |
| Wait                 | for next RFC call                      |            |     |   |  |  |  |  |
| <==                  | RfcDispatch                            | rfc_rc = 0 |     |   |  |  |  |  |
| Wait                 | for next RFC call                      |            |     |   |  |  |  |  |
| <==                  | RfcDispatch                            | rfc_rc = 0 |     |   |  |  |  |  |
| Wait                 | for next RFC call                      |            |     |   |  |  |  |  |
| <==                  | RfcDispatch                            | rfc_rc = 0 |     |   |  |  |  |  |
| Wait                 | for next RFC call                      |            |     | - |  |  |  |  |

Back to SAP/R3 we now prepare to send the control recipe that has been created down to RLINK.

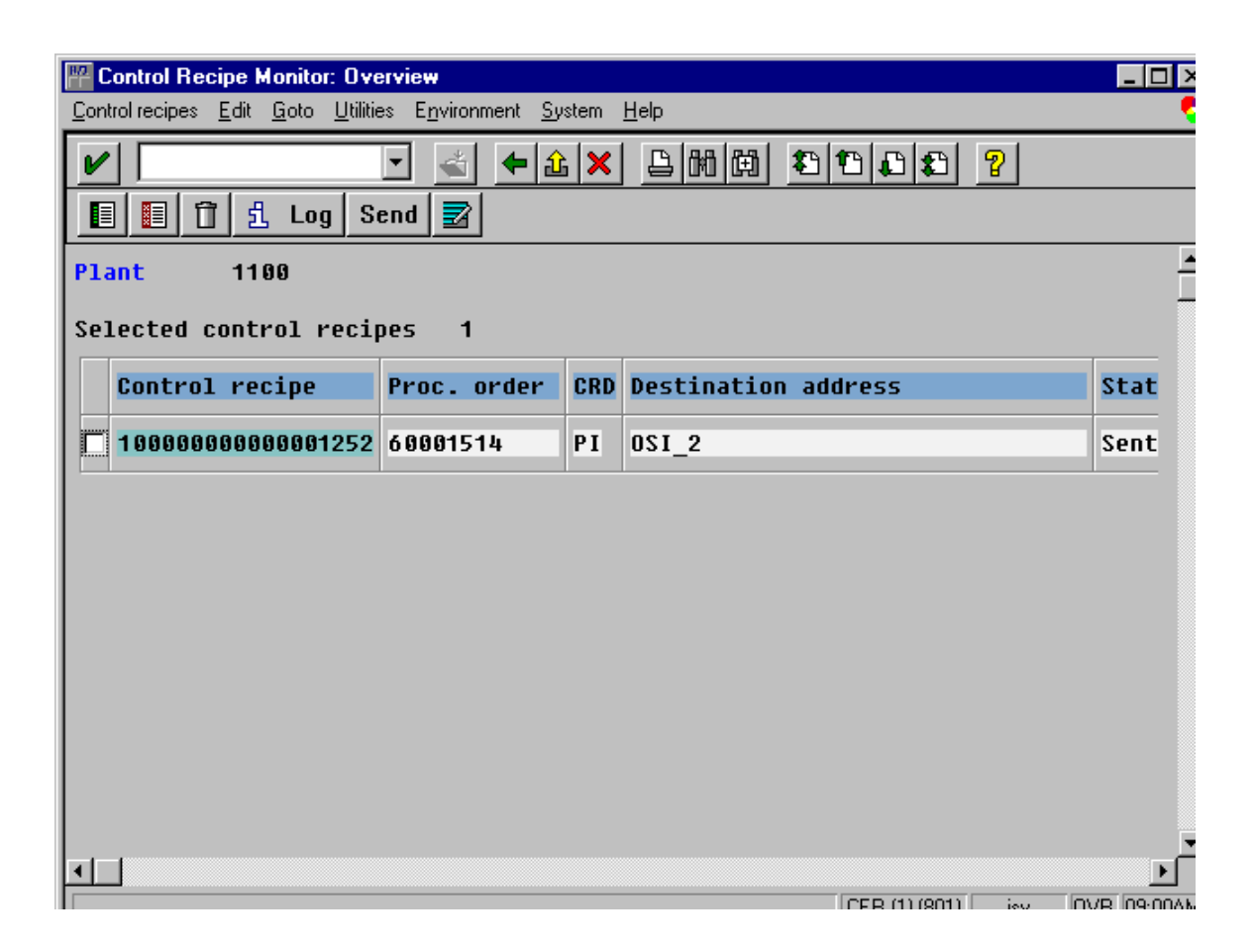

Switching once again back to RLINK we see the transactions have been processed to receive the recipe.

If there is an error in transmission it is found by looking in Environment, tRFCLog. A recipe can be resent by selecting the process and then Edit and execute the program.

| 🏴 Control Recipe Monitor: Overview                                                 |                                                                                                    |
|------------------------------------------------------------------------------------|----------------------------------------------------------------------------------------------------|
| <u>Control recipes</u> <u>Edit</u> <u>G</u> oto <u>U</u> tilities E <u>n</u> viror | nment <u>S</u> ystem <u>H</u> elp                                                                                                    |
|                                                                                    | <b>4</b>   <u>8</u>   <u>8</u>     <u>8</u>   <u>8</u>     <u>8</u>   <u>8</u> |
| TCRD                                                                               |                                                                                                    |
| * Wed May 07 08:59:47 1997<br>********                                             | *<br>:***                                                                                                    |
| <== RfcAccept<br><== RfcInstallTransactionCon<br><== RfcInstallFunction CRD        | rfc_handle = 1<br>trol<br>rfc_rc = 0                                                                                                    |
| <== RfcInstallFunction PMD                                                         | rfc_rc = 0                                                                                                    |
| <== RfcInstallFunction CRA                                                         | rfc_rc = 0                                                                                                    |
| Wait for next RFC call                                                             |                                                                                                    |
| Start Function TID_CHECK                                                           | TID = CC4FC7046C4833707BFF0022                                                                                                    |
| Start Function TID_COMMIT<br><== RfcDispatch                                       | TID = CC4FC7046C4833707BFF0022<br>rfc_rc = 0                                                                                                    |
| Wait for next RFC call                                                             |                                                                                                    |
| Start Function TID_CONFIRM<br><== RfcDispatch                                      | TID = CC4FC7046C4833707BFF0022<br>rfc_rc = 0                                                                                                    |
| Wait for next RFC call                                                             |                                                                                                    |
|                                                                                    |                                                                                                    |
| •                                                                                  | ×                                                                                                    |
|                                                                                    | CEB (1) (801) inv OVB 09:01AM                                                                                                    |

We will now illustrate how a message is sent from SAP/R3 to RLINK. From the Message Monitor SAP/R3 screen we will create a new message.

| <sup>871</sup> | Create            | Mes          | sage:        | Message        | e Head       | ler                   |           |     |        |         |     | _ 🗆 > |
|----------------|-------------------|--------------|--------------|----------------|--------------|-----------------------|-----------|-----|--------|---------|-----|-------|
| Mes            | sage              | <u>E</u> dit | <u>G</u> oto | <u>S</u> ystem | <u>H</u> elp |                       |           |     |        |         |     |       |
| V              | '  [ <sup>-</sup> |              |              |                | •            | $\overset{*}{\frown}$ | <b>← </b> | 日前前 | 8 B C  |         | 2   |       |
| С              | ontin             | ue           |              |                |              |                       |           |     |        |         |     |       |
|                |                   |              |              |                |              |                       |           |     |        |         |     |       |
|                |                   |              |              |                |              |                       |           |     |        |         |     |       |
|                | Mes               | sage         | e hea        | der            |              |                       |           |     |        | 1       |     |       |
|                | Pla               | nt           |              |                | [            | 1100                  |           |     |        |         |     |       |
|                | Me                | ssag         | e cate       | egory          | [            | DSI                   | <b>±</b>  |     |        |         |     |       |
|                | Sen               | der          |              |                | [            | 0 S I                 |           |     |        |         |     |       |
|                | ПТ                | est          |              |                |              |                       |           |     |        |         |     |       |
|                |                   |              |              |                |              |                       |           |     |        |         |     |       |
|                |                   |              |              |                |              |                       |           |     |        |         |     |       |
|                |                   |              |              |                |              |                       |           |     |        |         |     |       |
|                |                   |              |              |                |              |                       |           |     |        |         |     |       |
|                |                   |              |              |                |              |                       |           |     |        |         |     |       |
|                |                   |              |              |                |              |                       |           |     |        |         |     |       |
|                |                   |              |              |                |              |                       |           |     |        |         |     |       |
|                |                   |              |              |                |              |                       |           |     |        |         |     |       |
|                |                   |              |              |                |              |                       |           |     |        |         |     |       |
|                |                   |              |              |                |              |                       |           |     | CEB (1 | 1 (801) | ieu |       |

The message is entered using transaction /nco57.

The details of that message are entered on the following screens.

| ⊡<br>Message E <u>di</u> t          | <u>G</u> oto System <u>H</u> | elp               |                                                      | SAP  |
|-------------------------------------|------------------------------|-------------------|------------------------------------------------------|------|
| Ø                                   | 1                            | 📙 I 😋 😧 😒 I 🖴 🖟   | ) (2) (2) (2) (3) (3) (3) (3) (3) (3) (3) (3) (3) (3 |      |
| Create Mess                         | age: Overvie                 | N                 |                                                      |      |
|                                     |                              |                   |                                                      |      |
| Plant<br>ProcMessage Cat<br>Sender  | 1100<br>OSI<br>OSI           |                   |                                                      |      |
| Message character<br>Characteristic | ristics                      | R T V Char. value |                                                      |      |
| PPPI_EVENT_D                        | ATE<br>IME<br>ON             | 03/26/2001        |                                                      |      |
| PPPI_PHASE PPPI_MESSAGE PPPI_SOURCE | _TEXT                        |                   |                                                      |      |
|                                     |                              | Entry             | 1 of 7                                               |      |
|                                     |                              |                   |                                                      | 47// |

| PPPI MESSAGE TEXT Change                                                                                       | _ 0 >                |
|----------------------------------------------------------------------------------------------------|----------------------|
| Iext <u>E</u> dit <u>G</u> oto <u>F</u> ormat <u>I</u> nclude E <u>n</u> vironment <u>S</u> ystem <u>H</u> elp | •                    |
| ✓                                                                                                    |                      |
| Select Insert Line Format Page Paste Replace                                                                   |                      |
| +1+2+3+4                                                                                                    |                      |
| * This is the Plan for the day.                                                                                |                      |
| Complete all recipes sent in the order.                                                                        |                      |
| If there are any problems please return                                                                        |                      |
| message.                                                                                                    |                      |
|                                                                                                    |                      |
|                                                                                                    |                      |
|                                                                                                    |                      |
|                                                                                                    |                      |
|                                                                                                    |                      |
|                                                                                                    |                      |
|                                                                                                    |                      |
|                                                                                                    |                      |
|                                                                                                    |                      |
| SYSTEM Lines 1 - 1 / 1                                                                                         |                      |
|                                                                                                    |                      |
|                                                                                                    | <u>ما</u><br>۵۹۰۵۲۸۸ |

Now we prepare to send the message to RLINK from the Message Monitor  $\ensuremath{\text{nCO54}}.$ 

| 📅 Process Message Mo                                  | nitor: Initial Screen                                     | _ 🗆 2             |
|-------------------------------------------------------|-----------------------------------------------------------|-------------------|
| <u>M</u> essages <u>E</u> dit <u>G</u> oto <u>U</u> I | tilities E <u>n</u> vironment <u>S</u> ystem <u>H</u> elp |                   |
| <b>v</b>                                              | - <u>- 1 × 5 11 11 2 2 2 </u> ?                           |                   |
| 🛗 Messages                                            |                                                           |                   |
|                                                       |                                                           | -                 |
| Dia - 1                                               | heres a                                                   | -                 |
|                                                       | <u>1100 ±</u>                                             |                   |
| Criteria for message                                  | e selection                                               |                   |
| Sender                                                |                                                           |                   |
| Process order                                         |                                                           |                   |
| Message category                                      | 051                                                       |                   |
| From creation date                                    | 05/07/1997                                                |                   |
| From creation time                                    | 00:00:00                                                  |                   |
|                                                       |                                                           |                   |
| Status                                                | Mode                                                      |                   |
| O To be sent                                          | O No test                                                 |                   |
| O Sent                                                | O Test                                                    |                   |
| O Terminated                                          | • All                                                     |                   |
| III 🖲 AII                                             |                                                           |                   |
|                                                       |                                                           | -<br>Inveligenski |

| Process Mes                   | sage Monitor: Messages                                       |                    | _ 🗆 >       |
|-------------------------------|--------------------------------------------------------------|--------------------|-------------|
| <u>M</u> essages <u>E</u> dit | <u>G</u> oto <u>U</u> tilities E <u>n</u> vironment <u>S</u> | ystem <u>H</u> elp | •           |
|                               |                                                              |                    | 2           |
|                               | 🖋 📋 🖞 Log Send                                               |                    |             |
| Plant                         | 1100                                                         |                    | -           |
| Selected me                   | ssages: 2                                                    |                    |             |
| MessCat                       | Creation time                                                | Sender             | Detailed se |
|                               | 05/07/1997 05:57:57                                          | 051                | To be sent  |
|                               | 05/07/1997 06:02:22                                          | 051                | To be sent  |
|                               |                                                              |                    |             |
|                               |                                                              |                    |             |
|                               |                                                              |                    |             |
|                               |                                                              |                    |             |
|                               |                                                              |                    |             |
|                               |                                                              |                    |             |
|                               |                                                              |                    |             |
| •                             |                                                              |                    |             |
|                               |                                                              | CED (1) (001)      |             |

| 🎬 Process Message Monitor: Messages         |                                               | _ 0 2                                 |
|---------------------------------------------|-----------------------------------------------|---------------------------------------|
| Messages Edit Goto Utilities Environment St | ystem <u>H</u> elp                            | •                                     |
| <ul> <li>4</li> </ul>                       | • 2 × 5 0 0 0 1 0 0 0 0 0 0 0 0 0 0 0 0 0 0 0 | 2                                     |
| 🔍 🗉 🖉 🖍 🛱 Log Send                          |                                               |                                       |
| Plant 1100                                  |                                               | 4                                     |
| Selected messages: 2                        |                                               |                                       |
| MessCat Creation time                       | Sender                                        | Detailed se                           |
| OSI 05/07/1997 05:57:57                     | ISI                                           | Sent                                  |
| OSI 05/07/1997 06:02:22                     | 120                                           | To be sent                            |
|                                             |                                               |                                       |
|                                             |                                               |                                       |
|                                             |                                               |                                       |
|                                             |                                               |                                       |
|                                             |                                               |                                       |
|                                             |                                               | تر                                    |
|                                             |                                               | • • • • • • • • • • • • • • • • • • • |

Switching back to RLINK we see in the following screen that the message has been received.

| 🏴 Process Message Monitor: Messages                                               | <u> </u>                                     |
|-----------------------------------------------------------------------------------|----------------------------------------------|
| <u>M</u> essages <u>E</u> dit <u>G</u> oto <u>U</u> tilities E <u>n</u> vironment | System <u>H</u> elp                          |
|                                                                                   | (♠ ♠ ¥  ≞ ₩ @  \$ \$ \$ ₽ ₽  9               |
| TCRD                                                                              |                                              |
| Wait for next RFC call                                                            |                                              |
| Start Function TID_CHECK                                                          | TID = CC4FC7046C4833707BFF0022               |
| Start Function TID_COMMIT<br><== RfcDispatch                                      | TID = CC4FC7046C4833707BFF0022<br>rfc_rc = 0 |
| Wait for next RFC call                                                            |                                              |
| Start Function TID_CONFIRM<br><== RfcDispatch                                     | TID = CC4FC7046C4833707BFF0022<br>rfc_rc = 0 |
| Wait for next RFC call                                                            |                                              |
| Start Function TID_CHECK                                                          | TID = CC4FC7046C4833707E020023               |
| Start Function TID_COMMIT<br><== RfcDispatch                                      | TID = CC4FC7046C4833707E020023<br>rfc_rc = 0 |
| Wait for next RFC call                                                            |                                              |
| Start Function TID_CONFIRM<br><== RfcDispatch                                     | TID = CC4FC7046C4833707E020023<br>rfc_rc = 0 |
| Wait for next RFC call                                                            |                                              |
|                                                                                   |                                              |
|                                                                                   | ▼<br>■                                       |
|                                                                                   |                                              |

Now both the Recipe and the Message have been stored in the SQLServer and the process continue to execute the recipe and retrieve the information to satisfy the SAP/R3 requests. The data can be reviewed via the tools in the Graphics Interface Chapter.

The recipe would then be processed either through a batch execution system or PI-Batch or as a continuous plant. When the answers to the SAP/R3 recipe have been found the messages would be sent back up to SAP/R3. At this point they can be reviewed in the SAP/R3 message monitor /nco54. Corrections can be made and the message can be sent to the other SAP/R3 processes. These steps are shown in the following screens.

|           | doto ountes crivitorintent of | istem Help |                      |
|-----------|-------------------------------|------------|----------------------|
| 1.        |                               |            | -1-1-1-1             |
| /nco54    | <u> </u>                      |            |                      |
|           | 🝠 🗍 🛃 Log Send                | 2          |                      |
| ant       | 1100                          |            |                      |
| lected me | ssages: 47                    |            |                      |
| MessCat   | Creation time                 | Sender     | Detailed send status |
| PI QMSMR  | 06/05/1997 08:28:25           | 051 3      | To be sent           |
| DPREAD    | 06/05/1997 08:28:25           | 051_3      | To be sent           |
| DPREAD    | 06/05/1997 08:28:25           | 051_3      | To be sent           |
| DPREAD    | 06/05/1997 08:28:25           | 6_I20      | To be sent           |
| DPREAD    | 06/05/1997 08:28:25           | 021_3      | To be sent           |
| DPREAD    | 06/05/1997 08:28:25           | 0SI_3      | To be sent           |
| DPREAD    | 06/05/1997 08:28:25           | 6Z1_3      | To be sent           |
| PI_PHST   | 06/05/1997 08:28:25           | 0SI_3      | To be sent           |
| PI_PHST   | 06/05/1997 08:28:25           | 0S1_3      | To be sent           |
| PI_PHST   | 06/05/1997 08:28:25           | 6ZI20      | To be sent           |
| PI_PHST   | 06/05/1997 08:28:25           | 6ZI_3      | To be sent           |
| PI_PHST   | 06/05/1997 08:28:25           | 0SI_3      | To be sent           |
| PI_PHST   | 06/05/1997 08:28:25           | 0SI_3      | To be sent           |
| PI_PHST   | 06/05/1997 08:28:25           | 8_I20      | To be sent           |
| PI_CRST   | 06/05/1997 08:28:25           | 021_3      | To be sent           |
| PI_OPST   | 06/05/1997 08:28:25           | 8_120      | To be sent           |
| PI_UPST   | 06/05/1997 08:28:25           | 051_3      | lo be sent           |
| PI_OPST   | 06/05/1997 08:28:25           | 051_3      | To be sent           |
| PI_OPST   | 06/05/1997 08:28:25           | 051_3      | To be sent           |
| PI_PHST   | 06/05/1997 08:28:25           | 051_3      | To be sent           |
| PI_PHST   | 06/05/1997 08:28:25           | 021_3      | To be sent           |
|           |                               |            |                      |
|           |                               |            |                      |

| haracteristic Edit Lioto Extras Environment | /stem_Help                                |
|---------------------------------------------|-------------------------------------------|
|                                             |                                           |
| 🖶 📑 Texts Values Additional                 | ta Interface control Restr.to class types |
|                                             |                                           |
| Characteristic OSI EXTERNAL RE              | IPE External Recipe                       |
| _anguage E                                  |                                           |
| Basic data                                  |                                           |
| Description External Recip                  |                                           |
| Charact. group PPPI_01 Pro                  | ss message characteristic Proc. mgmt      |
| Status 1 Released                           |                                           |
| Formatting                                  | Value assignment                          |
| Data type CHAR                              | © Single-value                            |
| No. of chars 30                             | O Multiple values                         |
| 🗖 Case sensitive                            | © Restrictable                            |
|                                             |                                           |
| Template                                    |                                           |
| Headings                                    | Entry control                             |
| Heading line 1 External Recip               |                                           |
| Heading line 2                              |                                           |
| neuting me L                                |                                           |
|                                             |                                           |

| <u>,                                    </u>                         |                          |                        |  |
|----------------------------------------------------------------------|--------------------------|------------------------|--|
| essage header<br>ProcMsgCat PI_QMSNR<br>Sender 0SI_3                 | Created on<br>Created at | 06/05/1997<br>08:28:25 |  |
| ssage Monitor: Char.Val.Assigmt<br>Characteristic value assignment — |                          | ×                      |  |
| Data point name                                                      | TEMP_1                   | ±                      |  |
| Date of event                                                        | 06/05/1997               |                        |  |
| ime of event                                                         | 82:80:40                 |                        |  |
| Iperation number<br>Phase number                                     | 3828                     |                        |  |
| Process order                                                        | 60001603                 |                        |  |
| Jnit of measure                                                      | C                        |                        |  |
|                                                                      |                          |                        |  |
| <b>' X</b>                                                           |                          |                        |  |
|                                                                      |                          |                        |  |

| Image is great in the image is a second second s | Message Monitor: Edit Message |                     |            | - 8  |
|----------------------------------------------------------------------------------------------------|-------------------------------|---------------------|------------|------|
| Message header         ProcMsgCat       DPREAD         Created on       06/05/1997         Sender       0SI_3         Created at       08:28:25         Message characteristics         Charact.       Charact.         Charact.       Char. value         PPPT_DATA_POINT_NAME       TEHP_1         PPPT_DATA_POINT_UALUE       65.000         06/05/1997       06/05/1997         PPPT_EVENT_DATE       06/05/1997         PPPT_EUENT_TIME       06/05/1997         Message text       1       /         1       /       0       +                                                                                                    |                               | <b>←☆★</b> = 111 11 | *****      |      |
| Message header       ProcMsgCat       DPREAD       Created on       06/05/1997         Sender       0SI_3       Created at       08:28:25         Message characteristics       Char. value         Charact.       Char. value         PPPI_DATA_P0INT_WANE       TEHP_1         PPPI_EVENT_DATE       06/05/1997         PPPI_EVENT_DATE       06/05/1997         PPPI_EVENT_TIME       06/05/1997         PPPI_EVENT_TIME       06/05/1997         I       /       8         1       /       8         1       /       8                                                                                                    |                               |                     |            |      |
| Message header       ProcMsgCat       DPREAD       Created on       06/05/1997         Sender       0SI_3       Created at       08:28:25         Message characteristics       Char. value         Charact.       Char. value         PPPT_DATA_P0INT_NAME       TEHP_1         0FPPT_DATA_POINT_VALUE       06:000         PPPT_EVENT_DATE       096/05/1997         PPPT_EVENT_TIME       092:00:40         1       /       8         1       /       0         1       /       0         1       /       0         1       /       0                                                                                                    |                               |                     |            |      |
| ProcMsgCat         DPREAD         Created on         06/05/1997           Sender         0SI_3         Created at         08:28:25                                                                                                    | Message header                |                     |            |      |
| Sender         0SI_3         Created at         08:28:25           Message characteristics         Char. value           Charact.         Char. value           PPPI_DATA_POINT_NAME         TEMP_1           65.000         65.000           PPPI_EUENT_DATE         06/05/1997           002:00:40         1           1         1           1         1                                                                                                    | ProcMsgCat DPREAD             | Created on          | 06/05/1997 |      |
| Message characteristics         Charact.       Char. value         PPPI_DATA_POINT_NAME       TEHP_1         PPPI_DATA_POINT_UALUE       65.000         PPPI_EUENT_DATE       96/85/1997         PPT_EUENT_TIME       92:00:40         I       / 8       -         Message text       1       / 8       -                                                                                                    | Sender 0SI_3                  | Created at          | 08:28:25   |      |
| Message characteristics       Char. value         PPPI_DaTA_POINT_NAME       TEMP_1         PPPI_DATA_POINT_UALUE       65.000         06/05/1997       09/05/1997         PPPI_EUENT_DATE       06/05/1997         02:00:46       1         1       /         1       /         1       /         1       /         1       /         1       /         0       -         +       1                                                                                                    |                               |                     |            |      |
| Charact.     Char. value       [PPP1_01fa_P0INT_NAME     65.000       [PPP1_DATA_P0INT_UALUE     65.000       [PPP1_EUENT_DATE     06/85/1997       [PP1_EUENT_TIME     02:00:40       1     /       4cssage text                                                                                                    | 4                             |                     |            |      |
| Unit data         Unit value           PPPI_ONTA_POINT_VALUE         65.000           PPPI_EUENT_DATE         06/05/1997           PPPI_EUENT_TIME         02:00:40           1         /                                                                                                    | Charact                       | Char value          |            |      |
| Image: Name                                                                                                    |                               |                     |            |      |
| PPPT_EUENT_DATE         06/05/1997           PPPT_EUENT_TIME         02:00:40           1         /           4essage text         1                                                                                                    | PPPI DATA POINT VALUE         | 65,000              |            |      |
| PPPI_EVENT_TIME         02:00:40           1         / 8         _           4essage text         1         / 9         _                                                                                                    | PPPI EVENT DATE               | 06/05/1997          |            |      |
| 1 / 8 _ +                                                                                                    | PPPI_EVENT_TIME               | 02:00:40            |            |      |
| Aessage text                                                                                                    | ,                             | 1 / 8               | - +        |      |
| lessage text                                                                                                    |                               |                     |            |      |
| 1 / 0                                                                                                    |                               |                     |            |      |
| 1 / 8 _ +                                                                                                    | lessage text                  |                     |            |      |
| 1 / 8 _ +                                                                                                    |                               |                     |            |      |
| 1 / 8 _ +                                                                                                    |                               |                     |            |      |
|                                                                                                    |                               | 1 / 8               | -   +      |      |
|                                                                                                    |                               | I. I. a             |            |      |
|                                                                                                    |                               |                     |            | <br> |
# Chapter 15 SAP/R3 Transactions

# Using the RLINK product to do other SAP Transactions

The RLINK product has can set up to do other SAP Transactions that are configured in SAP customization to be initiated via a set of messages through the message monitor. The following is a description of how the SAP system is configured as well as the configuration of the RLINK product.

These transactions are ones that are continuously monitored for updates such as movements.

The functionality described here can be used to send on demand messages of any type. Configure a point group for the messge type and set a digital tag when you want to create the message. This has be used to construct messages for unplanned material in recipes.

# SAP Set-up of Message to do Material Movements

This is the set-up of the Message Destination:

| Change View "Message Destinations": Overview                                        |     |                            |          |    |  |
|-------------------------------------------------------------------------------------|-----|----------------------------|----------|----|--|
| Table view Edit Goto Selection criteria Utilities System Help                       |     |                            |          |    |  |
| V 🔄 🖬 🖛 🏦 🗶 📮                                                                       | n c | 8 °C 🕰 🛍 💭 🤗               |          |    |  |
| 💅 New entries 🎦 🛱 🐼 🔲 🔲 📳 🗳 Variable list                                           |     |                            |          |    |  |
| Navigation<br>Create/change message destination<br>>Target fields/Message recipient |     |                            |          |    |  |
| Plant MX01 ECIM CHEM MFG                                                            |     |                            |          |    |  |
| Dest Description                                                                    | Tv. | Destination address        | Indiv    | F. |  |
| PI13 Order confirmation                                                             | 01  | COCI_CONFIRM_ORDER         | <b>V</b> |    |  |
| PI14Batch creation and value assignment                                             | 01  | COCI_CREATE_AND_CLASSIFY_B |          |    |  |
| ▶ 2001 Material Movements                                                           | 01  | COCI_CONFIRM_MATERIAL_MOVE |          |    |  |
| Z002 Table ZBTCH example                                                            | 04  | ZBTCH                      |          |    |  |
| Z003 Mail Message example                                                           | 03  | XIBM041                    |          |    |  |
|                                                                                     |     | Entru 13 of 18             |          | •  |  |
|                                                                                     | ]   | Entry 13 of 16             |          |    |  |

| 📲 Change View "Destination-specific Targe        | at Fielde": Overview    |                                      |
|--------------------------------------------------|-------------------------|--------------------------------------|
| Table view Edit Goto Selection criteria Utilitie | es System Help          |                                      |
|                                                  |                         | •                                    |
|                                                  | ┍╓╳╎╘║╚║┥╹┖╝╎╢╝╎╏       |                                      |
| 🐕 New entries  📋 î 🐼 📘 🚺                         | 🕒 Variable list         |                                      |
| Navigation                                       |                         |                                      |
| Create/change message des                        | tination                |                                      |
| Q>Target fields/Message                          | recipient               |                                      |
|                                                  |                         |                                      |
| Plant MX 91 ECIM CHEM MFG                        |                         |                                      |
| Destinatn. Z001 Material Movements               |                         |                                      |
| Assigned target fields                           |                         |                                      |
| Dest-spec, targ. fld                             | Description             |                                      |
| IMKPF-BUDAT                                      | Booking Date            |                                      |
| IMSEG-BWART                                      | movement type           |                                      |
| IMSEG-CHARG                                      | Source Batch            |                                      |
| IMSEG-ERFME                                      | Unit of Measure         |                                      |
| IMSEG-ERFMG                                      | Material Quantity       |                                      |
| IMSEG-LGORT                                      | Source Storage Location |                                      |
| IMSEG-MATNR                                      | Source Material         |                                      |
|                                                  | Destination Batch       |                                      |
|                                                  | Destination Storage Loc |                                      |
|                                                  | Destination Material    |                                      |
|                                                  | Source Plant            |                                      |
|                                                  |                         |                                      |
|                                                  |                         |                                      |
|                                                  |                         |                                      |
|                                                  |                         |                                      |
|                                                  |                         |                                      |
| Po                                               | sition Entry 1 of 12    |                                      |
|                                                  |                         |                                      |
|                                                  |                         |                                      |
|                                                  |                         |                                      |
|                                                  |                         |                                      |
|                                                  |                         | SBX (2) (070) - sp2n025f INS 07:32AM |

This is the set-up of the Message Category:

| 💭 Change View "Process Message Categories": Overview                                                  |                 |              |                                      |
|----------------------------------------------------------------------------------------------------|-----------------|--------------|--------------------------------------|
| <u>Table view</u> <u>E</u> dit Goto <u>S</u> election criteria Utilities S <u>y</u> stem <u>H</u> elp |                 |              |                                      |
| V 🔄 🖳 🔶 🏠 🗶 🕒 🕅 🛱 🎝 🗗                                                                                 | <b>\$</b> ]   † | 5 <b>5</b> 7 | 8                                    |
| 💅 New entries 順 🗊 🐼 📳 🛄 🛃 🖉 Variable list                                                             |                 |              |                                      |
| r Navigation                                                                                          |                 |              |                                      |
| Q Process message categories                                                                          |                 |              |                                      |
| Q>Characteristics/Message categories                                                                  |                 |              |                                      |
| Substitution/Message categories                                                                       |                 |              |                                      |
| —>Characteristics/destspec. target flds                                                               |                 |              |                                      |
| Plant MX 91 ECIM CHEM MFG                                                                             |                 |              |                                      |
| Process message categories                                                                            |                 |              |                                      |
| ProcMessage Cat Description                                                                           | SndA            | <b>#</b>     |                                      |
| PI_PHST Message on phase status                                                                       |                 |              |                                      |
| PI_PHUST Message on user status (phase)                                                               |                 |              |                                      |
| PI_PROD Material receipt message                                                                      | •               |              |                                      |
| PI_QMSMR Message on insp.charact.(summ.,measured)                                                     | •               |              |                                      |
| PI_SRACT Message on activities (sec. resource)                                                        | •               |              |                                      |
| PI_SRST Message on secondary resource                                                                 |                 |              |                                      |
| SIGN Message containing signature                                                                     |                 |              |                                      |
| TANKBTCH Tank ID and Batch ID                                                                         |                 |              |                                      |
| TREAD Message containing long text                                                                    |                 |              |                                      |
| ▶ KFER Material Transfer                                                                              |                 |              |                                      |
| ZI_BT_CR Batch Create                                                                                 |                 |              |                                      |
|                                                                                                    |                 |              |                                      |
|                                                                                                    |                 |              |                                      |
|                                                                                                    |                 |              |                                      |
|                                                                                                    |                 | -            |                                      |
| <b>▼</b>                                                                                              | )               | ·            |                                      |
|                                                                                                    |                 |              |                                      |
|                                                                                                    |                 |              |                                      |
| Entry 15 of                                                                                           | 25              |              |                                      |
|                                                                                                    |                 |              |                                      |
|                                                                                                    |                 |              |                                      |
|                                                                                                    |                 |              | SBX (2) (070) ▼ sp2n025f INS 07:33AI |

| 😴 Change View "Assignmt characteristics / pr                                                                                              | ocess message categories": O                                     |          |          |                                 | ð×    |
|----------------------------------------------------------------------------------------------------|------------------------------------------------------------------|----------|----------|---------------------------------|-------|
| <u>Table view</u> <u>E</u> dit Goto <u>S</u> election criteria Utilities                                                                  | System <u>H</u> elp                                              |          |          |                                 | - 5   |
| v 📃 🚽 🖨                                                                                                    | â×∣≙∦∰∦\$1°£€€                                                   | <u> </u> | 7        |                                 |       |
| 💅 New entries 📫 🕯 🕼 🔲 🔲                                                                                                    | Variable list                                                    |          |          |                                 |       |
| Navigation<br>Process message categories<br>>Characteristics/Message<br>>Destination/Message cate<br>>Characteristics/dest.<br>Plant MX01 | <mark>categories</mark><br>egories<br>spec. target flds<br>M MFG |          |          |                                 |       |
| ProcMessage Cat XFER Material Tra                                                                                                    | ansfer                                                           |          |          |                                 |       |
| Assigned characteristics                                                                                                    | -                                                                |          | _        |                                 |       |
| Characteristic                                                                                                    | Description                                                      | Rec      | <u> </u> |                                 |       |
| MOVEMENT_TYPE                                                                                                    | Movement Type                                                    |          | 4        |                                 |       |
| OTHER_BATCH                                                                                                    | Dest. Batch                                                      |          | -        |                                 |       |
| OTHER_MATERIAL                                                                                                    | Destination Material                                             |          |          |                                 |       |
| OTHER_PLANT                                                                                                    | Dest Plant                                                       |          |          |                                 |       |
| OTHER_SLOC                                                                                                    | Dest. Storage Location                                           |          |          |                                 |       |
| PPPI_BATCH                                                                                                    | Batch                                                            |          |          |                                 |       |
| PPPI_EVENT_DATE                                                                                                    | Date of event                                                    |          |          |                                 |       |
| PPPI_EVENT_TIME                                                                                                    | Time of event                                                    |          |          |                                 |       |
| PPPI_MATERIAL                                                                                                    | Material number                                                  |          |          |                                 |       |
| PPPI_MATERIAL_CONSUMED                                                                                                    | Quantity of consumed material                                    |          |          |                                 |       |
| PPPI_PLANT_OF_RESOURCE                                                                                                    | Plant of the resource                                            |          |          |                                 |       |
| PPP1_PRUCESS_URDER                                                                                                    | Process order                                                    |          |          |                                 |       |
| PPP1_STURAGE_LUCATION                                                                                                    | Storage location                                                 |          |          |                                 |       |
| PPP1_UNIT_OF_MEHSORE                                                                                                    | UNIT Of measure                                                  |          | -        |                                 |       |
| E Posti                                                                                                    | on Entry                                                         | 1 of     | 14       |                                 |       |
|                                                                                                    |                                                                  |          |          | SBX (2) (070) - sp2n025f INS 07 | :35AM |

PlantSuite RLINK SAP PP-PI Interface

| Change View "Assign Destinations to Messa<br>able view Edit Goto Selection criteria Utilities                                                                                                    | e Cat.": Overview                                                                                                    |
|----------------------------------------------------------------------------------------------------|----------------------------------------------------------------------------------------------------|
| · · · · · · · · · · · · · · · · · · ·                                                                                                    | · · · · · · · · · · · · · · · · · · ·                                                                                  |
| 🏏 New entries 🌓 🗊 🖉 🔲 📗 🚇                                                                                                    | Variable list                                                                                                    |
| Vavigalion<br>Vavigalion<br>Vavigation<br>Variable Categories<br>Variable Categories<br>Variable Catego | ategories<br><mark>ories</mark><br>spec. target flds                                                                   |
| Plant MX 01 ECIM CHE<br>ProcMessage Cat XFER Material T                                                                                                    | t MFG                                                                                                    |
| Assigned destinations                                                                                                    |                                                                                                    |
| Dest Description                                                                                                    | Typ Destination address                                                                                                |
|                                                                                                    |                                                                                                    |
|                                                                                                    |                                                                                                    |
|                                                                                                    |                                                                                                    |
| Myone entry chosen<br>Change View "Assign Message Char. to Des<br>ble view Edit Goto Selection criteria Utijities<br>✔ ↓ ↓ ↓ ↓ ↓ ↓                                                                                                    | 2 ISBX (2)(070)▼  sp2n025H  INS  07.354<br>Spec. Target Fields": Overvi<br>getem Help<br>& ★   ₽ M @   む む & ま   ഈ 』 ? |
| 🏏 New entries 🐚 📋 🐼 🔳 🔲 📕                                                                                                    | Variable list                                                                                                    |
| avigation<br>Arrocess message categories        >Characteristics/Message        >Destination/Message cate        >Characteristics/dest.                                                                                                    | ategories<br>ories<br>spec. target flds                                                                                |
| lant HX 91 ECIM CHE<br>rocMessage Cat XFER Material T                                                                                                    | I MFG<br>nsier                                                                                                    |
| estination J2001 Material M<br>Assignment of message characteristics to destspec.                                                                                                    | /ements<br>iget fields                                                                                                 |
| Characteristic                                                                                                    | Target field                                                                                                    |
| MOVEMENT_TYPE                                                                                                    | I MSEG-BWART                                                                                                    |
| OTHER_MATERIAL                                                                                                    | INSEG-UMMAT                                                                                                    |
| OTHER_PLANT                                                                                                    | IMSEG-UMWRK                                                                                                    |
| UTHER_SLOC                                                                                                    |                                                                                                    |
| PPPI_EVENT_DATE                                                                                                    | IMKPF-BUDAT                                                                                                    |
| PPPI_MATERIAL                                                                                                    | IMSEG-MATNR                                                                                                    |
| PPPI_MATERIAL_CONSUMED                                                                                                    |                                                                                                    |
| PPPI STORAGE LOCATION                                                                                                    | INSEG-LEORT                                                                                                    |
| PPPI_UNIT_OF_MEASURE                                                                                                    | IMSEG-ERFME                                                                                                    |
| land                                                                                                    |                                                                                                    |
| PT Position                                                                                                    |                                                                                                    |
|                                                                                                    | Entry 1 of 12                                                                                                    |

These are the characteristics that will have to be set up. The characteristic formats are just like the standard ones (PPPI)– you just need an extra set.

| Display Characteris | stic: Initial Screen | aut Custon Hale           |                                        |                            |          | <u>_ @ ×</u>                        |
|---------------------|----------------------|---------------------------|----------------------------------------|----------------------------|----------|-------------------------------------|
|                     |                      |                           | MALAAAI                                | ka 📇 🛛 🤊                   |          | <b>`</b>                            |
|                     |                      |                           |                                        |                            |          |                                     |
| 🖶 Additional data   |                      |                           |                                        |                            |          |                                     |
|                     |                      |                           |                                        |                            |          |                                     |
| Characteristic      | _                    |                           |                                        |                            |          |                                     |
| Characteristic      | I                    |                           | Δ                                      |                            |          |                                     |
| Effectivity         |                      |                           |                                        |                            |          |                                     |
| Change number       |                      | A Parameters              |                                        |                            |          |                                     |
| Valid from          | 05/13/1999           |                           |                                        |                            |          |                                     |
|                     |                      |                           |                                        |                            |          |                                     |
|                     | (2) E E-Min          | formed.                   |                                        |                            |          |                                     |
|                     | (Z) S Entries        | Touna                     | 1                                      |                            |          |                                     |
|                     | Find via name        | Find via group F          | ind via data type   Find via table nam | e   Find by class Hit list | ·        |                                     |
|                     | Group V              | Char. name                | Description                            | Valid from                 | Format 🖌 |                                     |
|                     | PPPI_01              | OTHER_BATCH               | Dest. Batch<br>Dest. Material (GMN)    | 00/00/0000                 | CHAR 🖂   |                                     |
|                     |                      | OTHER_MATERIAL            | Destination Material                   | 00/00/0000                 | CHAR     |                                     |
|                     |                      | OTHER_PLANT<br>OTHER_SLOC | Dest Plant<br>Dest. Storage Location   | 00/00/0000                 | CHAR     |                                     |
|                     |                      |                           |                                        |                            | 040      |                                     |
|                     |                      |                           |                                        |                            |          |                                     |
|                     |                      |                           |                                        |                            |          |                                     |
|                     |                      |                           |                                        |                            |          |                                     |
|                     |                      |                           |                                        |                            |          |                                     |
|                     |                      |                           |                                        |                            |          |                                     |
|                     |                      |                           |                                        |                            |          |                                     |
|                     |                      |                           |                                        |                            |          |                                     |
|                     |                      |                           |                                        |                            |          |                                     |
|                     |                      |                           |                                        |                            |          |                                     |
|                     |                      |                           |                                        |                            |          |                                     |
|                     |                      |                           |                                        |                            |          | SBX (2) (070) - sp2n025f INS 07:37A |

# Point Group and Point Group Member Table Configuration

| PSRLINK Configurat                                                                            | on Application                                                                                                    |   |  |  |  |  |
|-----------------------------------------------------------------------------------------------|----------------------------------------------------------------------------------------------------|---|--|--|--|--|
| Plant Material tag<br>Application object Pl<br>Class Material group<br>Unit Plant group Equip | Common name Translator System parameters<br>ase resource Resource Instruction requirements General instructions<br>Material SAP message alias PB application menu<br>ment Equipment group Point group |   |  |  |  |  |
| Plant id 1100                                                                                 | Berlin                                                                                                    | • |  |  |  |  |
| Group no 358                                                                                  | Group type SAP_TRAN 🔽 Owner dbo                                                                                                    |   |  |  |  |  |
| Description XFEF                                                                              |                                                                                                    |   |  |  |  |  |
| Resource ss fe                                                                                | dbin Eqp/Stream no                                                                                                    |   |  |  |  |  |
| Material id                                                                                   |                                                                                                    |   |  |  |  |  |
| Application id                                                                                |                                                                                                    | • |  |  |  |  |
| Process book                                                                                  |                                                                                                    |   |  |  |  |  |
| Tag id                                                                                        | Tag alias Order Server                                                                                                    |   |  |  |  |  |
| 1 PP_material_qty                                                                             | PPPI_MATERIAL_CONSUMED 1 piserver2                                                                                                    |   |  |  |  |  |
| 2 PP_message_cate                                                                             | ory PPPI_MESSAGE_CATEGORY 2 piserver2                                                                                                    |   |  |  |  |  |
| 3 PP_state                                                                                    | STATE 3 piserver2                                                                                                    |   |  |  |  |  |
| 4 PP_Batch                                                                                    | PPPI_BATCH 4 piserver2                                                                                                    |   |  |  |  |  |
| 5 PP_Storage_other                                                                            | e_other OTHER_SLOC 5 piserver2                                                                                                    |   |  |  |  |  |
| •                                                                                             |                                                                                                    |   |  |  |  |  |
|                                                                                               | Copy Search Apply Clear                                                                                                    |   |  |  |  |  |

| PSRLINK Config     | juration App               | lication                   |                  |           |                    | _ 🗆 X    |
|--------------------|----------------------------|----------------------------|------------------|-----------|--------------------|----------|
| Plant Materi       | al tag Commo               | n name 📔 Translati         | or System para   | ameters   |                    |          |
| Application object | t Phase reso               | urce Resource              | Instruction requ | irements  | General instructio | ins      |
| Class Material gr  | oup Material               | SAP message alia           | as   PB applica  | tion menu |                    | 1        |
| Unit Plant group   | Equipment   E              | quipment group F           | Point group      |           |                    | 1        |
|                    |                            |                            |                  |           |                    |          |
| View 🔻             |                            |                            |                  |           |                    |          |
|                    |                            |                            |                  |           |                    |          |
| Plant id           | 1100 Berlin                |                            |                  |           |                    | <u> </u> |
| Group no           | 358                        | 🖨 Group type               | SAP_TRAN         | 👻 Owne    | a dpo              |          |
| Description        | XFER                       | _                          |                  |           |                    |          |
| Resource           | ss feedbin                 | Eap/S                      | tream no         |           |                    |          |
| Material id        |                            |                            |                  |           |                    |          |
| Application id     |                            |                            |                  |           |                    | <b></b>  |
| Process book       |                            |                            |                  |           |                    |          |
| FIDCESS DOOK       |                            |                            |                  |           |                    |          |
|                    | iq id                      | Tag a                      | lias             | Order     | Server             | <u>^</u> |
| 6 PP_material      |                            | PPPI_MATERIAL              |                  | 6         | piserver2          |          |
| 7 PP_material_(    | other                      | OTHER_MATERIA              | AL               | 7         | piserver2          |          |
| 8 PP_Batch_ot      | her                        | er OTHER_BATCH 8 piserver2 |                  |           |                    |          |
| 9 PP_storage       |                            | PPPI_STORAGE_              | piserver2        |           |                    |          |
| 10 PP_MT           | MOVEMENT_TYPE 10 piserver2 |                            |                  |           |                    |          |
| •                  |                            |                            |                  |           |                    |          |
|                    | Сор                        | Search                     | Apply            | Clear     | 1                  |          |
|                    |                            |                            |                  |           |                    |          |
|                    |                            |                            |                  |           |                    |          |

| PSRLINK Configuration Application                                                        | _ 🗆 🗵 |  |  |  |  |  |  |
|------------------------------------------------------------------------------------------|-------|--|--|--|--|--|--|
| Plant Material tag Common name Translator System parameters                              |       |  |  |  |  |  |  |
| Application object Phase resource Resource Instruction requirements General instructions |       |  |  |  |  |  |  |
| Class Material group Material SAP message alias PB application menu                      |       |  |  |  |  |  |  |
| Unit Plant group Equipment Equipment group Point group                                   |       |  |  |  |  |  |  |
|                                                                                          |       |  |  |  |  |  |  |
| View                                                                                     |       |  |  |  |  |  |  |
| Plant id 1100 Berlin                                                                     | J     |  |  |  |  |  |  |
| Group no 358 🖨 Group type SAP_TRAN 🔽 Owner dbo                                           | _ []] |  |  |  |  |  |  |
| Description XFER                                                                         |       |  |  |  |  |  |  |
| Resource ss feedbin Eqp/Stream no                                                        |       |  |  |  |  |  |  |
| Material id                                                                              |       |  |  |  |  |  |  |
| Application id                                                                           |       |  |  |  |  |  |  |
| Process book                                                                             |       |  |  |  |  |  |  |
| Taqid Taqalias Order Server                                                              |       |  |  |  |  |  |  |
| 11 PP_Plant_other OTHER_PLANT 11 piserver2                                               |       |  |  |  |  |  |  |
| 12 PP_Plant_resource PPPI_PLANT_OF_RESOURCE 12 piserver2                                 | _     |  |  |  |  |  |  |
|                                                                                          | _     |  |  |  |  |  |  |
|                                                                                          |       |  |  |  |  |  |  |
|                                                                                          |       |  |  |  |  |  |  |
|                                                                                          |       |  |  |  |  |  |  |
| Copy Search Apply Clear                                                                  |       |  |  |  |  |  |  |
|                                                                                          | ''    |  |  |  |  |  |  |

Conventions used to set up this application are that the GROUP TYPE will be set to SAP\_TRAN. There will be one point alias called STATE that will be monitored to see if a new entry has been added. This point will be a digital state.

The characteristic PPPI\_UNIT\_OF\_MEASURE will be assigned to the entry with order = 1 and alias not STATE. The characteristics PPPI\_EVENT\_TIME and PPPI\_EVENT\_DATE will be assigned to the timestamp of the STATE point. The Tag\_alias is set to be the characteristic name that is to be returned to SAP. If you want to store the engineering unit in a point and read this value to satisfy the PPPI\_UNIT\_OF\_MEASURE then include an alias in the point group with the name PPPPI\_UNIT\_OF\_MEASURE. In this case it will use theis value instead of the engineering unit from the tag with order = 1. If you do not want any unit of measure be sure no member has a display order of 1.

Case 1 STATE= 1 Date, Time no Eng Unit

Case 2 = 1 & not STATE if PPPI\_UNIT\_OF\_MEASURE exists take tag otherwise tag that has display order of 1

Case 3 NEQ 1 then no Date, Time or Unit of Measure

Three new tables were added to PSRLINK.

The Characteristic Table that is used to specify the format of the characteristic to be returned to SAP

| name                   | format |
|------------------------|--------|
| MOVEMENT_TYPE          | CHAR   |
| OTHER_BATCH            | CHAR   |
| OTHER_MATERIAL         | CHAR   |
| OTHER_PLANT            | CHAR   |
| OTHER_SLOC             | CHAR   |
| PPPI_BATCH             | CHAR   |
| PPPI_EVENT_DATE        | DATE   |
| PPPI_EVENT_TIME        | TIME   |
| PPPI_MATERIAL          | CHAR   |
| PPPI_MATERIAL_CONSUMED | NUM    |
| PPPI_PLANT_OF_RESOURCE | CHAR   |
| PPPI_STORAGE_LOCATION  | CHAR   |
| PPPI_UNIT_OF_MEASURE   | CHAR   |

Ar\_sap\_tran and arv\_sap\_tran used for internal processing.

A new system parameter was created called DEST to be the destination returned in MSHD, the SM59 Destination. Currently this parameter has not been updated in the configuration dialog and must be entered manually with Microsoft Access to the system\_parameter table.

| System_parameter_code | system_param_description | system_value | system_value_text |
|-----------------------|--------------------------|--------------|-------------------|
| DEST                  | SAP destination address  |              | OSI_2             |

The PI program arsptran has been added to monitor any values in the state point and retrieve all values for the other members of the point group. This program gets the timestamp for the STATE tag and then requests a piar\_getarcvaluex with the mode specified for all the other items in the point group. You can specify the mode in the exec\_batch entry by using the format arsptran -P1 for mode 1. You can also put on the trace option for debugging by entering arsptran -T -P1.

The is an additional parameter -CY that when it is used it will not send back values when the digital state is set to 0000. If no C parameter is give it will use any value for the state tag to collect the other values. Some examples are

Arsptran.exe –T –CY Arsptran.exe –P1 –CY Arsptran.exe –T –P1 –CY Arsptran.exe -CY

New entries must be made in the group\_master and exec\_batch tables for the three programs that must run. The first is a stored procedure that will insert new entries from point group into the table ar\_sap\_tran. This program is usr\_ar\_sap\_tran\_i. The second entry is for the PI program arsptran used to retrieve data from PI. The third entry is usr\_msg\_hdr\_24 that translates the results to MSHD and MSEL for SAP.

| Group_no | group_desc            | batch_no | last_exec_dtime        | frequency_min | frequency_hr |
|----------|-----------------------|----------|------------------------|---------------|--------------|
| 48       | PP sap<br>transaction | 1        | 6/2/1999 8:30:55<br>PM | 1             | 0            |

| program_name                             | batch_order | functionality            | exe_or_sp | input_param2 | group_ |
|------------------------------------------|-------------|--------------------------|-----------|--------------|--------|
| d:\psrlink\server\fe\arsptran.exe<br>-P1 | 2           | PP values for group      | E         |              |        |
| usr_ar_sap_tran_i                        | 1           | PP insert<br>ar_sap_tran | Р         |              |        |
| usr_msg_hdr_24                           | 3           | PP insert<br>MSHD,MSEL   | Р         |              |        |

The new procedures that were added are as follows:

| Procedure         |                                                                                        |
|-------------------|----------------------------------------------------------------------------------------|
| Usr_ar_sap_tran_i | Looks for new point groups which have been<br>created of type SAP_TRAN and adds to the |

|                     | table ar_sap_tran                                                                                             |
|---------------------|----------------------------------------------------------------------------------------------------|
| Usr_ar_sap_tran_sel | Selects an entry from the table ar_sap_tran                                                                   |
| Usr_ar_sap_tran_upd | Updates and entry in the table ar_sap_tran and arv_sap_tran                                                   |
| Usr_msg_hdr_24      | Selects results from ar_sap_tran and arv_sap_tran<br>and constructs the results in the table mshd and<br>msel |

The program sequencing is as follows:

- 1. A new point group is detected and placed on ar\_sap\_tran. The entry for the STATE is given the timestamp associated with the point group detection.
- 2. When a value is found for the STATE point the timestamp is set for all the other members of the group an entry is made in arv\_sap\_tran with status of C and the status of ar\_sap\_tran is set to P.
- 3. The PI program will then find the values for the other members by taking the last value for the points. The status is changed to P and an entry of the results is made in arv\_sap\_tran with the status of C. The timestamp in field3 and trigger\_time is set to the time the value is found at.
- 4. When a complete set of results exists with the same timestamp usr\_msg\_hdr24 translates the results to the tables MSHD and MSEL and changes the status to W in arv\_sap\_tran.
- 5. The PI program will continue to look for values adding 1 second to the last time found until the point group has been removed from the point\_group table.
- 6. The results will be purged according to the duration setup in the purge table. The following entry must be made in the table purge.

| Table_name   | purge_method  | last_timestamp    | retention_days |
|--------------|---------------|-------------------|----------------|
| arv_sap_tran | usr_arv_purge | 6/7/1999 11:00:01 | 10             |
|              |               | AM                |                |

A sample tag file for this transaction is as follows. Note that shutdown and compressing must be off for the points.

\*create PP movement tags which are reals

@table pipoint

@ptclass classic

@mode create,t

@stype delimited

@istr tag,descriptor,EngUnits,pointsource,pointtype,span,shutdown,compressing

PP\_material\_qty,PP material quantity,KG,L,Float32,10000,off,off,

@endsection

\*create PP movement tags which are strings

@table pipoint

@ptclass classic

@mode create,t

@stype delimited

@istr tag,descriptor,EngUnits,pointsource,pointtype,shutdown,compressing

PP\_MT,PP Movement type,,L,string,off,off,

PP\_Batch\_other, PP Other Batch, L, string, off, off,

PP\_Material\_other, PP Material Other, L, string, off, off,

PP\_Plant\_other, PP Plant other, ,L, string, off, off,

PP\_Storage\_other, PP Storage Location other ,, L, string, off, off,

PP\_Batach, PP Batch, ,L, string, off, off,

PP\_Material, PP Material, ,L, string, off, off,

PP\_Plant\_resource, PP Plant of Resource ,,L,string,off,off,

PP\_Storage, PP Storage Location, ,L, string, off, off,

PP\_message\_category,PP message category,,L,string,off,off @endsection

\*create digital states for PP
@table pids
@mode create,t
@istructure set, state, ...
PP\_state,00000,00001,00002
@endsection

\*create PP states
@table pipoint
@mode create,t
@istructure tag, descriptor, digitalset, pointtype,shutdown,compressing
PP\_state,PP state,PP\_state,digital,off,off,
@endsection

# Sample BAPI for writing CO57 Message

The following is sample code provided by a customer to illustrate how a CO57 message can be created in SAP to send data to RLINK and the PI System.

| * Program Name: /EMN/BLENDPROCESSMSG (Txn YSB9)            |  |  |  |  |  |  |  |  |
|------------------------------------------------------------|--|--|--|--|--|--|--|--|
| *                                                          |  |  |  |  |  |  |  |  |
| * Devel Class: /EMN/MD01                                   |  |  |  |  |  |  |  |  |
| *                                                          |  |  |  |  |  |  |  |  |
| * Description: Send Vessel Characteristic Values to OSI-PI |  |  |  |  |  |  |  |  |
| * This program will send (for each vessel selected) the    |  |  |  |  |  |  |  |  |
| * vessel's current characteristic values to OSI-PI via     |  |  |  |  |  |  |  |  |
| * the PI-PCS interface using process message OSI_COMM.     |  |  |  |  |  |  |  |  |
| * The SAP BAPI, BAPI_PROCESS_MESSAGE_CREATEMLT is used     |  |  |  |  |  |  |  |  |
| * to create the process messages.                          |  |  |  |  |  |  |  |  |
| *                                                          |  |  |  |  |  |  |  |  |
| * PPPI_EVENT_DATE 06/23/1999                               |  |  |  |  |  |  |  |  |
| * PPPI_EVENT_TIME 14:18:24                                 |  |  |  |  |  |  |  |  |
| * YOSI_MESSAGE_TYPE TAGUPDATE                              |  |  |  |  |  |  |  |  |
| * PPPI_SOURCE SAPSBX070 /EMN/BLENDPROCESSMSG               |  |  |  |  |  |  |  |  |
| * PPPI_PLANT_OF_RESOURCE MX01                              |  |  |  |  |  |  |  |  |
| * PPPI_RESOURCE SG24                                       |  |  |  |  |  |  |  |  |
| * PPPI_MATERIAL P15904FZ                                   |  |  |  |  |  |  |  |  |
| * PPPI_MESSAGE_TEXT MX01_IVS 0.769                         |  |  |  |  |  |  |  |  |
| * MX01_L_INDEX 86.14                                       |  |  |  |  |  |  |  |  |
| * MX01_A_INDEX -0.71                                       |  |  |  |  |  |  |  |  |
| * MX01_B_INDEX 0.77                                        |  |  |  |  |  |  |  |  |
| * MX01_IVS_INTR 0.83                                       |  |  |  |  |  |  |  |  |
| * LOBM_QSCORE 93                                           |  |  |  |  |  |  |  |  |
| *                                                          |  |  |  |  |  |  |  |  |
| * PPPI_MESSAGE_TEXT: Offset Length Value                   |  |  |  |  |  |  |  |  |
| * 0 30 characteristic name                                 |  |  |  |  |  |  |  |  |
| * 30 30 characteristic value                               |  |  |  |  |  |  |  |  |
| *                                                          |  |  |  |  |  |  |  |  |
| * Parameters/Arguments: Plant                              |  |  |  |  |  |  |  |  |
| * Vessel Type                                              |  |  |  |  |  |  |  |  |
| * Vessel Id                                                |  |  |  |  |  |  |  |  |
| *                                                          |  |  |  |  |  |  |  |  |
| REPORT /EMN/BLENDPROCESSMSG LINE-SIZE 132                  |  |  |  |  |  |  |  |  |
| MESSAGE-ID /EMN/MD.                                        |  |  |  |  |  |  |  |  |
| TABLES: /EMN/MD001. " Blend Batch (Vessel) Header          |  |  |  |  |  |  |  |  |
| INCLUDE /EMN/MD01_CONSTANTS.                               |  |  |  |  |  |  |  |  |

DATA: MSGHDR TYPE BAPI\_RCOMHAPI OCCURS 0 WITH HEADER LINE, MSGCHR TYPE BAPI\_RCOMEAPI OCCURS 0 WITH HEADER LINE, TXTLIN TYPE BAPI\_RCOMSTXT OCCURS 0 WITH HEADER LINE, MSGNEW TYPE BAPI\_RCOMH OCCURS 0 WITH HEADER LINE, MSGHDRRC TYPE BAPI\_RCOMHRTC OCCURS 0 WITH HEADER LINE, MSGCHRRC TYPE BAPI\_RCOMERTC OCCURS 0 WITH HEADER LINE, RETURN TYPE BAPIRET2 OCCURS 0 WITH HEADER LINE.

DATA: BLEND\_BATCH TYPE /EMN/MD001-BLEND\_BATCH,

BLEND\_QTY TYPE MCHB-CLABS,

BLEND\_UOM TYPE MARA-MEINS,

CHAR\_VALUE TYPE AUSP-ATWRT,

CHAR\_UNIT(6) TYPE C,

EVENT\_DATE TYPE SY-DATUM,

EVENT\_TIME TYPE SY-UZEIT,

MD001 TYPE /EMN/MD001 OCCURS 0 WITH HEADER LINE,

\* system\_timezone type tzonref-tzone,

TIMESTAMP TYPE TZONREF-TSTAMPS,

TIMEZONE TYPE TZONREF-TZONE,

TMP\_MSGID TYPE BAPI\_RCOMHAPI-PROC\_MESS\_ID\_TMP,

VALUE\_TAB TYPE API\_VALI OCCURS 0 WITH HEADER LINE.

SELECTION-SCREEN BEGIN OF BLOCK PARAMS WITH FRAME.

PARAMETERS: P\_PLANT TYPE T001W-WERKS

#### OBLIGATORY

MEMORY ID WRK.

SELECT-OPTIONS: SO\_VTYPE FOR /EMN/MD001-VESSEL\_TYPE

MATCHCODE OBJECT /EMN/MD011,

SO\_BATCH FOR /EMN/MD001-BLEND\_BATCH

MATCHCODE OBJECT /EMN/MD001.

SELECTION-SCREEN END OF BLOCK PARAMS.

#### INITIALIZATION.

AT SELECTION-SCREEN.

\* Authority check (Function: YSB9, Activity: Execute).

\* authority-check object 'Y-SILOBLND'

\* id 'WERKS' field p\_plant

\* id 'SBFUNCTION' field k\_func\_ysb9\_16.

\* if sy-subrc ne 0.

\* message e067 with p\_plant.

\* endif.

\* Read the blend vessel header record.

SELECT \* FROM /EMN/MD001 INTO TABLE MD001 WHERE BLEND\_PLANT EQ P\_PLANT AND BLEND\_BATCH IN SO\_BATCH AND VESSEL\_TYPE IN SO\_VTYPE AND SEND\_TO\_PIMS EQ K\_TRUE.

IF SY-SUBRC NE 0.

MESSAGE E023 WITH P\_PLANT SO\_BATCH. ENDIF.

END-OF-SELECTION.

 $TMP\_MSGID = 0.$ 

CLEAR MSGHDR. REFRESH MSGHDR. CLEAR MSGCHR. REFRESH MSGCHR. CLEAR TXTLIN. REFRESH TXTLIN.

\* Get current timestamp (UTC).
GET TIME STAMP FIELD TIMESTAMP.
\* call function 'TZ\_SYSTEM\_GET\_TZONE'

\* importing tzone\_system = system\_timezone.

\* For each blend vessel record selected... LOOP AT MD001.

CLEAR: BLEND\_QTY, BLEND\_UOM, VALUE\_TAB. REFRESH VALUE\_TAB.

\*

```
IF MD001-BLEND_TYPE EQ K_BT_BINMASTER.
BLEND_BATCH = MD001-CURRENT_BATCH.
ELSE.
BLEND_BATCH = MD001-BLEND_BATCH.
ENDIF.
```

\* Get batch stocks for blend batch.

```
CALL FUNCTION '/EMN/MD01_GET_BATCH_STOCKS'

EXPORTING MATL_NO = MD001-BLEND_MATERIAL

PLANT_NO = MD001-BLEND_PLANT

STOR_LOC = MD001-BLEND_STLOC

BATCH_NO = BLEND_BATCH

IMPORTING TOTAL_STOCK = BLEND_QTY

UOM = BLEND_UOM

EXCEPTIONS BATCH_NOT_FOUND = 1

OTHERS = 2.
```

```
Get the current characteristic values for the blend vessel.
CALL FUNCTION 'QC01_BATCH_VALUES_READ'
  EXPORTING
    I_VAL_MATNR = MD001-BLEND_MATERIAL
    I_VAL_CHARGE = BLEND_BATCH
  TABLES
    T_VAL_TAB
                 = VALUE_TAB
  EXCEPTIONS
    NO_CLASS
                 = 1
    INTERNAL_ERROR = 2
    NO_VALUES
                  = 3
    NO_CHARS
                 = 4
    OTHERS
               = 5.
CHECK SY-SUBRC EQ 0.
```

ADD 1 TO TMP\_MSGID.

\* Build message header record.MSGHDR-PROC\_MESS\_ID\_TMP = TMP\_MSGID.

MSGHDR-PLANT = MD001-BLEND\_PLANT. MSGHDR-PROC\_MESS\_CATEGORY = 'OSI\_COMM'. MSGHDR-TEST\_FLAG = K\_FALSE. MSGHDR-SENDER\_NAME = SY-UNAME. APPEND MSGHDR.

\* Build message characteristic records.

CALL FUNCTION 'SD\_TZONE\_PLANT'

EXPORTING PLANT = MD001-BLEND\_PLANT IMPORTING TIMEZONE = TIMEZONE EXCEPTIONS MISSING\_PLANT = 1 NON\_EXISTENT\_PLANT = 2 OTHERS = 3.

IF SY-SUBRC EQ 0.

CONVERT TIME STAMP TIMESTAMP TIME ZONE TIMEZONE INTO DATE EVENT\_DATE TIME EVENT\_TIME.

ELSE.

 $EVENT_DATE = SY-DATUM.$ 

 $EVENT_TIME = SY-UZEIT.$ 

\* timezone = system\_timezone.ENDIF.

MSGCHR-PROC\_MESS\_ID\_TMP = TMP\_MSGID. MSGCHR-NAME\_CHAR = 'PPPI\_EVENT\_DATE'. MSGCHR-CHAR\_VALUE = EVENT\_DATE. MSGCHR-DATA\_TYPE = 'DATE'. APPEND MSGCHR.

MSGCHR-PROC\_MESS\_ID\_TMP = TMP\_MSGID. MSGCHR-NAME\_CHAR = 'PPPI\_EVENT\_TIME'. MSGCHR-CHAR\_VALUE = EVENT\_TIME. MSGCHR-DATA\_TYPE = 'TIME'. APPEND MSGCHR.

\* msgchr-proc\_mess\_id\_tmp = tmp\_msgid.

\* msgchr-name\_char = 'YOSI\_TIME\_ZONE'.

\* msgchr-char\_value = timezone.

- \* msgchr-data\_type = 'CHAR'.
- \* append msgchr.

MSGCHR-PROC\_MESS\_ID\_TMP = TMP\_MSGID. MSGCHR-NAME\_CHAR = 'YOSI\_MESSAGE\_TYPE'. MSGCHR-CHAR\_VALUE = 'TAGUPDATE'. MSGCHR-DATA\_TYPE = 'CHAR'. APPEND MSGCHR.

MSGCHR-PROC\_MESS\_ID\_TMP = TMP\_MSGID. MSGCHR-NAME\_CHAR = 'PPPI\_SOURCE'. MSGCHR-CHAR\_VALUE(3) = 'SAP'. MSGCHR-CHAR\_VALUE+3(3) = SY-SYSID(3). MSGCHR-CHAR\_VALUE+6(3) = SY-MANDT. MSGCHR-CHAR\_VALUE+10(20) = SY-REPID. MSGCHR-DATA\_TYPE = 'CHAR'. APPEND MSGCHR.

MSGCHR-PROC\_MESS\_ID\_TMP = TMP\_MSGID. MSGCHR-NAME\_CHAR = 'PPPI\_PLANT\_OF\_RESOURCE'. MSGCHR-CHAR\_VALUE = MD001-BLEND\_PLANT. MSGCHR-DATA\_TYPE = 'CHAR'. APPEND MSGCHR.

MSGCHR-PROC\_MESS\_ID\_TMP = TMP\_MSGID. MSGCHR-NAME\_CHAR = 'PPPI\_RESOURCE'. MSGCHR-CHAR\_VALUE = MD001-BLEND\_BATCH. MSGCHR-DATA\_TYPE = 'CHAR'. APPEND MSGCHR.

MSGCHR-PROC\_MESS\_ID\_TMP = TMP\_MSGID. MSGCHR-NAME\_CHAR = 'PPPI\_MATERIAL'. MSGCHR-CHAR\_VALUE = MD001-BLEND\_MATERIAL. MSGCHR-DATA\_TYPE = 'CHAR'. APPEND MSGCHR.

 $MSGCHR-PROC\_MESS\_ID\_TMP = TMP\_MSGID.$ 

```
MSGCHR-NAME_CHAR = 'PPPI_MESSAGE_TEXT'.
MSGCHR-DATA_TYPE = 'CHAR'.
APPEND MSGCHR.
```

\* Build message characteristic text lines.

LOOP AT VALUE\_TAB.

CHECK (VALUE\_TAB-ATNAM(4) EQ 'EMNQ' OR VALUE\_TAB-ATNAM EQ 'LOBM\_QSCORE' ). TXTLIN-PROC\_MESS\_ID\_TMP = TMP\_MSGID. TXTLIN-NAME\_CHAR = 'PPPI\_MESSAGE\_TEXT'. TXTLIN-TDFORMAT = K\_NEW\_LINE. TXTLIN-TDLINE(30) = VALUE TAB-ATNAM.

\* TXTLIN-TDLINE+30(30) = VALUE\_TAB-ATWRT.
 SPLIT VALUE\_TAB-ATWRT AT SPACE INTO CHAR\_VALUE CHAR\_UNIT.
 TXTLIN-TDLINE+30(30) = CHAR\_VALUE.
 APPEND TXTLIN.
 ENDLOOP.

TXTLIN-PROC\_MESS\_ID\_TMP = TMP\_MSGID. TXTLIN-NAME\_CHAR = 'PPPI\_MESSAGE\_TEXT'. TXTLIN-TDFORMAT = K\_NEW\_LINE. TXTLIN-TDLINE(30) = 'BATCH\_QUANTITY'. TXTLIN-TDLINE+30(30) = BLEND\_QTY. CONDENSE TXTLIN-TDLINE+30(30). APPEND TXTLIN.

TXTLIN-PROC\_MESS\_ID\_TMP = TMP\_MSGID. TXTLIN-NAME\_CHAR = 'PPPI\_MESSAGE\_TEXT'. TXTLIN-TDFORMAT = K\_NEW\_LINE. TXTLIN-TDLINE(30) = 'QUANTITY\_UNIT'. TXTLIN-TDLINE+30(30) = BLEND\_UOM. APPEND TXTLIN.

TXTLIN-PROC\_MESS\_ID\_TMP = TMP\_MSGID. TXTLIN-NAME\_CHAR = 'PPPI\_MESSAGE\_TEXT'. TXTLIN-TDFORMAT = K\_NEW\_LINE. TXTLIN-TDLINE(30) = 'STORAGE\_LOCATION'.

TXTLIN-TDLINE+30(30) = MD001-BLEND\_STLOC. APPEND TXTLIN.

 $TXTLIN-PROC\_MESS\_ID\_TMP = TMP\_MSGID.$ 

TXTLIN-NAME\_CHAR = 'PPPI\_MESSAGE\_TEXT'. TXTLIN-TDFORMAT = K\_NEW\_LINE. TXTLIN-TDLINE(30) = 'VESSEL\_ON\_HOLD'. IF MD001-VESSEL\_ON\_HOLD EQ K\_TRUE. TXTLIN-TDLINE+30(30) = 'YES'. ELSE. TXTLIN-TDLINE+30(30) = 'NO'. ENDIF.

APPEND TXTLIN.

TXTLIN-PROC\_MESS\_ID\_TMP = TMP\_MSGID. TXTLIN-NAME\_CHAR = 'PPPI\_MESSAGE\_TEXT'. TXTLIN-TDFORMAT = K\_NEW\_LINE. TXTLIN-TDLINE(30) = 'VESSEL\_RESERVED'. IF MD001-VESSEL\_RESERVED EQ K\_TRUE. TXTLIN-TDLINE+30(30) = 'YES'. ELSE. TXTLIN-TDLINE+30(30) = 'NO'. ENDIF. APPEND TXTLIN.

ENDLOOP.

\* Create process message(s).

CALL FUNCTION 'BAPI\_PROCESS\_MESSAGE\_CREATEMLT' TABLES PROCMESSHEADER = MSGHDR PROCMESSCHARAC = MSGCHR PROCMESSTEXTLINES = TXTLIN PROCESSMESSAGENEW = MSGNEW PROCMESSHEADERRETURN = MSGHDRRC PROCMESSCHARACRETURN = MSGCHRRC RETURN = RETURN.

COMMIT WORK.

\* Log process message(s) created.

LOOP AT MSGNEW.

READ TABLE MD001 INDEX MSGNEW-PROC\_MESS\_ID\_TMP.

MESSAGE I050 WITH MSGNEW-PROC\_MESS\_ID

MD001-BLEND\_PLANT

MD001-BLEND\_BATCH.

ENDLOOP.

\* Log process message errors.

LOOP AT MSGHDRRC WHERE RETURN\_CODE NE '00'.

\* read table md001 index msghdrrc-proc\_mess\_id\_tmp.

MESSAGE ID MSGHDRRC-ID

TYPE 'I'

NUMBER MSGHDRRC-NUMBER

```
WITH MSGHDRRC-MESSAGE_V1
```

MSGHDRRC-MESSAGE\_V2

```
MSGHDRRC-MESSAGE_V3
```

MSGHDRRC-MESSAGE\_V4.

ENDLOOP.

\* Log process message characteristic errors.

LOOP AT MSGCHRRC WHERE RETURN\_CODE NE '00'.

\* read table md001 index msgchrrc-proc\_mess\_id\_tmp.

MESSAGE ID MSGCHRRC-ID

TYPE 'I'

NUMBER MSGCHRRC-NUMBER

```
WITH MSGCHRRC-MESSAGE_V1
```

- MSGCHRRC-MESSAGE\_V2
- MSGCHRRC-MESSAGE\_V3
- MSGCHRRC-MESSAGE\_V4.

ENDLOOP.

\* Signal failure/success of process message(s) creation.

MESSAGE ID RETURN-ID

TYPE RETURN-TYPE

NUMBER RETURN-NUMBER

WITH RETURN-MESSAGE\_V1

RETURN-MESSAGE\_V2

RETURN-MESSAGE\_V3

RETURN-MESSAGE\_V4.

# Chapter 16 SQLServer Data Source

# Ad-hoc messages from SQL database access

The purpose of this extension is to provide SQL Database access rather than PI for support of Ad-Hoc messages to SAP. This is and extension to the general SAP transactions provided in RLINK using a SQL Database as the source of information. The example SQL database used is one provided by PolyOne.

The conventions used in the following example are

Point\_group\_table

- 1. The group\_description is configured to be the name of the table
- 2. Plant\_id is the name of the plant
- 3. In the process\_book field put the name of the field that holds the plant

Point\_group\_members table

- 1. Tag\_alias is the name of the characteristic to go to SAP
- 2. The tag\_id is the name of the field in the table where the value will be retrieved from
- 3. The server is the name of the database in the SQLServer that will hold the data
- 4. There is no entry with display\_order of 1 because you have specific entries in the SQL database for PPPI\_EVENT\_TIME, PPPI\_EVENT\_DATE and PPPI\_UNIT\_OF\_MEASURE

Characteristics table

Any characteristics that you use in your messages must be defined in the characteristic table with the required SAP format.

#### Configuration of the point groups

Goods receipt

| group_num | group_description | group_type | resource_id | plant_id | owner | Process_book |
|-----------|-------------------|------------|-------------|----------|-------|--------------|
| 660       | ah_goods_receipt  | SAP_SQL    |             | 1100     | dbo   | Plant_id     |

| group_num | tag_id            | tag_alias              | display_order | server    | application_ne |
|-----------|-------------------|------------------------|---------------|-----------|----------------|
| 660       | batch_id          | PPPI_BATCH             | 5             | RLINK_SQL |                |
| 660       | event_date        | PPPI_EVENT_DATE        | 6             | RLINK_SQL |                |
| 660       | event_time        | PPPI_EVENT_TIME        | 7             | RLINK_SQL |                |
| 660       | material_id       | PPPI_MATERIAL          | 4             | RLINK_SQL |                |
| 660       | quantity_produced | PPPI_MATERIAL_PRODUCED | 8             | RLINK_SQL |                |
| 660       | message_type      | PPPI_MESSAGE_CATEGORY  | 11            | RLINK_SQL |                |
| 660       | operation_id      | PPPI_OPERATION         | 2             | RLINK_SQL |                |
| 660       | phase_id          | PPPI_PHASE             | 3             | RLINK_SQL |                |
| 660       | process_order     | PPPI_PROCESS_ORDER     | 12            | RLINK_SQL |                |
| 660       | unit_of_measure   | PPPI_UNIT_OF_MEASURE   | 9             | RLINK_SQL |                |
| 660       | Quantity_produced | STATE                  | 10            | RLINK_SQL |                |

# Goods issue

| group_num | group_description | group_type | resource_id | plant_id | owner | Process_book |
|-----------|-------------------|------------|-------------|----------|-------|--------------|
| 659       | ah_goods_issue    | SAP_SQL    |             | 1100     | dbo   | Plant_id     |

| group_num | tag_id            | tag_alias              | display_order | server    | application_no |
|-----------|-------------------|------------------------|---------------|-----------|----------------|
| 659       | batch_id          | PPPI_BATCH             | 5             | RLINK_SQL |                |
| 659       | event_date        | PPPI_EVENT_DATE        | 6             | RLINK_SQL |                |
| 659       | event_time        | PPPI_EVENT_TIME        | 7             | RLINK_SQL |                |
| 659       | material_id       | PPPI_MATERIAL          | 4             | RLINK_SQL |                |
| 659       | quantity_consumed | PPPI_MATERIAL_CONSUMED | 8             | RLINK_SQL |                |
| 659       | message_type      | PPPI_MESSAGE_CATEGORY  | 11            | RLINK_SQL |                |
| 659       | operation_id      | PPPI_OPERATION         | 2             | RLINK_SQL |                |
| 659       | phase_id          | PPPI_PHASE             | 3             | RLINK_SQL | 1              |
| 659       | process_order     | PPPI_PROCESS_ORDER     | 12            | RLINK_SQL |                |
| 659       | unit_of_measure   | PPPI_UNIT_OF_MEASURE   | 9             | RLINK_SQL | Ì              |
| 659       | Quantity_consumed | STATE                  | 10            | RLINK_SQL |                |

# Applications

Customer specific routines

• Usr\_customer\_saptran\_state

(sample code will be provided, called by usr\_sql\_arsaptran)

• Usr\_customer\_saptran\_other

(sample code will be provided, called by usr\_sql\_arsaptran)

#### **RLINK-SQL** application procedures

• Usr\_sql\_arsaptran

#### Processing of new group-type SAP\_SQL

- Usr\_arsap\_sql\_i this procedure inserts new groups of group\_type SAP\_SQL in the table ar\_sap\_tran table it calls the customer specific routine for additional insertion field specifications
- Usr\_customer\_sap\_tran\_i this procedure adds additional information that is customer specific for insertion into ar\_sap\_tran. A version that matches the tables for PolyOne is delivered. (code will be provided)

#### Sample SQLDatabase

Msg\_goods\_issue added the following fields

• data\_process\_state

create table ah\_goods\_issue

(

| msg_id              | int       | primary key, |
|---------------------|-----------|--------------|
| process_order       | char(12), |              |
| recipe_id           | char(18), |              |
| operation_id        | char(4),  |              |
| phase_id            | char(4),  |              |
| material_id         | char(18), |              |
| batch_id            | char(10), |              |
| event_date          | char(8),  |              |
| event_time          | char(6),  |              |
| plant_id            | char(4),  |              |
| quantity_consumed   | float,    |              |
| unit_of_measure     | char(10), |              |
| last_value          | char(1),  |              |
| interface_status    | char(1),  |              |
| interface_timestamp | datetime, |              |
| message_type        | char(8),  |              |
| data_process_state  | char(1)   | null         |
| )                   |           |              |

A typical entry in this table is shown below. When an entryis made in this table the field data\_process\_state is null. The columns interface\_status and interface\_timestamp are not used by RLINK they are there for the customer use. Note that the date and time are entered into event\_date and event\_time as shown.

| msg_id | proces<br>s_order | operati<br>on_id | phase_id | material_id | batch_id | event_date | event_time | plant_id |
|--------|-------------------|------------------|----------|-------------|----------|------------|------------|----------|
| 1      | 0001              | 1000             | 1010     | MAT01       | BATCH01  | 20010925   | 141400     | 1100     |
| 2      | 0002              | 2000             | 2010     | MAT02       | BATCH02  | 20010926   | 120000     | 1100     |

| quantity_consu | unit_of_measu | interface_st |                     |              | data_proces |
|----------------|---------------|--------------|---------------------|--------------|-------------|
| med            | re            | atus         | interface_timestamp | message_type | s_state     |
| 100            | Lbs           | Ν            | 25-Sep-01           | PI_CONS      | С           |
| 50             | Lbs           | Ν            | 26-Sep-01           | PI_CONS      |             |

- Msg\_goods\_receipt added the following fields
  - data\_process\_state
  - create table ah\_goods\_receipt
  - (

| msg_id              | int       | primary key, |
|---------------------|-----------|--------------|
| process_order       | char(12), |              |
| recipe_id           | char(18), |              |
| operation_id        | char(4),  |              |
| phase_id            | char(4),  |              |
| material_id         | char(18), |              |
| batch_id            | char(10), |              |
| event_date          | char(8),  |              |
| event_time          | char(6),  |              |
| plant_id            | char(4),  |              |
| quantity_produced   | float,    |              |
| unit_of_measure     | char(10), |              |
| interface_status    | char(1),  |              |
| interface_timestamp | datetime, |              |
| message_type        | char(8),  |              |
| delivery_complete   | char(1),  |              |

| last_value         | char(1), |      |
|--------------------|----------|------|
| data_process_state | char(1)  | null |
|                    |          |      |

#### Group\_master and exec\_batch

Group\_master table

| group_no | group_desc | batch_no | last_exec_dtime         | frequency_min | frequency_hr |
|----------|------------|----------|-------------------------|---------------|--------------|
| 53       | Ad-Hoc SQL | 1        | 9/26/2001<br>5:16:51 PM | 0             | 0            |

#### Exec\_batch table

The program usr\_adhoc\_helper N where N is the number of times to recall the sql procedures is used to increase the number of times that the SQL programs are called. The programs that this will call are usr\_ar\_sap\_sql\_I and usr\_sql\_arsptran.

| program_name       | batch_order | functionality             | exe_or_sp | input_param1 | group_no | batch_no |
|--------------------|-------------|---------------------------|-----------|--------------|----------|----------|
| Usr_adhoc_helper 9 | 3           | Multiple calls<br>for sql | Р         |              | 53       | 1        |

#### Installation

The installation follows the standard RLINK patch update methodology. A script is provided that updates the database and the programs I the other directories are moved to the corresponding RLINK directories.

# **Recipe Processing from SQLDatabase**

#### **Translation method**

The translation method usr\_sql\_customer is used if data is to be configured to come from a SQL database. This procedure can use any combination of information in the databases to setup the query of the external system and then calls usr\_insert\_ar. It will pass request\_part\_id and it will get returned all the fields needed to update action\_results.

#### Application

The application usr\_application\_sql will be used to return data from the SQL database. This procedure selects the first row from action\_results for the application that has an open status. It then selects all other members from the same request\_id. It then searches the configured table to see if there are any responses to this request. If there is a response it will complete the replies for all members in the request\_id. It will continue for all rows that it finds that match in the SQL database. After it has completed this request\_id it will move on to the next request\_id. Internally it calls usr\_customer\_application passing all the fields in action\_results and getting returned value and timestamp and then the program usr\_application\_sql calls usr\_upd\_rcp\_ar if the characteristic is for the recipe status, usr\_upd\_phase\_ar if it is for the phase status and usr\_updae\_action\_list for all others with the value and timestamp. For instructions other than PI\_CRST and PI\_PHST there must be a lastvalue signal maintained in order to determine when the last value has been received. The lastvalue must be a blank or

"X" to indicate the last value. When the entry in the SQL database is read the procedure usr\_customer\_application will update the interface\_status to 'Y' if successful and 'E' if it fails and update the interface timestamp with the current time.

#### Iniparameters

To the table translation\_method must be added "usr\_sql\_customer"

| name             | description |  |
|------------------|-------------|--|
| usr_sql_customer | SQL recipe  |  |

To the table application must be added "usr application sql"

| application_no | application_description | program_name        |
|----------------|-------------------------|---------------------|
| 79             | SQL application         | usr_application_sql |

Application "usr\_application\_sql" added to group\_master and exec\_batch. The procedure usr\_application\_sql calls usr\_sql\_customer which can be modified by the customer.

Group\_master table

| group_no | group_desc | batch_no | last_exec_dtime         | frequency_min | frequency_hr |
|----------|------------|----------|-------------------------|---------------|--------------|
| 53       | Ad-Hoc SQL | 1        | 9/26/2001<br>5:16:51 PM | 0             | 0            |

#### Exec\_batch table

| program_name        | batch_order | functionality      | exe_or_sp | input_param1 | group_no | batch_no |
|---------------------|-------------|--------------------|-----------|--------------|----------|----------|
| usr_application_sql | 3           | SQL request recipe | Р         |              | 53       |          |

Translator Table

The Translator table must be changed to support the new application and translation method for the characteristics. In configuring the translator table configure the reply\_method for who should assign the Engineering Unit and timestamp.

#### **Translation Methods Fields**

For recipe translation PI\_CRST into action\_results the following data is required

Recipe\_no

Table

Database

Field\_name that holds recipe status

Field\_name that holds recipe\_no Field\_name that holds recipe\_timestamp State field

For phase translation PI\_PHST into action\_results the following data is required Recipe\_no Phase\_id Table Database Field that holds recipe\_no Field that holds phase\_id Field that holds phase\_status Field that holds phase\_status State field

For translation of goods issue PI\_CONS into action\_results the following data is required

Recipe\_no Phase\_id Material\_id Table Database Field that holds recipe\_no Field that holds phase\_id Field that holds material\_id Field for the characteristic being returned Field for timestamp Characterisitic name Field that holds lastvalue Request\_id For translation of goods issue PI\_PROD into action\_results the following data is required Recipe\_no Phase\_id

Material\_id

Table

Database Field that holds recipe\_no Field that holds phase\_id Field that holds material\_id Field for the characteristic being returned Field for timestamp Field that holds lastvalue Characteristic name Request\_id

#### Sample SQL database

#### Msg\_control\_recipe\_status (recipe\_timestamp is used for time)

create table msg\_control\_recipe\_status

| (                   |           |              |
|---------------------|-----------|--------------|
| msg_id              | int       | primary key, |
| process_order       | char(12), |              |
| recipe_id           | char(18), |              |
| recipe_status       | char(5),  |              |
| event_date          | char(8),  |              |
| event_time          | char(6),  |              |
| recipe_timestamp    | datetime, |              |
| interface_status    | char(1),  |              |
| interface_timestamp | datetime, |              |
| message_type        | char(8),  |              |
| data_process_state  | char(1)   | null         |
| )                   |           |              |

The recipe\_status must hold the valid values for SAP that are 00005 Processed 00004 Terminated

00007 Discarded

#### Msg\_phase\_status (status\_timestamp is used for time)

| int      | primary key,    |
|----------|-----------------|
| char(18) | ,               |
|          | int<br>char(18) |

create

| operation_id        | char(4)   | ,    |
|---------------------|-----------|------|
| phase_id            | char(4)   | ,    |
| phase_status        | char(5)   | ,    |
| status_timestamp    | datetime  | ,    |
| interface_status    | char(1),  |      |
| interface_timestamp | datetime, |      |
| data_process_state  | char(1)   | null |
| )                   |           |      |

The phase\_status must hold the valid values for SAP that are

00001 Started00002 Finished00003 Interupted00004 Partial

## Msg\_goods\_issue (event\_timestamp is used for time)

create table msg\_goods\_issue

| (                   |           |              |
|---------------------|-----------|--------------|
| msg_id              | int       | primary key, |
| process_order       | char(12)  | ,            |
| recipe_id           | char(18)  | ,            |
| operation_id        | char(4)   | ,            |
| phase_id            | char(4)   | ,            |
| material_id         | char(18)  | ,            |
| batch_id            | char(10)  | ,            |
| event_date          | char(8)   | ,            |
| event_time          | char(6)   | ,            |
| event_timestamp     | datetime  | ,            |
| plant_id            | char(4)   | ,            |
| quantity_consumed   | float     | ,            |
| unit_of_measure     | char(10)  | ,            |
| last_value          | char(1)   | null,        |
| message_type        | char(8)   | ,            |
| interface_status    | char(1),  |              |
| interface_timestamp | datetime, |              |
| data_process_state  | char(1)   | null         |
| )                   |           |              |

#### Msg\_goods\_receipt (event\_timestamp is used for time)

create table msg\_goods\_receipt

| (                   |           |              |
|---------------------|-----------|--------------|
| msg_id              | int       | primary key, |
| process_order       | char(12)  | ,            |
| recipe_id           | char(18)  | ,            |
| plant_id            | char(4)   | ,            |
| operation_id        | char(4)   | ,            |
| phase_id            | char(4)   | ,            |
| material_id         | char(18)  | ,            |
| batch_id            | char(10)  | ,            |
| event_date          | char(8)   | ,            |
| event_time          | char(6)   | ,            |
| event_timestamp     | datetime  | ,            |
| quantity_produced   | float     | ,            |
| unit_of_measure     | char(1    | 0) ,         |
| last_value          | char(1)   | null,        |
| message_type        | char(8)   | ,            |
| interface_status    | char(1),  |              |
| interface_timestamp | datetime, |              |
| delivery_complete   | char(1),  |              |
| data_process_state  | char(1)   | null         |
| )                   |           |              |

# Msg\_phact (status\_timestamp is used for time)

create table msg\_goods\_receipt

| (                |             |              |
|------------------|-------------|--------------|
| msg_id           | int         | primary key, |
| process_order    | char(12)    | ,            |
| recipe_id        | char(18)    | ,            |
| plant_id         | char(4)     | ,            |
| operation_id     | char(4)     | ,            |
| phase_id         | char(4)     | ,            |
| activity         | varchar(50) | ,            |
| parameter_id     | varchar(50) | ,            |
| event_timestamp  | datetime    | ,            |
| status_timestamp | datetime    | ,            |

| unit_of_measure     | char(10)  | ,     |
|---------------------|-----------|-------|
| last_value          | char(1)   | null, |
| message_type        | char(8)   | ,     |
| interface_status    | char(1),  |       |
| interface_timestamp | datetime, |       |
| data_process_state  | char(1)   | null  |
| )                   |           |       |

# Configuration

Point\_group and point\_group\_members

| group_nu<br>m | group_description         | group_type | process_b<br>ook | resource_i<br>d | plant_i<br>d |
|---------------|---------------------------|------------|------------------|-----------------|--------------|
| 669           | msg_phase_status          | SQL_PHASE  |                  |                 | 1100         |
| 668           | msg_control_recipe_status | SQL_RECIPE |                  |                 | 1100         |
| 670           | msg_goods_issue           | SQL_CONS   |                  |                 | 1100         |
| 671           | msg_goods_receipt         | SQL_PROD   |                  |                 | 1100         |
| 672           | msg_phact                 | SQL_PHACT  |                  |                 | 1100         |

| group_nu<br>m | tag_id             | tag_alias                  | display<br>_order | server        |
|---------------|--------------------|----------------------------|-------------------|---------------|
| 668           | recipe_id          | PPPI_CONTROL_RECIPE        | 1                 | RLINK_SQ<br>L |
| 668           | recipe_status      | PPPI_CONTROL_RECIPE_STATUS | 2                 | RLINK_SQ<br>L |
| 668           | recipe_timestamp   | PPPI_EVENT_TIMESTAMP       | 3                 | RLINK_SQ<br>L |
| 668           | data_process_state | STATE                      | 4                 | RLINK_SQ<br>L |
| 669           | operation_id       | PPPI_OPERATION             | 3                 | RLINK_SQ<br>L |
| 669           | phase_id           | PPPI_PHASE                 | 4                 | RLINK_SQ<br>L |
| 669           | status_id          | PPPI_PHASE_STATUS          | 5                 | RLINK_SQ<br>L |
| 669           | data_process_state | STATE                      | 6                 | RLINK_SQ<br>L |
| 669           | Recipe_id          | PPPI_CONTROL_RECIPE        | 7                 | RLINK_SQ<br>L |

| group_nu<br>m | tag_id             | tag_alias              | display<br>_order | server        |
|---------------|--------------------|------------------------|-------------------|---------------|
| 670           | batch_id           | PPPI_BATCH             | 7                 | RLINK_SQ<br>L |
| 670           | recipe_id          | PPPI_CONTROL_RECIPE    | 1                 | RLINK_SQ<br>L |
| 670           | event_timestamp    | PPPI_EVENT_TIMESTAMP   | 2                 | RLINK_SQ<br>L |
| 670           | material_id        | PPPI_MATERIAL          | 3                 | RLINK_SQ<br>L |
| 670           | quantity_consumed  | PPPI_MATERIAL_CONSUMED | 4                 | RLINK_SQ<br>L |
| 670           | phase_id           | PPPI_PHASE             | 5                 | RLINK_SQ<br>L |
| 670           | unit_of_measure    | PPPI_UNIT_OF_MEASURE   | 6                 | RLINK_SQ<br>L |
| 670           | Last_value         | PPPI_LAST_VALUE        | 7                 | RLINK_SQ<br>L |
| 670           | data_process_state | STATE                  | 8                 | RLINK_SQ<br>L |
| 670           | operation_id       | PPPI_OPERATION         | 9                 | RLINK_SQ<br>L |
| 670           | plant_id           | PPPI_PLANT             | 10                | RLINK_SQ<br>L |
| 670           | Process_order      | PPPI_PROCESS_ORDER     | 11                | RLINK_SQ<br>L |
| 671           | batch_id           | PPPI_BATCH             | 7                 | RLINK_SQ<br>L |
| 671           | recipe_id          | PPPI_CONTROL_RECIPE    | 1                 | RLINK_SQ<br>L |
| 671           | event_timestamp    | PPPI_EVENT_TIMESTAMP   | 2                 | RLINK_SQ<br>L |
| 671           | material_id        | PPPI_MATERIAL          | 3                 | RLINK_SQ<br>L |
| 671           | quantity_produced  | PPPI_MATERIAL_PRODUCED | 4                 | RLINK_SQ<br>L |
| 671           | phase_id           | PPPI_PHASE             | 5                 | RLINK_SQ<br>L |
| 671           | unit_of_measure    | PPPI_UNIT_OF_MEASURE   | 6                 | RLINK_SQ<br>L |
| 671           | Last_value         | PPPI_LAST_VALUE        | 7                 | RLINK_SQ<br>L |

| group_nu<br>m | tag_id             | tag_alias                   | display<br>_order | server        |
|---------------|--------------------|-----------------------------|-------------------|---------------|
| 671           | data_process_state | STATE                       | 8                 | RLINK_SQ<br>L |
| 672           | activity           | PPPI_ACTIVITY               | 1                 | RLINK_SQ<br>L |
| 672           | data_process_state | STATE                       | 6                 | RLINK_SQ<br>L |
| 672           | recipe_id          | PPPI_CONTROL_RECIPE         | 2                 | RLINK_SQ<br>L |
| 672           | status_timestamp   | PPPI_EVENT_TIMESTAMP        | 3                 | RLINK_SQ<br>L |
| 672           | Last_value         | PPPI_LAST_VALUE             | 4                 | RLINK_SQ<br>L |
| 672           | Operation_id       | PPPI_OPERATION              | 5                 | RLINK_SQ<br>L |
| 672           | Phase_id           | PPPI_PHASE                  | 7                 | RLINK_SQ<br>L |
| 672           | Plant_id           | PPPI_PLANT                  | 8                 | RLINK_SQ<br>L |
| 672           | Process_order      | PPPI_PROCESS_ORDER          | 9                 | RLINK_SQ<br>L |
| 672           | Parameter_id       | PPPI_STD_VALUE_PARAMETER_ID | 10                | RLINK_SQ<br>L |
| 672           | Unit_of_measure    | PPPI_UNIT_OF_MEASURE        | 11                | RLINK_SQ<br>L |
# Chapter 17 Repetitive Manufacturing

The business object Repetitive Manufacturing Backflush is a confirmation on the status of production in repetitive manufacturing. There is no reference to long-term orders. In a repetitive manufacturing backflush you can confirm the quantities produced and the activities required to produce these quantities. The components consumed are backflushed.

#### Procedures

| usr_pp_rm_ar_rem_I      | Inserts new point groups into pp_ar_rem                              |
|-------------------------|----------------------------------------------------------------------|
| usr_pp_rm_ar_rem_upd    | Updates results from PI into pp_ar_rem and pp_arv_rem                |
| usr_ar_rem_sel          | Selects values from pp_ar_rem                                        |
| usr_pp_rm_bapi_general  | Selects data for BAPI calls                                          |
| usr_pp_rm_status_u      | Updates return status and results from BAPI call                     |
| usr_pp_rm_arem_2_r3     | Procedure reads from action_results and inserts into SAP like tables |
| usr_pp_rm_putvalue_2_pi | Confirmation number written to PI by sending to action_send          |

#### Application

Application arem.exe gets data from PI

| Repman -1 | MTS             |
|-----------|-----------------|
| Repman –2 | Cancel          |
| Repman –3 | Check Existence |
| Repman –4 | MTP             |
| Repman –5 | МТО             |

#### Tables

| PP_arv_rem         | results from PI for the requests   |
|--------------------|------------------------------------|
| Pp_Ar_rem          | data being requested from PI       |
| Pp_rm_datagen_in   | BFLUSHDATAGEN                      |
| pp_rm_datserial_in | SERIALNR                           |
| pp_rm_flag_in      | BFLUSHFLAGS                        |
| pp_rm_dataorder    | sales order and order item for MTO |

| pp_rem_existencecheck | table for existence check contains confirmation_no and status return |
|-----------------------|----------------------------------------------------------------------|
| pp_rm_cancel          | entries to be canceled in SAP                                        |
| pp_rm_prod_ver        | holds configured production version                                  |

RETURN messages are sent to the error\_log.

#### Components

The components are:

REM.BapiService

Rem.RepManConfirmation1

RLINKRem.IRem

SAP.RemSessionComponent

| omponent Services                             |    |                         |                |           |                 |            |            |               |     |
|-----------------------------------------------|----|-------------------------|----------------|-----------|-----------------|------------|------------|---------------|-----|
| j <u>C</u> onsole <u>W</u> indow <u>H</u> elp |    |                         |                |           |                 |            |            |               | _16 |
| ction View   ← →   🔁 💽   🗙 🖅 👔   😫            | 12 | ) 🗵 📑 🗄 🎟 🕯             | 8              |           |                 |            |            |               |     |
| 9                                             |    | <b>A A</b>              | 4              | 4         | 4               | 4          | 4          | 4             |     |
| Computers                                     |    |                         |                |           |                 | -          |            |               |     |
| B My Computer                                 |    | CE6. CE6. Material.     | GM.            | GM.       | PP46.           | PP46.      | PP46.      | PP46.         |     |
| 🗄 🧰 COM+ Applications                         |    | papipervice, 1 1        | bapiservice. I | Goodsmove | . bapbervice. I | Controlked | Processcha | Processme     |     |
| 🕀 🥎 .NET Utilities                            |    |                         |                |           |                 |            |            |               |     |
| Analyzer Control Publisher Application        |    |                         |                |           |                 |            |            |               |     |
| E 🧐 COM+ QC Dead Letter Queue Listener        |    | REM. REM.               | RUNKREM.       | BLINKBEM. | SAP.            | SAP.       | SAP.       | SAP, Session, |     |
| COM+ Utilities                                |    | BapiService. 1 RepManCo | IRem           | IRem1     | MATCE6Ses       | RemSession | RLBO46Ses  | 1             |     |
| IIS In-Process Applications                   |    |                         |                |           |                 |            |            |               |     |
| IIS Out-Of-Process Pooled Applications        |    |                         |                |           |                 |            |            |               |     |
| H Y IIS Utilities                             |    |                         |                |           |                 |            |            |               |     |
| IIS-{Default Web Site//Root/ICE}              |    |                         |                |           |                 |            |            |               |     |
| IIS-{Default Web Site//Root/ICE}              |    |                         |                |           |                 |            |            |               |     |
| H Web Site/(Root/WebServices)                 |    |                         |                |           |                 |            |            |               |     |
| H M Task                                      |    |                         |                |           |                 |            |            |               |     |
| DI BOOI                                       |    |                         |                |           |                 |            |            |               |     |
|                                               |    |                         |                |           |                 |            |            |               |     |
|                                               |    |                         |                |           |                 |            |            |               |     |
| En Components                                 |    |                         |                |           |                 |            |            |               |     |
| CE6.Dapiservice.1                             |    |                         |                |           |                 |            |            |               |     |
| CLO.Material.1                                |    |                         |                |           |                 |            |            |               |     |
| E CM GooddMovement 1                          |    |                         |                |           |                 |            |            |               |     |
| P PP46 RaniSarvice 1                          |    |                         |                |           |                 |            |            |               |     |
| PP46 ControlPerine 1                          |    |                         |                |           |                 |            |            |               |     |
| DP46 Process("baractretroPI 1                 |    |                         |                |           |                 |            |            |               |     |
| PP46 ProcessMessagePI 1                       |    |                         |                |           |                 |            |            |               |     |
| E REM BapiService 1                           |    |                         |                |           |                 |            |            |               |     |
| E B REM. RenMapConfirmation 1. 1              |    |                         |                |           |                 |            |            |               |     |
| RI INKREM IRem                                |    |                         |                |           |                 |            |            |               |     |
| RI INKREM. IRem 1                             |    |                         |                |           |                 |            |            |               |     |
| FI A SAP, MATCE6Session, 1                    |    |                         |                |           |                 |            |            |               |     |
| SAP.RemSessionComponent.1                     |    |                         |                |           |                 |            |            |               |     |
| SAP.RLBO46SessionComponent.1                  |    |                         |                |           |                 |            |            |               |     |
| E G SAP.Session.1                             |    |                         |                |           |                 |            |            |               |     |
| F Roles                                       |    |                         |                |           |                 |            |            |               |     |
| 🗄 🧒 System Application                        |    |                         |                |           |                 |            |            |               |     |
| 🗉 🗄 Test PI                                   |    |                         |                |           |                 |            |            |               |     |
| 🗄 🚳 Visual Studio APE Package                 |    |                         |                |           |                 |            |            |               |     |
| Distributed Transaction Coordinator           | -  |                         |                |           |                 |            |            |               |     |
|                                               |    |                         |                |           |                 |            |            |               |     |

Group\_master and exec\_batch

| group_no | group_desc | batch_no | last_exec_dtime | frequency_min | frequency_hr |
|----------|------------|----------|-----------------|---------------|--------------|
| 54       | REM-       | 1        | 10/10/2001      | 1             | 0            |
|          | Processing |          | 11:53:46 AM     |               |              |

| program_name                             | batch_order | functionality                                                 | exe_or_sp | group_no | batch_no |
|------------------------------------------|-------------|---------------------------------------------------------------|-----------|----------|----------|
| d:\rlink\pppi\server\fe\repman.exe<br>-1 | 4           | REM-Sends<br>Values to<br>SAP and<br>receives<br>confirmation | E         | 54       | 1        |
| d:\rlink\pppi\server\fe\arem.exe         | 2           | Get values to                                                 | E         | 54       | 1        |

| program_name                             | batch_order | functionality                                                 | exe_or_sp | group_no | batch_no |
|------------------------------------------|-------------|---------------------------------------------------------------|-----------|----------|----------|
|                                          |             | pp_arv_rem<br>table                                           |           |          |          |
| usr_pp_rm_putvalue_2_pi                  | 5           | REM-puts<br>value into pi                                     | P         | 54       | 1        |
| usr_pp_rm_ar_rem_I                       | 1           | Populates<br>records into<br>pp_ar_rem<br>table               | P         | 54       | 1        |
| usr_pp_rm_arem_2_r3                      | 3           | Populates<br>values to<br>SAP tables                          | Ρ         | 54       | 1        |
| d:\rlink\pppi\server\fe\repman.exe<br>-2 | 6           | REM-Sends<br>Values to<br>SAP and<br>receives<br>confirmation | E         | 54       | 1        |

# MTS- made to stock

BflushFlags

These flags determine the type and scope of the backflush to be posted.

#### BCKFLTYPE – Type of the backflush to be posted

#### MTS

- 01 Final Backflush
- 02 Reporting Point REQUIRES REPPOINT
- 10 Separate Activity Backflush
- 11 Separate Component consumption backflush
- 12 Separate component scrap backflush

RP\_SCRAPTYPE – Type of reporting point backflush it is only required if BCKFLTYPE is 02 and you are backflushing scrap

i.e. Value in SCRAPQUANT. The default value is 1

- 1 scrap at reporting point
- 2 Scrap up to the entered reporting point
- 3 Excess component consumption at reporting point

ACTIVITES\_TYPE – defines the type of separate activity backflush it is only filled if a values of 10 is given in BCKFLTYPE

1 Activities of all operations

2 Only activities at reporting point

3 Only activities of operations after the last reporting point

COMPONENTS\_TYPE- parameter defines the type of separate goods issue posting or a separate component scrap posting it is only filled if the values of 11 or 12 are assigned to BCKFLTYPE.

- 1 Components of all operations
- 2 Only components reporting point
- 3 Only components after last reporting point

SERIALNR – If serial numbers have to be maintained for the finished product to be backflushed, you can use the parameter to transfer the serial numbers to be used for posting the goods receipt of the finished product. Note in certain circumstances the number of serial numbers to be transferred must correspond exactly to the back flush quantity (this depends on the serial number settings in SAP). If in such a case too few serial numbers are transferred, the system cannot carry out the backflush successfully. You can use the serial number to identify individual instances of a material for individual tracking purposes. A prerequisite for performing serialization of a material is the entry of a serialization profile at material plant level.

CONFIRMATION\_NO - returned from the MTS backflush and is the backflush number

MTS - made to stock

You must enter a material and a plant or a planned order

You must enter a posting date or a document date

If the repetitive manufacturing profile is set so that an online corrections mandatory when withdraw errors occur and if a withdrawal error occurs when backflushing the backflush cannot be carried out and an error code is returned. IF the profile is set so that correction is optional the system creates post-processing records for the components that could not be withdrawing. Therefore make sure that the creation of post processing records is allowed in the repetitive manufacturing profile. Otherwise the errors are not logged and there is no system-aided way of post posting of components.

#### BflushData

REPPOINT – milestone operation number in the routing. Must be filled if you are to carry out a reporting point backflush or if you want to carry out a separate activity posting, a separate goods issue posing or a separate component scarp posting with reference to a reporting point. You can only enter a reporting point after you have selected the indicator RP backflush.

BflushDataGen – This is independent of MTS, MTO or MTP

| Parameter  | Description | Size | Comments                   |
|------------|-------------|------|----------------------------|
| PDC_NUMBER | PDC number  | 12   | You must enter this number |

|             | given by<br>external system   |    | when reversion a backflush,<br>the system only reverses the<br>posting corresponds to the<br>number                                                                                                    |
|-------------|-------------------------------|----|----------------------------------------------------------------------------------------------------|
| MATERIALNR  | Material<br>number            | 18 |                                                                                                    |
| PRODPLANT   | Plant                         | 4  |                                                                                                    |
| PLANPLANT   | Planning plant                | 4  | Specifically identifies the<br>plant where you want to post<br>the goods receipt for an<br>assembly. You only have to<br>enter the planning plant if a<br>material is produced in a<br>different plant from where it is<br>planned. In this case you do<br>not have to enter anything in<br>the filed plant (that is where<br>the material is produced –<br>production plant) It is<br>determined automatically<br>from a special procurement<br>key in the material master<br>record or from the planned<br>order. If you backflush data,<br>the system posts the goods<br>receipt to the planning plant<br>and backflushes the<br>components from the<br>production plant. In the<br>assembly's material master<br>record, for the planning plant<br>you must have maintained a<br>special procurement key for<br>production in another plant.<br>When you carry out the<br>planning run in the planning<br>plant, the system records the<br>planning plant and the<br>production plant in the<br>planned orders. |
| STORAGELOC  | Receiving<br>storage location | 4  | The system determines the receiving storage location automatically if you entered it in the production version. If no it can be entered here.                                                                                                    |
| PRODVERSION | Production<br>version         | 4  | Key that determines the<br>various production techniques<br>according to which a material<br>can be manufactured. The<br>production version determines<br>the BOM alternative for a                                                                                                    |

| PRODLINE     | Production line             | 8  | <ul> <li>BOM explosion, the task list type the task list group and the task list group counter, lost size restrictions</li> <li>Describes the capacities, can be represented in the system either by a work center or by a line hierarchy. The production line is configure when you configure the production version.</li> </ul>                                                                                                    |
|--------------|-----------------------------|----|----------------------------------------------------------------------------------------------------|
| PLANNINGID   | Planning<br>identification2 | 8  | Enables you to group various<br>material either by location or<br>by time for planning and<br>evaluation purposes. For<br>example you can assign a<br>planning ID to all materials<br>that are manufactured on a<br>certain production line. The<br>planning ID is assigned to a<br>production version. If you<br>create a material with a<br>certain production version the<br>planning ID of this version is<br>transferred automatically. If<br>you want to use the planning<br>ID instead of the production<br>version in planning you must<br>create a work center and enter<br>this work center in the<br>production line field. |
| ВАТСН        | Receiving batch             | 10 | Number of the batch<br>according to which the<br>material is posted in<br>backflushing                                                                                                    |
| POSTDATE     | Posting date<br>YYYYMMDD    | 8  | Data that is used when<br>entering the document in<br>Financial accounting or<br>controlling. When entering<br>documents the system checks<br>whether the posting date<br>entered is allowed by means<br>of the posting period<br>permitted.                                                                                                    |
| DOCDATE      | Document date               | 8  | Date on which the original document was issued                                                                                                    |
| DOCHEADERTXT | Document<br>header text     | 25 | The document header text<br>contains explanations or notes<br>which apply to the document                                                                                                    |

|                   |                              |   | as a whole                                                                                                    |
|-------------------|------------------------------|---|----------------------------------------------------------------------------------------------------|
| BACKFLQUANT       | Quantity in unit<br>of entry | 7 | Specifies the quantity to be<br>moved in the unit of entry.<br>The quantity is automatically<br>converted to the stock-<br>keeping unit. If the relevant<br>unit of measure has not been<br>defined in the material master<br>record the system uses the<br>stockeeping unit. If you do<br>not enter a unit of measure<br>SAP uses the following units<br>of measure, order unit in<br>goods receipts against<br>purchase orders, production<br>unit in goods receipts against<br>production orders, unit of<br>issue in other goods movement |
| SCRAPQUANT        | Scrap quantity               | 7 | Quantity of scrap recorded. In<br>one transaction you can<br>backflush either a yield or a<br>scarp quantity. IF you want<br>to backflush scrap enter the<br>appropriate quantity.                                                                                                    |
| UNITOFMEASURE     | Unit of measure              | 3 | You can enter the base unit of<br>measure that is maintained in<br>the material master record. If<br>you have maintained<br>conversion factors in the<br>material master record you<br>can also use the units of<br>measure specified. If you<br>enter nothing the system<br>automatically copies the base<br>unit of measure from the<br>material master record.                                                                                                    |
| UNITOFMEASURE_ISO | ISO code for unit of measure | 3 |                                                                                                    |
| SCRAPREASON       | Reason for<br>scrap          | 4 | You can enter the reasons for<br>scrap in order to give more<br>details in the scrap posting.<br>However, this information is<br>not processed any further by<br>the system. Reasons could be<br>for example damage to<br>machinery, human error or<br>material error.                                                                                                    |
| REVLEVEL          | Revision level               | 2 | Revision level together with a<br>change number identifies a<br>version of a material or<br>document. You can assign a                                                                                                    |

|                     |                                           |    | revision level if you use a<br>change number that has a<br>specific valid from date to<br>make a change. |
|---------------------|-------------------------------------------|----|----------------------------------------------------------------------------------------------------|
| PLANORDER           | Planned order<br>number                   | 10 |                                                                                                    |
| ORDERCOSTS          | Indicator Post<br>with order costs        | 1  |                                                                                                    |
| INCLCOMPSCRAP       | Indicator Post<br>with component<br>scrap | 1  |                                                                                                    |
| NATERIALNR_EXTERNAL | Long material number future               | 40 |                                                                                                    |
| MATERIALNR_GUID     | External GUID future                      | 32 |                                                                                                    |
| MATERIALNR_VERSION  | Version future                            | 10 |                                                                                                    |

# Point Groups

Point\_group\_groups

| point_group_no | point_group_member_no |
|----------------|-----------------------|
| 649            | 650                   |

# Point\_group

| group_num | group_description | group_type | resource_id | plant_id |
|-----------|-------------------|------------|-------------|----------|
| 649       | MTS               | REM        |             | 1100     |
| 650       | MTS_DATA          | REMD       |             | 1100     |

### Point\_group\_members

| group_num | tag_id                 | tag_alias       | display_order | server    |
|-----------|------------------------|-----------------|---------------|-----------|
| group_num | tag_id                 | tag_alias       | display_order | server    |
| 649       | pp_ACTIVITIES_TYPE     | ACTIVITIES_TYPE | 4             | PISERVER2 |
| 649       | pp_BCKFLTYPE           | BCKFLTYPE       | 2             | PISERVER2 |
| 649       | pp_COMPONENTS_TYPE     | COMPONENTS_TYPE | 5             | PISERVER2 |
| 649       | pp_CONFIRMATION_NO_MTS | CONFIRMATION_NO | 7             | PISERVER2 |
| 649       | pp_REPPOINT_MTS        | REPPOINT        | 1             | PISERVER2 |
| 649       | pp_RP_SCRAPTYPE        | RP_SCRAPTYPE    | 3             | PISERVER2 |
| 649       | pp_SERIALNR_MTS        | SERIALNR        | 6             | PISERVER2 |

| group_num | tag_id                   | tag_alias         | display_order | server    |
|-----------|--------------------------|-------------------|---------------|-----------|
| 649       | Pp_state_MTS             | STATE             | 15            | PISERVER2 |
| 650       | pp_BACKFLQUANT_MTS       | BACKFLQUANT       | 13            | PISERVER2 |
| 650       | pp_BATCH_MTS             | BATCH             | 9             | PISERVER2 |
| 650       | pp_DOCDATE_MTS           | DOCDATE           | 11            | PISERVER2 |
| 650       | pp_DOCHEADERTXT_MTS      | DOCHEADERTXT      | 12            | PISERVER2 |
| 650       | pp_INCLCOMPSCRAP         | INCLCOMPSCRAP     | 21            | PISERVER2 |
| 650       | pp_MATERIALNR_MTS        | MATERIALNR        | 2             | PISERVER2 |
| 650       | pp_ORDERCOSTS            | ORDERCOSTS        | 20            | PISERVER2 |
| 650       | pp_PDC_NUMBER_MTS        | PDC_NUMBER        | 1             | PISERVER2 |
| 650       | pp_PLANNINGID_MTS        | PLANNINGID        | 8             | PISERVER2 |
| 650       | pp_PLANORDER_MTS         | PLANORDER         | 19            | PISERVER2 |
| 650       | pp_PLANPLANT_MTS         | PLANPLANT         | 4             | PISERVER2 |
| 650       | pp_POSTDATE_MTS          | POSTDATE          | 10            | PISERVER2 |
| 650       | pp_PRODLINE_MTS          | PRODLINE          | 7             | PISERVER2 |
| 650       | pp_PRODPLANT_MTS         | PRODPLANT         | 3             | PISERVER2 |
| 650       | pp_PRODVERSION_MTS       | PRODVERSION       | 6             | PISERVER2 |
| 650       | pp_REVLEVEL_MTS          | REVLEVEL          | 18            | PISERVER2 |
| 650       | pp_SCRAPQUANT_MTS        | SCRAPQUANT        | 14            | PISERVER2 |
| 650       | pp_SCRAPREASON_MTS       | SCRAPREASON       | 17            | PISERVER2 |
| 650       | pp_STORAGELOC_MTS        | STORAGELOC        | 5             | PISERVER2 |
| 650       | pp_UNITOFMEASURE_MTS     | UNITOFMEASURE     | 15            | PISERVER2 |
| 650       | pp_UNITOFMEASURE_ISO_MTS | UNITOFMEASURE_ISO | 16            | PISERVER2 |

Sample of input before sending to SAP

Table pp\_rm\_datagen\_in

| request_id | method | Pdc_number | Materialnr | Prodplant | Planplant | Storageloc | Prodversion |
|------------|--------|------------|------------|-----------|-----------|------------|-------------|
| 1          | MTS    | OSI3       | AM2-500    | 1000      | 1000      | 0001       | 0001        |

| Prodline | Planningid | Batch | Postdate | Docdate  |
|----------|------------|-------|----------|----------|
|          |            |       | 20011009 | 20011009 |

| Docheadertxt | Backflquant | Scrapquant | Unitofmeasure | Unitofmeasure_iso | Scrapreason | Revlevel |
|--------------|-------------|------------|---------------|-------------------|-------------|----------|
|              | 8.          | 0.         |               |                   |             |          |

| Planorder | Ordercost<br>s | Inclcomps<br>crap | Materialnr_<br>external | Materialnr_<br>guid | Materialnr_<br>version | confirmati<br>on | status | status_tim<br>estamp     |
|-----------|----------------|-------------------|-------------------------|---------------------|------------------------|------------------|--------|--------------------------|
|           |                |                   |                         |                     |                        | 1362             | W      | 10/10/2001<br>3:23:49 PM |

#### Table pp\_rm\_flag\_in

| id | request_id | Bckfltype | Rp_scraptype | Activities_type | Components_type | prodlot | reppoint | status | status_timestamp |
|----|------------|-----------|--------------|-----------------|-----------------|---------|----------|--------|------------------|
| 1  | 1          | 01        |              |                 |                 |         |          |        |                  |

# **Cancel Confirmation**

CONFIRMATION\_NO – the transferred backflush number is reversed. This can include material documents, activity documents and post-processing documents.

POSTDATE - The posting data is the date on which the reversal document is created. If no posting date is transferred the local system data of the user is then used as the posting date. Char(8)

CancPDCollNr – This parameter can contain a PDC backflush number. The number is saved with the reversal backflush document created by the system. This number is optional and is given by the caller. Char(12)

CancConfirmation – contains the number of the reversing backflush. This is the number of the backflush used to reverse the backflush transferred via the parameter CONFIRMATION char(10)

Point\_group

| group_num | group_description | group_type | process_book | resource_id | plant_id |
|-----------|-------------------|------------|--------------|-------------|----------|
| 651       | CANCEL            | REM        |              |             | 1100     |

Point\_group\_members

| g | roup_num | tag_id                     | tag_alias        | display_order | server    |
|---|----------|----------------------------|------------------|---------------|-----------|
|   | 651      | pp_CANC_PDCOLLNR_cancel    | CANC_PDCOLLNR    | 2             | PISERVER2 |
|   | 651      | pp_CANCCONFIRMATION_cancel | CANCCONFIRMATION | 3             | PISERVER2 |
|   | 651      | pp_CONFIRMATION_CANCEL     | CONFIRMATION     | 4             | PISERVER2 |

| group_num | tag_id             | tag_alias | display_order | server    |
|-----------|--------------------|-----------|---------------|-----------|
| 651       | pp_POSTDATE_CANCEL | POSTDATE  | 1             | PISERVER2 |
| 651       | pp_STATE_CANCEL    | STATE     | 5             | PISERVER2 |

Data after sending to SAP the CancConfirmation is returned form SAP

| id | ConfirmationNo | CancConfirmation | PostDate | CancPDCollNr | pitimestamp              | status | status_timesta |
|----|----------------|------------------|----------|--------------|--------------------------|--------|----------------|
| 1  | 1362           | 0000001372       | 20011010 |              | 10/10/2001<br>4:56:18 PM | W      |                |

# MTO - made to order

The backflush is carried out for a sales order. Depending on the stock category (valuated or non-valueated) the costs are collected at either a product cost collector or for the sales order.

Our implementation only allows one sales order with multiple items per request call of MTO function.

BflushFlags

B flush Dat Gen

SERIALNR

A sales order and/or a planned order must be transferred.

A postdate and a docdate must be transferred

The fields prodplant or Planplant must be filled depending on whether you are backflushing a yield quantity or a scarp quantity, you must fill one of fields BACKFQUANT or SCRAPQUANT. The field PLANORDER must be filled if the backflush is carried out specifically for a planned order.

You must also enter a posting date or a document date

The backflush number given by the system is returned to the caller via the parameter CONFIRMATION

#### BflushDataMTO

| Parameter  | Description                  | Format | Comments |
|------------|------------------------------|--------|----------|
| SORDER     | Sales order number           | 10     |          |
| SORDERITEM | An item within a sales order | 6      |          |

BCKFLTYPE only 01 is allowed and other flags are of no significance in make to order. Point\_group

| Group_num | group_description | group_type | process_book | resource_id | plant_id |
|-----------|-------------------|------------|--------------|-------------|----------|
| 664       | МТО               | REM        |              |             | 1100     |
| 665       | MTO_DATA          | REMD       |              |             | 1100     |
| 666       | MTO_DATA          | REMS       |              |             | 1100     |

Point\_group\_groups

| point_group_no | point_group_member_no |
|----------------|-----------------------|
| 664            | 665                   |
| 664            | 666                   |

### Point\_group\_members

| group_num | tag_id                 | tag_alias     | display_order | server    |
|-----------|------------------------|---------------|---------------|-----------|
| 664       | pp_BCKFLTYPE_MTO       | BCKFLTYPE     | 2             | PISERVER2 |
| 664       | pp_REPPOINT_MTO        | REPPOINT      | 1             | PISERVER2 |
| 664       | pp_SERIALNR_MTO        | SERIALNR      | 6             | PISERVER2 |
| 664       | pp_STATE_MTO           | STATE         | 15            | PISERVER2 |
| 665       | pp_BACKFLQUANT_MTO     | BACKFLQUANT   | 13            | PISERVER2 |
| 665       | pp_BATCH_MT0           | ВАТСН         | 9             | PISERVER2 |
| 665       | pp_CONFIRMATION_NO_MTO | CONFIRMATION  | 17            | PISERVER2 |
| 665       | pp_DOCDATE_MTO         | DOCDATE       | 11            | PISERVER2 |
| 665       | pp_DOCHEADERTXT_MTO    | DOCHEADERTXT  | 12            | PISERVER2 |
| 665       | pp_INCLCOMPSCRAP_MTO   | INCLCOMPSCRAP | 21            | PISERVER2 |
| 665       | pp_MATERIALNR_MTO      | MATERIALNR    | 2             | PISERVER2 |
| 665       | pp_ORDERCOSTS_MTO      | ORDERCOSTS    | 20            | PISERVER2 |
| 665       | pp_PDC_NUMBER_MTO      | PDC_NUMBER    | 1             | PISERVER2 |
| 665       | pp_PLANNINGID_MTO      | PLANNINGID    | 8             | PISERVER2 |
| 665       | pp_PLANORDER_MTO       | PLANORDER     | 19            | PISERVER2 |
| 665       | pp_PLANPLANT_MTO       | PLANPLANT     | 4             | PISERVER2 |
| 665       | pp_POSTDATE_MTO        | POSTDATE      | 10            | PISERVER2 |
| 665       | pp_PRODLINE_MTO        | PRODLINE      | 7             | PISERVER2 |
| 665       | pp_PRODPLANT_MTO       | PRODPLANT     | 3             | PISERVER2 |
| 665       | pp_PRODVERSION_MTO     | PRODVERSION   | 6             | PISERVER2 |

| group_num | tag_id                   | tag_alias         | display_order | server    |
|-----------|--------------------------|-------------------|---------------|-----------|
| 665       | pp_REVLEVEL_MTO          | REVLEVEL          | 18            | PISERVER2 |
| 665       | pp_SCRAPQUANT_MTO        | SCRAPQUANT        | 14            | PISERVER2 |
| 665       | pp_SCRAPREASON_MTO       | SCRAPREASON       | 17            | PISERVER2 |
| 665       | pp_STORAGELOC_MTO        | STORAGELOC        | 5             | PISERVER2 |
| 665       | pp_UNITOFMEASURE_MTO     | UNITOFMEASURE     | 15            | PISERVER2 |
| 665       | pp_UNITOFMEASURE_ISO_MTO | UNITOFMEASURE_ISO | 16            | PISERVER2 |
| 666       | pp_SORDER                | SORDER            | 1             | PISERVER2 |
| 666       | pp_SORDERITEM1           | SORDERITEM        | 2             | PISERVER2 |

In the tag for Sales order there will be one value at the state time. In the tag for the sales order item there will be multiple values at the state time.

# MTP

MTP – you carry out a backflush for the production by lot scenario. The costs are collected at the production lot.

A production lot and a plant must be transferred.

You must enter a posting date and a document date.

You must either file BACKFLQUANT or SCRAPQUANT.

The field PLANORDER must be filled if the backflush is to be carried out for one particular planned order.

#### BflushDataMTP

| Parameter | Description    | Format | Comments                 |
|-----------|----------------|--------|--------------------------|
| PRODLOT   | Production lot | 8      | Must be filled. If on    |
|           |                |        | the parameter            |
|           |                |        | PRODLOT is               |
|           |                |        | transferred and          |
|           |                |        | several planned          |
|           |                |        | orders exist for this    |
|           |                |        | production lot the       |
|           |                |        | system cannot carry      |
|           |                |        | out the backflush as     |
|           |                |        | it cannot select a       |
|           |                |        | planned order            |
|           |                |        | automatically. In        |
|           |                |        | such a case enter the    |
|           |                |        | planned order as well    |
|           |                |        | as filling in the fields |

|  | for<br>lot. | the | production |
|--|-------------|-----|------------|
|  |             |     |            |

 $\mathsf{BCKFLTYPE}$  – The only allowed value is 01, and the other parameters are of no significance.

#### Point\_group

| Group_num | group_description | group_type | process_book | resource_id | plant_id |
|-----------|-------------------|------------|--------------|-------------|----------|
| 662       | МТР               | REM        |              |             | 1100     |
| 663       | MTP_DATA          | REMD       |              |             | 1100     |

#### Point\_group\_groups

| point_group_no | point_group_member_no |
|----------------|-----------------------|
| 662            | 663                   |

Point\_group\_members

| group_num | tag_id                 | tag_alias     | display_order | server    |
|-----------|------------------------|---------------|---------------|-----------|
| 662       | pp_BCKFLTYPE_MTP       | BCKFLTYPE     | 2             | PISERVER2 |
| 662       | pp_PRODLOT             | PRODLOT       | 6             | PISERVER2 |
| 662       | pp_REPPOINT_MTP        | REPPOINT      | 1             | PISERVER2 |
| 662       | pp_SERIALNR_MTP        | SERIALNR      | 6             | PISERVER2 |
| 662       | pp_STATE_MTP           | STATE         | 15            | PISERVER2 |
| 663       | pp_BACKFLQUANT_MTP     | BACKFLQUANT   | 13            | PISERVER2 |
| 663       | pp_BATCH_MTP           | ВАТСН         | 9             | PISERVER2 |
| 663       | pp_CONFIRMATION_NO_MTP | CONFIRMATION  | 17            | PISERVER2 |
| 663       | pp_DOCDATE_MTP         | DOCDATE       | 11            | PISERVER2 |
| 663       | pp_DOCHEADERTXT_MTP    | DOCHEADERTXT  | 12            | PISERVER2 |
| 663       | pp_INCLCOMPSCRAP_MTP   | INCLCOMPSCRAP | 21            | PISERVER2 |
| 663       | pp_MATERIALNR_MTP      | MATERIALNR    | 2             | PISERVER2 |
| 663       | pp_ORDERCOSTS_MTP      | ORDERCOSTS    | 20            | PISERVER2 |
| 663       | pp_PDC_NUMBER_MTP      | PDC_NUMBER    | 1             | PISERVER2 |
| 663       | pp_PLANNINGID_MTP      | PLANNINGID    | 8             | PISERVER2 |
| 663       | pp_PLANORDER_MTP       | PLANORDER     | 19            | PISERVER2 |
| 663       | pp_PLANPLANT_MTP       | PLANPLANT     | 4             | PISERVER2 |
| 663       | pp_POSTDATE_MTP        | POSTDATE      | 10            | PISERVER2 |

| group_num | tag_id                   | tag_alias         | display_order | server    |
|-----------|--------------------------|-------------------|---------------|-----------|
| 663       | pp_PRODLINE_MTP          | PRODLINE          | 7             | PISERVER2 |
| 663       | pp_PRODPLANT_MTP         | PRODPLANT         | 3             | PISERVER2 |
| 663       | pp_PRODVERSION_MTP       | PRODVERSION       | 6             | PISERVER2 |
| 663       | pp_REVLEVEL_MTP          | REVLEVEL          | 18            | PISERVER2 |
| 663       | pp_SCRAPQUANT_MTP        | SCRAPQUANT        | 14            | PISERVER2 |
| 663       | pp_SCRAPREASON_MTP       | SCRAPREASON       | 17            | PISERVER2 |
| 663       | pp_STORAGELOC_MTP        | STORAGELOC        | 5             | PISERVER2 |
| 663       | pp_UNITOFMEASURE_MTP     | UNITOFMEASURE     | 15            | PISERVER2 |
| 663       | pp_UNITOFMEASURE_ISO_MTP | UNITOFMEASURE_ISO | 16            | PISERVER2 |

# ExistenceCheck

Existence Check– the system uses the parameter CONFIRMATION to check whether a backflush already exists in the system for this number. This is the backflush number given by SAP. If no backflush with the transferred number is found in the system you will get a return message.

#### CONFIRMATION - key field

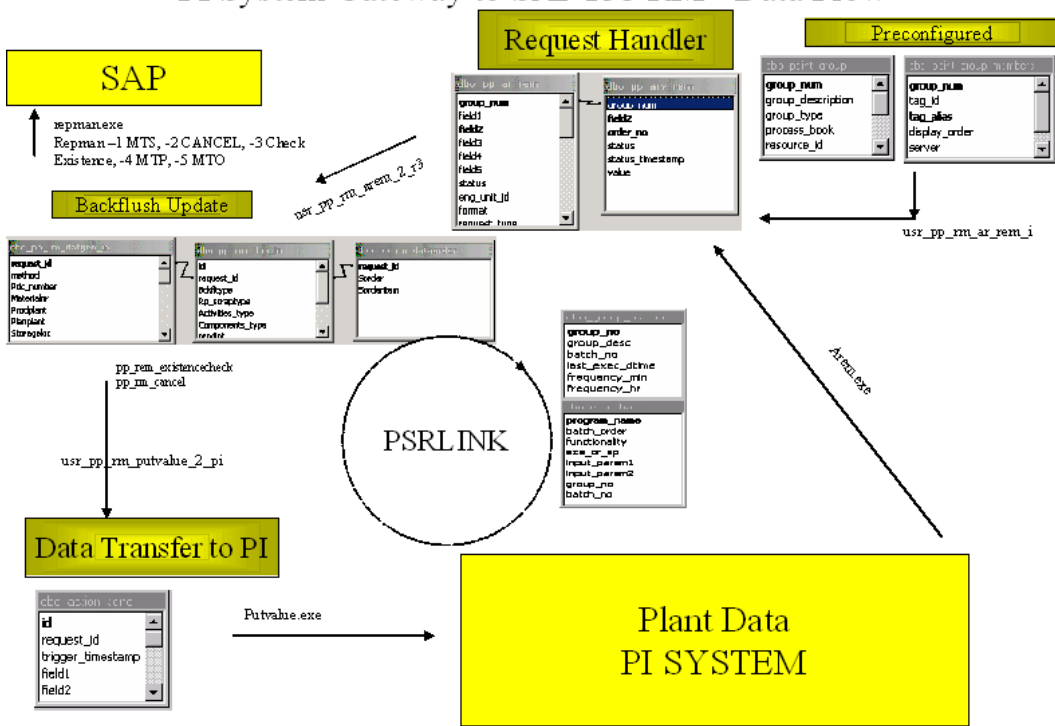

PI System Gateway to SAP R/3 RM - Data Flow

# **Components**

To append the components the user must modify the BAPI on the SAP side. SAP provides no way to send up the actual components. We have added the ability to retrieve the component data but this is only useful if the BAPI has been modified on the SAP side. This portion is delivered only by request.

#### Table

| Pp_rm_comone | ents Holds t | he component data to be sent to SAP |
|--------------|--------------|-------------------------------------|
| Request_id   |              | Request_id                          |
| MATNR        | char(18)     | Material number                     |
| ERFMG_R      | char(13)     | Quantity                            |
| ERFME        | char(3)      | Unit of measure                     |
| WERKS        | char(4)      | Plant                               |
| LGORT        | char(4)      | Storage Location                    |
| PRVBE        | char(10      | ) Supply area                       |
| POSNR_R      | char(4)      | BOM item number                     |
| CHARG        | char(8)      | Batch                               |

#### Procedures

A new version of these procedures that support the added point\_group type for components is installed

| Usr_pp_rm_ar_rem_i     | inserts new point_groups into pp_ar_rem                     |
|------------------------|-------------------------------------------------------------|
| Usr_pp_rm_bapi_general | Selects data for BAPI call                                  |
| Usr_pp_rm_arem_2_r3    | Reads from actions_results and inserts into SAP like tables |

#### Application

The application is repmanal.exe -1 for MTS

A new componet that supports the component table is Remal.

The interface dll remains with the same name rlinkrem.dll. It has a new class called IRem2. repmanal.exe is using IRem2.

#### TAGS

The following tags are required: Need tag for plant Need tag to hold blank Need quantity tag for material Need storage location tag for material

pp\_BCKFLTYPE must be set to 01

pp\_STATE\_MTS

pp\_CONFIRMATION\_NO\_MTS\_1

Need tag to hold date string format of posting must be of the form YYYYMMDD

pp\_PDC\_NUMBER\_MTS

Need tag for production version

Tag for unit of measure of each material or if they are all the same then one tag

#### Configuration

Point\_groups

|    | III dbo_point_group : Table    |                   |            |             |          |             |       |   |
|----|--------------------------------|-------------------|------------|-------------|----------|-------------|-------|---|
|    | group_num                      | group_description | group_type | resource_id | plant_id | material_id | owner |   |
|    | 137                            | MTS               | REM        |             | 1100     | 3207        | dbo   | ] |
|    | 138                            | MTS_DATA          | REMD       |             | 1100     | 3207        | dbo   |   |
| ►  | 139                            | MTS_COMP          | REMC       |             | 1100     | 100580      | dbo   |   |
|    | 140                            | MTS_COMP          | REMC       |             | 1100     | 100576      | dbo   | - |
| Re | Record: I 	 132 ▶ I ▶ ★ of 145 |                   |            |             |          |             |       |   |

point\_group\_groups

|                           | dbo_point_grou | up_groups : T 🔳 🗖     | × |
|---------------------------|----------------|-----------------------|---|
|                           | point_group_no | point_group_member_no |   |
|                           | 127            | 128                   |   |
|                           | 137            | 138                   |   |
|                           | 137            | 139                   |   |
|                           | 137            | 140                   | - |
| Record: 1 	 1 	 1 	 1 	 1 |                |                       |   |

Point\_group\_members

| group_num | tag_id                   | tag_alias       | display_order | server    |
|-----------|--------------------------|-----------------|---------------|-----------|
| 137       | mm_blank                 | ACTIVITIES_TYPE | 4             | PISERVER2 |
| 137       | pp_BCKFLTYPE             | BCKFLTYPE       | 2             | PISERVER2 |
| 137       | mm_blank                 | COMPONENTS_TYPE | 5             | PISERVER2 |
| 137       | mm_blank                 | REPPOINT        | 1             | piserver2 |
| 137       | mm_blank                 | RP_SCRAPTYPE    | 3             | PISERVER2 |
| 137       | mm_blank                 | SERIALNR        | 6             | PISERVER2 |
| 137       | pp_STATE_MTS             | STATE           | 15            | PISERVER2 |
| 138       | Need quantity tag        | BACKFLQUANT     | 13            | PISERVER2 |
| 138       | mm_blank                 | ВАТСН           | 9             | PISERVER2 |
| 138       | pp_CONFIRMATION_NO_MTS_1 | CONFIRMATION    | 17            | Piserver2 |
| 138       | pp_DOCDATE_MTS_1         | DOCDATE         | 11            | PISERVER2 |
| 138       | mm_blank                 | DOCHEADERTXT    | 12            | PISERVER2 |

| group_num | tag_id                 | tag_alias         | display_order | server    |
|-----------|------------------------|-------------------|---------------|-----------|
| 138       | mm_blank               | INCLCOMPSCRAP     | 21            | PISERVER2 |
| 138       | Product.SAP            | MATERIALNR        | 2             | piserver2 |
| 138       | mm_blank               | ORDERCOSTS        | 20            | PISERVER2 |
| 138       | pp_PDC_NUMBER_MTS      | PDC_NUMBER        | 1             | piserver2 |
| 138       | mm_blank               | PLANNINGID        | 8             | PISERVER2 |
| 138       | mm_blank               | PLANORDER         | 19            | PISERVER2 |
| 138       | Need tag for plant     | PLANPLANT         | 4             | PISERVER2 |
| 138       | pp_POSTDATE_MTS_1      | POSTDATE          | 10            | PISERVER2 |
| 138       | mm_blank               | PRODLINE          | 7             | PISERVER2 |
| 138       | Need tag for plant     | PRODPLANT         | 3             | PISERVER2 |
| 138       | pp_PRODVERSION_MTS_1   | PRODVERSION       | 6             | PISERVER2 |
| 138       | mm_blank               | REVLEVEL          | 18            | PISERVER2 |
| 138       | mm_blank               | SCRAPQUANT        | 14            | PISERVER2 |
| 138       | mm_blank               | SCRAPREASON       | 17            | PISERVER2 |
| 138       | Need storage location  | STORAGELOC        | 5             | PISERVER2 |
| 138       | pp_UNITOFMEASURE_MTS_1 | UNITOFMEASURE     | 15            | PISERVER2 |
| 138       | mm_blank               | UNITOFMEASURE_ISO | 16            | PISERVER2 |
| 139       | Component1.E           | ERFME             | 1             | PISERVER2 |
| 139       | Need tag for plant     | ERFMG_R           | 1             | PISERVER2 |
| 139       | Component1.STO         | LGORT             | 1             | PISERVER2 |
| 139       | Component1.MAT         | MATNR             | 1             | PISERVER2 |
| 139       | Need tag for plant     | WERKS             | 1             | PISERVER2 |
| 140       | x                      | ERFME             | 1             | PISERVER2 |
| 140       | Component2.E           | ERFMG_R           | 1             | PISERVER2 |
| 140       | Component2.STO         | LGORT             | 1             | PISERVER2 |
| 140       | Component2.MAT         | MATNR             | 1             | PISERVER2 |
| 140       | Need tag for plant     | WERKS             | 1             | PISERVER2 |

# Chapter 18 Material Movements

# Installation

The Material Movements is delivered as an incremental install to PP-PI and it requires that the SAP DCOM portion of the install be completed. After the PP-PI install you run the script.bat file that is supplied with the material movement upgrade and execute the program DepSrvComp.exe to deploy the components.

# **BAPI's Supported**

BAPI\_GOODSMVT\_CREATE - posts a goods movement

BAPI\_GOODSMVT\_CANCEL - Reverse goods movement

# Procedures

| Procedure Name     | Purpose                                                                                                    |
|--------------------|----------------------------------------------------------------------------------------------------|
| Usr_mm_gm_ar_i     | Populates mm_gm_ar table with goods movement<br>tags for which mmtran.exe application will look for<br>data in PI. There are 3 possible trigger procedures.<br>Mmtran_other2 is used for the cancel. Multi is used<br>for the items of the movement and gettag is used for<br>the header and code. |
| Usr_mm_gm_ar_upd   | Called by mmtran application to populate value into mm_gm_arv, mm_gm_status_detail table                                                                                                    |
| Usr_mm_gm_build    | Scans mm_gm_arv table and prepares data in the input tables to create goods movement document                                                                                                    |
| Usr_mm_gm_to_pi    | Populates action_send table with material document<br>and year data with goods movement start and end<br>times to set the values in PI                                                                                                    |
| Usr_mm_gm_general  | All applications developed for goods movement will<br>use this pplicati for selecting data from plant_suite<br>database                                                                                                    |
| Usr_mm_gm_sel      | Mmtran application uses this procedure to select records from mm_gm_ar table                                                                                                    |
| Usr_mm_gm_status_u | Goods movement bapi application uses this<br>procedure to update the status of the processed<br>records                                                                                                    |

| usr_mm_gm_to_pi2  | Populates action_send table with material document<br>and year data for cancelled goods movement<br>document to set the values in PI |
|-------------------|----------------------------------------------------------------------------------------------------|
| usr_mm_gm_build2  | Scans mm_gm_arv table and prepares data in the input tables to cancel goods movement document.                                       |
| Usr_mm_gm_ar_upd2 | Called by mmtran application to populate value into mm_gm_arv table.                                                                 |

# **Applications**

| Rlbogm.exe –1 | Transfers the material movement to SAP                                                                                                    |
|---------------|----------------------------------------------------------------------------------------------------|
| Rlbogm.exe –2 | Transfers the cancel movement to SAP                                                                                                    |
| Mmtran.exe    | Monitors the CODE-STATE tag for changes if there is a changed value then calls usr_mm_ar_upd for CODE and STATE and collectes the rest of the data at that time. |

# Tables

| 🗐 plant_suite_mm : Da                          | tabase                        |  |
|------------------------------------------------|-------------------------------|--|
| 🛱 Open 🕍 Design 壮                              | New 🗙 🕒 📴 📰 🏢                 |  |
| Objects 🛛 🖉                                    | Create table in Design view   |  |
| III Tables                                     | Create table by using wizard  |  |
| Oueries 2                                      | Create table by entering data |  |
| <u>-</u> • • • • • • • • • • • • • • • • • • • | dbo_action_send               |  |
| - Forms                                        | dbo_error_log                 |  |
| 📮 Reports 🔸 🎯                                  | dbo_exec_batch                |  |
| 💼 Pages 🔸 🍨                                    | dbo_group_master              |  |
| 🗖 Macros 🌪                                     | dbo_mm_gm_ar                  |  |
| - Modulec                                      | dbo_mm_gm_arv                 |  |
|                                                | dbo_mm_gm_cancel_in           |  |
| Groups                                         | dbo_mm_gm_cfd_gmcode_in       |  |
| 💽 📧 Favorites 🎌                                | dbo_mm_gm_cfd_head_01_in2     |  |
|                                                | dbo_mm_gm_cfd_itemcreate_in3  |  |
|                                                | dbo_mm_gm_cfd_slno_in4        |  |
|                                                | dbo_mm_gm_status_detail       |  |
|                                                | dbo_plant                     |  |
|                                                | dbo_point_group               |  |
|                                                | dbo_point_group_groups        |  |
| +♥                                             | dbo_point_group_members       |  |
|                                                |                               |  |
|                                                |                               |  |

| Table                                                               | Purpose                                          |
|---------------------------------------------------------------------|--------------------------------------------------|
| mm_gm_cfd_gmcode_in (code table plus<br>pi_end_time, Pi_start_time) | GOODSMVT_CODE table described in SAP description |

| mm_gm_cfd_head_01_in2    | GOODSMVT_HEADER table described in SAP description           |
|--------------------------|--------------------------------------------------------------|
| mm_gm_cfd_itemcreate_in3 | GOODSMVT_ITEM table described in SAP description             |
| mm_gm_cfd_slno_in4       | GOODSMVT_SERIALNUMBER table described in SAP description     |
| mm_gm_status_detail      | Keeps the start and end time of a movement for a point group |
| mm_gm_ar                 | material movement points to monitor                          |
| mm_gm_arv                | results returned from material movements values              |
| mm_gm_cancel_in          | Used to cancel a material movement                           |

Point\_group and point\_group\_members and point\_group\_groups

The point\_group\_members that are not having a value recorded do not need to be in the group. The following includes the blank members for documentation completion.

#### Point\_group

| group_num | group_description     | group_type | resource_id | plant_id |
|-----------|-----------------------|------------|-------------|----------|
| 75        | GOODSMVT_HEADER       | MM_HEADER  | R_1111      | 1100     |
| 76        | GOODSMVT_CODE         | MM_CODE    | R_1111      | 1100     |
| 77        | GOODSMVT_ITEM         | MM_ITEM    | R_1111      | 1100     |
| 78        | GOODSMVT_SERIALNUMBER | MM_SERIAL  | R_1111      | 1100     |
| 116       | GOODSMVT_CANCEL       | MM_CANCEL  | R_1111      | 1100     |

#### Point\_group\_groups

| point_group_no | point_group_member_no |
|----------------|-----------------------|
| 76             | 75                    |
| 76             | 77                    |
| 76             | 78                    |

#### Point\_group\_members

| group_nu<br>m | tag_id      | tag_alias      | display_<br>order | server    |
|---------------|-------------|----------------|-------------------|-----------|
| 75            | mm_blank    | BILL_OF_LADING | 4                 | PISERVER2 |
| 75            | mm_doc_date | DOC_DATE       | 2                 | PISERVER2 |
| 75            | mm_blank    | EXT_WMS        | 10                | PISERVER2 |
| 75            | mm_blank    | GR_GI_SLIP_NO  | 5                 | PISERVER2 |

| group_nu<br>m | tag_id tag_alias displa |                      | display_<br>order | server    |
|---------------|-------------------------|----------------------|-------------------|-----------|
| 75            | mm_blank                | HEADER_TXT           | 7                 | PISERVER2 |
| 75            | mm_blank                | PR_UNAME             | 6                 | PISERVER2 |
| 75            | mm_post_date            | PSTNG_DATE           | 1                 | PISERVER2 |
| 75            | mm_blank                | REF_DOC_NO           | 3                 | PISERVER2 |
| 75            | mm_blank                | VER_GR_GI_SLIP       | 8                 | PISERVER2 |
| 75            | mm_blank                | VER_GR_GI_SLIPX      | 9                 | PISERVER2 |
| 76            | mm_doc_year             | DOC_YEAR             | 5                 | PISERVER2 |
| 76            | mm_codevalue            | GM_CODE              | 2                 | PISERVER2 |
| 76            | mm_mat_doc              | MAT_DOC              | 4                 | PISERVER2 |
| 76            | mm_STATE-value          | STATE                | 1                 | PISERVER2 |
| 76            | mm_blank                | TEST_RUN             | 3                 | PISERVER2 |
| 77            | mm_blank                | ACTIVITY             | 57                | PISERVER2 |
| 77            | mm_blank                | ACTTYPE              | 101               | PISERVER2 |
| 77            | mm_blank                | AMOUNT_LC            | 59                | PISERVER2 |
| 77            | mm_blank                | AMOUNT_SV            | 60                | PISERVER2 |
| 77            | mm_blank                | ASSET_NO             | 37                | PISERVER2 |
| 77            | mm_Batch                | ВАТСН                | 6                 | PISERVER2 |
| 77            | mm_blank                | CALC_MOTIVE          | 36                | PISERVER2 |
| 77            | mm_blank                | CMMT_ITEM            | 68                | PISERVER2 |
| 77            | mm_blank                | CO_BUSPROC           | 100               | PISERVER2 |
| 77            | mm_blank                | COMP_SHIP            | 28                | PISERVER2 |
| 77            | mm_blank                | COST_OBJ             | 52                | PISERVER2 |
| 77            | mm_blank                | COSTCENTER           | 33                | PISERVER2 |
| 77            | mm_blank                | CUSTOMER             | 14                | PISERVER2 |
| 77            | mm_blank                | DELIV_ITEM           | 113               | PISERVER2 |
| 77            | mm_blank                | DELIV_ITEM_TO_SEARCH | 77                | PISERVER2 |
| 77            | mm_blank                | DELIV_NUMB           | 112               | PISERVER2 |
| 77            | mm_blank                | DELIV_NUMB_TO_SEARCH | 76                | PISERVER2 |
| 77            | mm_blank                | EAN_UPC              | 75                | PISERVER2 |
| 77            | mm_material_qty         | ENTRY_QNT            | 4                 | PISERVER2 |
| 77            | mm_qty_UOM              | ENTRY_UOM            | 5                 | PISERVER2 |

| group_nu<br>m | tag_id      | tag_alias         | display_<br>order | server    |
|---------------|-------------|-------------------|-------------------|-----------|
| 77            | mm_blank    | ENTRY_UOM_ISO     | 21                | PISERVER2 |
| 77            | mm_blank    | EXPIRYDATE        | 64                | PISERVER2 |
| 77            | mm_blank    | FUNC_AREA         | 109               | PISERVER2 |
| 77            | mm_blank    | FUND              | 66                | PISERVER2 |
| 77            | mm_blank    | FUNDS_CTR         | 67                | PISERVER2 |
| 77            | mm_blank    | GL_ACCOUNT        | 72                | PISERVER2 |
| 77            | mm_blank    | GR_NUMBER         | 93                | PISERVER2 |
| 77            | mm_blank    | GR_RCPT           | 31                | PISERVER2 |
| 77            | mm_blank    | GR_RCPTX          | 117               | PISERVER2 |
| 77            | mm_blank    | IND_PROPOSE_QUANX | 73                | PISERVER2 |
| 77            | mm_blank    | ITEM_TEXT         | 30                | PISERVER2 |
| 77            | mm_blank    | MATDOC_TR_CANCEL  | 96                | PISERVER2 |
| 77            | mm_Material | MATERIAL          | 1                 | PISERVER2 |
| 77            | mm_blank    | MATERIAL_EXTERNAL | 103               | PISERVER2 |
| 77            | mm_blank    | MATERIAL_GUID     | 104               | PISERVER2 |
| 77            | mm_blank    | MATERIAL_VERSION  | 105               | PISERVER2 |
| 77            | mm_blank    | MATITEM_TR_CANCEL | 97                | PISERVER2 |
| 77            | mm_blank    | MATYEAR_TR_CANCEL | 98                | PISERVER2 |
| 77            | mm_blank    | MOVE_BATCH        | 46                | PISERVER2 |
| 77            | mm_blank    | MOVE_MAT          | 43                | PISERVER2 |
| 77            | mm_blank    | MOVE_MAT_EXTERNAL | 106               | PISERVER2 |
| 77            | mm_blank    | MOVE_MAT_GUID     | 107               | PISERVER2 |
| 77            | mm_blank    | MOVE_MAT_VERSION  | 108               | PISERVER2 |
| 77            | mm_blank    | MOVE_PLANT        | 44                | PISERVER2 |
| 77            | mm_blank    | MOVE_REAS         | 49                | PISERVER2 |
| 77            | mm_blank    | MOVE_STOC         | 45                | PISERVER2 |
| 77            | mm_MT       | MOVE_TYPE         | 7                 | PISERVER2 |
| 77            | mm_blank    | MOVE_VAL_TYPE     | 46                | PISERVER2 |
| 77            | mm_blank    | MVT_IND           | 47                | PISERVER2 |
| 77            | mm_blank    | NB_SLIPS          | 114               | PISERVER2 |
| 77            | mm_blank    | NB_SLIPSX         | 115               | PISERVER2 |

| group_nu<br>m | tag_id   | tag_alias                           | display_<br>order | server    |
|---------------|----------|-------------------------------------|-------------------|-----------|
| 77            | mm_blank | NETWORK                             | 56                | PISERVER2 |
| 77            | mm_blank | NO_MORE_GR                          | 29                | PISERVER2 |
| 77            | mm_blank | NO_PST_CHGNT                        | 92                | PISERVER2 |
| 77            | mm_blank | NO_TRANSFER_REQ                     | 99                | PISERVER2 |
| 77            | mm_blank | ORDER_ITNO                          | 35                | PISERVER2 |
| 77            | mm_blank | ORDERID                             | 34                | PISERVER2 |
| 77            | mm_blank | ORDERPR_UN                          | 23                | PISERVER2 |
| 77            | mm_blank | ORDERPR_UN_ISO                      | 24                | PISERVER2 |
| 77            | mm_blank | PAR_COMPCO                          | 111               | PISERVER2 |
| 77            | mm_blank | PART_ACCT                           | 58                | PISERVER2 |
| 77            | mm_Plant | PLANT                               | 2                 | PISERVER2 |
| 77            | mm_blank | PO_ITEM                             | 26                | PISERVER2 |
| 77            | mm_blank | PO_NUMBER                           | 25                | PISERVER2 |
| 77            | mm_blank | PO_PR_QNT                           | 22                | PISERVER2 |
| 77            | mm_blank | PROD_DATE                           | 65                | PISERVER2 |
| 77            | mm_blank | PROFIT_CTR                          | 54                | PISERVER2 |
| 77            | mm_blank | PROFIT_SEGM_NO                      | 53                | PISERVER2 |
| 77            | mm_blank | REF_DATE                            | 51                | PISERVER2 |
| 77            | mm_blank | REF_DOC                             | 62                | PISERVER2 |
| 77            | mm_blank | REF_DOC_IT                          | 63                | PISERVER2 |
| 77            | mm_blank | REF_DOC_YR                          | 61                | PISERVER2 |
| 77            | mm_blank | RES_ITEM                            | 40                | PISERVER2 |
| 77            | mm_blank | RES_TYPE                            | 41                | PISERVER2 |
| 77            | mm_blank | RESERV_NO                           | 39                | PISERVER2 |
| 77            | mm_blank | RL_EST_KEY                          | 50                | PISERVER2 |
| 77            | mm_blank | S_ORD_ITEM                          | 16                | PISERVER2 |
| 77            | mm_blank | SALES_ORD                           | 15                | PISERVER2 |
| 77            | mm_blank | SCHED_LINE                          | 17                | PISERVER2 |
| 77            | mm_blank | SERIALNO_AUTO_NUMBER<br>ASSIGNMENTI | 78                | PISERVER2 |
| 77            | mm_blank | SHIPPING                            | 27                | PISERVER2 |
| 77            | mm_blank | SPEC_STOCK                          | 12                | PISERVER2 |

| group_nu<br>m | tag_id     | tag_alias        | display_<br>order | server    |
|---------------|------------|------------------|-------------------|-----------|
| 77            | mm_blank   | ST_PL_STCK_2     | 86                | PISERVER2 |
| 77            | mm_blank   | ST_UN_QTYY_1     | 83                | PISERVER2 |
| 77            | mm_blank   | ST_UN_QTYY_1_ISO | 84                | PISERVER2 |
| 77            | mm_blank   | ST_UN_QTYY_2     | 87                | PISERVER2 |
| 77            | mm_blank   | ST_UN_QTYY_2_ISO | 88                | PISERVER2 |
| 77            | mm_blank   | STCK_TYPE        | 11                | PISERVER2 |
| 77            | mm_blank   | STG_BIN          | 81                | PISERVER2 |
| 77            | mm_blank   | STG_TYPE_ST      | 94                | PISERVER2 |
| 77            | mm_blank   | STGE_BIN_PC      | 91                | PISERVER2 |
| 77            | mm_blank   | STGE_BIN_ST      | 95                | PISERVER2 |
| 77            | mm_Storage | STGE_LOC         | 3                 | PISERVER2 |
| 77            | mm_blank   | STGE_TYPE        | 80                | PISERVER2 |
| 77            | mm_blank   | STGE_TYPE_PC     | 90                | PISERVER2 |
| 77            | mm_blank   | SU_PL_STCK_1     | 82                | PISERVER2 |
| 77            | mm_blank   | SUB_NUMBER       | 38                | PISERVER2 |
| 77            | mm_blank   | SUPPL_VEND       | 102               | PISERVER2 |
| 77            | mm_blank   | TR_PART_BA       | 110               | PISERVER2 |
| 77            | mm_blank   | UNITTYPE_1       | 85                | PISERVER2 |
| 77            | mm_blank   | UNITTYPE_2       | 89                | PISERVER2 |
| 77            | mm_blank   | UNLOAD_PT        | 32                | PISERVER2 |
| 77            | mm_blank   | UNLOAD_PTX       | 8                 | PISERVER2 |
| 77            | mm_blank   | VAL_S_ORD_ITEM   | 70                | PISERVER2 |
| 77            | mm_blank   | VAL_SALES_ORD    | 69                | PISERVER2 |
| 77            | mm_blank   | VAL_TYPE         | 18                | PISERVER2 |
| 77            | mm_blank   | VAL_WBS_ELEM     | 71                | PISERVER2 |
| 77            | mm_blank   | VENDOR           | 13                | PISERVER2 |
| 77            | mm_blank   | VENDRBATCH       | 79                | PISERVER2 |
| 77            | mm_blank   | WBS_ELEM         | 55                | PISERVER2 |
| 77            | mm_blank   | WITHDRAWN        | 42                | PISERVER2 |
| 77            | mm_blank   | XSTOB            | 74                | PISERVER2 |
| 78            | mm_blank   | MATDOC_ITM       | 1                 | PISERVER2 |

| group_nu<br>m | tag_id            | tag_alias       | display_<br>order | server    |
|---------------|-------------------|-----------------|-------------------|-----------|
| 78            | mm_blank          | SERIALNO        | 2                 | PISERVER2 |
| 116           | mm_doc_year_C_R   | DOC_YEAR        | 5                 | PISERVER2 |
| 116           | mm_doc_year_C     | DOC_YEAR_CANCEL | 8                 | PISERVER2 |
| 116           | mm_mat_doc_C_R    | MAT_DOC         | 4                 | PISERVER2 |
| 116           | mm_mat_doc_C      | MAT_DOC_CANCEL  | 7                 | PISERVER2 |
| 116           | mm_mat_doc_item_C | MATDOC_ITEM     | 3                 | PISERVER2 |
| 116           | mm_pr_name_C      | PR_NAME         | 2                 | PISERVER2 |
| 116           | mm_pstng_date_C   | PSTNG_DATE      | 6                 | PISERVER2 |
| 116           | mm_STATE-C        | STATE           | 1                 | PISERVER2 |

Group\_master and exec\_batch

### group\_master table data

| group_no | group_desc | batch_no | last_exec_dtime    | frequency_min | frequency_hr |
|----------|------------|----------|--------------------|---------------|--------------|
| 56       | MM-        | 1        | 7/12/2002 11:11:48 | 1             | 0            |
|          | Processing |          | AM                 |               |              |

### exec\_batch table data

| program_name                          | batch_order | functionality                                | exe_or_sp | group_no | batch_no |
|---------------------------------------|-------------|----------------------------------------------|-----------|----------|----------|
| usr_mm_gm_ar_l                        | 1           | MM-insertion of<br>rec into<br>mm_gm_ar      | Ρ         | 56       | 1        |
| usr_mm_gm_build                       | 4           | MM-Builds<br>SAP reply for<br>doc Creation   | Ρ         | 56       | 1        |
| usr_mm_gm_build2                      | 7           | MM-Builds<br>SAP reply for<br>doc Cancel     | Ρ         | 56       | 1        |
| usr_mm_gm_to_pi                       | 5           | MM-Sends<br>data to PI for<br>created doc    | Ρ         | 56       | 1        |
| usr_mm_gm_to_pi2                      | 8           | MM-Sends<br>data to PI for<br>cancelled doc  | Ρ         | 56       | 1        |
| d:\rlink\pppi\server\fe\mmtran.exe    | 2           | MM-Gets<br>goods<br>movement data<br>from PI | E         | 56       | 1        |
| d:\rlink\pppi\server\fe\rlbogm.exe -1 | 3           | MM-Creates                                   | E         | 56       | 1        |

| program_name                          | batch_order | functionality                               | exe_or_sp | group_no | batch_no |
|---------------------------------------|-------------|---------------------------------------------|-----------|----------|----------|
|                                       |             | goods<br>movement<br>document<br>using BAPI |           |          |          |
| d:\rlink\pppi\server\fe\rlbogm.exe -2 | 6           | MM-Cancels<br>goods<br>movement<br>document | E         | 56       | 1        |

# Components

The components used for the material movements are GM.BapiService, GM.GoodsMovement and SAP.Session.

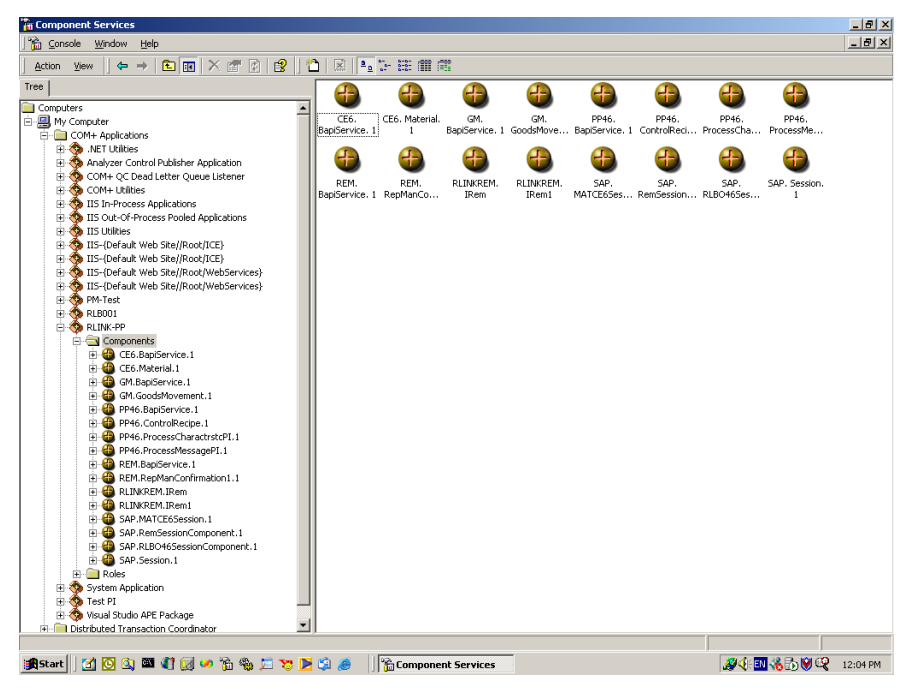

# SAP Descriptions

#### Goods receipt for purchase order

Code 01 movement indicator B

Required

Purchase order

Purchase order item

Movement type

Movement indicator

Quantity in unit of entry

ISO code unit of measure for unit of entry

Some cases

Shelf life expiration date

Reason for movement

Batch

Storage location

#### Optional

Stock type

Item text

Unloading point

Delivery completed indicator

#### Cannot fill in

Account assignment fields

Reservation

Receiving/issuing material

Receiving/issuing plant

Receiving/issuing storage location

#### Pucrhase order unknown shipping notification known

Must be filled

#### Deliver

Delivery item

Movement type

Purchase order known, purchase order should be created automatically

Must be filled

Material number

Plant

Storage location

Vendor

Movement type

Movement indicator

Quantity in unit of entry

ISO code unit of measurement of unit of entry

Purchase order unknown a purchase order should not be created

Must be filled

Material number

Plant

Storage location

Vendor

Movement type

Movement indicator

Quantity in unit of entry

ISO code unit of measurement for unit of entry

#### Some cases

Shelf life expiration date

Reason for movement

Batch

#### Optional

Special stock indicator

Item text

Unloading point

Goods recipient

#### Cannot be filled

Account assignment

Reservation

Receiving/ issuing material

Receiving / issuing plant

Receiving /issuing storage location

Receiving / issuing batch

#### Goods receipt for production order

Code 02 movement indicator F

Must be filled

Order

Movement type

Movement indicator

Quantity in unit of entry

ISO code unit of measurement

#### Some cases

Shelf life expiration date

Reason for movement

#### Batch

Storage location

#### Can be filled

Order item (co-product)

Stock type

|             |                  | Item text                                        |  |
|-------------|------------------|--------------------------------------------------|--|
|             | Unloading point  |                                                  |  |
|             |                  | Delivery completed indicator                     |  |
|             | Cannot be filled |                                                  |  |
|             |                  | Account assignment fileds                        |  |
|             |                  | Reservation                                      |  |
|             |                  | Receiving/issuing material                       |  |
|             |                  | Receiving/issuing plant                          |  |
|             |                  | Receiving/issuing storage location               |  |
|             |                  | Receiving/issuing batch                          |  |
| Goods Issue |                  |                                                  |  |
|             | Code 03          | movement indicator blank                         |  |
|             | Witho            | ut reference to a reservation                    |  |
|             |                  | Must be filled                                   |  |
|             |                  | Material number                                  |  |
|             |                  | Plant                                            |  |
|             |                  | Storage location                                 |  |
|             |                  | Movement type                                    |  |
|             |                  | Movement indicator                               |  |
|             |                  | Quantity in unit of enty                         |  |
|             |                  | ISO code unit of measurement for unit of entry   |  |
|             |                  | Some cases                                       |  |
|             |                  | Special stock (eq. Sales order, project, vendor) |  |
|             |                  | Shelf life expiration date                       |  |
|             |                  | Reason for movement                              |  |
|             |                  | Batch                                            |  |
|             |                  | Account assignment fields                        |  |
|             |                  | Can be filled                                    |  |
|             |                  | Special stock indicator                          |  |
|             |                  | Item text                                        |  |
|             |                  | Unloading point                                  |  |
|             |                  | Goods recipient                                  |  |
|             |                  | Cannot be filled                                 |  |
|             |                  | Reservation                                      |  |
|             |                  | Receiving/issuing material                       |  |
|             |                  | Receiving/issuing plant                          |  |
|             |                  | Receiving/issuing storage location               |  |

Receiving/issuing batch

With reference to a reservation

Must be filled

Reservation number

Reservation item

Record type of the reservation

Movement indicator

Quantity in unit of entry

ISO code unit of measurement for unit of entry

#### Some cases

Shelf life expiration date

Reason for movement

Batch

Storage location

#### Can be filled

Special stock indicator

Item text

Unloading point

Goods recipient

#### Cannot be filled

Movement type

Material

Plant

Accounting assignment fields

**Transfer posting** 

Code 04 movement indicator blank

Transfer posting without reference to a reservation

Must be filled

Material number

Plant

Storage location

Movement type

Movement indicator

Quantity in unit of entry

ISO code unit of measurement for unit of entry

Some cases

Receiving material

Receiving plant

Receiving storage location

Receiving batch

Receiving/issusing special stock

Shelf life expiration date

Reason for movement

Batch

Can be filled

Special stock indicator

Item text

Account assignment fields

Cannot be filled

#### Reservation

Transfer posting with reference to reservation see goods issue with reference to reservation

#### Other goods receipts

Code 05 movement indicator blank

Without reference to a reservation see goods issue without reference to a reservation

With reference to a reservation see goods issue with reference to a reservation

### **Reversal of goods movement**

Code 06 movement indicator blank

You can use the cancel method to reverse goods movments but you can also use this if you do not want to reference a material document.

Set the appropriate value in BAPI\_GM\_ITEM\_CREATE\_XSTOB by enterining in GOODSMVT\_ITEM.XSTOB. Or set movement type to reversal and leave BAPI\_GM\_ITEM\_CREATE\_XSTOB blank by setting GOODSMVT\_ITEM.XSTOB to blank.

#### SAP Table Descriptions

GOODSMVT\_HEADER

| Field          | Description                                      |
|----------------|--------------------------------------------------|
| PSTNG_DATE     | Posting date                                     |
| DOC_DATE       | Document dat                                     |
| REF_DOC_NO     | Reference document number                        |
| BILL_OF_LADING | Nuber of bill of lading at time of goods receipt |
| GR_GI_SLIP_NO  | Goods receipt/issue spli number                  |
| PR_UNAME       | User name                                        |

| Field           | Description                                                    |
|-----------------|----------------------------------------------------------------|
| HEADER_TXT      | Document header text                                           |
| VER_GR_GI_SLIP  | Version fro printing GR/GI slip                                |
| VER_GR_GI_SLIPX | Updated information in related user data field                 |
| EXT_WMS         | Control posting for external WMS (warehouse management system) |

### GOODSMVT\_CODE

| Field    | Description                                                                    |
|----------|--------------------------------------------------------------------------------|
| DOC_YEAR | Returned value for the calendar year in which the material document was posted |
| GM_CODE  | Assign code to BAPI for goods movement                                         |
| MAT_DOC  | Returned value for the number of the material document                         |
| TEST_RUN | Indicator of test run                                                          |

# GOODSMVT\_SERIALNUMBER

| Field      | Description                                                          |
|------------|----------------------------------------------------------------------|
| MATDOC_ITM | Item in material document, number that<br>uniquely identifies a item |
| SERIALNO   | Serial number                                                        |

# GOODSMVT\_ITEM

| Field      | Description                                 |
|------------|---------------------------------------------|
| MATERIAL   | Material number                             |
| PLANT      | Plant                                       |
| STGE_LOC   | Storage location                            |
| BATCH      | Batch number                                |
| MOVE_TYPE  | Movement type                               |
| STCK_TYPE  | Stock type                                  |
| SPEC_STOCK | Special stock indicator (consignment stock) |
| VENDOR     | Vendor account number                       |
| CUSTOMER   | Account number of customer                  |
| SALES_ORD  | Sales order number                          |
| S_ORD_ITEM | Item number in sales order                  |
| SCHED_LINE | Delivery schedule for sales order           |

| Field          | Description                                                                                                    |
|----------------|----------------------------------------------------------------------------------------------------|
| VAL_TYPE       | Valuation type uniquely identifies<br>separately valuated stocks of material If<br>a material is valuated according to its<br>origin (valuation category H) you can<br>define the possible countries of origin as<br>valuation types                                    |
| ENTRY_QNT      | Quantity in unit of entry                                                                                                    |
| ENTRY_UOM      | Unit of entry default values order unit<br>for goods receipts with reference to<br>purchase orders, the production unit for<br>goods receipts with reference to<br>production orders, unit of issue for other<br>goods movements. If not defined stock-<br>keeping unit |
| ENTRY_UOM_ISO  | ISO code for unit o measurement                                                                                                    |
| PO_PR_QNT      | Quantity in purchase order price unit                                                                                                    |
| ORDERPR_UN     | Order price unit (purchasing)                                                                                                    |
| ORDERPR_UN_ISO | ISO code for unit of measurement                                                                                                    |
| PO_NUMBER      | Purchase order number                                                                                                    |
| PO_ITEM        | Item number of purchasing document                                                                                                    |
| SHIPPING       | Shipping instructions                                                                                                    |
| COMP_SHIP      | Compliance with shipping instructions                                                                                                    |
| NO_MORE_GR     | Deliver completed indicator                                                                                                    |
| ITEM_TEXT      | Item text start with *                                                                                                    |
| GR_RCPT        | Goods recipient                                                                                                    |
| UNLOAD_PT      | Unloading point                                                                                                    |
| COSTCENTER     | Cost center                                                                                                    |
| ORDERID        | Order number                                                                                                    |
| ORDER_ITNO     | Order item number                                                                                                    |
| CALC_MOTIVE    | Accounting indicator                                                                                                    |
| ASSET_NO       | Main asset number                                                                                                    |
| SUB_NUMBER     | Asset sub-number                                                                                                    |
| RESERV_NO      | Number of reservation/dependent requirements                                                                                                    |
| RES_ITEM       | Item number of reservation/dependent requirements                                                                                                    |
| RES_TYPE       | Record type                                                                                                    |
| WITHDRAWN      | Final issue for this reservation (The indicator is set automatically for a goods movement when the total reserved                                                                                                    |

| Field          | Description                                                                                                    |
|----------------|----------------------------------------------------------------------------------------------------|
|                | quantity has been withdrawn or<br>delivered. In the case of a partial<br>delivery, you can manually set the<br>indicator if no further goods movement<br>are expected in respect of the relevant<br>reservation item)                                                                                                    |
| MOVE_MAT       | Receiving/issuing material                                                                                                    |
| MOVE_PLANT     | Receiving plant/issuing plant                                                                                                    |
| MOVE_STOC      | Receiving/issuing storage location                                                                                                    |
| MOVE_VAL_TYPE  | Valuation type of transfer batch key<br>used in split valuation of materials (that<br>is the separate valuation of different<br>stocks of the same material) to permit<br>stocks of a transfer batch to be<br>differentiated according to different<br>criteria                                                                           |
| MOVE_BATCH     | Receiving/issuing batch                                                                                                    |
| MVT_IND        | Movement indicator (type of document<br>such as purchase order or delivery note<br>that constitutes the basis for the<br>movement, derived from the transaction<br>code. This indicator is necessary to<br>enable a distinction to be made between<br>a goods receipt for a purchase order and<br>a goods receipt for a production order. |
| MOVE_REAS      | Reason for movement                                                                                                    |
| RL_EST_KEY     | Internal key for real estate object                                                                                                    |
| REF_DATE       | Reference data for settlement, is used to<br>identify the settlement period for<br>invoice account assignment. You<br>always have to enter the reference data<br>when making posting on settlement units                                                                                                    |
| COST_OBJ       | Cost object activity based costing CO-<br>OM-ABC, cost for intangible goods and<br>services CO-PC-OBJ, product cost by<br>period CO-PC-OBJ product cost<br>controlling information system CO-PC                                                                                                    |
| PROFIT_SEGM_NO | Profitability segment number (CO-PA)                                                                                                    |
| PROFIT_CTR     | Profit center                                                                                                    |
| WBS_ELEM       | Work breakdown structure element                                                                                                    |
| NETWORK        | Network number for account assignment                                                                                                    |
| ACTIVITY       | Operation number determines in which<br>order the operations of a sequence are<br>cared out in production planning,<br>number that identifies and activity in                                                                                                    |

| Field                           | Description                                                                                                    |
|---------------------------------|----------------------------------------------------------------------------------------------------|
|                                 | project systems                                                                                                    |
| PART_ACCT                       | Partner account number                                                                                                    |
| AMOUNT_LC                       | Externally entered posting amount in local currency                                                                                                    |
| AMOUNT_SV                       | Externally entered sales value in local currency                                                                                                    |
| REF_DOC_YR                      | Fiscal year of a reference document                                                                                                    |
| REF_DOC                         | Document number of a reference document                                                                                                    |
| REF_DOC_IT                      | Item of a reference document                                                                                                    |
| EXPIRYDATE                      | Shelf life expiration date                                                                                                    |
| PROD_DATE                       | Date of production of the batch                                                                                                    |
| FUND                            | Key which uniquely identifies the fund                                                                                                    |
| FUNDS_CTR                       | Funds center                                                                                                    |
| CMMT_ITEM                       | Commitment item                                                                                                    |
| VAL_SALES_ORD                   | Sales order number of valuated sales order stock                                                                                                    |
| VAL_S_ORD_ITEM                  | Sales order item of valuated sales order stock                                                                                                    |
| VAL_WBS_ELEM                    | Work breakdown structure element                                                                                                    |
| GL_ACCOUNT                      | G/L account number                                                                                                    |
| IND_PROPOSE_QUANX               | Specifies that the quantity is suggested<br>This indicate is used when calling the<br>function module<br>MB_CREATE_GOODS_MOVEMENT<br>and controls whether the quantity is<br>preset by the calling program or whether<br>the function module is to re-determing<br>the quantity (for example the quantity<br>still open for the order item, reservation<br>or production order) |
| XSTOB                           | Use reversal movement type indicator                                                                                                    |
| EAN_UPC                         | International Article number                                                                                                    |
| DELIV_NUMB_TO_SEARCH            | The number that uniquely identifies the delivery                                                                                                    |
| DELIV_ITEM_TO_SEARCH            | The number that uniquely identifies the item in a delivery                                                                                                    |
| SERIALNO_AUTO_NUMBERASSIGNMENTI | Indicate that the system automatically<br>created the required serial number for<br>the item if there are not enough serial<br>numbers                                                                                                    |
| Field             | Description                                                                                                    |
|-------------------|----------------------------------------------------------------------------------------------------|
| VENDRBATCH        | Vendor batch number                                                                                                    |
| STGE_TYPE         | Storage type is a subdivision of a<br>complex, physical warehouse. Different<br>storage types are identified by their<br>warehousing technique, form of<br>organization or their function. A typical<br>warehouse could have the following<br>storage type, goods receipt are, picking<br>area, high-rack storage area, bulk<br>storage area, open storage area, goods<br>issue area |
| STG_BIN           | Storage bin or slot, exact location in the<br>warehouse where goods are stored. A<br>storage bin can be sub divided into bin<br>sections. Several different material<br>quantities can be stored in one bin at a<br>time.                                                                                                    |
| SU_PL_STCK_1      | Number of storage units to be place into storage.                                                                                                    |
| ST_UN_QTYY_1      | Quantity per storage unit to be place<br>into sock in alt. UoM                                                                                                    |
| ST_UN_QTYY_1_ISO  | ISO code for unit of measurement                                                                                                    |
| UNITTYPE_1        | Storage unit type                                                                                                    |
| ST_PL_STCK_2      | Number of storage units to be placed into storage                                                                                                    |
| ST_UN_QTYY_2      | Specifies which quantity is required for a storage unit                                                                                                    |
| ST_UN_QTYY_2_ISO  | ISO code for unit of measurement                                                                                                    |
| UNITTYPE_2        | Storage unit type                                                                                                    |
| STGE_TYPE_PC      | Storage type for transfer posting                                                                                                    |
| STGE_BIN_PC       | Storage bin for transfer posting                                                                                                    |
| NO_PST_CHGNT      | Indicator do not create posting change notice                                                                                                    |
| GR_NUMBER         | Goods receipt number                                                                                                    |
| STG_TYPE_ST       | Storage type for stock transfer                                                                                                    |
| STGE_BIN_ST       | Storage bin for stock transfer                                                                                                    |
| MATDOC_TR_CANCEL  | Material doc no of transfer requirement<br>to be cancelled                                                                                                    |
| MATITEM_TR_CANCEL | Material doc item of transfer<br>requirement item to be cancelled                                                                                                    |
| MATYEAR_TR_CANCEL | Material doc year of transfer<br>requirement to be cancelled the<br>material document year together with                                                                                                    |

| Field             | Description                                                                                                    |
|-------------------|----------------------------------------------------------------------------------------------------|
|                   | the document number forms the key that<br>is used to access a material document                                    |
| NO_TRANSFER_REQ   | Indicator no transfer requirement created.                                                                         |
| CO_BUSPROC        | business process                                                                                                   |
| ACTTYPE           | Activity types describe the activity<br>produced by a cost center and are<br>measured in units of time or quantity |
| SUPPL_VEND        | Supplying vendor                                                                                                   |
| MATERIAL_EXTERNAL | Future                                                                                                    |
| MATERIAL_GUID     | Future                                                                                                    |
| MATERIAL_VERSION  | Future                                                                                                    |
| MOVE_MAT_EXTERNAL | Future                                                                                                    |
| MOVE_MAT_GUID     | Future                                                                                                    |
| MOVE_MAT_VERSION  | Future                                                                                                    |
| FUNC_AREA         | Functional area such as manufacturing,<br>administration, sales and distribution<br>and research and development   |
| TR_PART_BA        | Trading partners business area                                                                                     |
| PAR_COMPCO        | Clearing company code                                                                                              |
| DELIV_NUMB        | Delivery                                                                                                    |
| DELIV_ITEM        | Delivery item                                                                                                    |
| NB_SLIPS          | Number of GR/GI slips to be printed                                                                                |
| NB_SLIPSX         | Updated information in related user data field                                                                     |
| GR_RCPTX          | Updated information in related user data field                                                                     |
| UNLOAD_PTX        | Updated information in related user data field                                                                     |

#### **Cancel of Goods Movement**

Only one document can be cancelled with each call. SAP does not delete the original document it creates a new material document that is a reversal.

The following authorizationobject is check when this method is used

M\_MSEG\_WMB material documents :plant

M\_MSEG\_BMB material documents:movement type

Once the system has successfully cancelled a material document it returs the material document number and material document year key fields.

This data is sent to SAP in the tables mm\_cancel\_in.

| Field           | Description                                                                                                    |
|-----------------|----------------------------------------------------------------------------------------------------|
| MAT_DOC         | Material document returned                                                                                                    |
| DOC_YEAR        | Material document year returned                                                                                                    |
| PSTNG_DATE      | Posting date                                                                                                    |
| PR_UNAME        | User name, the user name is required if<br>you want the system to print a goods<br>receipt/issue slip when the material<br>document is posted |
| MATDOC_ITEM     | Document item to be cancelled. If no items<br>are trandferred all the items in the material<br>document are cancelled.                        |
| MAT_DOC_CANCEL  | Material document to be cancelled                                                                                                    |
| DOC_YEAR_CANCEL | Document year to be cancelled                                                                                                    |

# PI Tag Definitions

\*create MM movement tags which are reals
@table pplicat
@ptclass classic
@mode create,t
@stype delimited
@istr tag,descriptor,EngUnits,pointsource,pointtype,span,shutdown,compressing mm\_material\_qty,mm material quantity,KG,L,Float32,10000,off,off,
@endsection

\*create MM movement tags which are strings @table pplicat @ptclass classic @mode create,t @stype delimited @istr tag,descriptor,EngUnits,pointsource,pointtype,shutdown,compressing mm\_Batch\_other,PP Other Batch,,L,string,off,off, mm\_Material\_other,PP Material Other,,L,string,off,off, mm\_Plant\_other,PP Plant other,,L,string,off,off, mm\_Storage\_other,PP Storage Location other ,,L,string,off,off, mm\_Storage,PP Storage Location,,L,string,off,off, mm\_blank,mm blank,,L,string,off,off,

mm\_mat\_doc,mm material\_doc,,L,string,off,off, mm\_doc\_year,mm doc year,,L,string,off,off, mm\_doc\_date,mm doc date,,L,string,off,off, mm\_post\_date,mm posting date,,L,string,off,off, mm\_Batch, PP Batch, L, string, off, off, mm\_Material, PP Material, ,L, string, off, off, mm\_Plant, PP Plant of Resource ,,L,string,off,off, mm\_MT,PP Movement type,,L,string,off,off, mm\_qty\_UOM,MM QTY UOM,,L,string,off,off, mm\_mat\_doc\_C,mm material\_doc cancel,,L,string,off,off, mm\_doc\_year\_C,mm doc year cancel,,L,string,off,off, mm\_pstng\_date\_C ,mm posting date cancel,,L,string,off,off, mm\_mat\_doc\_item\_C,mm mat doc item cancel,,L,string,off,off, mm\_pr\_name\_C ,mm pr name cancel,,L,string,off,off, mm\_mat\_doc\_C\_R,mm material\_doc cancel return,,L,string,off,off, mm\_doc\_year\_C\_R,mm doc year cancel retrun,,L,string,off,off, @endsection

\*create digital states for MM
@table pids
@mode create,t
@istructure set, state, ...
mm\_state,00000,00001,00002
MM\_CODE,01,02,03,04,05,06
@endsection

\*create MM states @table pplicat @mode create,t @istructure tag, descriptor, digitalset, pointtype,shutdown,compressing mm\_state-value,PP state,mm\_state,digital,off,off, mm\_CODEVALUE,PP state,mm\_CODE,digital,off,off, mm\_STATE-C ,PP state mm cancel,mm\_state,digital,off,off, @endsection

## **Recording Movements**

Data would be recorded in the PI tags as follows:

Movement 1 Endtime Tags in the point group CODE are filled out and the status is given the value 00002

Movement 2 Starttime (MM! End time + 1 sec) Tags associated with the point group HEADER and CODE are filled out the status tag is given the value 00001

MM2 Item1 + 1 sec Tags in the point group ITEM and SERIAL if needed are filled out

MM2 Item2 + 1 sec Tags in the point group ITEM and SERIAL if needed are filled out

MM2 Item 3 + 1 sec Tags in the point group ITEM and SERIAL if needed are filled out

Movement 2 Endtime Tags in the point group CODE are filled out and the status is given the value 00002

# ProcessBook Display

These displays show all point\_group\_members but the ones that have blank values would be deleted from the point\_group\_members table and thus only show the ones that have to be entered.

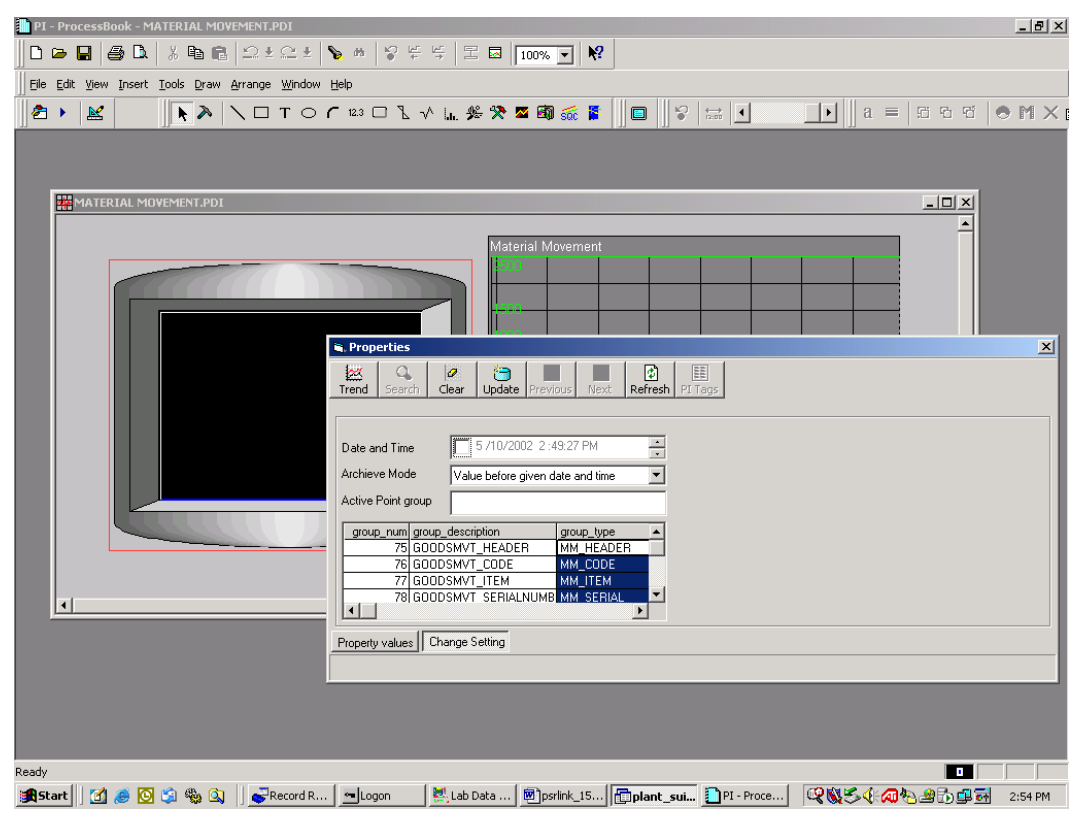

| I - ProcessBook - MATERIAL M<br>I 🕞 🔛 🎒 🔂 🕺 🛱 🕻 |                                               | 8 4 4 H 8                | 100% 💌 隆              |               |           |                                                  | _        |
|-------------------------------------------------|-----------------------------------------------|--------------------------|-----------------------|---------------|-----------|--------------------------------------------------|----------|
| e Edit View Insert Tools Drav                   | v <u>A</u> rrange <u>W</u> indow <u>H</u> elp |                          |                       |               |           |                                                  |          |
| 1 · 🖌 🖌 🖌 🕹                                     | \□ T O C 12.3                                 | □ ไ √ ե. 券 🧏             | • 🗷 🗐 🔬 🏅 📗           |               | •         | a = 15                                           | 6 6 6 F  |
|                                                 |                                               |                          |                       | 1.33          |           |                                                  |          |
| -                                               |                                               |                          |                       |               |           |                                                  | _        |
| MATERIAL MOVEMENT.PD                            | I                                             |                          |                       |               |           | _                                                |          |
|                                                 |                                               |                          | storial Movement      | _             | _         |                                                  | -        |
|                                                 |                                               | II                       |                       | 1 1           | 1 1       |                                                  |          |
|                                                 |                                               |                          |                       |               |           |                                                  |          |
|                                                 |                                               |                          |                       |               |           |                                                  |          |
|                                                 |                                               |                          |                       |               |           |                                                  |          |
|                                                 | 🖷, Proj                                       | perties                  |                       |               |           |                                                  |          |
|                                                 | <b>**</b>                                     |                          |                       |               |           |                                                  |          |
|                                                 | Trend                                         | Search Clear Upo         | late Previous Next Re | fresh PI Tags |           |                                                  |          |
|                                                 |                                               |                          |                       |               |           |                                                  |          |
|                                                 | Selec                                         | t Tag Alias              | Value                 | Eng Unit      | New Value | Date                                             | Time     |
|                                                 |                                               | STATE<br>GM CODE         | 00002                 |               |           | <ul> <li>U1/MAR/U2</li> <li>U1/MAR/02</li> </ul> | 09:50:04 |
|                                                 |                                               | TEST BUN                 | 00                    |               |           | 01/MAR/02                                        | 09:50:04 |
|                                                 |                                               | MAT DOC                  | 0500000111            |               |           | 01/MAR/02                                        | 09:50:04 |
|                                                 |                                               | DOC YEAR                 | 2002                  |               |           | 01/MAR/02                                        | 09:50:04 |
|                                                 |                                               |                          |                       |               |           |                                                  |          |
|                                                 |                                               |                          |                       |               |           |                                                  |          |
|                                                 |                                               |                          |                       |               |           |                                                  |          |
|                                                 |                                               |                          |                       |               |           |                                                  |          |
| 4                                               |                                               | 1                        |                       |               |           |                                                  |          |
|                                                 |                                               |                          |                       |               |           |                                                  | •        |
|                                                 | Proper                                        | ty values Change Setting | 1                     |               |           |                                                  |          |
|                                                 |                                               |                          | <u> </u>              |               |           |                                                  |          |
|                                                 |                                               |                          |                       |               |           |                                                  |          |
|                                                 |                                               |                          |                       |               |           |                                                  |          |
|                                                 |                                               |                          |                       |               |           |                                                  |          |
|                                                 |                                               |                          |                       |               |           |                                                  |          |
|                                                 |                                               |                          |                       |               |           |                                                  |          |
|                                                 |                                               |                          |                       |               |           |                                                  |          |
|                                                 |                                               | _                        | _                     | _             | _         | _                                                |          |

| 1 PI-ProcessBook - MATERIAL MOVEMENT.PDI<br>□ ▶ ▶ ■ ● ▲ & B ■ ■ ☆ ± ☆ ± ● ● ● > 두 두   里 ■   100% ▼ №                                                                                                    | _ <u>8</u> ×        |
|----------------------------------------------------------------------------------------------------|---------------------|
| Ele Edit View Insert Iools Draw Arrange Window Help                                                                                                    |                     |
| <u> </u> 2 → <u> </u> 2 → <u> </u> 2 → <u> </u> 2 → <u> </u> 2 → <u> </u> 2 → <u> </u> 2 = <u> </u> 2 ⇒ <u> </u> 2 ⇒ <u> </u> 2 = <u> </u> 2 ⇒ <u> </u> 2 ⇒ <u> </u> 2 =                                                                                                    | 6666 <b>M</b> X I   |
| MATERIAL MOVEMEN                                                                                                    |                     |
| Image: Image: Image | -                   |
| Select         Tag Alias         Value         Eng Unit         New Value         Date         Time           PSTN6_DATE         20020301         01/MAR/02         09.32.04         01/MAR/02         09.32.04           DDC DATE         20020301         01/MAR/02         09.32.04         01/MAR/02         09.32.04                                                                                                    |                     |
| REF_DOC_NO 01/MAR/02 09:50:04                                                                                                    |                     |
| GR_G_SLIP_NO 01/MAR/02 09:50:04                                                                                                    |                     |
| PR_UNAME 01/MAR/02 09:50:04                                                                                                    |                     |
| VER_6R_6[_SLIP 00.0004                                                                                                    |                     |
| UT 1/MAR/02 095004                                                                                                    |                     |
|                                                                                                    | 4                   |
| Property values Change Setting                                                                                                    |                     |
| <u>.</u>                                                                                                    | <b>▼</b>            |
|                                                                                                    |                     |
|                                                                                                    |                     |
|                                                                                                    |                     |
|                                                                                                    |                     |
| 🏽 🗱 Start 🛛 🖉 🧶 🗐 🌾 😩 🗍 🖝 Record R 🔄 🔤 Logon 🔄 🖳 Lab Data 🖉 🎘 psrlink_15 🕅 🛄 plant_suit 📳 PI - Proc 👘 🦓 🖏 🎸 🦚                                                                                                    | 😓 🍰 🔂 🕮 ன 🛛 2:55 РМ |

| IE Edit Vjew Insert Iools | Praw Arrange Window Help<br>Properties<br>Properties<br>Properties<br>Properties<br>Properties<br>Properties<br>Properties<br>Properties<br>Properties | 23 D L V La. &                                                                                                    | Refresh PI Tags |           | ⇒ <b>1</b>                                                                                                    | <b>▶</b> ]] a =                                                                                                    |   |
|---------------------------|----------------------------------------------------------------------------------------------------|----------------------------------------------------------------------------------------------------|-----------------|-----------|----------------------------------------------------------------------------------------------------|----------------------------------------------------------------------------------------------------|---|
|                           | Select Tag Alias<br>MATERIAL<br>PLANT<br>ENTRY ONT<br>ENTRY ONT<br>BATCH<br>MOVE_TYPE<br>UNLOAD_PTX<br>STCK_TYPE<br>STCK_TYPE<br>SPEC_STOCK            | Value           300-130           1100           001           2500           KG           D7           561           ting | KG              | New Value | Date<br>01/MAR/02<br>01/MAR/02<br>01/MAR/02<br>01/MAR/02<br>01/MAR/02<br>01/MAR/02<br>01/MAR/02<br>01/MAR/02<br>01/MAR/02 | Time<br>09:32:04<br>09:32:04<br>09:32:04<br>09:32:04<br>09:32:04<br>09:32:04<br>09:32:04<br>09:32:04<br>09:50:04<br>09:50:04 |   |
|                           |                                                                                                    |                                                                                                    |                 |           | -                                                                                                    | -                                                                                                    | • |

| PI - ProcessBook - MATERIAL MOVEMENT.PDI                                                                 | _ 8 ×   |
|----------------------------------------------------------------------------------------------------|---------|
| □ 🕞 🖬 🞒 🗅 ½ 🖄 🖻 🛍 Ω ± Ω ± 📡 # 💱 두 두 🗄 🖬 100% 💽 🕅                                                         |         |
| Ele Edit View Insert Iools Draw Arrange Window Help                                                      |         |
| <u> </u>  2 →   <u>×</u> →   ∖ □ T ○ C № □ ½ √ L, <b>% % ∞ @</b> @ ≦   ] □    ?   ⇒   ⊥ )    a =   5 G G | ● M X I |
|                                                                                                    |         |
|                                                                                                    |         |
|                                                                                                    |         |
| Trend Search Clear Update Previous Next Refresh PITags                                                   |         |
| Select TaqAlias Value EngUnit New Value Date Time                                                        |         |
| MATDOC_ITM 01/MAR/02 09:50:04                                                                            |         |
|                                                                                                    |         |
|                                                                                                    |         |
|                                                                                                    |         |
|                                                                                                    |         |
|                                                                                                    |         |
|                                                                                                    |         |
| Property values Change Setting                                                                           |         |
|                                                                                                    |         |
|                                                                                                    |         |
|                                                                                                    |         |
|                                                                                                    |         |
|                                                                                                    |         |
|                                                                                                    |         |
|                                                                                                    |         |
|                                                                                                    |         |
|                                                                                                    |         |
| 1月\$14] 1 @ @ 🖸 🎕 🖄 🗍 🚅 Record R 📃 Lagon 🛛 🖉 Lab Data 图] psrlink [1] pl - Proce 🛛 🔍 製 冬 ④ 命告 部分          | 2:56 PM |

|       |                                                                                                    | 0 € 123 □ ] √                                                                                                    | և 😤 🛠 🗖                                                                                                    | a 🐔 🍯 🗖         |                                                                                                 | •                                                                                                    |   | a = 15 5 6 ( |
|-------|----------------------------------------------------------------------------------------------------|----------------------------------------------------------------------------------------------------|----------------------------------------------------------------------------------------------------|-----------------|-------------------------------------------------------------------------------------------------|----------------------------------------------------------------------------------------------------|---|--------------|
|       | <u> </u>                                                                                                    |                                                                                                    |                                                                                                    |                 | <u>]] • [ [</u> _                                                                               |                                                                                                    |   | ] -     -    |
|       |                                                                                                    |                                                                                                    | Material Mover                                                                                                    | nent            |                                                                                                 |                                                                                                    |   |              |
|       |                                                                                                    |                                                                                                    | 2500                                                                                                    |                 |                                                                                                 |                                                                                                    |   |              |
|       |                                                                                                    |                                                                                                    | 1500                                                                                                    |                 |                                                                                                 |                                                                                                    |   |              |
|       |                                                                                                    |                                                                                                    |                                                                                                    |                 |                                                                                                 |                                                                                                    |   |              |
|       |                                                                                                    |                                                                                                    |                                                                                                    |                 |                                                                                                 |                                                                                                    |   |              |
|       |                                                                                                    |                                                                                                    | 500                                                                                                    |                 |                                                                                                 |                                                                                                    |   |              |
|       |                                                                                                    |                                                                                                    | 5/15/2002 7·00                                                                                                    | 13 AM 8 00 Hour | (s) 5/15/2001                                                                                   | 2 3:00:13 PM                                                                                                    |   | 1            |
|       |                                                                                                    |                                                                                                    | o mm materia                                                                                                    | Intrantity      | (3) 3/13/200.                                                                                   | 2 3.00.13 1 10                                                                                                    |   | 1 <u>,</u>   |
| 🖏, Pr | operties                                                                                                    |                                                                                                    |                                                                                                    |                 |                                                                                                 |                                                                                                    | × | <u>(</u>     |
|       |                                                                                                    |                                                                                                    | - 1 - 1                                                                                                    |                 |                                                                                                 |                                                                                                    |   |              |
|       | Q 0                                                                                                    | 🤭   ◀   ▶                                                                                                    |                                                                                                    |                 |                                                                                                 |                                                                                                    |   |              |
|       | d Search Clear U                                                                                                    | Diate Previous Next F                                                                                                    | 다 Refresh PI Tags                                                                                                    |                 |                                                                                                 |                                                                                                    |   |              |
|       | d Search Clear U                                                                                                    | pdate Previous Next F                                                                                                    | Refresh PI Tags                                                                                                    |                 |                                                                                                 |                                                                                                    |   | 1            |
|       | d Search Clear U                                                                                                    | pdate Previous Next F                                                                                                    | Cefresh PI Tags                                                                                                    | New Value       | Date                                                                                            | Time                                                                                                    |   | 1            |
|       | d Search Clear U<br>ect Tag Alias<br>STATE<br>PR_NAME                                                                                                    | pdate Previous Next F<br>Value<br>00001<br>gms1                                                                                                    | Constant American Constant Americant Americant Americant Americant Americant Americant Americant | New Value       | Date<br>15/MAY/02<br>15/MAY/02                                                                  | Time<br>13:05:50<br>13:05:50                                                                                                    |   |              |
|       | d Search Clear U<br>search Clear U<br>STATE<br>PR_NAME<br>MATDOC_ITEM                                                                                                    | pdate Previous Next F<br>Value<br>00001<br>gms1<br>1                                                                                                    | Refresh PI Tags     Eng Unit                                                                                                    | New Value<br>▼  | Date<br>15/MAY/02<br>15/MAY/02<br>15/MAY/02                                                     | Time<br>13:05:50<br>13:05:50<br>13:05:50                                                                                                    |   |              |
| See   | ect Tag Alias<br>State<br>STATE<br>PR_NAME<br>MATDOC_ITEM<br>MAT_DOC                                                                                                    | Value           00001           gms1                                                                                                    | 2 Eng Unit                                                                                                    | New Value 👻     | Date<br>15/MAY/02<br>15/MAY/02<br>15/MAY/02<br>10/MAY/02                                        | Time<br>13:05:50<br>13:05:50<br>13:05:50<br>11:05:47                                                                                                    |   |              |
| Se    | d Search Clear U<br>ect Tag Alias<br>STATE STATE<br>PR_NAME<br>MATDOC_ITEM<br>MAT_DOC<br>DOC_YEAR                                                                                                    | Value           00001           gms1           1                                                                                                    | Image: Contract of the second second seco            | New Value 👻     | Date<br>15/MAY/02<br>15/MAY/02<br>15/MAY/02<br>10/MAY/02<br>10/MAY/02                           | Time<br>13:05:50<br>13:05:50<br>13:05:50<br>11:05:47<br>11:05:47                                                                                                    |   |              |
| Se    | d Search Clear U<br>ect Tag Alias<br>STATE PR_NAME<br>MATDO_ITEM<br>MATDOC<br>DOC_YEAR<br>PSTNG_DATE<br>MATDOC CANCEL                                                                                                    | Value         Value           00001         gms1           1         1           2002         100465                                                                                                    | (2) EEE Refresh PITags                                                                                                    | New Value       | Date<br>15/MAY/02<br>15/MAY/02<br>15/MAY/02<br>10/MAY/02<br>10/MAY/02<br>15/MAY/02              | Time<br>13:05:50<br>13:05:50<br>13:05:50<br>11:05:47<br>11:05:47<br>13:05:50<br>13:05:50                                                                                                    |   |              |
|       | t Gearch Clear U<br>ct Tag Alias<br>STATE<br>PR_NAME<br>PR_NAME<br>MATDOC_ITEM<br>MATDOC_YEAR<br>PSTNG_DATE<br>MAT_DOC_CARCEL<br>MAT_DOC_CARCEL<br>MAT_DOC_CARCEL<br>MAT_DOC_CARCEL                                       | Operation         Previous         Next         F           Value         00001         gms1         1           1         1         1         1           2002         123456         2002         2002 | Cefresh PITags                                                                                                    | New Value       | Date<br>15/MAY/02<br>15/MAY/02<br>10/MAY/02<br>10/MAY/02<br>15/MAY/02<br>15/MAY/02              | Time           13:05:50           13:05:50           13:05:50           13:05:50           11:05:47           11:05:47           13:05:50           13:05:50           13:05:50           13:05:50 |   |              |
|       | ect TagAlias<br>StatE<br>PR_NAME<br>MAT_DOC<br>MATDOC_ITEM<br>MAT_DOC<br>PSTNG_DATE<br>MAT_DOC_CANCEL<br>DOC_YEAR_CANCEL                                                                                                  | Value         Next         F           00001         gms1         1           1         2002         123456         2002                                                                                 | Eng Unit                                                                                                    | New Value       | Date<br>15/MAY/02<br>15/MAY/02<br>15/MAY/02<br>10/MAY/02<br>15/MAY/02<br>15/MAY/02<br>15/MAY/02 | Time<br>13:05:50<br>13:05:50<br>13:05:50<br>11:05:47<br>11:05:47<br>13:05:50<br>13:05:50<br>13:05:50                                                                                               |   |              |
| Se    | ect TagAlias<br>State<br>PR_NAME<br>MATDOC_ITEM<br>MATDOC_ITEM<br>DOC_YEAR<br>PSTNG_DATE<br>MAT_DOC_CANCEL<br>DOC_YEAR_CANCEL                                                                                             | Value         Value           00001         gms1           1         1           2002         123456           2002         2002                                                                         | Refresh PITags      Eng Unit                                                                                                    | New Value       | Date<br>15/MAY/02<br>15/MAY/02<br>15/MAY/02<br>10/MAY/02<br>15/MAY/02<br>15/MAY/02<br>15/MAY/02 | Time<br>13:05:50<br>13:05:50<br>13:05:50<br>11:05:47<br>11:05:47<br>11:05:47<br>13:05:50<br>13:05:50                                                                                               |   |              |
|       | Clear U<br>Clear U<br>Clear U<br>Clear U<br>Clear U<br>Clear U<br>Clear U<br>PR, NAME<br>MATDOC_ITEM<br>MATDOC_ITEM<br>MATDOC_VEAR<br>PSING_DATE<br>MAT_DOC_CANCEL<br>DOC_VEAR_CANCEL<br>0C_VEAR_CANCEL<br>0C_VEAR_CANCEL | Value         Value           00001         gms1           1         1           2002         123456           2002         2002                                                                         | Eng Unit                                                                                                    | New Value       | Date<br>15/MAY/02<br>15/MAY/02<br>15/MAY/02<br>10/MAY/02<br>10/MAY/02<br>15/MAY/02<br>15/MAY/02 | Time<br>13:05:50<br>13:05:50<br>13:05:50<br>11:05:47<br>11:05:47<br>13:05:50<br>13:05:50                                                                                                    |   |              |
|       | ect TagAlias<br>STATE<br>PR_NAME<br>MAT_DOC<br>DOC_YEAR<br>MAT_DOC<br>PSTNG_DATE<br>MAT_DOC_CANCEL<br>DOC_YEAR_CANCEL                                                                                                    | Image: Previous         Next         F           00001         gms1         1           1         2002         123456           123456         2002                                                      | Eng Unit                                                                                                    | New Value<br>▼  | Date<br>15/MAY/02<br>15/MAY/02<br>15/MAY/02<br>10/MAY/02<br>15/MAY/02<br>15/MAY/02<br>15/MAY/02 | Time<br>13:05:50<br>13:05:50<br>13:05:50<br>11:05:47<br>11:05:47<br>13:05:50<br>13:05:50                                                                                                    |   |              |
|       | et Tag Alias<br>Starte<br>PR_NAME<br>MATDOC/TEM<br>MATDOC/TEM<br>MAT_DOC<br>DOC_YEAR<br>PSTNG_DATE<br>MAT_DOC_CANCEL<br>DOC_YEAR_CANCEL                                                                                   | Value         Next         F           00001         gms1         1           1         2002         123456           2002         2002         1002                                                     | Refresh PITogs     Eng Unit                                                                                                    | New Value<br>▼  | Date<br>15/MAY/02<br>15/MAY/02<br>10/MAY/02<br>10/MAY/02<br>15/MAY/02<br>15/MAY/02<br>15/MAY/02 | Time<br>13:05:50<br>13:05:50<br>13:05:50<br>11:05:47<br>11:05:47<br>13:05:50<br>13:05:50                                                                                                    |   |              |
|       | et values Change Setti                                                                                                    | Value         Value           00001         gms1           1         1           2002         123456           2002         2002                                                                         | Eng Unit                                                                                                    | New Value       | Date<br>15/MAY/02<br>15/MAY/02<br>15/MAY/02<br>10/MAY/02<br>15/MAY/02<br>15/MAY/02              | Time<br>13.05:50<br>13.05:50<br>13.05:50<br>11:05:47<br>11:05:47<br>13:05:50<br>13:05:50                                                                                                    |   |              |

# Data Flow

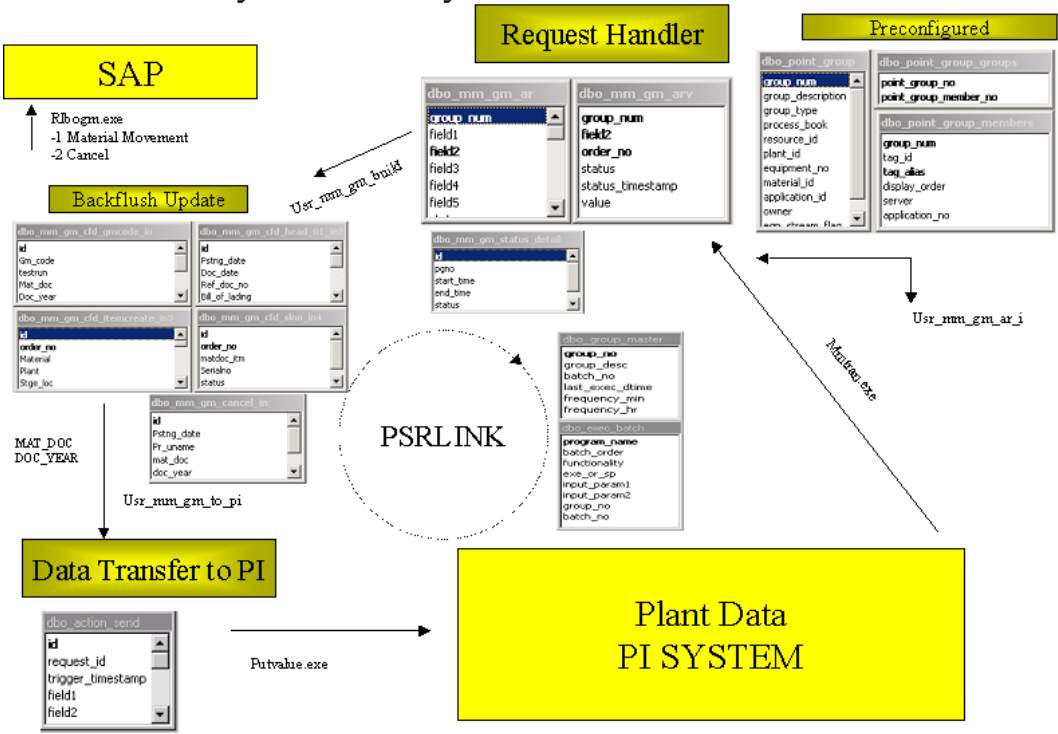

### PI System Gateway to SAP R/3 RM - Data Flow

# Error Messages

Error messages that have been seen to be returned from SAP include the following:

| Error                                                                                          | Correction                                                  |
|------------------------------------------------------------------------------------------------|-------------------------------------------------------------|
| Posting only possible in periods in<br>company code RLINK PPPI<br>BUSINESS OBJECT Error No: 53 | Need to correct the posting periods in SAP transaction mmpv |
|                                                                                                |                                                             |
|                                                                                                |                                                             |
|                                                                                                |                                                             |

# Chapter 19 Stored Procedure

The following detail information is provided for procedures that customers have used in their own applications.

Stopping a recipe

Usr\_as\_set\_recipe "R", plant\_id, Recipe\_id, ' ', date time, "00005"

Date time should be in the format YYYY-MM-DD hh:mm:ss

This procedure will put in action send what is required to stop the recipe and then it will call usr\_as\_set\_phase to set the status of every phase that has a status of 0 or 1 or 4 to be the status 00003 for interruption. It will put the required values in action\_send and then they will be sent to PI.

The same procedure can be used to terminate a recipe giving the status "00007".

Changing status of Phase

The stored procedure for changing the status of the phase is as follows:

Usr\_as\_set\_phase "P", plant\_id, Recipe\_id, phase\_id, date time, status

Date time should be in the format YYYY-MM-DD HH:mm:ss

The procedure will put in action send what is required to change the status of the phase.

Changing a Phase Resource

The stored procedure for changing the resource assigned by SAP in the recipe is usr\_change\_phase\_resource. This procedure is called as follows

usr\_change\_phase\_resource "recipe\_no", "operation\_id", "phase\_id", "new resource"

We have also provided a sample pplication called MRLINK\_MODEL\_APP that shows how to use this in conjunction with our standard database logon.

Changing the plan start date of recipe

The procedure usr\_axr\_sel was exposed to allow the user to incorporate this in their own front end for changing the data of a recipe. The format for calling is

usr\_axr\_sel 'UPDATE', recipe\_id, "MM/DD/YYYY hh:mm:ss"

| Stored Procedure | Description | Input  | Output | Filename |
|------------------|-------------|--------|--------|----------|
|                  |             | values | values |          |

| Stored Procedure                | Description                                                                                                    | Input<br>values | Output<br>values | Filename |
|---------------------------------|----------------------------------------------------------------------------------------------------|-----------------|------------------|----------|
| usr_action_executioner          | select a record from action_send for processing                                                                                                    |                 |                  | axexec   |
| usr_action_results_I            | Insert records into action results to<br>satisfy new message requests in the<br>message request and request part tables                             |                 |                  | axresi   |
| usr_action_results_values_I     | Inserts values into the action<br>result_value table which are obtained<br>from PI or other sources                                                 |                 |                  | axrvi    |
| usr_action_send_set             | Inserts records into action_send to be later sent to other destinations.                                                                            |                 |                  | Asendset |
| usr_activity                    | Process the SAP/R3 activity instruction<br>APHACT into message_request and<br>request parts                                                         |                 |                  | prgexec2 |
| Usr_activity_n (1-6)            | Translation method for PI_PHCON<br>PPPI_ACTIVITY_N                                                                                                  |                 |                  | actn     |
| Usr_activity_n_sec (1-6)        | Translation method for PI_SRCON<br>PPPI_ACTIVITY_N                                                                                                  |                 |                  | actns    |
| Usr_activity_n_unit (1-6)       | Translation method for<br>PPPI_ACTIVITY_UNIT for PI_PHCON                                                                                           |                 |                  | actnu    |
| Usr_activity_finished_n (1-6)   | Translation method for<br>PPPI_ACTIVITY_FINISHED for<br>PI_PHCON                                                                                    |                 |                  | actfinn  |
| Usr_activity_n_unit_sec (1-6)   | Translation method for<br>PPPI_ACTIVITY_UNIT for PI_SRCON                                                                                           |                 |                  | actnus   |
| Usr_activity_finish_n_sec (1-6) | Translation method for<br>PPPI_ACTIVITY_FINISHED for<br>PI_SRCON                                                                                    |                 |                  | actfinns |
| Usr_adhoc_helper                | Used in SQL interface to do multiple calls                                                                                                    |                 |                  |          |
| Usr_ad_i                        | Inserts records into audit_data                                                                                                    |                 |                  | Adi      |
| Usr_app_all                     | Selects from Application table                                                                                                    |                 |                  | Appall   |
| Usr_app_obj_all                 | To insert, update, delete and select the record from applic_obj table                                                                               |                 |                  | Apobjall |
| Usr_app_pgm_from_menu           | Inserts a record into Applic_obj and<br>point_group tables, if required.<br>Populates point group members. Inserts<br>record into symbol_menu table |                 |                  | Apfrmmnu |
| Usr_ar_rem_sel                  | Selects values from pp_ar_mem                                                                                                    |                 |                  | aremsel  |
| Usr_ar_sap_tran_i               | Inserts a record in ar_sap_tran for the SAP_TRANS point group monitoring                                                                            |                 |                  | arsti    |

| Stored Procedure     | Description                                                                                                    | Input<br>values | Output values | Filename |
|----------------------|----------------------------------------------------------------------------------------------------|-----------------|---------------|----------|
| Usr_ar_sap_tran_sel  | Selects a member for the ar_sap_tran for SAP_TRANS monitoring                                                                                                    |                 |               | arstsel  |
| Usr_ar_sap_tran_upd  | Updates a record in ar_sap_tran for the SAP_TRANS monitoring                                                                                                    |                 |               | arstupd  |
| Usr_ar_sap_tran_upd2 |                                                                                                    |                 |               |          |
| Usr_ar_sel           | Selects recors from Action_results for<br>spin action<br>"DELARV" deletes record from action<br>result values<br>"SELARV" selects record from action<br>result values for the given<br>request_part_id<br>"CLOSERPID" updates action_results<br>status "S"<br>"RETRIEVE" selects record from<br>action_results for the given |                 |               | Arsel2   |
| Usr_as_set_phase     | Inserts record into action_send when the status is set in PISETBATCH.exe                                                                                                    |                 |               | Assetphs |
| Usr_arv_purge        | Purges entries in arv_sap_trans for values for the SAP_TRAN                                                                                                    |                 |               | arvpurge |
| Usr_as_set_recipe    | Inserts into action_send when we set the recipe_status using PISETBATCH.exe                                                                                                    |                 |               | Assetrcp |
| usr_atnam_correction | updates atnam of crfv when<br>pppi_automatic_value is given instead of<br>pppi_requested_value and deletes the<br>record from crfv where atnam is<br>pppi_input_request, this is a recipe<br>checking routine                                                                                                    |                 |               | Atnamcor |
| Usr_axr_sel          | ALL-selects all records from<br>action_results for trigger_proc =<br>control_monitor<br>SPECIFIC- selects a record from<br>Action_results for the given id<br>UPDATE-updates action_results<br>timestamps                                                                                                    |                 |               | Arsel    |
| usr_batch_batchid    | Gets the batch tag name from material<br>tag when the phase has completed with<br>start and end time of phase, used for the<br>monitor mode                                                                                                    |                 |               | Batchid  |
| Usr_batch_char       | Procedure for recipe translation of the instruction ABTCL                                                                                                    |                 |               | procbate |

| Stored Procedure       | Description                                                                                                    | Input<br>values | Output<br>values | Filename |
|------------------------|----------------------------------------------------------------------------------------------------|-----------------|------------------|----------|
| Usr_batch_char_batch   | Translation method for the characteristic<br>PPPI_BATCH in the instruction<br>ABTCL                                                                                       |                 |                  | batchrbt |
| Usr_batch_char_monitor | Used for getting special batch<br>characteristics when in monitor mode,<br>this was added for customer and requires<br>customized instructions. Uses common<br>name table |                 |                  | Batmon   |
| Usr_batch_char_value   | Translation method for the characteristic value in PI_BT_CL                                                                                                    |                 |                  | batchrva |
| Usr_batch_create       | Procedure for the original instruction<br>ABTCR in the recipe                                                                                                    |                 |                  | procbter |
| Usr_batch_create_ar    | Translation method for the<br>PPPI_NEW_BATCH characteristic in<br>ABTCR                                                                                                   |                 |                  | batcrar  |
| usr_batch_flow         | Used to set up a tag in action results<br>which will do a flow calculation. Used<br>for BES and BPI plants                                                                |                 |                  | Batflow  |
| Usr_batch_flow_plus    | Used to set up a tag in action results<br>which will do a flow calculation and<br>then adds a second tag value                                                            |                 |                  |          |
| usr_batch_flow_tag     | Translation method for material which combines continuous and batch                                                                                                    |                 |                  | batchtag |
| Usr_batch_flow_tag_kk  | Translation method for quantity of material that combines recipe no search                                                                                                |                 |                  |          |
| Usr_batch_flow_tag2    | Translation method using material_tag<br>for quantity- Polyone                                                                                                    |                 |                  | Battag2  |
| Usr_batch_flow_tag3    | Translation method usnign point_group<br>for material quantity- Polyone                                                                                                   |                 |                  | Battag3  |
| Usr_batch_flow_tag4    | Partial solution-temporary Polyone                                                                                                    |                 |                  | Battag4  |
| usr_batchid_tag        | Translation method for batch_id which combines continuous and batch                                                                                                    |                 |                  | batchbat |
| Usr_batchid_tag2       | Translation method for batch_id using material_tag- Polyone                                                                                                    |                 |                  | Batidtg2 |
| Usr_batchid_tag3       | Translation method for batch_id using point_group- Polyone                                                                                                    |                 |                  | Batidtg3 |
| Usr_batchid_tag_kk     | Translation method for batch_id that combines recipe and material                                                                                                    |                 |                  |          |

| Stored Procedure             | Description                                                                                                    | Input<br>values | Output<br>values | Filename  |
|------------------------------|----------------------------------------------------------------------------------------------------|-----------------|------------------|-----------|
| usr_batch_instr              | For ZABTCCH, ZABTCDT,<br>ZABTCNM, ZABTCTM instruction.<br>Inserts records into message_request,<br>request_part and request_part_values<br>table. These instructions were added for<br>a customer to return batch characteristics |                 |                  | Batinst   |
| usr_build_action_results     | selects records to insert into action<br>results by selecting request parts and<br>translation methods etc.                                                                                                    |                 |                  | Axbuild   |
| Usr_change_phase_resource    | Changes phase resource                                                                                                    |                 |                  | chphsres  |
| Usr_char_list_all            | Inserts record into characteristic_list table                                                                                                    |                 |                  | Chrlstal  |
| Usr_char_text_all            | Inserts record into characteristic_text table                                                                                                    |                 |                  | chrtxtal  |
| Usr_check_stact_sequencerule | Used to set sequence of Activity and phase                                                                                                    |                 |                  |           |
| usr_check_time               | checks when program has last run                                                                                                    |                 |                  | Checktime |
| Usr_check_time2              |                                                                                                    |                 |                  |           |
| Usr_chg_code                 | Translation method on phase status for alias CHG_CODE                                                                                                    |                 |                  | Chg       |
| Usr_class_all                | To insert, update, delete and select the record from class table                                                                                                    |                 |                  | Clsall    |
| Usr_clean_a_recipe           | Cleans up a single recipe                                                                                                    |                 |                  | cleanrcp  |
| usr_clean_up 'YES'           | Used to clean out all results from<br>processing the recipe. Used for demo<br>mode use.                                                                                                    |                 |                  | Cleanup   |
| Usr_clean_rcp_from_basetable | Used to clean all information about a recipe including the crhe, crft, crfv and tline tables                                                                                                    |                 |                  | clrcpbas  |
| Usr_cn_all                   | ADD,UPDATE,DELETE, RETRIEVE<br>flags do the respective action on<br>common_name                                                                                                    |                 |                  | cmnsel    |
| Usr_cn_spin                  | Selects a record when spin operation on common_name                                                                                                    |                 |                  | Cnspin    |
| Usr_comp_pgm_from_menu       | Populates records in point_group,<br>point_group_members and<br>point_group_groups                                                                                                    |                 |                  | Cofrmmnu  |
| Usr_comp_pgm_sel             | Selects from point_group_members table                                                                                                    |                 |                  | Copgmsel  |
| usr_confirmation_short_text  | Translation method for<br>confirmation_short_text                                                                                                    |                 |                  | short     |

| Stored Procedure          | Description                                                                                                    | Input<br>values | Output values | Filename |
|---------------------------|----------------------------------------------------------------------------------------------------|-----------------|---------------|----------|
| Usr_confirmation_text_sec | Translation method for the confirmation text in the secondary resource ASRACT                                                                                                    |                 |               | shortsec |
| Usr_conf2_general         | Used to retrieve general values from the table structures for conf2.exe                                                                                                    |                 |               | Conf2gen |
| usr_cons_mpo1             | This procedure is used to process the<br>ACONS instruction. There are 8<br>permutations on the data given in an<br>ACONS nstruction depending on<br>wheter material, operation or phase are<br>given. Thus there are 8 procedures to<br>handle each case |                 |               | consmp01 |
| usr_cons_mpo2             | This procedure is used to process the<br>ACONS instruction. There are 8<br>permutations on the data given in an<br>ACONS nstruction depending on<br>wheter material, operation or phase are<br>given. Thus there are 8 procedures to<br>handle each case |                 |               | consmpo2 |
| usr_cons_mpo3             | This procedure is used to process the<br>ACONS instruction. There are 8<br>permutations on the data given in an<br>ACONS nstruction depending on<br>wheter material, operation or phase are<br>given. Thus there are 8 procedures to<br>handle each case |                 |               | consmp03 |
| usr_cons_mpo4             | This procedure is used to process the<br>ACONS instruction. There are 8<br>permutations on the data given in an<br>ACONS nstruction depending on<br>wheter material, operation or phase are<br>given. Thus there are 8 procedures to<br>handle each case |                 |               | consmp04 |
| usr_cons_mpo5             | This procedure is used to process the<br>ACONS instruction. There are 8<br>permutations on the data given in an<br>ACONS nstruction depending on<br>wheter material, operation or phase are<br>given. Thus there are 8 procedures to<br>handle each case |                 |               | consmpo5 |
| usr_cons_mpoб             | This procedure is used to process the<br>ACONS instruction. There are 8<br>permutations on the data given in an<br>ACONS nstruction depending on<br>wheter material, operation or phase are<br>given. Thus there are 8 procedures to<br>handle each case |                 |               | consmp06 |

| Stored Procedure          | Description                                                                                                    | Input<br>values | Output<br>values | Filename |
|---------------------------|----------------------------------------------------------------------------------------------------|-----------------|------------------|----------|
| usr_cons_mpo7             | This procedure is used to process the<br>ACONS instruction. There are 8<br>permutations on the data given in an<br>ACONS nstruction depending on<br>wheter material, operation or phase are<br>given. Thus there are 8 procedures to<br>handle each case  |                 |                  | consmp07 |
| usr_cons_mpo8             | This procedure is used to process the<br>ACONS instruction. There are 8<br>permutations on the data given in an<br>ACONS nstruction depending on<br>wheter material, operation or phase are<br>given. Thus there are 8 procedures to<br>handle each case. |                 |                  | Consmp08 |
| Usr_cra_to_crp_I          | if the destination is set to type 3 in<br>SAP/R3 this will insert a record into the<br>CRA_TO_CRP table that a recipe is<br>available for download to be used by the<br>process tcrps.exe                                                                 |                 |                  | cr_atopi |
| usr_cra_to_crp_sel        | Selects any recipe id which has been<br>sent down to the destination when the<br>interface is configured as a type 3. This<br>is then used as input to pull down the<br>recipe                                                                            |                 |                  | Cratpsel |
| usr_crft_I                | inserts records into crft on the original<br>download of the SAP/R3 recipe                                                                                                    |                 |                  | Crfti    |
| usr_crfv_all              | retrieves data from crfv                                                                                                    |                 |                  | Crfvall  |
| usr_crfv_I                | inserts records into crfv on the original download of the SAP/R3 recipe                                                                                                    |                 |                  | Crfvi    |
| usr_crhe_all              | retrieves data from crhe                                                                                                    |                 |                  | Crheall  |
| usr_crhe_I                | inserts records into crhe on the original download of the SAP/R3 recipe                                                                                                    |                 |                  | Crhei    |
| usr_crhe_mtd              | purges the records based on the recipe date in crhe                                                                                                    |                 |                  | Crhemtd  |
| Usr_crhe_mtd2             | Purge for the soft purge that will leave<br>the crhe, crft, crfv tables to run recipe<br>again.                                                                                                    |                 |                  | Crhemtd2 |
| usr_crst                  | translates the original ACRST_I<br>instructions into message requests and<br>request parts                                                                                                    |                 |                  | Proccrst |
| Usr_delete_modelplantdata |                                                                                                    |                 |                  |          |
| usr_delivery_tag          | Translation method for delivery tag                                                                                                    |                 |                  | deliver  |
| Usr_desc_for_hlpval_all   | Helpvalues description                                                                                                    |                 |                  | deshpall |

| Stored Procedure              | Description                                                                                            | Input<br>values | Output<br>values | Filename  |
|-------------------------------|----------------------------------------------------------------------------------------------------|-----------------|------------------|-----------|
| Usr_detail_val_info_all       | Detail information for help values                                                                     |                 |                  | vlinfall  |
| usr_display_all               | selects records from display table                                                                     |                 |                  | Dispyall  |
| usr_display_u                 | updates the display table which is used<br>to assist with the ODBC data query for a<br>selected recipe |                 |                  | Displayu  |
| Usr_dload_char_helpval_sel    | Selection criteria for help values                                                                     |                 |                  | selchrhlp |
| usr_doc_no_all                |                                                                                                    |                 |                  | Docnoall  |
| Usr_download_char_sel         | Helpvalues download                                                                                    |                 |                  | dwnchrsl  |
| usr_dummy_monitor             | Translation procedure for<br>PPPI_ACTIVITY when you only want to<br>assign date and time               |                 |                  | Phsdummy  |
| Usr_eng_unit                  | Application to assign unit for activities                                                              |                 |                  | engunit   |
| Usr_eq_del                    | Deletes records from symbol_menu,                                                                      |                 |                  | Eqdel     |
|                               | point_group,                                                                                           |                 |                  |           |
|                               | point_group_groups,                                                                                    |                 |                  |           |
|                               | point_group_members,                                                                                   |                 |                  |           |
|                               | equipment,                                                                                             |                 |                  |           |
|                               | applic_ob,                                                                                             |                 |                  |           |
|                               | Stream depending on passed symbol                                                                      |                 |                  |           |
| Usr_eq_type_all               |                                                                                                    |                 |                  | Eqtypall  |
| Usr_eqalias_all               | Selects from equipment_alias table                                                                     |                 |                  | Eqpalias  |
| Usr_eqp_all                   | Equipment groups                                                                                       |                 |                  | Eqpall    |
| Usr_eqp_gp_all                | Equipment group                                                                                        |                 |                  | Eqpgall   |
| usr_eqp_sel                   | Selects a record from equipment table.                                                                 |                 |                  | Eqpsel    |
| usr_eqpalias_all              | Used for inserting, updating and retrieval from equipment_alias table.                                 |                 |                  | Eqpalias  |
| Usr_eqpgpm_all                | Equipment group members                                                                                |                 |                  | Eqpgpmal  |
| Usr_errlog_all                | Selects from error_log table                                                                           |                 |                  | Errlgall  |
| usr_error_log_rfc_I           | inserts an entry onto the error log table                                                              |                 |                  | Errlgrfi  |
| usr_exec_batch_sel            | selects records from exec batch to execute by psrlink                                                  |                 |                  | Exebats   |
| usr_formula_sel (removed 1.4) | selects record from formula table                                                                      |                 |                  | Forsel    |
| Usr_formula_sel2              | Modified form of usr_formula_sel                                                                       |                 |                  | Forsel2   |
| usr_general_msg_sel           | selects from msg_mshd                                                                                  |                 |                  | Gmsgsel   |

| Stored Procedure                          | Description                                                                                                    | Input<br>values | Output values | Filename  |
|-------------------------------------------|----------------------------------------------------------------------------------------------------|-----------------|---------------|-----------|
| usr_general_msg_sel2                      | Modified form of usr_general_msg_sel                                                                                                    |                 |               | Gmsgsel2  |
| usr_general_rtr                           | used to retrieve general values from the table structures                                                                                                    |                 |               | General   |
| Usr_get_action_list (removed version 1.4) | inserts records into action results and action result values                                                                                                    |                 |               | Getaxon   |
| Usr_get_action_send                       | Selects the items which are to be sent to another destination such as PI                                                                                                    |                 |               | Getsend   |
| Usr_get_activity                          | Gets the tag based upon the SAP/R3<br>characteristic<br>PPPI_STD_VALUE_PARAMETER_ID                                                                                                 |                 |               | Gtactivi  |
| Usr_get_alias_tag                         | Selects the tag_id for value to be sent to<br>PI including the tag for the min and max<br>value. Uses SAP/R3<br>PPPI_DATA_POINT_NAME                                                |                 |               | Gtalstag  |
| Usr_get_alias_tag_range                   | Gets the tag and based upon the SAP/R3<br>characteristic<br>PPPI_DATA_POINT_NAME and<br>selects the range as start and end time of<br>recipe and sets no of values to 10            |                 |               | Gtaltagr  |
| Usr_get_batch_char                        | Used to get the batch id and the end<br>time for special batch characteristics.<br>This was added for a customer and<br>requires customized instructions. Uses<br>common name table |                 |               | Gtbach    |
| Usr_get_batch_tag                         |                                                                                                    |                 |               | Gtbattag  |
| Usr_get_batch_tag_name                    | Gets the batch_id tag from material with<br>the endtime. Used for continusous<br>process                                                                                            |                 |               | Getbatagl |
| Usr_get_flow_tag                          | Used to set up a tag in action results<br>which will do a flow calculation. Used<br>for continuous plants                                                                           |                 |               | Gtflowta  |
| Usr_get_inspect                           | Gets the tagname for the quality<br>inspection point based on the<br>characteristic<br>PPPI_INSPECTION_RESULT                                                                       |                 |               | Gtlinsp   |
| Usr_get_location                          | Set the equipment location for a given material                                                                                                    |                 |               | Gtloc     |
| Usr_get_material_tag                      |                                                                                                    |                 |               | gtmtlta1  |
| usr_get_operation_status                  | Gets the operation_id start time and<br>endtime by adding shift duration to the<br>OSI_START_TIME and<br>OSI_START_DATE                                                             |                 |               | Gtoprsts  |

| Stored Procedure       | Description                                                                                                    | Input<br>values | Output<br>values | Filename |
|------------------------|----------------------------------------------------------------------------------------------------|-----------------|------------------|----------|
| Usr_get_phase_status   | Gets the phase_id, start time and<br>endtime by adding shift duration to the<br>OSI_START_TIME and<br>OSI_START_DATE |                 |                  | Gtphasts |
| Usr_get_recipe_status  | Gets the recipe start time and endtime by<br>adding shift duration to the<br>OSI_START_TIME and<br>OSI_START_DATE    |                 |                  | Gtrcpsts |
| usr_gi                 |                                                                                                    |                 |                  | procgi   |
| usr_gi_all             |                                                                                                    |                 |                  | giall    |
| usr_gp_master_I        | Used to insert and update group_master table.                                                                        |                 |                  | Gpmasi   |
| usr_gp_master_sel      | Used to select records from group_master table.                                                                      |                 |                  | Gpmassel |
| usr_group_master_u     | Updates the group master table for the last time the program group has been executed                                 |                 |                  | Gpmasu   |
| Usr_group_master_u2    | Updates the group master table in queue<br>2 for the last time the program group was<br>executed                     |                 |                  |          |
| usr_helper             |                                                                                                    |                 |                  | Hlpproc  |
| Usr_helpvalues_all     | Used to get helpvalues for RFC get help values                                                                       |                 |                  | hlpvlall |
| usr_ir_all             |                                                                                                    |                 |                  | irall    |
| Usr_isspace_enough     | In PMU.exe , checks whether is there<br>enough space is available in the DB<br>before inserting a recipe             |                 |                  | Usrspace |
| usr_ledger_history_i   | Inserts data into ledger_history                                                                                     |                 |                  | Ledhisi  |
| usr_ledger_history_r   | Removes data from ledger_history                                                                                     |                 |                  | Ledhisr  |
| usr_ledger_to_action   | Sends data in ledger history to action_send                                                                          |                 |                  | Ledsend  |
| Usr_line_ar_upd        | Bayer for line update                                                                                                |                 |                  | Lineupd  |
| Usr_line_selection     | Bayer line selection                                                                                                 |                 |                  | linesel  |
| Usr_line_selection_2   | Bayer line selection                                                                                                 |                 |                  | Linesel2 |
| Usr_line_selection_3   | Bayer line selection                                                                                                 |                 |                  | Linesel3 |
| Usr_lo_mat_doa_out_i   | Inserts results from the material get detail                                                                         |                 |                  |          |
| Usr_lo_mat_dobew_out_i | Output of the material get detail                                                                                    |                 |                  |          |
| Usr_lo_mat_doc_out_i   | Output of the material get detail                                                                                    |                 |                  |          |

| Stored Procedure             | Description                                                                                                    | Input<br>values | Output<br>values | Filename |
|------------------------------|----------------------------------------------------------------------------------------------------|-----------------|------------------|----------|
| Usr_lo_mat_general           | Selection of data for the material get list query, also check filter                                             |                 |                  |          |
| Usr_lo_mat_getlist_1st_out_i | Output of getlist                                                                                                |                 |                  |          |
| Usr_lo_mat_status_u          | Status update on material                                                                                        |                 |                  |          |
| usr_load_all                 | inserts data into recipe, phase, operation,<br>formula, material_list from the original<br>SAP/R3 download table |                 |                  | Loadall  |
| usr_loc_sel                  | Used to select a record from location table.                                                                     |                 |                  | Locsel   |
| usr_make_msg                 | inserts records into mshd, msel and<br>up_tlines for a text message                                              |                 |                  | Makemsg  |
| usr_material_from_batch      | Translation method for obtaining the material quantity after the batch is identified                             |                 |                  | Mttagbch |
| usr_mat_list_sel             | Selects the materials for a given recipe from material_list                                                      |                 |                  | matsel   |
| Usr_mat_list_sel2            | Modified form of usr_mat_list_sel                                                                                |                 |                  | matsel2  |
| Usr_mat_tag_all              | ADD, MODIFY, DELETE, RETRIEVE<br>flags to do the respective operation on<br>material tag                         |                 |                  | Matagall |
| usr_material_all             |                                                                                                    |                 |                  | Mata     |
| Usr_material_duplicate_cons  | Bayer scenario 1 enhancement for material on multiple resources                                                  |                 |                  |          |
| usr_material_group_all       | Add, delete, modify, select, spin button<br>selection are handled in this procedure<br>for material_group table  |                 |                  | Matagpa  |
| usr_material_group_i         | Inserting a record into<br>material_group_members table                                                          |                 |                  | Matgpi   |
| usr_material_group_mem_all   | Add, delete, modify, select are handled<br>in this procedure for<br>material_group_members table                 |                 |                  | Matgpma  |
| usr_material_group_sel       | Selects record from material_group for psrgui application                                                        |                 |                  | Matgpsel |
| Usr_msic1_tag                | Misc tag1 on material tag translation method                                                                     |                 |                  | Misc1    |
| Usr_msic2_tag                | Misc tag2 on material tag translation method                                                                     |                 |                  | Misc2    |
| Usr_msic3_tag                | Misc tag3 on material tag translation method                                                                     |                 |                  | Misc3    |
| Usr_msic4_tag                | Misc tag4 on material tag translation method                                                                     |                 |                  | Misc4    |

| Stored Procedure   | Description                                                                                                    | Input<br>values | Output<br>values | Filename |
|--------------------|----------------------------------------------------------------------------------------------------|-----------------|------------------|----------|
| Usr_msic5_tag      | Misc tag5 on material tag translation method                                                                                              |                 |                  | Misc5    |
| Usr_mm_gm_ar_i     | Goods movement action results insert<br>mm_gm_ar                                                                                          |                 |                  |          |
| Usr_mm_gm_ar_upd   | Goods movement action results updates                                                                                                    |                 |                  |          |
| Usr_mm_gm_ar_upd2  | Goods movement action results updates<br>into mm_gm_arv table                                                                             |                 |                  |          |
| Usr_mm_gm_build    | Scans mm_gm_arv table and prepares<br>data in the input tables to create goods<br>movement document                                       |                 |                  |          |
| Usr_mm_gm_build2   | Scans mm_gm_arv table and prepares<br>data in the input tables to cancel goods<br>movement document                                       |                 |                  |          |
| Usr_mm_gm_general  | For selecting data from plant_suite for goods movment                                                                                     |                 |                  |          |
| Usr_mm_gm_sel      | Mmtran application uses this procedure to select records from mm_gm_ar table                                                              |                 |                  |          |
| Usr_mm_gm_status_u | Updates the status of the processed records for goods movement                                                                            |                 |                  |          |
| Usr_mm_gm_to_pi    | Populates action_send table with<br>material document and year data with<br>goods movement start and end times to<br>set the values to PI |                 |                  |          |
| Usr_mm_gm_to_pi2   | Populates action_send table with<br>material document and yar data for<br>cancelled goods movement document to<br>set the values in PI    |                 |                  |          |
| Usr_mesl_u         | Updates the msel table with the status of<br>the characteristic as returned from<br>SAP/R3                                                |                 |                  | Mselu    |
| usr_msel_i         | inserts replies to specific characteristics into the SAP/R3 table from reply                                                              |                 |                  | Mseli    |
| usr_msel_sel       | selects characteristics from the msel<br>table for the mshd which is requested                                                            |                 |                  | Mselsel  |
| Usr_msel_sel2      | Selects characteristics for msel used for transactional pmucl                                                                             |                 |                  | Mselsel2 |
| Usr_msel_u2        | Updates MSEL, MSHD depending on the flag status                                                                                           |                 |                  | Mselu2   |
| Usr_msg_correct    | Selects records from mshd, msel error<br>message according to flags M,L, E                                                                |                 |                  | Msgcrt   |

| Stored Procedure      | Description                                                                                                    | Input<br>values | Output values | Filename |
|-----------------------|----------------------------------------------------------------------------------------------------|-----------------|---------------|----------|
| usr_msg_hdr           | takes the results in request part and<br>formulates the values in the format<br>SAP/R3 requires in MSHD and MSEL                                        |                 |               | Procmhdr |
| usr_msg_hdr22         | Handles all message categories in<br>instruction_requirements table. At the<br>end calls another stored proc called<br>"usr_msg_hdr23"                  |                 |               | Msghdr22 |
| usr_msg_hdr23         | Called within the Usr_msg_hdr22<br>procedure. This stored proc handles all<br>the categories of<br>partial_result_instructions table.                   |                 |               | Msghdr23 |
| Usr_msg_hdr_24        | Handles messages that gets populated in the tables ar_sap_tran and arv_sap_tran.                                                                        |                 |               | Msghdr24 |
| usr_msg_sel           | Selects data from mshd SAP/R3 messages                                                                                                    |                 |               | Msgsel   |
| Usr_msg_sel2          | Modified form of usr_msg_sel                                                                                                    |                 |               | Msgsel2  |
| usr_msg_tlines_i      | inserts records in tlines for general<br>messages which are sent down by<br>SAP/R3                                                                      |                 |               | Msgtline |
| Usr_msgid_new_u       | Used by BAPI for message update with<br>new message_id from SAP                                                                                         |                 |               | msidnewu |
| usr_mshd_i            | inserts records for the message header to replied to message requests                                                                                   |                 |               | Mshdi    |
| usr_mshd_sel          | selects the header record from mshd for<br>the selected message id                                                                                      |                 |               | Mshdsel  |
| Usr_mshd_sel2         |                                                                                                    |                 |               | Msgsel2  |
| Usr_mshd_status_reset | Resets the status in MSHD for records<br>that have not had a reply back from the<br>BAPI message upload                                                 |                 |               |          |
| usr_mshd_sts_upd      | updates the status of the MSHD when a reply is sent to SAP/R3                                                                                           |                 |               | Mshdstsu |
| Usr_mshd_u            | updates the mshd record with the result<br>from SAP/R3 after the message is sent to<br>SAP/R3                                                           |                 |               | Mshdu    |
| Usr_mt_spin           | Selects a record from material_tag when<br>the user selects spin button                                                                                 |                 |               | Mtspin   |
| usr_obatch_recipe     | formulate the input to PID Openbatch,<br>delivered only with this addition                                                                              |                 |               | Obatch   |
| usr_open_batch_phase  | Reads results from the Batchhis table<br>constructed from Openbatch to set the<br>start and end times for a phase, delivered<br>only with this addition |                 |               | Phasepid |

| Stored Procedure           | Description                                                                                                    | Input<br>values | Output<br>values | Filename          |
|----------------------------|----------------------------------------------------------------------------------------------------|-----------------|------------------|-------------------|
| usr_open_batch_recipe      | Read results from the Batchhis table<br>constructed from Openbatch to set the<br>start and end times for the recipe,<br>delivered only with this addition |                 |                  | Recipid           |
| usr_operation_display      |                                                                                                    |                 |                  | Operation_display |
| usr_operation_monitor      | Monitors the completion of the phases in<br>an operation and put on action results<br>when all phases has been completed                                  |                 |                  | Oprmonit          |
| Usr_operation_monitor_new  | Monitors completion of operation but<br>also sets tags for campaign manager on<br>operation                                                               |                 |                  | oprmonitnew       |
| usr_operation_monitor_user | Translation method for the user status on operation                                                                                                    |                 |                  | oprmonur          |
| usr_operation_sel          | Selects records from operation                                                                                                    |                 |                  | oprmonit          |
| Usr_operation_sel2         | Modified form of                                                                                                    |                 |                  | oprsel2           |
|                            | Usr_operation_sel                                                                                                    |                 |                  |                   |
| usr_operation_status       | inserts records into nstru_result_values<br>and update action_results and inserts<br>into action_send. This is used for BES<br>and BPI plants             |                 |                  | Oprsel            |
| Usr_operation_status_new   | Used for campaign manager to get additional functionality                                                                                                 |                 |                  | opstatusnew       |
| usr_opst                   | translates the original AOPST_I<br>instructions into message requests and<br>request parts                                                                |                 |                  | Procopst          |
| usr_opust                  | Translates the AOPUST_I instruction<br>into message request and request parts                                                                             |                 |                  | procopus          |
| usr_osi_group_desc         |                                                                                                    |                 |                  | Osigd             |
| usr_pb_general             |                                                                                                    |                 |                  | pbgen             |
| Usr_pb_menu_all            | Selects from pb_menu table                                                                                                    |                 |                  | Pball             |
| usr_pb_menu_all2           | Modified form of                                                                                                    |                 |                  | pbmenua2          |
|                            | Usr_pb_menu_all                                                                                                    |                 |                  |                   |
| Usr_pg_all                 | Selects from plant_group table                                                                                                    |                 |                  | Pltgall           |
| usr_pg_insert              | Used to insert, update, delete a record in point_group table.                                                                                             |                 |                  | Pgins             |
| usr_pg_select              | Used to select a record from point_group<br>table or point_group_members table<br>depending on the parameter passed.                                      |                 |                  | Pgpgmsel          |
| Usr_pgg_all                | Selects from point_group_groups table                                                                                                    |                 |                  | Pggall            |

| Stored Procedure            | Description                                                                                                    | Input<br>values | Output<br>values | Filename  |
|-----------------------------|----------------------------------------------------------------------------------------------------|-----------------|------------------|-----------|
| usr_pgm_copy                | Used to copy point_group_members of one point_group to another.                                                                                                    |                 |                  | Рдтсору   |
| usr_pgm_from_menu           | This procedure is called from Process<br>book menu. According to the menu<br>choosen, it inserts data into equipment,<br>point_group, point_group_members and<br>symbol_menu tables.                                                               |                 |                  | Frommenu  |
| usr_pgm_insert              | Used to insert record into point_group_members table.                                                                                                    |                 |                  | Pgmins    |
| usr_pgm_sel                 | Used to select records from<br>point_group_members table for the given<br>symbol_type.                                                                                                    |                 |                  | Pgmsel    |
| usr_pgm_update              | Used to update a record in point_group_members table.                                                                                                    |                 |                  | Pgmupdat  |
| usr_phact_activity          | Translation method for<br>PPPI_ACTIVITY                                                                                                    |                 |                  | phactact  |
| Usr_phact_confirmation_text | Translation method for the confirmation text in the PI_PHACT                                                                                                    |                 |                  | phacttxt  |
| Usr_phact_status_monitor    | Translation method for the status in the PI_PHACT                                                                                                    |                 |                  | phactmon  |
| usr_phar                    | translates the original APHPAR_1 instructions into formula table                                                                                                    |                 |                  | Procphar  |
| Usr_phase                   | To insert a record pi_process_book table                                                                                                    |                 |                  | Phase1    |
| usr_phase_alias_monitor     | Sets up action_results for the phase.<br>Monitors the status of the phases for a<br>recipe. It start to monitor the phase after<br>the recipe has been started. The monitor<br>is based on the phase alias name and this<br>is used for BES plants |                 |                  | Phsamoni  |
| usr_phase_all               | Selects data from phase                                                                                                    |                 |                  | Phssel    |
| usr_phase_eqp_monitor       | Translates phase status when resource is to be included in the selection                                                                                                    |                 |                  | Phseqpmo  |
| usr_phase_eqp_monitor_user  | Translates phase user status when<br>resource is to be included in the<br>selection                                                                                                    |                 |                  | phuseeqpm |
| usr_phase_monitor           | Sets up action-results for the phse<br>monitor. Monitors the status of the<br>phases for a recipe. It starts to monitor<br>the phase after the recipe has been<br>detected as started. Used in BPI plants                                          |                 |                  | phsmonit  |
| usr_phase_monitor_user      | Translates phase user status                                                                                                    |                 |                  | phusmon   |

| Stored Procedure        | Description                                                                                                    | Input<br>values | Output<br>values | Filename   |
|-------------------------|----------------------------------------------------------------------------------------------------|-----------------|------------------|------------|
| usr_phase_resource      | Translation method for<br>PPPI_PHASE_RESOURCE                                                                                                    |                 |                  | Phaseres   |
| usr_phase_sel           | Select data from phase                                                                                                    |                 |                  | Phactmon   |
| Usr_phase_sel_2         | Modified form of Usr_phase_sel                                                                                                    |                 |                  | phssel2    |
| Usr_phcon               | Procedure for translation of orginal recipe message APHCON                                                                                                    |                 |                  | procphco   |
| Usr_phcon_time_status   | Translation method for the status in the APHCON instructions                                                                                                    |                 |                  | phcomtm    |
| usr_phst                | translates the original APHST_I<br>instructions into message requests and<br>request parts                                                                                                    |                 |                  | Procphst   |
| usr_phust               | Translation for instruction APHUST_I                                                                                                    |                 |                  | procphust  |
| Usr_pi_error_log_sel    | Selects a record from error_log                                                                                                    |                 |                  | Logsel     |
| Usr_pi_function_list    | Gets list of pi functions in the pimod.exe                                                                                                    |                 |                  | pifnsel    |
| usr_plant_all           | Selects records from the plant table                                                                                                    |                 |                  | Plantall   |
| Usr_plant_all_cm        | This is used only in campaign manager<br>applications. It selects record from plant<br>table based on type etc.,                                                                                                    |                 |                  | plantallcm |
| usr_plant_loc_I         | On creation of new plant id, it inserts<br>records in to plant, location table as well<br>as inserts data into translator,<br>instruction_characteristic tables<br>depending on model plant_id choosen by<br>the user. In case of deletion of plant id, it<br>takes care of deleting the records from<br>the above mensioned tables. |                 |                  | Pltloci    |
| Usr_plant_sel           | PLANT and RETRIEVE flags for spin<br>and retrieval of records from the plant<br>table                                                                                                    |                 |                  | Pltsel     |
| Usr_pltgpm_all          | Plant group members                                                                                                    |                 |                  | Pltgpmal   |
| Usr_pmu_check           | Checks to see is there any record to be<br>sent to SAP. Added the instructions<br>ZI_CONS and ZI_PROD to the<br>instructions that will be checked for 0<br>quantity.                                                                                                    |                 |                  | Pmucheck   |
| Usr_pmu_tid_all         | TID management for process message upload                                                                                                    |                 |                  | pmutidall  |
| usr_point_group_all     |                                                                                                    |                 |                  | Ptgpa      |
| usr_point_group_i       | Inserts a point group                                                                                                    |                 |                  | Ptgrpi     |
| usr_point_group_mem_all |                                                                                                    |                 |                  | Ptgpma     |
| usr_point_group_r       |                                                                                                    |                 |                  | Ptgpr      |

| Stored Procedure               | Description                                                                                                    | Input<br>values                                 | Output<br>values | Filename |  |  |
|--------------------------------|----------------------------------------------------------------------------------------------------|-------------------------------------------------|------------------|----------|--|--|
| Usr_post_date                  | Translation method for post date in PI_PHCON                                                                                          |                                                 |                  | Postdt   |  |  |
| Usr_post_date_sec              | Translation method for the post date in the PI_SRCON                                                                                  |                                                 |                  | postdts  |  |  |
| Usr_pp_dt_convert2             | Date Time manipulation                                                                                                    |                                                 |                  | Dtconv2  |  |  |
| Usr_pp_general                 | Used for all the BAPI calls                                                                                                    |                                                 |                  | rcgen    |  |  |
| Usr_pp_pc_char_data_out_i      | Used for BAPI version of character detail to insert data                                                                              |                                                 |                  | chdtaoi  |  |  |
| Usr_pp_pc_char_text_out_i      | Used for BAPI version of character detail to insert text                                                                              | ersion of character<br>kt                       |                  |          |  |  |
| Usr_pp_pc_dforhelpvalues_out_i | Used for BAPI version of helpvalues to insert helpvalues??                                                                            | for BAPI version of helpvalues to thelpvalues?? |                  | Dfhlpvoi |  |  |
| Usr_pp_pc_fixvalues_out_i      | Used for BAPI version of helpvalues to insert into fixValues                                                                          |                                                 |                  | fixvaloi |  |  |
| Usr_pp_pc_helpvalues_out_i     | Used for BAPI version of helpvalues to insert into helpvalues                                                                         |                                                 |                  | hlpvaloi |  |  |
| Usr_pc_valuesforfield_out_i    | Used for BAPI version of helpvalues to insert into values for field                                                                   |                                                 |                  | vffldoi  |  |  |
| Usr_pp_rc_cntlrecheader_out_i  | Used for BAPI version of contrl recipe<br>for the getlist of recipes                                                                  |                                                 |                  | rchdroi  |  |  |
| Usr_pp_rm_ar_rem_i             | Inserts new point groups into pp_ar_rem<br>and pp_arv_rem                                                                             |                                                 |                  | arremi   |  |  |
| Usr_pp_rm_bapi_general         | Selects data for BAPI call                                                                                                    |                                                 |                  | rmstsu   |  |  |
| Usr_pp_rm_arem_2_r3            | Procedure that reads from action_results<br>and inserts into SAP like tables                                                          |                                                 |                  | Ar2r3    |  |  |
| Usr_pp_rm_ar_rem_upd           | Updates results from PI into pp_ar_rem                                                                                                |                                                 |                  | arremupd |  |  |
| Usr_pp_rm_putvalue_2_pi        | Confirmation number gets written back<br>to PI by sending to action_send                                                              |                                                 |                  | putvalue |  |  |
| Usr_pp_rm_status_u             | Updates return status and results from BAPI call                                                                                      |                                                 |                  | rmstsu   |  |  |
| Usr_pp_status_u                | Used for BAPI status updates for all BAPI's                                                                                           |                                                 |                  | rcstsu   |  |  |
| usr_pre_process_check          | checks the recipe which comes down<br>from SAP/R3 against the required<br>characteristics in the<br>Instruction_characteristics table |                                                 |                  | Phaseall |  |  |
| usr_prev_next                  |                                                                                                    |                                                 |                  | prevnxt  |  |  |
| Usr_prn_all                    | Selects from plant_resource_network table                                                                                             |                                                 |                  | Prnall   |  |  |

| Stored Procedure | Description                                                                                                    | Input<br>values | Output<br>values | Filename  |
|------------------|----------------------------------------------------------------------------------------------------|-----------------|------------------|-----------|
| usr_prod_mpo1    | This procedure is used to process the<br>APROD instruction. There are 8<br>permutations on the data given in an<br>APROD nstruction depending on<br>wheter material, operation or phase are<br>given. Thus there are 8 procedures to<br>handle each case |                 |                  | Prodmpo1  |
| usr_prod_mpo2    | This procedure is used to process the<br>APROD instruction. There are 8<br>permutations on the data given in an<br>APROD nstruction depending on<br>wheter material, operation or phase are<br>given. Thus there are 8 procedures to<br>handle each case |                 |                  | Prodmpo2  |
| usr_prod_mpo3    | This procedure is used to process the<br>APROD instruction. There are 8<br>permutations on the data given in an<br>APROD nstruction depending on<br>wheter material, operation or phase are<br>given. Thus there are 8 procedures to<br>handle each case |                 |                  | Prodmp03  |
| usr_prod_mpo4    | This procedure is used to process the<br>APROD instruction. There are 8<br>permutations on the data given in an<br>APROD nstruction depending on<br>wheter material, operation or phase are<br>given. Thus there are 8 procedures to<br>handle each case |                 |                  | Prodmp04  |
| usr_prod_mpo5    | This procedure is used to process the<br>APROD instruction. There are 8<br>permutations on the data given in an<br>APROD nstruction depending on<br>wheter material, operation or phase are<br>given. Thus there are 8 procedures to<br>handle each case |                 |                  | Prodmp05  |
| usr_prod_mpo6    | This procedure is used to process the<br>APROD instruction. There are 8<br>permutations on the data given in an<br>APROD nstruction depending on<br>wheter material, operation or phase are<br>given. Thus there are 8 procedures to<br>handle each case |                 |                  | Prodmpo06 |

| Stored Procedure         | Description                                                                                                    | Input<br>values | Output values | Filename       |
|--------------------------|----------------------------------------------------------------------------------------------------|-----------------|---------------|----------------|
| usr_prod_mpo7            | This procedure is used to process the<br>APROD instruction. There are 8<br>permutations on the data given in an<br>APROD nstruction depending on<br>wheter material, operation or phase are<br>given. Thus there are 8 procedures to<br>handle each case |                 |               | Prodmp07       |
| usr_prod_mpo8            | This procedure is used to process the<br>APROD instruction. There are 8<br>permutations on the data given in an<br>APROD nstruction depending on<br>wheter material, operation or phase are<br>given. Thus there are 8 procedures to<br>handle each case |                 |               | Prodmp08       |
| usr_program_executioner  | selects records from action results, called<br>by all PI routines etc to see if there is<br>any data from them to process                                                                                                    |                 |               | Preprock       |
| usr_pt_gp_all            | Point_group information                                                                                                    |                 |               | ptgpall        |
| usr_purge                | selects purge procedures from the purge table for execution                                                                                                    |                 |               | Purgutil       |
| Usr_purge_all            | Selects from purge table                                                                                                    |                 |               | Purgeall       |
| usr_qm_general           | Profile application information                                                                                                    |                 |               | usr_general    |
| Usr_qm_insrt_login_info  | Profile application information                                                                                                    |                 |               | loginfo_insert |
| usr_qmsmr1               | sets up the action result for QM instructions in continuous plants                                                                                                    |                 |               | Prqmsmr1       |
| usr_qmsmr1_monitor       | sets up the action_result request for QM instructions when the phase the request is in has completed. Used in BPI and BES plants                                                                                                    |                 |               | Qmsmonit       |
| usr_qmsmr1_monitor_desc  | Translation method for qm instruction the description characteristic                                                                                                    |                 |               | qmonides       |
| usr_qmsmr1_monitor_dev   | Translation method for qm instruction the deviation characteristic                                                                                                    |                 |               | qmonidev       |
| usr_qmsmr1_monitor_no    | Translation method for qm instruction the number of samples characteristic                                                                                                    |                 |               | qmonino        |
| usr_qmsmr1_monitor_s1_v1 | Translation method for qm instruction the value characteristic                                                                                                    |                 |               | Qmonis1        |
| usr_read_and_process     | Reads the original tables from SAP/R3<br>and translates to the SP88 model and<br>message requestes                                                                                                    |                 |               | Readandp       |

| Stored Procedure                     | Description                                                                                                    | Input<br>values                                                      | Output<br>values | Filename       |
|--------------------------------------|----------------------------------------------------------------------------------------------------|----------------------------------------------------------------------|------------------|----------------|
| usr_read1_monitor                    | sets up the action_result request for<br>Read1 instructions when the phase the<br>request is in has completed. Used in BPI<br>and BES plants                                                                 |                                                                      |                  | read1mon       |
| usr_read1_read2                      | translates the original AREAD1 and<br>AREAD2 instructions into message<br>requests and request parts                                                                                                    |                                                                      |                  | Procread       |
| usr_read2_monitor                    | sets up the action_result request for<br>Read2 instructions when the phase the<br>request is in has completed. Used in BPI<br>and BES plants                                                                 |                                                                      |                  | read2mon       |
| usr_reason_for_variance              | Translation method for the reason for variance                                                                                                    |                                                                      |                  | Reason         |
| Usr_reason_phcon                     | Translation method for REASON on pheon instruction                                                                                                    |                                                                      |                  | Reason_phcon   |
| Usr_rebuild_basetable_index          | Rebuilds base table index                                                                                                    |                                                                      |                  | rebldidx       |
| usr_recipe_all                       | Retrieves data from the recipe table                                                                                                    |                                                                      |                  | Rcpall         |
| Usr_recipe_all_cm                    | Campaign manager                                                                                                    |                                                                      |                  | rcpallcm       |
| usr_recipe_display                   |                                                                                                    |                                                                      |                  | Recipe_display |
| usr_recipe_monitor                   | Sets up Action _Results for the control<br>recipe monitor. Monitors the status of<br>the recipe by checking for a status<br>change from the time it is first read from<br>SAP/R3. Used in BPI and BES plants |                                                                      |                  | Rcpmonit       |
| Usr_recipe_sel2                      | Modified form of Usr_recipe_sel                                                                                                    |                                                                      |                  | rcpsel2        |
| usr_recipe_upd (removed version 1.4) | updates the recipe record for status changes and timestamps                                                                                                    |                                                                      |                  | Rcpupd         |
| usr_reply_translator                 | Translates the results in<br>action_result_values back into the<br>request part values for the original<br>SAP/R3 request.                                                                                   |                                                                      |                  | Reptrans       |
| usr_reservation                      | Translation method for the reservation                                                                                                    |                                                                      |                  | reservat       |
| usr_reservation_item                 | Translation method for the reservation item                                                                                                    |                                                                      |                  | resesrv        |
| Usr_reset_alarm                      | Resets alarm tags                                                                                                    |                                                                      |                  | resetalr       |
| usr_rs_and_rsi                       | Translation method for getting the<br>reservation and reservation_item from<br>batch                                                                                                    |                                                                      |                  | rsandrsi       |
| usr_rs_and_rsi_app                   | Application for getting the reservation<br>and reservation_item from the batch                                                                                                    | trol<br>of<br>from<br>ints<br>ion<br>ion<br>ion<br>ion<br>ion<br>ion |                  | rsrsiapp       |

| Stored Procedure            | Description                                                                                                    | Input<br>values | Output values | Filename              |
|-----------------------------|----------------------------------------------------------------------------------------------------|-----------------|---------------|-----------------------|
| Usr_rs_and_rsi_app_nobatch  | Application for getting the reservation<br>and reservation_item from material list<br>without a batch                                              |                 |               | Rsrsiapp_withoutbatch |
| Usr_sap_msg_alias_all       | Populates data in<br>instruction_characteristic and translator<br>table                                                                            |                 |               | Smaall                |
| Usr_sap_tran_master_all     | General sap transactions                                                                                                    | 1               |               | saptidal              |
| Usr_scrap                   | Translation method for the<br>PPPI_SCRAP in the PI_PHCON                                                                                           |                 | scrap         |                       |
| Usr_sec_activity            | Procedure for ASRACT                                                                                                    | Γ               |               | procsrac              |
| Usr_sel_for_helpvalues_sel  | Helpvalues slections                                                                                                    | $\square$       |               | sfhlpsel              |
| Usr_server_status           | Procedure for changing the status of<br>server usr_server_status 'U',<br>'servername', 'Y or N'                                                    |                 |               |                       |
| Usr_set_alarm               | Sets alarm tags                                                                                                    | 1               |               | Setalarm              |
| usr_set_location            | Inserts a record into<br>action_results_values table and updates<br>the status in action_results to 'S'                                            |                 |               | Arvsetlo              |
| usr_set_status              | sets the status of the recipe, operation<br>and phase for a continuous plant                                                                       |                 |               | Arvsetst              |
| Usr_set_status_partial      | Partial status application for phase in continuous reciep                                                                                          |                 |               | arvsetsp              |
| Usr_show_axres_records      | Lists records that have not been<br>completed in action_results but that the<br>recipe has completed the results are put<br>in table axres_records |                 |               |                       |
| usr_sp_all                  | Used to retrieve and pdate the system_parameter table.                                                                                             |                 |               | Spall                 |
| Usr_sract_activity          | Translation method for the activity in PI_SRACT                                                                                                    |                 |               | sractact              |
| Usr_sract_confirmation_text | Translation method for the confirmation text in PI_SRACT                                                                                           |                 |               | sracttxt              |
| Usr_sract_monitor           | Translation method for the status in PI_SRACT                                                                                                    |                 |               | sractmon              |
| Usr_srcon                   | Procedure for the instruction ASRCON<br>in the original recipe                                                                                     |                 |               | procsrco              |
| Usr_srst                    | Procedure for the instruction ASRST in the original recipe                                                                                         |                 |               | procsrst              |
| Usr_srst_confirmation_text  | Translation method for the confirmation text in PI_SRST                                                                                            |                 |               | srshort               |

| Stored Procedure             | Description                                                                                                    | Input<br>values | Output<br>values | Filename      |
|------------------------------|----------------------------------------------------------------------------------------------------|-----------------|------------------|---------------|
| Usr_srst_monitor             | Translation method for secondary resource status                                                                                                    |                 |                  | srstmoni      |
| Usr_srst_reason_for_variance | Translation method for reason for variance in PI_SRST                                                                                                    |                 |                  | srvarian      |
| Usr_stream_all               | To insert, update, delete and select the record from stream table                                                                                                    |                 |                  | Streamal      |
| usr_stream_menu              | This procedure takes care of inserting<br>record into stream, symbol_menu,<br>point_group, point_group_members table<br>for the given stream.                                             |                 |                  | Streamnu      |
| Usr_storage                  | Translation method for getting storage location from material list                                                                                                    |                 |                  | Stor_tm       |
| Usr_storage_matlist_app      | Application for getting storage location from material list                                                                                                    |                 |                  | Stor_material |
| usr_sub_all                  | Handles spin button for subscriber tab in configuration application                                                                                                    |                 |                  | suball        |
| usr_symbol_menu_sel          | Selects a record from symbol_menu table.                                                                                                    |                 |                  | Symbmen       |
| usr_time_status_sec          | Translation method for the status of the<br>PI-SRCON                                                                                                    |                 |                  | srcontm       |
| usr_tlines_all               | retrieves data from tlines                                                                                                    |                 |                  | Tlinesall     |
| usr_tlines_I                 | inserts records into tlines. Used when<br>processing the original download of<br>SAP/R3 recipes                                                                                           |                 |                  | Tlinesi       |
| usr_trans_data_sel           | This general procedure selects record<br>from instruction_characteristic,<br>instruction_category,<br>translation_methods, and application<br>table depending on the parameter<br>passed. |                 |                  | Transdat      |
| usr_trans_I                  | Used to insert record into translator table.                                                                                                    |                 |                  | Transi        |
| Usr_trans_sel                | Selects from translator table                                                                                                    |                 |                  | Transel       |
| Usr_u_all                    | Retrieves all units                                                                                                    |                 |                  | Uall          |
| Usr_ug_all                   | Unit groups                                                                                                    |                 |                  | Ugall         |
| Usr_unchg_code               | Translation method for phase to get alias<br>UNCHG_CODE                                                                                                    |                 |                  | unchg         |
| usr_unit_sel                 | Selects a record from unit table for the given plant_id.                                                                                                    |                 |                  | Unitsel       |
| Usr_unplanned_material       | Not complete, for unplanned materials                                                                                                    |                 |                  | unplnmat      |

| Stored Procedure                       | Description                                                                                                    | Input<br>values | Output<br>values | Filename |
|----------------------------------------|----------------------------------------------------------------------------------------------------|-----------------|------------------|----------|
| usr_up_tlines_all                      | retrieves data from up_tlines                                                                                                    |                 |                  | Uptlnall |
| usr_upd_phs_res                        | Updates the phase resource in phase table, action_results                                                                                                    |                 |                  | updphres |
| usr_update_action_list_3               | Inserts record into action_results_values<br>and updates the status of action_results<br>table to 'P' or 'S' depending on various<br>conditions.                                                                                                    |                 |                  | Updaxon3 |
| usr_update_action_list2                | Inserts record into action_results_values<br>and updates the status of action_results<br>table to 'P' or 'S' depending on the<br>various phase statuses.                                                                                                    |                 |                  | Updaxpn2 |
| usr_update_complete_flag               | The categories in the table<br>instruction_requirements, may have<br>multiple values. This procedure checks<br>whether a category has got all values. If<br>"YES", then it sets the complete_flag<br>column of request_part_values table to<br>'C'.                                                                                                    |                 |                  | Cmpflag  |
| usr_update_statistics                  | Updates the statistics for tables used in the application                                                                                                    |                 |                  | udstatic |
| usr_upd_phase_ar                       | Updates the phase and action results for the change in phase status                                                                                                    |                 |                  | updphsar |
| Usr_upd_phase_ar2(removed version 1.4) | Updates the phase and action results for<br>the change in phase status<br>Modified form of Usr_upd_phase_ar                                                                                                    |                 |                  | updphsa2 |
| usr_upd_rcp_ar                         | Updates recipe table and action results for the status and timestamp information                                                                                                    |                 |                  | updrcpar |
| Usr_upd_rcp_ar2                        | Modified form of Usr_upd_rcp_ar                                                                                                    |                 |                  | updrcpa2 |
| Usr_upd_srst_resource_ar               | Updates secondary resource                                                                                                    |                 |                  | updsecar |
| Usr_update_action_list                 | Updates action results and inserts a record into action result values, used in the status setting routines                                                                                                    |                 |                  | updaxon  |
| usr_update_action_send                 | Updates the action send record after it has successfully been archived to PI                                                                                                    |                 |                  | upacsend |
| Usr_update_axres_records               | Updates records in action_results that<br>have been found not to be completed and<br>the recipe has finished, use<br>usr_show_axres_records to determain<br>what records are going to be updated                                                                                                    |                 |                  |          |
| Usr_update_olddate2iso                 | <ul> <li>Inserts record into action_results_values and updates the status of action_results table to 'P' or 'S' depending on various conditions.</li> <li>Inserts record into action_results_values and updates the status of action_results table to 'P' or 'S' depending on the various phase statuses.</li> <li>The categories in the table instruction_requirements, may have multiple values. This procedure checks whether a category has got all values. If "YES", then it sets the complete_flag column of request_part_values table to 'C'.</li> <li>Updates the statistics for tables used in the application</li> <li>Updates the phase and action results for the change in phase status</li> <li>Modified form of Usr_upd_phase_ar</li> <li>Updates recipe table and action results for the status and timestamp information</li> <li>Modified form of Usr_upd_rcp_ar</li> <li>Updates secondary resource</li> <li>Updates the action send record after it has successfully been archived to PI</li> <li>Updates records in action_results that have been found not to be completed and the recipe has finished, use usr_show_axres_records to determain what records are going to be updated</li> <li>Updates data format in action_results and action_results and action_send to iso format</li> </ul> |                 |                  |          |

| Stored Procedure             | Description                                                                                        | Input<br>values                                                                                                    | Output<br>values | Filename    |
|------------------------------|----------------------------------------------------------------------------------------------------|----------------------------------------------------------------------------------------------------|------------------|-------------|
| Usr_update_server            | Updates server name in tables<br>common_name, ledger_history,<br>point_group_members, material_tag |                                                                                                    |                  | Upserver    |
| usr_uptlines_sel             | Selects text lines being sent to SAP/R3                                                            |                                                                                                    |                  | Uplines     |
| Usr_uptlines_sel2            |                                                                                                    |                                                                                                    |                  | Uplines2    |
| Usr_values_for_field_all     | Used in the Helpvalues RFC                                                                         |                                                                                                    |                  | vlfldall    |
| Usr_ver_upd                  | Updates version table                                                                              |                                                                                                    |                  |             |
| Usr_write_data_pi            | Writes msg_mshd data for materials toPI                                                            | valuesvaluesin tableser_history,rs, material_tagng sent to SAP/R3les RFCeta for materials toPIforCONFIRMrecipe for partialation method |                  | Write_to_pi |
| usr_yield_to_confirm         | Translation method for<br>PPPI_YIELD_TO_CONFIRM                                                    |                                                                                                    |                  | yield       |
| Usr_yield_to_confirm_partial | Used for continuous recipe for partial confirmations, translation method                           |                                                                                                    |                  | yieldp      |
|                              |                                                                                                    |                                                                                                    |                  |             |

## Components

| Components                   | Description                                                 |
|------------------------------|-------------------------------------------------------------|
|                              |                                                             |
| PP46.BapiService.1           | PP46 Business Object Proxy BapiService                      |
| PP46.ControlRecipe.1         | PP46 Business Object Proxy<br>ControlRecipe                 |
| PP46.ProcessCharactrstcPI.1  | PP46 Business Object Proxy<br>ProcessCharactrstcPI          |
| PP46.ProcessMessagePI.1      | PP46 Business Object Proxy<br>ProcessMessagePI              |
| SAP.RLBO46SessionComponent.1 | SAP DCOM Connector Session Object<br>RLBO46SessionComponent |
| CE6.BapiService              |                                                             |
| CE6.Material                 |                                                             |
| GM.BapiService               |                                                             |
| GM.GoodsMovement             |                                                             |
| REM.BapiService              |                                                             |
| REM.RepManConfirmation       |                                                             |
| RLINKRem.IRem                |                                                             |
| RLINKRem.IRem1               |                                                             |

| SAP.MATCE6Session       |  |
|-------------------------|--|
| SAP.RemSessionComponent |  |
| SAP.Session             |  |

| Component Services                         |              |                |                |           |                  |             |               |                          | _ & ×    |
|--------------------------------------------|--------------|----------------|----------------|-----------|------------------|-------------|---------------|--------------------------|----------|
| Console <u>W</u> indow <u>H</u> elp        |              |                |                |           |                  |             |               |                          | _ 8 ×    |
|                                            | 1 🖻 🔤        | 5 🗄 🏛          | T.             |           |                  |             |               |                          |          |
| Tree                                       |              | <b>A</b>       | <b>A</b>       | 4         | <b>A</b>         | <b>A</b>    | 4             | <b>A</b>                 |          |
| Computers                                  |              | D CTC Maharial |                | ~         | DD46             | DD46        | 0046          | DD46                     |          |
| My Computer                                | BapiService. | 1 1            | BapiService, 1 | GoodsMove | . BapiService, 1 | ControlReci | ProcessCha    | ProcessMe                |          |
| .NET Utilities                             |              |                |                |           |                  |             |               |                          |          |
| 🗈 藝 Analyzer Control Publisher Application |              |                |                |           |                  |             |               |                          |          |
| COM+ QC Dead Letter Queue Listener         | REM.         | REM.           | RLINKREM.      | RLINKREM. | SAP.             | SAP.        | SAP.          | SAP. Session.            |          |
| TIS In Decession Applications              | BapiService. | 1 RepManCo     | IRem           | IRem1     | MATCE6Ses        | RemSession  | RLBO46Ses     | 1                        |          |
| IIS III-Process Applications               |              |                |                |           |                  |             |               |                          |          |
|                                            |              |                |                |           |                  |             |               |                          |          |
| IIS-{Default Web Site//Root/ICE}           |              |                |                |           |                  |             |               |                          |          |
| IIS-{Default Web Site//Root/ICE}           |              |                |                |           |                  |             |               |                          |          |
| IIS-{Default Web Site//Root/WebServices}   |              |                |                |           |                  |             |               |                          |          |
| IIS-{Default Web Site//Root/WebServices}   |              |                |                |           |                  |             |               |                          |          |
| PM-Test                                    |              |                |                |           |                  |             |               |                          |          |
|                                            |              |                |                |           |                  |             |               |                          |          |
|                                            |              |                |                |           |                  |             |               |                          |          |
| EE6.BapiService.1                          |              |                |                |           |                  |             |               |                          |          |
| 🕀 🍓 CE6.Material.1                         |              |                |                |           |                  |             |               |                          |          |
| 🕀 🌐 GM.BapiService.1                       |              |                |                |           |                  |             |               |                          |          |
| 🕀 鑸 GM.GoodsMovement.1                     |              |                |                |           |                  |             |               |                          |          |
| PP46.BapiService.1                         |              |                |                |           |                  |             |               |                          |          |
| PP46.ControlRecipe.1                       |              |                |                |           |                  |             |               |                          |          |
| PP46.ProcessCharactrstcP1.1                |              |                |                |           |                  |             |               |                          |          |
| REM.BapiService.1                          |              |                |                |           |                  |             |               |                          |          |
| E A REM.RepManConfirmation1.1              |              |                |                |           |                  |             |               |                          |          |
| 🗄 🍓 RLINKREM. IRem                         |              |                |                |           |                  |             |               |                          |          |
| 🗄 鑸 RLINKREM.IRem1                         |              |                |                |           |                  |             |               |                          |          |
| E 🌐 SAP.MATCE6Session.1                    |              |                |                |           |                  |             |               |                          |          |
| E G SAP.RemSessionComponent.1              |              |                |                |           |                  |             |               |                          |          |
| SAP.RLB0465essionComponent.1               |              |                |                |           |                  |             |               |                          |          |
| H Roles                                    | 11           |                |                |           |                  |             |               |                          |          |
| 🕀 🥎 System Application                     | 11           |                |                |           |                  |             |               |                          |          |
| 🕀 🧑 Test PI                                |              |                |                |           |                  |             |               |                          |          |
| 🗄 🚸 Visual Studio APE Package              | 1            |                |                |           |                  |             |               |                          |          |
| Final Distributed Transaction Coordinator  | ]]           |                |                |           |                  |             |               | ·                        |          |
|                                            |              |                |                | _         |                  |             |               |                          |          |
| 🎢 Start 🛛 🖸 🔯 🖏 🔤 👫 😥 🚧 🏂 🍃 🍞 🕽            | چ 😂 😫        | Compone 2      | ent Services   |           |                  |             | 29 <b>4</b> E | <b>v % </b> ⊡ <b>V</b> Q | 12:04 PM |
## Index

Application Programs, 140 ATATM, 91 Backup, 56 Batch Execution Systems, 249 Client. 38 Common Name Tags, 85 Configuration Application, 79 Corrupted Index on Table, 225 Customization, 207 Adding a New Characteristic, 207 Adding a New Instruction, 207 Adding a New Source Interface, 207 Procedures, 212 Table Modification, 209 Cutomization Message Comment Interface, 208 Database Devices, 34 Sizing, 34 Table, 46 Database Services, 34 Database Statistics, 225 Dialog Correcting Failed Result, 198 Error Log Review, 199 Instructions for Recipe, 189 Material, 191 Message Correction, 194 Receiving Messages, 186 Recipe Start Time, 197 Search for Recipe, 190 Search Messages, 187 Selecting Recipe to Review, 192 Setting Status of Recipe, 193 Trend Start and End times, 200 Uploading Messages, 189 Dialogs, 185 Logon to Plant Suite, 185 Error Log Monitoring, 217 Errors, 57 Exec\_Batch, 52 Features, 21 ICON, 51 Industrial Desktop, 13 Install Requirements, 23 Language Customization, 214 Logspace, 224 Material Tags, 81

Menu, 45 Microsoft SOL, 33 **ODBC**, 40 OSI Products, 17 PI-ActiveView, 18 PI-AlarmView, 18 PI-BatchView, 18 PI-Data Server, 18 PI-Datalink, 18 PI-Interfaces, 18 PI-manual Logger, 18 PI-SQC, 18 PI-UDA, 18 ProcessBook, 18 OSI\_AVG\_TYPE, 28, 29 OSI\_ENTERNAL\_RECIPE, 27 OSI\_NO\_VALUES, 28 OSI\_START\_DATE, 25 OSI\_START\_TIME, 26 PI, 23 PI and PI-Batch, 257 PI Database configuration, 257 Plant Information, 79 Plant Suite Logon, 200 PlantSuite, 13 Point Group, 93 Point Groups and Point Group Members, 254 PP-PI, 19 PPPI\_MESSAGE\_TEXT, 32 Prerequisites, 22 ProcessBook, 179 Recipe ODBC Data Sets, 201 PSRGUI, 179 Purge, 51 Purge Monitor, 223 Recipe Batch Process, 168 Continuous Process, 167 Recipe Setup, 117 Registry, 40 Remove PSRLINK, 53 Reviewing Status, 181 RFC Log on SAP/R3, 223 SAP By-Product, 152 SAP Gateway, 56 SAP/R3, 18, 19, 24 Creation and Sending Recipe and Message, 265

SAP/R3 Instruction ACONS\_1, 127 ACRST I, 126 AMAT\_1, 126 AOPST I, 127 AOPUSTR, 130 AORD, 125 APHACT, 129 APHASE\_1, 126 APHPAR\_1, 129 APHST\_I, 126 APROD\_1, 128 APUSTR, 130 AQMSMR, 130 AREAD1, 129 AREAD2, 130 COMM, 130 SAP/R3 Instructions, 117 SAP/R3 Message Alias, 109 SAP/R3 Transactions, 281 SAP/R3 User, 38 SAPRFC.INI, 43 Server Install, 36 Services, 44 Setup, 36, 38 Sizing, 34 SLEEP, 91 SM59.24 System Environment Variables, 44 System Management, 217 System Parameter, 90 System Requirements, 22 Tables, 47 Alias, 250 Application, 210 Common\_name, 87 Instruction\_category, 210 Instruction\_characteristics, 210 Location, 81 Material\_Tag, 84 Plant. 80 Point\_Group, 101 Point\_Group\_Members, 102 Purge, 93 Subscriber, 81 Subscriber\_application, 250 Translator, 89 Testing Link SAP R/3, 45 Time, 224 Translation USR\_BATCHID\_TAG, 134 **Translation Method** USR\_BATCH\_FLOW\_TAG, 136 USR\_CONFIRMATION\_SHORT\_TEXT, 135 USR\_DELIVERY\_TAG, 136 USR\_DUMMY\_MONITOR, 136 USR\_GET\_LOCATION, 134 USR\_GET\_ALIAS\_TAG, 134

USR\_GET\_OPERATION\_STATUS, 134 USR\_GET\_RECIPE\_STATUS, 134 USR MATERIAL FROM BATCH, 136 USR\_OPERATION\_MONITOR, 136, 139 USR\_OPERATION\_MONITOR\_USER, 135 USR\_PHACT\_ACTIVITY, 134 USR\_PHASE\_ALIAS\_MONITOR, 136 USR\_PHASE\_EQP\_MONITOR, 135 USR\_PHASE\_EQP\_MONITOR\_USER, 135 USR\_PHASE\_MONITOR, 135 USR\_PHASE\_MONITOR\_USER, 135 USR\_PHASE\_RESOURCE, 136 USR\_QMSMR1\_MONITOR\_DESC, 135 USR\_QMSMR1\_MONITOR\_DEV, 135 USR\_QMSMR1\_MONITOR\_NO, 136 USR\_QMSMR1\_MONITOR\_S1\_V1, 134 USR\_READ1\_MONITOR, 135 USR\_READ2\_MONITOR, 135 USR\_REASON\_FOR\_VARIANCE, 135 USR\_RECIPE\_MONITOR, 135 USR\_RESERVATION, 136 USR\_RESERVATION\_ITEM, 136 USR\_RS\_AND\_RSI, 136 USR\_SET\_ALIAS\_TAG, 134 USR\_YIELD\_TO\_CONFIRM, 135 Translation Method, 134 Translator, 88 Upgrade Install, 46

USR\_GET\_ALIAS\_TAG\_RANGE, 134

## Index

## **Revision Record**

| Date     | Person | Action                     |
|----------|--------|----------------------------|
| 1010/96  | GMS    | Initial draft              |
| 1/20/97  | GMS    | Version 1.0                |
| 5/23/97  | GMS    | Draft of version 1.2       |
| 6/6/97   | GMS    | Version 1.2                |
| 7/25/97  | GMS    | Version 1.3                |
| 11/5/97  | GMS    | Version 1.31               |
| 1/27/98  | GMS    | Version 1.33               |
| 7/15/98  | GMS    | Version 1.34               |
| 9/5/98   | GMS    | Version 1.34 build 3       |
| 11/05/98 | GMS    | Version 1.34 build 5       |
| 12/31/98 | GMS    | Version 1.34 build 5 patch |
| 1/28/99  | GMS    | Version 1.34 build 6       |
| 6/07/99  | GMS    | Version 1.34 build 7       |
| 3/26/00  | GMS    | Version 1.35 draft         |
| 4/12/00  | GMS    | Version 1.35               |
| 2/10/01  | GMS    | Version 1.4                |
| 3/26/01  | GMS    | Version 1.4 build 2        |
| 1/27/02  | GMS    | Version 1.5                |
| 7/20/04  | Gms    | Version 1.6                |